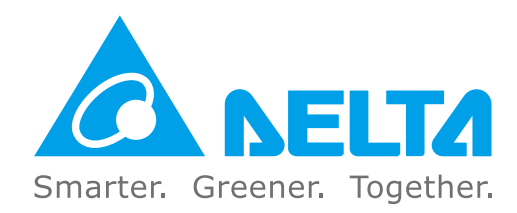

### **Industrial Automation Headquarters**

Taiwan: Delta Electronics, Inc. Taoyuan Technology Center No.18, Xinglong Rd., Taoyuan District, Taoyuan City 33068, Taiwan TEL: +886-3-362-6301 / FAX: +886-3-371-6301

### Asia

China: Delta Electronics (Shanghai) Co., Ltd. No.182 Minyu Rd., Pudong Shanghai, P.R.C. Post code : 201209 TEL: +86-21-6872-3988 / FAX: +86-21-6872-3996 Customer Service: 400-820-9595

#### Japan: Delta Electronics (Japan), Inc. Industrial Automation Sales Department 2-1-14 Shibadaimon, Minato-ku Tokyo, Japan 105-0012 TEL: +81-3-5733-1155 / FAX: +81-3-5733-1255

**Korea: Delta Electronics (Korea), Inc.** 1511, 219, Gasan Digital 1-Ro., Geumcheon-gu, Seoul, 08501 South Korea TEL: +82-2-515-5305 / FAX: +82-2-515-5302

**Singapore: Delta Energy Systems (Singapore) Pte Ltd.** 4 Kaki Bukit Avenue 1, #05-04, Singapore 417939 TEL: +65-6747-5155 / FAX: +65-6744-9228

India: Delta Electronics (India) Pvt. Ltd. Plot No.43, Sector 35, HSIIDC Gurgaon, PIN 122001, Haryana, India TEL: +91-124-4874900 / FAX: +91-124-4874945

### Thailand: Delta Electronics (Thailand) PCL.

909 Soi 9, Moo 4, Bangpoo Industrial Estate (E.P.Z), Pattana 1 Rd., T.Phraksa, A.Muang, Samutprakarn 10280, Thailand TEL: +66-2709-2800 / FAX: +66-2709-2827

Australia: Delta Electronics (Australia) Pty Ltd. Unit 2, Building A, 18-24 Ricketts Road, Mount Waverley, Victoria 3149 Australia Mail: IA.au@deltaww.com TEL: +61-1300-335-823 / +61-3-9543-3720

### Americas

**USA: Delta Electronics (Americas) Ltd.** 5101 Davis Drive, Research Triangle Park, NC 27709, U.S.A. TEL: +1-919-767-3813 / FAX: +1-919-767-3969

Brazil: Delta Electronics Brazil Ltd. Estrada Velha Rio-São Paulo, 5300 Eugênio de Melo - São José dos Campos CEP: 12247-004 - SP - Brazil TEL: +55-12-3932-2300 / FAX: +55-12-3932-237

### Mexico: Delta Electronics International Mexico S.A. de C.V.

Gustavo Baz No. 309 Edificio E PB 103 Colonia La Loma, CP 54060 Tlalnepantla, Estado de México TEL: +52-55-3603-9200

### **EMEA**

EMEA Headquarters: Delta Electronics (Netherlands) B.V. Sales: Sales.IA.EMEA@deltaww.com Marketing: Marketing.IA.EMEA@deltaww.com Technical Support: iatechnicalsupport@deltaww.com Customer Support: Customer-Support@deltaww.com Service: Service.IA.emea@deltaww.com

BENELUX: Delta Electronics (Netherlands) B.V. Automotive Campus 260, 5708 JZ Helmond, The Netherlands Mail: Sales.IA.Benelux@deltaww.com TEL: +31(0)40 800 3900

DACH: Delta Electronics (Netherlands) B.V. Coesterweg 45, D-59494 Soest, Germany Mail: Sales.IA.DACH@deltaww.com TEL: +49(0)2921 987 0

TEL: +31(0)40 800 3900

**France: Delta Electronics (France) S.A.** ZI du bois Challand 2,15 rue des Pyrénées,

Lisses, 91090 Evry Cedex, France Mail: Sales.IA.FR@deltaww.com TEL: +33(0)1 69 77 82 60

Iberia: Delta Electronics Solutions (Spain) S.L.U

Ctra. De Villaverde a Vallecas, 265 1º Dcha Ed. Hormigueras – P.I. de Vallecas 28031 Madrid TEL: +34(0)91 223 74 20 Carrer Llacuna 166, 08018 Barcelona, Spain Mail: Sales.IA.Iberia@deltaww.com

Italy: Delta Electronics (Italy) S.r.I.

Via Meda 2–22060 Novedrate(CO) Piazza Grazioli 18 00186 Roma Italy Mail: Sales.IA.Italy@deltaww.com TEL: +39 039 8900365

Russia: Delta Energy System LLC

Vereyskaya Plaza II, office 112 Vereyskaya str. 17 121357 Moscow Russia Mail: Sales.IA.RU@deltaww.com TEL: +7 495 644 3240

Turkey: Delta Greentech Elektronik San. Ltd. Sti. (Turkey)

Şerifali Mah. Hendem Cad. Kule Sok. No:16-A 34775 Ümraniye – İstanbul Mail: Sales.IA.Turkey@deltaww.com TEL: + 90 216 499 9910

### MEA: Eltek Dubai (Eltek MEA DMCC)

OFFICE 2504, 25th Floor, Saba Tower 1, Jumeirah Lakes Towers, Dubai, UAE Mail: Sales.IA.MEA@deltaww.com TEL: +971(0)4 2690148

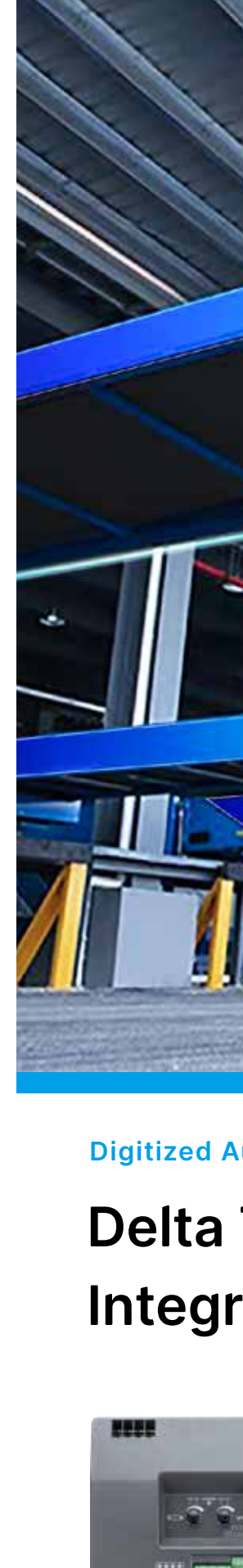

elta

Telescopic

Be

Ŧ

Conveyor

Integrated

Drive

LTC

Series

**User Manua** 

Digitized Automation for a Changing World

# Delta Telescopic Belt Conveyor Integrated Drive LTC Series User Manual

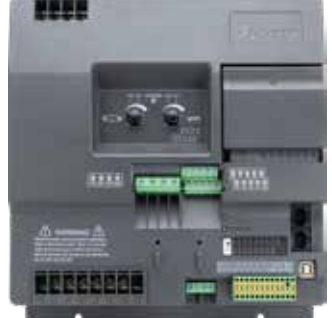

\*We reserve the right to change the information in this user manual without prior notice. DELTA\_IA-MDS\_LTC\_UM\_EN\_20221125

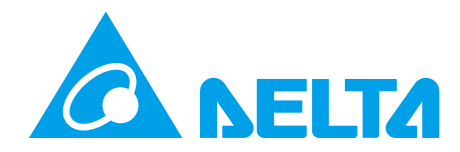

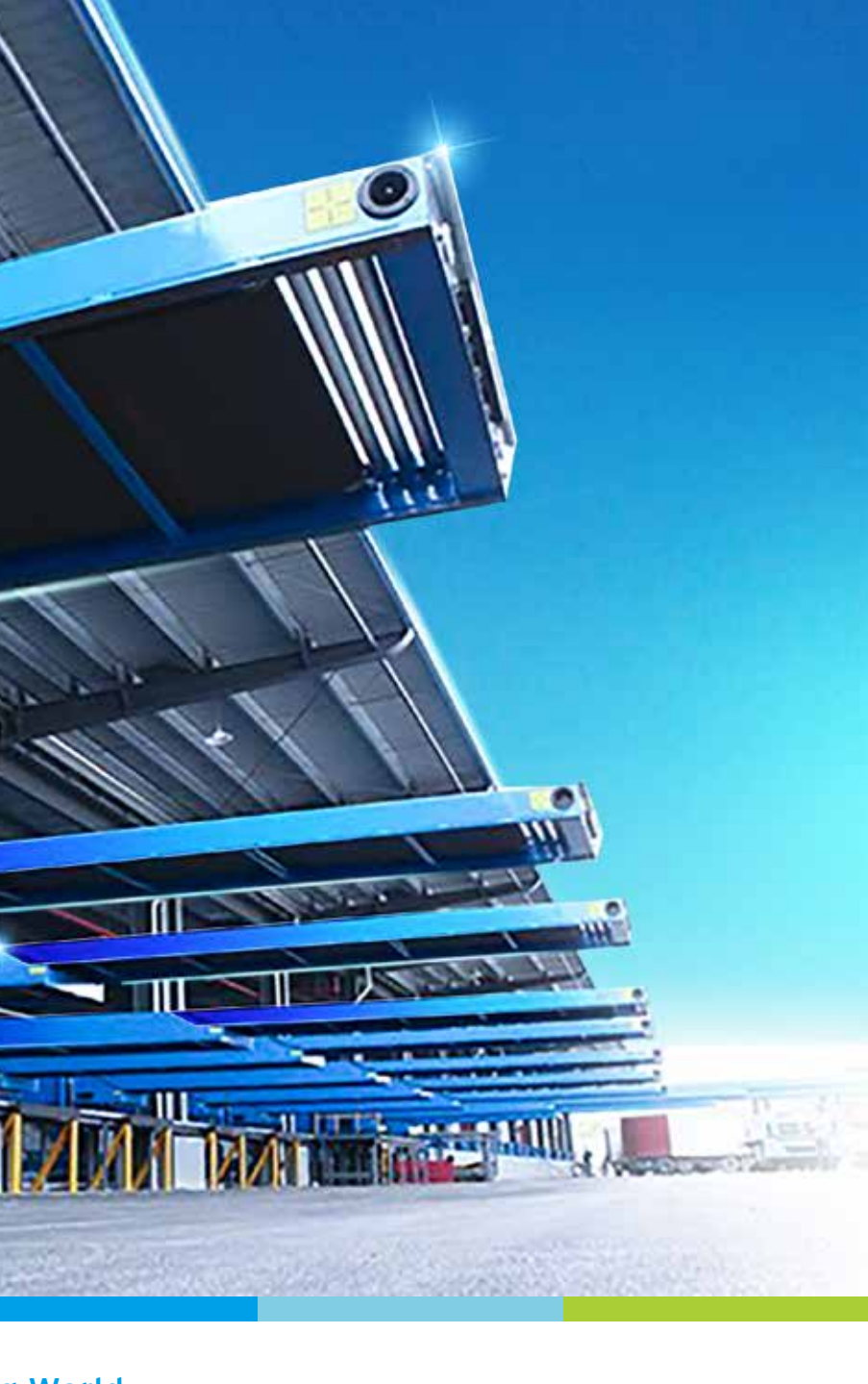

### **Copyright Notice**

©Delta Electronics, Inc. All rights reserved.

All information contained in this user manual is the exclusive property of Delta Electronics Inc. (hereinafter referred to as "Delta ") and is protected by copyright law and all other laws. Delta retains the exclusive rights of this user manual in accordance with the copyright law and all other laws. No parts in this manual may be reproduced, transmitted, transcribed, translated or used in any other ways without the prior consent of Delta.

### Limitation of Liability

The contents of this user manual are only for the use of the product manufactured by Delta. Except as defined in special mandatory laws, Delta provides this user manual "as is" and does not offer any kind of warranty through this user manual for using the product, either express or implied, including but not limited to the following: (i) this product will meet your needs or expectations; (ii) the information contained in the product is current and correct; (iii) the product does not infringe any rights of any other person. You shall bear your own risk to use this product.

In no event shall Delta, its subsidiaries, affiliates, managers, employees, agents, partners and licensors be liable for any direct, indirect, incidental, special, derivative or consequential damages (including but not limited to the damages for loss of profits, goodwill, use or other intangible losses) unless the laws contains special mandatory provisions to the contrary.

Delta reserves the right to make changes to the user manual and the products described in the user manual without prior notice and afterwards.

(Translation of the original instructions)

### READ PRIOR TO INSTALLATION FOR SAFETY.

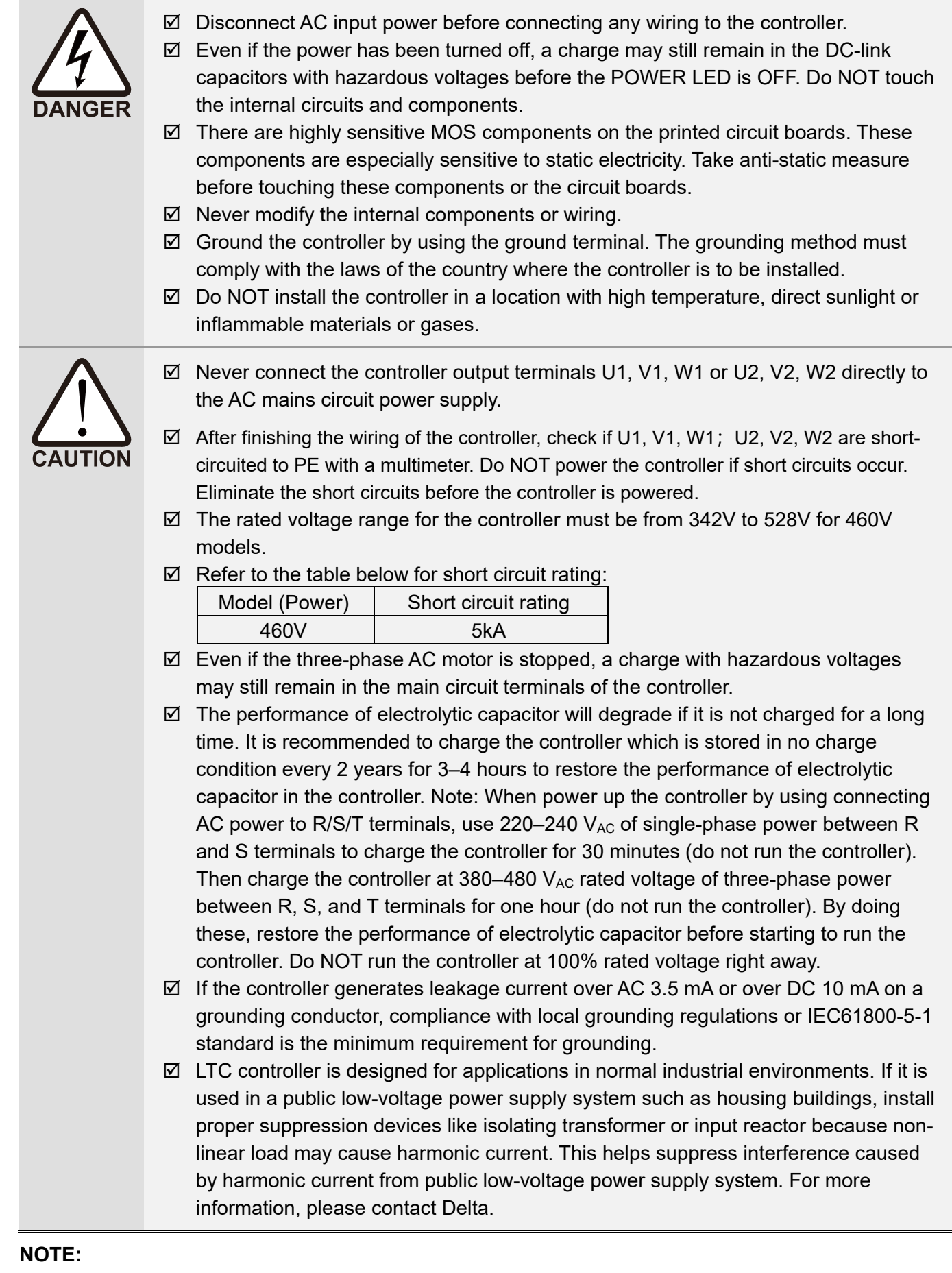

The content of this manual may be revised without prior notice. Please consult our distributors or download the latest version at <a href="http://www.deltaww.com/iadownload">http://www.deltaww.com/iadownload</a> acmotordrive

# **Table of Contents**

| СНАРТЕ | R 1 INTRODUCTION                                             | 1-1 |
|--------|--------------------------------------------------------------|-----|
| 1-1    | Nameplate Information                                        | 1-2 |
| 1-2    | Model Name                                                   | 1-2 |
| 1-3    | Serial Number                                                | 1-3 |
| 1-4    | Apply After Service by Mobile Device                         | 1-4 |
| 1-5    | RFI Jumper                                                   | 1-5 |
| 1-6    | Dimensions                                                   | 1-8 |
| СНАРТЕ | R 2 INSTALLATION                                             | 2-1 |
| 2-1    | Mounting Clearance                                           | 2-2 |
| 2-2    | Airflow and Power Dissipation                                | 2-3 |
| 2-3    | Packaging Method                                             | 2-4 |
| СНАРТЕ | R 3 WIRING                                                   | 3-1 |
| 3-1    | System Wiring Diagram                                        | 3-3 |
| 3-2    | Wiring                                                       | 3-4 |
| СНАРТЕ | R 4 MAIN CIRCUIT TERMINALS                                   | 4-1 |
| 4-1    | Main Circuit Diagram                                         | 4-2 |
| 4-2    | Main Circuit Terminal Specifications                         | 4-3 |
| СНАРТЕ | R 5 CONTROL TERMINALS                                        | 5-1 |
| 5-1    | Slide Cover and Internal Devices                             | 5-2 |
| 5-2    | Control Terminal Specifications                              | 5-3 |
| 5-3    | Removing a Control Terminal Block                            | 5-7 |
| 5-4    | LED Indicators on Control Terminals                          | 5-8 |
| CHPATE | R 6 OPTIONAL ACCESSORIES                                     | 6-1 |
| 6-1    | Digital Keypad PU08/PU08V                                    | 6-2 |
| 6-2    | Circuit Breaker and Fuse                                     | 6-4 |
| 6-3    | Reactors (AC and Zero Phase)                                 | 6-5 |
| 6-4    | EMC Filter                                                   | 6-9 |
| СНАРТЕ | R 7 SPECIFICATIONS                                           | 7-1 |
| 7-1    | 460V Models                                                  | 7-2 |
| 7-2    | Environment for Operation, Storage and Transportation        | 7-5 |
| 7-3    | Specification for Operation Temperature and Protection Level | 7-6 |
| 7-4    | Derating Curve                                               | 7-7 |
| СНАРТЕ | R 8 DESCRIPTIONS OF DRIVE AND PLC OPERATIONS                 | 8-1 |
| 8-1    | An Overview of Functions                                     | 8-2 |
| 8-2    | Descriptions of Digital Keypad PU08/PU08V                    | 8-5 |
| 8-3    | Function of Digital Keypad PU08/PU08V                        | 8-8 |

| 8-4    | Fault Code Description of Digital Keypad PU08/PU08V | 8-9     |
|--------|-----------------------------------------------------|---------|
| 8-5    | VFDSoft Software                                    | 8-16    |
| 8-6    | WPLSoft Software                                    | 8-17    |
| СНАРТЕ | ER 9 SUMMARY OF PARAMETER SETTINGS                  | 9-1     |
| CHAPTE | ER 10 DESCRIPTIONS OF PARAMETER SETTINGS            |         |
| 00     | User Parameters                                     |         |
| 01     | Basic Parameters                                    |         |
| 02     | Operation Method Parameters                         | 10-02-1 |
| 03     | Output Function Parameters                          |         |
| 04     | Input Function Parameters                           | 10-04-1 |
| 05     | Multi-step Speed Parameters                         | 10-05-1 |
| 06     | Protection Function Parameters                      | 10-06-1 |
| 07     | Motor Parameters                                    | 10-07-1 |
| 08     | Special Parameters                                  | 10-08-1 |
| 09     | Communication Parameters                            | 10-09-1 |
| 10     | Speed Feedback Control Parameters                   | 10-10-1 |
| СНАРТЕ | ER 11 TROUBLESHOOTING                               |         |
| 11-1   | 1 Over-current (oc)                                 |         |
| 11-2   | 2 Over-voltage (ov)                                 |         |
| 11-3   | 3 Low voltage (Lv)                                  | 11-4    |
| 11-4   | 4 Overheat (oH1)                                    | 11-5    |
| 11-5   | 5 Overload (oL)                                     | 11-6    |
| 11-6   | მ Keypad Display is Abnormal                        |         |
| 11-7   | 7 Phase Loss (PHL)                                  | 11-8    |
| 11-8   | 3 Motor Does Not Run                                |         |
| 11-9   | 9 Motor Speed Cannot be Changed                     | 11-10   |
| 11-1   | 10 Motor Stalls During Acceleration                 | 11-11   |
| 11-1   | 11 Motor is Abnormal                                | 11-12   |
| 11-1   | 12 Electromagnetic / Induction Noise                | 11-13   |
| 11-1   | 13 Operating Environment Condition                  | 11-14   |
| 11-1   | 14 Affecting Other Machines                         | 11-15   |
| 11-1   | 15 Indicator Description                            | 11-16   |
| СНАРТЕ | ER 12 FAULT CODES AND MAINTENANCE                   | 12-1    |
| 12-1   | 1 Faults and Corrective Action                      |         |
| 12-2   | 2 Fault Codes and Descriptions                      |         |
| 12-3   | 3 Maintenance and Inspections                       | 12-11   |
| СНАРТЕ | ER 13 PLC FUNCTION APPLICATIONS                     | 13-1    |
| 13-1   | 1 PLC Summary                                       |         |
| 13-2   | 2 Notes Before Using PLC                            |         |
|        | -                                                   |         |

| APPENDIX A. REVISION HISTORY                 | A-1    |
|----------------------------------------------|--------|
| 13-7 Fault Display and Treatment             | 13-123 |
| 13-6 Introduction to the Command Window      | 13-43  |
| 13-5 Various PLC Device Functions            | 13-28  |
| 13-4 Basic Principles of PLC Ladder Diagrams | 13-16  |
| 13-3 Start-up                                | 13-5   |

### Issued Edition: 00

Drive Firmware Version: V1.01 (Refer to Parameter 00-06 on the product to get the firmware version) Issued Date: November, 2022

# **Chapter 1 Introduction**

- 1-1 Nameplate Information
- 1-2 Model Name
- 1-3 Serial Number
- 1-4 Apply After Service by Mobile Device
- 1-5 RFI Jumper
- 1-6 Dimensions

### Chapter 1 Introduction | LTC

After you receive the product, check the following:

- 1. Inspect the unit after unpacking to ensure that it was not damaged during shipment. Make sure that the part number printed on the package corresponds with the part number indicated on the nameplate.
- 2. Make sure that the voltage for the wiring is in the range indicated on the nameplate. Install the controller according to this manual.
- 3. Before applying the power, make sure that all the devices, including power, motor, control board and digital keypad are connected correctly.
- 4. When wiring the controller, make sure that the wirings for input terminals "R, S, T" and output terminals "U1, V1, W1, U2, V2, W2" are correct to prevent damage to the controller.

## 1-1 Nameplate Information

### 460V Models

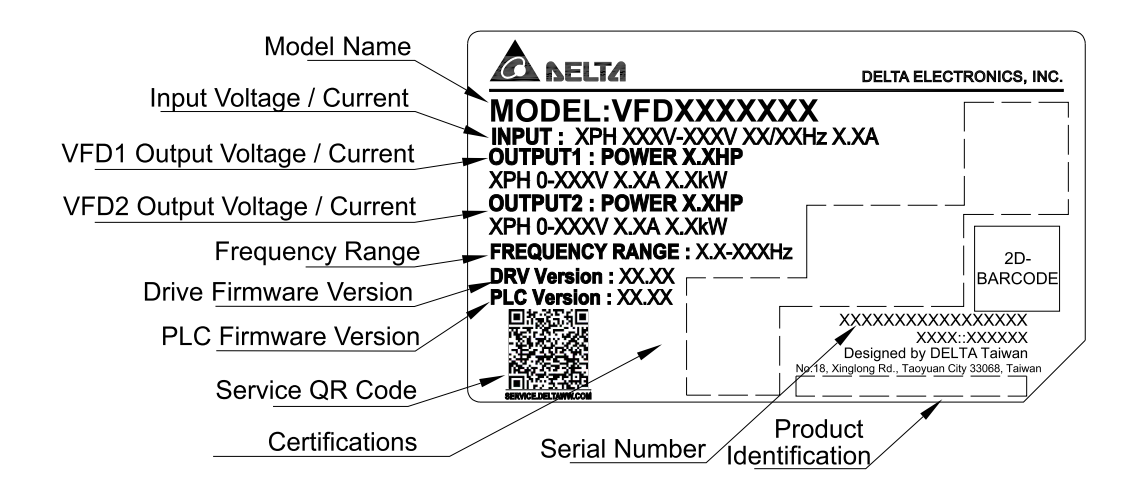

## 1-2 Model Number

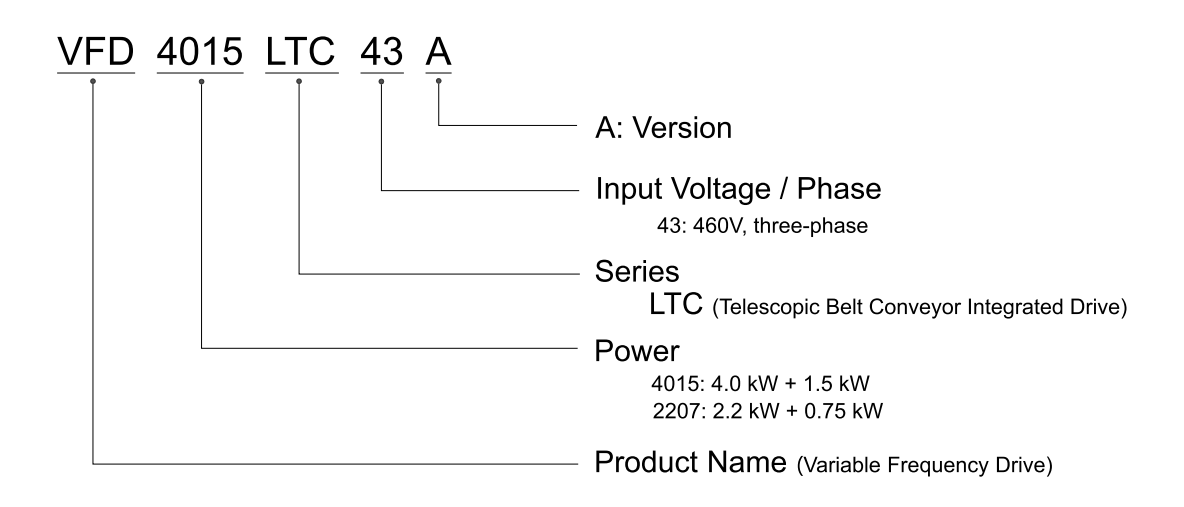

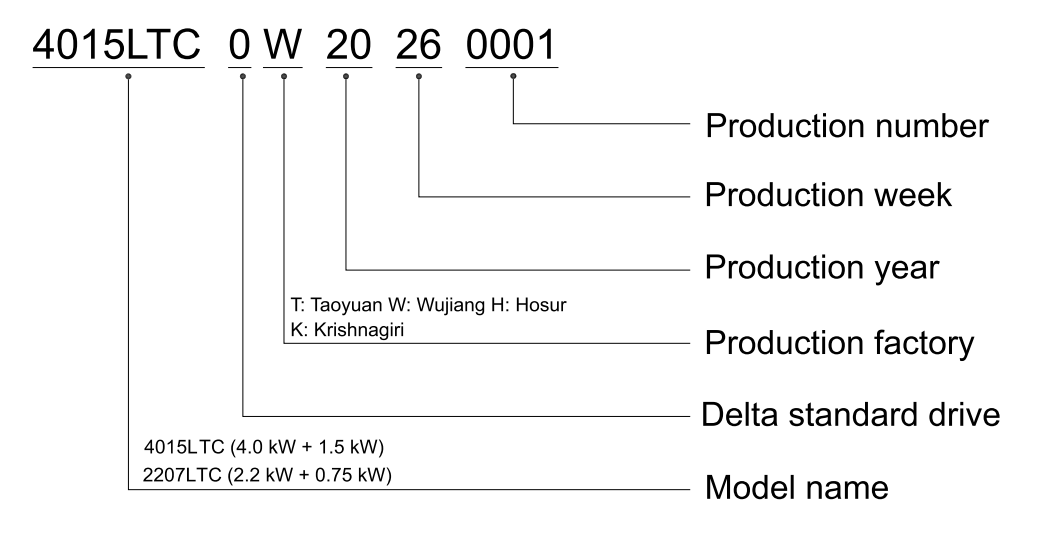

# 1-4 Apply After Service by Mobile Device

1-4-1 Location of Service Link Label

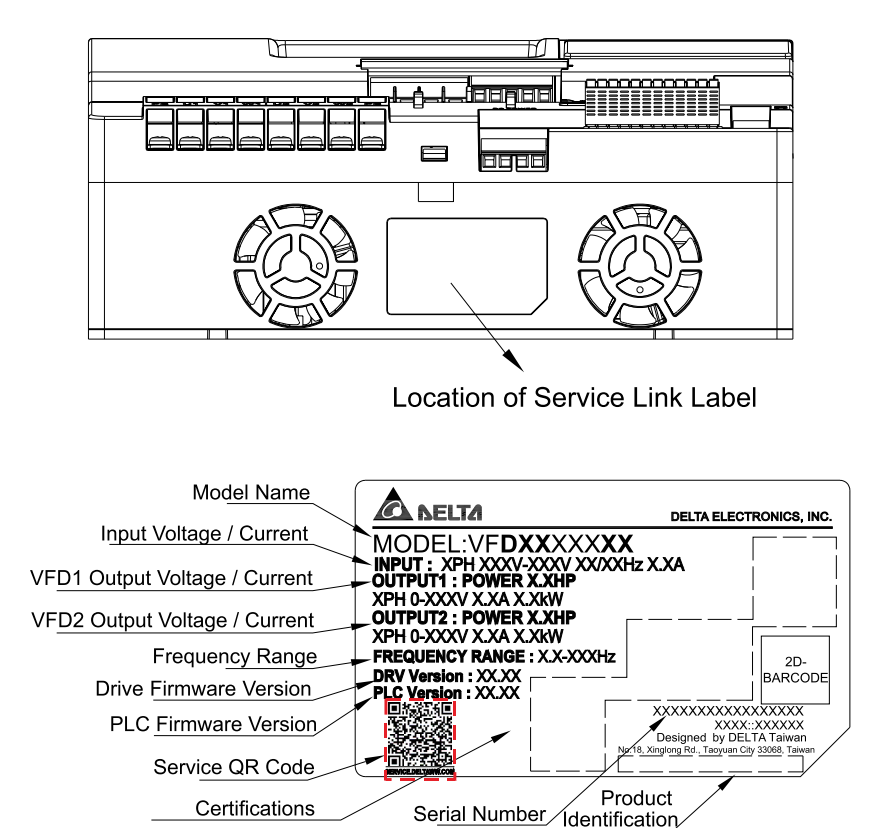

Service Link label is within the nameplate label

### 1-4-2 Service Link Label

Scan QR code to apply

- 1. Find the QR code sticker (as shown above).
- 2. Run the QR code reader App on your smart phone.
- 3. Point your camera at the QR Code. Hold your camera steady until the QR code comes into focus.
- 4. Access the Delta After-Sales Service website.
- 5. Fill in the information in the columns marked with an orange star.
- 6. Enter the CAPTCHA and click **Submit** to complete the request.

### Cannot find the QR code?

- 1. Open a web browser on your computer or smart phone.
- 2. Enter <u>https://service.deltaww.com/ia/repair</u> in the browser address bar and press the Enter key.
- 3. Fill in the information in the columns marked with an orange star.
- 4. Enter the CAPTCHA and click **Submit** to complete the request.

## 1-5 RFI Jumper

### RFI jumper:

LTC controller contains Varistors / MOVs that are connected from phase to phase and from phase to ground to prevent the controller from unexpected stop or damage caused by mains surges or voltage spikes. Because the Varistors / MOVs from phase to ground are connected to ground with the RFI jumper, note that removing the RFI jumper will disable the protection.

### Removing the RFI jumper:

Pry the RFI jumper with a slotted screwdriver.

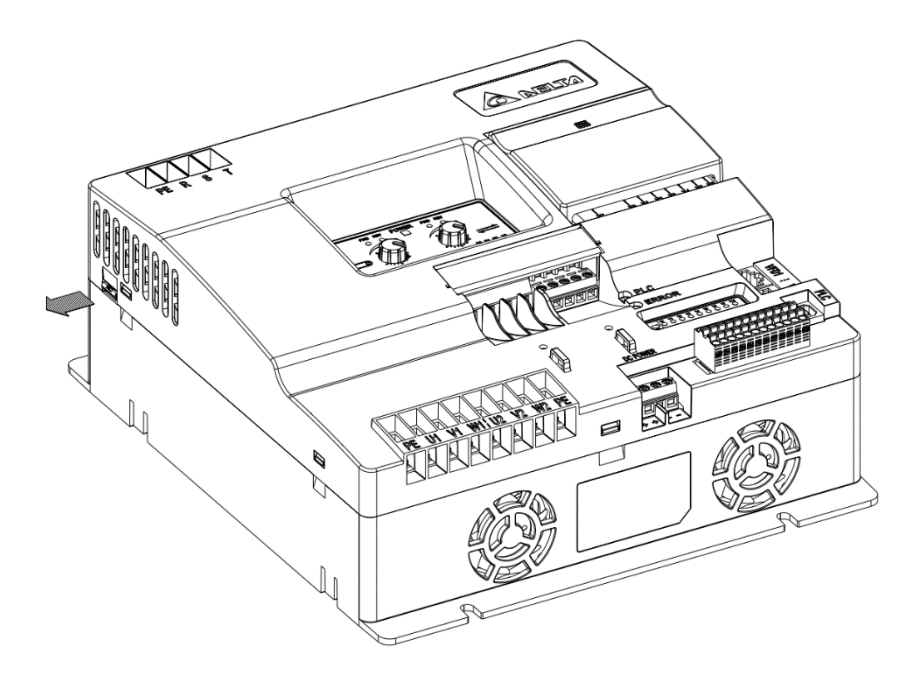

### Chapter 1 Introduction | LTC

### Isolating main power from ground:

When the power distribution system for the controller is a floating ground system (IT Systems) or an asymmetric ground system (Corner Grounded TN Systems), you must remove the RFI jumper. Removing the RFI jumper disconnects the internal capacitors from ground to avoid damaging the internal circuits and to reduce the ground leakage current.

Important points regarding ground connection:

- ☑ To ensure the safety of personnel, proper operation, and to reduce electromagnetic radiation, you must properly ground the motor and controller during installation.
- ☑ The diameter of the grounding cables must comply with the local safety regulations.
- $\blacksquare$  You must connect the shielded cable to the controller's ground to meet safety regulations.
- $\square$  Only use the shielded cable as the ground for equipment when the aforementioned points are met.
- ☑ When installing multiple controllers, do not connect the grounds of the controllers in series but connect each controller to ground. The following pictures show the correct and wrong ways to connect the grounds.

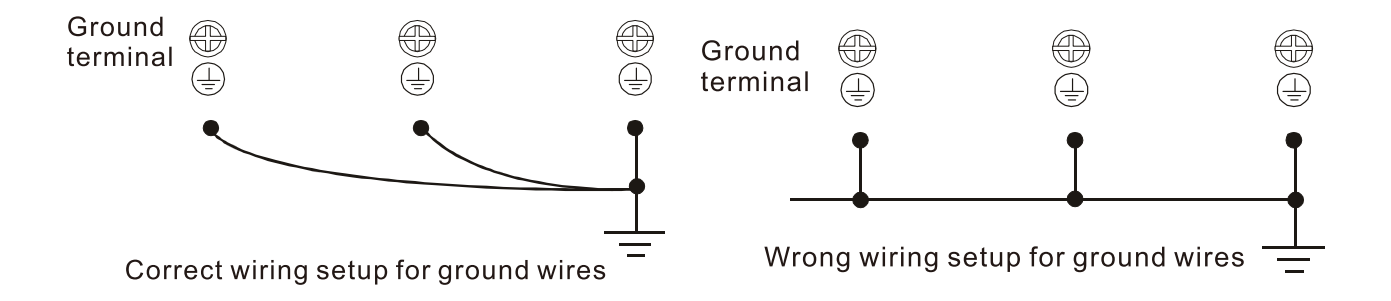

Pay particular attention to the following points:

- Do not remove the RFI jumper while the power is ON.
- ☑ Make sure the main power is OFF before removing the RFI jumper.
- ☑ Removing the RFI jumper also cuts the capacitor conductivity of the surge absorber to ground and the built-in EMC filter capacitors. Compliance with the EMC specifications is no longer guaranteed.
- ☑ Do not remove the RFI jumper if the mains power is a symmetrical grounded power system in order to maintain the efficiency for EMC circuit.
- ☑ Remove the RFI jumper when conducting high voltage tests. When conducting a high voltage test to the entire facility, disconnect the mains power and the motor if the leakage current is too high.

### Floating Ground System (IT Systems)

A floating ground system is also called an IT system, an ungrounded system, or a high impedance/ resistance (greater than 30  $\Omega$ ) grounded system.

- ☑ Disconnect the ground cable from the internal EMC filter.
- ☑ In situations where EMC is required, check for excess electromagnetic radiation affecting nearby low-voltage circuits. In some situations, the adapter and cable naturally provide enough suppression. If in doubt, install an extra electrostatic shielded cable on the power supply side between the main circuit and the control terminals to increase shielding.
- ☑ Do not install an external RFI/EMC filter. The external EMC filter passes through a filter capacitor and connects power input to the ground. This is very dangerous and damages the controller.

### Asymmetric Ground System (Corner Grounded TN Systems)

**Caution:** Do not remove the RFI jumper while power to the input terminal of the controller is ON. In the following four situations, you must remove the RFI jumper. This is to prevent the system from grounding through the RFI and filter capacitors and damaging the controller.

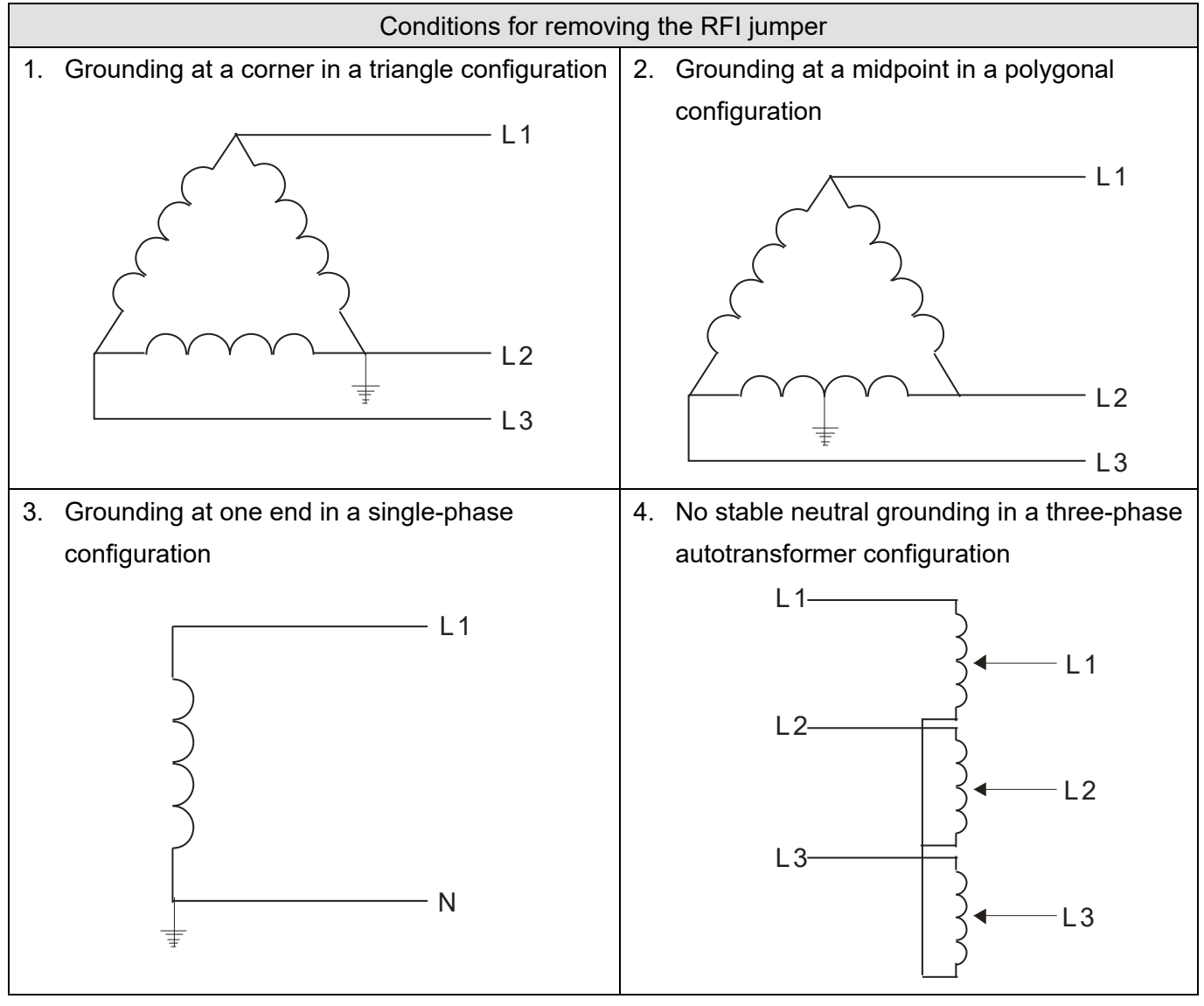

# Using the RFI jumper

Chapter 1 Introduction | LTC

## 1-6 Dimensions

### Frame A

VFD2207LTC43A, VFD4015LTC43A

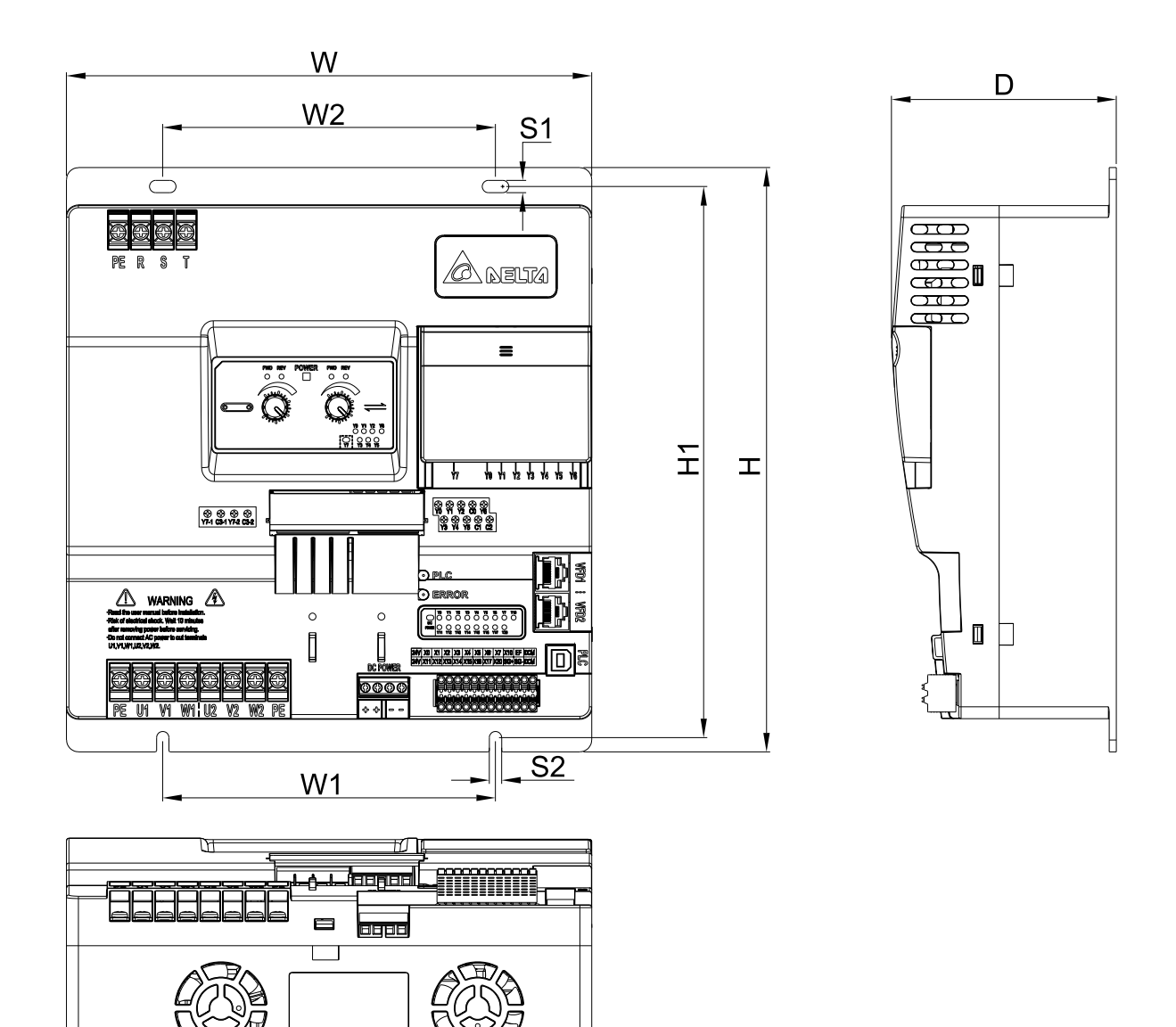

Unit: mm [inch]

| Frame | W      | W1     | W2     | Н      | H1     | D      | S1     | S2     |
|-------|--------|--------|--------|--------|--------|--------|--------|--------|
| А     | 221.0  | 140.0  | 140.0  | 246.0  | 232.0  | 94.6   | 5.2    | 5.2    |
|       | [8.70] | [5.51] | [5.51] | [9.69] | [9.13] | [3.72] | [0.20] | [0.20] |

### Digital Keypad (Optional)

### VFD-PU08

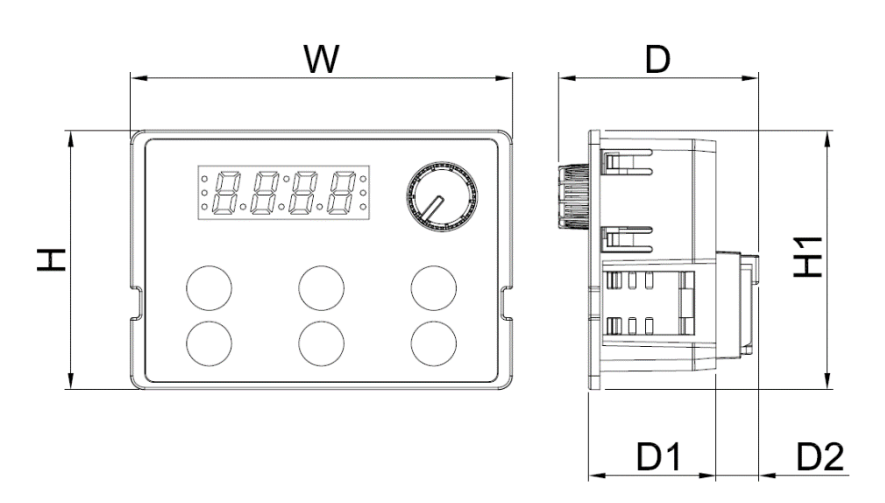

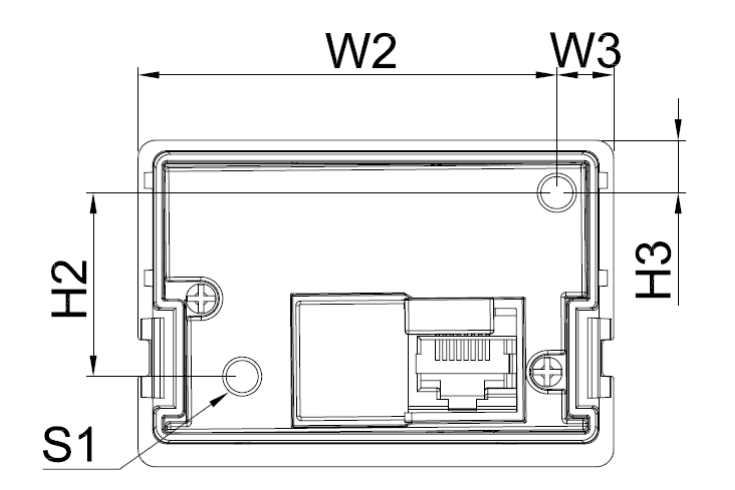

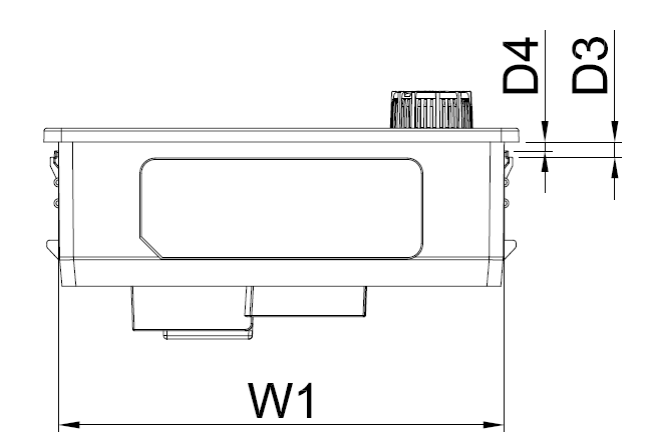

Unit: mm [inch]

| W      | W1     | W2     | W3     | Н      | H1     | H2     | H3     | D      | D1     | D2     | D3     | D4     | S1     |
|--------|--------|--------|--------|--------|--------|--------|--------|--------|--------|--------|--------|--------|--------|
| 68.0   | 63.8   | 59.9   | 8.1    | 46.8   | 42.0   | 26.3   | 7.5    | 35.6   | 22.7   | 7.6    | 2.2    | 1.3    | M3*0.  |
| [2.68] | [2.51] | [2.68] | [0.32] | [1.84] | [1.65] | [1.04] | [0.30] | [1.40] | [0.89] | [0.30] | [0.09] | [0.05] | 5 (2X) |

[This page intentionally left blank]

# Chapter 2 Installation

- 2-1 Mounting Clearance
- 2-2 Airflow and Power Dissipation
- 2-3 Packaging Method

## 2-1 Mounting Clearance

- ☑ Prevent fiber particles, scraps of paper, shredded wood, sawdust, metal particles, etc. from entering LTC or adhering to the heat sink.
- ☑ Install the controller in a metal cabinet to prevent the risk of fire.
- ☑ Install the controller in a Pollution Degree 2 (IEC 60664-1) environment with clean and circulating air. A clean and circulating environment means air without polluting substances and dust.

The products' figures shown below are for reference only. The actual products may look different.

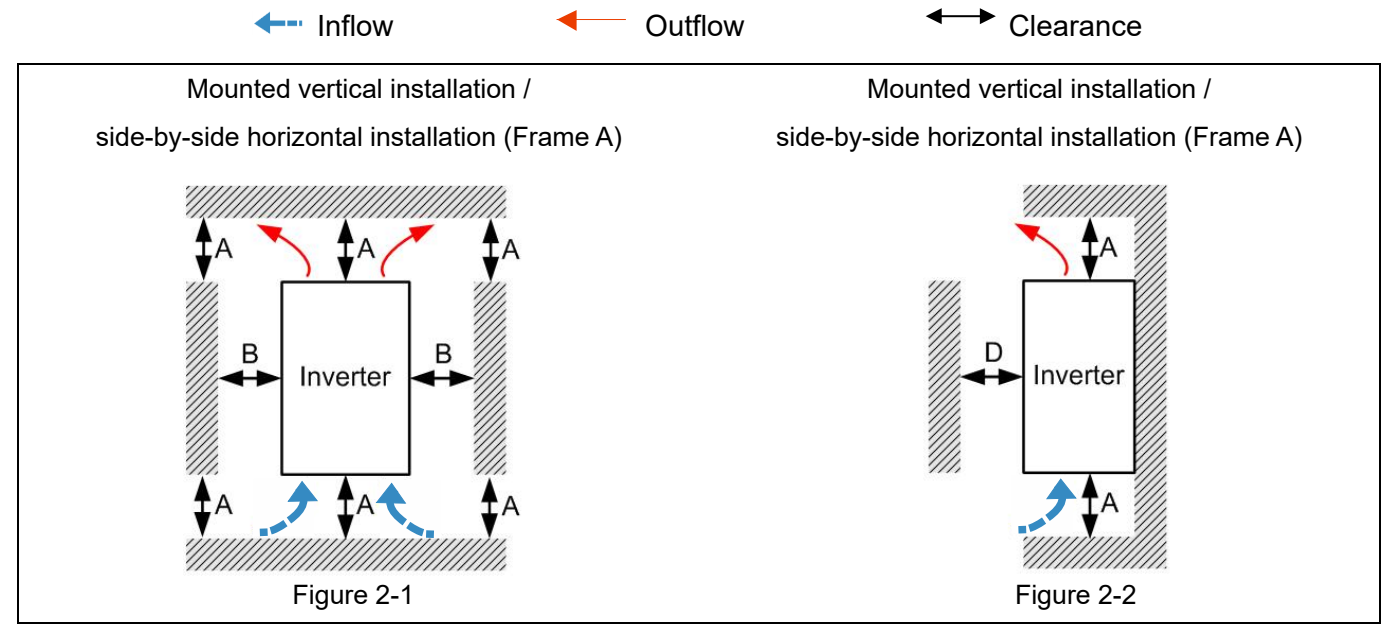

Minimum mounting clearance

| Frame | A [mm] | B [mm] | D [mm] |
|-------|--------|--------|--------|
| А     | 50     | 30     | 0      |

### NOTE:

The minimum mounting clearances A–D stated in Table 2-1 apply to LTC Frame A. Failure to follow the minimum mounting clearances may cause the controller fan to malfunction and cause heat dissipation problems.

### Frame A VFD2207LTC43A; VFD4015LTC43A

Table 2-2

Table 2-1

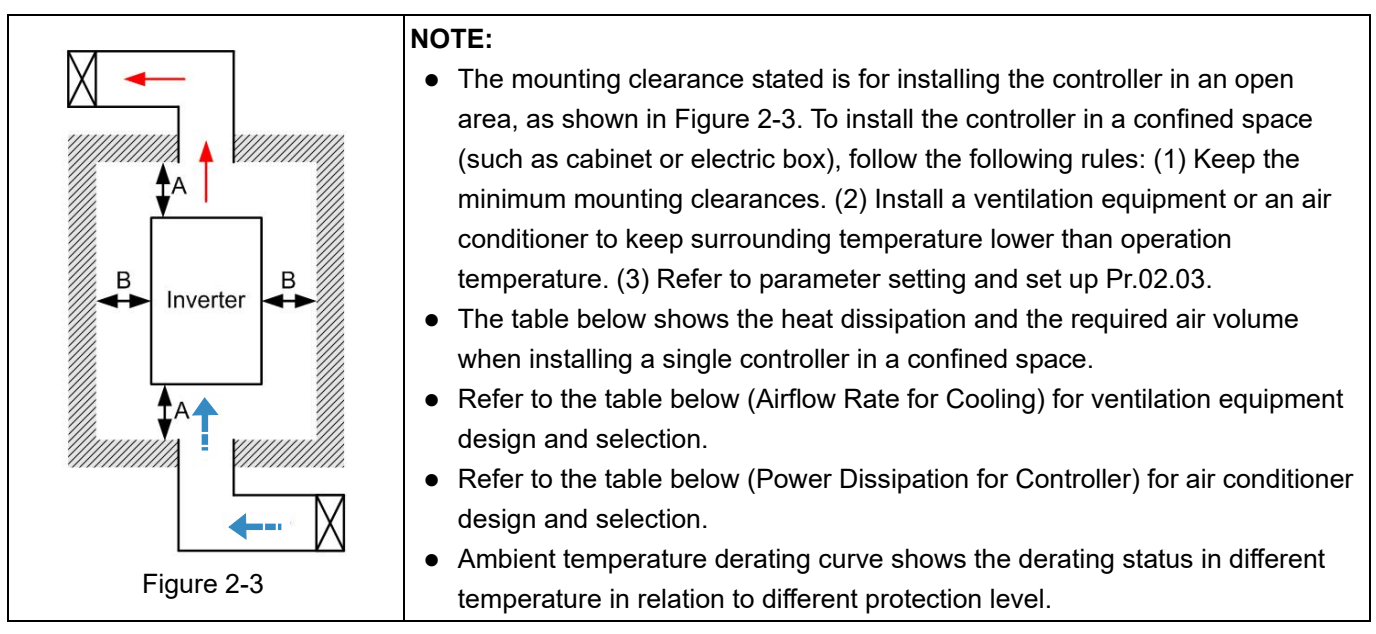

|                                                                                                    |                                                                                                    | Air       | flow Rate | e for Cooli | Power Dissi         | pation for C                                                                                                    | ontroller                                                                                                    |                                                                                                    |       |  |
|----------------------------------------------------------------------------------------------------|----------------------------------------------------------------------------------------------------|-----------|-----------|-------------|---------------------|----------------------------------------------------------------------------------------------------|----------------------------------------------------------------------------------------------------|----------------------------------------------------------------------------------------------------|-------|--|
| Model                                                                                                    | Flo                                                                                                    | w Rate [c | fm]       | Flov        | v Rate [m           | <sup>3</sup> /hr]                                                                                                    | Power D                                                                                                    | Power Dissipation [watt]                                                                                              |       |  |
|                                                                                                    | External                                                                                                    | Internal  | Total     | External    | Internal            | Total                                                                                                    | Loss External<br>(Heat sink)                                                                                                    | Internal                                                                                                    | Total |  |
| VFD2207LTC43A                                                                                                    | 16                                                                                                    | -         | 16        | 27.2        | -                   | 27.2                                                                                                    | 64                                                                                                    | 32                                                                                                    | 96    |  |
| VFD4015LTC43A                                                                                                    | 16                                                                                                    | -         | 16        | 27.2        | -                   | 27.2                                                                                                    | 122                                                                                                    | 53                                                                                                    | 175   |  |
| <ul> <li>The required airf<br/>in a confined spa</li> <li>When installing r<br/>the required air v<br/>controllers.</li> </ul> | The required airflow shown in the table is for installing a single controlle<br>in a confined space.<br>When installing multiple controllers, the required air volume should be<br>the required air volume for single controller × the number of the<br>controllers. |           |           |             | ontroller<br>uld be | <ul> <li>The heat di table is for i controller in</li> <li>When insta controllers, dissipation dissipated f the number</li> <li>Heat dissip is calculate current and</li> </ul> | ssipation sl<br>installing a<br>n a confined<br>lling multipl<br>volume of l<br>should be t<br>for single co<br>of the cont<br>ation for ea<br>d by rated v<br>l default car | nown in the<br>single<br>l space.<br>e<br>heat<br>he heat<br>ontroller ×<br>rollers.<br>ch model<br>voltage,<br>rier. |       |  |

# 2-2 Airflow and Power Dissipation

Table 2-3

Chapter 2 Installation | LTC

## 2-3 Packaging Method

As the diagram below shows, there are two layers of packaging for the controller. One controller is in the inner small carton, and three controllers are in the outer big carton.

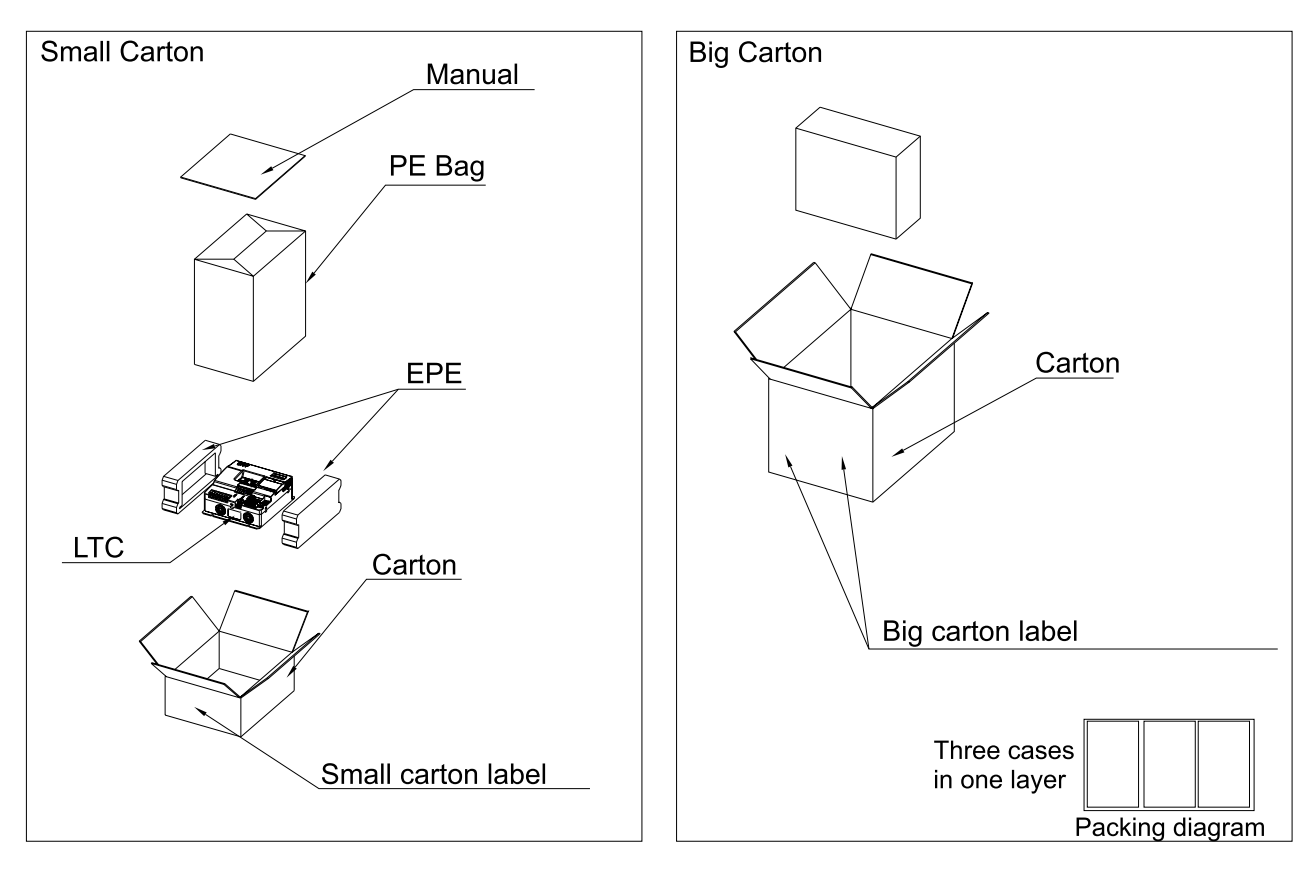

Figure 2-4

# Chapter 3 Wiring

- 3-1 System Wiring Diagram
- 3-2 Wiring

### Chapter 3 Wiring | LTC

After removing the packaging, verify that the power and control terminals are clearly noted. Read the following precautions before wiring.

| Δ       | ☑ Disconnect AC input power before connecting any wiring to the controller.                       |
|---------|---------------------------------------------------------------------------------------------------|
| ///     | ☑ Even if the power has been turned off, a charge may still remain in the DC-link                 |
| $\Box$  | capacitors with hazardous voltages before the POWER LED is OFF. Do NOT touch                      |
| DANGER  | the internal circuits and components.                                                             |
|         | ☑ There are highly sensitive MOS components on the printed circuit boards. These                  |
|         | components are especially sensitive to static electricity. Take anti-static measure               |
|         | before touching these components or the circuit boards.                                           |
|         | Never modify the internal components or wiring.                                                   |
|         | oxdot Ground the controller by using the ground terminal. The grounding method must               |
|         | comply with the laws of the country where the controller is to be installed.                      |
|         | ☑ Do NOT install the controller in a location with high temperature, direct sunlight or           |
|         | inflammable materials or gases.                                                                   |
| Λ       | ☑ Never connect the controller output terminals U1, V1, W1 or U2, V2, W2 directly to              |
|         | the AC mains circuit power supply.                                                                |
|         | $\blacksquare$ After finishing the wiring of the controller, check if U1, V1, W1 ; U2, V2, W2 are |
| CAUTION | short-circuited to PE with a multimeter. Do NOT power the controller if short circuits            |
|         | occur. Eliminate the short circuits before the controller is powered.                             |
|         | ☑ The rated voltage range for the controller must be from 342V to 528V for 460V                   |
|         | models.                                                                                           |
|         | oxdot Even if the three-phase AC motor is stopped, a charge with hazardous voltages               |
|         | may still remain in the main circuit terminals of the controller.                                 |
|         | oxdot The performance of electrolytic capacitor will degrade if it is not charged for a long      |
|         | time. It is recommended to charge the controller which is stored in no charge                     |
|         | condition every 2 years for 3–4 hours to restore the performance of electrolytic                  |
|         | capacitor in the controller. <b>NOTE:</b> When power up the controller by using                   |
|         | connecting AC power to R/S/T terminals, use 220–240 $V_{AC}$ of single-phase power                |
|         | between R and S terminals to charge the controller for 30 minutes (do not run the                 |
|         | controller). Then charge the controller at 380–480 $V_{AC}$ rated voltage of three-phase          |
|         | power between R, S, and T terminals for one hour (do not run the controller). By                  |
|         | doing these, restore the performance of electrolytic capacitor before starting to run             |
|         | the controller. Do NOT run the controller at 100% rated voltage right away.                       |
|         | ☑ If the controller generates leakage current over AC 3.5 mA or over DC 10 mA on a                |
|         | grounding conductor, compliance with local grounding regulations or IEC61800-5-1                  |
|         | standard is the minimum requirement for grounding.                                                |

# 3-1 System Wiring Diagram

| Power input terminal                 | Power input<br>terminal           | Supply power according to the rated power specifications indicated in the manual.<br>See Chapter 7 Specification.                                                                                                    |
|--------------------------------------|-----------------------------------|----------------------------------------------------------------------------------------------------|
| D/ D/ D/                             | Circuit                           |                                                                                                    |
| / / Magnetic<br>contactor            | Breaker                           | There may be a large inrush current during power on.                                                                                                    |
| A A AC reactor                       | or                                | Refer to Section 6-2 Circuit Breaker for details.                                                                                                    |
| ලී ටී ටී (input terminal)            | Fuse                              |                                                                                                    |
| EMC filter<br>EMC filter<br>PE R S T | Magnetic<br>contactor             | Switching the power ON/OFF on the primary side of the<br>magnetic contactor can turn the controller ON/OFF, but<br>frequent switching can cause machine failure.<br>Do not switch ON/OFF more than once an hour.<br>Do not use the magnetic contactor as the power switch<br>for the controller; doing so shortens the life of the<br>controller.                                                                                                    |
| PE U1 V1 W1 U2 V2 W2 PE              | AC reactor<br>(input<br>terminal) | When the main power supply capacity is greater than<br>500 kVA, or when it switches into the phase capacitor,<br>the instantaneous peak voltage and current generated<br>may destroy the internal circuit of the controller. It is<br>recommended that you install an input side AC reactor<br>in the controller.<br>This also improves the power factor and reduces power<br>harmonics.<br>The wiring distance should be within 10 m.<br>Refer to Section 6-3 AC Reactor for details. |
| occum o-z winng.                     | Zero phase<br>reactor             | Used to reduce radiated interference, especially in<br>environments with audio devices, and reduce input and<br>output side interference.<br>The effective range is AM band to 10 MHz.<br>Refer to Section 6-3 AC Reactor for details.                                                                                                    |
|                                      | EMC Filter                        | Can be used to reduce electromagnetic interference.<br>Refer to Section 6-4 EMC Filter.                                                                                                    |

# 3-2 Wiring

### 3-2-1 Wiring Diagram

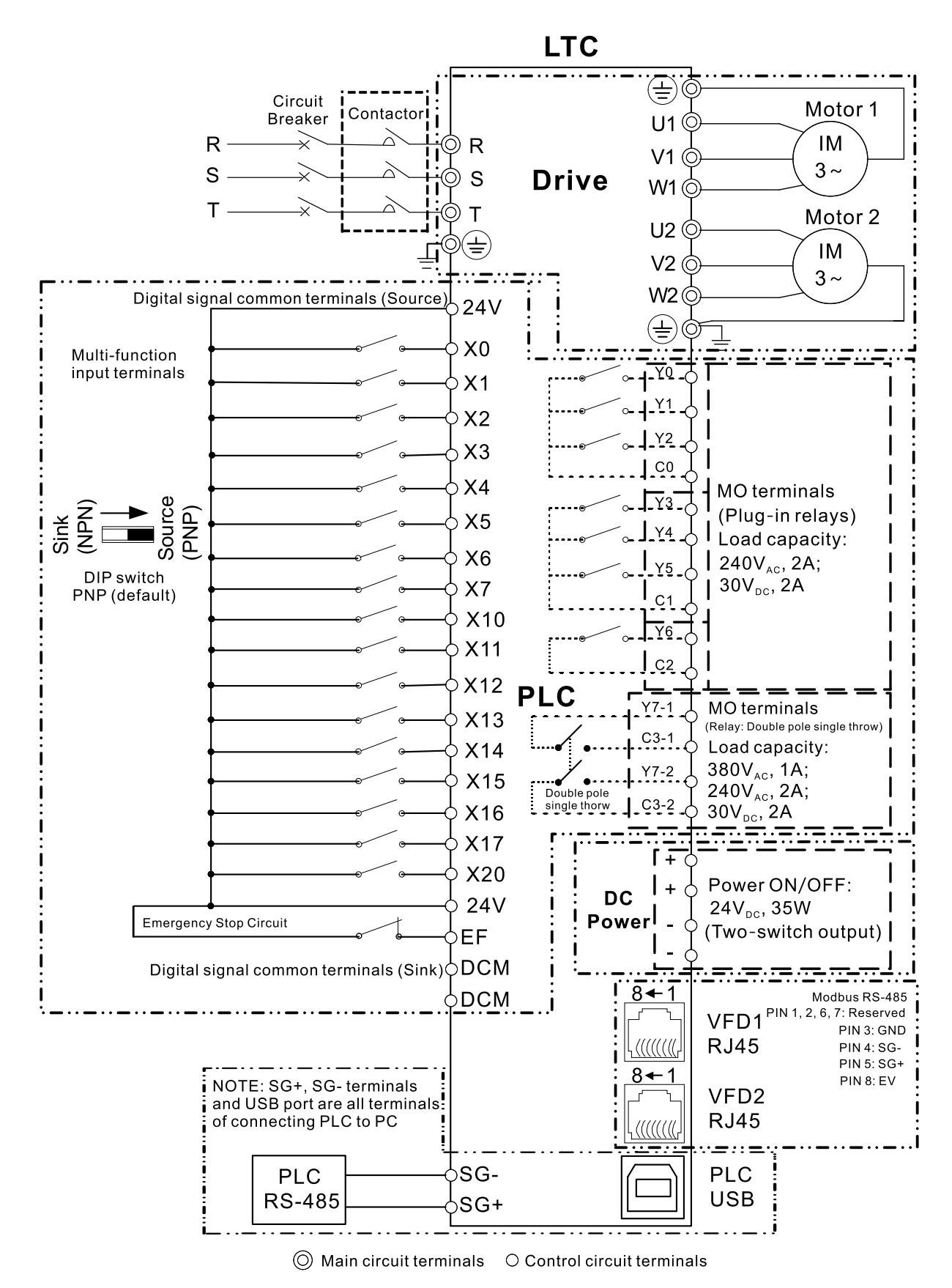

| Terminals  | Descriptions                                                              |
|------------|---------------------------------------------------------------------------|
| R, S, T    | Mains input terminals (three-phase)                                       |
| U1, V1, W1 | VFD1 drive output terminals for connecting a three-phase induction motor. |
| U2, V2, W2 | VFD2 drive output terminals for connecting a three-phase induction motor. |
| E E        | Ground connection; comply with local regulations.                         |

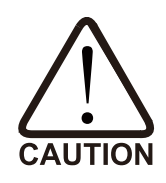

Main input power terminals

☑ DO NOT connect a three-phase model to single-phase power. R, S and T have no phase-sequence requirement; they can be connected in any sequence.

- ☑ You must install a NFB or circuit breaker between power input terminals and the main circuit terminals (R, S, T). Add a magnetic contactor (MC) to the power input wiring to cut off power quickly and reduce malfunctions when the controller protection function activates. Both ends of the MC should have an R-C surge absorber.
- ☑ Tighten the screws in the main circuit terminal to prevent sparks caused by screws loosened due to vibration.
- $\ensuremath{\boxtimes}$  Use voltage and current within the specifications in Chapter 7.
- ☑ The controller generates leakage current that flows through protective ground conductor to ground during its operation. ADD Type B residual current devices (RCDs), and choose a residual current of 30 mA above. Or choose generic RCDs with residual current larger than 200 mA and action time longer than 0.1 sec..

Output terminals of the main circuit

- If necessary, use an inductive filter only at the motor output terminals U1, V1, W1; U2, V2, W2 of the controller. DO NOT use phase-compensation capacitors or L-C (Inductance-Capacitance) or R-C (Resistance-Capacitance), unless approved by Delta.
- ☑ DO NOT connect phase-compensation capacitors or surge absorbers at the output terminals of the controller.
- ☑ Use well-insulated motors to prevent any electric leakage from the motors.

### 3-2-2 Switching between two modes: SINK (NPN) / SOURCE (PNP)

X terminals are compatible with NPN and PNP modes. For details on NPN and PNP mode wiring in internal and external power supply, see the figures below.

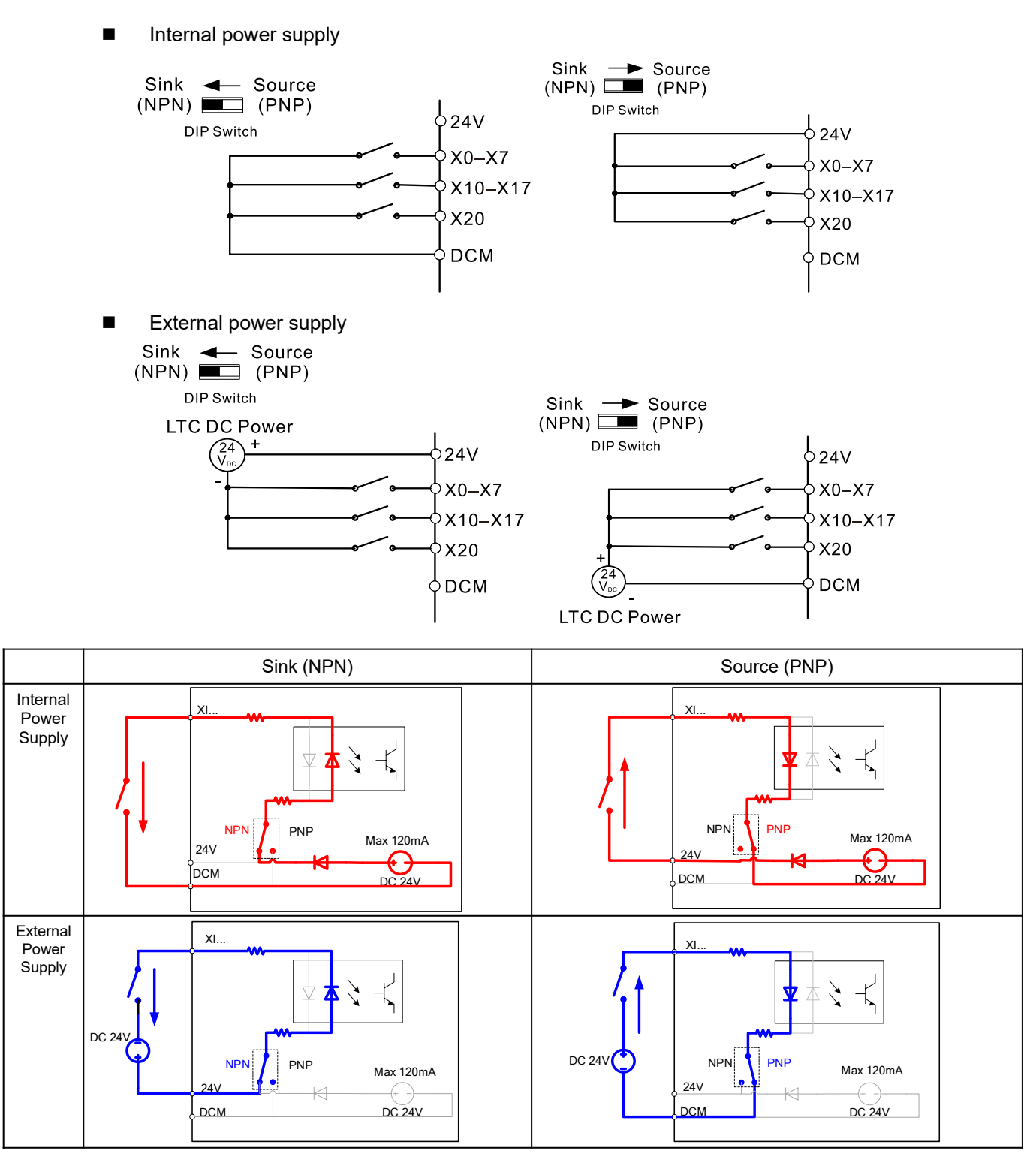

### NOTE:

PNP (DIP switch to Source) is the factory default for NPN/PNP switch function. For using different modes, make sure the hardware wiring is correct, and select by DIP switches (DIP switch AS2). The total output capacity of 24V-DCM internal 24V power supply is 120 mA. For output capacity of external load, deduct the corresponding current consumption of the number of X terminals activated (6 mA for each terminal).

# **Chapter 4 Main Circuit Terminals**

- 4-1 Main Circuit Diagram
- 4-2 Main Circuit Terminal Specifications

# 4-1 Main Circuit Diagram

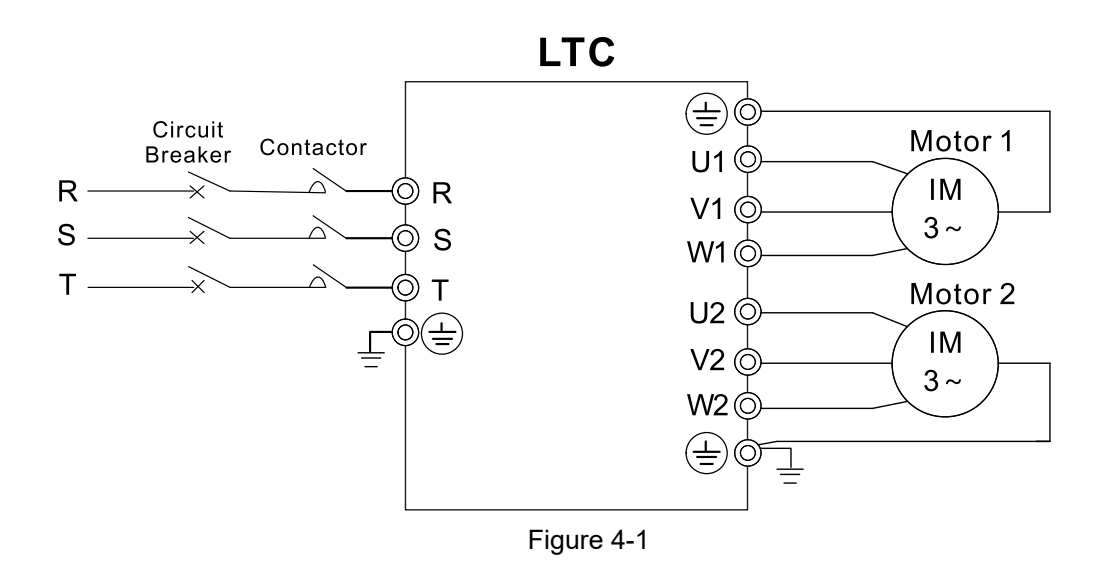

| Terminals  | Descriptions                                                              |
|------------|---------------------------------------------------------------------------|
| R, S, T    | Mains input terminals (three-phase)                                       |
| U1, V1, W1 | VFD1 drive output terminals for connecting a three-phase induction motor. |
| U2, V2, W2 | VFD2 drive output terminals for connecting a three-phase induction motor. |
| E E        | Ground connection; comply with local regulations.                         |

# 4-2 Main Circuit Terminal Specifications

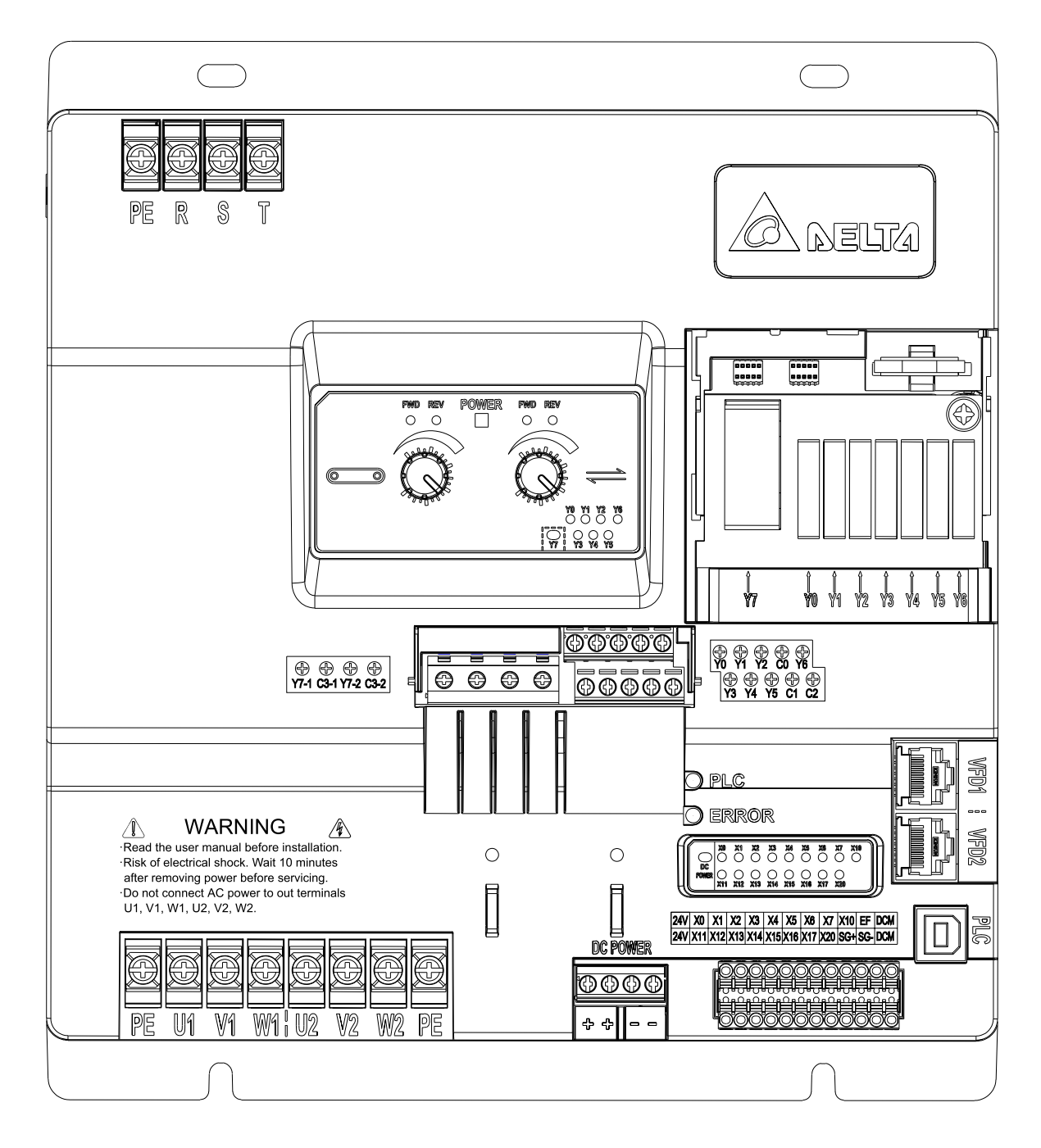

Figure 4-2

Wiring precautions:

- It is recommended to use LUG, and the wiring should comply with local regulations.
- Dimensions for LUG show as Figure 4-3 below. Recommended LUG model is SNYS2-3.7 or RNYS2-3.7 from K. S. TERMINALS INC..
- Use insulator that is resistant to 600 V and temperature resistant to 105°C.
- If you install at Ta 45°C environment, use copper wires that have a voltage rating of 600 V and are temperature resistant to 70°C or above.
- If you install at Ta 45°C above environment, use copper wires that have a voltage rating of 600 V and are temperature resistant to 90°C or above.

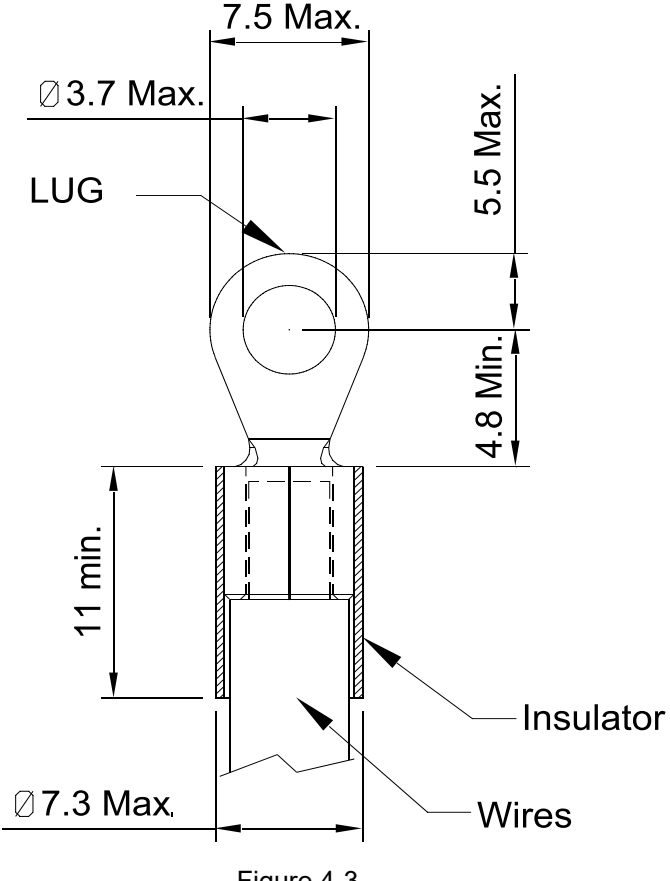

| Figure 4 | -3 |
|----------|----|
|----------|----|

|               | Main Circuit Terminals              |                     |                     |                |  |
|---------------|-------------------------------------|---------------------|---------------------|----------------|--|
| Model         | R, S, T, U1, V1, W1, U2, V2, W2, PE |                     |                     |                |  |
|               | Wiring                              | Maximum             | Minimum             | Screw Size &   |  |
|               | Specifications                      | Wire Gauge          | Wire Gauge          | Torque (±10%)  |  |
| VFD2207LTC43A | IEC / GB                            | 2.5 mm <sup>2</sup> | 1.5 mm <sup>2</sup> | M3.5           |  |
|               | AWG                                 | 12 AWG              | 16 AWG              | 13.7 kgf-cm    |  |
| VFD4015LTC43A | IEC / GB                            | 2.5 mm <sup>2</sup> | 2.5 mm <sup>2</sup> | [11.9 lbf-in.] |  |
|               | AWG                                 | 12 AWG              | 14 AWG              | [1.4 Nm]       |  |

# **Chapter 5 Control Terminals**

- 5-1 Slide Cover and Internal Devices
- 5-2 Control Terminal Specifications
- 5-3 Removing a Control Terminal Block
- 5-4 LED Indicators on Control Terminals

# 5-1 Slide Cover and Internal Devices

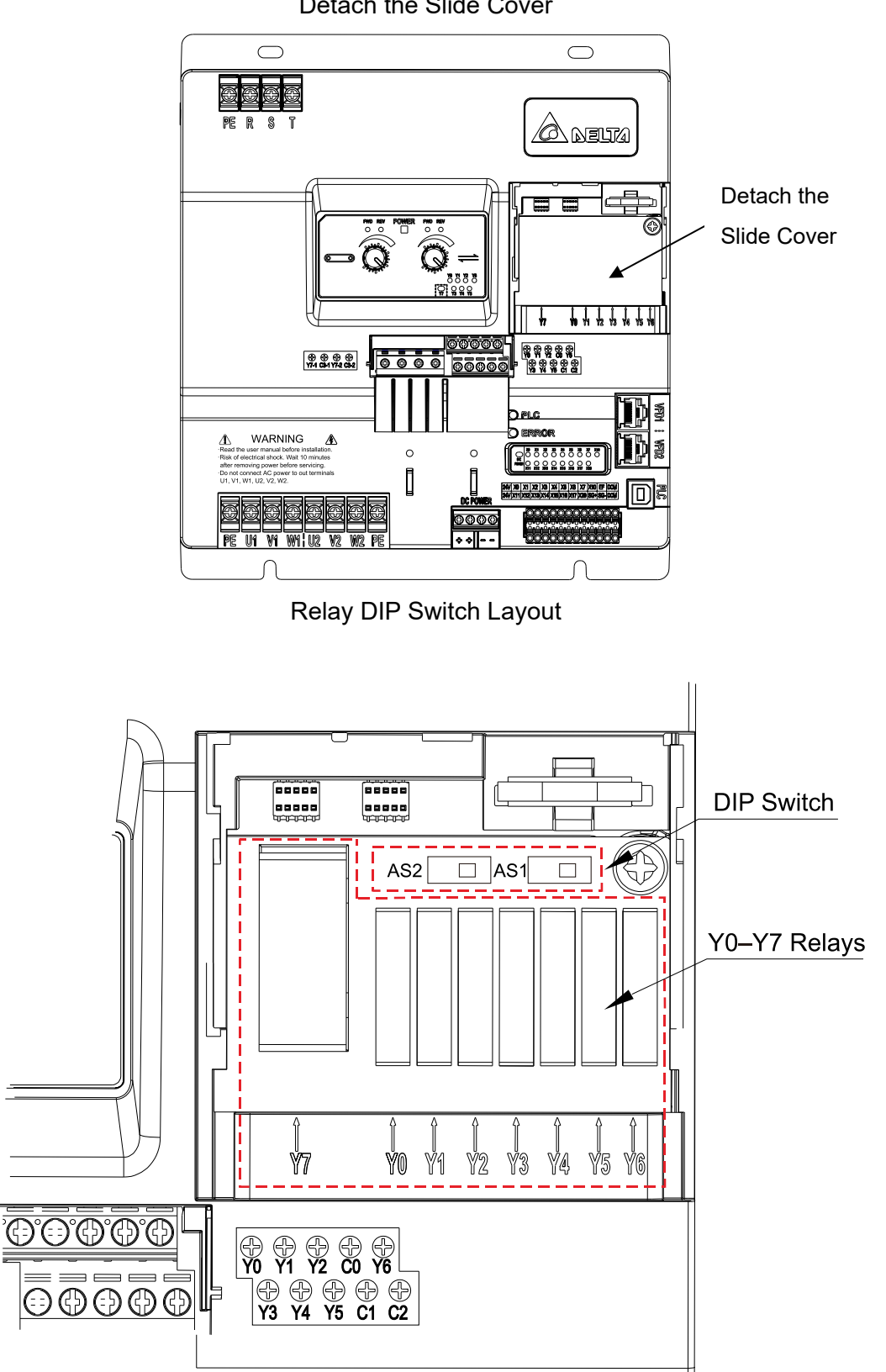

Detach the Slide Cover

Descriptions of Relays:

- 1. Y0–Y6: Removable, corresponding to multi-function output terminals Y0–Y6.
- 2. Y7: Removable, corresponding to multi-function output terminals Y7 (Y7-1 and Y7-2).
- 3. DIP switch AS2: Input contact X NPN (Sink) / PNP (Source) mode switch. Default is Source (PNP).
- 4. DIP switch AS1: PLC Run / Stop switch. Switch between Run/Stop status. Default is RUN.

**NOTE:** Do NOT touch the PIN of DIP switch AS1 or AS2 when switching them, as the figure above shows. This is to prevent electrical devices from being broken caused by static electricity through the human body.

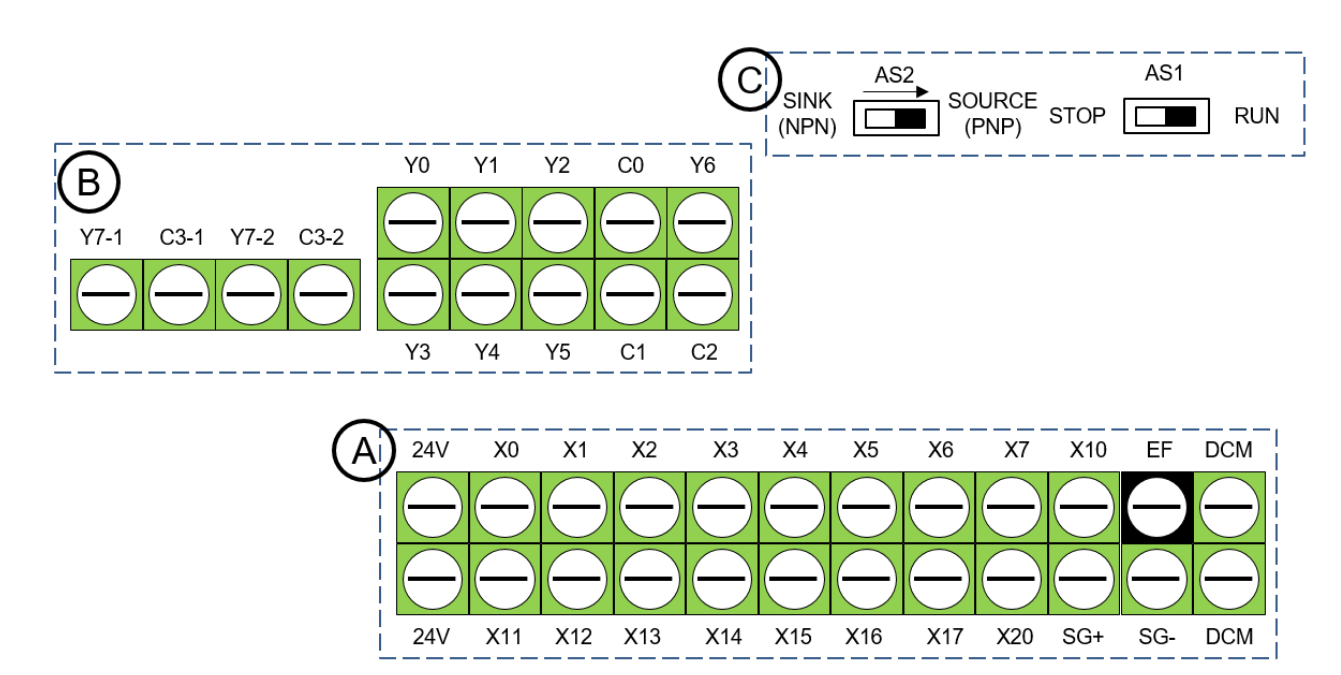

## **5-2 Control Terminal Specifications**

**IO** Terminal Block

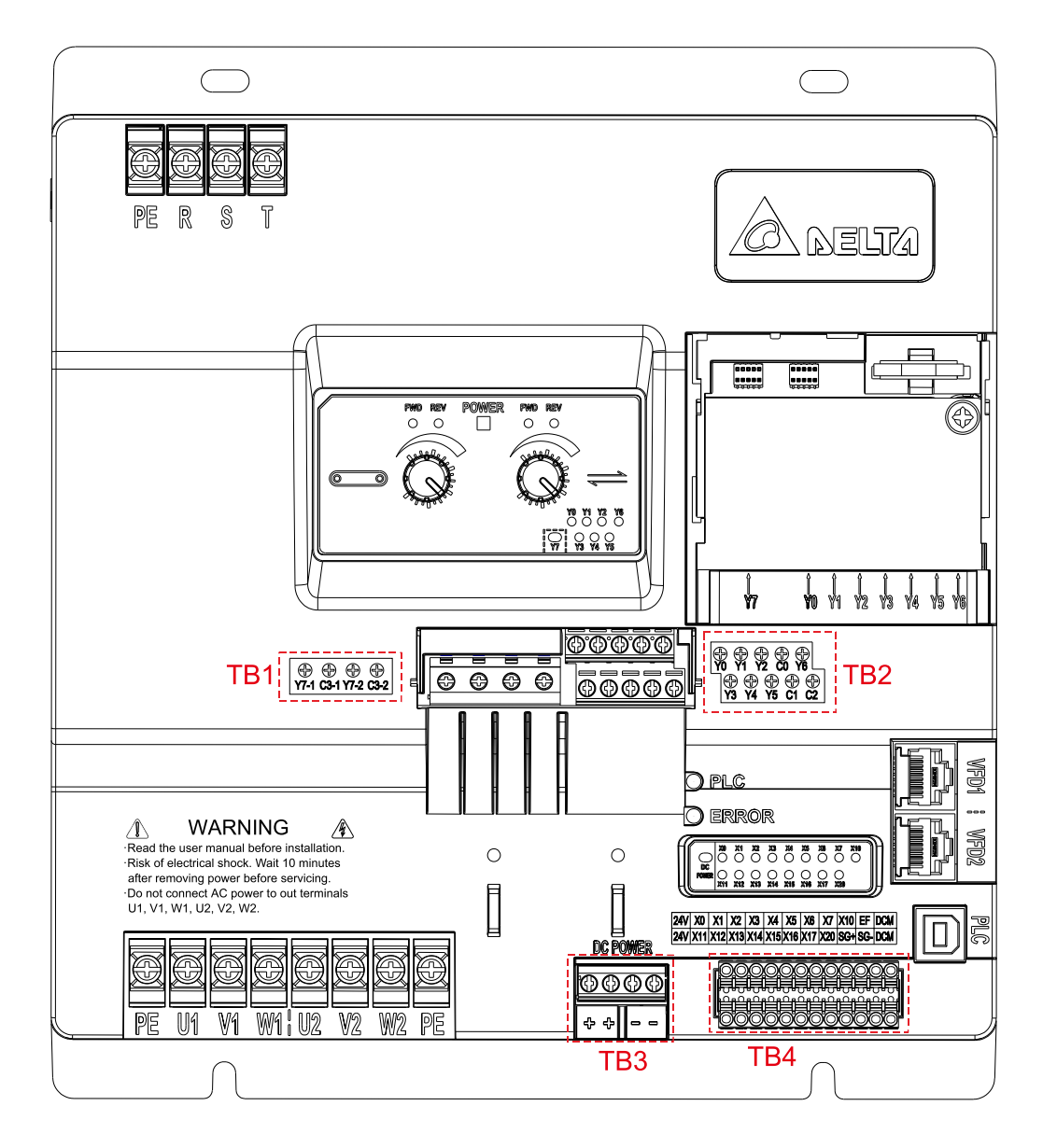

| Terminals              | Terminal Type     | Stripping<br>Length<br>(mm) | Maximum Wire<br>Gauge<br>AWG (mm <sup>2</sup> ) | Minimum<br>Wire Gauge<br>AWG (mm²) | Tightening<br>Torque (±10%)<br>(±10%)     |
|------------------------|-------------------|-----------------------------|-------------------------------------------------|------------------------------------|-------------------------------------------|
| Contact Y<br>terminals | TB1<br>Integrated | 7–8                         | 14 (2.5)                                        | 14 (2.5)                           | 5.1 kgf-cm<br>[4.43 lbf-in]<br>[0.5 N-m]  |
|                        | TB2<br>Integrated | 6–7                         | 18 (1.0)                                        | 24 (0.2)                           | 5.7 kgf-cm<br>[4.96 lbf-in]<br>[0.56 N-m] |
| 24V<br>terminals       | TB3<br>Integrated | 5–6                         | 18 (1.0)                                        | 24 (0.2)                           | 4.1 kgf-cm<br>[3.54 lbf-in]<br>[0.4 N-m]  |
| Contact X terminals    | TB4<br>Removable  | 7–8                         | 18 (1.0)                                        | 28 (0.2)                           | Screw-free                                |

Wiring precautions:

- The contacts X/Y are not short-circuited to any wires at the factory default. As shown as C in the figure above, AS1, the DIP switch for PLC Run/Stop for LTC, is switched to the right side RUN (PLC Run) by default, whereas AS2, the DIP switch for SINK (NPN) / SOURCE (PNP) modes of contacts X for PLC, is switched to the right side SOURCE (PNP) by default.
- As shown as (A) in the figure above, 24V-X contacts are short-circuited to SOURCE (PNP) mode, whereas X contacts-DCM are short-circuited to SINK (NPN) mode. For more information, see the wiring diagrams in Chapter 3 Wiring.
- Tighten the wiring with a 3.5 mm width and 0.6 mm thickness slotted screwdriver.
- Tighten the wiring with a PH1 slotted screwdriver.
- When wiring bare wires, ensure that they are perfectly arranged to go through the wiring holes.
- Select 450V for TB1 wirings, and 250V for TB2 wirings.
- How to reset EF fault when using EF terminal to connect to emergency stop circuit::
  - EF terminal is correctly connected to emergency stop circuit (channels between 24V (Digital signal common terminal Source) – emergency stop switch N.C. contact – EF terminal can be connected in series);
  - 2. Select one X contact (such as X0) to connect EF terminal in parallel to connect to emergency stop switch N.C. contact, and add one line of programming in PLC to realize:

2.1 When pressing the emergency stop button, both VFD1 and VFD2 of LTC stop outputting, and ERROR indicator flashes (EF fault will be triggered both on VFD1 and VFD2 and fault code EF is displayed on communication panel PU08 or PU08V);

2.2 When releasing the emergency stop button, ERROR indicator lights off, and at the same time, EF fault is reset (EF fault is no longer displayed on PU08 or PU08V).

| X0<br>//<br>X0 and EF<br>connect to | (Y12)<br>Reset poin<br>t of VFD1 |
|-------------------------------------|----------------------------------|
|                                     | END                              |

NOTE: For details on using PLC for LTC, see Chapter 13 PLC Function Application in the user manual.

| Terminals                 | Function                                  | Default (PNP Mode)                                                                                                    |
|---------------------------|-------------------------------------------|----------------------------------------------------------------------------------------------------|
| 24V                       | Digital control signal common<br>(Source) | +24 V <sub>DC</sub> ± 5% 120 mA                                                                                                    |
| DCM                       | Digital control signal common (Sink)      | Common terminal for multi-function input                                                                                                    |
| X0–X7,<br>X10–X17,<br>X20 | Multi-function input terminals 0–20       | Refer to address 15B3H bit0–7 external<br>input status for function selections of<br>terminals X0–X7<br>Refer to address 15B3H bit8–15 external<br>input status for function selections of<br>terminals X10–X17<br>Refer to address 15B4H bit0 external input<br>status for function selections of terminal X20<br>ON: activation current 5.6 mA $\ge$ 18 V <sub>DC</sub> |
| Terminals    | Function                                                                                                    | Default (PNP Mode)                                                                                     |  |  |  |  |  |  |  |
|--------------|----------------------------------------------------------------------------------------------------|----------------------------------------------------------------------------------------------------|--|--|--|--|--|--|--|
|              |                                                                                                    | OFF: cut-off voltage $\leq 4 V_{DC}$                                                                   |  |  |  |  |  |  |  |
| EF           | External fault input                                                                                                    | ON: activation current 5.6 mA $\ge$ 18 V <sub>DC</sub><br>OFF: cut-off voltage $\le$ 4 V <sub>DC</sub> |  |  |  |  |  |  |  |
| SG+          | Modbus RS-485                                                                                                    |                                                                                                    |  |  |  |  |  |  |  |
| SG-          | - <b>NOTE:</b> SG+ and SG- are RS-485 serial communication terminals for PLC, and can also be used for uploading/downloading PLC programs |                                                                                                    |  |  |  |  |  |  |  |
| RJ45         | PIN 1, 2, 6, 7: Reserved PIN 3: GND<br>PIN 4: SG- PIN 5: SG+ PIN8: EV                                                                     |                                                                                                    |  |  |  |  |  |  |  |
| Y0           | Multi-function relay output 0 (N.O.)                                                                                                    |                                                                                                    |  |  |  |  |  |  |  |
| Y1           | Multi-function relay output 1 (N.O.)                                                                                                    |                                                                                                    |  |  |  |  |  |  |  |
| Y2           | Multi-function relay output 2 (N.O.)                                                                                                    | Posistivo Lood                                                                                         |  |  |  |  |  |  |  |
| C0           | Y0–Y2 common terminal                                                                                                    | 2.5A(NO)/2.5A(NC)250Vac                                                                                |  |  |  |  |  |  |  |
| Y3           | Multi-function relay output 3 (N.O.)                                                                                                    | 2.5A (N.O.) / 2.5A (N.C.) 30 V <sub>DC</sub>                                                           |  |  |  |  |  |  |  |
| Y4           | Multi-function relay output 4 (N.O.)                                                                                                    | Inductive Load                                                                                         |  |  |  |  |  |  |  |
| Y5           | Multi-function relay output 5 (N.O.)                                                                                                    | 2A (N.O.) / 2A (N.C.) 250 V <sub>AC</sub>                                                              |  |  |  |  |  |  |  |
| C1           | Y3–Y5 common terminal 2A (N.O.) / 2A (N.C.) 30 V <sub>DC</sub>                                                                            |                                                                                                    |  |  |  |  |  |  |  |
| Y6           | Multi-function relay output 6 (N.O.)                                                                                                    |                                                                                                    |  |  |  |  |  |  |  |
| C2           | Y6 common terminal                                                                                                    |                                                                                                    |  |  |  |  |  |  |  |
| Y7-1         | Multi-function relay output 7-1<br>(Double pole single throw N.O.)                                                                        | Resistive Load<br>1.2A (N.O.) / 1.2A (N.C.) 380 V <sub>AC</sub>                                        |  |  |  |  |  |  |  |
| C3-1         | Y7-1 common terminal                                                                                                    | 3A (N.O.) / 3A (N.C.) 250 V <sub>AC</sub><br>2A (N.O.) / 2A (N.C.) 30 V <sub>DC</sub>                  |  |  |  |  |  |  |  |
| Y7-2         | Multi-function relay output 7-2<br>(Double pole single throw N.O.)                                                                        | Inductive Load<br>1A (N.O.) / 1A (N.C.) 380 V <sub>AC</sub>                                            |  |  |  |  |  |  |  |
| C3-2         | Y7-2 common terminal                                                                                                    | 2.4A (N.O.) / 2.4A (N.C.) 250 V <sub>AC</sub><br>2A (N.O.) / 2A (N.C.) 30 V <sub>DC</sub>              |  |  |  |  |  |  |  |
| DC<br>POWER+ | 24 V <sub>DC</sub> output positive                                                                                                    |                                                                                                    |  |  |  |  |  |  |  |
|              |                                                                                                    |                                                                                                    |  |  |  |  |  |  |  |
| PUWER+       |                                                                                                    | +24 V <sub>DC</sub> ± 3% 1.4A                                                                          |  |  |  |  |  |  |  |
| POWER-       |                                                                                                    |                                                                                                    |  |  |  |  |  |  |  |
| DC<br>POWER- | 24 V <sub>DC</sub> output negative                                                                                                    |                                                                                                    |  |  |  |  |  |  |  |

\* Analog control signal wiring specification: 0.75 mm<sup>2</sup> [18 AWG] with shielded stranded wire.

## 5-3 Removing a Control Terminal Block

As the figure below shows, input terminal block (X contacts) can be detached manually, and output terminal block (Y contacts) cannot be detached manually.

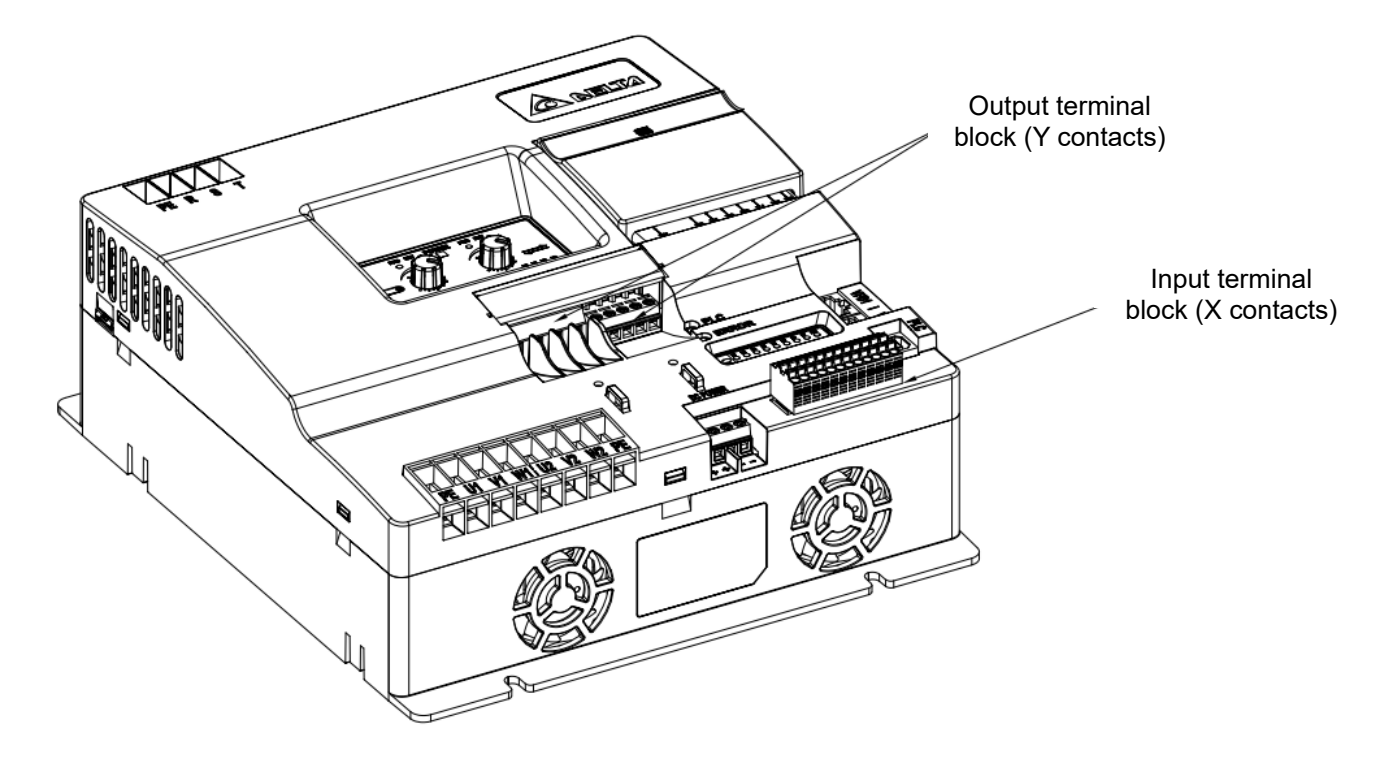

## **5-4 LED Indicators on Control Terminals**

- LTC with three-phase 380–480V<sub>AC</sub> power: Power indicator is ON (green).
- PLC indicator: Green (ON): PLC run; OFF: PLC stop.
- ERROR indicator: Red (ON):

| No   | Indicator Status                  | ERROR       | Flash Indication    |  |
|------|-----------------------------------|-------------|---------------------|--|
| INO. | Indicator Status                  | DESCRIPTION | ("-": ON; ".": OFF) |  |
| 1    | ERROR is steady ON                | PLC Error   |                     |  |
| 2    | ERROR is ON for 1s and OFF for 1s |             |                     |  |
| 2    | (in circulation)                  | VI DI Elloi |                     |  |
| 2    | ERROR is ON for 2s and OFF for    |             |                     |  |
| 3    | 0.5s (in circulation)             |             |                     |  |

NOTE: Error indication priority: PLC Error > VFD1 Error > VFD2 Error

- FWD indicator: ON (green) when the running direction that VFD1 or VFD2 corresponds to the motor is forward.
- REV indicator: ON (green) when the running direction that VFD1 or VFD2 corresponds to the motor is reverse.
- Contact X input indicator: X0–X20, ON (green) when input signals are valid.
- Contact Y output indicator: Y0–Y7, ON (green) when output signals are valid. Among them, Y7-1 and Y7-2 use the same relay, that is, they use only one LED indicator to indicate ON/OFF.
- DC POWER output indicator: ON (green) when power output is normal.
- NOTE: Only one color displays when each of the indicators lights ON for LTC.

# **Chapter 6 Optional Accessories**

- 6-1 Digital Keypad PU08/PU08V
- 6-2 Circuit Breaker and Fuse
- 6-3 Reactors (AC and Zero Phase)
- 6-4 EMC Filter

#### Chapter 6 Optional Accessories | LTC

The optional accessories listed in this chapter are available upon request. Installing additional accessories to your controller substantially improves the controller's performance. Select accessories according to your need or contact your local distributor for suggestions.

## 6-1 Digital Keypad PU08/PU08V

VFD-LTC series uses digital keypad panel to serve as function displays and operations

Digital Keypad Panel PU08:

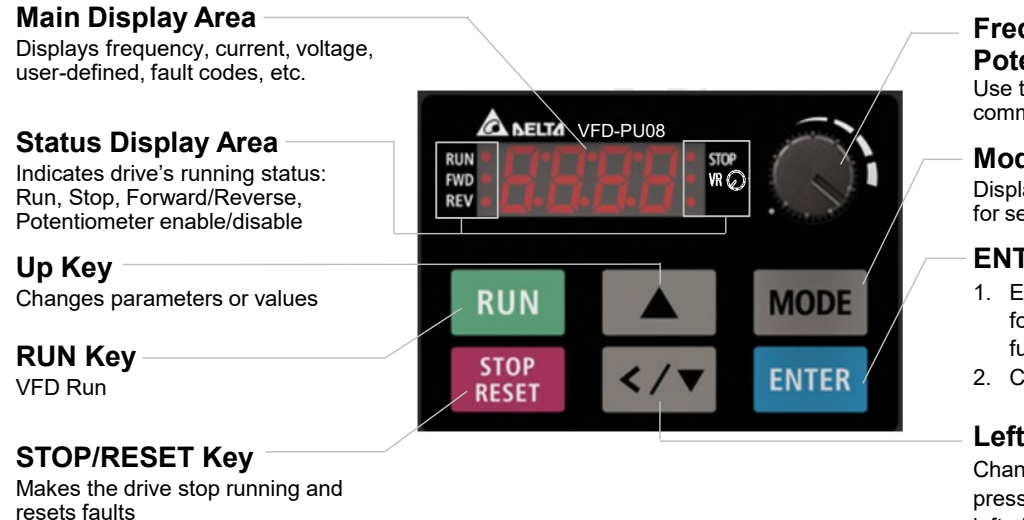

Frequency Setting Potentiometer

Use this knob for main frequency command input

#### **Mode Selection**

Displays mode changes step by step for selection

## **ENTER Key**

- Enters setting functions, such as forward (Frd), industry application functions (APP) etc.
- 2. Confirms parameter settings

## Left-shift/Down Key

Changes value or parameters / Long press MODE key to switch between left-shift key and down key

There are four indicators on the panel

- STOP Stop indicator: lights ON when running stops.
- RUN Running indicator: lights ON when motor runs.
- FWD Forward running indicator: lights ON when motor runs in a forward direction.

Figure 6-1

• REV Reverse running indicator: lights ON when motor runs in a reverse direction.

## Digital Keypad Panel PU08V:

## Main Display Area Displays frequency, current, voltage, user-defined, fault codes, etc.

Status Display Area Indicates drive's running status: Run, Stop, Forward/Reverse, Potentiometer enable/disable

Up Key Changes parameters or values

RUN Key – VFD Run

#### STOP/RESET Key

Makes the drive stop running and resets faults

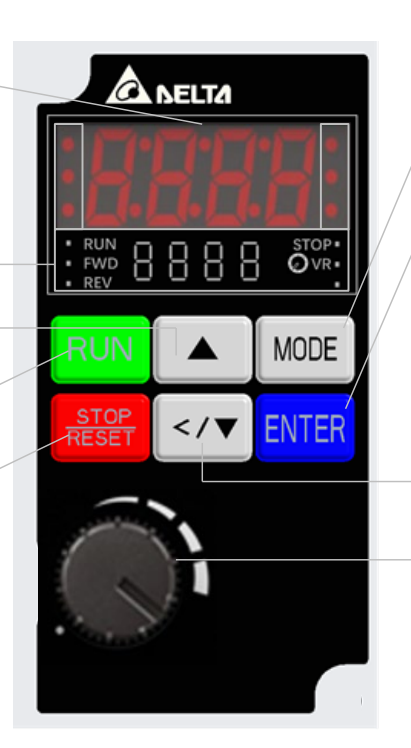

Figure 6-2

#### **Mode Selection**

Displays mode changes step by step for selection

#### **ENTER Key**

- Enters setting functions, such as forward (Frd), industry application functions (APP) etc.
- 2. Confirms parameter settings

## Left-shift/Down Key

Changes value or parameters / Long press MODE key to switch between left-shift key and down key

## **Frequency Setting**

#### Potentiometer

Use this knob for main frequency command input

## 6-2 Circuit Breaker and Fuse

## Air Circuit Breaker (ACB)

It is recommended the surrounding temperature for ACB should be  $\geq$  50°C. In the meanwhile, consider temperature derating for components with ON / OFF switch in accordance with the ambient temperature of the on-site distribution panel.

## 460V Models

| Frame | Models        | VFD1 Output | VFD2 Output | Input       | Selection of |
|-------|---------------|-------------|-------------|-------------|--------------|
| Frame | WIDGEIS       | Current [A] | Current [A] | Current [A] | ACB [A]      |
| A     | VFD2207LTC43A | 2.5         | 5.5         | 10.3        | 20           |
|       | VFD4015LTC43A | 4.2         | 9.0         | 14.3        | 25           |

Table 6-1

## Fuse Specification Chart:

Fuse

 $\square$  Fuse specifications lower than the table below are allowed.

## ☑ Use certified fuses that comply with local regulations.

| 460V Models   | Input Current [A] | Fuse Specification |              |  |
|---------------|-------------------|--------------------|--------------|--|
|               |                   | I [A]              | Bussmann P/N |  |
| VFD2207LTC43A | 10.3              | 25                 | JJS-25       |  |
| VFD4015LTC43A | 14.3              | 30                 | JJS-30       |  |

Table 6-2

## 6-3 Reactors (AC and Zero Phase)

## AC Input Reactor

Install an AC reactor at the input side of an AC motor drive can increase line impedance, improve the power factor, reduce input current, increase system capacity, and reduce interference generated from the motor drive. It also reduces momentary voltage surges or abnormal current spikes from the mains power, further protecting the drive. For example, when the mains power capacity is higher than 500 kVA, or when using a phase-compensation capacitor, momentary voltage and current spikes may damage the AC motor drive's internal circuit. An AC reactor at the input side of the AC motor drive protects it by suppressing surges.

## Installation Method:

Install an AC input reactor in series between the mains power and the three input phases R, S, T, as shown in the figure below:

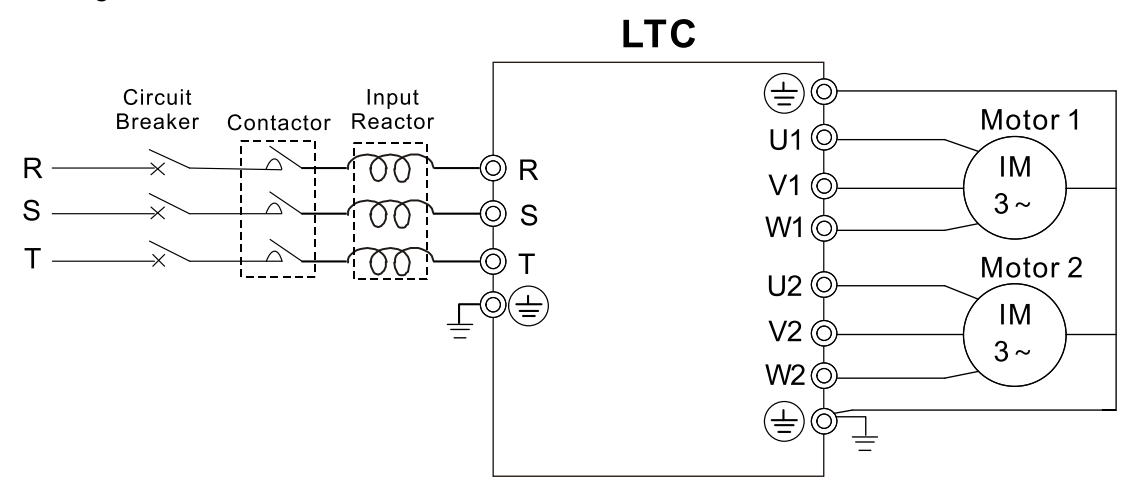

Figure 6-3: AC input reactor installation diagram

| Models        | Rated<br>Current<br>[Arms] | Saturation<br>Current<br>[Arms] | 3%<br>Reactor<br>[mH] | 5%<br>Reactor<br>[mH] | Built-in<br>DC Reactor |
|---------------|----------------------------|---------------------------------|-----------------------|-----------------------|------------------------|
| VFD2207LTC43A | 8                          | 12                              | 3.03                  | 5.05                  | No                     |
| VFD4015LTC43A | 14.7                       | 22.1                            | 1.65                  | 2.75                  | No                     |

Table 6-3

Zero Phase Reactor

|                 | Recommend | led Wire Size | Wiring Method | Maximum Wiring<br>Quantity |  |
|-----------------|-----------|---------------|---------------|----------------------------|--|
| RF008X00A       | ≤ 8 AWG   | ≤ 8.37 mm²    | Diagram A     | Single-core*3              |  |
| T60006L2040W453 | ≤ 8 AWG   | ≤ 8.37 mm²    | Diagram B     | Four-core cable*1          |  |

Table 6-4

**NOTE 1:** \*Motor cable is 600V insulated cable wire

NOTE 2: The table above only considers the motor wire size

**NOTE 3:** For information on maximum wiring quantity, see Chapter 4 Main Circuit Terminals.

## Diagram A

Pass the cable through at least one zero phase reactor.

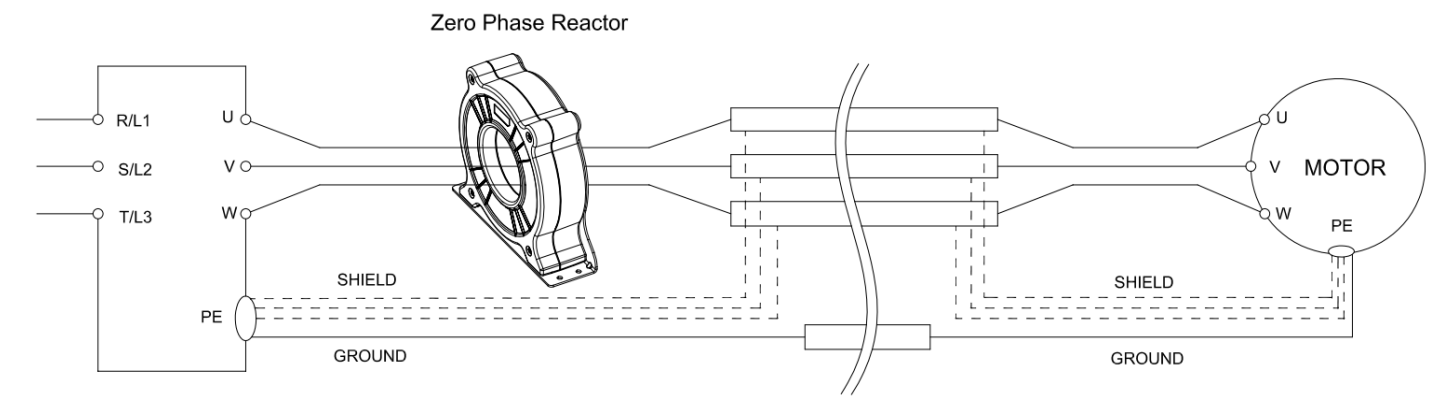

Figure 6-4

## Diagram B

Zero Phase Reactor R/L1 U ώ MOTOR ٧ S/L2 w T/L3 PE Π SHIELD SHIELD PE GROUND GROUND

Figure 6-5

Diagram C

## Zero Phase Reactor

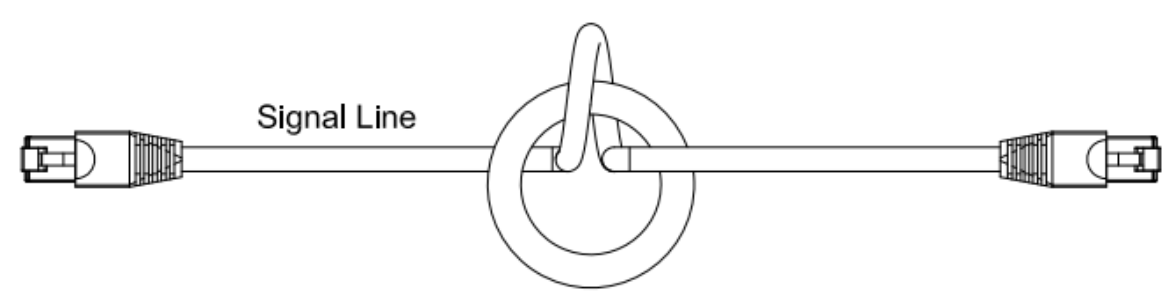

Figure 6-6

**NOTE 1:** The table above is for reference only. Use a suitable cable type and diameter so that the cable can easily pass through the center of the zero phase reactor.

**NOTE 2:** Do not pass the grounding cable through the zero phase reactor; only pass the motor wire and power cable through the zero phase reactor. Signal line is not subjected to the limits.

**NOTE 3:** For the zero phase reactor used for signal lines, make the position of the zero phase reactor adjacent to the drive, and fix it to prevent pulling caused by vibration.

| Models*         | Recommended<br>Wire Size | Wiring<br>Method | Qty | Applicable Network Wire / Signal Line                                                          |
|-----------------|--------------------------|------------------|-----|------------------------------------------------------------------------------------------------|
| T60006L2040W453 | ≤8 AWG                   | Diagram C        | 1   | Category 5e shielding, shielded twisted-pair cable,<br>CAN standard cable (TAP-CB05, TAP-CB10) |

**NOTE 1:** \*Select zero phase reactors according to actual wire gauges. This table is for reference only. Table 6-5 **NOTE 2:** The size of some signal lines and communication cables may have limits due to mechanical considerations. Therefore, it is suggested to select a larger zero phase reactor.

Reference table for maximum motor wiring gauge when installing a zero reactor (including LUG width and motor cable temperature resistance)

| Zaro phase reactor  | Max. Wire Size / | Max. Wire Gauge AWG (1C*3) |       | VG (1C*3) Max. Wire Gauge AWG (4C |       |
|---------------------|------------------|----------------------------|-------|-----------------------------------|-------|
| Zero priase reactor | LUG Width        | 75°C                       | 90°C  | 75°C                              | 90°C  |
| RF008X00A           | 13 MM            | 3 AWG                      | 1 AWG | 3 AWG                             | 1 AWG |
| T60006L2040W453     | 11 MM            | 9 AWG                      | 4 AWG | 6 AWG                             | 6 AWG |

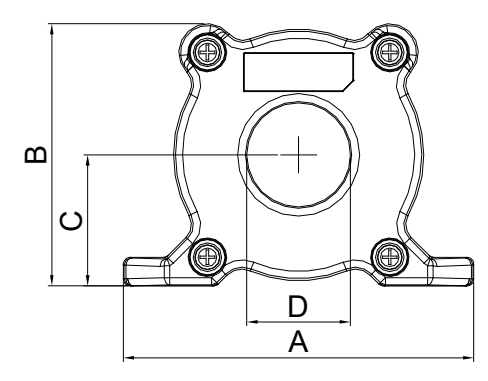

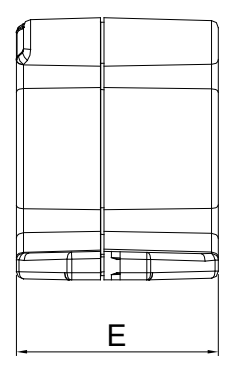

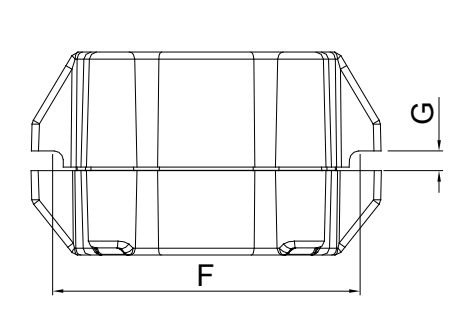

Figure 6-7

Unit: mm [inch]

| Model     | Α           | В           | С           | D           | E           | F           | G (Ø)       | Torque                    |
|-----------|-------------|-------------|-------------|-------------|-------------|-------------|-------------|---------------------------|
| RF008X00A | 98          | 73          | 36.5        | 29          | 56.5        | 86          | 5.5         | $< 10  \mathrm{kgf/om^2}$ |
|           | 5.2 [3.858] | 5.2 [2.874] | 5.2 [1.437] | 5.2 [1.142] | 5.2 [2.224] | 5.2 [3.386] | 5.2 [0.217] | < 10 kgt/cm <sup>2</sup>  |

Table 6-7

6-7

Table 6-6

Ferrite Core

Model No.: T60006-L2040-W453

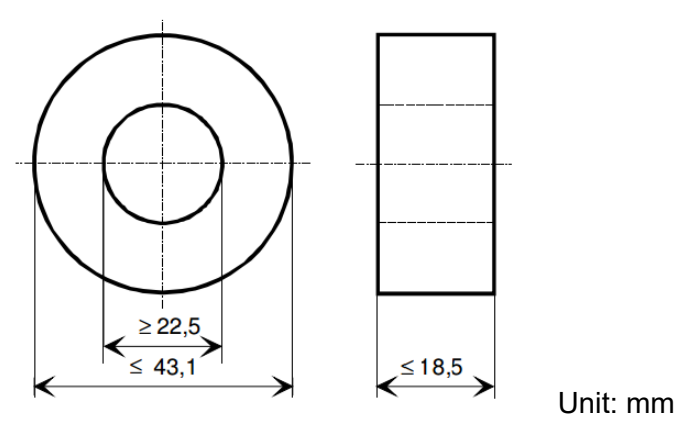

Figure 6-8

## 6-4 EMC Filter

The table below shows external EMC filter models for each motor drive. Choose corresponding zero phase reactors and applicable shielding cables according to the required noise emission and electromagnetic interference rating for the best configuration and anti-interference performance. If radiation emission (RE) is not a concern on site and you only need conducted emission (CE) to reach Class C3, you do not need to install a zero phase reactor on the input side to reach the EMC standard.

#### 460V Models

| LTC   |                |                            |                       | Zero Pha                  | ise Reactor                |                      | Conducted<br>Emission (CE)            | Radiated<br>Emission (RE) |
|-------|----------------|----------------------------|-----------------------|---------------------------|----------------------------|----------------------|---------------------------------------|---------------------------|
| Frame | Drive Model #  | Rated Input<br>Current [A] | EMC Filter<br>Model # | Input Side<br>(R / S / T) | Output Side<br>(U / V / W) | Carrier<br>Frequency | Length of<br>Output<br>Shielded Cable | EN61800-3                 |
|       |                |                            |                       |                           |                            |                      | C3                                    |                           |
|       | VFD2207I TC43A | 10.3                       | EME014A43A            | RF008X00A                 | RF008X00A                  |                      |                                       |                           |
| Δ     |                |                            |                       | or                        | or                         | < 8 kHz              | 25 m                                  | C3                        |
|       | VFD4015LTC43A  | 14.3                       | EMF018A43A            | T60006L204<br>0W453       | T60006L2040<br>W453        | - 0 KHZ              | 25111                                 | 03                        |

Table 6-8

Zero phase reactor installation position diagram:

1\*: Install at the cable between the power supply and the EMC filter

2\*: Install at the cable between the EMC filter and the drive

3\*: Install at the cable between the drive and the motor

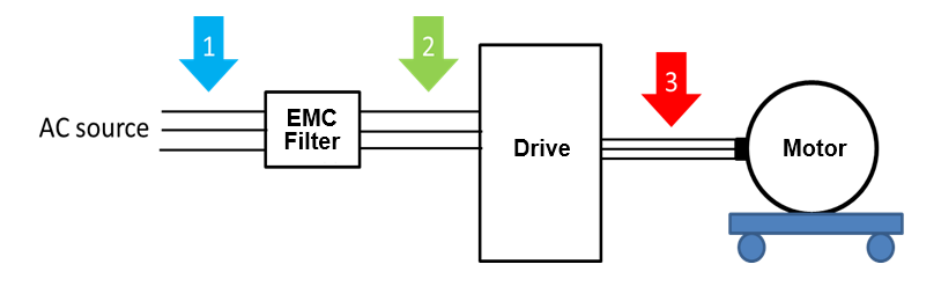

Figure 6-9

## EMC Filter Dimension:

## Model name: EMF014A43A

Unit: mm [inch]

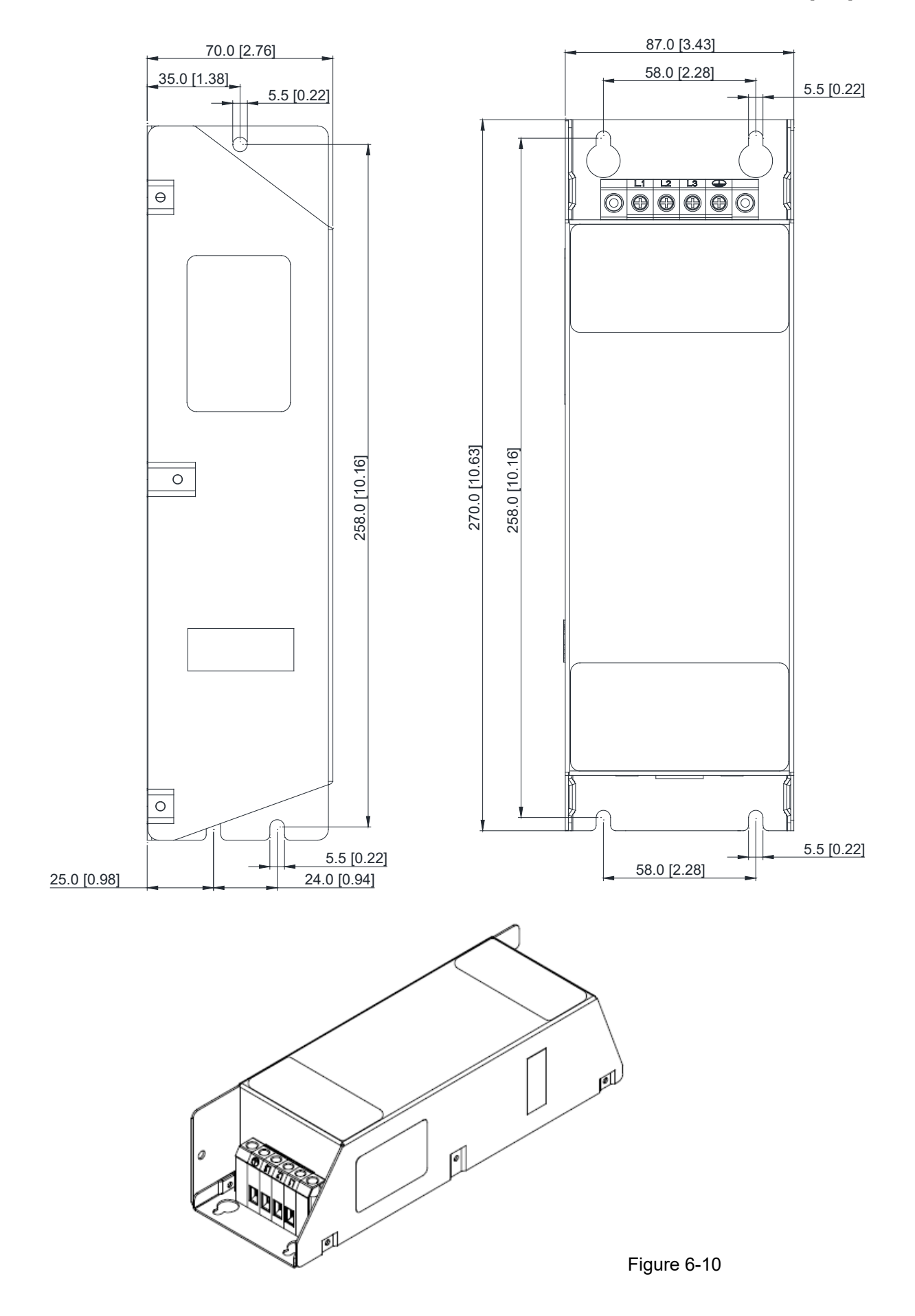

Unit: mm [inch]

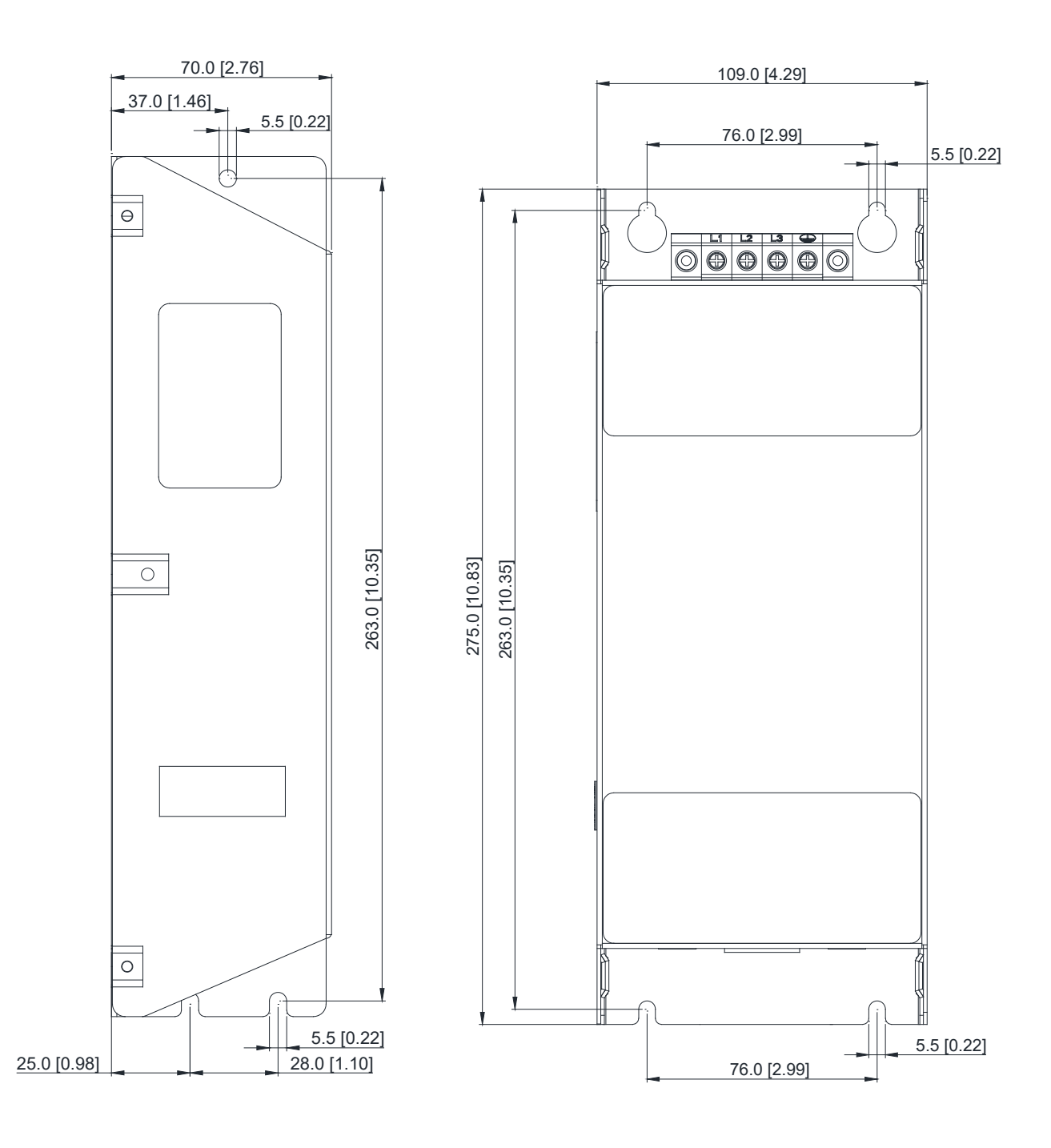

Figure 6-11

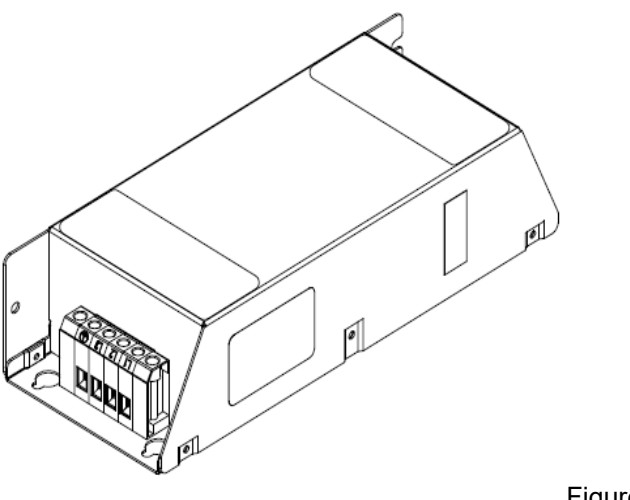

Figure 6-12

## **EMC Filter Installation**

All electrical equipment, including AC motor drives, generates high frequency / low frequency noise and interferes with peripheral equipment by radiation or conduction during operation. Installing an EMC filter helps eliminate much interference. It is recommended to use DELTA EMC filter to have the best interference elimination performance.

Install and wire AC motor drive and EMC filter according to the instructions in the user manual to ensure compliance with the following regulations:

- 1. EN61000-6-4
- 2. EN61800-3: 1996
- 3. EN55011 (1991) Class A Group 1

## **General Precautions**

To achieve optimal effect on suppressing interference of AC motor drive, follow the instructions in the user manual to install and wire the AC motor drive. Moreover, pay attention to the precautions below.

- 1. Install EMC filter and AC motor drive on the same metal plate.
- 2. Install AC motor drive on footprint EMC filter or install EMC filter as close as possible to the AC motor drive.
- 3. Do the wiring as short as possible.
- 4. Ground the metal plate.
- 5. Fix the cover of EMC filter and AC motor drive or grounding on the metal plate. Leave the contact area as large as possible.

# **Chapter 7 Specifications**

- 7-1 460V Models
- 7-2 Environment for Operation, Storage and Transportation
- 7-3 Specification for Operation Temperature and Protection Level
- 7-4 Derating Curve

## 7-1 460V Models

|                | Frame                        | A                                                                        |                               |                      |       |  |  |
|----------------|------------------------------|--------------------------------------------------------------------------|-------------------------------|----------------------|-------|--|--|
|                | Model VFD LTC                | VFD2207                                                                  | 7LTC43A                       | VFD4015LTC43A        |       |  |  |
|                | Descriptions                 | VFD1                                                                     | VFD2                          | VFD1                 | VFD2  |  |  |
|                | Rated Output Capacity (kVA)  | 4.4                                                                      | 2.0                           | 7.4                  | 3.3   |  |  |
|                | Rated Output Current (A)     | 5.5                                                                      | 2.5                           | 9.0                  | 4.2   |  |  |
| ing            | Applicable Motor Output (kW) | 2.2                                                                      | 0.75                          | 4.0                  | 1.5   |  |  |
| Rat            | Applicable Motor Output (HP) | 3                                                                        | 1                             | 5.5                  | 2     |  |  |
| Dutput         | Overload Capacity            | Sustains for 1 minute for every 5 minutes when the drive outputs 150% of |                               |                      |       |  |  |
|                |                              |                                                                          |                               |                      |       |  |  |
|                | Max. Output Frequency (Hz)   | 0.1-400.0                                                                |                               |                      |       |  |  |
|                | Carrier Frequency (kHz)      | 2–12 (Default: 8)                                                        |                               |                      |       |  |  |
| бĽ             | Input Current (A)            | 10.3 14.3                                                                |                               |                      | .3    |  |  |
| Ratii          | Rated Voltage / Frequency    | Three-                                                                   | phase 380–480 V <sub>A0</sub> | c (-10 – +10%), 50 / | 60 Hz |  |  |
| put            | Operating Voltage Range      |                                                                          | 342–5                         | 28 V <sub>AC</sub>   |       |  |  |
| Ц              | Mains Frequency Range        |                                                                          | 47–6                          | 3 Hz                 |       |  |  |
|                | Efficiency (%)               | 95                                                                       |                               |                      |       |  |  |
| Weight (kg)    |                              | 2.                                                                       | 34                            | 2.                   | 2.44  |  |  |
| Cooling Method |                              | Fan cooling                                                              |                               |                      |       |  |  |
|                | EMC Filter                   | Optional                                                                 |                               |                      |       |  |  |
|                | DC Power (W)                 | 35W, 24 V <sub>DC</sub>                                                  |                               |                      |       |  |  |

## NOTE:

1. Loading rate:

- 1.1 While VFD1 continuously runs with 100% of rated output current, VFD2 can still continuously run with 50% of rated output current or periodically run with 100% of rated output current (sustains for 30 seconds for every minute).
- 1.2 For applications other than telescopic belt conveyor, consider the loading conditions mentioned above. Contact Delta customer services for more information.

2. If carrier frequency is larger than 8 kHz, rated output current will decrease. See Figure 7-2 derating curve in Section 7-4.

3. Rated input current fluctuates due to not only connections between power adapter and reactors at input side, but also impedance at power side.

## **General Specifications**

| Item              |                        | Specifications                                                        |  |  |
|-------------------|------------------------|-----------------------------------------------------------------------|--|--|
|                   | Control Mode           | Sine wave PMW (V/F control)                                           |  |  |
|                   | Frequency Setting      | 0.01 Hz                                                               |  |  |
|                   | Resolution             |                                                                       |  |  |
|                   | Output Frequency       |                                                                       |  |  |
|                   | Resolution             |                                                                       |  |  |
|                   | Torque                 | Auto-torque compensation, slip compensation, reaches 150% of rated    |  |  |
|                   | Characteristics        | torque when starting torque is 5.0 Hz.                                |  |  |
| Control           | Overload Capacity      | 150% of rated output current for 60 seconds                           |  |  |
| Control           | Skip Frequency         | Three points can be set from 0.1–400.0 Hz                             |  |  |
| Characteristics   | Accel / Decel Time     | 0.1–600 seconds (two steps of acceleration/deceleration time can be   |  |  |
|                   | Accel. / Decel. Time   | set separately)                                                       |  |  |
|                   | Stall Prevention       | Set by 0–200% of the drive's rated current                            |  |  |
|                   | Level                  |                                                                       |  |  |
|                   |                        | Can be operated from 0.1–400.0 Hz when the drive receives stop        |  |  |
|                   | DC Brake               | signal. Starting time for DC current 0–100% of rated current is 0–60  |  |  |
|                   |                        | seconds, and stopping time for that is also 0–60 seconds.             |  |  |
| V/F Curve         |                        | Adjustable V/F curve settings                                         |  |  |
| Protect           | ion Functions          | Over-voltage, over-current, low-voltage, external fault interruption, |  |  |
|                   |                        | motor overload, drive overload, drive overheat                        |  |  |
|                   |                        | Built-in AVR (Automatic Voltage Regulation) function                  |  |  |
|                   |                        | Acceleration/deceleration S-curve settings                            |  |  |
|                   |                        | Over-voltage, over-current stall prevention                           |  |  |
|                   |                        | Fault record                                                          |  |  |
|                   |                        | Torque compensation                                                   |  |  |
| Built-in Function | s for Integrated Drive | Slip compensation                                                     |  |  |
|                   |                        | EF (External Fault) function                                          |  |  |
|                   |                        | Carrier frequency adjustment                                          |  |  |
|                   |                        | Upper and lower limit settings of output frequency                    |  |  |
|                   |                        | Parameter reset                                                       |  |  |
|                   |                        | Restart after fault                                                   |  |  |
|                   |                        | NPN/PNP mode selection                                                |  |  |
| Digital ł         | Keypad Panel           | Not included (optional accessories PU08/PU08V)                        |  |  |
| Produc            | t Compliance           | CE                                                                    |  |  |
|                   |                        | GB/T12668.3                                                           |  |  |

## **PLC Specifications**

| Item                           | Specifications                                                     | Note                                                                                                    |
|--------------------------------|--------------------------------------------------------------------|----------------------------------------------------------------------------------------------------|
| Control Mode                   | Alternating back-and-forth scanning method                         |                                                                                                    |
| Inputs/Outputs<br>Control Mode | Cyclic refresh mode                                                |                                                                                                    |
| Execution speed                | Basic commands (several µs)                                        | Application commands (1–dozens of µs)                                                                                               |
| Programming<br>Language        | Commands and ladder diagrams                                       |                                                                                                    |
| Program Capacity               | 14000 steps                                                        |                                                                                                    |
| Inputs/Outputs Points          | Digital inputs (X): 17 + 4 = 21<br>Digital outputs (Y): 8 + 5 = 13 | X: 17 points for user-defined, and 4 for<br>internal pre-defined<br>Y: 8 points for user-defined, and 5 for<br>internal pre-defined |

Table 7-3 Туре Device Item Range Function X0-X20, 17 points, Corresponds to external input Х External input relay points octal X21-X24, 4 points, Corresponds to internal input Х Internal input relay Total points octal 34 points Corresponds to external Y External output relay Y0-Y7, 8 points, octal output points Y10-Y14, 5 points, Corresponds to internal Y Internal output relay output points octal General purpose M0-M999, 1000 points Contacts can be used as Total Auxiliary Relav Μ M1000-M1279, 280 ON/OFF switch in the relay Special purpose 1280 points (bit) points program Timer indicated by TMR Total instruction. If timing reaches Т Timer 100 ms timer T0-T159, 160 points 160 points its target, the T contact of the same number will be ON. Counter indicated by CNT (DCNT) instruction. If 16-bit counting up Total С C0-C79, 80 points Counter counting reaches its target, 80 points (general purpose) the C contact of the same number will be ON. When the timing reaches the Т Current value of timer T0-T159, 160 points target, the contact of the timer will be ON. When the counting reaches Register С Current value of counter C0-C79, 16-bit counter, 80 points the target, the contact of the word counter will be ON. data (2 byte) Latched D0-D999, 1000 points Total Memory area for data D Data register 1620 points storage Special D1000–D1619 · 620 purpose points Single byte Available setting range: K-32,768 to K32,767 Κ Decimal Double byte Available setting range: K-2,147,483,648 to K2,147,483,647 Constant Single byte Available setting range: H0000 to HFFFF Hexadecimal Н Double byte Available setting range: H00000000 to HFFFFFFF

## 7-2 Environment for Operation, Storage and Transportation

| Characteristics |                  | Descriptions                                                                         |  |  |
|-----------------|------------------|--------------------------------------------------------------------------------------|--|--|
| EMI Filter      |                  | Without built-in                                                                     |  |  |
|                 | Protection Level | IP20                                                                                 |  |  |
|                 | Pollution Degree | 2                                                                                    |  |  |
|                 | Installation     | An altitude of lower than 1000 m, indoor (no corrosive gases, liquids, and           |  |  |
|                 | Location         | dust)                                                                                |  |  |
|                 | Surrounding      | Non-condensing, non-freezing                                                         |  |  |
|                 | Temperature      | -10 – +45°C. Derate when operated with full-load in temperature above $45^{\circ}$ C |  |  |
| Environmont     |                  | to protect service life.                                                             |  |  |
| Environment     | Storage          |                                                                                      |  |  |
|                 | Temperature      | -20 - +80 C                                                                          |  |  |
|                 | Humidity         | Below 90% RH (non-condensing)                                                        |  |  |
|                 |                  | 2.0 mm, peak to peak value range from 2–13.2 Hz;                                     |  |  |
|                 | Vibration        | 0.7–1.0 G range from 13.2–55 Hz;                                                     |  |  |
|                 |                  | 1.0 G, range from 55–512 Hz;                                                         |  |  |
|                 |                  | Compliance with IEC 60068-2-6                                                        |  |  |

## 7-3 Specification for Operation Temperature and Protection Level

| Model         | Frame                                                         | Upper Cover at<br>Outer Case | Protection Level | Operation<br>Temperature |
|---------------|---------------------------------------------------------------|------------------------------|------------------|--------------------------|
| VFDxxxxLTCxxx | <u>Frame A</u><br>460V:<br>2.2 kW + 0.75 kW<br>4.0kW + +1.5kW | N/A                          | IP20             | -10–45°C                 |

## 7-4 Derating Curve

☑ When choosing the correct model, consider factors such as ambient temperature, altitude, carrier frequency, control mode, and so on. That is,

Actual rated current for application (A) = Rated output current (A) x Ambient temp. rated derating (%) x Altitude rated derating (%) x Carrier frequency rated derating (%)

| Protection Level | Operating Environment                                                              |  |  |
|------------------|------------------------------------------------------------------------------------|--|--|
|                  | 460V: If the AC motor drive operates at the rated current, the ambient temperature |  |  |
| 1020             | needs to be between -10–45°C. If the temperature is above 45°C, decrease 2% of     |  |  |
| IP20             | the rated current for every 1°C increase in temperature. The maximum allowable     |  |  |
|                  | temperature is 60°C.                                                               |  |  |

Table 7-7

## Ambient Temperature Derating Curve

## 460V

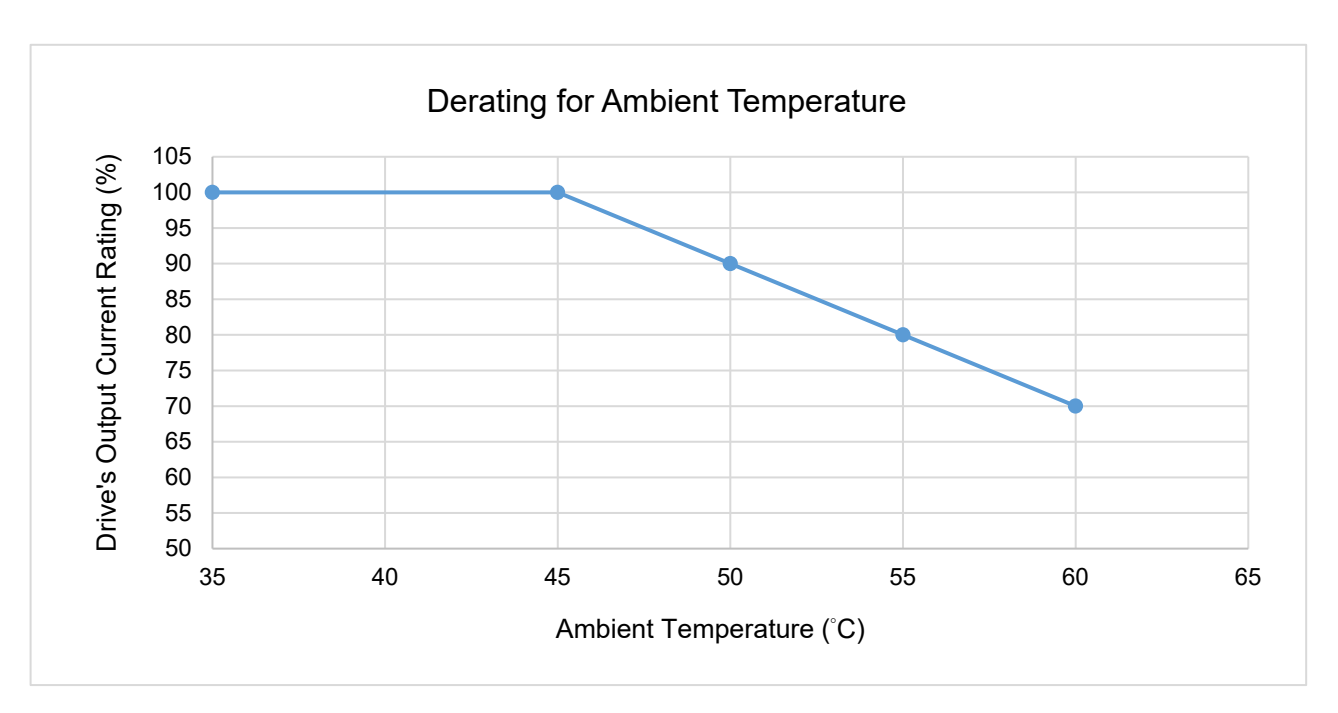

Figure 7-1

## The rated output current derating (%) when carrier frequency is the default value:

| Ambient Temp. (Ta) / |      |      |      |      |
|----------------------|------|------|------|------|
| 100% Load            | 35°C | 45°C | 50°C | 60°C |
| Fc (kHz)             |      |      |      |      |
| Default value        | 100  | 100  | 90   | 70   |

## Carrier Frequency Derating Curve

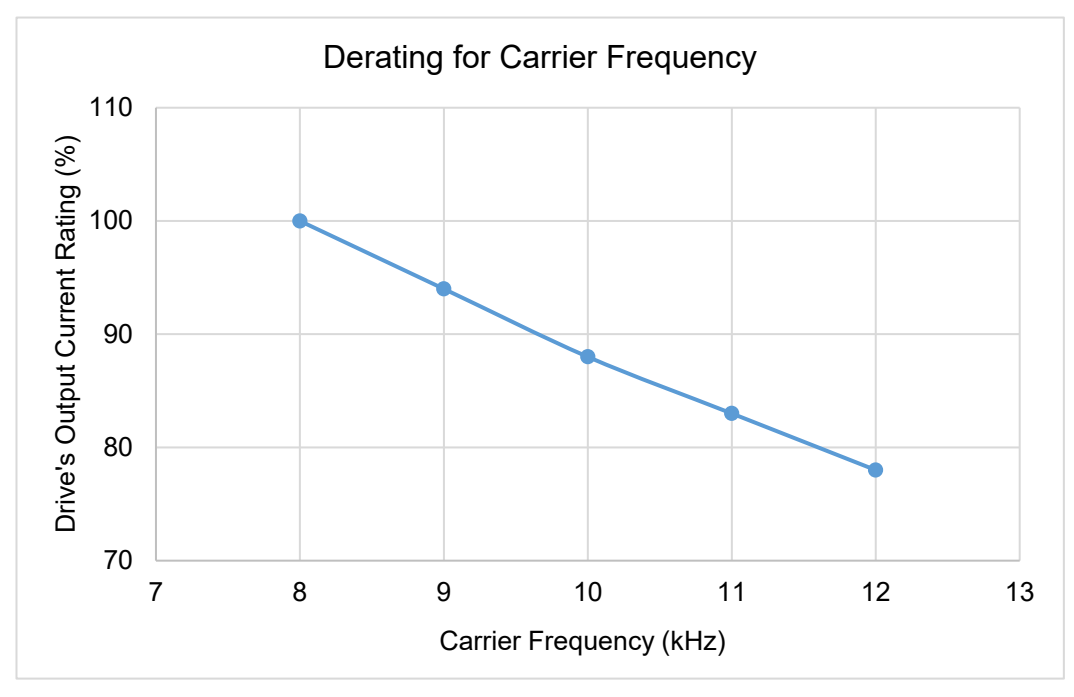

|       | 7 0 |
|-------|-----|
| ысше  | 1-/ |
| iguio | ' - |

The rated output current derating (%) of 460V models for different carrier frequencies:

| Fc (kHz)<br>Model | 8   | 9  | 10 | 11 | 12 |
|-------------------|-----|----|----|----|----|
| VFDLTCA           | 100 | 94 | 88 | 83 | 78 |

## Altitude Derating Curve

| Condition     | Operating Environment                                                                      |
|---------------|--------------------------------------------------------------------------------------------|
|               | If the AC motor drive is installed at an altitude of 0–1000 m, follow normal operation     |
|               | restrictions. For altitudes of 1000–2000 m, decrease the drive's rated current by 1% or    |
| High Altitude | lower the temperature by 0.5°C for every 100 m increase in altitude. The maximum           |
|               | altitude for corner grounded is 2000 m. If installing at an altitude higher than 2000 m is |
|               | required, contact Delta for more information. 1 m = 1 meter                                |

Table 7-10

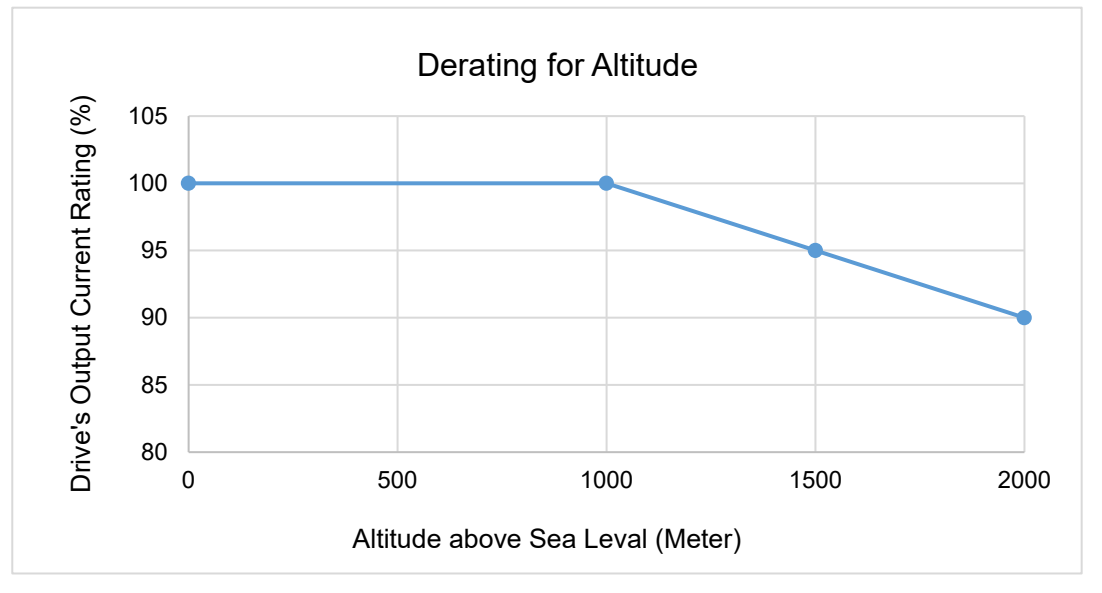

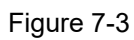

| The rated output current | derating (%) | for different altitudes above sea level: |
|--------------------------|--------------|------------------------------------------|
|--------------------------|--------------|------------------------------------------|

| Altitude above Sea Level (Meter)   | 0   | 1000 | 1500 | 2000 |
|------------------------------------|-----|------|------|------|
| Output Current / Rated Current (%) | 100 | 100  | 95   | 90   |

[This page intentionally left blank]

# Chapter 8 Descriptions of Drive and PLC Operations

- 8-1 An Overview of Functions
- 8-2 Descriptions of Digital Keypad PU08/PU08V
- 8-3 Function of Digital Keypad PU08/PU08V
- 8-4 Fault Code Description of Digital Keypad PU08/PU08V
- 8-5 VFDSoft Software
- 8-6 WPLSoft Software

## 8-1 An Overview of Functions

Function descriptions of LTC:

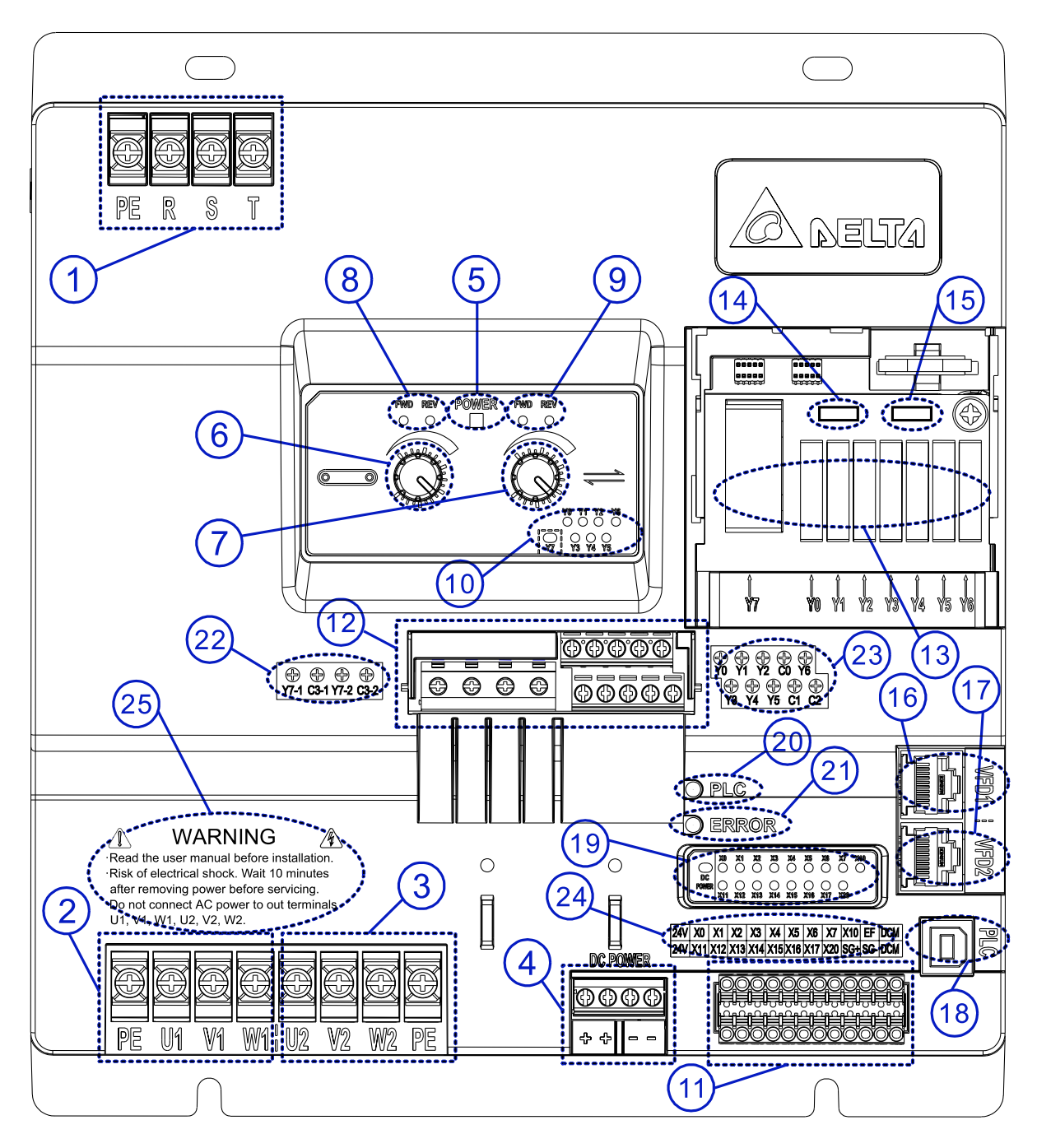

The functions are described by numbers with circles in sequence, as shown in the diagram above:

(1) Power input (PE/R/S/T): Three-phase power and PE terminals.

(2) VFD1 drive output (PE/U1/V1/W1): VFD1 drive output and PE terminals.

(3) VFD2 drive output (U2/V2/W2/PE): VFD2 drive output and PE terminals.

(4) DC POWER (+/+/-/-): Built-in  $24V_{DC}$  35W power in the controller. For the use of external load.

(5) POWER indicator: Lights ON (green) when LTC is powered on.

(6) VFD1 potentiometer: Turn clockwise to increase the frequency command. Turn counterclockwise to decrease the frequency command.

(7) VFD2 potentiometer: Turn clockwise to increase the frequency command. Turn counterclockwise to decrease the frequency command.

(8) VFD1 FWD/REV indicator: FWD indicator lights ON (green) when VFD1 is set as motor's running direction in forward. REV indicator lights ON (green) when VFD1 is set as motor's running direction in reverse.

(9) VFD2 FWD/REV indicator: FWD indicator lights ON (green) when VFD2 is set as motor's running direction in forward. REV indicator lights ON (green) when VFD2 is set as motor's running direction in reverse.

(10) Y0–Y7 indicator: Output signal indicator of contacts Y. Lights ON (green) when the corresponding relays activate.

(11) Input terminal block:

(11.1) X0–X7, X10–X17, X20: Multi-function input terminals. You can switch between PNP/NPN modes. The default is PNP mode.

(11.2) 24V (two): Digital signal (contact X) common terminals (Source). The connection between 24V and contact X is PNP (Source) mode.

(11.3) DCM (two): Digital signal (contact X) common terminals (Sink). The connection between DCM and contact X is NPN (Sink) mode.

(11.4) EF: External fault signal input and can be connected in series to emergency stop switch (N.C.). If you do not use EF, EF must connect with digital signal common 24V (Source) terminal; otherwise, EF fault occurs.

(11.5) SG+, SG-: RS-485 serial communication terminals for PLC, and can also be used for uploading/downloading PLC programs.

(12) Output terminal block:

(12.1) Y0–Y6: Multi-function output terminals, corresponding to relays that support two load capacity:  $240V_{AC}$  2A and  $30V_{DC}$  2A.

(12.2) Y7-1, Y7-2: Multi-function output terminals (are activated simultaneously), corresponding to relays that support three load capacity:  $380V_{AC}$  1A,  $240V_{AC}$  2A, and  $30V_{DC}$  2A.

(12.3) C0–C2: Common terminals. C0 is the common terminal for Y0–Y2; C1 is the common terminal for Y3–Y5; C2 is the common terminal for Y6.

(12.4) C3-1 and C3-2: Common terminals. C3-1 is the common terminal for Y7-1; C3-2 is the common terminal for Y7-2.

(13) Relays:

(13.1) Y0–Y6: Removable, corresponding to multi-function output terminals Y0–Y6.

(13.2) Y7: Removable, corresponding to multi-function output terminals Y7 (Y7-1 and Y7-2).

(14) DIP switch AS2: Input contact X NPN (Sink) / PNP (Source) mode switch. Default is Source (PNP).

(15) DIP switch AS1: PLC Run / Stop switch. Switch between Run/Stop status. Default is RUN.

(16) VFD1 interface: RJ45 communication port. VFD1 RS-485 communication port is used for

connection between VFD1 and PC (or communication panel PU08/PU08V).

(17) VFD2 interface: RJ45 communication port. VFD1 RS-485 communication port is used for connection between VFD1 and PC (or communication panel PU08/PU08V).

(18) PLC interface: USB communication port. Used for connection between PLC and PC for the controller.

(19) Input (contact X) terminal indicator: Corresponding indicators to X0–X7, X10–X17, and X20. DC POWER indicator.

#### Chapter 8 Descriptions of Drive and PLC Operations | LTC

- (20) Left-side of PLC indicator: PLC Run indicator.
- (21) Left-side of ERROR indicator: LTC fault indicator.
- (22) Output terminal block: Y7-1, Y7-2, C3-1, and C3-2 terminals.
- (23) Output terminal block: Y0–Y6 and C0–C2 terminals.
- (24) Input terminal block: X0–X20, 24V, DCM, EF, SG+, and SG- terminals.
- (25) WARNING: WARNING, and output terminals.

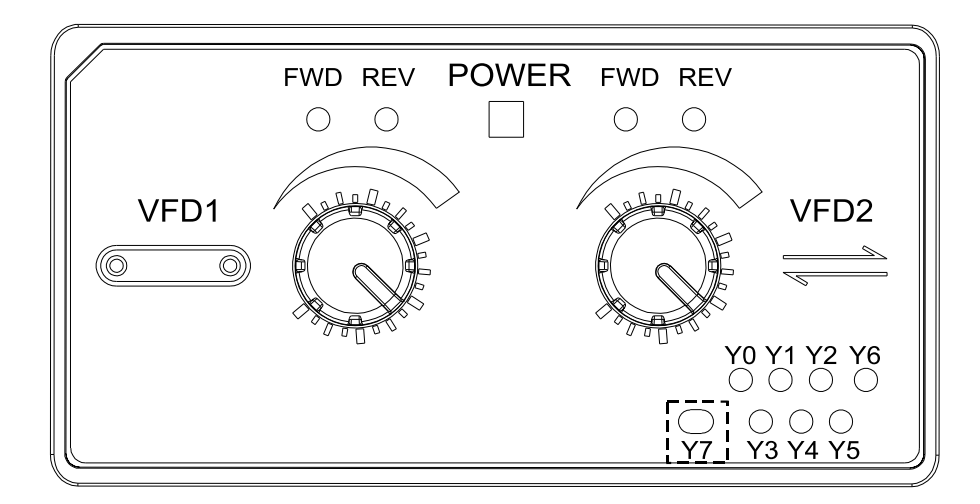

#### Panel Description:

| Indication       | Description                                                                  |  |  |
|------------------|------------------------------------------------------------------------------|--|--|
| POWER indicator  | POWER indicator: Lights ON when LTC is powered on.                           |  |  |
| Potentiometer at | VFD1 potentiometer: Turn clockwise to increase the frequency command. Turn   |  |  |
| left-side        | counterclockwise to decrease the frequency command.                          |  |  |
| Potentiometer at | VFD2 potentiometer: Turn clockwise to increase the frequency command. Turn   |  |  |
| right-side       | counterclockwise to decrease the frequency command.                          |  |  |
| FWD indicator    | Forward running indicator: lights ON when motor runs in a forward direction. |  |  |
| REV indicator    | Reverse running indicator: lights ON when motor runs in a reverse direction. |  |  |
| Y0–Y7            | Output signal indicator: lights ON when corresponding relays output signals. |  |  |

## 8-2 Descriptions of Digital Keypad PU08/PU08V

LTC series uses digital keypad panel to serve as function displays and operations

Digital Keypad Panel PU08 (see figure below)

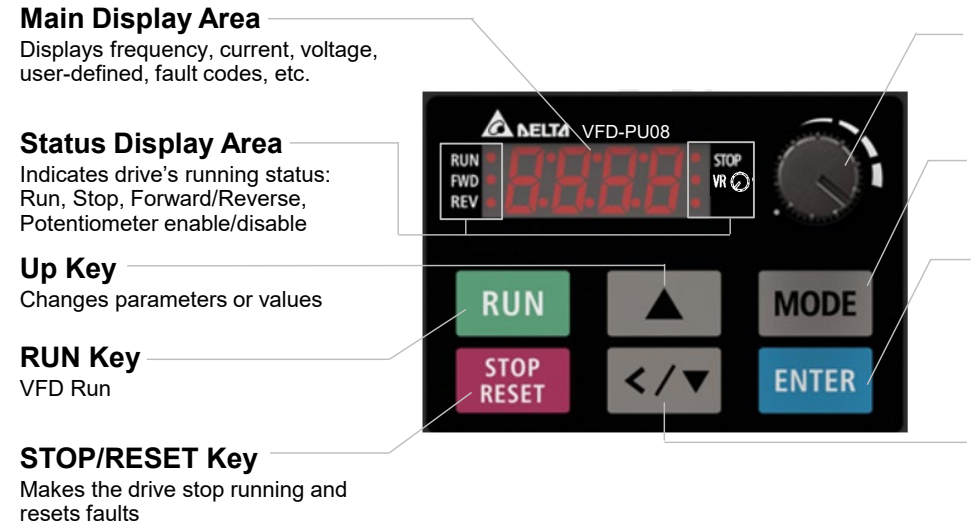

Frequency Setting Potentiometer

Use this knob for main frequency command input

#### **Mode Selection**

Displays mode changes step by step for selection

#### **ENTER Key**

- 1. Enters setting functions, such as forward (Frd), industry application functions (APP) etc.
- 2. Confirms parameter settings

## Left-shift/Down Key

Changes value or parameters / Long press MODE key to switch between left-shift key and down key

There are four indicators on the panel:

- STOP Stop indicator: lights ON when running stops.
- RUN Running indicator: lights ON when motor runs.
- FWD Forward running indicator: lights ON when motor runs in a forward direction.
- REV Reverse running indicator: lights ON when motor runs in a reverse direction.

Digital Keypad Panel PU08V (see figure below)

#### Main Display Area Displays frequency, current, voltage, user-defined, fault codes, etc.

Status Display Area — Indicates drive's running status:

Run, Stop, Forward/Reverse, Potentiometer enable/disable

Up Key Changes parameters or values

RUN Key VFD Run

#### STOP/RESET Key

Makes the drive stop running and resets faults

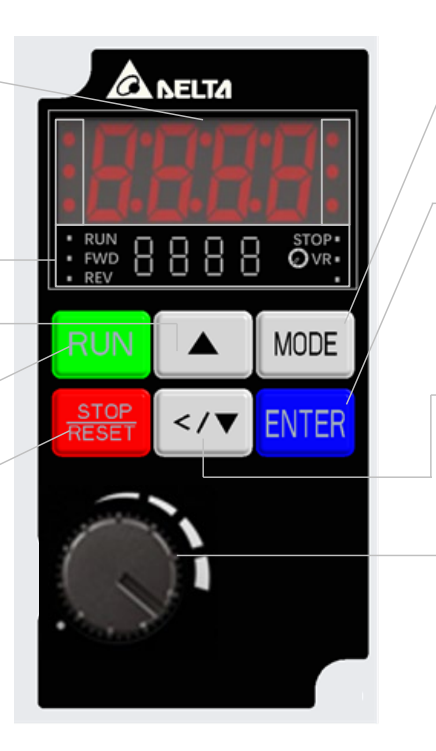

#### **Mode Selection**

Displays mode changes step by step for selection

#### **ENTER Key**

- 1. Enters setting functions, such as forward (Frd), industry application functions (APP) etc.
- 2. Confirms parameter settings

#### Left-shift/Down Key

Changes value or parameters / Long press MODE key to switch between left-shift key and down key

## **Frequency Setting**

Potentiometer Use this knob for main frequency command input

| Display                                                  | Descriptions                                                                   |  |  |  |
|----------------------------------------------------------|--------------------------------------------------------------------------------|--|--|--|
| RUN•<br>FWD•<br>REV• STOP                                | Displays the present frequency setting for the drive.                          |  |  |  |
| RUN•<br>FWD•<br>REV•                                     | Displays the actual frequency output from drive to motor                       |  |  |  |
| RUN FWD LI I I I I I I STOP                              | Displays the user-defined value (U = F x Pr.00.05)                             |  |  |  |
| RUN FWD FWD FWD FWD FWD FWD FWD FWD FWD FWD              | Displays the load current.                                                     |  |  |  |
| RUN•<br>FWD•<br>REV• F C                                 | Forward command                                                                |  |  |  |
| RUN•<br>FWD•<br>REV• F                                   | Reverse command                                                                |  |  |  |
| RUN•<br>FWD•<br>REV•                                     | Displays the count value.                                                      |  |  |  |
| RUN•<br>FWD•<br>REV•                                     | Displays a parameter item.                                                     |  |  |  |
| RUN•<br>FWD•<br>REV• • • • • • • • • • • • • • • • • • • | Displays a parameter value.                                                    |  |  |  |
| RUN•<br>FWD•<br>REV• • • • STOP                          | Displays an external fault.                                                    |  |  |  |
| RUN•<br>FWD•<br>REV• C II C STOP                         | Displays "End" for approximately one second if the data has been accepted and  |  |  |  |
|                                                          | automatically stored in the register.                                          |  |  |  |
| RUN • STOP                                               | Displays if the setting data is not accepted or data value exceeds the allowed |  |  |  |
| REV •                                                    | range.                                                                         |  |  |  |

## **Descriptions of Keypad Functions**

## 8-3 Function of Digital Keypad PU08/PU08V

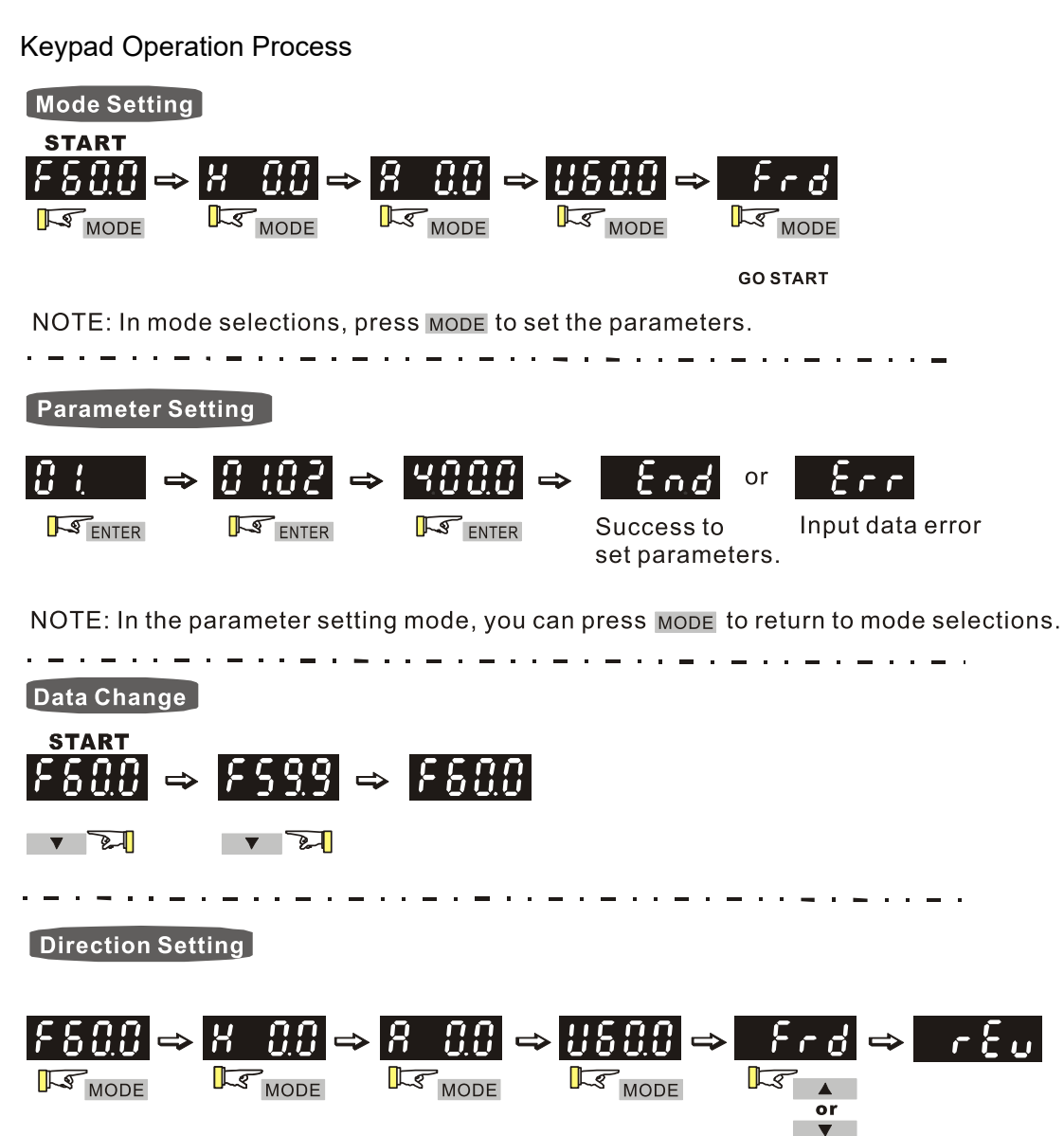

Reference Table for the Seven-segment Digital Keypad LED Display

| Number    | 0        | 1        | 2          | 3  | 4        | 5  | 6 | 7        | 8   | 9   |
|-----------|----------|----------|------------|----|----------|----|---|----------|-----|-----|
| 7-segment |          |          | 7          |    | IJ       | C  | L |          | Q   | Q   |
| display   | U        | •        | <b>'</b> _ | _/ | •        | _/ | U | •        | U   | _   |
| Letter    | А        | b        | Сс         | d  | Е        | F  | G | Hh       | li  | Jj  |
| 7-segment | 0        | <u> </u> | r _        | _  | C        | C  | r | <u> </u> | , - | , - |
| display   | •        | Ū        |            | O  |          | 1  | U |          | "_  |     |
| Letter    | K        | L        | n          | Oo | Р        | q  | r | S        | Tt  | U   |
| 7-segment |          |          | _          | Ō. | Ū        | O  |   |          |     |     |
| display   | <b>I</b> | <u> </u> |            | 00 | <b>I</b> | 7  | 1 | 7        |     | U   |
| Letter    | V        | Y        | Z          |    |          |    |   |          |     |     |
| 7-segment |          | L        | -          |    |          |    |   |          |     |     |
| display   |          | ]        | -          |    |          |    |   |          |     |     |

## 8-4 Fault Code Description of Digital Keypad PU08/PU08V

The following fault codes, descriptions and corrective actions are displayed when the operation command source is set as digital keypad.

| Fault Code | Fault Descriptions                                                                                                    | Corrective Actions                                                                                                    |  |  |  |
|------------|----------------------------------------------------------------------------------------------------|----------------------------------------------------------------------------------------------------|--|--|--|
| 00         | <b>Over-current (oc)</b><br>Abnormal increase in current                                                                                                    | Check if the motor power corresponds with the<br>AC motor drive output power.<br>Check the wiring connections to U, V and W for<br>possible short circuits.<br>Check the wiring connections between the AC<br>motor drive and motor for possible short circuits,<br>and for short to ground.<br>Check for loose contacts between the AC motor<br>drive and the motor.<br>Increase the acceleration time.<br>Check for possible excessive loading on the<br>motor. |  |  |  |
| 00         | <b>Over-voltage (ov)</b><br>DC bus over-voltage during<br>deceleration.                                                                                                    | Check if the input voltage is within the rated AC<br>motor drive input voltage range, and check for<br>possible voltage spikes.<br>If DC bus over-voltage is caused by motor<br>regeneration, increase the deceleration time.                                                                                                    |  |  |  |
| o X 1      | <b>IGBT overheating (oH1)</b><br>Heat sink temperature is too<br>high, and exceeds the<br>protection level.                                                                                                | Ensure that the ambient temperature is in the<br>specified temperature range.<br>Check if there is any obstruction on the heat sink<br>or if the fan is running.<br>Check if there is any insufficient ventilation space                                                                                                    |  |  |  |
| Lu         | <b>Low voltage (Lv)</b><br>The AC motor drive detects that<br>the DC bus voltage has fallen<br>below its minimum value.                                                                                    | Check whether the input voltage is in the AC<br>motor drive rated input voltage range.<br>Check for abnormal load on the motor.<br>Check if any single phase power input to three-<br>phase model or phases loss.                                                                                                    |  |  |  |
| 01         | <b>Overload (oL)</b><br>The AC motor drive detects<br>excessive drive output current.<br><b>NOTE:</b> The AC motor drive can<br>sustain up to 150% of the rated<br>current for a maximum of 60<br>seconds. | Check if the motor is overloaded.<br>Reduce the torque compensation setting<br>(Pr.07.02).<br>Increase the drive output capacity.                                                                                                    |  |  |  |
| oll        | Overload 1 (oL1)<br>Internal electronic overload trip                                                                                                    | Check if the motor is overloaded.<br>Check if the motor rated current setting<br>(Pr.07.00) is appropriate.                                                                                                    |  |  |  |

| Fault Code | Fault Descriptions                                                                                                    | Corrective Actions                                                                                                    |
|------------|----------------------------------------------------------------------------------------------------|----------------------------------------------------------------------------------------------------|
|            |                                                                                                    | Check the electronic thermal overload setting.                                                                                                    |
| 012        | <b>Overload 2 (oL2)</b><br>Motor overload.                                                                                                   | Check if the motor is overloaded.<br>Adjust the over-torque detection settings to<br>appropriate values (Pr.06.03–Pr.06.05).                                                                                                    |
| XPF :      | Hardware protection fault 1<br>(HPF1)<br>Abnormal hardware protection<br>wiring of the controller.                                           | CC, OC (current clamp) abnormal hardware protection wiring, return the unit to the factory.                                                                                                    |
| 8855       | Hardware protection fault 2<br>(HPF2)<br>Abnormal hardware protection<br>wiring of the controller.                                           | OV abnormal hardware protection wiring, return the unit to the factory.                                                                                                    |
| 885 Y      | Hardware protection fault 4<br>(HPF4)<br>Abnormal hardware protection<br>wiring of the controller.                                           | OC abnormal hardware protection wiring, return the unit to the factory.                                                                                                    |
| oc R       | Over-current during<br>acceleration (ocA)                                                                                                    | Check for loose contacts between the AC motor<br>drive and the motor.<br>Check for poor insulation wiring from U-V-W to<br>the motor.<br>Increase the acceleration time<br>Reduce the torque compensation setting<br>(Pr.07.02).<br>Replace the drive with a larger capacity model. |
| ocd        | Over-current during<br>deceleration (ocd)                                                                                                    | Check for poor insulation wiring from U-V-W to<br>the motor.<br>Increase the deceleration time.<br>Replace the drive with a larger capacity model.                                                                                                    |
| ocn        | Over-current during steady operation (ocn)                                                                                                   | Check for poor insulation wiring from U-V-W to<br>the motor.<br>Check for possible shaft lock.<br>Replace the drive with a larger capacity model.                                                                                                    |
| 88         | External Fault (EF)<br>1. When multi-function input<br>terminals (MI1–MI4) are set to<br>external fault, the AC motor<br>drive stops output. | The "EF" disappears once the signal source is cleared and reset.                                                                                                    |

| Fault Code   | Fault Descriptions                | Corrective Actions                                    |  |  |
|--------------|-----------------------------------|-------------------------------------------------------|--|--|
|              | 2. When changing the              |                                                       |  |  |
|              | communication address 2002H       |                                                       |  |  |
|              | bit0 = 1, the drive stops output. |                                                       |  |  |
|              | EEPROM write error (cF1.0)        |                                                       |  |  |
| c F l B      | Internal EEPROM cannot be         | Return to the factory for repair.                     |  |  |
|              | programmed.                       |                                                       |  |  |
| c            | EEPROM write error (cF1.1)        |                                                       |  |  |
|              | Internal EEPROM cannot be         | Return to the factory for repair.                     |  |  |
|              | programmed.                       |                                                       |  |  |
|              |                                   | Press RESET key to reset all parameters to            |  |  |
| 6.20         | EEPROM read error (cF2.0)         | defaults.                                             |  |  |
| cřćů         | Internal EEPROM cannot be         | If this solution does not work, return to the factory |  |  |
|              | read.                             | for repair.                                           |  |  |
|              |                                   | Press RESET key to reset all parameters to            |  |  |
|              | EEPROM read error (cF2.1)         | defaults.                                             |  |  |
| $c \in C, i$ | Internal EEPROM cannot be         | If this solution does not work, return to the factory |  |  |
|              | read.                             | for repair.                                           |  |  |
| c F 3.0      | Drive wiring detection fault      | U-phase error, return to the factory for repair.      |  |  |
|              | (cF3.0)                           |                                                       |  |  |
| <b>CD I</b>  | Drive wiring detection fault      | V-phase error, return to the factory for repair.      |  |  |
| cřji         | (cF3.1)                           |                                                       |  |  |
| _ [ ] ]      | Drive wiring detection fault      | W-phase error, return to the factory for repair.      |  |  |
| $C \in D.C$  | (cF3.2)                           |                                                       |  |  |
|              | Drive wiring detection fault      | DC bus wiring detection error, return to the          |  |  |
|              | (cF3.3)                           | factory for repair.                                   |  |  |
| - 6 2 4      | Drive wiring detection fault      | Temperature sensor error, return to the factory for   |  |  |
|              | (cF3.4)                           | repair.                                               |  |  |
|              | Auto-                             | Check if the drive capacity matches the motor's.      |  |  |
| c F R        | acceleration/deceleration         | Check if the regenerative energy is too high.         |  |  |
|              | failure (cFA)                     | Check for sudden load changes.                        |  |  |
| cξ           |                                   | Check the RJ45 connection between the AC              |  |  |
|              |                                   | motor drive for loose wires and wiring to the         |  |  |
|              | Communication fault (cE)          | correct pins.                                         |  |  |
|              |                                   | Check if the communication format is correct.         |  |  |
|              |                                   | See the table of explanation of exception codes in    |  |  |
|              |                                   | Parameter Group 09 Communication Parameters           |  |  |
|              |                                   | in Chapter 10 for detailed information.               |  |  |
| codE         | Software protection enabled       | Password is locked.                                   |  |  |
|              | (codE)                            |                                                       |  |  |
| PX1          | Phase loss protection (PHL)       | Check if the input power is three-phase.              |  |  |
# Chapter 8 Descriptions of Drive and PLC Operations | LTC

| Fault Code | Fault Descriptions                        | Corrective Actions                                                                                                    |
|------------|-------------------------------------------|----------------------------------------------------------------------------------------------------|
| 0986       | Multi-motor fault protection<br>(oPHL)    | Check if the motor wiring is normal.                                                                                                    |
| 005        | Over-voltage at stop (ovS)                | Check if the input voltage is within the rated AC<br>motor drive input voltage range, and check for<br>possible voltage spikes.<br>If the phase-in capacitor or active power supply<br>unit acts in the same power system, the input<br>voltage may surge abnormally in a short time. In<br>this case, install an AC reactor.<br>Verify the wiring of the control circuit and the<br>wiring/grounding of the main circuit to prevent<br>interference.<br>Check if other fault codes such as cF3.0–cF3.2<br>occur after cycling the power. If yes, return to the<br>factory for repair.<br>The ground short circuit current charges the<br>capacitor in the main circuit through the power.<br>Check if there is ground fault on the motor cable,<br>wiring box and its internal terminals. Troubleshoot<br>the ground fault.                                                                                                    |
| ouß        | Over-voltage during<br>acceleration (ovA) | Check if acceleration is too slow (e.g. when lifting<br>load decreases acceleration time). If yes,<br>decrease the acceleration time.<br>Check if the input voltage is within the rated AC<br>motor drive input voltage range, and check for<br>possible voltage spikes.<br>If the phase-in capacitor or active power supply<br>unit acts in the same power system, the input<br>voltage may surge abnormally in a short time. In<br>this case, install an AC reactor.<br>Use over-voltage stall prevention function<br>(Pr.06.00).<br>Use Auto-acceleration and Auto-deceleration<br>Setting (Pr.01.16)<br>When ovA is triggered by too short acceleration<br>time, execute the following actions: 1. Increase<br>the acceleration time 2. Use Pr.06.00 over-<br>voltage stall prevention function 3. Use Pr.01.17<br>S-curve for Acceleration Begin Time.<br>The ground short circuit current charges the<br>capacitor in the main circuit through the power.<br>Check if there is ground fault on the motor cable, |

| Fault Code | Fault Descriptions           | Corrective Actions                                  |
|------------|------------------------------|-----------------------------------------------------|
|            |                              | wiring box and its internal terminals. Troubleshoot |
|            |                              | the ground fault.                                   |
|            |                              | Verify the wiring of the control circuit and the    |
|            |                              | wiring/grounding of the main circuit to prevent     |
|            |                              | interference.                                       |
|            |                              | Increase the setting values for Pr.01.10 and        |
|            |                              | Pr.01.12 (deceleration time).                       |
|            |                              | Reduce the brake frequency.                         |
|            |                              | Use S-curve acceleration/deceleration.              |
|            |                              | Use over-voltage stall prevention function          |
|            |                              | (Pr.06.00).                                         |
|            |                              | Use Auto-acceleration and Auto-deceleration         |
|            |                              | Setting (Pr.01.16)                                  |
|            |                              | Adjust the brake level (Pr.08.00).                  |
|            |                              | Check if the input voltage is within the rated AC   |
|            |                              | motor drive input voltage range, and check for      |
|            | Over-voltage during          | possible voltage spikes.                            |
| OUŐ        | deceleration (ovd)           | If the phase-in capacitor or active power supply    |
|            |                              | unit acts in the same power system, the input       |
|            |                              | voltage may surge abnormally in a short time. In    |
|            |                              | this case, install an AC reactor.                   |
|            |                              | The ground short circuit current charges the        |
|            |                              | capacitor in the main circuit through the power.    |
|            |                              | Check if there is ground fault on the motor cable,  |
|            |                              | wiring box and its internal terminals. Troubleshoot |
|            |                              | the ground fault.                                   |
|            |                              | Verify the wiring of the control circuit and the    |
|            |                              | wiring/grounding of the main circuit to prevent     |
|            |                              | interference.                                       |
|            |                              | Impulsive change of the load: 1. Reduce the load    |
|            |                              | 2. Adjust the brake level (Pr.08.00).               |
|            |                              | Use over-voltage stall prevention function          |
|            |                              | (Pr.06.00).                                         |
|            |                              | Check if the input voltage is within the rated AC   |
|            |                              | motor drive input voltage range, and check for      |
|            | Over-voltage during constant | possible voltage spikes.                            |
| 0011       | speed (ovn)                  | If the phase-in capacitor or active power supply    |
|            |                              | unit acts in the same power system, the input       |
|            |                              | voltage may surge abnormally in a short time. In    |
|            |                              | this case, install an AC reactor.                   |
|            |                              | The ground short circuit current charges the        |
|            |                              | capacitor in the main circuit through the power.    |
|            |                              | Check if there is ground fault on the motor cable,  |

| Fault Code | Fault Descriptions         | Corrective Actions                                  |
|------------|----------------------------|-----------------------------------------------------|
|            |                            | wiring box and its internal terminals. Troubleshoot |
|            |                            | the ground fault.                                   |
|            |                            | Verify the wiring of the control circuit and the    |
|            |                            | wiring/grounding of the main circuit to prevent     |
|            |                            | interference.                                       |
|            | Polt conveyer drive (VED1) | Stall function is enabled for VDF1 of LTC. If       |
| 5686       |                            | materials are jammed and stall conditions are       |
|            | stall failure (StAL)       | met, fault code StAL is triggered.                  |

# Reset

After the causes that may trigger fault codes are corrected, execute either of the following actions to clear the trip: 1. Press RESET key on the panel (as shown in the figure below); 2. Set the external terminal to "fault reset command" and set this terminal to be ON; 3. Send the fault reset command through communications. Make sure the RUN command or signal is OFF before executing RESET to prevent damage to the drive or personal injury due to immediate operation after reset.

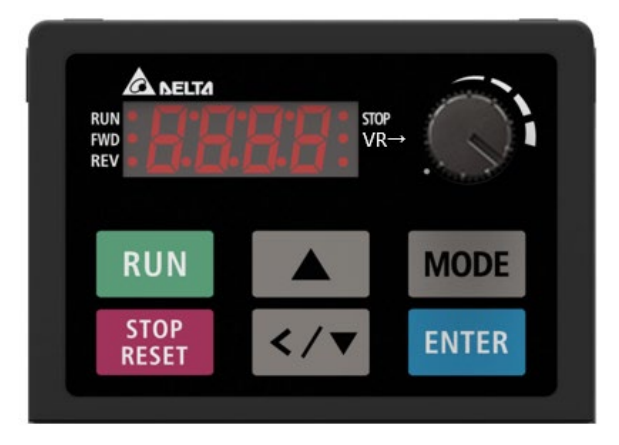

Digital Keypad Panel

# 8-5 VFDSoft Software

VFDSoft, a monitoring software for Detla drives, widely supports a variety of VFD series such as VFD-EL, VFD-C2000, VFD-M300, and LTC. VFDSoft connects with VFD1 and VFD2 of LTC through either Delta USB/RS-485 converting module IFD6500 or RJ45 port to monitor VFD's working.

For detailed information, download VFDsoft User Manual (as shown in the figure below) at Delta website: <u>https://downloadcenter.deltaww.com/en-</u>

US/DownloadCenter?v=1&CID=06&itemID=06010501&dataType=8&sort expr=cdate&sort dir=DESC

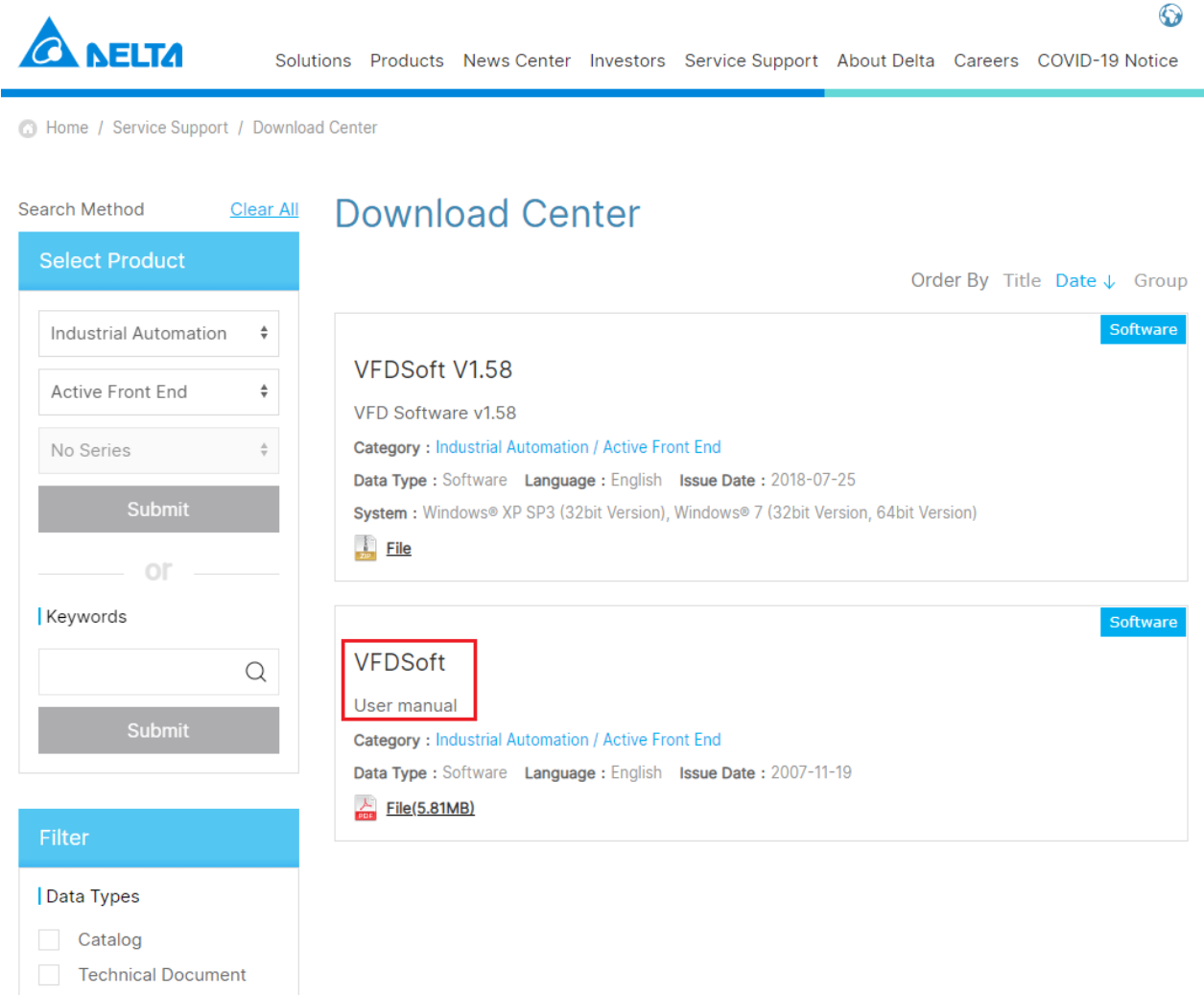

Software

# 8-6 WPLSoft Software

WPLSoft is a program editing software used under WINDOWS operating system in Delta's DVP Series PLC for VFD-C2000 and VFD-LTC. WPLSoft not only provides functions of PLC program planning and Windows editing (such as cut, paste, copy, multi-window, etc.), but also Chinese/English notes editing function and other useful functions like register editing & setting, file reading & saving, as well as points diagram monitoring and setting, and so on.

| Item                                                                | System Requirements                                                     |  |
|---------------------------------------------------------------------|-------------------------------------------------------------------------|--|
| Operating System                                                    | Windows 95 / 98 / 2000 / NT / ME / XP / 10                              |  |
| CPU                                                                 | Pentium 90 above                                                        |  |
| Storage                                                             | 16MB above (32MB above recommended)                                     |  |
| Drivo                                                               | Disk space: 100MB above at a minimum                                    |  |
| Drive                                                               | An optical disc drive (for installing WPLSoft)                          |  |
| Display                                                             | Resolution: 800 × 600, 16 colors above. It is recommended to set screen |  |
| Display                                                             | width × height to 800 × 600 pixels.                                     |  |
| Mouse Mouse for general purposes or compatible with Windows         |                                                                         |  |
| Printer                                                             | Printers with Windows drivers                                           |  |
| RS-485 Port At least one RS-485 port that can be connected with PLC |                                                                         |  |

Minimum system requirements for installing WPLSoft software:

Visit the download center at Delta's website to download and install the software WPLSoft:

After finishing installation, WPLSoft program will be created in the specified default sub-directory under "C:\Program Files\Delta Industrial Automation\WPLSoft x.xx".

For detailed information on how to use WPLSoft, see Chapter 13 PLC Function Applications.

[This page intentionally left blank]

# **Chapter 9 Summary of Parameter Settings**

- 00 User Parameters
- 01 Basic Parameters
- 02 Operation Method Parameters
- 03 Output Function Parameters
- 04 Input Function Parameters
- 05 Multi-step Speed Parameters
- 06 Protection Function Parameters
- 07 Motor Parameters
- **08 Special Parameters**
- **09** Communication Parameters
- 10 Speed Feedback Control Parameters

#### Chapter 9 Summary of Parameter Settings | LTC

This chapter provides a summary of parameter (Pr.) setting ranges and defaults. You can set, change, and reset parameters through the digital keypad PU08/PU08V.

# NOTE:

- 1.  $\checkmark$ : You can set this parameter during operation.
- 2. For more details on parameters, refer to Chapter 10 Descriptions of Parameter Settings.

# **00 User Parameters**

|   | Pr.   | Parameter Name                                      | Setting Range                                           | Default |
|---|-------|-----------------------------------------------------|---------------------------------------------------------|---------|
|   |       |                                                     | 5: 460V, 1HP                                            |         |
|   | 00.00 |                                                     | 7: 460V, 2HP                                            | Read    |
|   | 00.00 | AC Motor Drive Identity Code                        | 9: 460V, 3HP                                            | only    |
|   |       |                                                     | 11: 460V, 5.5HP                                         |         |
|   | 00.01 | AC Motor Drive Rated Current                        | Display by models                                       | Read    |
|   | 00.01 | Display                                             | Display by models                                       | only    |
|   |       |                                                     | 0: Can be read/written                                  |         |
|   |       |                                                     | 1: Read only                                            |         |
|   | 00.02 | Parameter Reset                                     | 8: Keypad locked                                        | 0       |
|   |       |                                                     | 9: Reset all parameter settings to defaults (50 Hz)     |         |
|   |       |                                                     | 10: Reset all parameter settings to defaults (60 Hz)    |         |
|   |       |                                                     | 0: F (frequency command)                                |         |
|   | 00.02 | Ctart un Dianlau                                    | 1: H (output frequency)                                 | 0       |
| ~ | 00.03 | Start-up Display                                    | 2: A (output current)                                   | U       |
|   |       |                                                     | 3: U (user-defined) see Pr.00.04                        |         |
|   | 00.04 | Content of Multi-function<br>Display (User-Defined) | 0: Display user-defined (U)                             |         |
|   |       |                                                     | 1: Display external terminal counter value (c)          |         |
|   |       |                                                     | 2: Display the status of multi-function input terminal  |         |
|   |       |                                                     | (d)                                                     |         |
| × |       |                                                     | 3: Displays DC bus voltage (u) (Unit: V <sub>DC</sub> ) | 0       |
|   |       |                                                     | 4: Display output voltage (E) (Unit: V <sub>AC</sub> )  |         |
|   |       |                                                     | 6: Display power factor angle (n)                       |         |
|   |       |                                                     | 7: Display power (P) (Unit: kW)                         |         |
|   |       |                                                     | 11: Display IGBT temperature (h) (Unit: °C)             |         |
| × | 00.05 | User-Defined Coefficient K                          | 0.00–160.00                                             | 1.00    |
|   | 00.06 |                                                     | Pood only (Display by default)                          | Read    |
|   | 00.00 |                                                     | Read only (Display by delauit)                          | only    |
|   | 00.07 | Reserved                                            | None                                                    | None    |
|   | 00.08 | Parameter Protection                                | 0–9999                                                  | 0       |
|   | 00.00 | Password Input                                      | 0–2: the number of wrong password attempts              | U       |
|   |       | Parameter Protection                                | 0–9999                                                  |         |
|   | 00.09 | Password Satting                                    | 0: No password protection or password is entered        | 0       |
|   |       | Password Setting                                    | correctly (Pr.00.08)                                    |         |

| Pr.   | Parameter Name                | Setting Range            | Default       |
|-------|-------------------------------|--------------------------|---------------|
|       |                               | 1: Password has been set |               |
| 00.10 | Speed Control Mode            | 0: V/F control           | 0             |
| 00.10 |                               | 1: SVC control           | 0             |
| 00.11 | Reserved                      | None                     | None          |
| 00.12 | 50Hz Base Voltage Selection   | 0: 400V                  | 1             |
| 00.12 |                               | 1: 380V                  | I             |
| 00.12 | User-defined Value (Maximum   | 0–9999                   | 0             |
| 00.13 | Output Frequency)             |                          | 0             |
| 00.14 | Decimal Place of User-defined | 0.2                      | 0             |
| 00.14 | Value                         | 0–3                      | 0             |
|       |                               | 0–5: Reserved            | Pood          |
| 00.15 | Machine Type ID               | 6: Telescopic motor      | rteau<br>anhu |
|       |                               | 7: Belt conveyor motor   | only          |

# **01 Basic Parameters**

|   | Pr.   | Parameter Name                                     | Setting Range                                                                                                    | Default                  |
|---|-------|----------------------------------------------------|----------------------------------------------------------------------------------------------------|--------------------------|
|   | 01.00 | Maximum Output Frequency                           | 50.00–400.00 Hz                                                                                                    | 50.00                    |
|   | 01.01 | Motor Rated Frequency                              | 0.10–400.00 Hz                                                                                                    | 50.00                    |
|   | 01.02 | Motor Rated Voltage                                | 460V models: 0.1–510.0 V                                                                                                    | 380.0                    |
|   | 01.03 | Mid-point Frequency                                | 0.10–400.00 Hz                                                                                                    | 1.50                     |
|   | 01.04 | Mid-point Voltage                                  | 460V models: 0.1–510.0 V                                                                                                    | 20.0                     |
|   | 01.05 | Minimum Output Frequency                           | 0.10–400.00 Hz                                                                                                    | 1.50                     |
|   | 01.06 | Minimum Output Voltage                             | 460V models: 0.0–480.0 V                                                                                                    | 20.0                     |
|   | 01.07 | Output Frequency Upper Limit                       | 0.1–120.0%                                                                                                    | 110                      |
|   | 01.08 | Output Frequency Lower Limit                       | 0.0–100.0%                                                                                                    | 0                        |
| * | 01.09 | Acceleration Time 1                                | 0.1–600.0 sec. / 0.01–600.00 sec.                                                                                                    | 3.0                      |
| ~ | 01.10 | Deceleration Time 1                                | 0.1–600.0 sec. / 0.01–600.00 sec.                                                                                                    | 3.0 (VFD1)<br>0.2 (VFD2) |
| * | 01.11 | Acceleration Time 2                                | 0.1–600.0 sec. / 0.01–600.00 sec.                                                                                                    | 3.0                      |
| ~ | 01.12 | Deceleration Time 2                                | 0.1–600.0 sec. / 0.01–600.00 sec.                                                                                                    | 3.0 (VFD1)               |
| ~ | 01 13 | IOG Acceleration Time                              |                                                                                                    | 0.2 (VI D2)              |
| ~ | 01.10 |                                                    | 0.1-600.0 sec / 0.01-600.00 sec                                                                                                    | 1.0                      |
| ~ | 01 15 |                                                    | 0.10-400.00 Hz                                                                                                    | 6                        |
|   | 01.16 | Auto-acceleration and Auto-deceleration<br>Setting | <ul> <li>0: Linear acceleration and linear</li> <li>deceleration</li> <li>1: Auto-acceleration and linear</li> <li>deceleration</li> <li>2: Linear acceleration and auto-</li> <li>deceleration</li> <li>3: Auto-acceleration and auto-</li> <li>deceleration (set by load)</li> <li>4: Auto-acceleration and auto-</li> <li>deceleration (set by Acceleration/</li> <li>Deceleration Time setting)</li> </ul> | 0                        |
|   | 01.17 | S-curve for Acceleration Begin Time                | 0.0–10.0 sec. / 0.00–10.00 sec.                                                                                                    | 0                        |
|   | 01.18 | S-curve for Acceleration Arrival Time              | 0.0–10.0 sec. / 0.00–10.00 sec.                                                                                                    | 0                        |
|   | 01 10 | Acceleration and Deceleration Time Unit            | 0: Unit: 0.1 sec.                                                                                                    | 0                        |
|   | 01.19 | Setting                                            | 1: Unit: 0.01 sec.                                                                                                    | 0                        |
| * | 01.20 | Simple Positioning Stop Frequency 0                |                                                                                                    | 0.00                     |
| * | 01.21 | Simple Positioning Stop Frequency 1                |                                                                                                    | 5.00                     |
| * | 01.22 | Simple Positioning Stop Frequency 2                | 0.00–400.00 Hz                                                                                                    | 10.00                    |
| * | 01.23 | Simple Positioning Stop Frequency 3                |                                                                                                    | 20.00                    |
| * | 01.24 | Simple Positioning Stop Frequency 4                |                                                                                                    | 30.00                    |

# Chapter 9 Summary of Parameter Settings | LTC

|   | Pr.   | Parameter Name                                         | Setting Range                                                                                | Default |
|---|-------|--------------------------------------------------------|----------------------------------------------------------------------------------------------|---------|
| × | 01.25 | Simple Positioning Stop Frequency 5                    |                                                                                              | 40.00   |
| × | 01.26 | Simple Positioning Stop Frequency 6                    |                                                                                              | 50.00   |
| * | 01.27 | Simple Positioning Stop Frequency 7                    |                                                                                              | 60.00   |
| * | 01.28 | Delay Time of Simple Positioning Stop 0                |                                                                                              | 0.00    |
| * | 01.29 | Delay Time of Simple Positioning Stop 1                |                                                                                              | 0.00    |
| * | 01.30 | Delay Time of Simple Positioning Stop 2                |                                                                                              | 0.00    |
| * | 01.31 | Delay Time of Simple Positioning Stop 3                | 0.00, 400,00,000                                                                             | 0.00    |
| * | 01.32 | Delay Time of Simple Positioning Stop 4                |                                                                                              | 0.00    |
| * | 01.33 | Delay Time of Simple Positioning Stop 5                |                                                                                              | 0.00    |
| * | 01.34 | Delay Time of Simple Positioning Stop 6                |                                                                                              | 0.00    |
| * | 01.35 | Delay Time of Simple Positioning Stop 7                |                                                                                              | 0.00    |
| * | 01.36 | Energy Restriction Mode (Only for V/F<br>Control Mode) | 0: Disabled<br>1: OFD (Over Flux Deceleration) mode<br>2: TEC (Traction Energy Control) mode | 0       |
| × | 01.37 | TEC Current Restriction                                | Reserved                                                                                     | None    |
| × | 01.38 | TEC Voltage Compensation Gain                          | 0.01–655.35                                                                                  | 0.5     |
| × | 01.39 | TEC Voltage Compensation Filter                        | 0.01–655.35 sec.                                                                             | 0.05    |
| * | 01.40 | OFD Voltage Compensation Gain                          | 0.01–655.35                                                                                  | 0.05    |

# **02 Operation Method Parameters**

|   | Pr.   | Parameter Name               | Setting Range                                     | Default |
|---|-------|------------------------------|---------------------------------------------------|---------|
| ~ | 02.00 | First Master Frequency       | 3: RS-485 communication (RJ45 for VFD1 and VFD2)  | 1       |
| ~ | 02.00 | Command Source               | 4: Digital keypad potentiometer                   | 4       |
| ~ | 02.01 | Operation Command Source     | 2: External terminals                             | 2       |
|   | 02.01 | Operation Command Source     | 4: RS-485 communication (RJ45 for VFD1 and VFD2)  | 2       |
|   |       |                              | 0: STOP: ramp to stop; EF: coast to stop          |         |
|   |       |                              | 1: STOP: coast to stop; EF: coast to stop         |         |
|   | 02.02 | Motor Stop Method            | 2: STOP: ramp to stop; EF: ramp to stop           | 0       |
|   |       |                              | 3: STOP: coast to stop; EF: ramp to stop          |         |
|   |       |                              | 4: Simple positioning stop; EF: coast to stop     |         |
|   | 02.03 | PWM Carrier Frequency        | 2 12 447                                          | 8       |
|   | 02.03 | Selection                    |                                                   | 0       |
|   |       |                              | 0: Enable forward/reverse                         |         |
|   | 02.04 | Motor Direction Control      | 1: Disable reverse                                | 0       |
|   |       |                              | 2: Disable forward                                |         |
|   |       | Drive's Operation Control    | 1: Does not run when power is ON, and remains     |         |
|   |       | when Power is ON and RUN     | current operation status when RUN command is      |         |
|   | 02.05 | Command Source is            | changed.                                          | 1       |
|   |       | Changed (External Terminals  | 3: Does not run when power is ON, and follows new |         |
|   |       | Only)                        | RUN command when RUN command is changed.          |         |
|   | 02.06 | Reserved                     | None                                              | None    |
|   | 02.07 | Reserved                     | None                                              | None    |
|   | 02.08 | Reserved                     | None                                              | None    |
| ~ | 02 09 | Second Master Frequency      | 3: RS-485 communication                           | 4       |
| ~ | 02.09 | Command Source               | 4: Control by potentiometer on digital keypad     |         |
|   |       |                              | 0: First master frequency command only            |         |
|   |       | Combination of the First and | 1: First master frequency command + second master |         |
| ~ | 02.10 | Second Master Frequency      | frequency command                                 | 0       |
|   |       | Commands                     | 2: First master frequency command – second master |         |
|   |       |                              | frequency command                                 |         |
|   | 02.11 | Reserved                     | None                                              | None    |
| ~ | 02.12 | Communication Frequency      | 0.00–400.00 Hz                                    | 50.00   |
| · |       |                              | 0: Saves the frequency before power is off        |         |
|   | 02.13 | Frequency Command Saving     | 2: Only saves the communication frequency command | 0       |
|   | -     | Selection                    | before power is off                               |         |
|   |       |                              | 0: Use current Frequency command                  |         |
|   | 02.14 | Initial Frequency Command    | 1: Use zero Frequency command                     | 0       |
|   |       | Mode at Stop                 | 2: Refer to Pr.02.15 to set up                    |         |
|   | 02.15 | Initial Frequency Command    | 0.00–400.00 Hz                                    | 60.00   |
| L |       |                              |                                                   | 1       |

| Pr.   | Parameter Name               | Setting Range                                      | Default |
|-------|------------------------------|----------------------------------------------------|---------|
|       | Setting at Stop              |                                                    |         |
|       |                              | bit0=1: The Master Frequency Command Source is the |         |
|       |                              | First Master Frequency Source (Pr.02.00).          |         |
| 02.16 | Master Frequency Command     | bit1=1: The Master Frequency Command Source is the | Read    |
| 02.10 | Source Display               | Second Master Frequency Source (Pr.02.09).         | only    |
|       |                              | bit2=1: The Master Frequency Command Source is the |         |
|       |                              | external multi-function input terminal             |         |
|       |                              | bit1=1: Operation Command source is the RS-485     |         |
|       |                              | communication                                      |         |
| 02.17 | Operation Command Source     | bt2=1: Operation Command Source is the external    | Read    |
| 02.17 | Display                      | terminal (MI1)                                     | only    |
|       |                              | bit3=1: Operation Command Source is the external   |         |
|       |                              | multi-function input terminals                     |         |
| 02.18 | User-defined Value 2 Setting | 0–Pr.00.13                                         | 0       |
| 02.10 | Llear defined Value 2        | 0.0000                                             | Read    |
| 02.19 | User-delined value 2         | 0-9999                                             | only    |

# **03 Output Function Parameters**

| Pr.   | Parameter Name                 | Setting Range                                         | Default  |
|-------|--------------------------------|-------------------------------------------------------|----------|
| 03.00 | Multi-function Output (MO1)    | 0: No function                                        | 8        |
| 03.01 | Multi-function Output (MO2)    | 1: Indication during RUN                              |          |
|       |                                | 2: Indication of frequency reached                    |          |
|       |                                | 3: Zero speed                                         |          |
|       |                                | 4: Over-torque detection                              |          |
|       |                                | 5: Base Block (B.B.) indication                       |          |
|       |                                | 6: Low-voltage detection                              |          |
|       |                                | 7: Drive operation mode                               |          |
|       |                                | 8: Fault indication                                   |          |
|       |                                | 9: Desired frequency reached                          |          |
|       |                                | 10: Terminal count value reached                      |          |
|       |                                | 11: Preliminary count value reached                   |          |
|       |                                | 12: Over-voltage stall prevention                     |          |
|       |                                | 13: Over-current stall prevention                     | VED1:26  |
|       |                                | 14: IGBT overheating warning (ON: 110°C; OFF:         |          |
|       |                                | 105°C)                                                | VI D2. 0 |
|       |                                | 15: Over-voltage                                      |          |
|       |                                | 16: Reserved                                          |          |
|       |                                | 17: Forward running (FWD) command                     |          |
|       |                                | 18: Reverse running (REV) command                     |          |
|       |                                | 19: Zero speed (including STOP)                       |          |
|       |                                | 20: Warning indication                                |          |
|       |                                | 21: Mechanical brake control (used with Pr.03.11,     |          |
|       |                                | Pr.03.12)                                             |          |
|       |                                | 22: Drive is ready                                    |          |
|       |                                | 23–25: Reserved                                       |          |
|       |                                | 26: Belt conveyor motor stall failure (activates when |          |
|       |                                | belt conveyor motor stall occurs)                     |          |
| 03.02 | Desired Frequency Reached      | 0.00–400.00 Hz                                        | 0.0      |
| 03.03 | Reserved                       | None                                                  | None     |
| 03.04 | Reserved                       | None                                                  | None     |
| 03.05 | Terminal Count Value           | 0–9999                                                | 0        |
| 03.06 | Preliminary Count Value        | 0–9999                                                | 0        |
| 03.07 | EF Activates when the Terminal | 0: Terminal count value reached, no EF displays       | 0        |
| 00.07 | Count Value Reached            | 1: Terminal count value reached, EF is triggered      |          |
|       |                                | 0: Fan is always ON                                   |          |
| 03.08 | Fan Cooling Control            | 1: Fan is OFF after the AC motor drive stops for one  | 0        |
|       |                                | minute                                                |          |

# Chapter 9 Summary of Parameter Settings | LTC

| Pr.   | Parameter Name               | Setting Range                                         | Default |
|-------|------------------------------|-------------------------------------------------------|---------|
|       |                              | 2: Fan is ON when the AC motor drive runs; fan is     |         |
|       |                              | OFF when the AC motor drive stops                     |         |
|       |                              | 3: Fan is ON after detecting heat sink temperature is |         |
|       |                              | reached (ON: 60°C; OFF: 40°C)                         |         |
|       |                              | 4: Fan is ON when the AC motor drive runs; fan is     |         |
|       |                              | OFF when the AC motor drive stops. Fan is             |         |
|       |                              | standby when at zero speed.                           |         |
| 03.09 | Reserved                     | None                                                  | None    |
| 03.10 | Reserved                     | None                                                  | None    |
| 02.11 | Mechanical Brake Release     | 0.00–20.00 Hz                                         | 0       |
| 03.11 | Frequency                    |                                                       | 0       |
| 02.40 | Mechanical Brake Engage      | 0.00–20.00 Hz                                         |         |
| 03.12 | Frequency                    |                                                       | 0       |
| 02.42 | Display the Status of Multi- | Cas nonemator descriptions halow                      | Read    |
| 03.13 | function Output Terminal     | See parameter descriptions below                      | only    |
| 03.14 | Reserved                     | None                                                  | None    |

# **04 Input Function Parameters**

|   | Pr.                                                                                    | Parameter Name                | Setting Range                                                                     | Default |  |
|---|----------------------------------------------------------------------------------------|-------------------------------|-----------------------------------------------------------------------------------|---------|--|
| × | 04.00                                                                                  | Keypad Potentiometer Bias     | 0.0–100.0%                                                                        | 0.0     |  |
| ~ | 04 01                                                                                  | Keypad Potentiometer Bias     | 0: Positive bias                                                                  | 0       |  |
| ~ | Polarity     1: Negative bias       04.02     Keypad Potentiometer Gain     0.1–200.0% |                               | 1: Negative bias                                                                  | 0       |  |
| × | 04.02                                                                                  | Keypad Potentiometer Gain     | 0.1–200.0%                                                                        | 100     |  |
|   | 04.03                                                                                  | Keypad Potentiometer          | 0: No pogotivo bios command                                                       |         |  |
|   |                                                                                        | Negative Bias, Reverse Motion | 1: Negative bias Command                                                          | 0       |  |
|   |                                                                                        | Enable/Disable                | T. Negative blas. REV motion enabled                                              |         |  |
|   |                                                                                        |                               | Mode 1 (Pr.04.19=0)                                                               |         |  |
|   |                                                                                        |                               | 0: MI1 start-up (FWD) / stop                                                      |         |  |
|   |                                                                                        |                               | 1: Reserved                                                                       |         |  |
|   | 04.04                                                                                  | MI Terminal Control Mode      | 2: Reserved                                                                       | 0       |  |
|   | 04.04                                                                                  | Selection (MI1, MI2, MI3)     | Mode 2 (Pr.04.19=1)                                                               | 0       |  |
|   |                                                                                        |                               | 0: Two-wire operation control (1) MI1, MI2                                        |         |  |
|   |                                                                                        |                               | 1: Two-wire operation control (2) MI1, MI2                                        |         |  |
|   |                                                                                        |                               | 2: Three-wire operation control MI1, MI2, MI3                                     |         |  |
|   | 04.05                                                                                  | Reserved                      | 0: No function                                                                    | None    |  |
|   | 04.00                                                                                  | Multi-function Input Command  | 1: Reserved                                                                       | 4       |  |
|   | 04.00                                                                                  | 1 (MI2)                       | 2: Reserved                                                                       | .1      |  |
|   | 04.07                                                                                  | Multi-function Input Command  | 3: Reserved                                                                       |         |  |
|   |                                                                                        | 2 (MI3)                       | 4: Reserved                                                                       | 14      |  |
| - |                                                                                        |                               | 5: Fault reset                                                                    |         |  |
|   |                                                                                        |                               | 6: Acceleration / deceleration inhibit                                            |         |  |
|   |                                                                                        |                               | 7: 1 <sup>st</sup> and 2 <sup>nd</sup> acceleration / deceleration time selection |         |  |
|   |                                                                                        |                               | JOG command                                                                       |         |  |
|   |                                                                                        |                               | B.B. inputs from external                                                         |         |  |
|   |                                                                                        |                               | 10: Reserved                                                                      |         |  |
|   |                                                                                        |                               | 11: Reserved                                                                      |         |  |
|   |                                                                                        |                               | 12: Counter trigger                                                               |         |  |
|   |                                                                                        | Multi function Innut Commond  | 13: Clear the counter                                                             |         |  |
|   | 04.08                                                                                  |                               | 14: External fault input                                                          | 5       |  |
|   |                                                                                        | 3 (IVII4)                     | 15: Reserved                                                                      |         |  |
|   |                                                                                        |                               | 16: Output stops                                                                  |         |  |
|   |                                                                                        |                               | 17: Parameter lock enabled                                                        |         |  |
|   |                                                                                        |                               | 18: Operation command selection: external terminals                               |         |  |
|   |                                                                                        |                               | 19: Reserved                                                                      |         |  |
|   |                                                                                        |                               | 20: Operation command selection: communication                                    |         |  |
|   |                                                                                        |                               | 21: Forward / reverse running command                                             |         |  |
|   |                                                                                        |                               | 22: Second master frequency command source                                        |         |  |
|   |                                                                                        |                               | enabled                                                                           |         |  |

|   | Pr.                                                                                                    | . Parameter Name Setting Range                                |                                              | Default      |
|---|----------------------------------------------------------------------------------------------------|---------------------------------------------------------------|----------------------------------------------|--------------|
|   |                                                                                                    |                                                               | 23: Simple positioning stop by forward limit |              |
|   |                                                                                                    |                                                               | 24: Simple positioning stop by reverse limit |              |
|   | 04.09Multi-function Input Contact<br>Selection (N.O./N.C.)004.10Digital Terminal Input<br>Response Time1 |                                                               | 0–15                                         | 0            |
|   |                                                                                                    |                                                               | 1–20 (*2 ms)                                 | 1            |
|   | 04.11                                                                                                    | Reserved                                                      | None                                         | None         |
|   | 04.12                                                                                                    | Reserved                                                      | None                                         | None         |
|   | 04.13                                                                                                    | Reserved                                                      | None                                         | None         |
| Ī | 04.14                                                                                                    | Reserved                                                      | None                                         | None         |
| Ī | 04.15                                                                                                    | Reserved                                                      | None                                         | None         |
| Ī | 04.16                                                                                                    | Reserved                                                      | None                                         | None         |
| ĺ | 04.17                                                                                                    | Reserved                                                      | None                                         | None         |
| ĺ | 04.18                                                                                                    | Reserved                                                      | None                                         | None         |
| Ī | 04.40                                                                                                    | MI Terminal Control Mode                                      | 0: Mode 1, single-wire start-up/stop         | 4            |
|   | 04.19                                                                                                    | Selection                                                     | 1: Mode 2, two-wire/three-wire start-up/stop | 1            |
| ĺ | 04.20                                                                                                    | Reserved                                                      | None                                         | None         |
| Ī | 04.21                                                                                                    | Reserved                                                      | None                                         | None         |
|   | 04.22                                                                                                    | Reserved                                                      | None                                         | None         |
|   | 04.23                                                                                                    | Reserved                                                      | None                                         | None         |
|   | 04.24                                                                                                    | Reserved                                                      | None                                         | None         |
| Ī | 04.25                                                                                                    | Reserved                                                      | None                                         | None         |
|   | 04.26                                                                                                    | Display the Status of Multi-<br>function Input Terminal       | See parameter descriptions below             | Read<br>only |
| ~ | 04.27                                                                                                    | Internal/External Multi-function<br>Input Terminals Selection | 0–15                                         | 0            |
| ~ | 04.28                                                                                                    | Internal Multi-function Input<br>Terminal Status              | 0–15                                         | 0            |
|   | 04.29                                                                                                    | Reserved                                                      | None                                         | None         |
|   | 04.30                                                                                                    | Reserved                                                      | None                                         | None         |
|   | 04.31                                                                                                    | Reserved                                                      | None                                         | None         |
|   | 04.32                                                                                                    | Reserved                                                      | None                                         | None         |
|   | 04.33                                                                                                    | Reserved                                                      | None                                         | None         |
| ĺ | 04.34                                                                                                    | Reserved                                                      | None                                         | None         |

# 05 Multi-step Speed Parameters

|   | Pr.   | Parameter Name | Setting Range | Default |
|---|-------|----------------|---------------|---------|
| ~ | 05.00 | Reserved       | None          | None    |
| ~ | 05.01 | Reserved       | None          | None    |
| ~ | 05.02 | Reserved       | None          | None    |
| ~ | 05.03 | Reserved       | None          | None    |
| * | 05.04 | Reserved       | None          | None    |
| ~ | 05.05 | Reserved       | None          | None    |
| ~ | 05.06 | Reserved       | None          | None    |

#### Pr. Parameter Name Default Setting Range 0: Disabled 06.00 780.0 V Over-voltage Stall Prevention 660.0-820.0 V Over-current Stall Prevention 06.01 20-250% (0: Disabled) 170 N during Acceleration **Over-current Stall Prevention** 06.02 20-250% (0: Disabled) 170 during Operation 0: No detection 1: Drive continues operation until OL1 or OL protection is triggered after over-torque is detected during constant speed operation 2: Drive stops and OL2 fault is triggered after overtorque is detected during constant speed 06.03 **Over-torgue Detection Selection** operation 0 3: Drive continues operation until OL1 protection is triggered after over-torque is detected during acceleration and constant speed operation 4: Drive stops and OL2 fault is triggered after overtorque is detected during acceleration and constant speed operation 06.04 **Over-torque Detection Level** 10-200% 150 06.05 0.1 **Over-torque Detection Time** 0.1-60.0 sec. 0: Standard motor (motor with the fan on the shaft) **Electronic Thermal Overload** 06.06 1: Special motor (with external forced cooling) 2 Relay Selection (OL1) 2: Disabled Electronic Thermal Overload 06.07 30-600 sec. 60 **Relay Action Time** 06.08 Fault Record 1 (The Most Recent) 0: No fault record 0 Fault Record 2 06.09 1: Over-current (oc) 0 06.10 Fault Record 3 2: Over-voltage (ov) 0 3: IGBT overheating (oH1) 06.11 Fault Record 4 0 4: Reserved 5: Overload (oL) 6: Overload 1 (oL1) 7: Overload 2 (oL2) Fault Record 5 06.12 8: External Fault (EF) 0 9: Over-current during acceleration (ocA) 10: Over-current during deceleration (ocd) 11: Over-current during steady operation (ocn) 12: Reserved

# **06 Protection Function Parameters**

|   | Pr.          | Parameter Name                            | Setting Range                                       | Default |  |
|---|--------------|-------------------------------------------|-----------------------------------------------------|---------|--|
|   |              |                                           | 13: Reserved                                        |         |  |
|   |              |                                           | 14: Phase loss protection (PHL)                     |         |  |
|   |              |                                           | 15: Reserved                                        |         |  |
|   |              |                                           | 16: Auto-acceleration/deceleration failure (cFA)    |         |  |
|   |              |                                           | 17: Software protection enabled (codE)              |         |  |
|   |              |                                           | 18: EEPROM write error (cF1.0)                      |         |  |
|   |              |                                           | 19: EEPROM read error (cF2.0)                       |         |  |
|   |              |                                           | 20: Hardware protection fault 1 (HPF1)              |         |  |
|   |              |                                           | 21: Hardware protection fault 1 (HPF2)              |         |  |
|   |              |                                           | 22: Reserved                                        |         |  |
|   |              |                                           | 23: Hardware protection fault 1 (HPF4)              |         |  |
|   |              |                                           | 24: Drive wiring detection fault (cF3.0)            |         |  |
|   |              |                                           | 25: Drive wiring detection fault (cF3.1)            |         |  |
|   |              |                                           | 26: Drive wiring detection fault (cF3.2)            |         |  |
|   |              |                                           | 27: Drive wiring detection fault (cF3.3)            |         |  |
|   |              |                                           | 28: Drive wiring detection fault (cF3.4)            |         |  |
|   |              |                                           | 29: Reserved                                        |         |  |
|   |              |                                           | 30: Reserved                                        |         |  |
|   |              |                                           | 31: Reserved                                        |         |  |
|   |              |                                           | 32: Reserved                                        |         |  |
|   |              |                                           | 33: Reserved                                        |         |  |
|   |              | 34: Reserved                              |                                                     |         |  |
|   | 35: Reserved |                                           | 35: Reserved                                        |         |  |
|   |              |                                           | 36: Reserved                                        |         |  |
|   |              |                                           | 37: Multi-motor fault protection (oPHL)             |         |  |
|   |              |                                           | 38: IGBT temperature PTC OFF (TH1o)                 |         |  |
|   |              |                                           | 39: Reserved                                        |         |  |
|   |              |                                           | 40: Reserved                                        |         |  |
|   |              |                                           | 41: Belt conveyor drive (VFD1) stall failure (StAL) |         |  |
|   |              |                                           | 42: Over-voltage at stop (ovS)                      |         |  |
|   |              |                                           | 43: Over-voltage during acceleration (ovA)          |         |  |
|   |              |                                           | 44: Over-voltage during deceleration (ovd)          |         |  |
| _ |              |                                           | 45: Over-voltage during constant speed (ovn)        |         |  |
| ~ | 06 13        | Motor Phase Loss Detection Time           | 0: Disabled                                         | 0       |  |
| ~ | 00.10        |                                           | 0–60 sec.                                           | U       |  |
| ~ | 06.14        | Current Detection for Motor Phase<br>Loss | 10–100%                                             | 30      |  |

# **07 Motor Parameters**

|   | Pr.   | Parameter Name                | Setting Range                                    | Default |
|---|-------|-------------------------------|--------------------------------------------------|---------|
| * | 07.00 | Motor Rated Current           | 23% FLA–120% FLA                                 | 100     |
| * | 07.01 | Motor No-load Current         | 0% FLA-99% FLA                                   | 40      |
| * | 07.02 | Torque Compensation           | 0.0–10.0                                         | 0.0     |
| * | 07.03 | Slip Compensation Gain        | 0.00–10.00                                       | 0.00    |
|   |       |                               | 0: Disabled                                      |         |
| × | 07.04 | Motor Parameter Auto-tuning   | 1: Auto-tuning R1 (motor does not run)           | 0       |
|   |       |                               | 2: Auto-tuning R1 + no-load current (motor runs) |         |
|   | 07.05 | Motor Line-to-line Resistance | 0 65535 mO                                       | 0       |
|   | 07.03 | R1 (Motor 0)                  |                                                  | 0       |
|   | 07.06 | Motor Rated Slip (Motor 0)    | 0.00–20.00 Hz                                    | 3.00    |
|   | 07.07 | Slip Compensation Limit       | 0–250%                                           | 200     |
|   | 07.08 | Torque Compensation Low       | 0.01.10.00 sec                                   | 0.10    |
|   | 07.00 | Pass Filter Time              |                                                  | 0.10    |
|   | 07 09 | Slip Compensation Low Pass    |                                                  | 0.20    |
|   | 07.00 | Filter Time                   |                                                  | 0.20    |
|   | 07 10 | Accumulated Motor Operation   | 00–1439 min                                      | 0       |
|   | 07.10 | Time                          |                                                  | 0       |
|   | 07 11 | Accumulated Motor Operation   | 00-65535 days                                    | 0       |
|   | 07.11 | Time                          |                                                  | 0       |
|   | 07.12 | Reserved                      | None                                             | None    |
|   | 07.13 | Reserved                      | None                                             | None    |
|   | 07.14 | Reserved                      | None                                             | None    |
|   | 07.15 | Reserved                      | None                                             | None    |
|   | 07.16 | Reserved                      | None                                             | None    |
|   | 07.17 | Reserved                      | None                                             | None    |

# **08 Special Parameters**

|   | Pr.   | Pr. Parameter Name Setting Range       |                                                                                                    | Default |
|---|-------|----------------------------------------|----------------------------------------------------------------------------------------------------|---------|
|   | 08.00 | DC Brake Current Level                 | 0–100%                                                                                                    | 0       |
|   | 08.01 | DC Brake Time At Start-up              | 0.0–60.0 sec.                                                                                                    | 0.0     |
|   | 08.02 | DC Brake Time At STOP                  | 0.0–60.0 sec.                                                                                                    | 0.0     |
|   | 08.03 | DC Brake Frequency at STOP             | 0.00–400.00 Hz                                                                                                    | 0.00    |
|   | 08.04 | Restart after Momentary Power Loss     | <ul> <li>0: Operation stops after momentary power<br/>loss</li> <li>1: Operation continues after momentary<br/>power loss, speed tracking starts with the last<br/>frequency.</li> <li>2: Operation continues after momentary<br/>power loss, speed tracking starts with the<br/>minimum frequency.</li> </ul> | 0       |
|   | 08.05 | Maximum Allowable Power Loss Time      | 0.1–20.0 sec.                                                                                                    | 2.0     |
|   | 08.06 | Base Block Speed Tracking              | <ul> <li>0: Disabled</li> <li>1: Speed tracking starts with the last</li> <li>frequency</li> <li>2: Speed tracking starts with the minimum</li> <li>output frequency (Pr.01.05)</li> </ul>                                                                                                    | 1       |
|   | 08.07 | Base Block Time for Speed Tracking     | ed Tracking 0.1–5.0 sec.                                                                                                    |         |
|   | 08.08 | Current Limit for Speed Tracking       | 30–200%                                                                                                    | 150     |
| × | 08.09 | Skip Frequency 1 (Upper Limit)         | 0.00–400.0 Hz                                                                                                    | 0.00    |
| × | 08.10 | Skip Frequency 1 (Lower Limit)         | 0.00–400.0 Hz                                                                                                    | 0.00    |
| × | 08.11 | Skip Frequency 2 (Upper Limit)         | 0.00–400.0 Hz                                                                                                    | 0.00    |
| × | 08.12 | Skip Frequency 2 (Lower Limit)         | 0.00–400.0 Hz                                                                                                    | 0.00    |
| * | 08.13 | Skip Frequency 3 (Upper Limit)         | 0.00–400.0 Hz                                                                                                    | 0.00    |
| * | 08.14 | Skip Frequency 3 (Lower Limit)         | 0.00–400.0 Hz                                                                                                    | 0.00    |
|   | 08.15 | Number of Times of Restart after Fault | 0–10                                                                                                    | 0       |
|   | 08.16 | Auto-restart Interval of Fault         | 0.1–6000 sec.                                                                                                    | 60.0    |
|   | 08.17 | Automatic Energy-saving                | <ul> <li>0: Automatic energy-saving operation is</li> <li>disabled</li> <li>1: Automatic energy-saving operation is</li> <li>enabled</li> </ul>                                                                                                    | 0       |
|   | 08.18 | Automatic Voltage Regulation (AVR)     | <ul> <li>0: AVR function is enabled</li> <li>1: AVR function is disabled</li> <li>2: AVR function is disabled during deceleration</li> <li>3: AVR function is disabled at stop</li> </ul>                                                                                                    | 0       |
| , | 08.19 | Reserved                               | None                                                                                                    | None    |
| * | 08.20 | Vibration Suppression                  | 0.0–5.0                                                                                                    | 0       |

# Chapter 9 Summary of Parameter Settings | LTC

| Pr.   | Parameter Name | Setting Range | Default |
|-------|----------------|---------------|---------|
| 08.21 | Reserved       | None          | None    |
| 08.22 | Reserved       | None          | None    |
| 08.23 | Reserved       | None          | None    |
| 08.24 | Reserved       | None          | None    |
| 08.25 | Reserved       | None          | None    |

# **09 Communication Parameters**

|            | Pr.                 | Parameter Name               | Setting Range                                  | Default |  |
|------------|---------------------|------------------------------|------------------------------------------------|---------|--|
| *          | 09.00               | Communication Address        | 1–254                                          | 1       |  |
|            |                     |                              | 0: Baud rate 4800 bps                          |         |  |
| ×          | 09.01               | Transmission Speed           | 1: Baud rate 9600 bps                          | 2       |  |
|            |                     |                              | 2: Baud rate 19200 bps                         |         |  |
|            |                     |                              | 0: Warn and continue operation                 |         |  |
| ~          | 00.02               | Transmission Fault Traatmont | 1: Fault and ramp to stop                      | 3       |  |
| ~          | 09.02               |                              | 2: Fault and coast to stop                     |         |  |
|            |                     |                              | 3: No warning, no fault and continue operation |         |  |
| ~          | 00.03               | Communication Time-out       | 0.0: No function                               | 0       |  |
|            | 09.00               | Detection                    | 0.1–120.0 sec.                                 | U       |  |
|            |                     |                              | 0: 7, N, 2 for ASCII                           |         |  |
|            | 09.04               | 9.04 Communication Protocol  | 1: 7, E, 1 for ASCII                           | 3       |  |
|            |                     |                              | 2: 7, O, 1 for ASCII                           |         |  |
|            |                     |                              | 3: 8, N, 2 for RTU                             |         |  |
|            |                     |                              | 4: 8, E, 1 for RTU                             |         |  |
| ~          |                     |                              | 5: 8, O, 1 for RTU                             |         |  |
|            |                     |                              | 6: 8, N, 1 for RTU                             |         |  |
|            |                     |                              | 7: 8, E, 2 for RTU                             |         |  |
|            |                     |                              | 8: 8, O, 2 for RTU                             |         |  |
|            |                     |                              | 9: 7, N, 1 for ASCII                           |         |  |
|            |                     |                              | 10: 7, E, 2 for ASCII                          |         |  |
|            |                     |                              | 11: 7, O, 2 for ASCII                          |         |  |
|            | 09.05               | Reserved                     | None                                           | None    |  |
|            | 09.06               | Reserved                     | None                                           | None    |  |
| ~          | 09.07               | Communication Response       | 0 0–200 0 ms (One unit: 2 ms)                  | 1       |  |
| <i>,</i> . | 00.07               | Delay Time                   |                                                | I       |  |
|            | 09.08 Reserved None |                              | None                                           | None    |  |

# **10 Speed Feedback Control Parameters**

| Pr.         | Parameter Name | Setting Range | Default |
|-------------|----------------|---------------|---------|
| 10.00–10.50 | Reserved       | None          | None    |

[This page intentionally left blank]

# Chapter 10 Descriptions of Parameter Settings

# **00 User Parameters**

✓ You can set this parameter during operation.

| 00.00 | AC Mot   | or Drive Identity Code |                    |
|-------|----------|------------------------|--------------------|
|       |          |                        | Default: Read only |
|       | Settings | Read only              |                    |

# 00.01 AC Motor Drive Rated Current Display

Default: Read only

Default: 0

Settings Read only

- Pr.00.00 displays the AC motor drive identity code. Use the following specification table to check if Pr.00.01 setting is the rated current of the AC motor drive. Pr.00.01 corresponds to the identity code of Pr.00.00.
- Pr.00.01 indicates the rated output current of the AC motor drive. Use this parameter to check if the displayed values matches the drive used.

| Frame             | A             |               |               |               |  |
|-------------------|---------------|---------------|---------------|---------------|--|
| Models            | VFD2207LTC43A |               | VFD4015LTC43A |               |  |
| Description       | Telescopic    | Belt conveyor | Telescopic    | Belt conveyor |  |
| Power (kW)        | 0.75          | 2.2           | 1.5           | 4.0           |  |
| Power (HP)        | 1             | 3             | 2             | 5.5           |  |
| Identity Code     | 5             | 9             | 7             | 11            |  |
| Rated Current (A) | 2.5           | 5.5           | 4.2           | 9.0           |  |

Specification table of drive capacity, identity code, and rated current:

# **00.02** Parameter Reset

Settings 0: Can be read/written

1: Read only

- 8: Keypad locked
- 7: Reset CANopen Slave index
- 9: Reset all parameter settings to defaults (50 Hz)

10: Reset all parameter settings to defaults (60 Hz)

- 9 or 10: Resets all parameters to defaults when parameters are abnormal due to fault or incorrect tuning.
- $\square$  9: The base voltage of 50 Hz power system varies with Pr.00.12 settings.
- □ 1: All parameters cannot be changed and Err will be displayed if any values are entered. To write any parameters, set Pr.00.02= 0.
- When Pr.00.02=8, keypad is locked and can be unlocked by pressing ENTER key continuously for five seconds.

Start-up Display

00.03

#### Default: 0

- Settings 0: F (frequency command)
  - 1: H (output frequency)
  - 2: A (output current)
  - 3: U (user-defined) see Pr.00.04
- Determines the start-up display page after power is applied to the drive. The user-defined contents display according to the Pr.00.04 settings.
- When power is applied, the drive starts self-detecting and Pon is displayed. After flashing about five seconds, the default start-up display shows.

# **00.04** Content of Multi-function Display (User-Defined)

|          |                                                            | Default: 3    |
|----------|------------------------------------------------------------|---------------|
| Settings | 0: Display user-defined (U)                                | 82.8          |
|          | 1: Display external terminal counter value (c)             | c 20          |
|          | 2: Display the status of multi-function input terminal (d) | 8 15          |
|          | 3: Displays DC bus voltage (u) (Unit: $V_{DC}$ )           | J3 18         |
|          | 4: Display output voltage (E) (Unit: V <sub>AC</sub> )     | 8223          |
|          | 6: Display power factor angle (n)                          | ~9 <u>0</u> 0 |
|          | 7: Display power (P) (Unit: kW)                            | P0.00         |
|          | 11: Display IGBT temperature (h) (Unit: °C)                | h300          |

 $\square$  Used to select the display contents as required only when Pr.00.03=3.

# **00.05** User-Defined Coefficient K

Unit: 0.1 Default: 1.00

Settings 0.00-160.00

Determines the multiplying factor (K) for the user-defined unit. The display value is calculated as follows: User-defined unit (U) = Output frequency (H) × User-defined Coefficient (K) (Pr.00.05)

| 00.06 | Software Version   |                    |
|-------|--------------------|--------------------|
|       |                    | Default: Read only |
|       | Settings Read only |                    |
|       |                    |                    |
| 00.07 | Reserved           |                    |

### 00.08 Parameter Protection Password Input

Default: 0

#### Settings 0-9999

- Displayed value 0–2 is the number of wrong password attempts.
- Enter the password that is set in Pr.00.09. Enter the correct password here to enable changing parameter settings. You are limited to a maximum of three attempts. After three consecutive failed attempts, a blinking "codE" appears. You must restart the AC motor drive before you can try again to enter the correct password. To avoid problems in the future, be sure to write down the password after you set this parameter. If you forget the password, return the unit to Delta to unlock the password.

# 00.09 Parameter Protection Password Setting

Default: 0

#### Settings 0–9999

- 0: No password protection or password is entered correctly (Pr.00.08). 1: Password has been set.
- This parameter is for setting the password protection. Password can be set directly the first time. After you set the password, the value of Pr.00.09 is 1, which means password protection is activated. However, if the value of Pr.00.09 is 0, the password protection is deactivated, which means you can change any of the parameter settings (including resetting the parameter protection password for Pr.00.09). When Pr.00.09 is 1 and if you want to change any of the parameter settings, you must enter the correct password in Pr.00.08 to deactivate the password, and this would make Pr.00.09 become 0.

#### NOTE:

If you set this parameter to 0 again, the password protection function is deactivated. No password protection is enabled for future rebooting. Otherwise, as long as you set a password other than 0, this password protection is always reactivated after you reboot the motor drive. If you want to change any of the parameter settings after rebooting the motor drive, enter the correct password in Pr.00.08 to deactivate the password.

- This parameter is used to prevent personnel from setting other parameters by accident. Method 1: Enter the original password into Pr.00.09 again (or you can enter a new password if you want; be sure to record it).
  - Method 2: Reboot the drive to restore the password protection function.
  - Method 3: Enter any value that is not the password into Pr.00.08. (Pr.00.08 displays End regardless of whether the password is entered correctly.)

# Password Decode Flow Chart

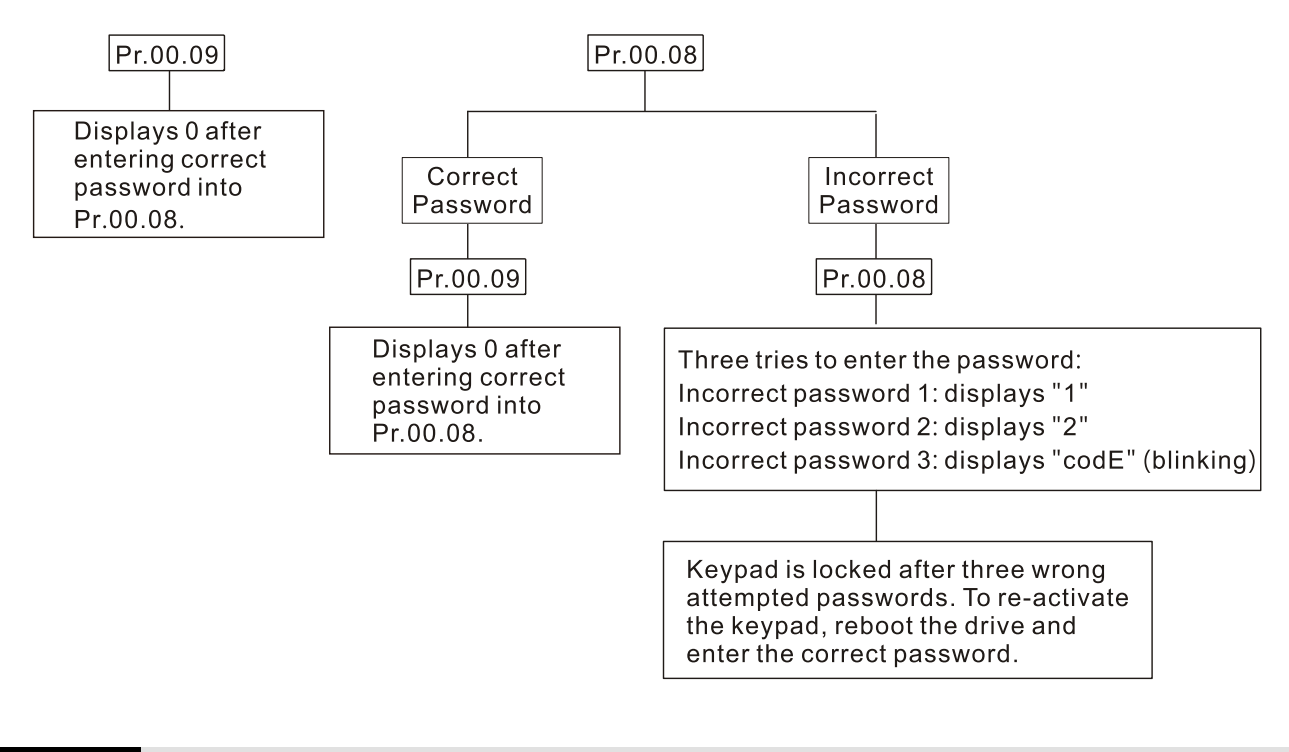

# 00.10 Speed Control Mode

Settings 0: V/F control 1: SVC control

- Determines the control mode of the AC motor drive.
- U/F Control: (Voltage/Frequency Control)

The V/F control is a constant value control mode. In this control mode, frequency decreasing and magnetic field increasing are under control. But as the frequency decreases, a problem rises: the insufficiency of motor's torque in a weaken low frequency magnetic field. To solve this problem, set Pr.07.02 Torque Compensation to compensate torque then to have the best operating performance.

Default: 0

- Common applications are water pumps, conveyors, compressors and treadmills.
- Q Vector Control:

The vector control mode can eliminate the relationship between the field current vector and the armature flux, and auto-tune the torque compensation and slip compensation to increase the dynamic response of the motor drive.

- Common applications are textile equipment, printing equipment, crane equipment and drilling machinery.
- Related parameter: Pr.07.02 Torque Compensation

#### Reserved 00.11

#### 50Hz Base Voltage Selection 00.12

Settings 0: 400V

1:380V

#### Determines the base voltage when the drive resets to 50 Hz.

#### **User-defined Value** 00.13

### Settings 0-9999

- Corresponds to Maximum Output Frequency (Pr.01.00).
- When Pr.00.13 is not set to 0, "F" automatically disappears in frequency mode and the rightmost digit blinks. The ranges for many functions display according to Pr.00.13, including the UP/DOWN key on the keypad, multi-step speed function, and JOG function.
- When Pr.00.13 is not set to 0, and the frequency source is from communications, use Pr.02.18 to change the frequency command instead of using communication address 2001H.

#### **Decimal Place of User-defined Value** 00.14

Settings 0-3

Sets the place of decimal point for Pr.00.13. Example: If you want to set the user-defined value to 10.0, set Pr.00.13 to 100 and Pr.00.14 to 1.

#### Machine Type ID 00.15

Settings 0-5: Reserved

6: Telescopic motor

7: Belt conveyor motor

Default: 0

Default: Read only

Default: 1

Default: 0

[This page intentionally left blank]

#### Chapter 10 Descriptions of Parameter Settings | LTC

# 01 Basic Parameters

# ✓ You can set this parameter during operation. Maximum Output Frequency 01.00 Default: 50.00 Settings 50.00-400.00 Hz 01.01 Motor Rated Frequency Default: 50.00 Settings 0.10-400.00 Hz Description Set this value according to the rated motor frequency as indicated on the motor nameplate. 01.02 Motor Rated Voltage Default: 380.0 Settings 460V models: 0.1-510.0 V For 460V models, the default is 380.0 V. Set the maximum output voltage. The setting must be smaller than or equal to the rated motor voltage as indicated on the motor nameplate. 01.03 Mid-point Frequency Default: 1.50 Settings 0.10-400.00 Hz Sets the mid-point frequency of any V/F curve. This setting determines the V/F ratio between the Minimum Frequency and the Mid-point Frequency. 01.04 Mid-point Voltage Default: 20.0 Settings 460V models: 0.1–510.0 V For 460V models, the default is 20.0 V. Sets the mid-point voltage of any V/F curve. This setting determines the V/F ratio between the Minimum Frequency and the Mid-point Frequency. Minimum Output Frequency 01.05 Default: 1.50 Settings 0.10-400.00 Hz Sets the minimum output frequency of the AC motor drive in V/F curve. 01.06 Minimum Output Voltage Default: 20.0 Settings 460V models: 0.0–480.0 V

Given For 460V models, the default is 20.0 V.

Sets the minimum output voltage of the AC motor drive in V/F curve.

The settings for Pr.01.01–Pr.01.06 must meet the condition of Pr.01.02  $\geq$  Pr.01.04  $\geq$  Pr.01.06; Pr.01.01  $\geq$  Pr.01.03  $\geq$  Pr.01.05.

### 01.07 Output Frequency Upper Limit

Default: 110

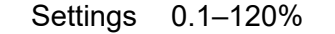

- This parameter must be equal to or greater than the Output Frequency Lower Limit (Pr.01.08).
  - The Maximum Output Frequency (Pr.01.00) is equal to 100%.
- The Output Frequency Upper Limit value = (Pr.01.00 x Pr.01.07) /100

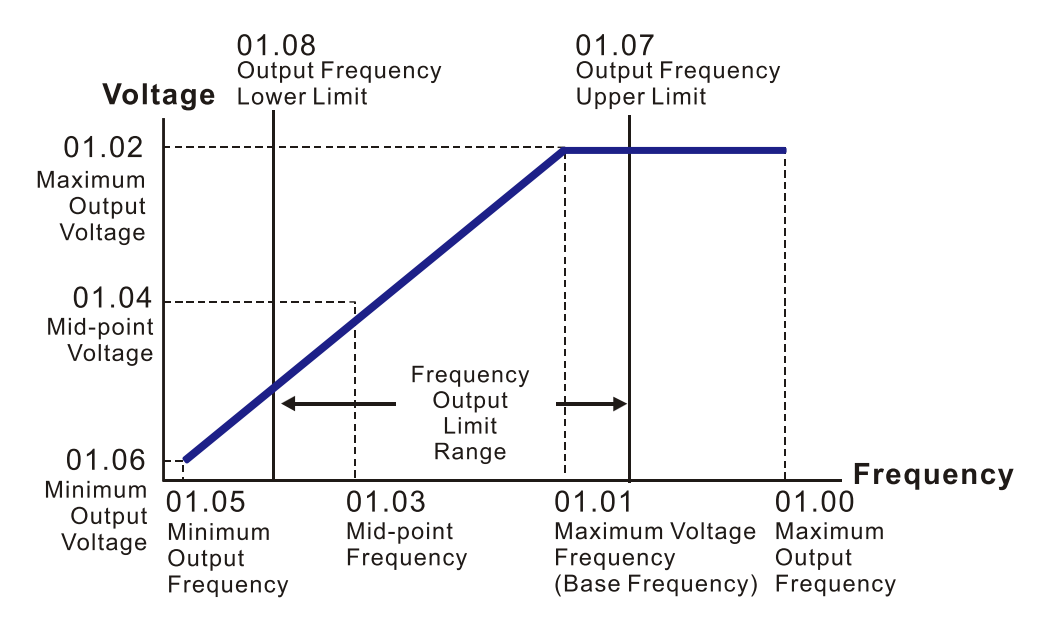

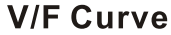

# 01.08 Output Frequency Lower Limit

Default: 0

#### Settings 0.0-100%

- The Output Frequency Lower Limit value = (Pr.01.00 × Pr.01.08) / 100
- Use the output frequency upper and lower limit settings to prevent operator misuse, overheating caused by the motor's operating at a too low frequency, or mechanical wear due to a too high speed.
- If the output frequency upper limit calculated is 50 Hz and the frequency setting is 60 Hz, the maximum output frequency is 50 Hz.
- If the output frequency lower limit calculated is 10 Hz and the minimum output frequency setting (Pr.01.05) is 1.5 Hz, then the drive operates at 10 Hz when the Frequency command is higher than Pr.01.05 but lower than 10 Hz. If the Frequency command is lower than the minimum output frequency (Pr.01.05), the drive is in ready status without output.

# **01.09** Acceleration Time 1

Default: 3.0

#### Settings 0.1–600.0 sec. / 0.01–600.00 sec.

You can switch the acceleration/deceleration time 1 or 2 by setting the external terminals MI2– MI4 to 7.

| ×  | 01.10 Deceleration Time 1                                                                         |              |                                                                                                    |                                       |  |
|----|---------------------------------------------------------------------------------------------------|--------------|----------------------------------------------------------------------------------------------------|---------------------------------------|--|
|    |                                                                                                   |              |                                                                                                    | Default:                              |  |
|    |                                                                                                   |              |                                                                                                    | 3.0 (VFD1) / 0.2 (VFD2)               |  |
|    |                                                                                                   | Settings     | 0.1-600.0 sec. / 0.01-600.00 sec.                                                                                                    |                                       |  |
|    | 🚇 You car                                                                                         | switch the   | e acceleration/deceleration time 1 or 2 by setti                                                                                                    | ng the external terminals MI2-        |  |
|    | MI4 to 7                                                                                          | 7.           |                                                                                                    |                                       |  |
| N  | 01.11                                                                                             | Accelera     | ation Time 2                                                                                                    |                                       |  |
|    |                                                                                                   |              |                                                                                                    | Default: 3.0                          |  |
|    |                                                                                                   | Settinas     | 0.1–600.0 sec. / 0.01–600.00 sec.                                                                                                    |                                       |  |
|    | 🚇 You car                                                                                         | switch the   | e acceleration/deceleration time 1 or 2 by setti                                                                                                    | ng the external terminals MI2–        |  |
|    | MI4 to 7                                                                                          | 7.           |                                                                                                    | · · · · · · · · · · · · · · · · · · · |  |
|    |                                                                                                   |              |                                                                                                    |                                       |  |
| ×  | 01.12                                                                                             | Deceleration | ation Time 2                                                                                                    |                                       |  |
|    |                                                                                                   |              |                                                                                                    | Default:                              |  |
|    |                                                                                                   |              |                                                                                                    | 3.0 (VFD1) / 0.2 (VFD2)               |  |
|    |                                                                                                   | Settings     | 0.1–600.0 sec. / 0.01–600.00 sec.                                                                                                    |                                       |  |
|    | Q You can switch the acceleration/deceleration time 1 or 2 by setting the external terminals MI2– |              |                                                                                                    |                                       |  |
|    | MI4 to 7                                                                                          | 7.           |                                                                                                    |                                       |  |
| N  | 01 13                                                                                             |              | celeration Time                                                                                                    |                                       |  |
|    |                                                                                                   | 000710       |                                                                                                    | Default: 1.0                          |  |
|    |                                                                                                   | Settinas     | 0 1–600 0 sec / 0 01–600 00 sec                                                                                                    |                                       |  |
| N  | 01 14                                                                                             | JOG De       |                                                                                                    |                                       |  |
| ,  |                                                                                                   |              |                                                                                                    | Default: 1.0                          |  |
|    |                                                                                                   | Settings     | 0 1–600 0 sec / 0 01–600 00 sec                                                                                                    |                                       |  |
| N  | 01 15                                                                                             |              |                                                                                                    |                                       |  |
| ,. |                                                                                                   |              | Squonoy                                                                                                    | Default: 6.00                         |  |
|    |                                                                                                   | Settings     | 0 10_400 00 Hz                                                                                                    |                                       |  |
|    |                                                                                                   | Jeunys       | $\frac{1}{10} = \frac{1}{10} = \frac{1}{10} $ | lhan the IOC command is ON            |  |
|    | Be only external terminal setting MIZ, MIS of MI4 to 8 (JOG). When the JOG command IS ON,         |              |                                                                                                    |                                       |  |

Chapter 10 Descriptions of Parameter Settings | LTC

- the AC motor drive accelerates from the Minimum Output Frequency (Pr.01.05) to the Jog Frequency (Pr.01.15). When the JOG command is OFF, the AC motor drive decelerates from the JOG frequency to stop. The acceleration/deceleration time is set by the JOG Acceleration/Deceleration Time (Pr.01.13, Pr.01.14).
- The drive must be stopped before using the JOG command. During Jog operation, other operation commands are not accepted, except FORWARD/REVERSE commands.
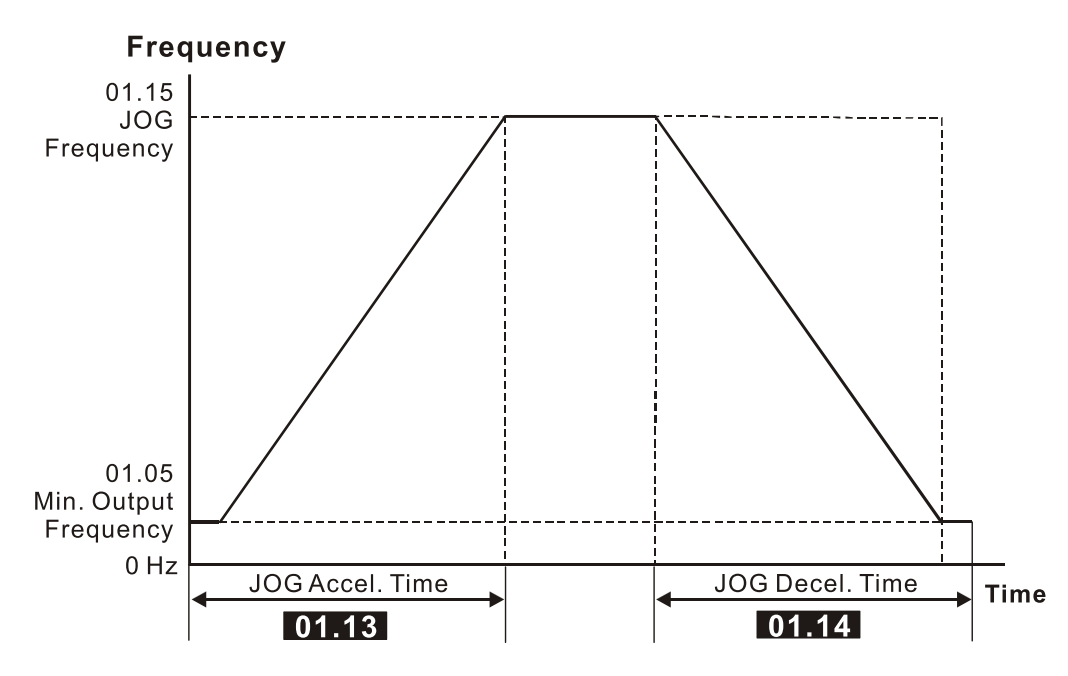

The Definition of JOG Accel./Decel. Time

## 01.16 Auto-acceleration and Auto-deceleration Setting

Default: 0

Settings 0: Linear acceleration and linear deceleration

1: Auto-acceleration and linear deceleration

- 2: Linear acceleration and auto-deceleration
- 3: Auto-acceleration and auto-deceleration (set by load)

Auto-acceleration and auto-deceleration (set by Acceleration/Deceleration Time setting)

- With auto-acceleration and auto-deceleration, it is possible to reduce vibration and shocks during starting and stopping the load. During auto-acceleration, the torque is automatically measured and the drive accelerates to the set frequency with the shortest acceleration time and the smoothest starting current. During deceleration, the drive automatically determines the loaded regenerative energy to steadily and smoothly stop the motor in the shortest deceleration time. When this parameter is set to 4, the actual acceleration/deceleration time refers to acceleration time settings in Pr.01.09–Pr.01.12. Thus the actual acceleration time settings.
- Auto-acceleration and auto-deceleration makes the complicated processes of tuning unnecessary. It does not stall during acceleration and does not need a brake resistor during deceleration to stop. It can also improve operation efficiency and save energy.

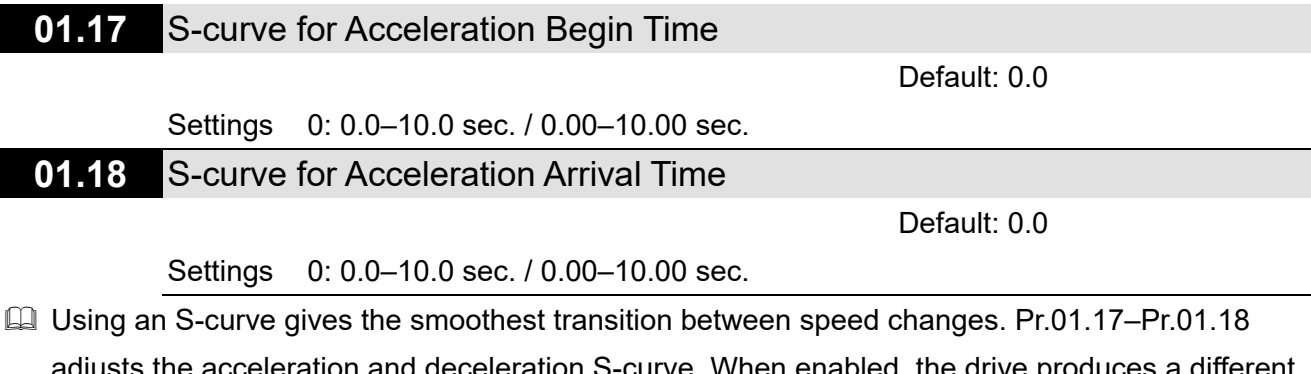

- adjusts the acceleration and deceleration S-curve. When enabled, the drive produces a different acceleration and deceleration curve according to the acceleration and deceleration time. When setting this parameter to 0.0, it is linear acceleration and linear deceleration.
- The following diagram shows that the original setting of the Acceleration and Deceleration Time is only for reference when you enable the S-curve. The actual acceleration and deceleration time depends on the selected S-curve (0.1 to 10.0). Pr.01.17 must be smaller than Pr.01.09 or Pr.01.11; Pr.01.18 must be smaller than Pr.01.10 or Pr.01.12. Otherwise, the S-curve is invalid.
- □ The total acceleration time = Pr.01.09 + Pr.01.17 or Pr.01.11 + Pr.01.17
- □ The total deceleration time = Pr.01.10 + Pr.01.18 or Pr.01.12 + Pr.01.18

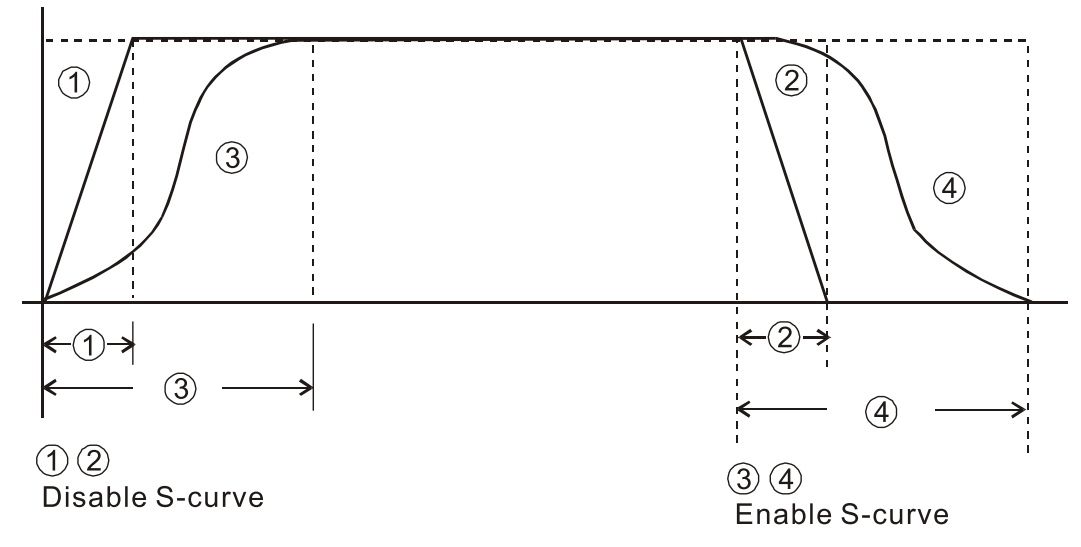

#### Acceleration/deceleration Characteristics

## 01.19 Acceleration and Deceleration Time Unit Setting

Default: 0

Settings 0: Unit: 0.1 sec.

1: Unit: 0.01 sec.

- The acceleration time determines the time required for the AC motor drive to ramp from 0.00 Hz to the Maximum Output Frequency (Pr.01.00). The deceleration time determines the time required for the AC motor drive to decelerate from the Maximum Output Frequency down to 0 Hz.
- Select the Acceleration / Deceleration Time 1, 2 with the multi-function input terminal settings. The defaults are Acceleration Time 1 and Deceleration Time 1.
- Pr.01.19 settings change the settings of acceleration and deceleration time unit, further changing the setting range of acceleration and deceleration time.

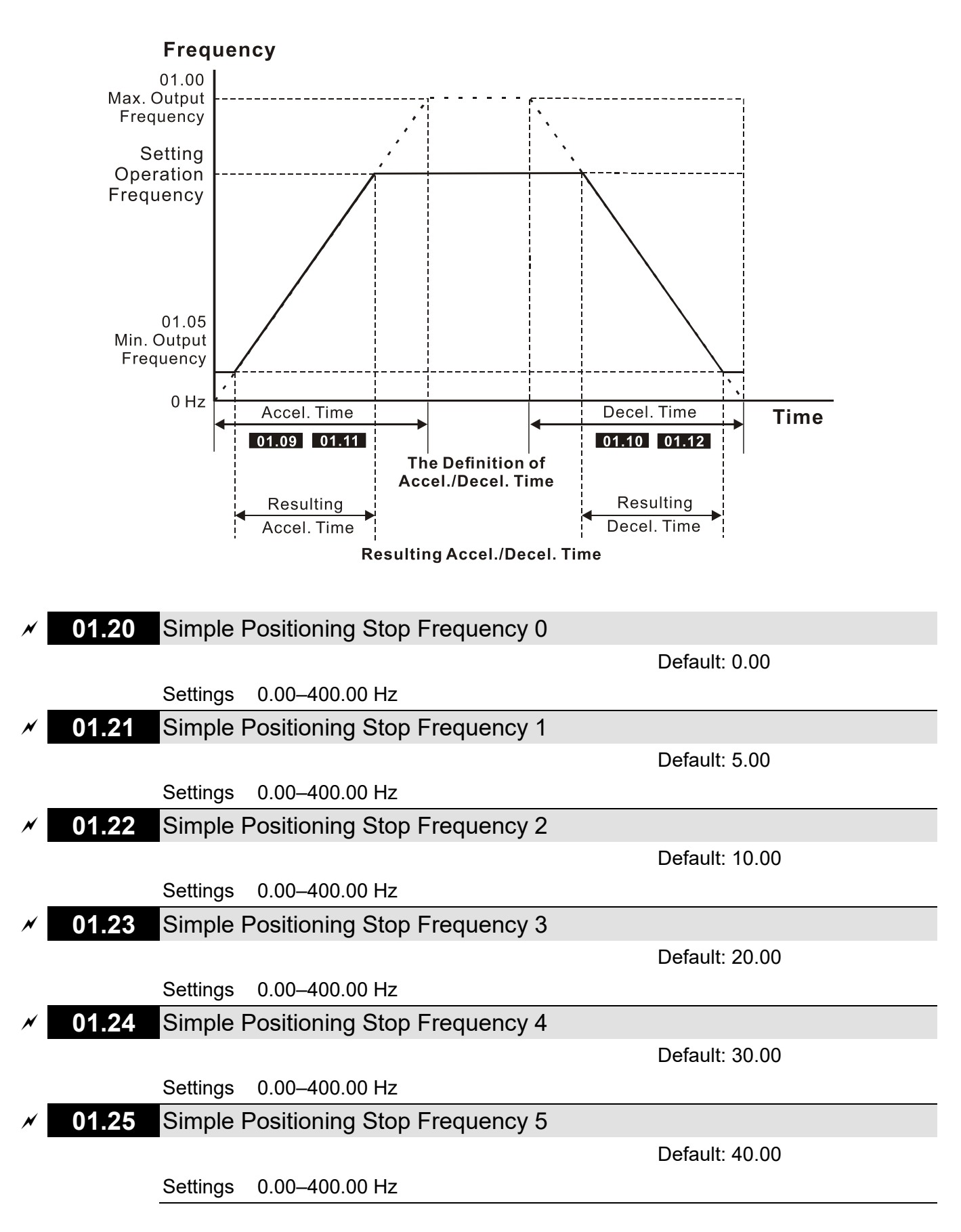

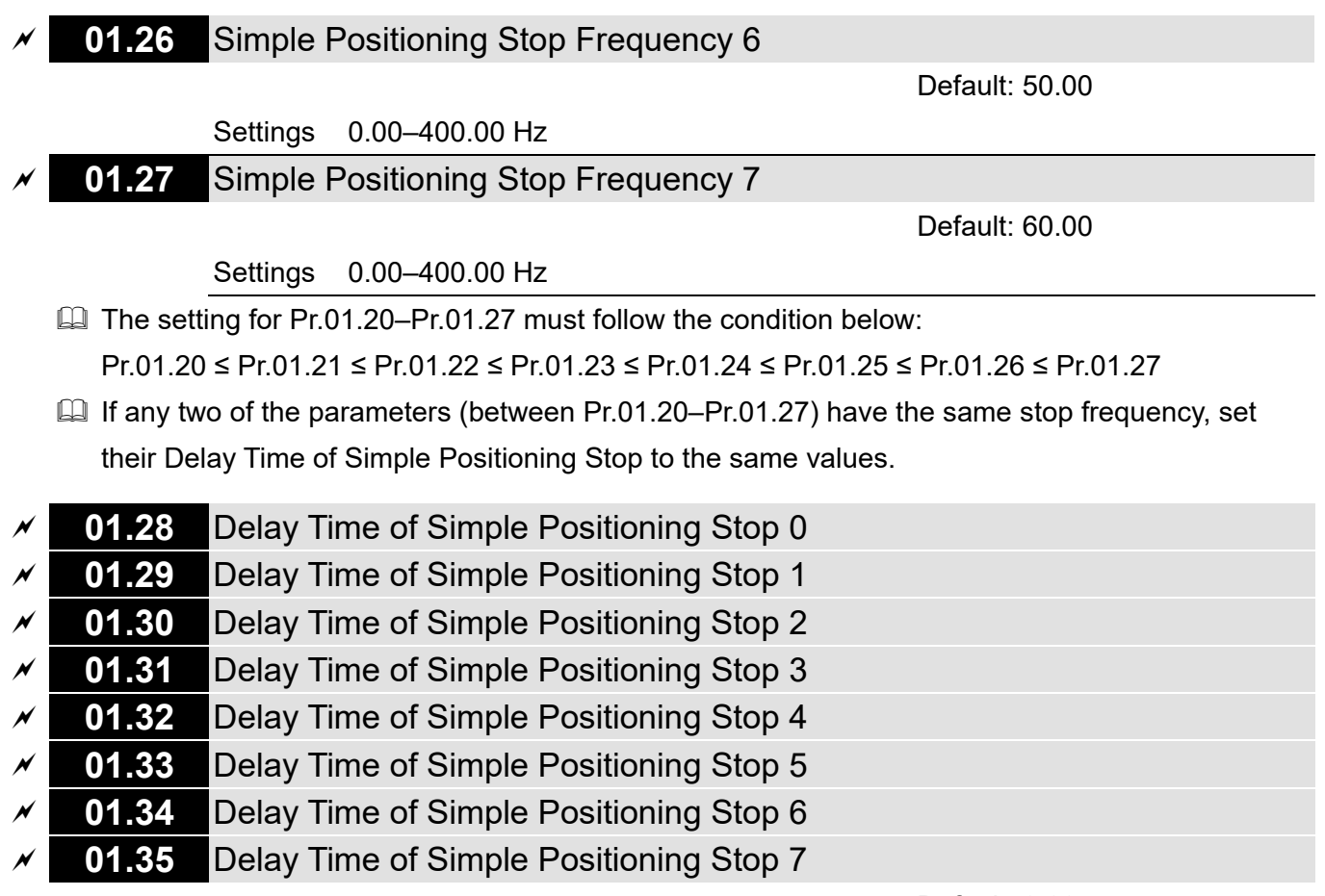

Default: 0.00

Settings 0.00-400.00 sec.

Description: This is valid only when Pr.02.02 motor stop method is set to 4: simple positioning stop.

- The settings 0–7 for Pr.01.20–Pr.01.27 must work with the settings 0–7 for Pr.01.28–Pr.01.35 and correspond to each other. For example, Pr.01.20 must work with Pr.01.28.
- □ The function of Pr.01.28–Pr.01.35 is simple positioning. Speed starts to decelerate after the time set at Pr.01.28–Pr.01.35 elapses. The accuracy of positioning is self-assessed by user.

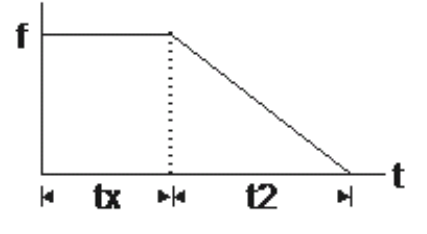

$$\mathbf{S} = \mathbf{n} \times \left(\frac{t_x + (t_x + t_2)}{2}\right)$$

 $n = f \times \frac{120}{p}$ 

S: operation distance (revolution) n: rotation speed (revolution/second)

<sup>t</sup><sub>x</sub>: delay time (second)

 $t_2$ : deceleration time (second)

n: rotation speed (RPM) (revolution/minute) P: number of poles in the motor

f: operation frequency

The value of  $t_x$  in the equation above describes as below.

1.1 When the slope is negative (t1 > t2)

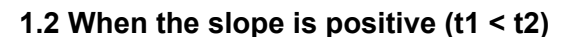

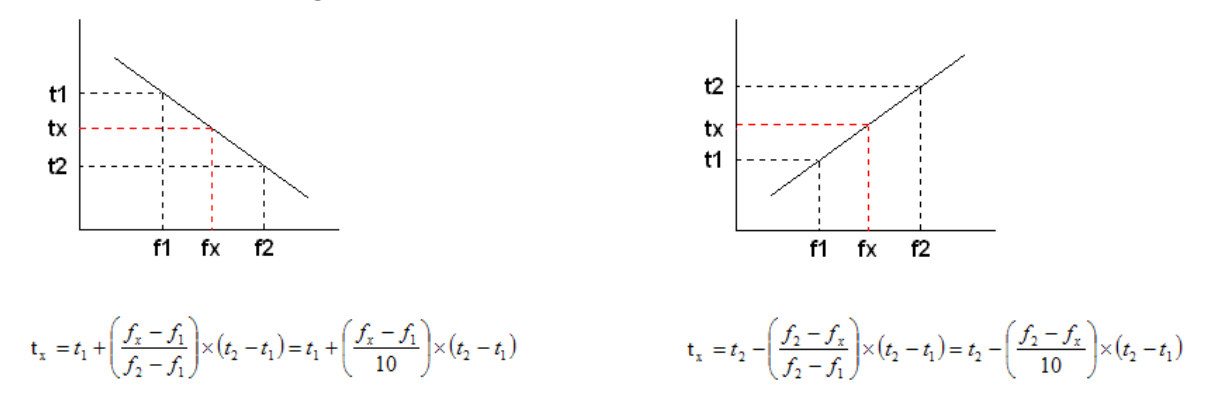

As shown in the figure below, assume that the radius of the four-pole motor is r and rotation speed is n (RPM).

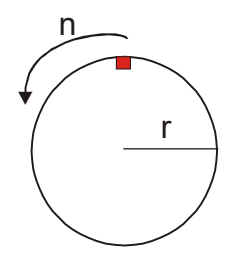

Example 1:

When the motor swivel table rotates at 50 Hz, and Pr.02.02 = 4 [Simple Positioning Stop; E.F.: coast to stop], and Pr.01.26 = 50 Hz [Simple Positioning Stop Frequency 6], and its corresponding Pr.01.34 = 2 sec. [Delay Time of Simple Positioning Stop 6], then the deceleration time from 50 Hz to 0 Hz is 10 seconds.

After executing the stop command, Simple Positioning Stop activates, its rotation speed is n = 120 x 50 / 4 (revolution / minute) = 25 (revolution / second)

The number of revolution of the swivel table =  $(25 \times (2 + 12))/2 = 175$  (revolutions)

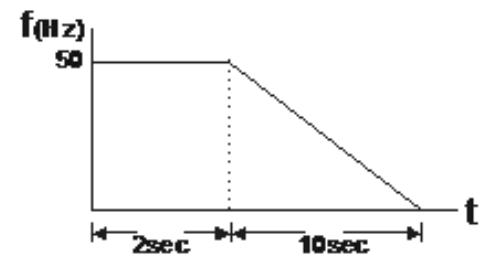

Therefore, the motor's operation distance after executing the stop command = number of revolutions x circumference =  $175 \times 2 \pi r$ . It also means that the swivel table goes back to the top after 175 revolutions.

## Example 2:

Assume that the motor swivel table rotates at 1.5 Hz, and Pr.01.22 = 10 Hz [Simple Positioning Stop Frequency 2], and Pr.01.30 = 10 sec. [Delay Time of Simple Positioning Stop 2], then the deceleration time from 60 Hz to 0 Hz is 40 seconds. The delay time at stop for 1.5 Hz is 1.5 second; the deceleration time from 1.5 Hz to 0 Hz is 1 second.

After executing the stop command, Simple Positioning Stop activates, its rotation speed is  $n = 120 \times 1.5 / 4$  (revolution / minute) = 1.5 / 2 (revolution / second)

The number of revolution of the swivel table =  $(1.5 / 2 \times (1.5 + 2.5)) / 2 = 1.5$  (revolutions)

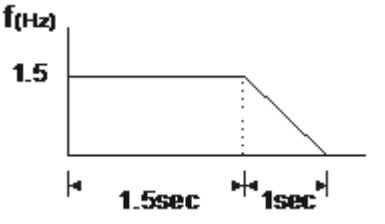

Therefore, the motor's operation distance after executing the stop command = number of revolutions x circumference =  $1.5 \times 2 \pi r$ . It also means the swivel table stops after running 1.5 revolutions (red point is at the bottom).

| 01.36 Energy Restriction Mode (Only for V/F Control Mode) |  |
|-----------------------------------------------------------|--|
|-----------------------------------------------------------|--|

Default: 0

Settings 0: Disabled

- 1: OFD (Over Flux Deceleration) mode
- 2: TEC (Traction Energy Control) mode
- III 0: Decelerates or stops according to original deceleration time settings.
- 1: Acceleration, constant speed, and deceleration adjust automatically. Increase output frequency to reduce DC bus. After DC bus is reduced, output frequency is back to setting values.
- 2: Slope of acceleration, constant speed, and deceleration are fixed.

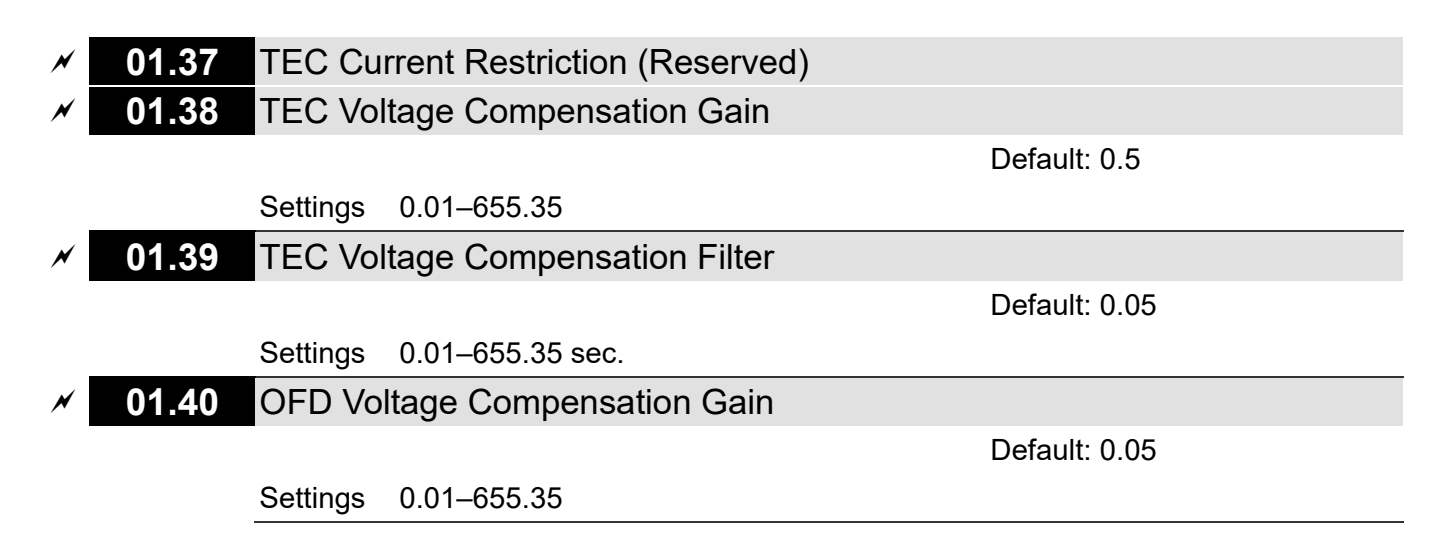

[This page intentionally left blank]

## 02 Operation Method Parameters

✓ You can set this parameter during operation.

#### 

- Sets the Master Frequency Command Source for the AC motor drive.
- Pr.02.09 is only valid when you set one of Pr.04.06 or Pr.04.08 = 22. When setting 22 is activated, the frequency command source is the setting for Pr.02.09. You can only enable only one of the first master frequency command and second master frequency command sources at one time.

## 02.02 Motor Stop Method

Default: 0

- Settings 0: STOP: ramp to stop; EF: coast to stop
  - 1: STOP: coast to stop; EF: coast to stop
  - 2: STOP: ramp to stop; EF: ramp to stop
  - 3: STOP: coast to stop; EF: ramp to stop
  - 4: Simple positioning stop; EF: coast to stop
- Determines how the motor is stopped when the drive receives the Stop command.
- Ramp to stop: According to the set deceleration time, the AC motor drive decelerates to the Minimum Output Frequency (Pr.01.05), and then stops.
- Coast to stop: According to the load inertia, the AC motor drive stops output immediately, and the motor coasts to stop.
- The motor stop method is usually determined by the characteristics of the motor load and how frequently it is stopped.
- (1) Use "ramp to stop" for the safety of personnel or to prevent material from being wasted in applications where the motor must stop immediately after the drive stops. You must set the deceleration time accordingly.
- (2) If idling is allowed or the load inertia is large, use "coast to stop".
- Description: Example uses are blowers, punching machines, centrifuges and pumps.

#### Chapter 10 Descriptions of Parameter Settings | LTC

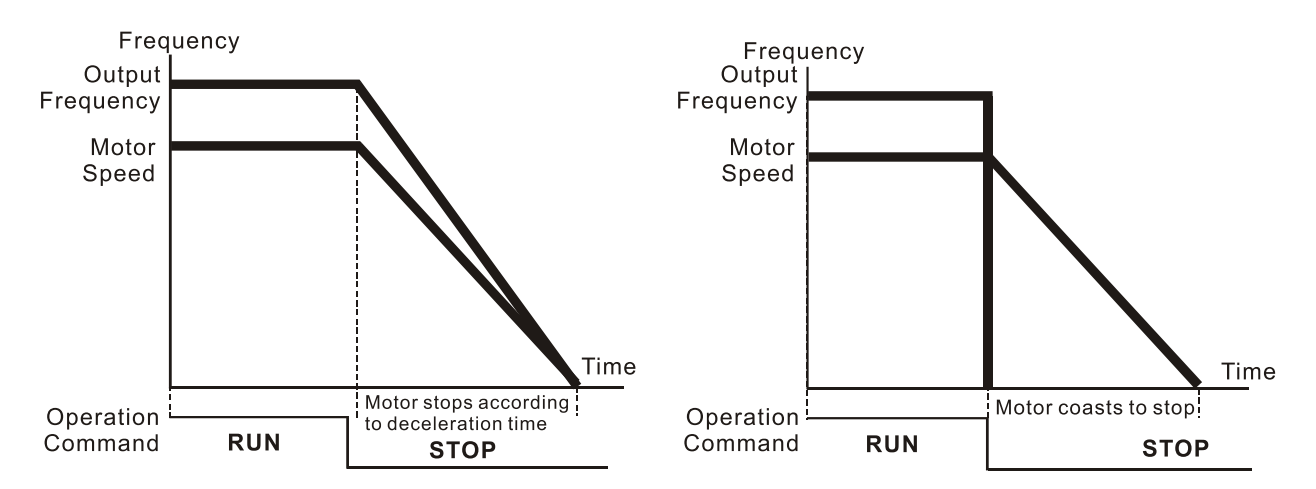

Ramp to stop and Coast to stop

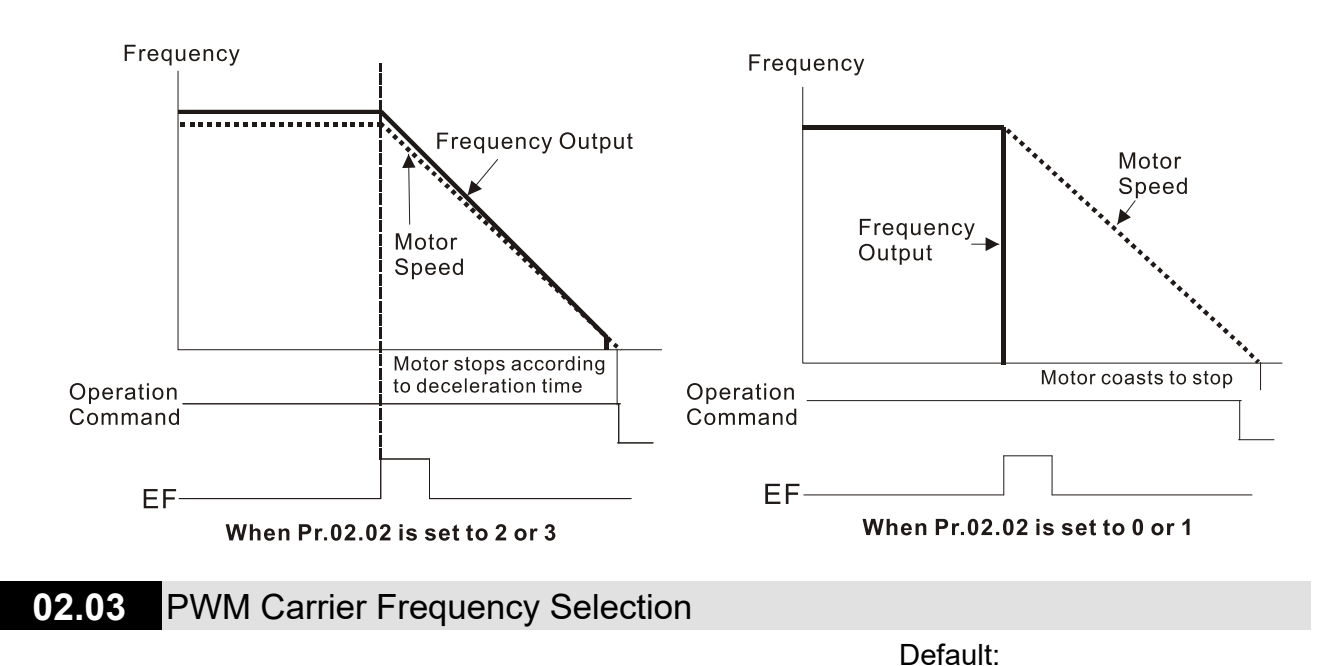

Settings 2–12 kHz

Determines the PWM carrier frequency for the AC motor drive.

| Carrier<br>Frequency | Acoustic<br>Noise | Electromagnetic<br>Noise or Leakage<br>Current | Heat<br>Dissipation | Current<br>Wave |
|----------------------|-------------------|------------------------------------------------|---------------------|-----------------|
| 2 kHz                | Significant 🔺     | Minimal 🔺                                      | Minimal 🔺           |                 |
| 8 kHz                |                   |                                                |                     |                 |
| 12 kHz               | Minimal 🔻         | Significant 🔻                                  | Significant 🔻       |                 |

8 (≤ 5.5 HP) / 4 (7.5 HP)

From the table, you see that the PWM carrier frequency has significant influences on the electromagnetic noise, the AC motor drive heat dissipation, and the motor acoustic noise. Therefore, if the surrounding noise is greater than the motor noise, lower the carrier frequency to reduce the temperature rise. Although the motor has quiet operation in the higher carrier frequency, consider the entire wiring and interference.

## 02.04 Motor Direction Control

Default: 0

## Settings 0: Enable forward/reverse 1: Disable reverse 2: Disable forward

Derivents damage caused by misoperation of the motor FWD/REV directions.

| 12 05 | Drive's Operation Control when Power is ON and RUN Command Source |
|-------|-------------------------------------------------------------------|
| JZ.U5 | is Changed (External Terminals Only)                              |

Default: 1

Settings 1: Does not run when power is ON, and remains current operation status when RUN command is changed.

3: Does not run when power is ON, and follows new RUN command when RUN command is changed.

As the table below shows, this parameter sets the drive operation status when power is ON or RUN command source (from external terminals only) is changed.

| 02.05 Settings | Power is ON        | RUN Command Source is Changed                           |
|----------------|--------------------|---------------------------------------------------------|
| 1              | Drive does not run | Remains current operation status                        |
| 3              | Drive does not run | Operation status varies with the<br>changed RUN command |

This parameter sets whether the drive receives the RUN command when RUN command source is from external terminals, RUN command remains and drive power is ON. If Pr.02.05=1, the drive does not receive the RUN command. To make the motor run, disable the RUN command first, and enable it again.

Power is ON:

When the RUN command source is from external terminals and RUN command is ON (MI1-DCM=closed), the drive runs according to Pr.02.05 settings after power is applied.

(1) If Pr.02.05=1 or 3, the drive does not run. Disable the RUN command first, and then enable it again to make the drive run.

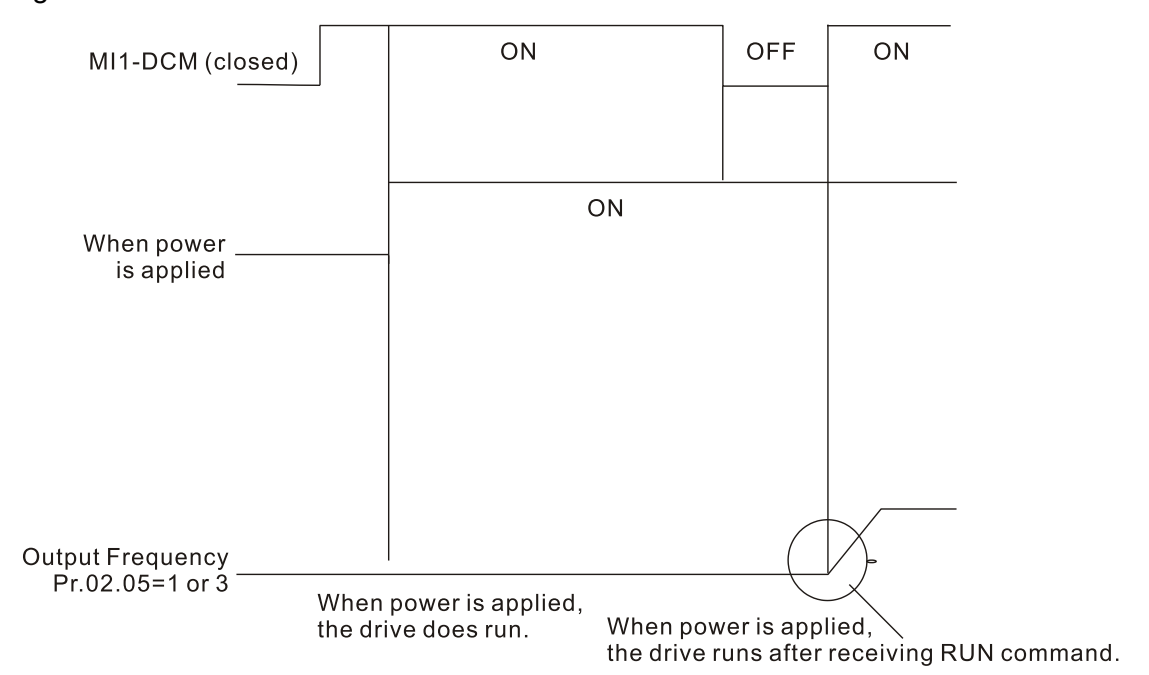

#### Chapter 10 Descriptions of Parameter Settings | LTC

### RUN Command Source is Changed:

Regardless of whether the drive is in operation or at stop, when new RUN command source is from external terminal, and its terminal status (ON: RUN; OFF: STOP) is different from the current status of the drive, the drive's running status is determined by Pr.02.05 settings:

- (1) If Pr.02.05=1, the drive's running status does not vary with external terminal status.
- (2) If Pr.02.05=3, the drive runs or stops immediately in accordance with external terminal status.

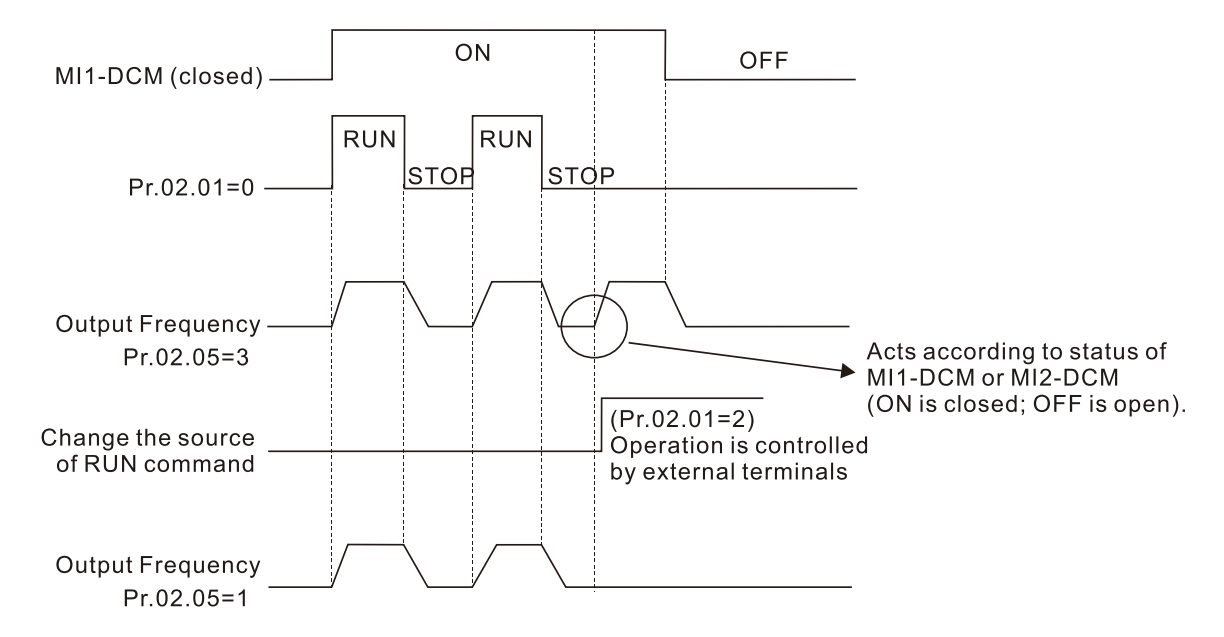

When Pr.02.05=1 or 3, it does not guarantee that the drive will never run under this condition. It is possible the drive may be set in motion by a mechanical vibration or malfunctioning switch. Pay extra attention when using this function.

|   | 02.06 | Reserve                                | ed                                            |  |
|---|-------|----------------------------------------|-----------------------------------------------|--|
|   | 02.07 | Reserved                               |                                               |  |
|   | 02.08 | Reserved                               |                                               |  |
| × | 02.09 | Second Master Frequency Command Source |                                               |  |
| _ |       |                                        | Default: 3                                    |  |
|   |       | Settings                               | 3: RS-485 communication                       |  |
|   |       |                                        | 4: Control by potentiometer on digital keypad |  |
|   |       |                                        |                                               |  |

```
    O2.10 Combination of the First and Second Master Frequency Commands
    Default: 0
```

Settings 0: First master frequency command only

- 1: First master frequency command + second master frequency command
- 2: First master frequency command second master frequency command

02.11 Reserved

## **02.12** Communication Frequency Command

Default: 50.00

Settings 0.00–400.00 Hz

Sets the frequency command or reads the communication frequency command.

### 02.13 Frequency Command Saving Selection

Default: 0

Settings 0: Saves the frequency before power is off

2: Only saves the communication frequency command before power is off

Determines whether to save the frequency set by users before power is off.

02.14 Initial Frequency Command Mode at Stop

Default: 0

Settings 0: Use current Frequency command

1: Use zero Frequency command

2: Refer to Pr.02.15 to set up

Determines whether to save the frequency set by users before power is off.

**02.15** Initial Frequency Command Setting at Stop

Default: 60.00

Settings 0.00-400.00 Hz

Pr.02.14 and Pr.02.15 are used to determine the initial frequency command at stop.

- Pr.02.14=0: The initial frequency at stop is the current frequency.
- $\square$  Pr.02.14=1: The initial frequency at stop is 0.
- Pr.02.14=2: The initial frequency at stop is the Pr.02.05 setting.

### **02.16** Master Frequency Command Source Display

Default: Read only Settings bit0=1: The Master Frequency Command Source is the First Master Frequency Source (Pr.02.00). bt1=1: The Master Frequency Command Source is the Second Master Frequency Source (Pr.02.09).

> bt2=1: The Master Frequency Command Source is the external multifunction input terminal

Master frequency command source can only be read from this parameter.

**02.17** Operation Command Source Display

Default: Read only

Settings bt1=1: Operation Command source is the RS-485 communication

bt2=1: Operation Command Source is the external terminal (MI1)

bt3=1: Operation Command Source is the external multi-function input terminals

Departion command source can only be read from this parameter.

02.18 User-defined Value 2 Setting

Default: 0

Settings 0–Pr.00.13

When Pr.00.13 is not set to 0 and frequency source is from communication, Pr.02.18 will be used to read/write to change the operation frequency.

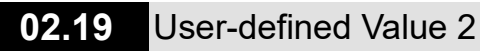

Settings 0-9999

Default: Read only

# **03 Output Function Parameters**

**03.00** Multi-function Output (MO1)

03.01 Multi-function Output (MO2)

✓ You can set this parameter during operation.

| Default: 8 |
|------------|
|            |
| Default:   |
| VFD1: 26   |
| VFD2: 6    |

Summary of Function Settings

| Settings | Functions                               | Descriptions                                                   |
|----------|-----------------------------------------|----------------------------------------------------------------|
| 0        | No function                             | Output terminal with no function                               |
| 4        |                                         | Activates when the drive outputs voltage or RUN                |
| I        | Indication during RUN                   | command is given.                                              |
| 2        | Indication of frequency                 | Activates when output frequency of the drive reaches to        |
| 2        | reached                                 | the setting frequency.                                         |
| 2        | Zero speed                              | Activates when output frequency of the drive is lower than     |
| 5        |                                         | the minimum output frequency.                                  |
|          |                                         | Activates when the drive detects over-torque. Pr.06.04 sets    |
| 4        | Over-torque detection                   | the over-torque detection level, and Pr.06.05 sets the over-   |
|          |                                         | torque detection time.                                         |
| 5        | Base Block (B.B.) indication            | Activates when external interruption (B.B.) occurs in the      |
| 5        |                                         | drive and stops outputting.                                    |
| 6        | Low-voltage detection                   | Activates when the drive detects input voltage is too low.     |
| 7        | Drive operation mode                    | Activates when the drive RUN command is controlled by          |
|          |                                         | external terminals.                                            |
|          | Fault indication                        | Activates when the drive detects fault occurs. (oc, ov, ovA,   |
| 8        |                                         | ovd, ovn, oH1, oL, oL1, EF, cF3.0–5, HPF1,2,4, ocA, ocd,       |
|          |                                         | ocn).                                                          |
| 9        | Desired frequency reached               | Activates when the desired frequency (Pr.03.02) is             |
|          |                                         | reached.                                                       |
| 10       | Terminal count value reached            | Activates if the count value is equal to the setting value for |
|          |                                         | Pr.03.05 when the drive executes external counter.             |
|          | Preliminary count value                 | When the drive executes external counter, this contact         |
| 11       | reached                                 | activates if the count value is equal to the setting value for |
|          |                                         | Pr.03.06.                                                      |
| 12       | Over-voltage stall prevention           | Activates when over-voltage stall prevention is detected.      |
| 13       | Over-current stall prevention           | Activates when the over-current stall prevention is            |
| 10       |                                         | detected.                                                      |
|          | IGBT overheating warning                | Activates when IGBT overheats to prevent the drive from        |
| 14       | $(ON: 110^{\circ}C: OFE: 105^{\circ}C)$ | shutting down due to overheating. ON: >110°C; OFF:             |
|          |                                         | <105°C.                                                        |

| Settings | Functions                   | Descriptions                                                   |
|----------|-----------------------------|----------------------------------------------------------------|
| 15       | Over-voltage                | Activates when DC bus over-voltage is detected.                |
| 16       | Reserved                    | None                                                           |
| 17       | Forward running (FWD)       | Activates when the drive running direction is forward          |
|          | command                     | (FWD).                                                         |
| 10       | Reverse running (REV)       | Activates when the drive running direction is reverse          |
| 10       | command                     | (REV).                                                         |
| 19       | Zero speed (including STOP) | Activates when the drive is in standby or stop.                |
| 20       | Morning indiaction          | Activates when the drive detects warning occurs (CExx,         |
| 20       |                             | AUE, FbE, SAvE).                                               |
|          |                             | Activates when output frequency $\geq$ Pr.03.11 setting value. |
| 21       | Mechanical brake control    | Deactivates when output frequency ≤ Pr.0312 setting value      |
|          |                             | after STOP command.                                            |
| 22       | Drive is ready              | Activates when the drive is ready.                             |
| 23       | Reserved                    | None                                                           |
| 24       | Reserved                    | None                                                           |
| 25       | Reserved                    | None                                                           |
| 00       | Belt conveyor motor stall   |                                                                |
| 20       | failure                     | Activates when beit conveyor motor stall occurs.               |

03.02 Desired Frequency Reached

Default: 0.0

Settings 0.00–400.00 Hz

Once the output frequency reaches the desired frequency, if the corresponding multi-function output terminal is set to 9 (Pr.03.00 and Pr.03.01), this multi-function output terminal is "closed".

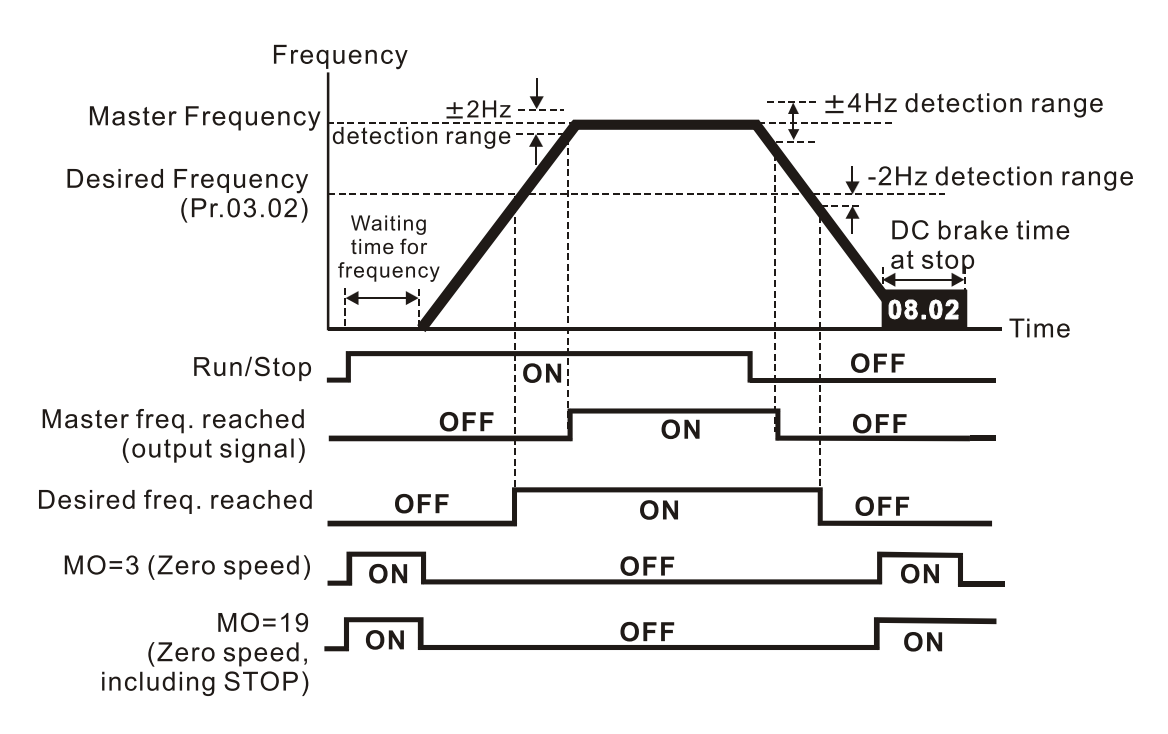

## Timing diagram of multi-function terminals and frequency reached

Default: 0

| 03.03 | Reserved             |
|-------|----------------------|
| 03.04 | Reserved             |
| 03.05 | Terminal Count Value |
|       | Default: 0           |

Settings 0–9999

Sets the count value of the LTC internal counter, which can be triggered by using the external multi-function input terminals on the control circuit. When the count reaches the setting value, the specified output terminal activates by setting one of the multi-function input terminals (the count value resets after reaching the setting for Pr.03.05).

## 03.06 Preliminary Count Value

## Settings 0-9999

When the count value counts from c1 to reach this value, the corresponding multi-function output terminal is activated (MO#11: Preliminary count value reached). You can use this parameter as the end of counting to make the drive run from the low speed to stop.

Defining diagram shows as follows.

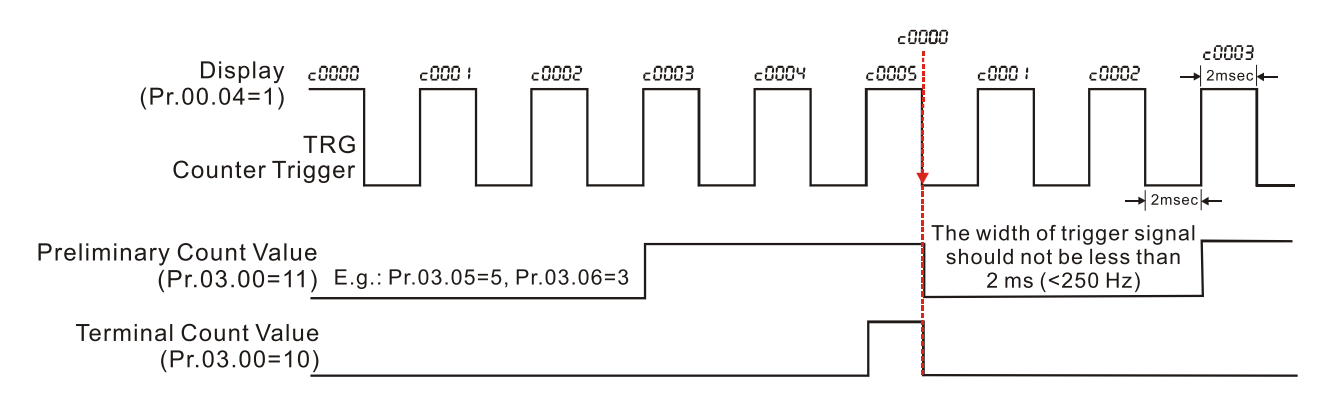

## **03.07** EF Activates when the Terminal Count Value Reached

Default: 0

Settings 0: Terminal count value reached, no EF displays

1: Terminal count value reached, EF is triggered

When Pr.03.07=1, the drive stops and EF is triggered when the count value is reached until EF is reset.

| 03.08 Fan (                              | Cooling Control                                                                       |      |  |
|------------------------------------------|---------------------------------------------------------------------------------------|------|--|
|                                          | Default: 0                                                                            |      |  |
| Settin                                   | ıs 0: Fan is always ON                                                                |      |  |
|                                          | 1: Fan is OFF after the AC motor drive stops for one minute                           |      |  |
|                                          | 2: Fan is ON when the AC motor drive runs; fan is OFF when the AC mo                  | tor  |  |
|                                          | drive stops                                                                           |      |  |
|                                          | 3: Fan is ON after detecting heat sink temperature is reached (ON: 60°C<br>OFF: 40°C) | ,    |  |
|                                          | 4: Fan is ON when the AC motor drive runs; fan is OFF when the AC mo                  | tor  |  |
|                                          | drive stops. Fan is standby when at zero speed.                                       |      |  |
| Use this param                           | eter to control the fan.                                                              |      |  |
| Because fan is                           | controlled by both belt conveyor motor and telescopic motor, fan will be ON w         | /hen |  |
| either fan of dri                        | res is ON, but can only be OFF when both fans of drives are OFF.                      |      |  |
| 03.09 Rese                               | rved                                                                                  |      |  |
| 03.10 Rese                               | rved                                                                                  |      |  |
| 03.11 Mechanical Brake Release Frequency |                                                                                       |      |  |
|                                          | Default: 0.00                                                                         |      |  |
| Settin                                   | is 0.00–20.00 Hz                                                                      |      |  |
| 03.12 Mech                               | anical Brake Engage Frequency                                                         |      |  |
|                                          | Default: 0.00                                                                         |      |  |
| Settin                                   | is 0.00–20.00 Hz                                                                      |      |  |
| These two para                           | meters set control of the mechanical brake through the output terminals (Rela         | ay)  |  |
| by setting Pr.03                         | .00 to 21.                                                                            |      |  |
|                                          | FrequencyExample 1: $Pr.03.12 \ge Pr.03.11$ OutputExample 2: $Pr.03.12 \le Pr.03.11$  |      |  |
|                                          |                                                                                       |      |  |
|                                          |                                                                                       |      |  |
| Exam                                     | ble 1:                                                                                |      |  |
|                                          | Pr.03.12                                                                              |      |  |
| Exam                                     | Pr.03.11                                                                              |      |  |
| EXam                                     | Pr.03.12                                                                              |      |  |
|                                          | Time                                                                                  |      |  |

 Run/Stop

 Example 1:

 Pr.03.00=21

 Example 2:

 Pr.03.00=21

Pr.03.00 multi-function output terminal 21 (Mechanical Brake Control): When the output frequency reaches Pr.03.11 (Mechanical Brake Release Frequency), the multi-function output terminal is closed (ON). When the output frequency reaches Pr.03.12 (Mechanical Brake Engage Frequency), the multi-function output terminal is open (OFF).

# 03.13 Display the Status of Multi-function Output Terminal

Default: Read only

Settings Read only

The multi-function output terminals are falling-edge triggered. Thus if terminals are not activated, Pr.03.13 displays 3.

03.14 Reserved

[This page intentionally left blank]

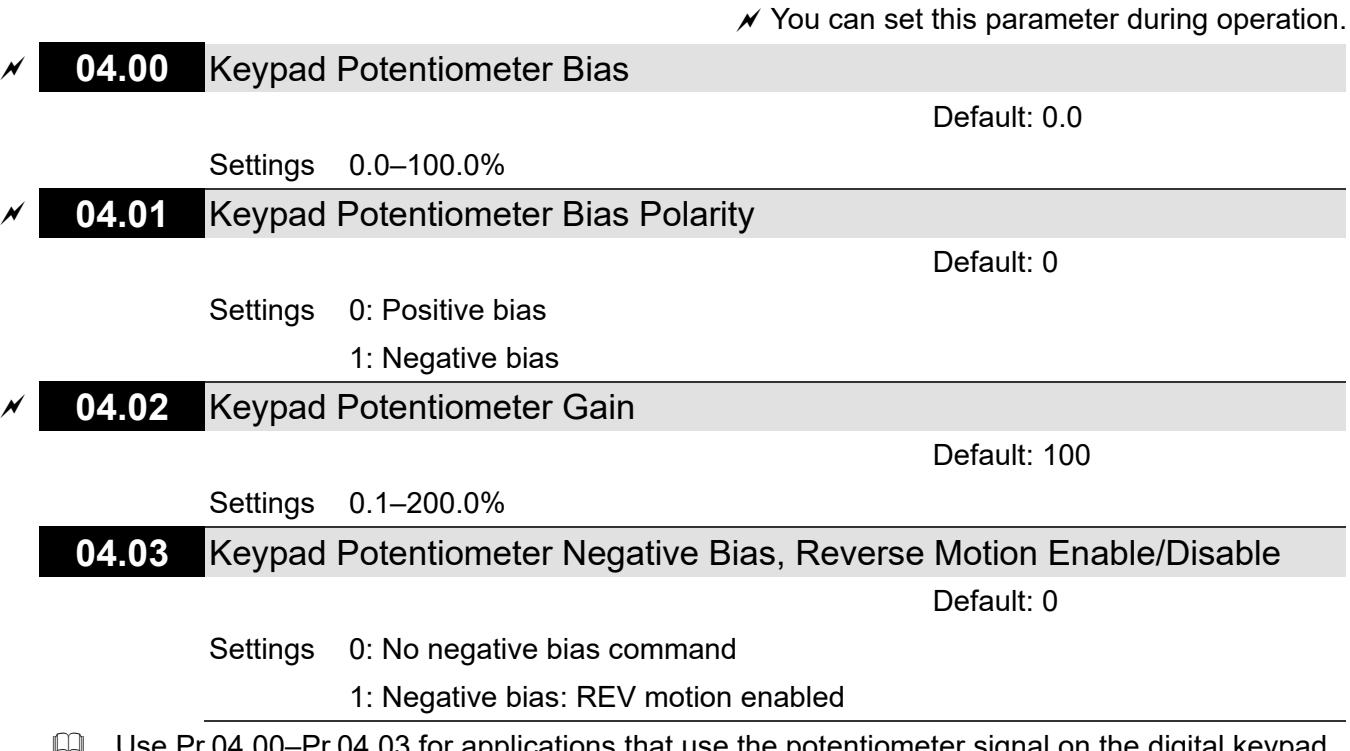

- Use Pr.04.00–Pr.04.03 for applications that use the potentiometer signal on the digital keypad to adjust the setting frequency. The potentiometer is not an external device, but you need to use it when setting parameters. Refer to the following examples to know how to use it.
- As shown in the left figure below, operating the potentiometer on the digital keypad to the leftmost means the minimum value that the lowest voltage 0 V<sub>DC</sub> corresponds to. As shown in the right figure below, operating the potentiometer on the digital keypad to the rightmost means the maximum value that the highest voltage 5 V<sub>DC</sub> corresponds to.

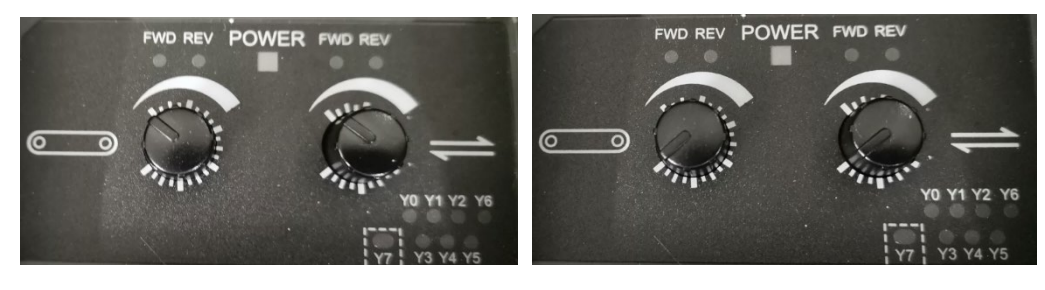

The minimum

The maximum

Example 1:

**04 Input Function Parameters** 

You set Pr.02.00 to 4 (the master frequency command comes from keypad potentiometer), set Pr.04.00–Pr.04.03 to defaults, and then you can set the main frequency command through the keypad potentiometer.

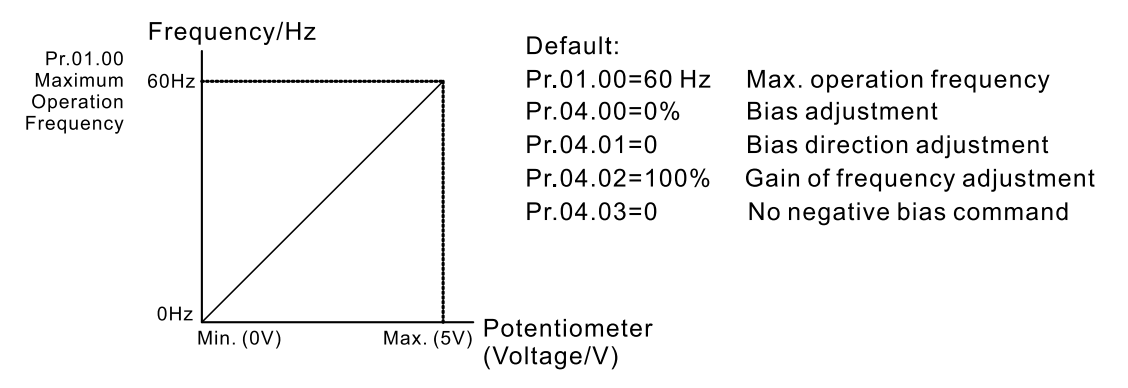

### Example 2:

If you want the corresponded minimum value to be 12 Hz (the master frequency setting) when operating the keypad potentiometer to the leftmost, and then you can set other frequency settings as required. As can be seen from the diagram below, the correspondence between the keypad potentiometer (voltage) and setting frequency has been changed from 0-5 V (min.– max.) / 0-60 Hz to 0-4 V / 0-60 Hz. Therefore, the 4 V and above from the keypad potentiometer all correspond to 60 Hz. To use the full potentiometer range, refer to Example 3.

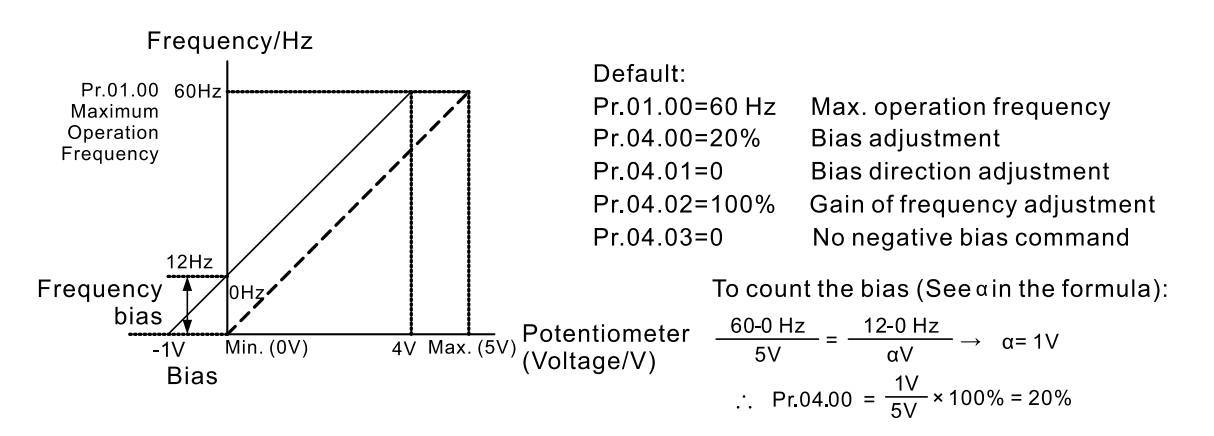

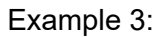

As shown in this example, the keypad potentiometer can be used for all ranges of 0-5 V / 0-60 Hz settings. This increases flexibility.

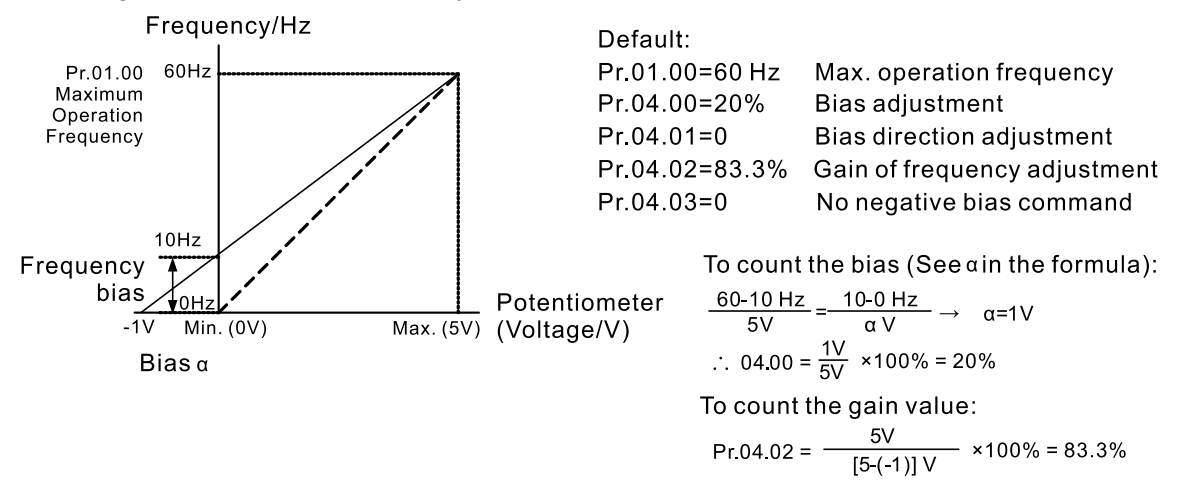

Example 4:

This example shows how to use the first half range 0-2.5 V (min. $-1/2 \times max$ .) from the keypad potentiometer to set 0-60 Hz frequency settings. You can achieve the same results by either adjusting Pr.04.02 gain or setting Pr.01.00 to 120 Hz.

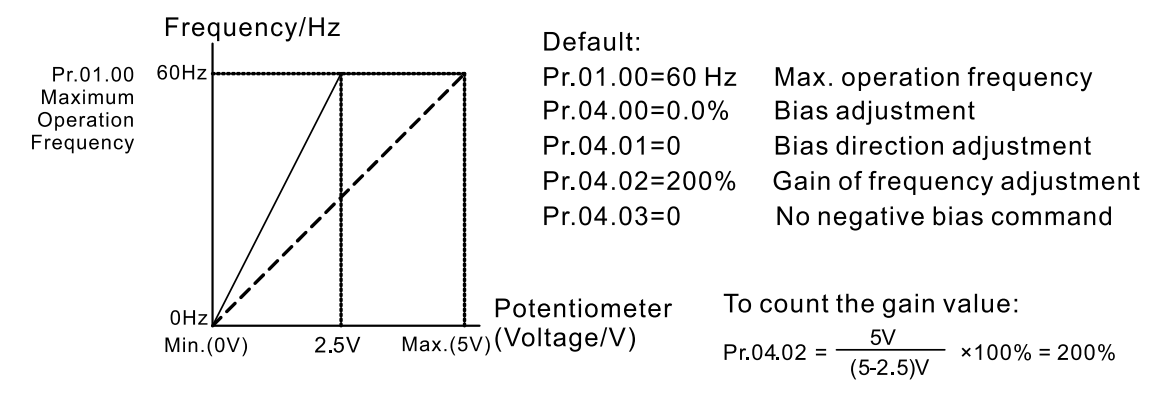

Example 5:

This example is a typical negative bias application. Using negative bias to set the frequency greatly reduces the noise interference. In a noisy environment, do NOT use signals less than 1 V to set the drive's operation frequency.

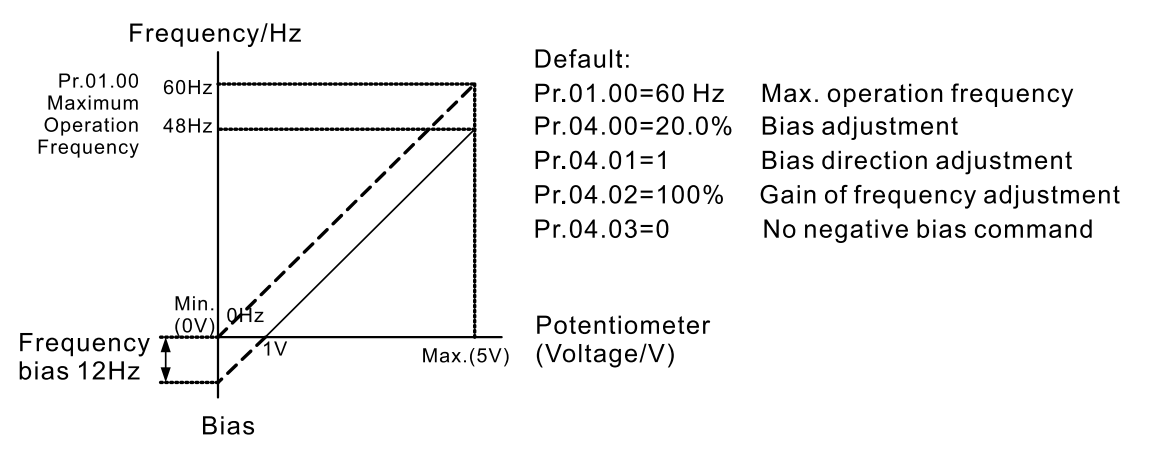

### Example 6:

This example uses a negative bias to provide a noise margin. In additional, it uses a potentiometer frequency gain to reach the Maximum Output Frequency. This applies to a wide range of applications, and increases flexibility.

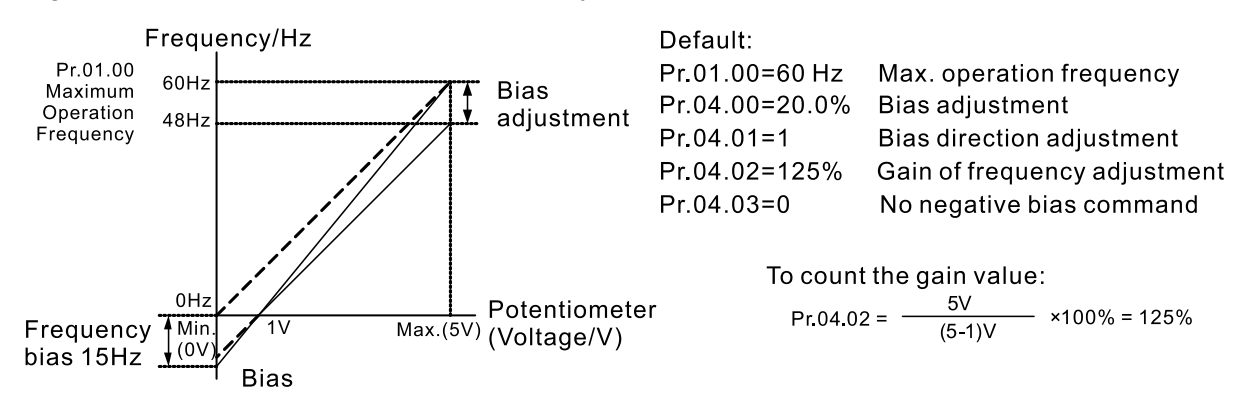

#### Example 7:

This example uses potentiometer applications in all aspects, and its applications in forward and reverse control make it easy to combine with system for complex applications. Note that using the settings in this example disables the external FWD and REV controls.

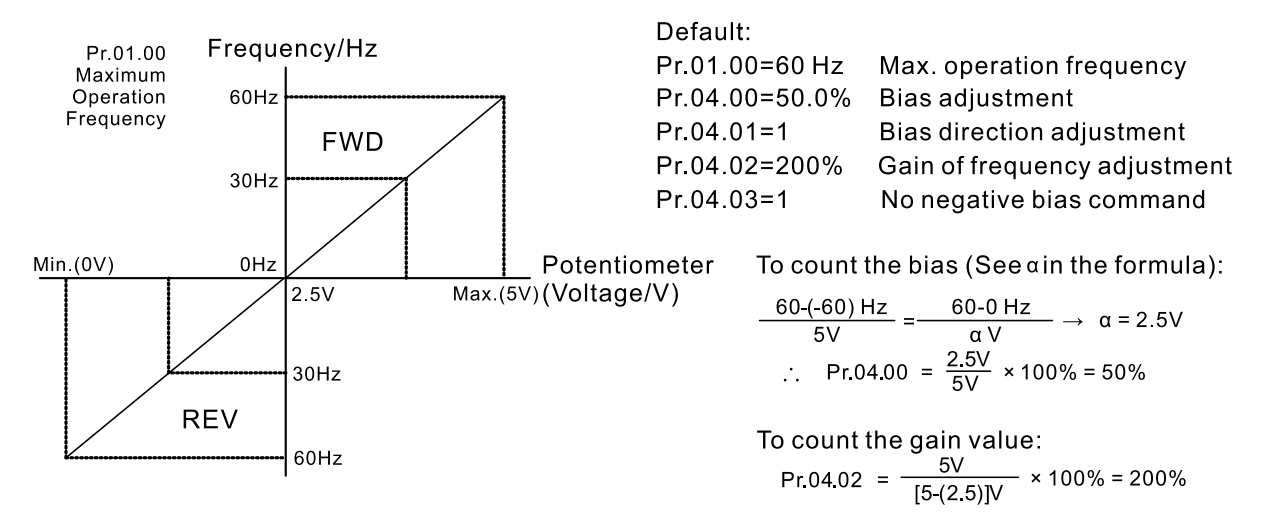

Example 8:

This example uses negative slope.

With these settings, the AC motor drive always runs in only one direction (reverse).

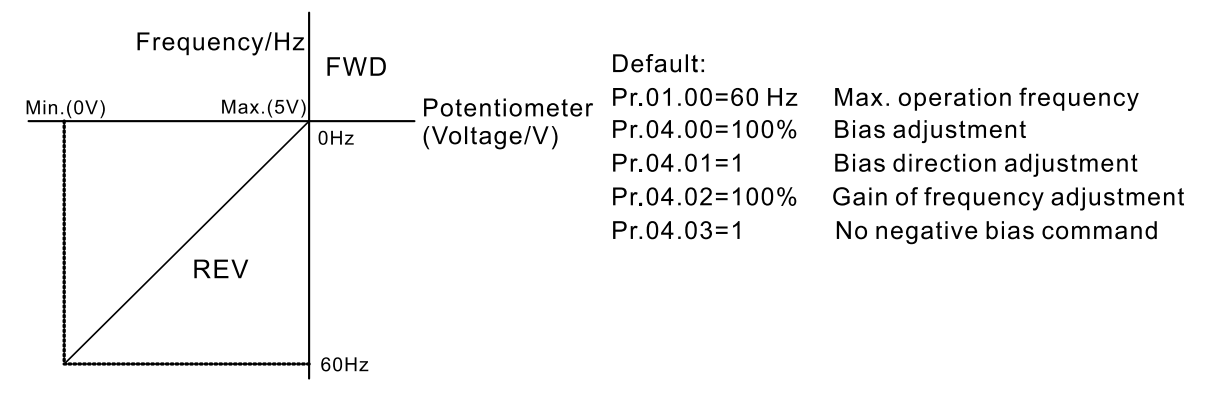

## **04.04** MI Terminal Control Mode Selection (MI1, MI2, MI3)

Default: 0

Settings Mode 1 (Pr.04.19=0)

- 0: MI1 start-up (FWD) / stop
- 1: Reserved
- 2: Reserved
- Mode 2 (Pr.04.19=1)
- 0: Two-wire operation control (1) MI1, MI2
- 1: Two-wire operation control (2) MI1, MI2
- 2: Three-wire operation control MI1, MI2, MI3
- NOTE: MI in the two VFDs of LTC has been pre-defined as two-wire operation control (1) in mode 2, so do NOT change the setting values in Pr.04.04 and Pr.04.19.
- Settings and functions of Pr.04.04 depend on Pr.04.19 settings.
- When Pr.04-19=0 in mode 1, MI1 is used to control start-up and stop, and MI2 to MI4 are used to set multi-function terminals.
- When Pr.04.19=1 in mode 2, MI1 and MI2 in two-wire operation control (1) \ two-wire operation control (2) are used to control start-up/stop and FWD/REV, MI3 and MI4 are used to set multi-function terminals; MI1 to MI3 in three-wire operation control are used to control start-up/stop and FWD/REV, MI4 is used to set multi-function terminal.

| Pr.04.19 Settings    | Pr.04.04 Settings                                                            | External Terminal Control Circuits                                                                                                    |
|----------------------|------------------------------------------------------------------------------|----------------------------------------------------------------------------------------------------|
| Mode 1<br>Pr.04.19=0 | Pr.04.04=0<br>Single-wire<br>FWD / STOP                                      | FWD/STOP<br>MI1: "OPEN": STOP, "CLOSE": FWD<br>MI2: Multi-function terminals<br>MI3: Multi-function terminals<br>DCM                                    |
| Mode 2<br>Pr.04.19=1 | Pr.04.04=0<br>Two-wire operation<br>control (1)<br>FWD / STOP, REV /<br>STOP | FWD/STOP       MI1: "OPEN": STOP, "CLOSE": FWD         REV/STOP       MI2: "OPEN": STOP, "CLOSE": REV         MI3: Multi-function terminals         DCM |

| Pr.04.19 Settings | Pr.04.04 Settings                                                           | External Terminal Control Circuits                                                                                               |
|-------------------|-----------------------------------------------------------------------------|----------------------------------------------------------------------------------------------------|
|                   | Pr.04.04=1<br>Two-wire operation<br>control (2)<br>RUN / STOP, REV /<br>FWD | RUN/STOP<br>FWD/REV<br>MI1: "OPEN": STOP, "CLOSE": RUN<br>MI2: "OPEN": FWD, "CLOSE": REV<br>MI3: Multi-function terminals<br>DCM |
|                   | Pr.04.04=2<br>Three-wire operation<br>control                               | STOP RUN<br>MI1: "CLOSE": RUN<br>MI2: "OPEN": STOP<br>MI3: "OPEN": FWD, "CLOSE": REV<br>FWD/REV<br>DCM                           |

| 04.06       Multi-function Input Command 1 (MI2)         Default: 1         04.07       Multi-function Input Command 2 (MI3)         Default: 14         04.08       Multi-function Input Command 3 (MI4)         Default: 5         Settings       0: No function         1: Reserved         2: Reserved         3: Reserved |
|----------------------------------------------------------------------------------------------------|
| Default: 1 O4.07 Multi-function Input Command 2 (MI3) Default: 14 O4.08 Multi-function Input Command 3 (MI4) Default: 5 Settings 0: No function 1: Reserved 2: Reserved 3: Reserved                                                                                                    |
| 04.07       Multi-function Input Command 2 (MI3)         Default: 14         04.08       Multi-function Input Command 3 (MI4)         Default: 5         Settings         0: No function         1: Reserved         2: Reserved         3: Reserved                                                                           |
| Default: 14<br>04.08 Multi-function Input Command 3 (MI4)<br>Default: 5<br>Settings 0: No function<br>1: Reserved<br>2: Reserved<br>3: Reserved                                                                                                    |
| 04.08 Multi-function Input Command 3 (MI4) Default: 5 Settings 0: No function 1: Reserved 2: Reserved 3: Reserved                                                                                                    |
| Default: 5<br>Settings 0: No function<br>1: Reserved<br>2: Reserved<br>3: Reserved                                                                                                    |
| Settings 0: No function<br>1: Reserved<br>2: Reserved<br>3: Reserved                                                                                                    |
| 1: Reserved<br>2: Reserved<br>3: Reserved                                                                                                    |
| 2: Reserved<br>3: Reserved                                                                                                    |
| 3: Reserved                                                                                                    |
|                                                                                                    |
| 4: Reserved                                                                                                    |
| 5: Fault reset                                                                                                    |
| 6: Acceleration / deceleration inhibit                                                                                                    |
| 7: 1 <sup>st</sup> and 2 <sup>nd</sup> acceleration / deceleration time selection                                                                                                    |
| 8: JOG command                                                                                                    |
| 9: B.B. inputs from external                                                                                                    |
| 10: Reserved                                                                                                    |
| 11: Reserved                                                                                                    |
| 12: Counter trigger                                                                                                    |
| 13: Clear the counter                                                                                                    |
| 14: External fault input                                                                                                    |
| 15: Reserved                                                                                                    |
| 16: Output stops                                                                                                    |
| 17: Parameter lock enabled                                                                                                    |
| 18: Operation command selection: external terminals                                                                                                    |
| 19: Reserved                                                                                                    |
| 20: Operation command selection: communication                                                                                                    |
| 21: Forward / reverse running command                                                                                                    |

- 22: Second master frequency command source enabled
- 23: Simple positioning stop by forward limit
- 24: Simple positioning stop by reverse limit
- Summary of Function Settings

| Settings | Functions                                                                               | Descriptions                                                                                                    |  |  |  |  |
|----------|-----------------------------------------------------------------------------------------|----------------------------------------------------------------------------------------------------|--|--|--|--|
|          | No function                                                                             | Set terminals to have no function to ensure they have no effect on                                                                                                    |  |  |  |  |
| 0        |                                                                                         | operations. Set any unused terminals to 0 to avoid errors caused by                                                                                                    |  |  |  |  |
|          |                                                                                         | incorrect wiring or malfunction.                                                                                                    |  |  |  |  |
| 1        | Reserved                                                                                |                                                                                                    |  |  |  |  |
| 2        | Reserved                                                                                |                                                                                                    |  |  |  |  |
| 3        | Reserved                                                                                | None.                                                                                                    |  |  |  |  |
| 4        | Reserved                                                                                |                                                                                                    |  |  |  |  |
| 5        | Fault reset                                                                             | Use this terminal to reset the drive after drive faults are cleared.                                                                                                    |  |  |  |  |
| 6        | Acceleration /<br>deceleration inhibit                                                  | When this function is enabled, the drive stops acceleration or<br>deceleration immediately. The drive resumes from the inhibit point once<br>this function is disabled.<br>Frequency<br>Setting<br>Accel. inhibit<br>area<br>Accel. inhibit<br>area<br>Actual operation<br>frequency<br>Decel. inhibit<br>area<br>Actual operation<br>frequency<br>Decel. inhibit<br>area<br>Actual operation<br>frequency<br>Decel. inhibit<br>area<br>Actual operation<br>frequency<br>Decel. inhibit<br>area<br>Actual operation<br>frequency<br>Decel. inhibit<br>area<br>Actual operation<br>frequency<br>Decel. inhibit<br>area<br>Actual operation<br>frequency<br>Decel. inhibit<br>area<br>Actual operation<br>frequency<br>Decel. inhibit<br>area<br>Actual operation<br>frequency<br>Decel. inhibit<br>area<br>Actual operation<br>frequency<br>Decel. inhibit<br>area<br>Actual operation<br>frequency<br>Decel. inhibit |  |  |  |  |
| 7        | 1 <sup>st</sup> and 2 <sup>nd</sup><br>acceleration /<br>deceleration time<br>selection | You can select the acceleration and deceleration time of the drive with<br>the digital status of the terminals; there are two acceleration and<br>deceleration selections.<br>Frequency<br>Frequency<br>Setting<br>Pr.01.10<br>Pr.01.11<br>Pr.01.12<br>Pr.01.12<br>MIx-GND<br>Operation<br>command                                                                                                    |  |  |  |  |
| 8        | JOG command                                                                             | Executes the JOG operation only when the drive stops completely. While running, you can still change the operation direction, and the STOP key on the keypad is valid. Once the external terminal receives the OFF                                                                                                    |  |  |  |  |

| Settings | Functions                                 | Descriptions                                                                                                    |  |  |  |  |  |
|----------|-------------------------------------------|----------------------------------------------------------------------------------------------------|--|--|--|--|--|
|          |                                           | command, the motor stops in the JOG deceleration time. Refer to                                                                                                    |  |  |  |  |  |
|          |                                           | Pr.01.13–Pr.01.15 for details.                                                                                                    |  |  |  |  |  |
| 9        | B.B. (Base Block)<br>inputs from external | When the AC motor drive receives a Base Block signal, it blocks all<br>output and the motor coasts. When Base Block control is deactivated,<br>the AC drive starts speed tracking from the frequency before blocking<br>and synchronizes with the motor speed. It then accelerates to the master<br>frequency. Even if the motor has been completely stopped after blocking,<br>the drive executes speed tracking immediately once Base Block control<br>is deactivated. ( <b>NOTE:</b> bb: Base Block) (See Pr.08.06–Pr.08.07 for<br>details)<br>Dutput frequency The drives traces Speed sync detection<br>(Pr.08.07)<br>Speed sync detection<br>(Pr.08.07) |  |  |  |  |  |
| 10       | Reserved                                  | None                                                                                                    |  |  |  |  |  |
| 11       | Reserved                                  |                                                                                                    |  |  |  |  |  |
| 12       | Counter trigger                           | Uses external signals such as connecting ON/OFF switch, lightening senor, etc., to trigger the counter. You can also use signals of the multi-function output terminal (counter reached, desired counter reached) to control the applications that based on the counter. For example: winding machine, packing machine. (See Pr.03.05 and Pr.03.06 for details.)                                                                                                    |  |  |  |  |  |
| 13       | Clear the counter                         | ON: the current counter value is cleared and displays c0. The drive counts up when this function is disabled.                                                                                                    |  |  |  |  |  |
| 14       | External Fault (EF)<br>input              | When the drive receives status change from the EF terminal, the drive<br>stops output immediately, and EF is displayed on the keypad. The motor<br>coasts. The drive does not run until the external fault is cleared after you<br>press RESET on the keypad. (EF: External Fault)                                                                                                    |  |  |  |  |  |
| 15       | Reserved                                  | None                                                                                                    |  |  |  |  |  |
| 16       | Output stops                              | This terminal is to stop output. AC motor drive stops output and the motor coasts to stop if one of these settings is enabled. If status of the terminal is changed, AC motor drive restarts from 0 Hz.                                                                                                    |  |  |  |  |  |
| 17       | Parameter lock<br>enabled                 | ON: all parameter data are read 0. OFF: all parameters can be read.                                                                                                    |  |  |  |  |  |

#### Chapter 10 Descriptions of Parameter Settings | LTC

| Settings                                       | Functions                                                                    | Descriptions                                                                                                    |  |  |  |  |
|------------------------------------------------|------------------------------------------------------------------------------|----------------------------------------------------------------------------------------------------|--|--|--|--|
| 18                                             | Operation command<br>selection (Pr.02.01<br>setting / external<br>terminals) | ON: operation command through external terminals; OFF: operation command through Pr.02.01 setting. ( <b>NOTE:</b> When 18 and 20 are ON at the same time, the priority is settings 18 > setting 20.)  |  |  |  |  |
| 19                                             | Reserved                                                                     | None                                                                                                    |  |  |  |  |
| 20                                             | Operation command<br>selection (Pr.02.01<br>setting /<br>communication)      | ON: operation command through communication; OFF: operation<br>command through Pr.02.01 setting. ( <b>NOTE:</b> When 18 and 20 are ON at<br>the same time, the priority is settings 18 > setting 20.) |  |  |  |  |
| 21                                             | Forward / reverse<br>running command                                         | Once this function is enabled, ON: reverse running / OFF: forward running, and up/down keys on the keypad cannot be used to change the running direction.                                             |  |  |  |  |
| 22                                             | Second master<br>frequency command<br>source enabled                         | Pr.02.09 settings are valid only when this terminal is ON. Used to switch between first / second master frequency command and operation command source.                                               |  |  |  |  |
| 23                                             | Simple positioning stop by forward limit                                     | If a motor receives such signal while running forward, it stops running forward.                                                                                                    |  |  |  |  |
| 24 Simple positioning<br>stop by reverse limit |                                                                              | If a motor receives such signal while running in reverse, it stops running in reverse.                                                                                                    |  |  |  |  |

## **04.09** Multi-function Input Contact Selection (N.O./N.C.)

## Settings 0–15

Default: 0

- Sets the contact status of external multi-function input terminals MI2–MI4 to be normally open (N.O.) or normally closed (N.C.) according to the start-up / stop mode (Pr.04.19 and Pr.04.04).
- When the start-up/stop mode is single-wired (Pr.04.04=0, Pr.04.19=0), MI1 setting is invalid; when the start-up/stop mode is two-wired (Pr.04.04=0 or 1, Pr.04.19=1), MI2 setting is invalid; when the start-up/stop mode is three-wired (Pr.04.04=2, Pr.04.19=1), MI2 and MI3 settings are invalid. See the table below for details.

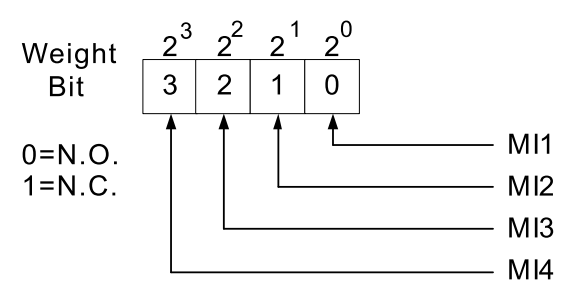

#### Chapter 10 Descriptions of Parameter Settings | LTC

| Start-up / Stop Mode |          |          | MI4   | MI3   | MI2   | MI1   | The Setting of the MI Terminals |                            |  |
|----------------------|----------|----------|-------|-------|-------|-------|---------------------------------|----------------------------|--|
|                      |          |          |       |       |       |       | Multi-function                  | The Terminals Occupied     |  |
| Mode                 | Pr.04.19 | Pr.04.04 | Bit 3 | Bit 2 | Bit 1 | Bit 0 | Input                           | by the Start-up / Stop     |  |
|                      |          |          |       |       |       |       | Terminals                       | Function                   |  |
|                      |          |          |       |       |       |       | MI4, MI3, MI2                   | MI1 is only controlled by  |  |
| Single-wire          | 0        | 0        | 0/1   | 0/1   | 0/1   | -     | can be set as                   | with is only controlled by |  |
|                      |          |          |       |       |       |       | N.O. or N.C.                    |                            |  |
|                      |          |          |       |       |       |       | MI4, MI3 can                    | MI1, MI2 are only          |  |
| Two-wire             | 1        | 0 or 1   | 0/1   | 0/1   | -     | -     | be set as N.O.                  | controlled by external     |  |
|                      |          |          |       |       |       |       | or N.C.                         | terminals                  |  |
|                      |          |          |       |       |       |       | MI4 can be                      | MI1, MI2, MI3 are only     |  |
| Three-wire           | 1        | 2        | 0/1   | -     | -     | -     | set as N.O. or                  | controlled by external     |  |
|                      |          |          |       |       |       |       | N.C.                            | terminals                  |  |

Setting method:

Before setting this parameter, convert Bit3–Bit0 that represent the status of MI4–MI1 from binary to decimal.

For example: setting MI3 and MI4 to be 1 = N.C.; setting MI1 and MI2 to be 0 = N.O.. The setting value for Pr.04.09 should be 12.

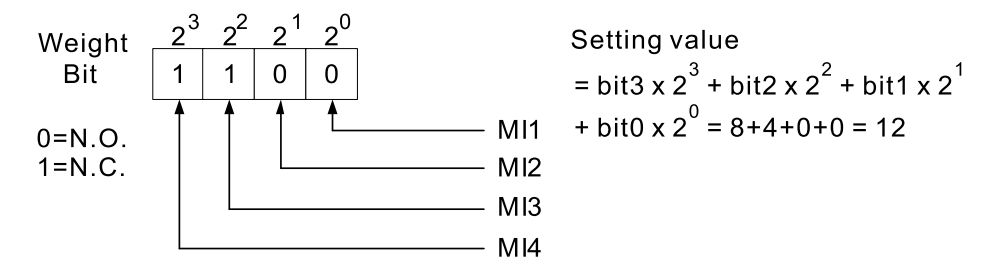

## 04.10 Digital Terminal Input Response Time

Default: 1

## Settings 1–20 (\*2 ms)

This function is to delay and confirm the digital input terminal signal. 2 ms is one unit. The time for delay is also the time for confirmation. The confirmation prevents interference that could cause error in the input to the digital terminals. But in the meanwhile, it delays the response time though confirmation improves accuracy.

| 04.11 | Reserved |
|-------|----------|
| 04.12 | Reserved |
| 04.13 | Reserved |
| 04.14 | Reserved |
| 04.15 | Reserved |
| 04.16 | Reserved |
| 04.17 | Reserved |
| 04.18 | Reserved |

## 04.19 MI Terminal Control Mode Selection

Default: 1

Settings 0: Mode 1, single-wire start-up/stop

1: Mode 2, two-wire/three-wire start-up/stop

- NOTE: MI in the two VFDs of LTC has been pre-defined as two-wire operation control (1) in mode 2, so do NOT change the setting values in Pr.04.04 and Pr.04.19.
- Determines the MI terminal control modes.
- Mode 1: MI1 is the start-up/stop terminal; MI2 and MI3 are the multi-function input terminals.
- Mode 2: MI1, MI2 and MI3 support the two-wire / three-wire start-up.

| 04.20 | Reserved                                            |
|-------|-----------------------------------------------------|
| 04.21 | Reserved                                            |
| 04.22 | Reserved                                            |
| 04.23 | Reserved                                            |
| 04.24 | Reserved                                            |
| 04.25 | Reserved                                            |
| 04.26 | Display the Status of Multi-function Input Terminal |
|       |                                                     |

Default: Read only

Settings See parameter descriptions below

Displays 15 in Pr.04.26 when all the MI terminals are not active.
 When MI1 (corresponds to bit0) is triggered, and the weight is 1, Pr.04-26=14 (15-1).
 When MI2 (corresponds to bit1) is triggered, and the weight is 2, Pr.04-26=13 (15-2).
 When MI3 (corresponds to bit2) is triggered, and the weight is 4, Pr.04-26=11 (15-4).
 When MI4 (corresponds to bit3) is triggered, and the weight is 8, Pr.04-26=7 (15-8).
 If more than one MI terminals are triggered, use 15 minus the weight that corresponds to the MI terminal.

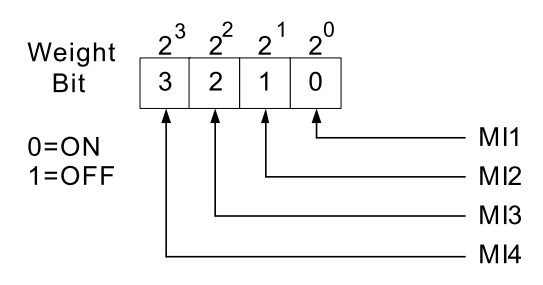

For example, if you set MI2 and MI3 to be active (ON), Pr.04.26 displays 9 (15-2-4=9, decimal).

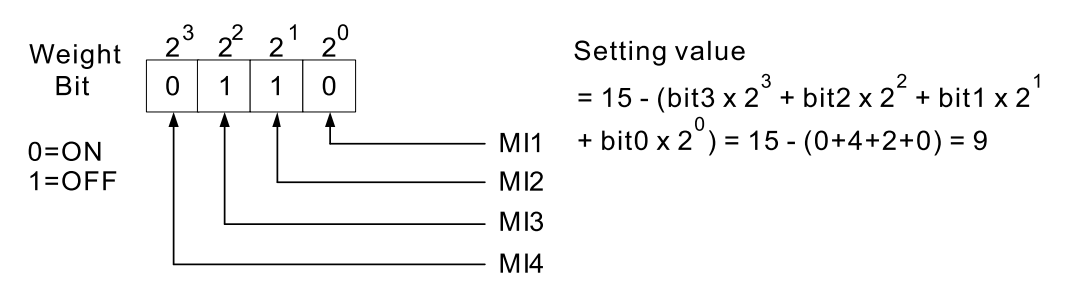

04.27 Internal/External Multi-function Input Terminals Selection

Default: 0

#### Settings 0-15

Selects the terminals MI1–MI4 to be either internal terminal or external terminal. You can activate internal terminals with Pr.04.28. A terminal cannot be both an internal terminal and an external terminal at the same time.

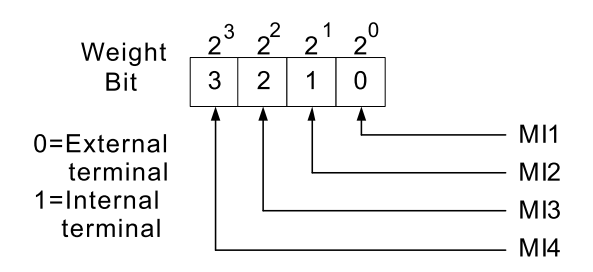

Setting method: Before setting this parameter, convert Bit3–Bit0 that represent the status of MI4–MI1 from binary to decimal. Set MI3 and MI4 as internal terminals; set MI1 and MI2 as external terminals. Pr.04-27 should be set to 12.

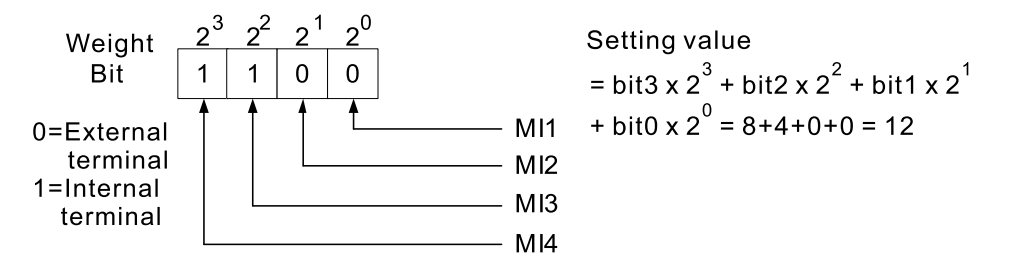

## 04.28 Internal Multi-function Input Terminal Status

Default: 0

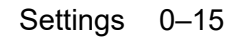

Sets the internal terminal action (ON/OFF) through the keypad or communication. And use this parameter with Pr.04.27.

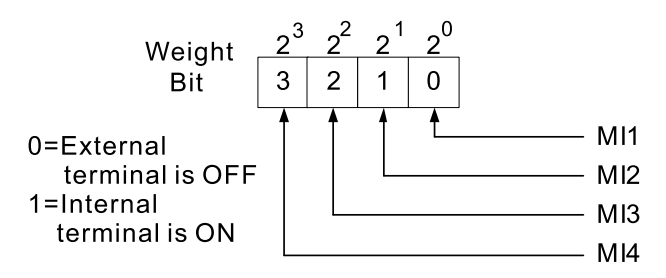

Setting method: To activate MI3 and MI4, set Pr.04.28 to 12.

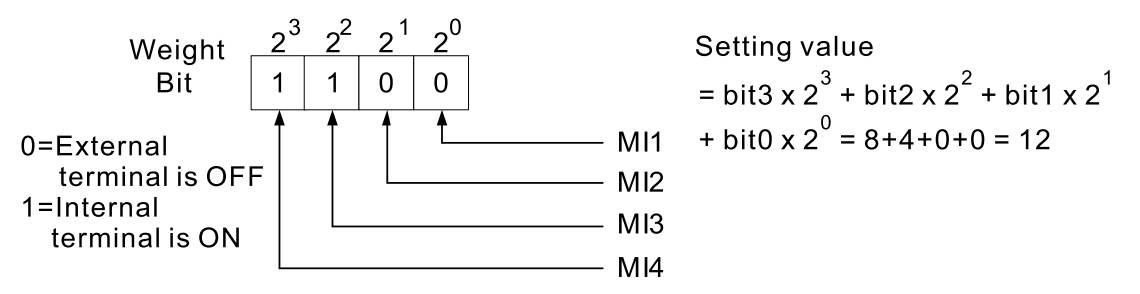

| 04.29 | Reserved |
|-------|----------|
| 04.30 | Reserved |
| 04.31 | Reserved |
| 04.32 | Reserved |
| 04.33 | Reserved |
| 04.34 | Reserved |

## 05 Multi-step Speed Parameters

✓ You can set this parameter during operation.

| * | 05.00 | Reserved      |
|---|-------|---------------|
| × | 05.01 | Reserved      |
| * | 05.02 | Reserved      |
| * | 05.03 | Reserved      |
| * | 05.04 | Reserved      |
| × | 05.05 | Reserved      |
| * | 05.06 | Reserved      |
|   |       | Default: None |

Settings None

MI1 to MI4 in VFD1 and VFD2 of LTC was defined as MI1 (FWD/Stop), MI2 (REV/Stop), MI3 (Emergency Stop), and MI4 (Fault Rest), and cannot be used as multi-step speed.

[This page intentionally left blank]

## **06 Protection Function Parameters**

✓ You can set this parameter during operation.

Default: 780 V

## 06.00 Over-voltage Stall Prevention

Settings 0: Disabled

660.0–820.0 V

- Setting Pr.06.00 to 0.0 disables the over-voltage stall prevention function (connected with braking unit or brake resistor).
- During deceleration, the DC bus voltage may exceed its maximum allowable value due to motor regeneration in some situations, such as motor's loading inertia being too high. When over-voltage stall prevention is enabled and the DC bus voltage detected is too high, the drive stops decelerating (output frequency remains unchanged) until the DC bus voltage drops below the setting value.
- Use this function when you are unsure about the load inertia. When stopping under normal load, the over-voltage does not occur during deceleration and meet the deceleration time setting. Sometimes it may not stop due to over-voltage during decelerating to STOP when the load regenerative inertia increases. In this case, the AC motor drive extends the deceleration time automatically until the drive stops. If you encounter any problem with the deceleration time, refer to the following guides for troubleshooting. 1. Increase the deceleration time.
  - 2. Install a brake resistor to dissipate the electrical energy that is regenerated from the motor.

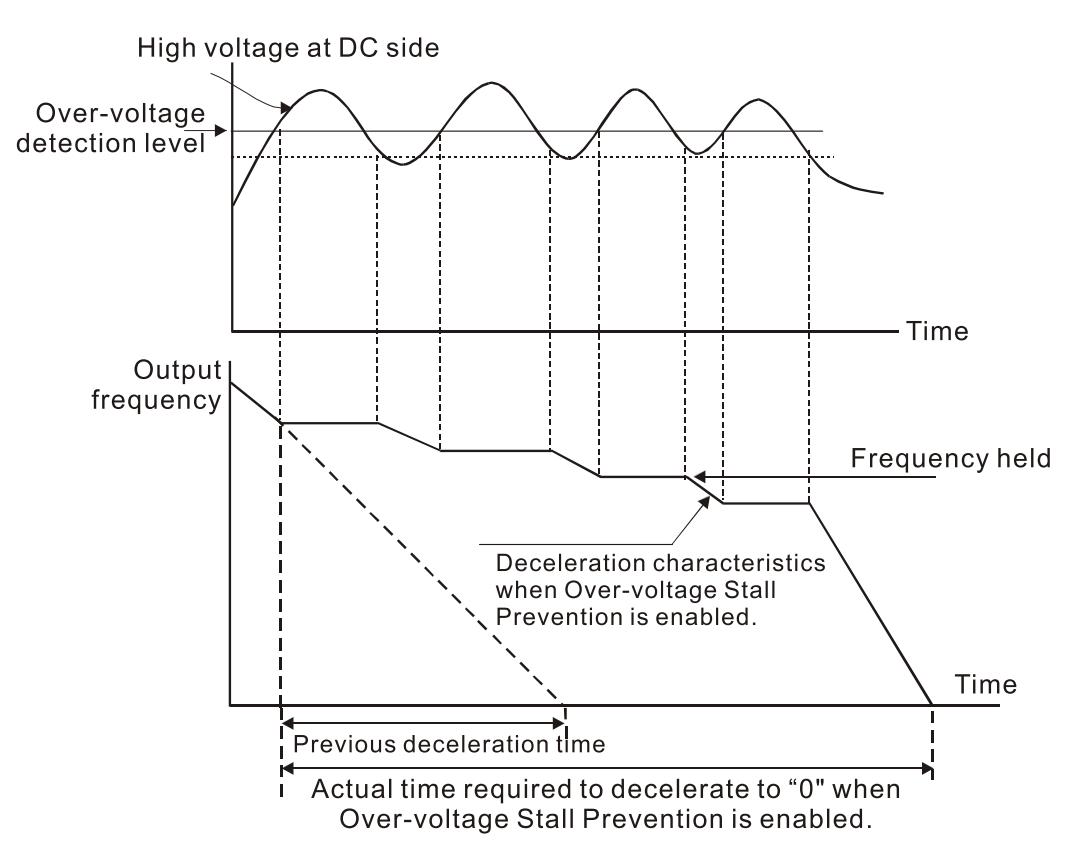

06.01 Over-current Stall Prevention during Acceleration

Default: 170

Settings 20-250% (0: Disabled)

During acceleration, the AC motor drive output current may increase abruptly and exceed the value specified in Pr.06.01 due to rapid acceleration or excessive load on the motor. When this function is enabled, the AC motor drive stops accelerating and keeps the output frequency constant until the current drops below this setting.

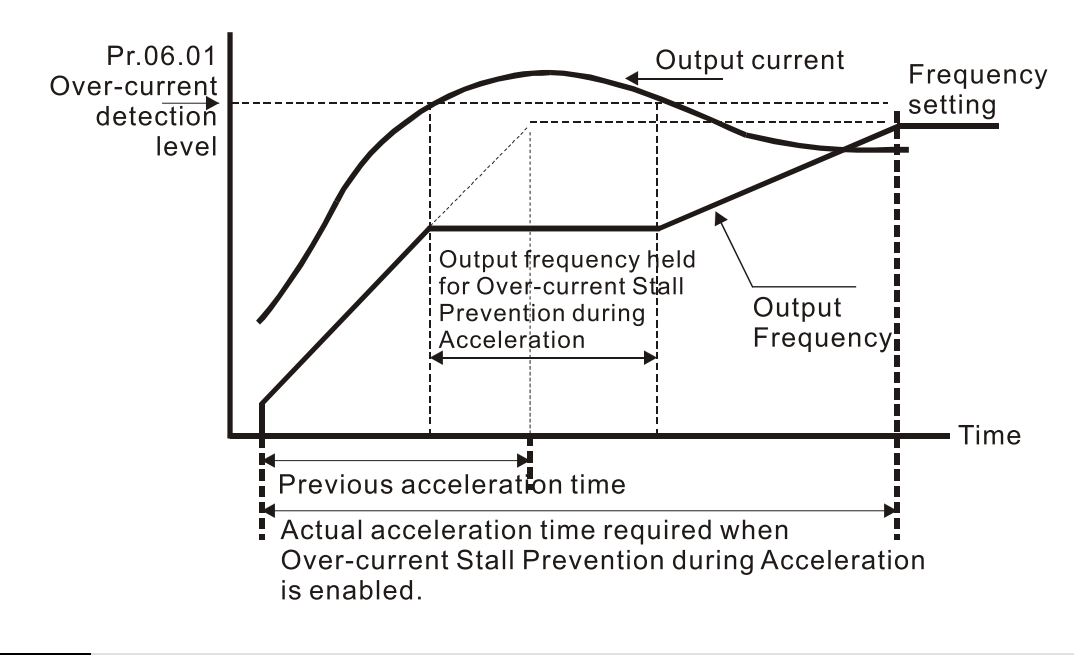

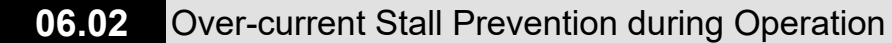

Default: 170

#### Settings 20-250% (0: Disabled)

□ If the output current exceeds the setting value for Pr.06.02 when the drive is operating, the drive decreases its output frequency to prevent the motor from stalling. If the output current is lower than the setting value for Pr.06.02, the drive accelerates again to the setting frequency.

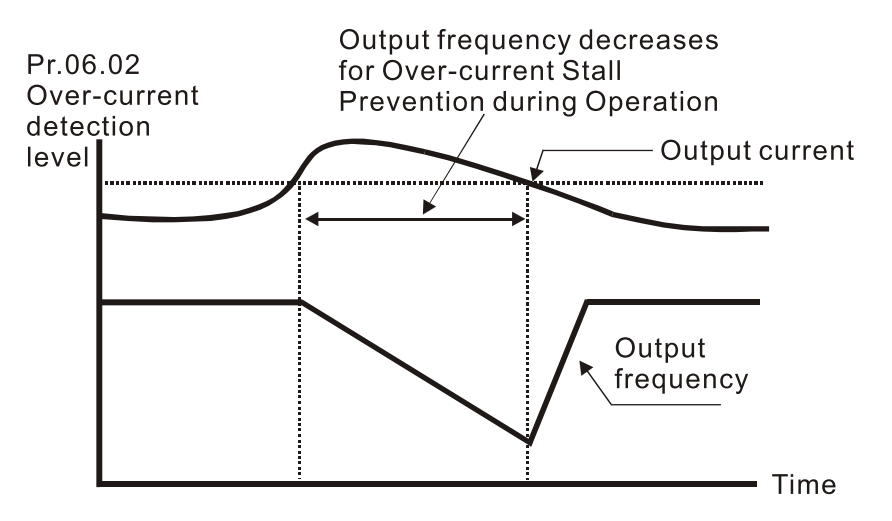

## 06.03 Over-torque Detection Selection

Default: 0

## Settings 0: No detection

1: Drive continues operation until OL1 or OL protection is triggered after overtorque is detected during constant speed operation

2: Drive stops and OL2 fault is triggered after over-torque is detected during constant speed operation

3: Drive continues operation until OL1 protection is triggered after over-torque is detected during acceleration and constant speed operation

4: Drive stops and OL2 fault is triggered after over-torque is detected during acceleration and constant speed operation

Determines the operation of the drive after OL2 is triggered. Detection method: If the output current exceeds the Over-torque Detection Level (Pr.06.04) and the detection time is longer than the setting for Pr.06.05 (Over-torque Detection Time), the fault code "OL2" is displayed on the drive. If a multi-function output terminal is set to over-torque detection (Pr.03.00=4), the output is ON. Refer to Pr.03.00 for details.

## ✓ 06.04 Over-torque Detection Level

Default: 150

Settings 10–200%

I00% corresponds to the rated current of the drive (Pr.00.01).

## 06.05 Over-torque Detection Time

Default: 0.1

Settings 0.1-60.0 sec.

- Sets the drive's treatments after over-torque detection criteria is defined and after over-torque is detected.
- Over-torque detection criteria: The output current exceeds the Over-torque Detection Level (Pr.06.04) and the detection time is longer than the setting for Pr.06.05 (Over-torque Detection Time). If a multi-function output terminal is set to over-torque detection (Pr.03.00=4), the contact is ON (closed). Refer to Pr.03.00 for details.

## 06.06 Electronic Thermal Overload Relay Selection (OL1)

Default: 2

- Settings 0: Standard motor (motor with the fan on the shaft)
  - 1: Special motor (with external forced cooling)
  - 2: Disabled
- Prevents self-cooled motor from overheating under low speed. Use an electronic thermal relay to avoid motor burnout due to overheating.
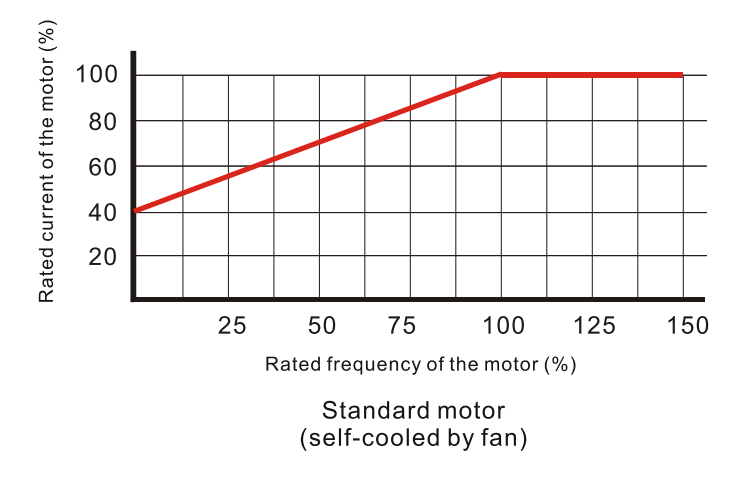

## 06.07 Electronic Thermal Overload Relay Action Time

Default: 60

Default: 0

Settings 30-600 sec.

Use this parameter to set the action time of the electronic thermal relay. It works based on the I<sup>2</sup>t characteristic curve of electronic thermal relay, the output frequency and current of the drive, and the operation time to prevent the motor from overheating.

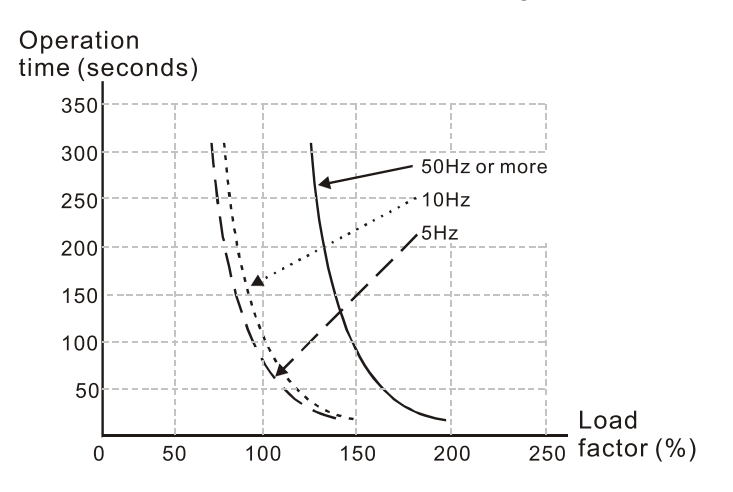

| 06.08 | Fault Record 1 (The Most Recent) |
|-------|----------------------------------|
| 06.09 | Fault Record 2                   |
| 06.10 | Fault Record 3                   |
| 06.11 | Fault Record 4                   |
| 06.12 | Fault Record 5                   |

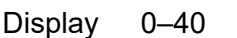

Fault Record Descriptions

| ID* | Fault Descriptions     |
|-----|------------------------|
| 0   | No fault record        |
| 1   | Over-current (oc)      |
| 2   | Over-voltage (ov)      |
| 3   | IGBT overheating (oH1) |
| 4   | Reserved               |

| ID*   | Fault Descriptions                              |
|-------|-------------------------------------------------|
| 5     | Overload (oL)                                   |
| 6     | Overload 1 (oL1)                                |
| 7     | Overload 2 (oL2)                                |
| 8     | External Fault (EF)                             |
| 9     | Over-current during acceleration (ocA)          |
| 10    | Over-current during deceleration (ocd)          |
| 11    | Over-current during steady operation (ocn)      |
| 12    | Reserved                                        |
| 13    | Reserved                                        |
| 14    | Phase loss protection (PHL)                     |
| 15    | Reserved                                        |
| 16    | Auto-acceleration/deceleration failure (cFA)    |
| 17    | Software protection enabled (codE)              |
| 18    | EEPROM write error (cF1.0)                      |
| 19    | EEPROM read error (cF2.0)                       |
| 20    | Hardware protection fault 1 (HPF1)              |
| 21    | Hardware protection fault 2 (HPF2)              |
| 22    | Reserved                                        |
| 23    | Hardware protection fault 4 (HPF4)              |
| 24    | Drive wiring detection fault (cF3.0)            |
| 25    | Drive wiring detection fault (cF3.1)            |
| 26    | Drive wiring detection fault (cF3.2)            |
| 27    | Drive wiring detection fault (cF3.3)            |
| 28    | Drive wiring detection fault (cF3.4)            |
| 29–36 | Reserved                                        |
| 37    | Multi-motor fault protection (oPHL)             |
| 38    | IGBT temperature PTC OFF (tH1o)                 |
| 39–40 | Reserved                                        |
| 41    | Belt conveyor drive (VFD1) stall failure (StAL) |
| 42    | Over-voltage at stop (ovS)                      |
| 43    | Over-voltage during acceleration (ovA)          |
| 44    | Over-voltage during deceleration (ovd)          |
| 45    | Over-voltage during constant speed (ovn)        |

# 06.13 Motor Phase Loss Detection Time

Default: 0

N

N

Settings 0–60 sec.

06.14 Current Detection for Motor Phase Loss

Settings 10–100%

Default: 30

#### Chapter 10 Descriptions of Parameter Settings | LTC

Use Pr.06.13 with Pr.06.14. When three-phase imbalance occurs among three-phase motors and the imbalance reaches Pr.06.14 setting percentage (the percentage is 100% equal to the AC motor drives rated current settings in Pr.00.01), and lasts the time set in Pr.06.13, fault code oPHL is triggered and the drive stops to prevent the motor from damage due to the three-phase unbalanced operation.

## 07 Motor Parameters

✓ You can set this parameter during operation.

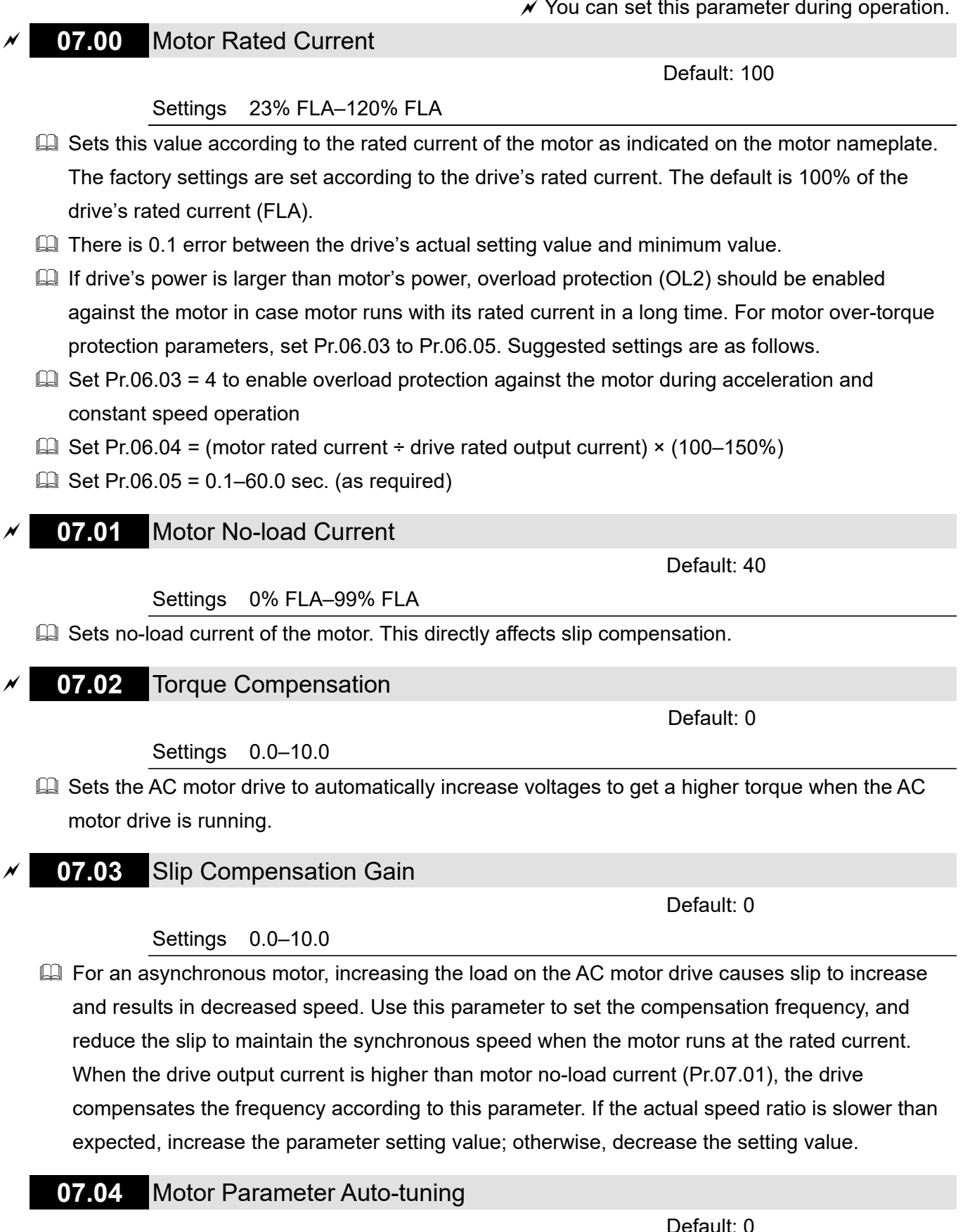

Settings 0: Disabled

1: Auto-tuning R1 (motor does not run)

2: Auto-tuning R1 + no-load current (motor runs)

1 and 2: Executes motor parameter auto-tuning once the drive receives RUN command. 1: Only

the R1 value is automatically detected, and Pr.07.01 should be manually entered.

2: Unload the AC motor drive, and values for Pr.07.01 and Pr.07.05 will be automatically entered. The steps for motor auto-tuning are:

- 1. Ensure that all the drive parameters are set to defaults and the motor wiring is correct.
- 2. Ensure that the motor is not loaded before executing auto-tuning and that the shaft is not connected to any belt or reducer.
- 3. Enter the correct values for Pr.01.01 Motor Rated Frequency, Pr.01.02 Motor Rated Voltage, Pr.07.00 Motor Rated Current, and Pr.07.06 Motor Rated Slip (Motor 0).
- 4. After you set Pr.07.04 to 2, the AC motor drive executes auto-tuning immediately after receiving a RUN command (CAUTION: The motor will run! Avoid damage to the drive or personal injury caused by motor running.). The total auto-tuning time is 15 seconds = Pr.01.09 + Pr.01.10. (Higher-power drives need longer acceleration and deceleration time.)
- 5. After auto-tuning is finished, check if Pr.07.01 and Pr.07.05 all have values. If not, set Pr.07.04 again, and then press the RUN key on the keypad to repeat auto-tuning.
- 6. Finally, set Pr.00.10 to 1 and set other parameters according to your application requirements.
- Related parameters: Pr.01.01 Motor Rated Frequency, Pr.01.02 Motor Rated Voltage, Pr.07.00 Motor Rated Current, Pr.07.01 Motor No-load Current, Pr.07.05 Motor Line-to-line Resistance R1 (Motor 0), Pr.07.06 Motor Rated Slip (Motor 0)

#### NOTE:

- 1. In vector control mode, it is not recommended to have motors run in parallel.
- 2. Vector control mode is not recommended if the motor rated power exceeds the rated power of the AC motor drive.

## **07.05** Motor Line-to-line Resistance R1 (Motor 0)

Default: 0

#### Settings $0-65535 \text{ m}\Omega$

This parameter value is automatically set after motor auto-tuning process. You can also set this parameter without using motor parameter auto-tuning. This resistance value is the R value between phase and phase of the motor. Regardless of the motor wiring method, this resistance value is the measured value of any two motor leads.

## 07.06 Motor Rated Slip (Motor 0)

Default: 3

#### Settings 0.00-20.00 Hz

- Gets the rated slip of motor load. Enter the actual rated RPM from the motor nameplate.
- Refer to the rated RPM and the number of poles from the motor nameplate and use the following formula to calculate the rated slip:

Rated slip =  $F - (N \times P \div 120)$ 

- F: Rated frequency (Hz)
- N: Rated speed (RPM)
- P: Number of poles in the motor (Pole)

- Assume that the rated frequency of the motor is 60 Hz with 4 poles, and the rated RPM is 1650. The rated slip calculated by the formula is 60 Hz -  $(1650 \text{ rpm} \times 4 \div 120) = 5 \text{ Hz}.$
- This parameter is related to Pr.07.03 Slip Compensation Gain. To get the best slip compensation effect, you must enter the correct settings for this parameter. Incorrect settings may cause invalid slip compensation and even damage the motor and the AC motor drive.
- Related parameter: Pr.07.03 Slip Compensation Gain

## 07.07 Slip Compensation Limit

Default: 200

Settings 0–250%

- Sets the upper limit of the compensation frequency (the percentage of Pr.07.06). If the motor speed is lower than the target speed and the speed does not change after adjusting the Pr.07.03 setting, the AC motor drive may have reached the upper limit of the compensation frequency. In this case, increase the Pr.07.07 setting, and then confirm again.
- Related parameters: Pr.07.03 Slip Compensation Gain, Pr.07.06 Motor Rated Slip (Motor 0)

## 07.08 Torque Compensation Low Pass Filter Time

Default: 0.1

#### Settings 0.01–10.00 sec.

This function is usually applied in applications with heavy load where the motor current changes frequently for the current compensation to increase the output torque. The frequent current change can cause machine vibration. In this case, increase the Pr.07.08 setting to solve this problem.

## 07.09 Slip Compensation Low Pass Filter Time

Default: 0.2

Settings 0.05–10.00 sec.

- This function is usually applied in applications with heavy load where the motor speed changes frequently for the speed compensation to reach the synchronous speed. The frequent speed change can cause machine vibration. In this case, increase the Pr.07.09 setting to solve this problem.
- If you set Pr.07.08 and Pr.07.09 to 10 seconds, the compensation response time is the slowest; however, the system may be unstable if you set the time too short. It depends on actual conditions.

## 07.10 Accumulated Motor Operation Time

Settings 0: Disabled

00–1439 min.

## 07.11 Accumulated Motor Operation Time

Default: 0

Default: 0

#### Settings 00–65535 days

Use Pr.07.10 and Pr.07.11 to record the motor operation time. To clear the operation time, set Pr.07.10 and Pr.07.11 to 0. An operation time shorter than 60 seconds is not recorded in Pr.07.10.

| 07.12 | Reserved |
|-------|----------|
| 07.13 | Reserved |
| 07.14 | Reserved |
| 07.15 | Reserved |
| 07.16 | Reserved |
| 07.17 | Reserved |

## 08 Special Parameters ✓ You can set this parameter during operation. 08.00 DC Brake Current Level Default: 0 Settings 0-100% Sets the level of the DC brake current output to the motor at start-up and stop. When setting the DC brake current, the rated current of the drive is 100%. Therefore, when you set this parameter, increase the level slowly to reach the desired braking torque. But the maximum cannot be larger than rated current of the motor. 08.01 DC Brake Time At Start-up Default: 0.0 Settings 0.0-60.0 sec. Determines the duration of the DC brake current output to the motor when the drive starts up. DC Brake Time At STOP 08.02 Default: 0.0 Settings 0.0-60.0 sec. Determines the duration of the DC brake current during stopping. To enable the DC brake when the drive stops, you must set Pr.02.02 (Motor Stop Method) to 0 and 2 (ramp to stop). 08.03 DC Brake Frequency at STOP Default: 0.00 Settings 0.00–400.00 Hz Determines the starting frequency of the DC brake before the drive ramps to stop. When this setting is less than Pr.01.05 (Minimum Output Frequency), the starting frequency for the DC

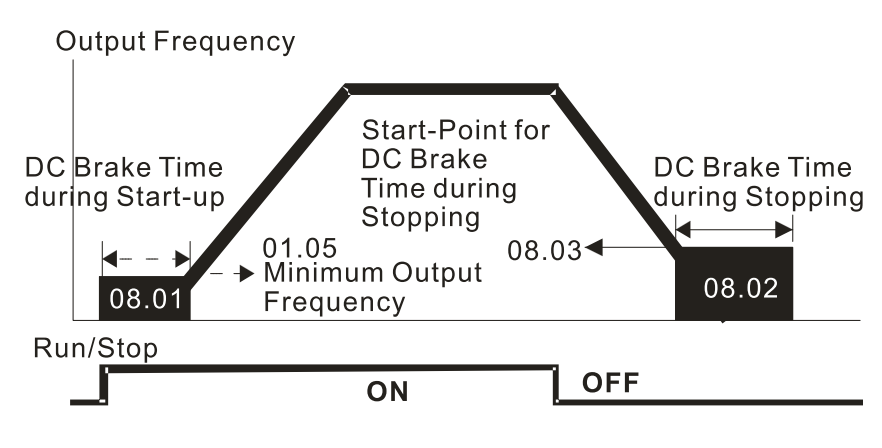

brake begins at the minimum frequency.

#### DC Brake Time

- Use the DC brake before running the motor when the load is movable at stop, such as with fans and pumps. The motor coasts and is in unknown rotation direction before the drive starts up. Execute the DC brake before you start the motor.
- Use the DC Brake at STOP when you need to brake the motor quickly or to control the positioning, such as with cranes or cutting machines.

## 8.04 Restart after Momentary Power Loss

| 08.04      | Restart     | atter Momentary Power Loss                                                     |
|------------|-------------|--------------------------------------------------------------------------------|
|            |             | Default: 0                                                                     |
|            | Settings    | 0: Operation stops after momentary power loss                                  |
|            |             | 1: Operation continues after momentary power loss, speed tracking starts       |
|            |             | with the last frequency.                                                       |
|            |             | 2: Operation continues after momentary power loss, speed tracking starts       |
|            |             | with the minimum frequency.                                                    |
| Determir   | nes the op  | eration mode when the drive restarts from a momentary power loss.              |
| 08.05      | Maximu      | m Allowable Power Loss Time                                                    |
|            |             | Default: 2.0                                                                   |
|            | Settings    | 0.1–20.0 sec.                                                                  |
| 🚇 Determir | nes the ma  | eximum time of allowable power loss. If the duration of a power loss exceeds   |
| this para  | meter sett  | ing, the AC motor drive stops output after the power recovers.                 |
| 🕮 Pr.08.04 | is valid wl | nen the maximum allowable power loss time is $\leq$ 5 seconds and the AC motor |
| drive dis  | plays L u   | . If the AC motor drive is powered off due to overload, even if the maximum    |
| allowable  | e power lo  | ss time is $\leq$ 5 seconds, Pr.08.04 is invalid after the power recovers.     |
| 08.06      | Base Blo    | ock Speed Tracking                                                             |
|            |             | Default: 1                                                                     |
|            | Settings    | 0: Disabled                                                                    |
|            |             | 1: Speed tracking starts with the last frequency                               |

- 2: Speed tracking starts with the minimum output frequency (Pr.01.05)
- Determines the AC motor drive restart method after an external base block is enabled.

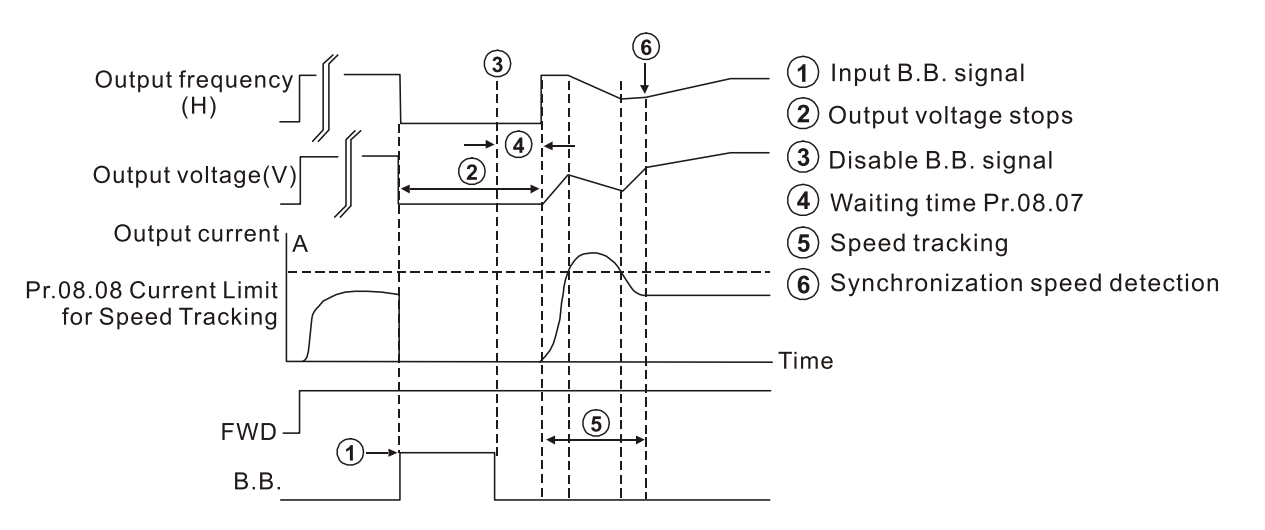

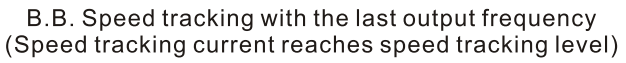

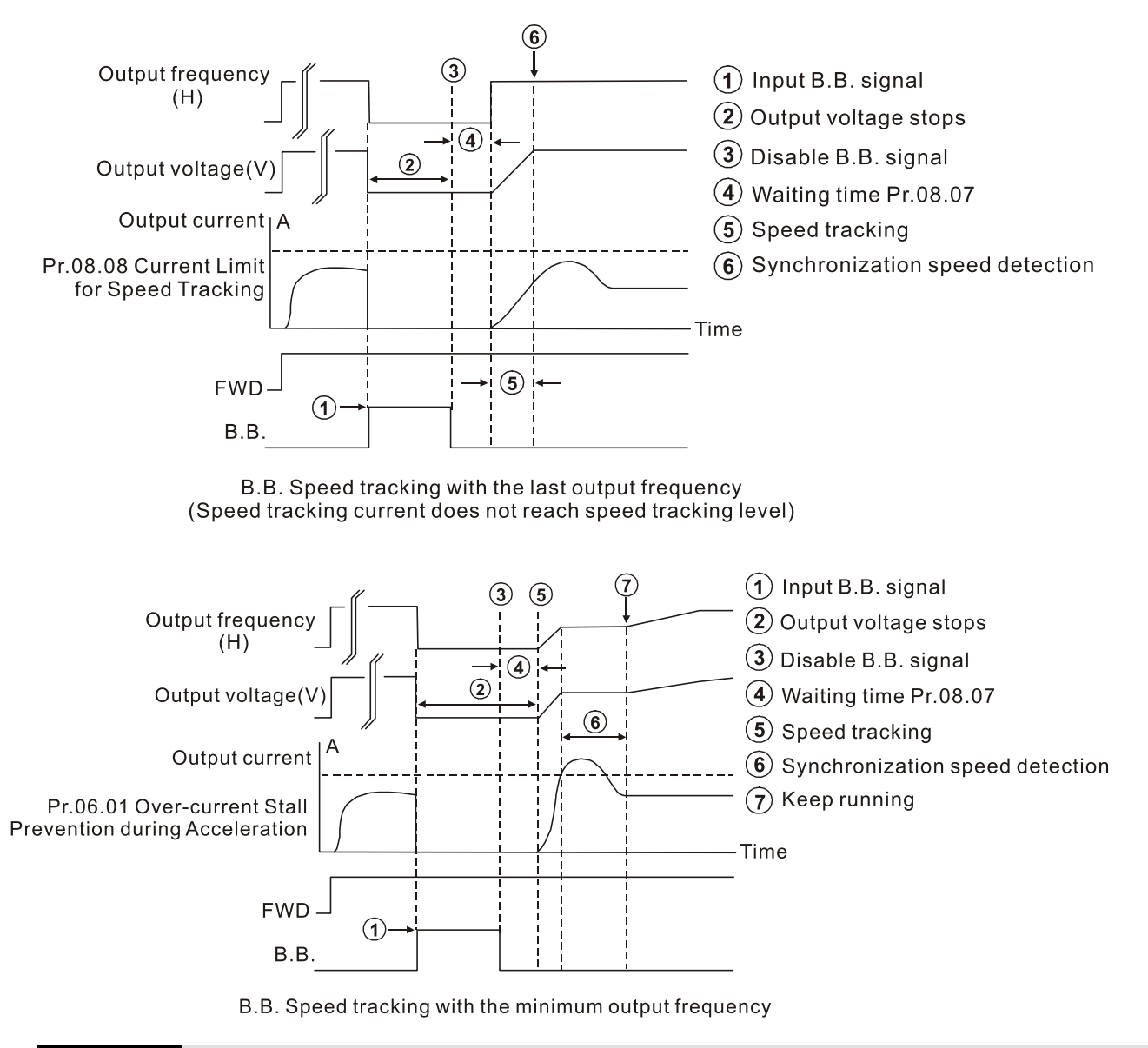

## 08.07 Base Block Time for Speed Tracking

Default: 0.5

Settings 0.1-5.0 sec.

- When momentary power loss is detected, the AC motor drive blocks its output and then waits for a specified period of time (determined by Pr.08.07, called Base Block Time) before resuming operation. Set this parameter to the time that allows the residual voltage at the output side to decrease to 0V before activating the drive again.
- This parameter also determines the waiting time before resuming operation after an external base block and Number of Times of Restart after Fault (Pr.08.15).

## 08.08 Current Limit for Speed Tracking

Default: 150

#### Settings 30–200%

- Limits the drive output current during a speed tracking.
- When executing a speed tracking, the V/F curve is defined by the settings in Parameter Group 01.

#### Chapter 10 Descriptions of Parameter Settings | LTC

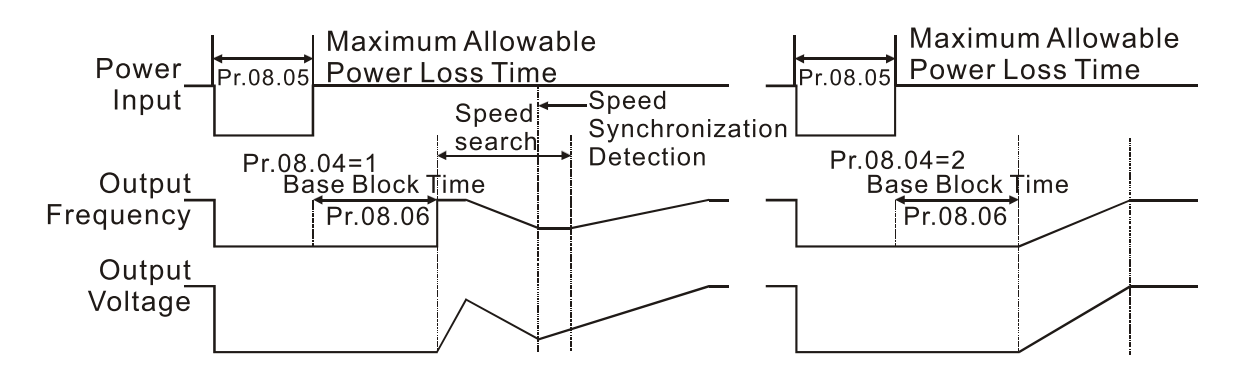

#### **Timing Diagram of Restart after Momentary Power Loss**

08.09 Skip Frequency 1 (Upper Limit)
 08.10 Skip Frequency 1 (Lower Limit)
 08.11 Skip Frequency 2 (Upper Limit)
 08.12 Skip Frequency 2 (Lower Limit)
 08.13 Skip Frequency 3 (Upper Limit)
 08.14 Skip Frequency 3 (Lower Limit)

#### Settings 0.00-400.0 Hz

Sets the AC motor drives skip frequency. The drives frequency setting skips these frequency ranges. However, the frequency output is continuous. Set these six parameters as follows Pr.08.09 ≥ Pr.08.10 ≥ Pr.08.11 ≥ Pr.08.12 ≥ Pr.08.13 ≥ Pr.08.14.

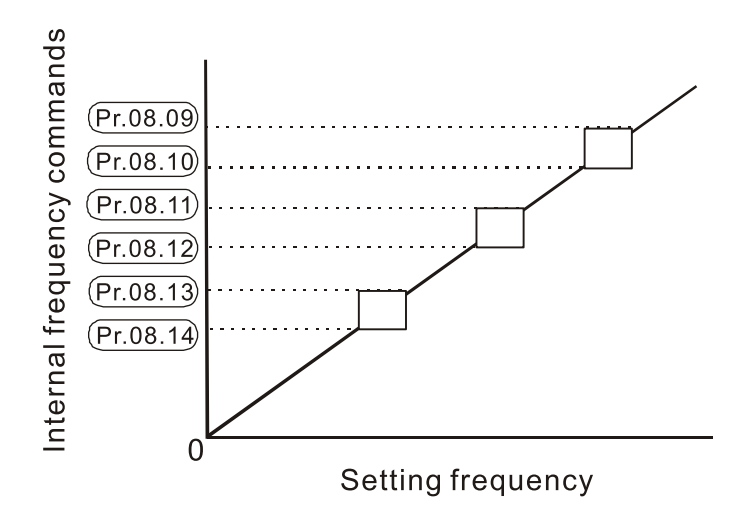

## **08.15** Number of Times of Restart after Fault

Default: 0

Settings 0–10

## 08.16 Auto-restart Interval of Fault

Default: 60

Settings 0.1-6000 sec.

Sets the times that the AC motor drive can reset and restart automatically after fault (allowed fault: oc, ov) is triggered.

If Pr.08.15 is set to 0, the drive does not reset or restart automatically after faults are triggered. The drive starts speed tracking with the last frequency after restarting after fault. Use this parameter with Pr.08.15. For example, when Pr.08.15=10 and Pr.08.16=600 seconds (10 minutes), the number of times of restart after fault will be automatically reset to 10 if no more fault occurs over 600 seconds since restart from previous fault.

## 08.17 Automatic Energy-saving

Default: 0

Settings 0: Automatic energy-saving operation is disabled

1: Automatic energy-saving operation is enabled

When energy-saving is enabled, the motor acceleration/deceleration operates with full voltage. During constant speed operation, it automatically calculates the best voltage value according to the load power. This function is not suitable for fluctuating loads or loads which are nearly full during operation.

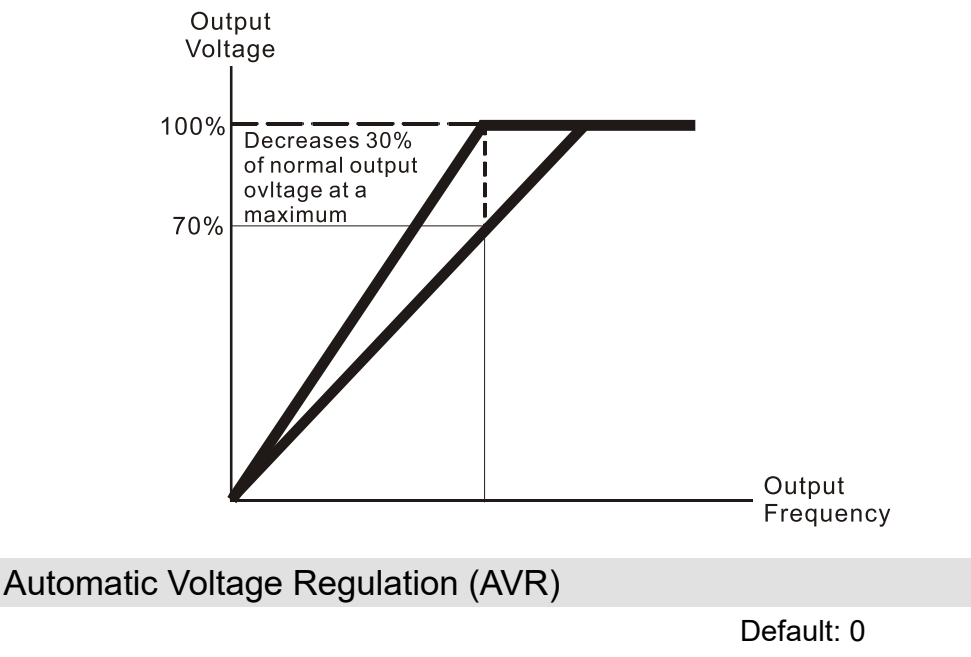

Settings 0: AVR function is enabled

08.18

- 1: AVR function is disabled
- 2: AVR function is disabled during deceleration
- 3: AVR function is disabled at stop
- The rated voltage of a 220V motor is usually 200 V<sub>AC</sub>, 60 Hz / 50 Hz, and the input voltage of the AC motor drive may vary from 180–264 V<sub>AC</sub>, 50 Hz / 60 Hz. Therefore, when the AC motor drive is used without the AVR function, the output voltage is the same as the input voltage. When the motor runs at the voltage exceeding 12–20% of the rated voltage, it causes higher temperatures, damaged insulation, and unstable torque output, which result in losses due to shorter motor lifetime.
- The AVR function automatically regulates the output voltage of the AC motor drive to the motor's rated voltage when the input voltage exceeds the motor's rated voltage. For example, if the V/F curve is set at 200  $V_{AC}$  / 50 Hz and the input voltage is at 200–264  $V_{AC}$ , then the drive automatically reduces the output voltage of the motor to a maximum of 200  $V_{AC}$  / 50 Hz. If the input voltage is at 180–200  $V_{AC}$ , the output voltage to motor is in direct proportion to the input voltage.

#### Chapter 10 Descriptions of Parameter Settings | LTC

When the motor ramps to stop, disabling the AVR function would shorten the deceleration time. Moreover, using with the auto-acceleration and auto-deceleration functions makes the motor's deceleration quicker.

|   | 08.19 | Reserved              |
|---|-------|-----------------------|
| × | 08.20 | Vibration Suppression |

Default: 0

## Settings 0.0-5.0

The drift current occurs in a specific frequency area of the motor and it causes serious motor vibration. It is recommended to use this parameter (the recommended value is 2.0) to greatly improve this situation. (The drift current zone for high-power motors is usually in the low frequency area.)

| 08.21 | Reserved |
|-------|----------|
| 08.22 | Reserved |
| 08.23 | Reserved |
| 08.24 | Reserved |
| 08.25 | Reserved |

## **09** Communication Parameters

✓ You can set this parameter during operation.

VFD1

**RJ45** 

VFD2

RJ45

Modbus RS-485

PIN 3: GND

PIN 4: SG-

PIN 5: SG+

PIN 8: EV

PIN 1, 2, 6, 7: Reserved

8-1

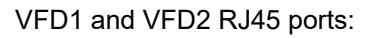

- 1. To connect to PC, use Delta IFD6500 as a communication converter (from RS-485 to USB).
- 2. To connect to panel, use digital keypad PU08 or PU08V.
- PIN 8: EV (power Vcc port). Used as power and works only with optional digital keypad PU08 or PU08V.

## **09.00** Communication Address

Default: 1

Default: 2

Default: 3

Settings 1-254

Sets the communication address for the drive if the AC motor drive is controlled through RS-485 serial communication. The communication address for each AC motor drive must be unique.

#### 09.01 Transmission Speed

Settings 0: Baud rate 4800 bps

- 1: Baud rate 9600 bps
- 2: Baud rate 19200 bps

Sets the transmission speed between the computer and the AC motor drive.

## **09.02** Transmission Fault Treatment

Settings 0: Warn and continue operation

1: Fault and ramp to stop

- 2: Fault and coast to stop
- 3: No warning, no fault and continue operation

Determines how the AC motor drive reacts if a transmission fault occurs.

## 09.03 Communication Time-out Detection

Default: 0

Settings 0.1–120.0 sec.

0.0: No function

Sets detection time of communication time-out for serial communications. If Pr.09.03 is not equal to 0.0, and Pr.09.02=0–2, and there is no communication on the bus during the timeout detection period (set by Pr.09.03), the digital keypad displays "cE10".

09.04

**Communication Protocol** 

Settings 0: 7, N, 2 for ASCII 1: 7, E, 1 for ASCII 2: 7, O, 1 for ASCII 3: 8, N, 2 for RTU 4: 8, E, 1 for RTU 5: 8, O, 1 for RTU 6: 8, N, 1 for RTU 7: 8, E, 2 for RTU 8: 8, O, 2 for RTU 9: 7, N, 1 for ASCII 10: 7, E, 2 for ASCII 11: 7, O, 2 for ASCII

Control by PC (Computer Link): When using the RS-485 serial communication interface, each drive's communication address must be specified in Pr.09.00. The computer then implements control using the drives' individual addresses.

Default: 3

- LTC series drive uses Modbus network protocol. You can set a LTC drive to communicate over Modbus networks using one of the following modes: ASCII (American Standard Code for Information Interchange) or RTU (Remote Terminal Unit). Data transmitted using ASCII mode must be converted to ASCII code first before transmission; data transmitted using RTU mode can transfer directly without converting. See below for code descriptions for ASCII mode.
- 1. Code Description

The CPU delays about 1 second when using the communication reset; therefore, there is at least 1 second delay time in the master station.

Each data byte is the combination of two ASCII characters. For example, a 1-byte of data: 64 Hex, is shown as '64' in ASCII, and consists of '6' (36Hex) and '4' (34Hex). The communication protocol is in hexadecimal, ASCII: "0"..."9", "A"..."F", every hexadecimal value represents an ASCII code. The table below shows some example.

| '0' | '1'                      | '2'                                                                             | '3'                                                                                               | '4'                                                                                                    | '5'                                                                                                    | '6'                                                                                                    | '7'                                                                                                    |
|-----|--------------------------|---------------------------------------------------------------------------------|---------------------------------------------------------------------------------------------------|----------------------------------------------------------------------------------------------------|----------------------------------------------------------------------------------------------------|----------------------------------------------------------------------------------------------------|----------------------------------------------------------------------------------------------------|
| 30H | 31H                      | 32H                                                                             | 33H                                                                                               | 34H                                                                                                    | 35H                                                                                                    | 36H                                                                                                    | 37H                                                                                                    |
|     |                          |                                                                                 |                                                                                                   |                                                                                                    |                                                                                                    |                                                                                                    |                                                                                                    |
| '8' | '9'                      | 'A'                                                                             | 'B'                                                                                               | 'C'                                                                                                    | 'D'                                                                                                    | 'E'                                                                                                    | 'F'                                                                                                    |
| 38H | 39H                      | 41H                                                                             | 42H                                                                                               | 43H                                                                                                    | 44H                                                                                                    | 45H                                                                                                    | 46H                                                                                                    |
|     | '0'<br>30H<br>'8'<br>38H | '0'       '1'         30H       31H         '8'       '9'         38H       39H | '0'     '1'     '2'       30H     31H     32H       '8'     '9'     'A'       38H     39H     41H | '0'       '1'       '2'       '3'         30H       31H       32H       33H         '8'       '9'       'A'       'B'         38H       39H       41H       42H | '0'       '1'       '2'       '3'       '4'         30H       31H       32H       33H       34H         '8'       '9'       'A'       'B'       'C'         38H       39H       41H       42H       43H | '0'       '1'       '2'       '3'       '4'       '5'         30H       31H       32H       33H       34H       35H         '8'       '9'       'A'       'B'       'C'       'D'         38H       39H       41H       42H       43H       44H | '0'       '1'       '2'       '3'       '4'       '5'       '6'         30H       31H       32H       33H       34H       35H       36H         '8'       '9'       'A'       'B'       'C'       'D'       'E'         38H       39H       41H       42H       43H       44H       45H |

2. Data Format

For ASCII

(Format: 7, N, 2)

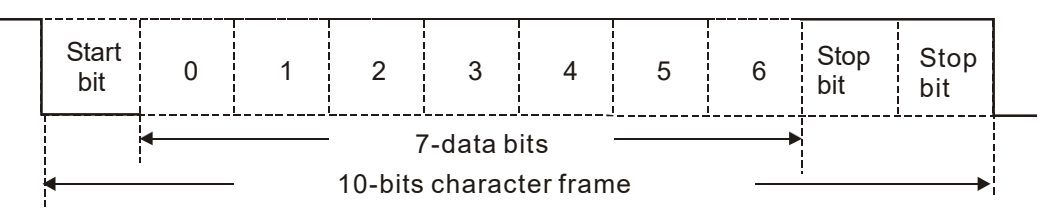

(Format: 7, E, 1)

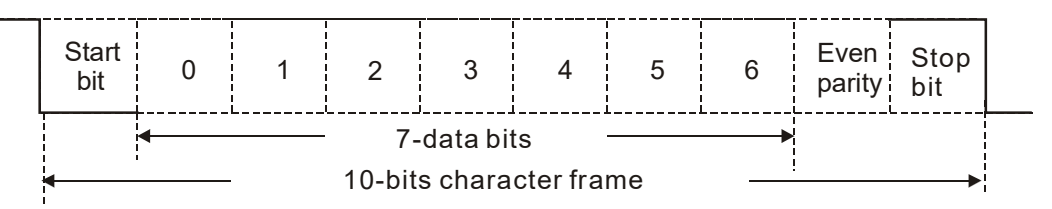

#### (Format: 7, 0, 1)

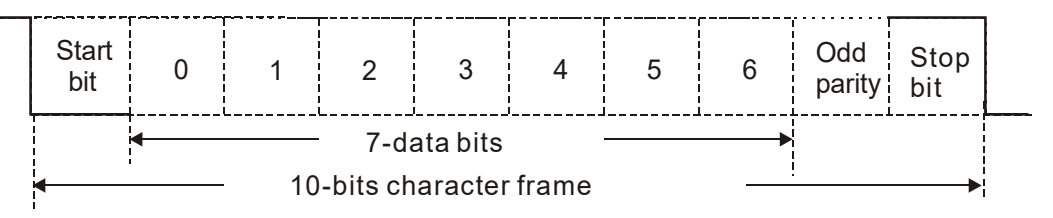

## (Format: 7, N, 1)

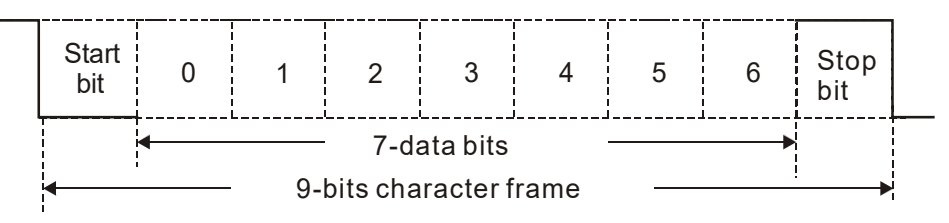

## (Format: 7, E, 2)

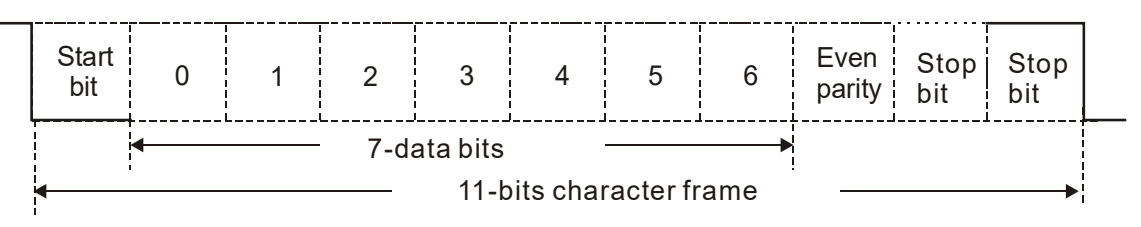

#### (Format: 7, 0, 2)

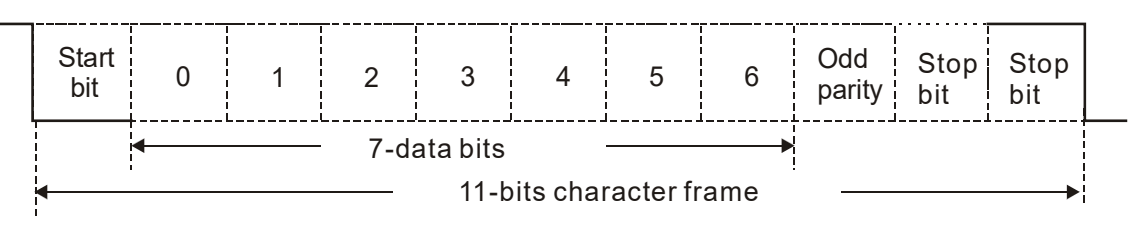

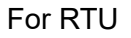

(Format: 8, N, 2)

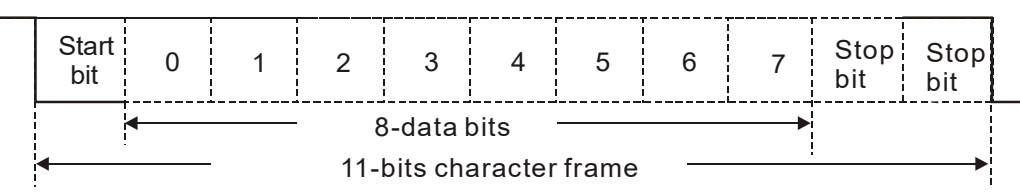

#### Chapter 10 Descriptions of Parameter Settings | LTC

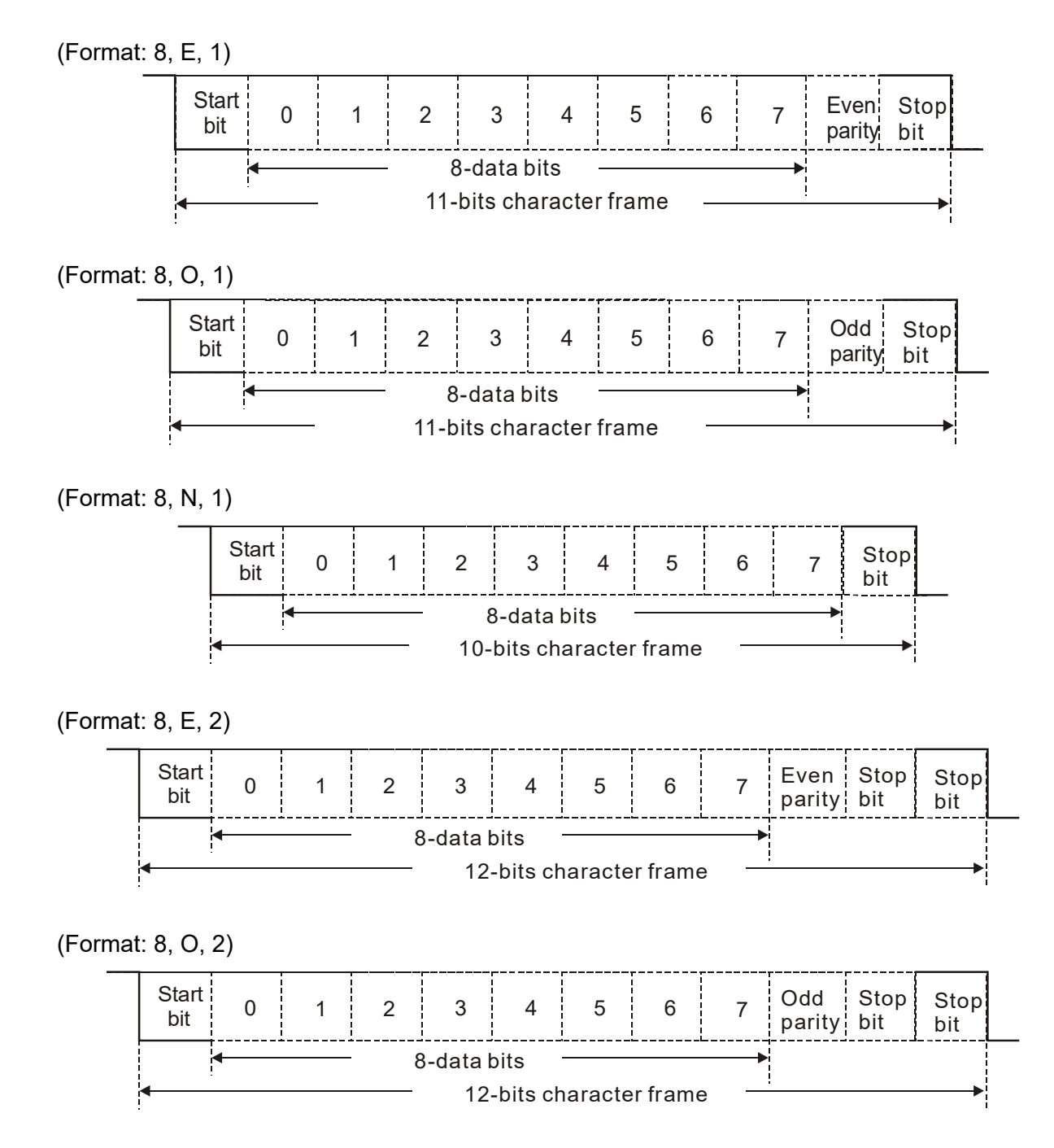

#### 3. Communication Protocol

#### 3.1 Communication Data Frame

#### ASCII mode:

| STX            | Start character = '∶'(3AH)                               |
|----------------|----------------------------------------------------------|
| Address High   | Communication address:                                   |
| Address Low    | one 8-bit address consists of 2 ASCII codes              |
| Function High  | Command code:                                            |
| Function Low   | one 8-bit command consists of 2 ASCII codes              |
| DATA (n-1)     | Contents of data:                                        |
| to             | n × 8-bit data consists of 2n ASCII codes                |
| DATA 0         | $n \le 20$ , maximum of 40 ASCII codes (20 sets of data) |
| LRC Check High | LRC checksum:                                            |
| LRC Check Low  | one 8-bit checksum consists of 2 ASCII codes             |
| END High       | End characters:                                          |
| END Low        | END High = CR (0DH), END Low = LF (0AH)                  |

RTU mode:

| START          | Defined by a silent interval of larger than / equal to 10 ms                  |  |  |
|----------------|-------------------------------------------------------------------------------|--|--|
| Address        | Communication address: 8-bit binary address                                   |  |  |
| Function       | Command code: 8-bit binary command                                            |  |  |
| DATA (n-1)     | Contents of data                                                              |  |  |
| to             | Contents of data:<br>$p \neq 0$ bit data $p \neq 10$ (20 acts of 16 bit data) |  |  |
| DATA 0         | $11 \times 0$ -bit data, $11 \ge 40$ (20 sets of 10-bit data)                 |  |  |
| CRC Check Low  | CRC checksum:                                                                 |  |  |
| CRC Check High | one 16-bit CRC checksum consists of 2 8-bit binary characters                 |  |  |
| END            | Defined by a silent interval of larger than / equal to 10 ms                  |  |  |

- 3.2 Communication Address (Address)
- 00H: broadcast to all AC motor drives
- 01H: AC motor drive of address 01
- 0FH: AC motor drive of address 15

3.3 Function (Function Code) and DATA (Data Characters)

03H: read data from a register

06H: single write, write single data to a register

08H: Loop detection

(1) 03H: read data from a register (can read at most 20 sets of data simultaneously) Example: Reading two continuous data from register address 2102H, AMD address is 01H.

#### Chapter 10 Descriptions of Parameter Settings | LTC

#### ASCII mode:

| Command M        | essage      | Response Message            |                     |  |
|------------------|-------------|-----------------------------|---------------------|--|
| STX              | ·           | STX                         | <i>د</i> ر <i>ب</i> |  |
| Address          | '0'         | Address                     | <b>'</b> 0'         |  |
| Address          | '1'         | Address                     | '1'                 |  |
| Function         | ʻ0'         | Function                    | <b>'</b> 0'         |  |
| FUNCTION         | '3'         | Function                    | '3'                 |  |
|                  | '2'         | Number of data              | <b>'</b> 0'         |  |
| Starting address | '1'         | (count by byte)             | '4'                 |  |
| Starting address | '0'         |                             | '1'                 |  |
|                  | '2'         | Content of starting address | '7'                 |  |
|                  | <b>'</b> 0' | 2102H                       | '7'                 |  |
| Number of data   | '0'         |                             | <b>'</b> 0'         |  |
| (count by word)  | '0'         |                             | <b>'</b> 0'         |  |
|                  | '2'         | Content of address 2102U    | <b>'</b> 0'         |  |
| LDC Charle       | 'D'         | Content of address 2103H    | <b>'</b> 0'         |  |
|                  | '7'         |                             | <b>'</b> 0'         |  |
|                  | CR          |                             | '7'                 |  |
| EIND             | LF          |                             | '1'                 |  |
|                  |             |                             | CR                  |  |
|                  |             | END                         | LF                  |  |

RTU mode:

| Command Me            | essage | Response Message                  |     |  |
|-----------------------|--------|-----------------------------------|-----|--|
| Address 01H           |        | Address                           | 01H |  |
| Function              | 03H    | Function                          | 03H |  |
| Starting data address | 21H    | Number of data<br>(count by byte) | 04H |  |
|                       | 02H    | Content of data address           | 17H |  |
| Number of data        | 00H    | 2102H                             | 70H |  |
| (count by word)       | 02H    | Content of data address           | 00H |  |
| CRC Check Low         | 6FH    | 2103H                             | 00H |  |
| CRC Check High        | F7H    | CRC Check Low                     | FEH |  |
|                       |        | CRC Check High                    | 5CH |  |

(2) 06H: single write, write single data to a register (can write at most 20 sets of data simultaneously)

Example: Writing data 6000 (1770H) to register 0100H. AMD address is 01H.

ASCII mode:

| Command Message |             | Response Message |       |
|-----------------|-------------|------------------|-------|
| STX             | <i>د</i> .، | STX              | ( . ) |
| Address         | ʻ0'         | A data a a       | '0'   |
|                 | '1'         | Address          | '1'   |
| Function        | '0'         | Function         | '0'   |
|                 | '6'         |                  | ·6'   |
| Data address    | '0'         | Data address     | '0'   |
|                 | '1'         |                  | '1'   |
|                 | ʻ0'         |                  | ʻ0'   |

|              | ·0'         |              | ʻ0' |
|--------------|-------------|--------------|-----|
| Data content | '1'         |              | '1' |
|              | '7'         | Dete content | '7' |
|              | '7'         |              | '7' |
|              | <b>'</b> 0' |              | ʻ0' |
| LRC Check    | '7'         |              | '7' |
|              | '1'         | LRC Check    | '1' |
| END          | CR          |              | CR  |
|              | LF          | END          | LF  |

RTU mode:

| Command Message |     | Response Message |     |
|-----------------|-----|------------------|-----|
| ADR             | 01H | ADR              | 01H |
| CMD             | 08H | CMD              | 08H |
| Data            | 00H | Data             | 00H |
|                 | 00H | Data             | 00H |
| Data            | 17H | Dete             | 17H |
|                 | 70H | Data             | 70H |
| CRC Check Low   | 8EH | CRC Check Low    | 8EH |
| CRC Check High  | 0EH | CRC Check High   | 0EH |

3.4 Checksum

ASCII mode (LRC Check):

LRC (Longitudinal Redundancy Check) is calculated by summing up the values of the bytes from ADR1 to the last data character then calculating the hexadecimal representation of the 2'scomplement negation of the sum. For example, as shown in the above Section 3.3.(1): 01H + 03H + 21H + 02H + 00H + 02H = 29H, the 2's-complement negation of 29H is D7H. RTU mode (CRC Check):

Starts from Address and ends at Data Content. It is calculated by the following steps:

Step 1: Load a 16-bit register (called CRC register) with FFFFh.

- Step 2: Exclusive OR the first 8-bit byte of the command message with the low order byte of the 16-bit CRC register, putting the result in the CRC register.
- Step 3: Examine the LSB of CRC register.

. . .

- Step 4: If the LSB of CRC register is 0, shift the CRC register one bit to the right, fill MSB with zero, then repeat step 3. If the LSB of CRC register is 1, shift the CRC register one bit to the right, fill MSB with zero, Exclusive OR the CRC register with the polynomial value A001H, then repeat step 3.
- Step 5: Repeat step 3 and 4 until you perform eight shifts. This processes a complete 8-bit byte.
- Step 6: Repeat step 2 through 5 for the next 8-bit byte of the command message. Continue doing this until all bytes are processed. The final contents of the CRC register are the CRC value. When transmitting the CRC value in the message, the upper and lower bytes of the CRC value must be swapped, that is, the lower order byte is transmitted first.

The following is an example of CRC generation using C language. The function takes two arguments:

```
unsigned char* data
                        \leftarrow // a pointer to the message buffer
unsigned char length \epsilon // the quantity of bytes in the message buffer
unsigned int crc_chk(unsigned char* data, unsigned char length)
  {
  int j;
  unsigned int reg_crc=0xffff;
  while(length--){
    reg crc ^= *data++;
    for(j=0;j<8;j++){
      if(reg crc & 0x01){ /* LSB(b0)=1 */
        reg_crc=(reg_crc>>1) ^ 0xa001;
      }else{
         reg_crc=reg_crc >>1;
      }
    }
 }
```

return reg\_crc; // return register to CRC

#### 4. Address list

| Content           | Address |                   | Function                                        |
|-------------------|---------|-------------------|-------------------------------------------------|
| AC motor drive    | GGnnH   | GG means          | parameter group, nn means parameter number. For |
| parameters        |         | example, th       | ne address of Pr.04.01 is 0401H.                |
| Operation command | 2000H   | bit0–1            | 00B: No function                                |
|                   |         |                   | 01B: Stop                                       |
|                   |         |                   | 10B: Run                                        |
|                   |         |                   | 11B: JOG + RUN                                  |
|                   |         | bit2–3            | Reserved                                        |
|                   |         | bit4–5            | 00B: No function                                |
|                   |         |                   | 01B: FWD                                        |
|                   |         |                   | 10B: REV                                        |
|                   |         |                   | 11B: Change direction                           |
|                   |         | bit6–7            | 00B: 1st step accel./decel.                     |
|                   |         |                   | 01B: 2nd step accel./decel.                     |
|                   |         | bit8–15           | Reserved                                        |
|                   | 2001H   | Frequency command |                                                 |
|                   | 2002H   | bit0              | 1: External Fault (E.F.) ON                     |
|                   |         | bit1              | 1: Reset                                        |
|                   |         | bit2              | 1: Base Block (B.B.) ON                         |
|                   |         | bit3–4            | Depended                                        |
|                   |         | bit6–15           | Reserved                                        |
| Fault status      | 2100H   | Fault code:       |                                                 |
|                   |         | 0: No fault i     | record                                          |
|                   |         | 1: Over-cur       | rent (oc)                                       |
|                   |         | 2: Over-volt      | tage (ov)                                       |

| Content | Address |                                              | Function                                       |  |  |
|---------|---------|----------------------------------------------|------------------------------------------------|--|--|
|         |         | 3: IGBT ove                                  | rheating (oH1)                                 |  |  |
|         |         | 4: Reserved                                  |                                                |  |  |
|         |         | 5: Overload                                  | (oL)                                           |  |  |
|         |         | 6: Overload                                  | 1 (oL1)                                        |  |  |
|         |         | 7: Overload                                  | 2 (oL2)                                        |  |  |
|         |         | 8: External F                                | Fault (EF)                                     |  |  |
|         |         | 9: Over-curr                                 | ent during acceleration (ocA)                  |  |  |
|         |         | 10: Over-cu                                  | rrent during deceleration (ocd)                |  |  |
|         |         | 11: Over-cu                                  | rrent during steady operation (ocn)            |  |  |
|         |         | 12: Reserve                                  | d                                              |  |  |
|         |         | 13: Low volt                                 | age (Lv)                                       |  |  |
|         |         | 14: Phase lo                                 | oss protection (PHL)                           |  |  |
|         |         | 15: Reserve                                  | d                                              |  |  |
|         |         | 16: Auto-aco                                 | celeration/deceleration failure (cFA)          |  |  |
|         |         | 17: Software                                 | e protection enabled (codE)                    |  |  |
|         |         | 18: EEPRO                                    | M write error (cF1.0)                          |  |  |
|         |         | 19: EEPRO                                    | M read error (cF2.0)                           |  |  |
|         |         | 20: Hardwai                                  | re protection fault 1 (HPF1)                   |  |  |
|         |         | 21: Hardwai                                  | re protection fault 2 (HPF2)                   |  |  |
|         |         | 22: Reserve                                  | d                                              |  |  |
|         |         | 23: Hardwai                                  | re protection fault 4 (HPF4)                   |  |  |
|         |         | 24: Drive wiring detection fault (cF3.0)     |                                                |  |  |
|         |         | 25: Drive wi                                 | ring detection fault (cF3.1)                   |  |  |
|         |         | 26: Drive wi                                 | ring detection fault (cF3.2)                   |  |  |
|         |         | 27: Drive wi                                 | ring detection fault (cF3.3)                   |  |  |
|         |         | 28: Drive wi                                 | ring detection fault (cF3.4)                   |  |  |
|         |         | 29: Reserve                                  | d                                              |  |  |
|         |         | 30: Reserve                                  | d                                              |  |  |
|         |         | 31: Reserve                                  | d                                              |  |  |
|         |         | 32: Reserve                                  | 2: Reserved                                    |  |  |
|         |         | 33: Reserve                                  | d                                              |  |  |
|         |         | 34: Reserve                                  | 4: Reserved                                    |  |  |
|         |         | 35: Reserve                                  | 35: Reserved                                   |  |  |
|         |         | 36: Reserve                                  | d                                              |  |  |
|         |         | 37: Multi-mo                                 | otor fault protection (oPHL)                   |  |  |
|         |         | 38: IGBT ter                                 | mperature PTC OFF (tH1o)                       |  |  |
|         |         | 39–40: Rese                                  | erved                                          |  |  |
|         |         | 41: Belt con                                 | veyor drive (VFD1) stall failure (StAL)        |  |  |
|         |         | 42: Over-voltage at stop (ovS)               |                                                |  |  |
|         |         | 43: Over-voltage during acceleration (ovA)   |                                                |  |  |
|         |         | 44: Over-voltage during deceleration (ovd)   |                                                |  |  |
|         |         | 45: Over-voltage during constant speed (ovn) |                                                |  |  |
|         | 2101H   | 1H bit0–1 Drive operation status             |                                                |  |  |
|         |         |                                              | 00B: Drive fully stops                         |  |  |
|         |         |                                              | (RUN indicator is OFF / STOP indicator is ON)  |  |  |
|         |         |                                              | 01B: Drive is stopping                         |  |  |
|         |         |                                              | (RUN indicator flashes / STOP indicator is ON) |  |  |

| Content | Address |                          | Function                                            |
|---------|---------|--------------------------|-----------------------------------------------------|
|         |         |                          | 10B: Drive is in standby status                     |
|         |         |                          | (RUN indicator is ON / STOP indicator flashes)      |
|         |         |                          | 11B: Drive is running                               |
|         |         |                          | (RUN indicator is ON / STOP indicator is OFF)       |
|         |         | bit2                     | 1: JOG command                                      |
|         |         | bit3–4                   | 00B: Drive runs forward                             |
|         |         |                          | (FWD indicator is ON / REV indicator is OFF)        |
|         |         |                          | 01B: Drive runs from reverse to forward             |
|         |         |                          | (FWD indicator is ON / REV indicator flashes)       |
|         |         |                          | 10B: Drive runs from forward to reverse             |
|         |         |                          | (FWD indicator flashes / REV indicator is ON)       |
|         |         |                          | 11B: Drive runs in reverse                          |
|         |         |                          | (FWD indicator is OFF / REV indicator is ON)        |
|         |         | bit5–7                   | Reserved                                            |
|         |         | bit8                     | 1: Master frequency controlled by the communication |
|         |         |                          | interface                                           |
|         |         | bit9                     | 1: Master Frequency command controlled by analog    |
|         |         |                          | signal input                                        |
|         |         | bit10                    | 1: Operation command controlled by the              |
|         |         |                          | communication interface                             |
|         |         | bit11–15                 | Reserved                                            |
|         | 2102H   | Frequency                | command (F)                                         |
|         | 2103H   | Output freq              | uency (H)                                           |
|         | 2104H   | Output curre             | ent (AXX.X)                                         |
|         | 2105H   | Reserved                 |                                                     |
|         | 2106H   | Reserved                 |                                                     |
|         | 2107H   | Reserved                 |                                                     |
|         | 2108H   | DC bus voltage (uXXX.X)  |                                                     |
|         | 2109H   | Output volta             | age (EXXX.X)                                        |
|         | 210AH   | IGBT tempe               | erature (°C)                                        |
|         | 2116H   | User-defined (Low word)  |                                                     |
|         | 2117H   | User-defined (High word) |                                                     |

## NOTE:

2116H is the data value of Pr.00.04, 2117H high byte is the decimal places of Pr.00.04, and low byte is the ASCII code of Pr.00.04.

#### **Exception response**

When the drive is using the communication connection, if an error occurs, the drive responds to the error code and sets the highest bit (bit 7) of the command code to 1 (function code AND 80H) then responds to the control system to signal that an error occurred. If the keypad displays "CE.XX" as a warning message, "XX" is the error code at that time. Refer to the table of error codes below for communication error for reference.

The table below shows some example.

| ASCII mode:    |          | RTU mode:      |     |
|----------------|----------|----------------|-----|
| STX            | (_)<br>_ | Address        | 01H |
| Address        | '0'      | Function       | 86H |
| Address        | '1'      | Exception code | 02H |
| Function       | '8'      | CRC CHK Low    | C3H |
|                | '6'      | CRC CHK High   | A1H |
| Exception code | '0'      |                |     |
|                | '2'      |                |     |
| LRC CHK        | '7'      |                |     |
|                | '7'      |                |     |
|                | CR       |                |     |
| END            | LF       |                |     |

The explanation of exception codes:

| Error code | Description                                                          |
|------------|----------------------------------------------------------------------|
| 01         | Function code error: recognized function codes by the drive are 03H, |
|            | 06H, 08H, and 10H.                                                   |
| 02         | Incorrect data address: unrecognized data address by the drive.      |
| 03         | Incorrect data content: data content is too large, and cannot be     |
|            | recognized by the drive.                                             |
| 04         | Unable to be processed by the drive: commands cannot be executed     |
|            | by the drive.                                                        |
| 10         | Transmission time-out.                                               |

Communication program of PC:

The following is a simple example of how to write a communication program for Modbus ASCII mode on a PC by C language.

#include<stdio.h>
#include<dos.h>
#include<conio.h>
#include<process.h>
#define PORT 0x03F8 /\* the address of COM1 \*/
/\* the address offset value relative to COM1 \*/
#define THR 0x0000
#define RDR 0x0000
#define BRDL 0x0000
#define IER 0x0001

#define BRDH 0x0001

```
#define LCR 0x0003
#define MCR 0x0004
#define LSR 0x0005
#define MSR 0x0006
unsigned char rdat[60];
/* read 2 data from address 2102H of AC drive with address 1 */
unsigned char tdat[60] = \{:, 0, 1, 0, 3, 2, 1, 0, ..., 0, ..., 0, ..
                                                                                                                                         '2, 0,0,0,2,D,7,
                                                                                                                                                                                                      \r, \n};
void main(){
       int i;
       outportb(PORT+MCR,0x08);
                                                                                                                                     /* interrupt enable */
       outportb(PORT+IER,0x01);
                                                                                                                                 /* interrupt as data in */
       outportb(PORT+LCR,(inportb(PORT+LCR) | 0x80));
              /* the BRDL/BRDH can be access as LCR.b7==1 */
        outportb(PORT+BRDL,12);
                                                                                                                                    /* set baudrate=9600, 12=115200/9600*/
        outportb(PORT+BRDH,0x00);
        outportb(PORT+LCR,0x06);
                                                                                                                                   /* set protocol, <7,N,2>=06H,
                                                                                                                                              <7,E,1>=1AH
                                                                                                                                              <7,0,1>=0AH,
                                                                                                                                              <8,N,2>=07H,
                                                                                                                                              <8,E,1>=1BH,
                                                                                                                                              <8,0,1>=0BH
                                                                                                                                              */
       for(i=0;i<=16;i++){
              while(!(inportb(PORT+LSR) & 0x20)); /* wait until THR empty */
              outportb(PORT+THR,tdat[i]);
                                                                                                                            /* send data to THR */
                                                                                                                                                                                                           }
       i=0;
       while(!kbhit()){
              if(inportb(PORT+LSR) & 0x01){ /* b0==1, read data ready */
                      rdat[i++]=inportb(PORT+RDR); /* read data form RDR */
              }
                           }
                                                 }
```

|   | 09.05 | Reserved                          |
|---|-------|-----------------------------------|
|   | 09.06 | Reserved                          |
| × | 09.07 | Communication Response Delay Time |

Default: 1.0

```
Settings 0.0–200.0 ms (One unit: 2 ms)
```

If the host controller does not finish the transmitting/receiving process, you can use this parameter to set the response delay time after the AC motor drive receives communication command as shown in the following picture.

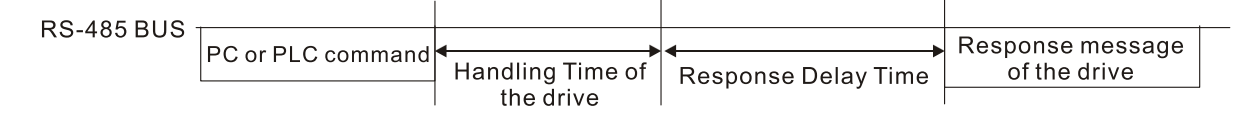

# **10 Speed Feedback Control Parameters**

✓ You can set this parameter during operation.

Parameter Group 10, from Pr.10.00 to Pr.10.50, are all "reserved".

| 10.00 |          |  |
|-------|----------|--|
| _     | Reserved |  |
| 10.50 |          |  |

[This page intentionally left blank]

# Chapter 11 Troubleshooting

For users to easily find common errors and solutions

- 11-1 Over-current (oc)
- 11-2 Over-voltage (ov)
- 11-3 Low voltage (Lv)
- 11-4 Overheat (oH1)
- 11-5 Overload (oL)
- 11-6 Keypad Display is Abnormal
- 11-7 Phase Loss (PHL)
- 11-8 Motor Does Not Run
- 11-9 Motor Speed Cannot be Changed
- 11-10 Motor Stalls During Acceleration
- 11-11 Motor is Abnormal
- 11-12 Electromagnetic / Induction Noise
- 11-13 Operating Environment Condition
- 11-14 Affecting Other Machines
- 11-15 Indicator Description

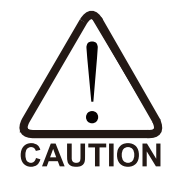

 $\ensuremath{\boxtimes}$  Only qualified personnel can work on troubleshooting to prevent accidents.

# 11-1 Over-current (oc)

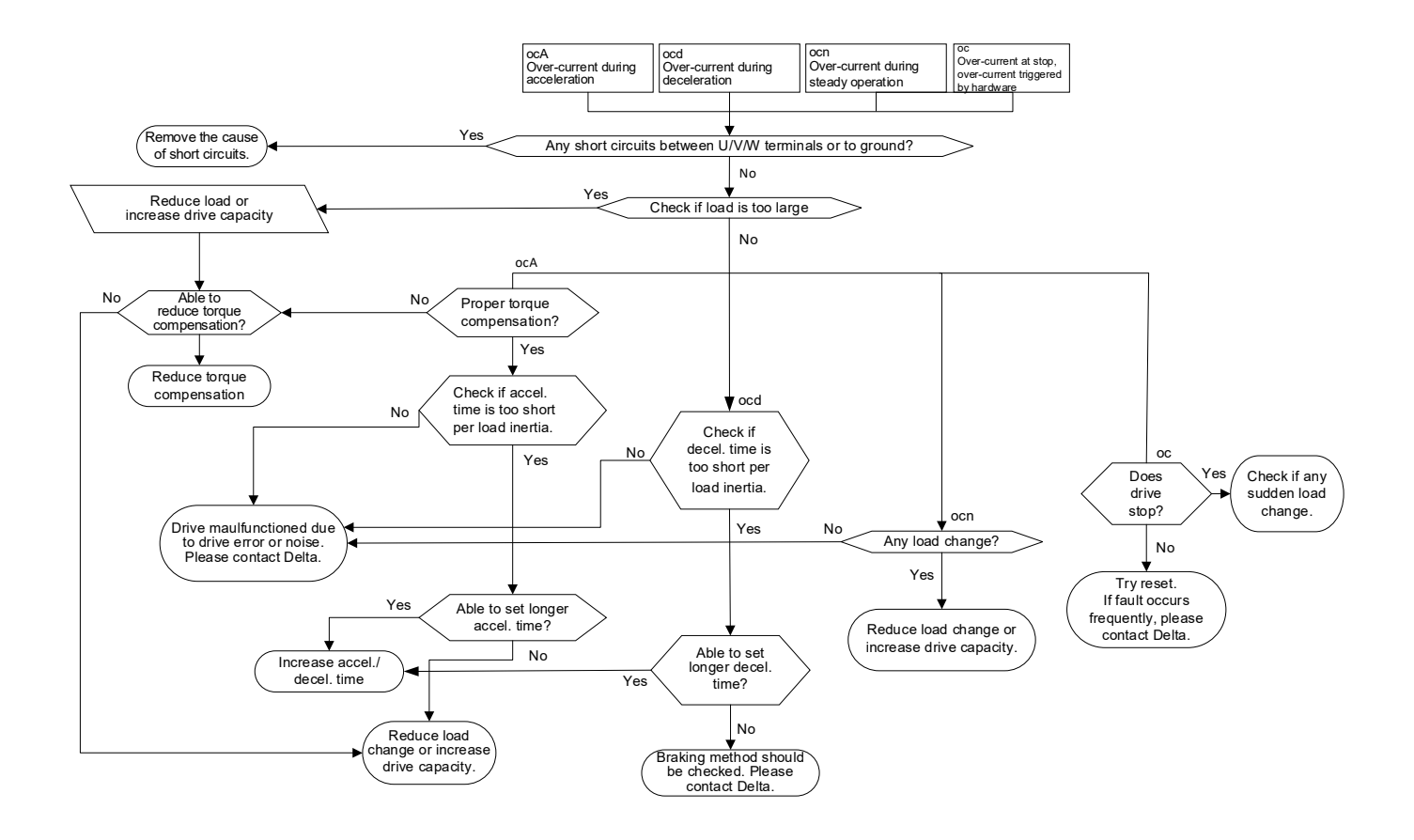

## 11-2 Over-voltage (ov)

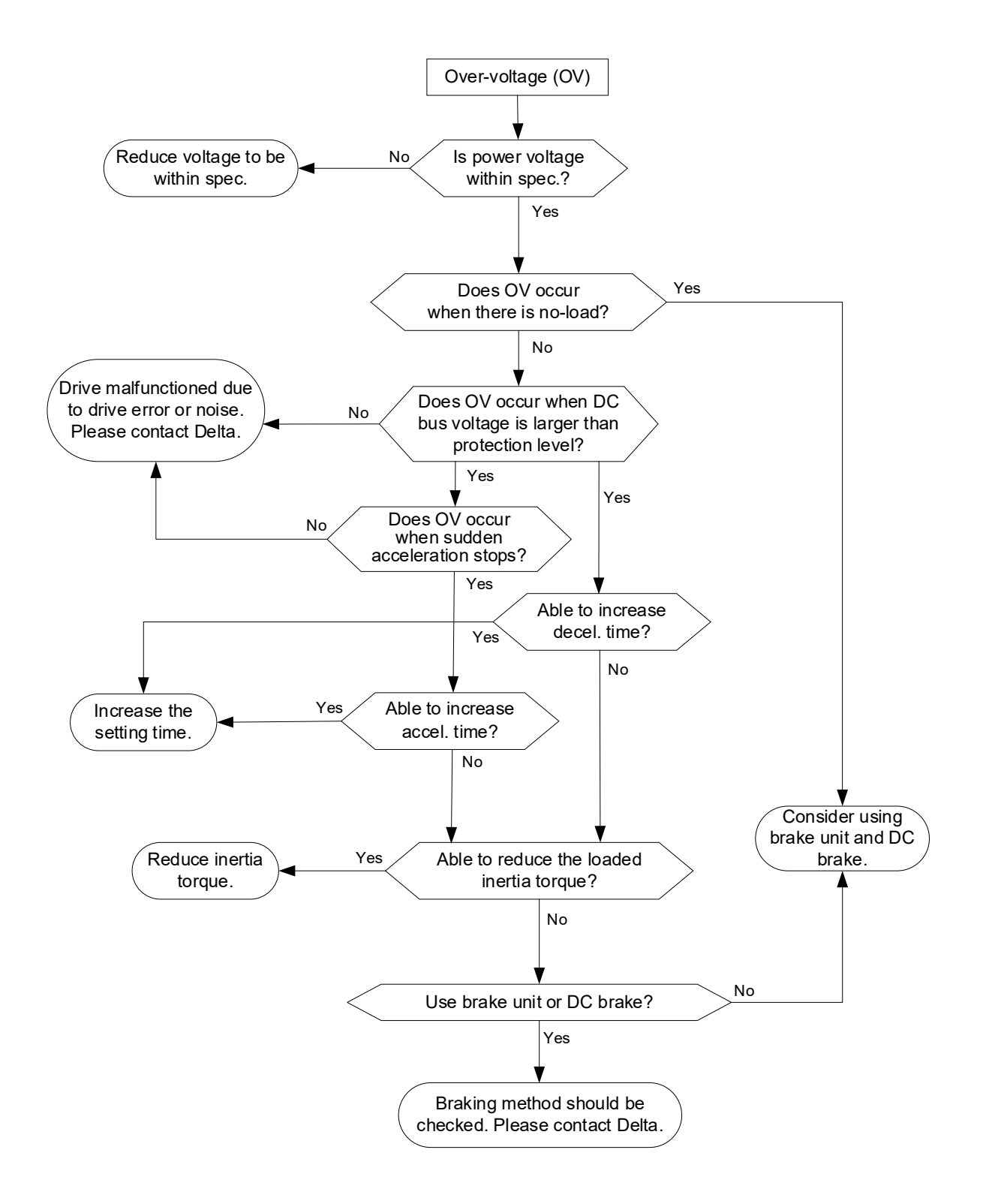

# 11-3 Low voltage (Lv)

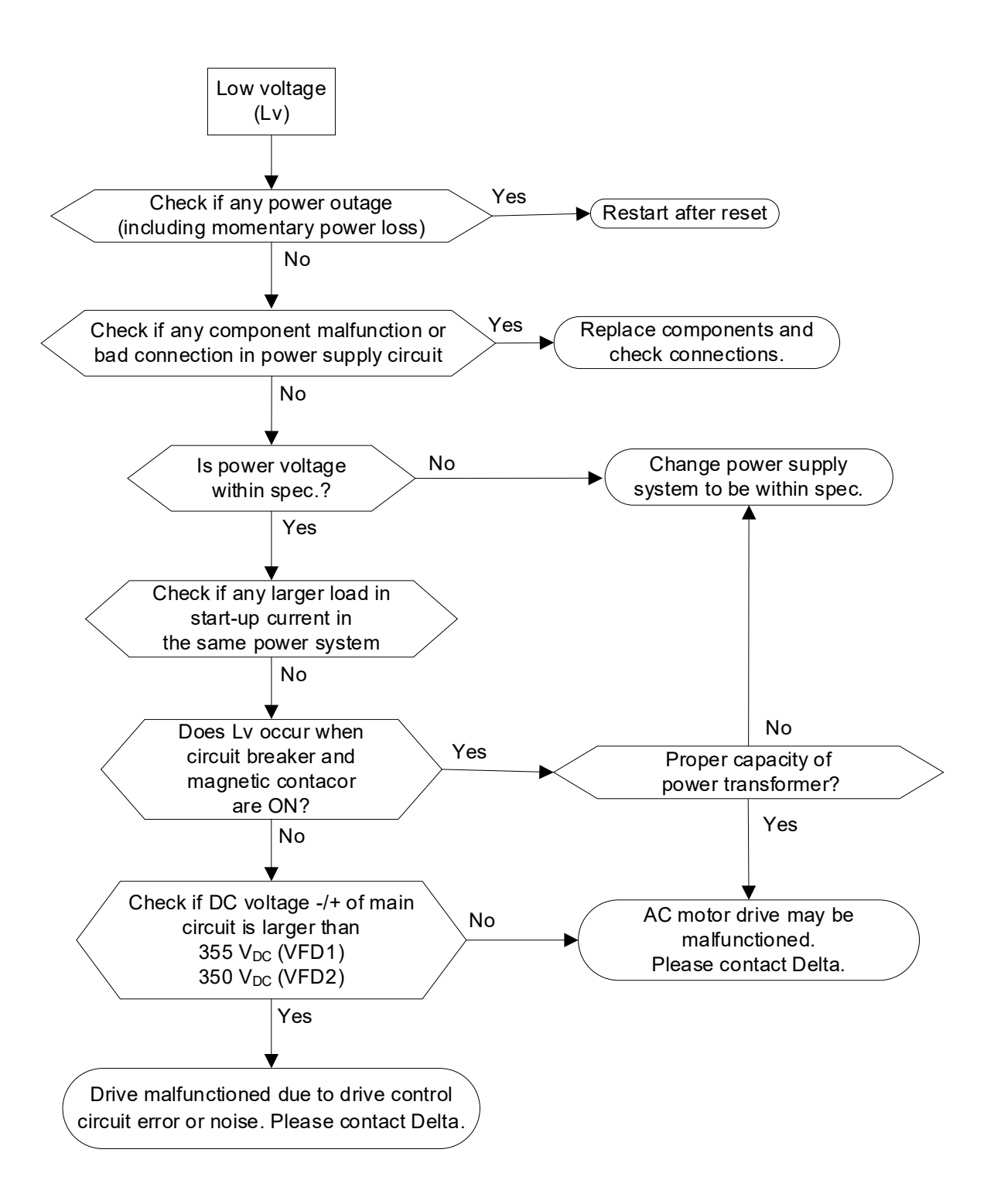

# 11-4 Overheat (oH1)

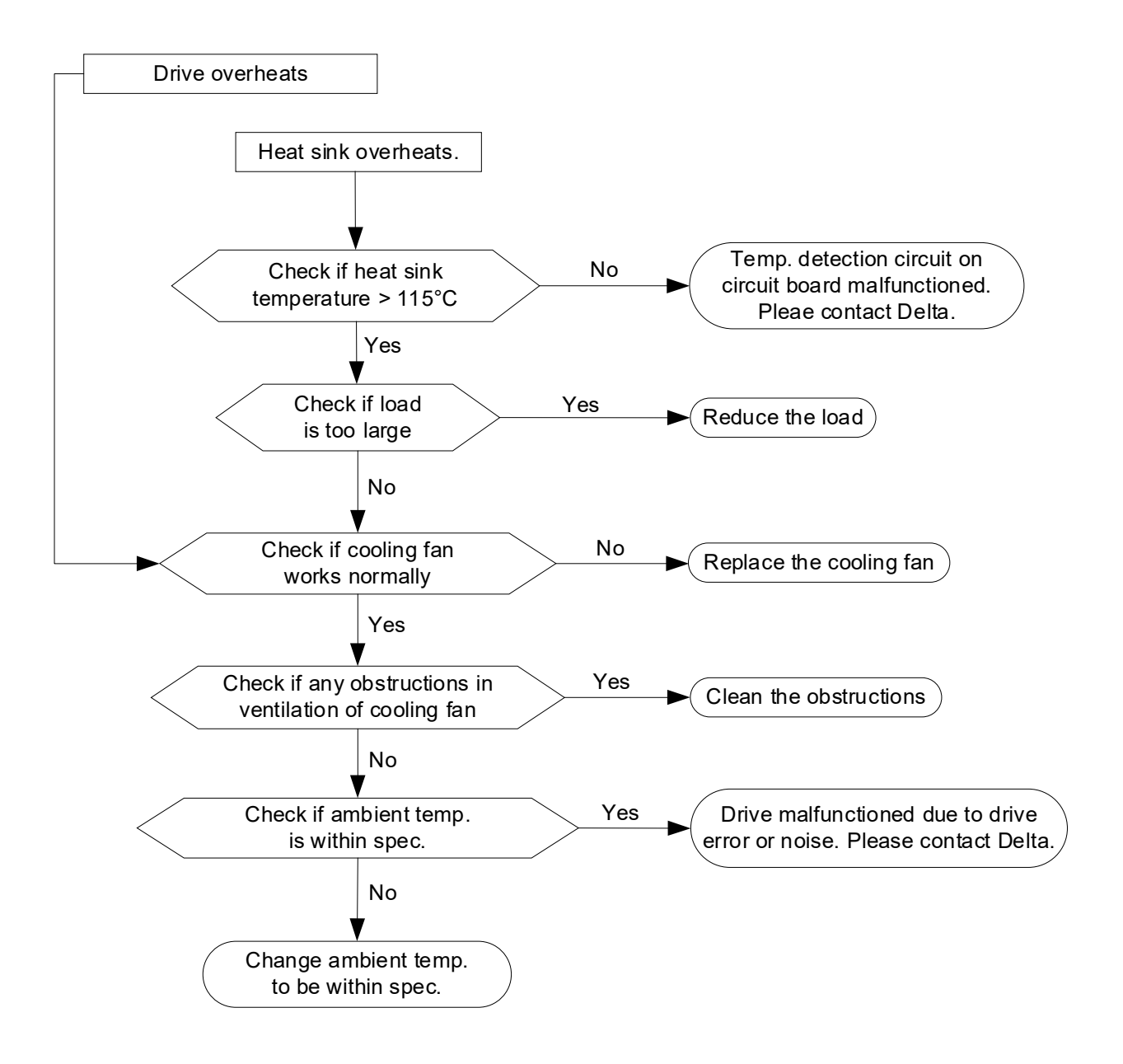

# 11-5 Overload (oL)

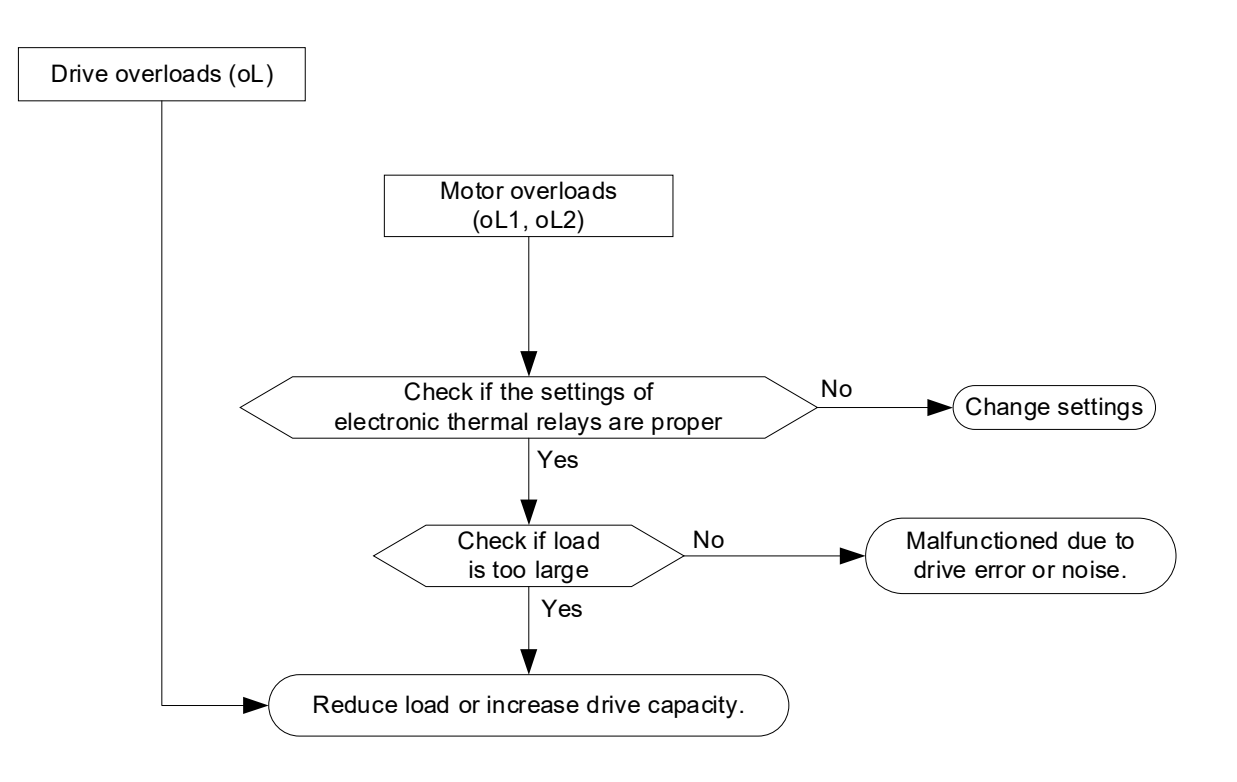

# 11-6 Keypad Display is Abnormal

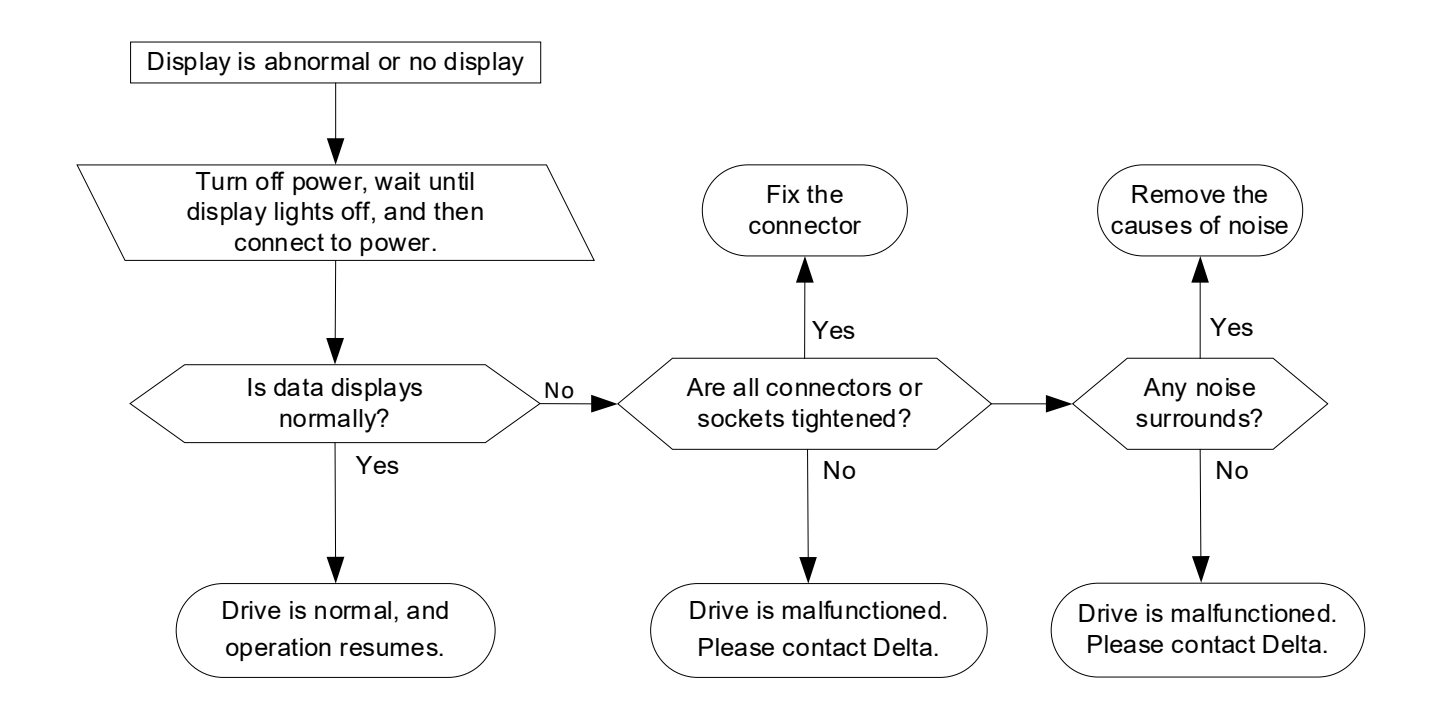

# 11-7 Phase Loss (PHL)

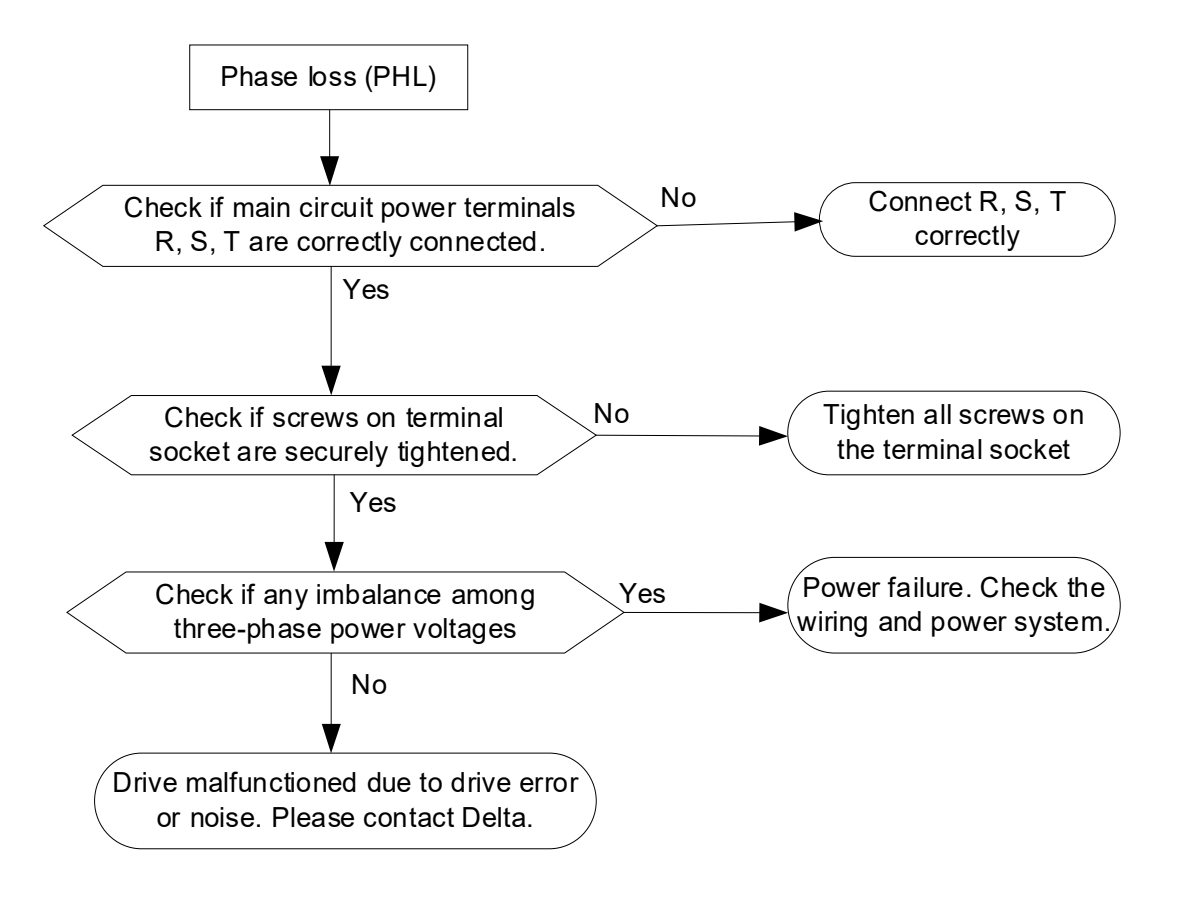

# 11-8 Motor Does Not Run

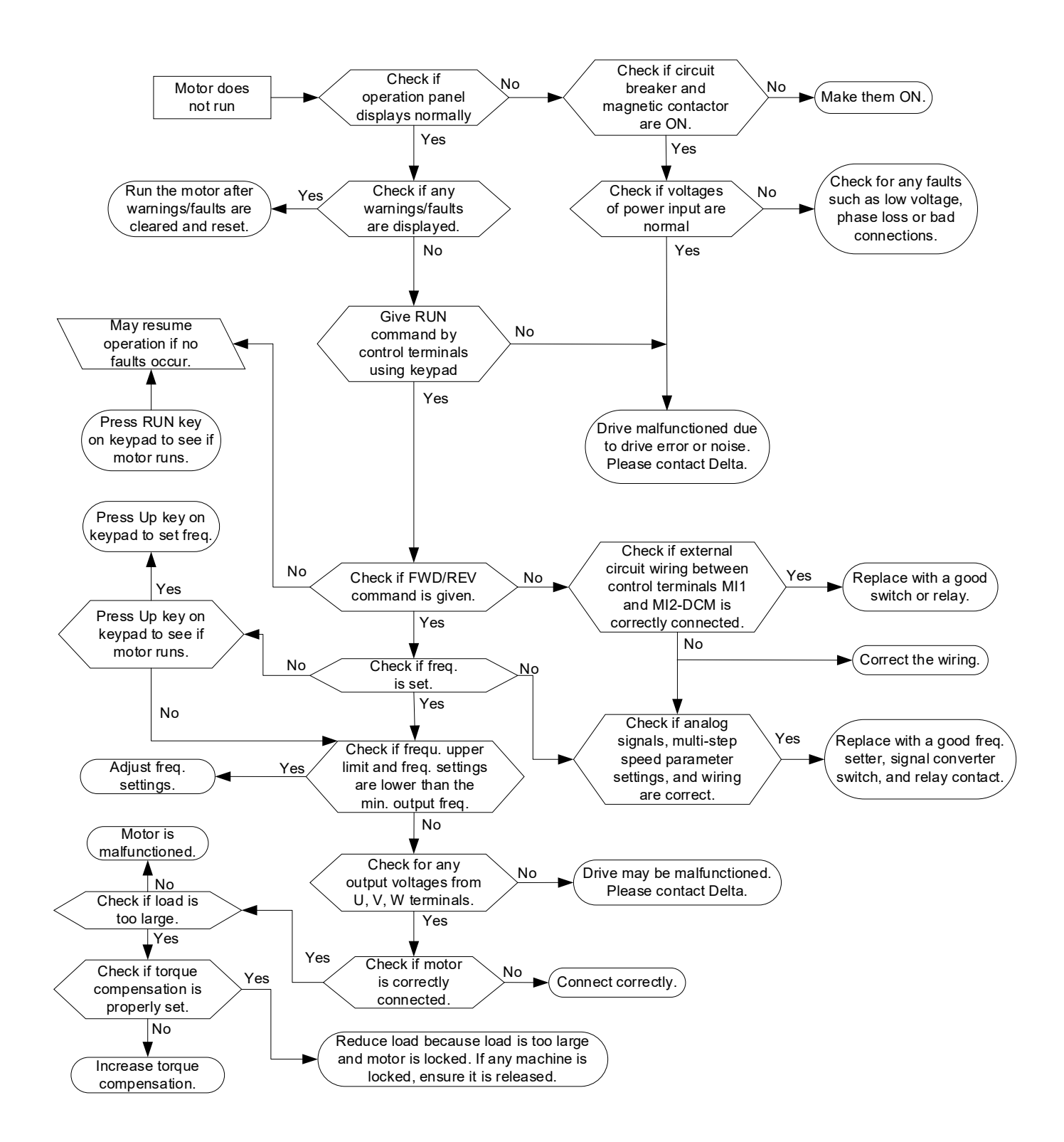
# 11-9 Motor Speed Cannot be Changed

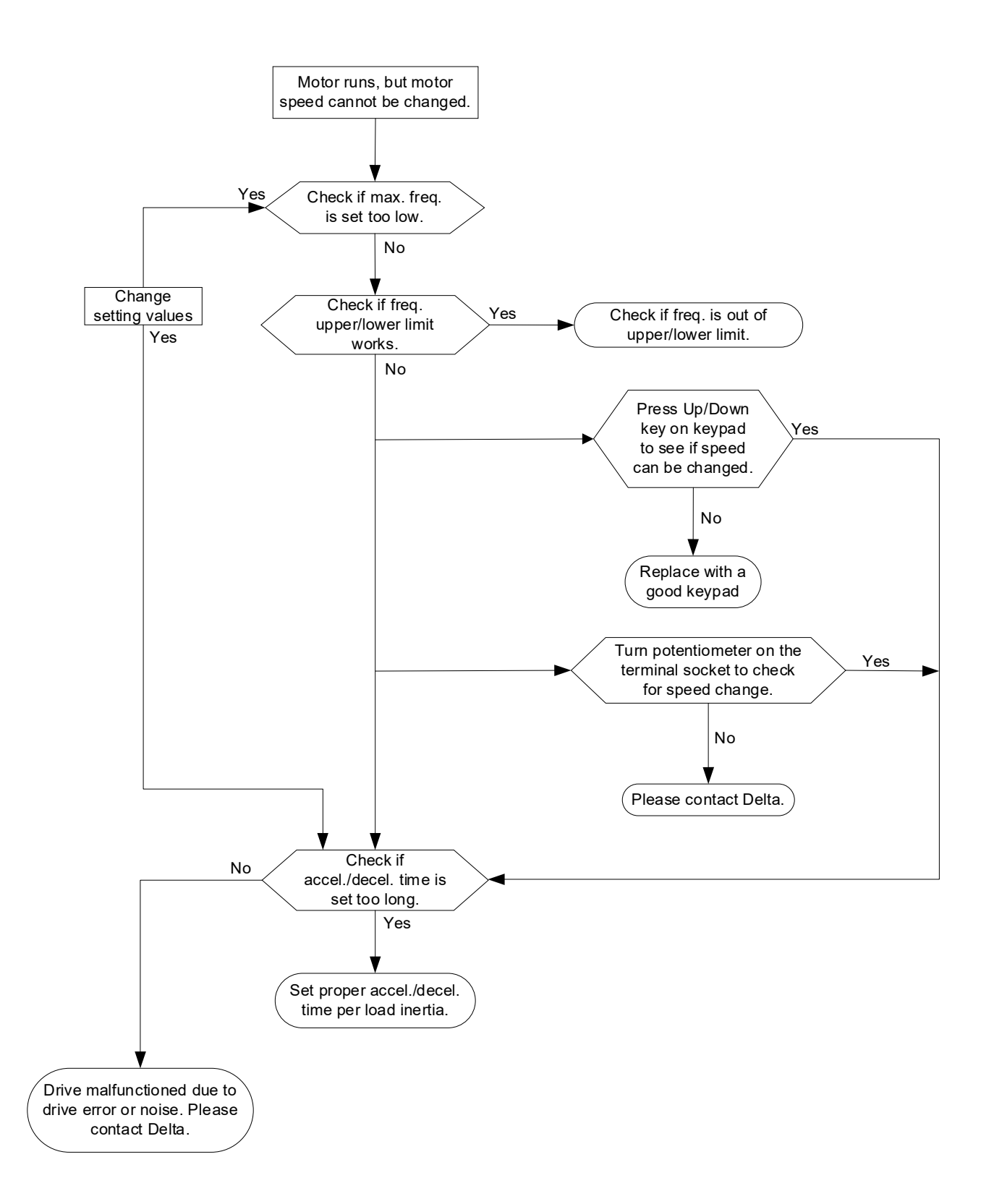

# **11-10 Motor Stalls During Acceleration**

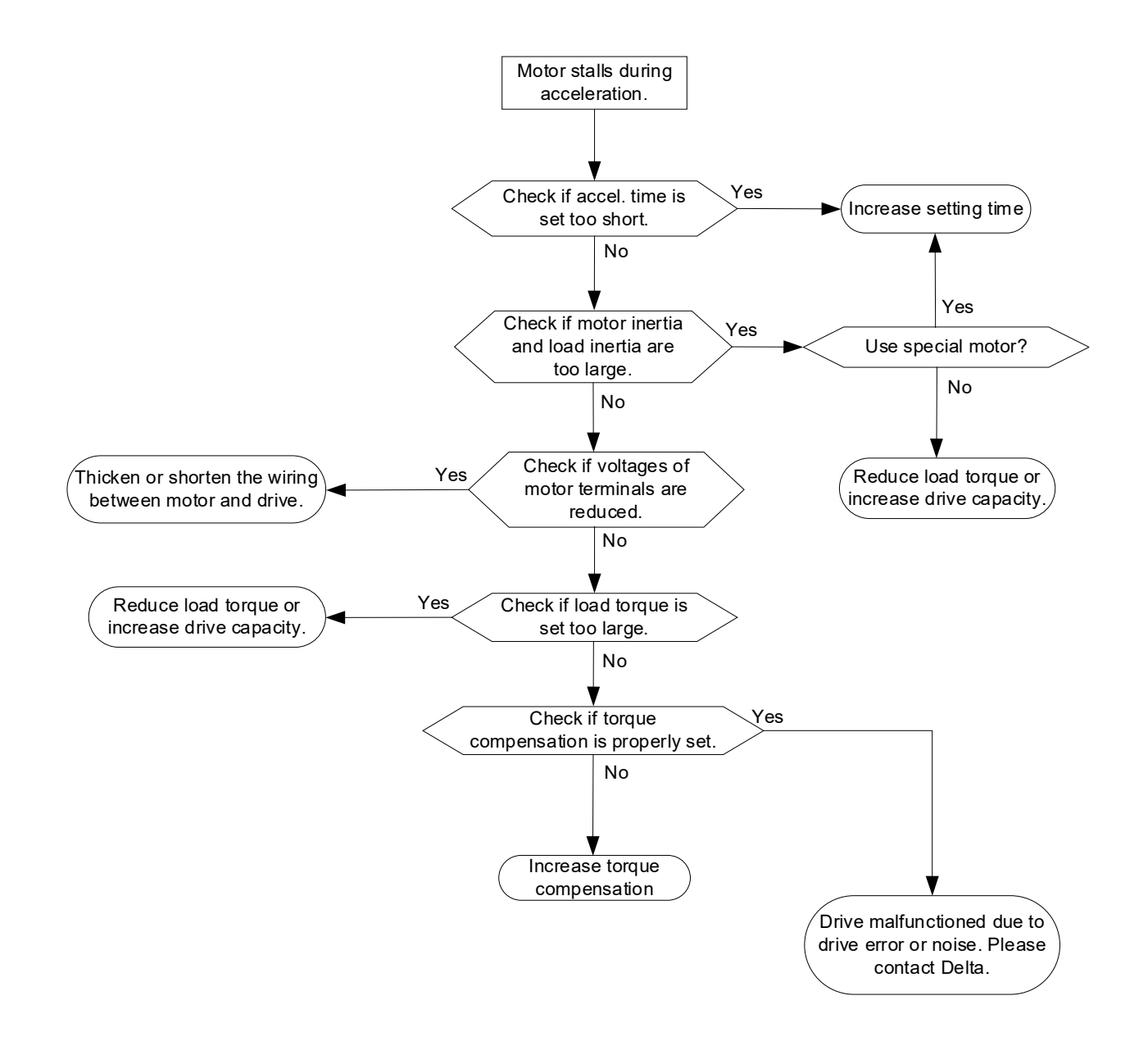

# 11-11 Motor is Abnormal

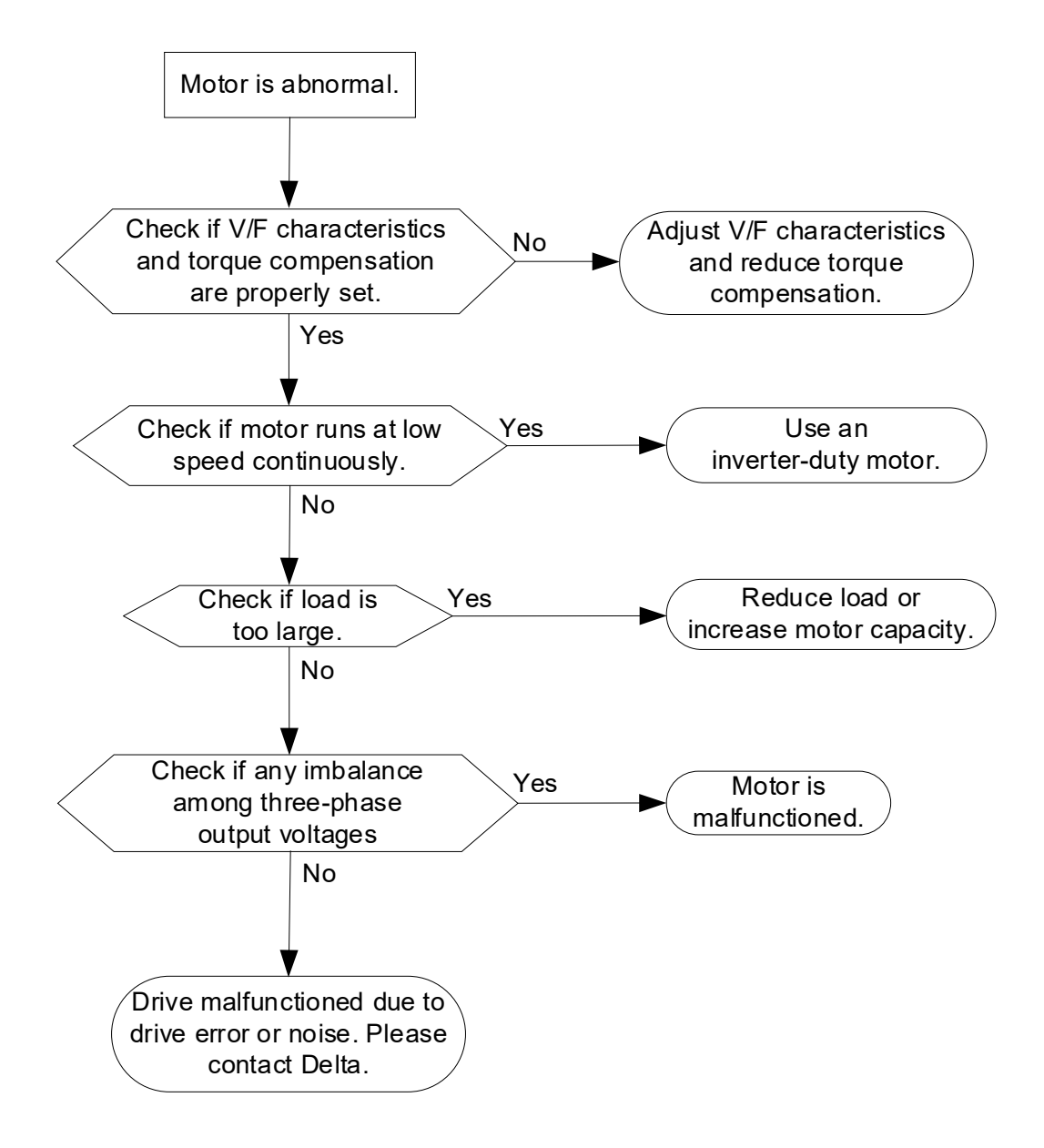

# 11-12 Electromagnetic / Induction Noise

Many sources of noise surround AC motor drives and affect them by radiation or conduction. This may cause the control circuits to malfunction and even trip or damage the AC motor drive. Of course, there are solutions to increase the noise tolerance of an AC motor drive, but this has its limits. Solving the problem from the outside as follows is the best.

- 1. Add a surge suppressor on relays or contactors to suppress noise caused by switching surges during switch ON and OFF.
- 2. Shorten the length of the wiring for the control circuit or serial communication and keep them separated from the power circuit wiring.
- 3. Comply with the wiring regulations by using shielded wires and isolation amplifiers for long wire length.
- 4. The grounding terminal must comply with the local regulations and be grounded independently; that is, do not use a common ground with electric welding machines and other power equipment.
- 5. Connect a noise filter at the mains input terminal of the AC motor drive to filter noise from the power circuit.

In short, solutions for electromagnetic noise exist of "no product" (disconnect disturbing equipment), "no spread" (limit emission from disturbing equipment) and "no receive" (enhance immunity).

# 11-13 Operating Environment Condition

Since the AC motor drive is an electronic device, you must deal with the operating environment conditions. Here are some remedial measures to use if necessary.

- To prevent vibration, anti-vibration dampers are the last choice. Vibration must be within the specification. Vibration causes mechanical stress and it should not occur frequently, continuously or repeatedly to prevent damage to the AC motor drive.
- 2. Store the AC motor drive in a clean and dry location, free from corrosive fumes/dust to prevent corrosion and poor contacts. Poor insulation in a humid location can cause short circuits. If necessary, install the AC motor drive in a dust-proof and painted enclosure. If necessary in particular situations, use a completely sealed enclosure.
- 3. The ambient temperature should be within the specification. Too high or too low temperature affects the lifetime and reliability of the AC motor drive. For semiconductor components, damage occurs once any specification is out of range. It is necessary to periodically check air quality and the cooling fan and provide extra cooling if required. In addition, the microcomputer may not work in extremely low temperatures, making cabinet heating necessary.
- 4. Store the AC motor drive in a relative humidity range of 0% to 90% (non-condensing). Use an air conditioner and/or desiccator if necessary.

# **11-14 Affecting Other Machines**

An AC motor drive may affect the operation of other machines due to many reasons. Some solutions are listed below:

High Harmonics at Power Side

You can reduce high harmonics at the power side during running.

- 1. Separate the power system: use a transformer for the AC motor drive.
- 2. Use a reactor at the power input terminal of the AC motor drive, as the figure below shows.

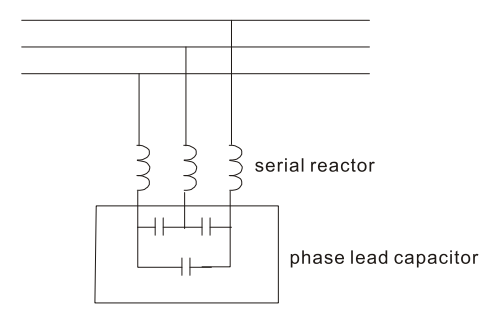

3. If using phase lead capacitors (never on the AC motor drive output!), use serial reactors to prevent damage to the capacitors from high harmonics.

Motor Temperature Rises

When the motor is a standard induction motor with a fan, the cooling will be insufficient at low speed, causing the motor to overheat. In addition, high harmonics at the output increases copper and core losses. Use the following measures depending on load and operation range.

- 1. Use a motor with independent ventilation (forced external cooling) or increase the motor rated power.
- 2. Use an inverter-duty motor.
- 3. Do NOT run at low speed for long periods of time.

# 11-15 Indicator Description

| No. | LED Indicator Name     | Color | Description                                                     |
|-----|------------------------|-------|-----------------------------------------------------------------|
| 1   | POWER                  | Green | ON: LTC is powered with three-phase power                       |
| 2   | PLC                    | Green | OFF: PLC stops running                                          |
|     |                        |       | 1. ON: PLC error                                                |
|     |                        |       | 2. Flashes (ON for 1s and OFF for 1s) in circulation: Belt      |
|     |                        |       | conveyor motor drive error                                      |
| 3   | ERROR                  | Red   | 3. Flashes (ON for 2s and OFF for 0.5s) in circulation:         |
|     |                        |       | Telescopic motor drive error                                    |
|     |                        |       | Error indication priority: PLC error > belt conveyor motor      |
|     |                        |       | drive error > telescopic motor drive error                      |
| 4   | EWD (loft side)        | Croop | ON: The running direction that VFD1 corresponds to the motor is |
| 4   | FVVD (left side)       | Green | forward                                                         |
| 5   | DEV (loft side)        | Croop | ON: The running direction that VFD1 corresponds to the motor is |
| 5   | REV (leit side)        | Green | reverse                                                         |
| 6   | EWD (right aida)       | Croop | ON: The running direction that VFD2 corresponds to the motor is |
| 0   | FWD (fight side)       | Green | forward                                                         |
| 7   | DEV (right side)       | Croop | ON: The running direction that VFD2 corresponds to the motor is |
| 7   | REV (light side)       | Green | reverse                                                         |
| 8   | DI input (X contacts)  | Green | ON: X0 to X20, corresponding DI signal inputs are valid         |
|     |                        |       | ON: Y0 to Y7, corresponding DO signal outputs are valid.        |
| 9   | DO output (Y contacts) | Green | Among them, Y7-1 and Y7-2 use the same relay, that is, they     |
|     |                        |       | use only one LED indicator to indicate ON/OFF.                  |
| 10  | DC POWER               | Green | ON: Power 24 V <sub>DC</sub> is normal                          |

# **Chapter 12 Fault Codes and Maintenance**

- 12-1 Faults and Corrective Action
- 12-2 Fault Codes and Descriptions
- 12-3 Maintenance and Inspections

#### Chapter 12 Fault Codes and Maintenance | LTC

The AC motor drive has various warnings and protections against errors such as over-voltage, low voltage, or over-current. Once an error occurs, the protections activate, the AC motor drive stops output, activates the error contacts, and the motor coasts to stop. Please refer to the warning/fault display from the AC motor drive and look up the corresponding causes and corrective actions in this chapter. The fault record is stored in the AC motor drive internal memory and can store the five most recent error messages. You can read it from the digital keypad or through the communications by accessing the parameters.

The AC motor drive includes a large number of electronic components, including ICs, resistors, capacitors, transistors, and cooling fans. These components do not last forever. Even under normal circumstances, they will eventually become error-prone if used past their lifespans. Therefore, you must perform periodic preventive maintenance to identify defective and worn out parts, and eliminate the causes of malfunctions in the AC motor drive at an early stage. At the same time, parts that have exceeded their product life should be replaced whenever possible to ensure safe operation.

Visual checks should be done regularly to monitor the AC motor drives operation, and to make sure nothing unusual happens. Check the situations listed in the following table.

| U       |                   |                                                                                        |
|---------|-------------------|----------------------------------------------------------------------------------------|
|         | V                 | Wait five seconds after a fault has been cleared before pressing RESET key on the      |
|         |                   | keypad.                                                                                |
|         | $\mathbf{\nabla}$ | The drive must first be switched off for at least five minutes for $\leq$ 22 kW models |
| CAUTION |                   | until the charging indicator turns off.                                                |
|         | V                 | Only qualified personnel can work on maintenance or replace parts. (Remove             |
|         |                   | metal items such as watch, rings, and other metal items before operation, and use      |
|         |                   | only insulated tools.)                                                                 |
|         | $\checkmark$      | Never modify internal components or wiring.                                            |
|         | $\square$         | The performance and the surrounding environment should meet the standard               |
|         |                   | specifications. There should be no abnormal noise, vibration, or odor.                 |
|         | $\mathbf{\nabla}$ | Verify if the keypad displays normally. Check if there is any abnormality such as      |
|         |                   | overheating or color change. Prevent the drive from electric shock and equipment       |
|         |                   | accident.                                                                              |
|         |                   |                                                                                        |

# **12-1 Faults and Corrective Action**

| No. | Fault Descriptions                                                                | Corrective Actions                                                                                                    |  |  |
|-----|-----------------------------------------------------------------------------------|----------------------------------------------------------------------------------------------------|--|--|
| 1   | ERROR indicator<br>flashes with red light<br>when LTC is powered<br>ON.           | <ol> <li>Check if EF fault occurs by using VFDSoft software,<br/>communication panel PU08 or PU08V.</li> <li>If EF fault occurs, make sure that EF terminal is correctly<br/>connected to emergency stop circuit (channels between 24V<br/>(Digital signal common terminal Source) – emergency stop<br/>switch N.C. contact – EF terminal can be connected in series).</li> <li>If EF function is unnecessary for your application, set Pr.04.07 of<br/>both VFD1 and VFD2 to 0 by using VFDSoft software,<br/>communication panel PU08 or PU08V.</li> <li>If it is not an EF fault, see other fault corrective actions in this</li> </ol> |  |  |
|     |                                                                                   | user manual.                                                                                                    |  |  |
| 2   | Contact Y does not<br>light on, does not<br>output, and cannot<br>drive the load. | <ol> <li>Check if PLC program runs normally.</li> <li>Check if the relay is correctly installed.</li> <li>Replace with a new one if the relay is malfunctioned.</li> </ol>                                                                                                    |  |  |
| _   | Contact Y lights on, but                                                          | 1. Check if the relay is correctly installed.                                                                                                    |  |  |
| 3   | does not output.                                                                  | 2. Replace with a new one if the relay is malfunctioned.                                                                                                    |  |  |
| 4   | Motor 1 or Motor 2<br>does not run.                                               | Connect VFDSoft software, communication panel PU08 or PU08V<br>with communication interface (RJ45) of VFD1 and VFD2 respectively<br>to check the fault of the drive. Troubleshoot the fault (such as<br>mechanism, electricity) according to the descriptions in Chapter 11<br>and 12 in LTC user manual. Then, press RESET key on the keypad.                                                                                                    |  |  |

# **12-2 Fault Codes and Descriptions**

The following messages display when the operation command source is set as digital keypad.

| Fault Code | Fault Descriptions                                                                                                    | Corrective Actions                                                                                                    |
|------------|----------------------------------------------------------------------------------------------------|----------------------------------------------------------------------------------------------------|
| 00         | <b>Over-current (oc)</b><br>Abnormal increase in current                                                                                                    | Check if the motor power corresponds with<br>the AC motor drive output power.<br>Check the wiring connections to U, V and W<br>for possible short circuits.<br>Check the wiring connections between the AC<br>motor drive and motor for possible short<br>circuits, and for short to ground.<br>Check for loose contacts between the AC<br>motor drive and the motor.<br>Increase the acceleration time.<br>Check for possible excessive loading on the<br>motor. |
| 00         | <b>Over-voltage (ov)</b><br>DC bus over-voltage during deceleration.                                                                                                    | Check if the input voltage is within the rated<br>AC motor drive input voltage range, and<br>check for possible voltage spikes.<br>If DC bus over-voltage is caused by motor<br>regeneration, increase the deceleration time.                                                                                                    |
| o X 1      | <b>IGBT overheating (oH1)</b><br>Heat sink temperature is too high, and<br>exceeds the protection level.                                                                                                | Ensure that the ambient temperature is in the<br>specified temperature range.<br>Check if there is any obstruction on the heat<br>sink or if the fan is running.<br>Check if there is any insufficient ventilation<br>space                                                                                                    |
| Lu         | <b>Low voltage (Lv)</b><br>The AC motor drive detects that the DC<br>bus voltage has fallen below its minimum<br>value.                                                                                 | Check whether the input voltage is in the AC<br>motor drive rated input voltage range.<br>Check for abnormal load on the motor.<br>Check if any single phase power input to<br>three-phase model or phases loss.                                                                                                    |
| ol         | <b>Overload (oL)</b><br>The AC motor drive detects excessive<br>drive output current. <b>NOTE:</b> The AC<br>motor drive can sustain up to 150% of<br>the rated current for a maximum of 60<br>seconds. | Check if the motor is overloaded.<br>Reduce the torque compensation setting<br>(Pr.07.02).<br>Increase the drive output capacity.                                                                                                    |
| ol I       | <b>Overload 1 (oL1)</b><br>Internal electronic overload trip                                                                                                    | Check if the motor is overloaded.<br>Check if the motor rated current setting<br>(Pr.07.00) is appropriate.<br>Check the electronic thermal overload setting.<br>Increase the motor capacity.                                                                                                    |

| Fault Code | Fault Descriptions                       | Corrective Actions                                      |  |  |
|------------|------------------------------------------|---------------------------------------------------------|--|--|
|            | $O_{\rm V}$ or load 2 (a) 2)             | Check if the motor is overloaded.                       |  |  |
| ol2        | Overload 2 (OL2)                         | Adjust the over-torque detection settings to            |  |  |
|            |                                          | appropriate values (Pr.06.03–Pr.06.05).                 |  |  |
| XPF ;      | Hardware protection fault 2 (HPF1)       | CC OC (current clamp) apportal bardware                 |  |  |
|            | Abnormal hardware protection wiring of   | protection wiring return the unit to the factory        |  |  |
|            | the controller.                          |                                                         |  |  |
| X855       | Hardware protection fault 2 (HPF2)       | OV abnormal hardware protection wiring                  |  |  |
|            | Abnormal hardware protection wiring of   | return the unit to the factory.                         |  |  |
|            | the controller.                          |                                                         |  |  |
|            | Hardware protection fault 2 (HPF4)       | OC abnormal hardware protection wiring.                 |  |  |
| 8884       | Abnormal hardware protection wiring of   | return the unit to the factory.                         |  |  |
|            | the controller.                          | · · · · · · · · · · · · · · · · · · ·                   |  |  |
|            |                                          | Check for loose contacts between the AC                 |  |  |
|            |                                          | motor drive and the motor.                              |  |  |
|            |                                          | Check for poor insulation wiring from U-V-W             |  |  |
| Ō          | Over-current during acceleration         | to the motor.                                           |  |  |
| OCN        | (ocA)                                    | Increase the acceleration time                          |  |  |
|            |                                          | Reduce the torque compensation setting                  |  |  |
|            |                                          | (Pr.07.02).<br>Deplete the drive with a larger conseity |  |  |
|            |                                          | model                                                   |  |  |
|            |                                          | Check for poor insulation wiring from LI-V-W            |  |  |
|            |                                          | to the motor                                            |  |  |
| o c d      | Over-current during deceleration (ocd)   | Increase the deceleration time.                         |  |  |
|            |                                          | Replace the drive with a larger capacity                |  |  |
|            |                                          | model.                                                  |  |  |
|            |                                          | Check for poor insulation wiring from U-V-W             |  |  |
|            | Over everyont during stoody energies     | to the motor.                                           |  |  |
| ocn        | Over-current during steady operation     | Check for possible shaft lock.                          |  |  |
|            | (och)                                    | Replace the drive with a larger capacity                |  |  |
|            |                                          | model.                                                  |  |  |
|            | External Fault (EF)                      |                                                         |  |  |
|            | 1. When multi-function input terminals   |                                                         |  |  |
|            | (MI1–MI4) are set to external fault, the | The "EE" disappears ance the signal source is           |  |  |
| E F        | AC motor drive stops output.             | cleared and reset                                       |  |  |
|            | 2.When changing the communication        |                                                         |  |  |
|            | address 2002H bit0 = 1, the drive stops  |                                                         |  |  |
|            | output.                                  |                                                         |  |  |
|            | EEPROM write error (cF1.0)               |                                                         |  |  |
| c 8 10     | Internal EEPROM cannot be                | Return to the factory for repair.                       |  |  |
|            | programmed.                              |                                                         |  |  |

| Fault Code     | Fault Descriptions                                                     | Corrective Actions                                                                                                    |
|----------------|------------------------------------------------------------------------|----------------------------------------------------------------------------------------------------|
| c              | EEPROM write error (cF1.1)<br>Internal EEPROM cannot be<br>programmed. | Return to the factory for repair.                                                                                                    |
| c F 2.0        | <b>EEPROM read error (cF2.0)</b><br>Internal EEPROM cannot be read.    | Press RESET key to reset all parameters to<br>defaults.<br>If this solution does not work, return to the<br>factory for repair.                                                                                                    |
| c F 2. 1       | <b>EEPROM read error (cF2.1)</b><br>Internal EEPROM cannot be read.    | Press RESET key to reset all parameters to<br>defaults.<br>If this solution does not work, return to the<br>factory for repair.                                                                                                    |
| c F 3.0        | Drive wiring detection fault (cF3.0)                                   | U-phase error, return to the factory for repair.                                                                                                    |
| c F 3 1        | Drive wiring detection fault (cF3.1)                                   | V-phase error, return to the factory for repair.                                                                                                    |
| c F 3.2        | Drive wiring detection fault (cF3.2)                                   | W-phase error, return to the factory for repair.                                                                                                    |
| c F 3.3        | Drive wiring detection fault (cF3.3)                                   | DC bus wiring detection error, return to the factory for repair.                                                                                                    |
| c F <u>3</u> 4 | Drive wiring detection fault (cF3.4)                                   | Temperature sensor error, return to the factory for repair.                                                                                                    |
| c ? 8          | Auto-acceleration/deceleration failure<br>(cFA)                        | Check if the drive capacity matches the<br>motor's.<br>Check if the regenerative energy is too high.<br>Check for sudden load changes.                                                                                                    |
| c E            | Communication fault (cE)                                               | Check the RJ45 connection between the AC<br>motor drive for loose wires and wiring to the<br>correct pins.<br>Check if the communication format is correct.<br>See the table of explanation of exception<br>codes in Parameter Group 09 Communication<br>Parameters in Chapter 10 for detailed<br>information. |
| codE           | Software protection enabled (codE)                                     | Password is locked.                                                                                                    |
| ₽ <i>X</i> {   | Phase loss protection (PHL)                                            | Check if the input power is three-phase.                                                                                                    |
| 0986           | Multi-motor fault protection (oPHL)                                    | Check if the motor wiring is normal.                                                                                                    |

| Fault Codo | Fault Descriptions               | Corrective Actions                               |
|------------|----------------------------------|--------------------------------------------------|
|            |                                  | Check if the input voltage is within the rated   |
|            |                                  | AC motor drive input voltage range, and          |
|            |                                  | check for possible voltage spikes                |
|            |                                  | If the phase in capacitor or active power        |
|            |                                  | supply unit acts in the same nower system        |
|            |                                  | the input voltage may surge abnormally in a      |
|            |                                  | short time. In this case, install an AC reactor  |
|            |                                  | Verify the wiring of the control circuit and the |
|            |                                  | wiring/grounding of the main circuit to prevent  |
| 005        | Over-voltage at stop (ovS)       | interference                                     |
|            |                                  | Check if other fault codes such as cE3 0-        |
|            |                                  | cF3.2 occur after cycling the power. If yes      |
|            |                                  | return to the factory for repair                 |
|            |                                  | The ground short circuit current charges the     |
|            |                                  | capacitor in the main circuit through the        |
|            |                                  | power Check if there is ground fault on the      |
|            |                                  | motor cable, wiring box and its internal         |
|            |                                  | terminals. Troubleshoot the ground fault.        |
|            |                                  | Check if acceleration is too slow (e.g. when     |
|            |                                  | lifting load decreases acceleration time). If    |
|            |                                  | ves, decrease the acceleration time.             |
|            |                                  | Check if the input voltage is within the rated   |
|            |                                  | AC motor drive input voltage range, and          |
|            |                                  | check for possible voltage spikes.               |
|            |                                  | If the phase-in capacitor or active power        |
|            |                                  | supply unit acts in the same power system,       |
|            |                                  | the input voltage may surge abnormally in a      |
|            |                                  | short time. In this case, install an AC reactor. |
|            |                                  | Use over-voltage stall prevention function       |
|            | Over veltage during acceleration | (Pr.06.00).                                      |
| 008        | Over-voltage during acceleration | Use Auto-acceleration and Auto-deceleration      |
|            | (074)                            | Setting (Pr.01.16)                               |
|            |                                  | When ovA is triggered by too short               |
|            |                                  | acceleration time, execute the following         |
|            |                                  | actions: 1. Increase the acceleration time 2.    |
|            |                                  | Use Pr.06.00 over-voltage stall prevention       |
|            |                                  | function 3. Use Pr.01.17 S-curve for             |
|            |                                  | Acceleration Begin Time.                         |
|            |                                  | The ground short circuit current charges the     |
|            |                                  | capacitor in the main circuit through the        |
|            |                                  | power. Check if there is ground fault on the     |
|            |                                  | motor cable, wiring box and its internal         |
|            |                                  | terminals. Troubleshoot the ground fault.        |

| Fault Code | Fault Descriptions                 | Corrective Actions                               |
|------------|------------------------------------|--------------------------------------------------|
|            |                                    | Verify the wiring of the control circuit and the |
|            |                                    | wiring/grounding of the main circuit to prevent  |
|            |                                    | interference                                     |
|            |                                    | Increase the setting values for Pr 01 10 and     |
|            |                                    | Pr 01 12 (deceleration time)                     |
|            |                                    | Reduce the brake frequency                       |
|            |                                    | Lise S-curve acceleration/deceleration           |
|            |                                    | Use over-voltage stall prevention function       |
|            |                                    | (Pr 06 00)                                       |
|            |                                    | Lise Auto-acceleration and Auto-deceleration     |
|            |                                    | Setting (Pr 01 16)                               |
|            |                                    | Adjust the brake level (Pr 08 00)                |
|            |                                    | Check if the input voltage is within the rated   |
|            |                                    | AC motor drive input voltage is within the fated |
|            | Over-voltage during deceleration   | check for possible voltage spikes                |
| 000        | (ovd)                              | If the phase in capacitor or active power        |
|            | (040)                              | supply unit acts in the same power system        |
|            |                                    | the input voltage may surge apportally in a      |
|            |                                    | short time. In this case, install an AC reactor  |
|            |                                    | The ground short circuit current charges the     |
|            |                                    | capacitor in the main circuit through the        |
|            |                                    | nower. Check if there is ground fault on the     |
|            |                                    | motor cable, wiring box and its internal         |
|            |                                    | terminals. Troubleshoot the ground fault         |
|            |                                    | Verify the wiring of the control circuit and the |
|            |                                    | wiring/grounding of the main circuit to prevent  |
|            |                                    | interference                                     |
|            |                                    | Impulsive change of the load: 1 Reduce the       |
|            |                                    | load 2. Adjust the brake level (Pr.08.00).       |
|            |                                    | Use over-voltage stall prevention function       |
|            |                                    | (Pr.06.00).                                      |
|            |                                    | Check if the input voltage is within the rated   |
|            |                                    | AC motor drive input voltage range, and          |
|            |                                    | check for possible voltage spikes.               |
|            | Over-voltage during constant speed | If the phase-in capacitor or active power        |
| 000        | (ovn)                              | supply unit acts in the same power system,       |
|            |                                    | the input voltage may surge abnormally in a      |
|            |                                    | short time. In this case, install an AC reactor. |
|            |                                    | The ground short circuit current charges the     |
|            |                                    | capacitor in the main circuit through the        |
|            |                                    | power. Check if there is ground fault on the     |
|            |                                    | motor cable, wiring box and its internal         |
|            |                                    | terminals. Troubleshoot the ground fault.        |

| Fault Code | Fault Descriptions               | Corrective Actions                               |
|------------|----------------------------------|--------------------------------------------------|
|            |                                  | Verify the wiring of the control circuit and the |
|            |                                  | wiring/grounding of the main circuit to prevent  |
|            |                                  | interference.                                    |
|            | Bolt convoyor drive (VED1) stall | Stall function is enabled for VDF1 of LTC. If    |
| 5886       | failure (StAL)                   | materials are jammed and stall conditions are    |
|            |                                  | met, fault code StAL is triggered.               |

## Reset

After the causes that may trigger fault codes are corrected, execute either of the following actions to clear the trip: 1. Press RESET key on the panel (as shown in the figure below); 2. Set the external terminal to "fault reset command" and set this terminal to be ON; 3. Send the fault reset command through communications. Make sure the RUN command or signal is OFF before executing RESET to prevent damage to the drive or personal injury due to immediate operation after reset.

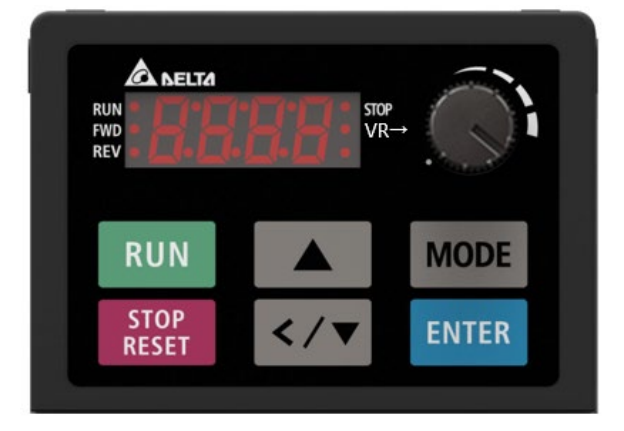

**Digital Keypad Panel** 

# **12-3 Maintenance and Inspections**

For regular maintenance, first stop operation, then turn off the power, and then take off the outer cover. Even after turning off the power supply, charging voltages remaining in the filter capacitor require some time to discharge. To avoid danger, operation must not start until the charging indicator goes off, and you confirm the voltage with a voltmeter to be below the safety value ( $\leq 25 V_{DC}$ ).

#### **Ambient environment**

|                                                            | Methods and Criterion       | Maintenance Period |      |      |
|------------------------------------------------------------|-----------------------------|--------------------|------|------|
| Items to Check                                             |                             | Daily              | Half | One  |
|                                                            |                             |                    | Year | Year |
| Check the ambient temperature, humidity, and vibration and | Visual inspection and       |                    |      |      |
| check for any dust, gas, oil or water drops.               | measurement with equipment  | 0                  |      |      |
|                                                            | with standard specification |                    |      |      |
| Check for any dangerous objects                            | Visual inspection           | 0                  |      |      |

#### Voltage

|                                                                | Methods and Criterion        | Maintenance Period |      |      |
|----------------------------------------------------------------|------------------------------|--------------------|------|------|
| Items to Check                                                 |                              | Daily              | Half | One  |
|                                                                |                              |                    | Year | Year |
| Check that the voltage of main circuit and control circuit are | Measure with multimeter with | $\sim$             |      |      |
| correct.                                                       | standard specifications      | 0                  |      |      |

## Digital keypad display

| Items to Check                               | Methods and Criterion | Maintenance Period |      |      |
|----------------------------------------------|-----------------------|--------------------|------|------|
|                                              |                       | Daily              | Half | One  |
|                                              |                       |                    | Year | Year |
| Check that the display is clear for reading. | Visual inspection     | 0                  |      |      |
| Check for any missing characters             |                       | 0                  |      |      |

## **Mechanical parts**

|                                                  |                               | Maintenance Period |      |      |  |
|--------------------------------------------------|-------------------------------|--------------------|------|------|--|
| Items to Check                                   | Methods and Criterion         | Daily              | Half | One  |  |
|                                                  |                               |                    | Year | Year |  |
| Check for any abnormal sound or vibration        | Visual and audible inspection |                    | 0    |      |  |
| Check for any loose bolts (firm parts)           | Securely tighten              |                    | 0    |      |  |
| Check for any deformed or damaged parts          | Visual inspection             |                    | 0    |      |  |
| Check for any color change caused by overheating | Visual inspection             |                    | 0    |      |  |
| Check for any dust or dirt                       | Visual inspection             |                    | 0    |      |  |

#### Main circuit

|                                                                                                    |                              | Maintenance Period |      |      |  |
|----------------------------------------------------------------------------------------------------|------------------------------|--------------------|------|------|--|
| Items to Check                                                                                        | Methods and Criterion        | Daily              | Half | One  |  |
|                                                                                                    |                              |                    | Year | Year |  |
| Check for any loose or missing bolts                                                                  | ssing bolts Securely tighten |                    |      |      |  |
| Check for machine or insulator deformation, crack, damage or color change due to overheating or aging | Visual inspection            |                    | 0    |      |  |
| Check for any dust or dirt                                                                            | Visual inspection            |                    | 0    |      |  |

## Main circuit terminals and wiring

|                                                             |                       | Maintenance Period |         |      |  |
|-------------------------------------------------------------|-----------------------|--------------------|---------|------|--|
| Items to Check                                              | Methods and Criterion | Deily              | Half    | One  |  |
|                                                             |                       | Daily              | Year    | Year |  |
| Check the terminal and copper plate for any color change or | Vieual increation     |                    | $\circ$ |      |  |
| deformation caused by overheating                           | visual inspection     |                    | 0       |      |  |
| Check for damage to the wiring insulation or color change   | Visual inspection     |                    | 0       |      |  |

#### Main circuit terminal block

| Items to Check       |                       | Maintenance Period |      |      |  |
|----------------------|-----------------------|--------------------|------|------|--|
|                      | Methods and Criterion | Daily              | Half | One  |  |
|                      |                       |                    | Year | Year |  |
| Check for any damage | Visual inspection     |                    | 0    |      |  |

## Main circuit filter capacitor

|                                                              |                       | Maintenance Period |      |      |  |
|--------------------------------------------------------------|-----------------------|--------------------|------|------|--|
| Items to Check                                               | Methods and Criterion | Deily              | Half | One  |  |
|                                                              |                       | Dally              | Year | Year |  |
| Check for any liquid leaks, color change, crack or buckling  | Vieual increation     | $\circ$            |      |      |  |
| of the exterior cover                                        |                       | 0                  |      |      |  |
| Check if the safety valve is not removed. Check if the valve | Vieual increation     |                    |      |      |  |
| is obviously expanded.                                       |                       | 0                  |      |      |  |
| Measure static capacity when required                        |                       |                    | 0    |      |  |

## Main circuit resistor

|                                                             |                               | Maintenance Period |      |      |
|-------------------------------------------------------------|-------------------------------|--------------------|------|------|
| Items to Check                                              | Methods and Criterion         | Daily              | Half | One  |
|                                                             |                               |                    | Year | Year |
| Check for any odors or insulation cracks due to overheating | Visual and audible inspection |                    | 0    |      |
| Check for any disconnections                                | Visual inspection             |                    | 0    |      |
| Check for damaged connections Measure with multimeter with  |                               |                    | )    |      |
|                                                             | standard specifications       |                    | 0    |      |

#### Main circuit transformer and reactor

| Items to Check                            |                               | Maintenance Period |      |      |  |
|-------------------------------------------|-------------------------------|--------------------|------|------|--|
|                                           | Methods and Criterion         | Deily              | Half | One  |  |
|                                           |                               | Daily              | Year | Year |  |
| Check for any abnormal vibration or odors | Visual and audible inspection | 0                  |      |      |  |

#### Main circuit magnetic contactor and relay

| Items to Check                                 |                       | Maintenance Period |      |      |  |
|------------------------------------------------|-----------------------|--------------------|------|------|--|
|                                                | Methods and Criterion | Daily              | Half | One  |  |
|                                                |                       |                    | Year | Year |  |
| Check for any sound of vibration while running | Audible inspection    | 0                  |      |      |  |
| Check that the contact works correctly         | Visual inspection     | 0                  |      |      |  |

#### Main circuit PCB and connector

|                                                       |                       | Maintenance Period |      |      |
|-------------------------------------------------------|-----------------------|--------------------|------|------|
| Items to Check                                        | Methods and Criterion | Deily              | Half | One  |
|                                                       |                       | Dally              | Year | Year |
| Check for any loose screws and connectors             | Securely tighten      |                    | 0    |      |
| Check for any odors and color change                  | Visual inspection     |                    | 0    |      |
| Check for any crack, damage, deformation or corrosion | Visual inspection     |                    | 0    |      |
| Check for any liquid leaks or deformation in capacity | Visual inspection     |                    | 0    |      |

## Cooling system cooling fan

|                                                  |                             | Maintenance Period |      |      |  |
|--------------------------------------------------|-----------------------------|--------------------|------|------|--|
| Items to Check                                   | Methods and Criterion       | Duilu              | Half | One  |  |
|                                                  |                             | Dally              | Year | Year |  |
| Check for any abnormal sound or vibration        | Audible, visual inspection, |                    |      |      |  |
|                                                  | and turn the fan by hand to |                    |      |      |  |
|                                                  | see if it rotates smoothly. |                    |      | 0    |  |
|                                                  | (turn off the power before  |                    |      |      |  |
|                                                  | inspection)                 |                    |      |      |  |
| Check for any loose bolts                        | Securely tighten            |                    |      | 0    |  |
| Check for any color change caused by overheating | Visual inspection           |                    |      | 0    |  |

#### Cooling system ventilation channel

| Items to Check                                             |                       | Maintenance Period |        |      |  |
|------------------------------------------------------------|-----------------------|--------------------|--------|------|--|
|                                                            | Methods and Criterion | Daily              | Half   | One  |  |
|                                                            |                       |                    | Year   | Year |  |
| Check for any obstruction or substance adhered in the heat | Audible inspection    |                    | $\sim$ |      |  |
| sink, air intake or air outlet                             |                       |                    | 0      |      |  |

NOTE: Use a chemically neutral cloth to clean and use a dust cleaner to remove dust when necessary.

[This page intentionally left blank]

# **Chapter 13 PLC Function Applications**

- 13-1 PLC Summary
- 13-2 Notes Before Using PLC
- 13-3 Start-up
- 13-4 Basic Principles of PLC Ladder Diagrams
- 13-5 Various PLC Device Functions
- 13-6 Introduction to the Command Window
- 13-7 Fault Display and Treatment

# 13-1 PLC Summary

## 13-1-1 Introduction

The commands provided by the LTC's built-in PLC functions, including the ladder diagram editing tool WPLSoft, as well as the usage of basic commands and applications commands, mainly retain the operating methods of Deltas PLC DVP series.

# 13-1-2 WPLSoft Ladder Diagram Editing Tool

WPLSoft is a program editing software used under WINDOWS operating system in Delta's DVP Series PLC for VFD-C2000 and VFD-LTC. WPLSoft not only provides functions of PLC program planning and Windows editing (such as cut, paste, copy, multi-window, etc.), but also Chinese/English notes editing function and other useful functions like register editing & setting, file reading & saving, as well as points diagram monitoring and setting, and so on.

| Minimum | svstem | requirements | for installing | WPLSoft | software: |
|---------|--------|--------------|----------------|---------|-----------|
|         |        |              |                |         |           |

| Item             | System Requirements                                                     |  |  |  |  |  |
|------------------|-------------------------------------------------------------------------|--|--|--|--|--|
| Operating System | Windows 95 / 98 / 2000 / NT / ME / XP / 10                              |  |  |  |  |  |
| CPU              | Pentium 90 above                                                        |  |  |  |  |  |
| Storage          | 16MB above (32MB above recommended)                                     |  |  |  |  |  |
| Drivo            | Disk space: 100MB above at a minimum                                    |  |  |  |  |  |
| Drive            | An optical disc drive (for installing WPLSoft)                          |  |  |  |  |  |
| Diaplay          | Resolution: 800 × 600, 16 colors above. It is recommended to set screen |  |  |  |  |  |
| Display          | width × height to 800 × 600 pixels.                                     |  |  |  |  |  |
| Mouse            | Mouse for general purposes or compatible with Windows                   |  |  |  |  |  |
| Printer          | Printers with Windows drivers                                           |  |  |  |  |  |
| RS-485 port      | RS-485 port At least one RS-485 port that can be connected with PLC     |  |  |  |  |  |

# 13-2 Notes Before Using PLC

 LTC provides two communication ports to upload/download PLC programs, as the figure below shows. Communication format for Channel 1 is ASCII (serial baud rate is at random). Communication format for Channel 2 is 19200, 8, N, 2 (RTU), and communication station address is 1.

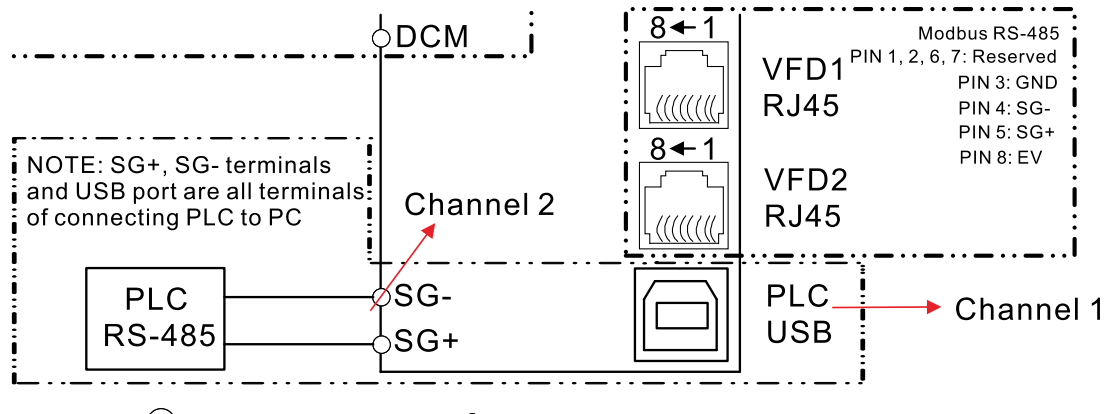

🔘 Main circuit terminals 🛛 🔿 Control circuit terminals

The communication station address, serial baud rate, and communication format of SG+ and SGterminals (i.e. Channel 2) for LTC's PLC **can be changed as required**. See below for detailed descriptions.

- (1) D1290 = 0 (default): D1295–1297 are fixed values, D1295 (station address) = 1, D1296 (communication serial baud rate) = 19200 bps, and D1297 (communication format) = 13 (8, N, 2, RTU).
- (2) Change D1290 from 0 to 1, then D1295–1297 can be changed.
- (2.1) Change station address as required
- (2.2) Change serial baud rate from 4.8k, 9.6k, 19.2k, 38.4k, 57.6k to 115.2k. If the setting value of D1296 is larger than 1152, the setting value will be automatically set as the default value 192 (that is, 192 kbps).
- (2.3) Set communication format for D1297 based on the following protocols. If the setting value of D1297 is larger than 17, the setting value will be automatically set as the default value 13 (that is, 8, N, 2 (RTU)).

| Settings | 1: 7, N, 2 (ASCII) | 9: 8, O, 1 (ASCII)  |
|----------|--------------------|---------------------|
|          | 2: 7, E, 1 (ASCII) | 10: 8, E, 2 (ASCII) |
|          | 3: 7, O, 1 (ASCII) | 11: 8, O, 2 (ASCII) |
|          | 4: 7, E, 2 (ASCII) | 12: 8, N, 1 (RTU)   |
|          | 5: 7, O, 2 (ASCII) | 13: 8, N, 2 (RTU)   |
|          | 6: 8, N, 1 (ASCII) | 14: 8, E, 1 (RTU)   |
|          | 7: 8, N, 2 (ASCII) | 15: 8, O, 1 (RTU)   |
|          | 8: 8, E, 1 (ASCII) | 16: 8, E, 2 (RTU)   |
|          |                    | 17: 8, O, 2 (RTU)   |

- 2. When uploading or downloading programs, PLC program will be disabled.
- 3. When using WPR commands to write in parameters, note that allowable maximum number of

times to change is 10<sup>9</sup>. Otherwise, a memory writing error may occur. The number of times to change depends on the writing value to be changed. If the writing value is not changed, the number of times will not be counted accumulatively; if the writing value is different from the last time, it will be counted as one time.

4. Set D1505=13445, D1503=11111 can restore PLC to default values.

# 13-3 Start-up

# 13-3-1 Connect to PC

Wiring: Connect LTC's PLC using USB or RS-485 through USB port to connect to PC.

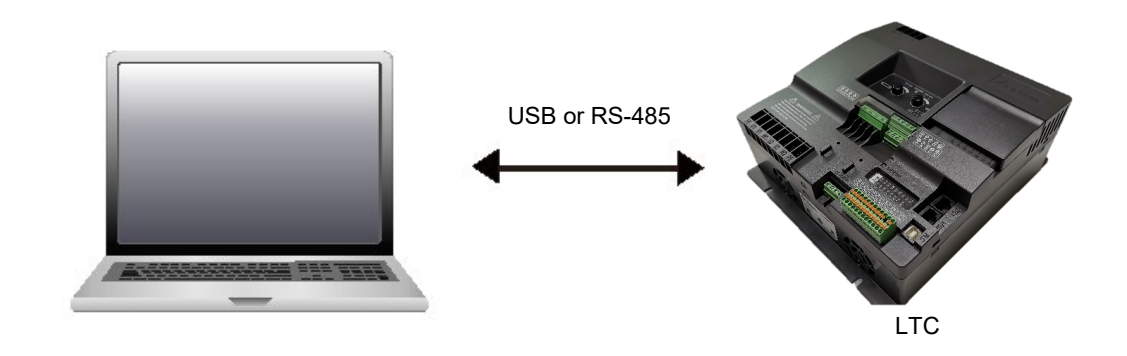

Method of Running PLC programs:

1. If PLC programs already exist in the PLC board of LTC, power-on the LTC, detach the slide cover, and switch "ASI" dip switch to the right side (as the red frame in the figure below shows). Then, PLC programs can be run.

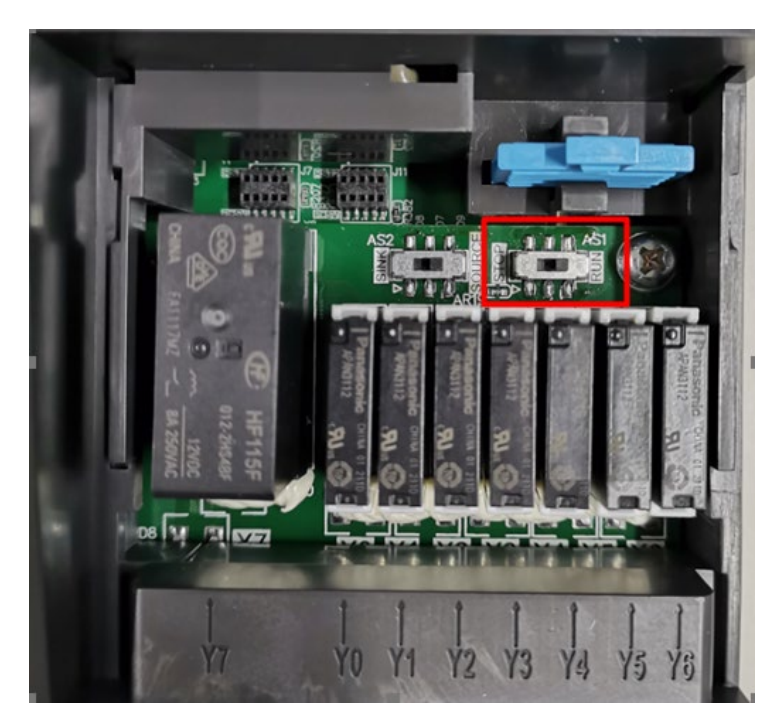

#### Chapter 13 PLC Function Applications | LTC

2. PLC programs can also be run by USB port and input terminals SG+, SG-. Connect them to WPLSoft software in PC to upload/download and monitor PLC programs.

Method of Uploading/Downloading PLC programs:

(1) Use USB cable (AM/BM) to connect USB port to PC without supplying three-phase  $380-480 V_{AC}$  power to LTC. Two ends of the USB cable (AM/BM) show as the left figure below. Communication format should be ASCII, and serial baud rate is at random, as the right figure below shows.

|                                                                                                    | Communication Set                                                                                                    | ting                                                                                                    |
|----------------------------------------------------------------------------------------------------|----------------------------------------------------------------------------------------------------|----------------------------------------------------------------------------------------------------|
|                                                                                                    | Connection Setup                                                                                                    | R\$232                                                                                                    |
| and the second second s | Ethernet Card                                                                                                    | IP Address: 10.147.69.127                                                                                                    |
|                                                                                                    | Intel(R) Dual Ba                                                                                                    | nd Wireless-AC 8265                                                                                                    |
|                                                                                                    | Communication Set<br>COM <u>P</u> ort<br>Data <u>L</u> ength<br>Parity<br><u>S</u> top Bits<br>Baud <u>R</u> ate<br>Statio <u>n</u> Address | COM2        ○ ASCII         7       ▼       ○ RTU (8 bits)         None       ▼         1       ▼         9600       ▼         0       ÷         Default |

(2) Use Delta IFD6500 package (one gray flat cable and one black cable included). One end of the black cable is registered jack; the other end are two signal cables (green and yellow). Green cable connects to SG+, and yellow cable connects to SG-, as the left figure below shows. Communication format should be 19200, 8, N, 2, RTU, and station address should be 1, as the right figure below shows. Before uploading/downloading PLC programs, supply LTC with three-phase 380–480 V<sub>AC</sub> power.

| O PLC                                                                                                    | Communication Set | tting                     |
|----------------------------------------------------------------------------------------------------|-------------------|---------------------------|
| DERROR AND                                                                                                    | Connection Setup  |                           |
|                                                                                                    | Type              | R\$232 💌                  |
|                                                                                                    | Ethernet Card     | IP Address: 10.147.69.127 |
| Contraction of the second second seco | Intel(R) Dual Ba  | and Wireless-AC 8265      |
| 2411 30 X1 X2 X3 X4 X5 X6 X7 X10 EF 10X                                                                                                    | Communication Set | tting                     |
|                                                                                                    | COM Port          | COM7 C ASCII              |
|                                                                                                    | Data Length       | 8 • RT <u>U</u> (8 bits)  |
|                                                                                                    | Parity            | None                      |
|                                                                                                    | Stop Bits         | 2 <u>Auto-detect</u>      |
| and the second second sec                                                                                                    | Baud <u>R</u> ate | 19200 -                   |
| and the second second                                                                                                    | Station Address   | 1 Default                 |

# 13-3-2 I/O Device Correspondence

The diagram below shows the connection of contact X and contact Y between VFD1 and VFD2 in the internal PLC board.

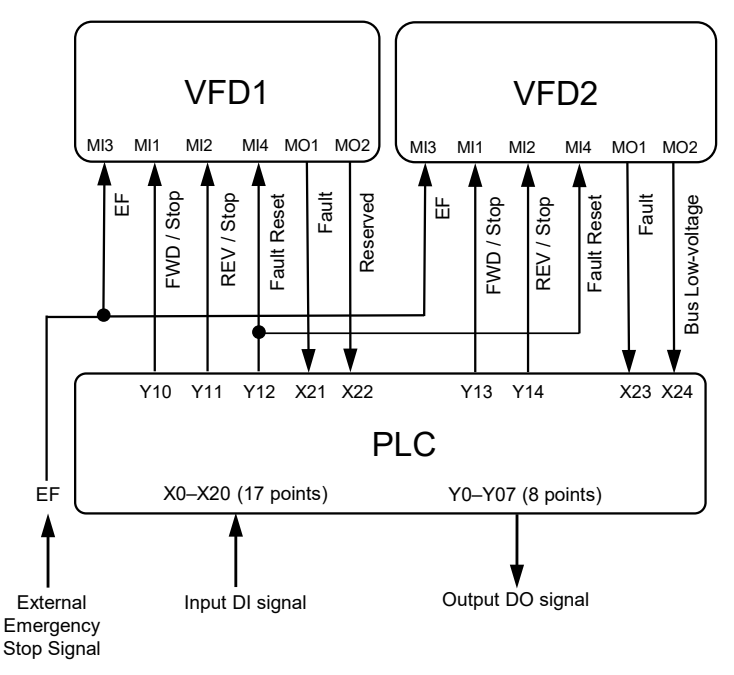

**NOTE:** If external emergency stop signal is connected to EF terminal, pay attention that when external emergency stop occurs, EF fault will be triggered both on VFD1 and VFD2 and ERROR indicator flashes. Fault code EF is displayed on the communication panel PU08 or PU08V. In this case, set Y12 to be ON to reset the EF fault triggered on VFD1 and VFD2.

|--|

| No.      | 1   | 2   | 3   | 4   | 5   | 6   | 7   | 8   | 9   | 10  | 11  | 12  |
|----------|-----|-----|-----|-----|-----|-----|-----|-----|-----|-----|-----|-----|
| Function | 24V | X0  | X1  | X2  | X3  | X4  | X5  | X6  | X7  | X10 | EF  | DCM |
| No.      | 13  | 14  | 15  | 16  | 17  | 18  | 19  | 20  | 21  | 22  | 23  | 24  |
| Function | 24V | X11 | X12 | X13 | X14 | X15 | X16 | X17 | X20 | SG+ | SG- | DCM |

LTC PLC Input/Output Port (Internal Points):

| No.      | 1     | 2               | 3        | 4       | 5        | 6     | 7     | 8     | 9     | 10    | 11  | 12  |  |
|----------|-------|-----------------|----------|---------|----------|-------|-------|-------|-------|-------|-----|-----|--|
| Function | X21   | X22             | X23      | X24     | Y10      | Y11   | Y12   | Y13   | Y14   |       | GND | GND |  |
| Pre-     | Foult | ault Reserved I | Reserved | Foult   | Bus low- | FWD / | REV / | Fault | FWD / | REV / |     |     |  |
| defined  | Fault |                 | Fault    | voltage | STOP     | STOP  | reset | STOP  | STOP  |       |     |     |  |

## LTC PLC Output Port (External Points):

| No.      | 1  | 2  | 3  | 4  | 5  | 6  | 7  | 8  | 9  | 10 |
|----------|----|----|----|----|----|----|----|----|----|----|
| Function | Y0 | Y1 | Y3 | C0 | Y3 | Y4 | Y5 | C1 | Y6 | C2 |

## LTC PLC Output Port (External Points):

| No.      | 1    | 2    | 3    | 4    |
|----------|------|------|------|------|
| Function | Y7-1 | C3-1 | Y7-2 | C3-2 |

For diagram regarding output port (external points) corresponding to relays, see Section 3-2-1 Wiring Diagram.

13-3-3 WPLSoft Installation

Visit the download center at Delta's website to download and install the software WPLSoft (v2.05 or above):

After finishing installation, WPLSoft program will be created in the specified default sub-directory under "C:\Program Files\Delta Industrial Automation\WPLSoft x.xx".

## 13-3-4 Program Writing

Step 1. Click on the WPLSoft icon to start the editing software (see Figure 13-3-4-1).

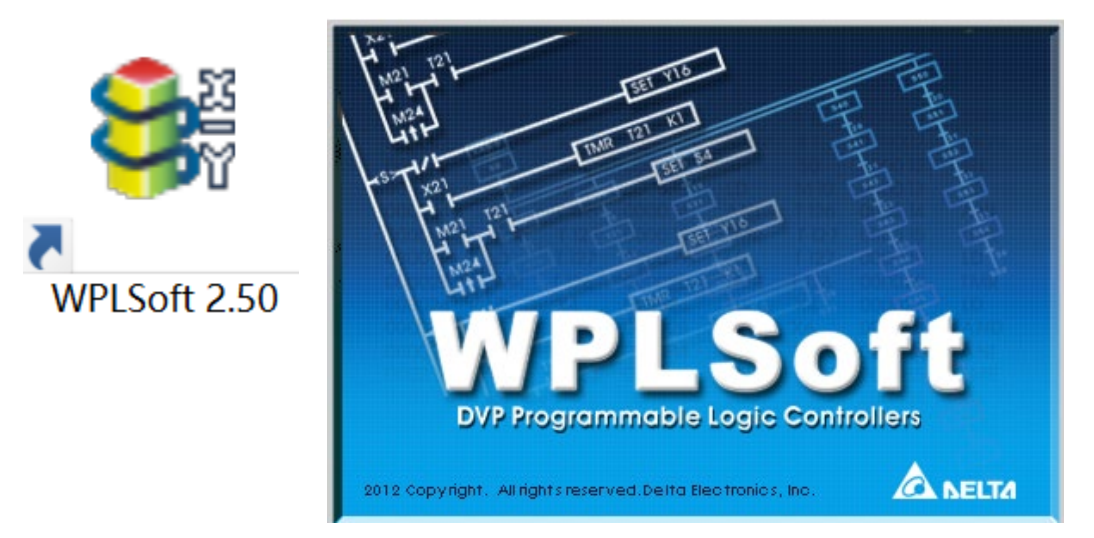

Figure 13-3-4-1 (Left: WPLSoft icon; right: WPLSoft starting page)

Step 2: WPLsoft Editor window appears (see Figure 13-3-4-2). When running WPLSoft for the first time, as there is no existing file, only File (F), Communication (C), View (V), Options (O), and Help (H) are available on the function menu.

| 🕞 Dvp0 - Delta WPLSoft                                                                                                    | - | ٥ | ×   |
|----------------------------------------------------------------------------------------------------|---|---|-----|
| Eile Edit Compiler Comments Search View Communication Options Wizard Window Help                                                                                                    |   |   |     |
| □ ☞ 團 圖 ◎ ◎   X □ ◎ ●   3   ◎ < <   ◎   ● ● ◎ ○ ◎   ● ● ◎ ◇                                                                                                    |   |   |     |
| 🔜 물 레 순 💩 관 🖬 🦉 🖉 및 🖗 🖩 🖩 🖄 🗘 🗢 🗊 🗣 🛠 조 또 조 존 관 국 🎰 수 🔍 통 수                                                                                                    |   |   |     |
| System Block<br>MachineList<br>G APIs<br>G Floution<br>G S Loop Control<br>G S Transmission C<br>G S Transmission C<br>G S Transmission C<br>G S Data Processing<br>G So Data Processing<br>G So Data Processing<br>G So Data Processing<br>G So Data Instructio<br>G S Communication<br>G S Real Time Caler<br>G So Real Time Caler<br>G So Contact Type L<br>G S Contact Type L<br>G S Specific Bit Cor v<br>Project Communication |   |   |     |
| Overwrite         行: 0         0 / 14,000 Steps         VFD-LTC (PLC站号设置: 2)                                                                                                    |   |   | ㅋㅋ× |

Figure 13-3-4-2

## NOTE:

When starting WPLSoft for the second time, the last editing file will be opened directly and displayed in the editor window. WPLSoft editor window is described as Figure 13-3-4-3.

| 🔰 Dvp0 - Delta WPLSoft                                                                                                    |                                                                                                    |                                                                    |                             |                   |                                  |
|----------------------------------------------------------------------------------------------------|----------------------------------------------------------------------------------------------------|--------------------------------------------------------------------|-----------------------------|-------------------|----------------------------------|
| <u>File Edit Compiler Comments Se</u>                                                                                                    | earch <u>V</u> iew <u>C</u> ommun                                                                    | ication <u>O</u> ptions Wizard                                     | <u>W</u> indow <u>H</u> elp | Function Menu     |                                  |
| 🗋 🚅 📰 🚳 🚳 🗶 🖿                                                                                                    | 🛍 🥜 🔒 🔍                                                                                              | ९ ९ 🕘 🐺 🛙                                                          | 01 :                        | ● C A             | ]                                |
| 🔛 🏗 🕸 🗶 🖄 🖽 🗺                                                                                                    | / T 🗊 T 📜                                                                                            | 🖩 🗑 🔿 🤤 🛒                                                          | S                           | : 김 김 국 🗃 Q Q 💂 🏝 | Toolbar                          |
| Relay Type                                                                                                    | (8) F6 F7 F8 F                                                                                       | के संव की 12 कि की 36 की                                           | 🖶 👬 🍈 🔳                     | ****              |                                  |
| ·····································                                                                                                    | 🔛 Instruction List                                                                                   | Mode                                                               |                             |                   | - 0 ×                            |
| System Block<br>MachineList<br>MachineList<br>Far Function<br>Constraintsion C<br>Constraintsion C<br>Constraintsi | 000009 NG<br>000010 NG<br>000011 NG<br>000012 NG<br>000013 NG<br>000014 NG<br>000015 NG<br>000016 NG | P<br>P<br>P<br>P<br>P<br>P<br>P<br>P<br>P<br>P<br>P<br>P<br>P<br>P | nand editing                | area              |                                  |
| <ul> <li>Basic Instruction</li> <li>Communication</li> </ul>                                                                                                    | 😤 Ladder Diagra                                                                                      | m Mode                                                             |                             |                   |                                  |
| Additional Instr<br>Additional Instr<br>Market Stream (Second Second Se                                                                                                    | 4                                                                                                    | Ladder dia                                                         | agram editin                | g area            |                                  |
| Project Communication Overwrite Row: 0,                                                                                                    | , Col: 8                                                                                             | 0 / 14                                                             | ,000 Steps                  |                   | VFD-LTC (PLC Station Address: 2) |

Figure 13-3-4-3

Step 3. Click on the D button on the toolbar: New (Ctrl+N) to open a new file, as Figure 13-3-4-4 shows.

| 😂 Dvp0 - Delta WPLSoft                                                                         |
|------------------------------------------------------------------------------------------------|
| <u>File Edit Compiler Comments Search View Communication</u> <u>Options Wizard Window Help</u> |
|                                                                                                |
| 🔛 🎉 🖗 🔮 🔝 🧮 🍠 👎 💷 🎈 🦉 🔲 🖉 🔇 🗢 🧛 🖳 🛠 🐍 🏋 등 감 팩 패 🔍 🔍 具 🋬                                        |
| Relay Type 🛛 背 推 楷 楷 骼 常 好 雨 鳥 育 雅 市 祐 恭 編 結 🍵 🔤 🏝 🔤 🖨 🔷 📾 🖷 👫 🔟 📴 🖿                           |
| Figure 13-3-4-4                                                                                |

#### NOTE:

You can also select New (Ctr+N) under function menu File (F) to open a new file.

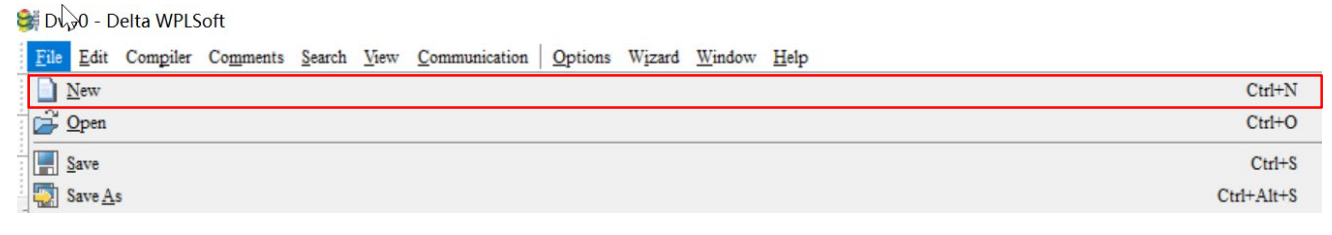

Figure 13-3-4-5

Step 4. Select a PLC Model window will then appear (see Figure 13-3-4-6). Set Program Title, File Name, Model Type, VFD Type, and Communication Setting.

| elect a PLC N      | lodel                  |     |
|--------------------|------------------------|-----|
| Program Title      |                        |     |
|                    |                        |     |
| <u>M</u> odel Type | VFD                    |     |
| Select             | VFD-LTC 👻              | _   |
| Communicatio       | VFD-C2000/CH2000/CT200 | 0 ^ |
| RS232 (CON         | VFD-C200<br>VFD-CP2000 |     |
| -                  | VFD-MS300              |     |
| <u>F</u> ile Name  | VFD-MH300<br>VFD-VHVAC |     |
| Dvp0               | VFD-LTC                |     |
|                    | VFD-MP                 | ~   |
| OK                 | Cancel                 |     |

Figure 13-3-4-6

Communication Setting: Set the communication method as required (see Figure 13-3-4-7).

| Halp                                                                                                    | Communication Setting                                                                                                    |
|----------------------------------------------------------------------------------------------------|----------------------------------------------------------------------------------------------------|
|                                                                                                    | Connection Setup       Type     R\$232       Ethernet Card     IP Address: 10.147.69.127       Intel(R) Dual Band Wireless-AC \$265     Image: Content of the set of the set of th |
| Select a PLC Model  Program Title  Model Type VFD  Select VFD-LTC  Communication Setting  RS232 (COM3)  Setting  File Name  Dvp0  QK  Cancel | Communication Setting       COM3       …                                                                                                    |
|                                                                                                    | <u>OK</u> <u>Cancel</u>                                                                                                    |

Figure 13-3-4-7

Step 5. After settings are finished, click OK to start editing the programs. Methods of editing programs: 1. Instruction List Mode and 2. Ladder Diagram Mode, as Figure 13-3-4-8 shows. Use the method as required.

| 🞯 Dvp0 - Delta WPLSoft                                                                                                    |                                                                                                    |         |  |
|----------------------------------------------------------------------------------------------------|----------------------------------------------------------------------------------------------------|---------|--|
| <u>File Edit Compiler Comments Se</u>                                                                                                    | Search View Communication Options Wizard Window Help                                                                                                    |         |  |
| 🗋 🚅 📰 🗃 🕥 💿 🗶 🖿                                                                                                    | n n 🥔 n 🔍 🔍 🔍 🐺 🗟 O 💶 ≑ 🗢 3: 🦿                                                                                                    |         |  |
| 🔣 🏽 🇯 🗳 🖄 🖼 👹                                                                                                    | ☞ 두 59 ♀ 📕 🖩 🖻 🗿 🗣 🗣 🐇 🕱 🖫 🖀 🖉 🖓 🔜 🖓 🖓 👫 🦉                                                                                                    |         |  |
| Relay Type                                                                                                    | # 18 品では「 11 12 11 11 11 11 11 11 11 11 11 11 11                                                                                                    |         |  |
|                                                                                                    | 🔛 Instruction List Mode                                                                                                    |         |  |
| System Block Alachine Strengthere Block Alachine Strengthere Block Alachine | 000009         NOP           000010         NOP           000011         NOP           000013         NOP           000016         NOP           000017         NOP           000016         NOP           000017         NOP           000018         NOP           000019         NOP           000010         NOP           000011         NOP           000012         NOP           000013         NOP           000014         NOP           000015         NOP           000016         NOP           000017         NOP           000018         NOP           000019         000010           1 |         |  |
| Overwrite Row: 0.                                                                                                    | 0. Col: 8 0 / 14.000 Steps VED-LTC (PLC Station Addr                                                                                                    | ess: 2) |  |
|                                                                                                    |                                                                                                    |         |  |

Figure 13-3-4-8

#### NOTE:

In the ladder diagram mode, you can edit programs using buttons on the ladder diagram toolbar (see Figure 13-3-4-9).

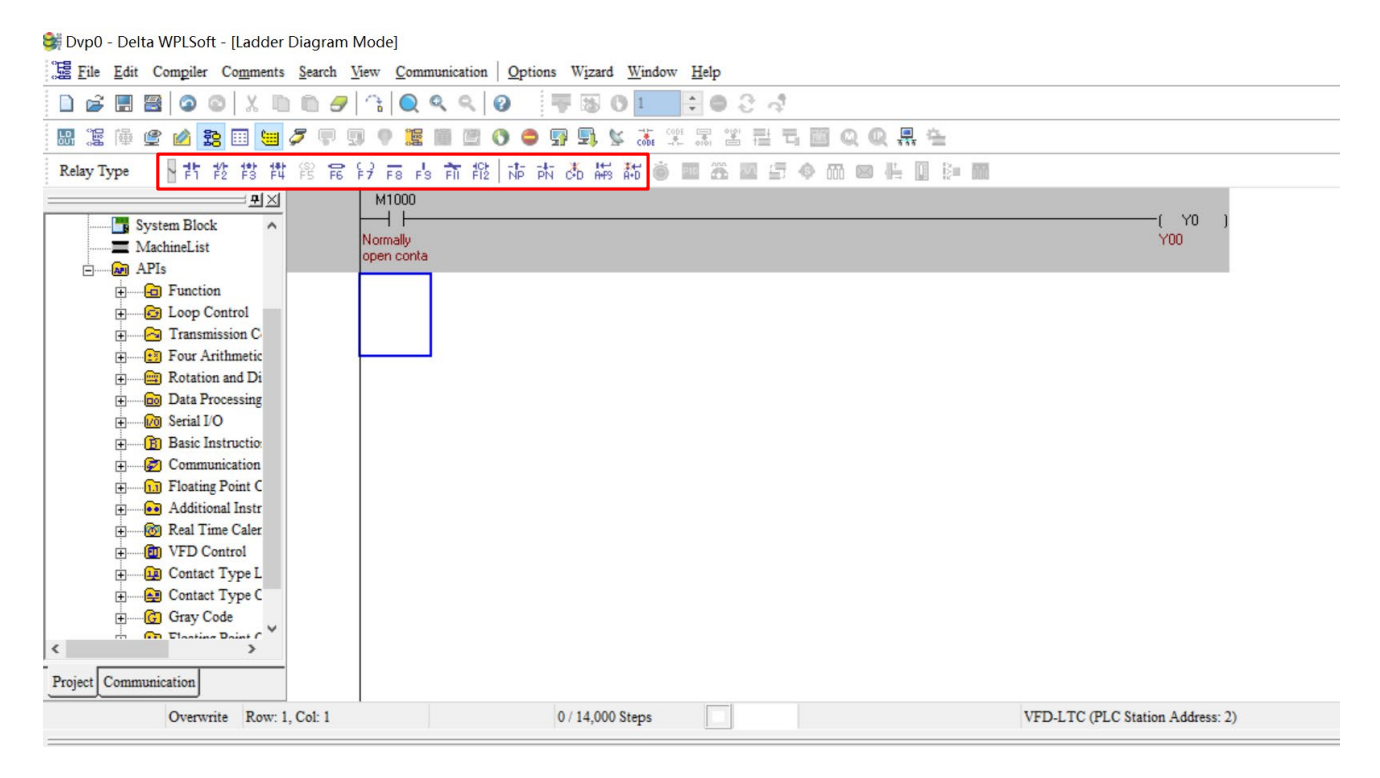

Figure 13-3-4-9

#### Example of Basic Operation

Input a ladder diagram as Figure 13-3-4-10 shows. The following steps show how to use mouse and keypad functions (F1 to F12) to edit programs.

| М        | 1 |    |   |
|----------|---|----|---|
| $\vdash$ |   | YO | ) |
|          | F |    | ٦ |
|          |   |    |   |

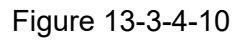

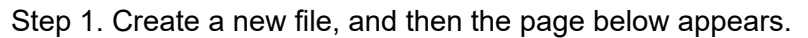

| 😂 Dvp0 - Delta WPLSoft - [Ladder Diagram Mode]                                                                                                    |                                                              | - 0 ×   |
|----------------------------------------------------------------------------------------------------|--------------------------------------------------------------|---------|
| Eile Edit Compiler Comments Search View Com                                                                                                    | nmunication <u>Options</u> Wizard <u>Window</u> <u>H</u> elp | _ & ×   |
| 🗋 🖨 🖽 🗃 🎯 🎯 🛛 X 🖿 🛍 🍠 🖙 🍋                                                                                                    | Q Q = ₩ B 0 1 = € ⊕ 2 .4                                     |         |
| 🔛 🖫 🕼 🔮 🖄 🔀 🗐 🔙 🍠 🗣 🗊 🕈 🦉                                                                                                    | : ■ 图 0 🗢 勁 勁 🖌 湍 光 盂 芒 팩 圖 이 이 🖳 즉                          |         |
| Relay Type                                                                                                    | ■ ◎ 回 単 目 目 目 目 目 目 目 目 目 目 目 目 目 目 目 目 目 目                  |         |
| ■       ■         ■       ●       ●         ●       ●       ●         ●       ●       ●         ●       ●       ●         ●       ●       ●         ●       ●       ●         ●       ●       ●         ●       ●       ●         ●       ●       ●         ●       ●       ●         ●       ●       ●         ●       ●       ●         ●       ●       ●         ●       ●       ●         ●       ●       ●         ●       ●       ●         ●       ●       ●         ●       ●       ●         ●       ●       ●         ●       ●       ●         ●       ●       ●         ●       ●       ●         ●       ●       ●         ●       ●       ●         ●       ●       ●         ●       ●       ●         ●       ●       ●         ●       ●       ●         ● |                                                              |         |
| Overwrite Row: 0, Col: 1                                                                                                    | 0 / 14,000 Steps VFD-LTC (PLC Station Address: 2)            | (at all |

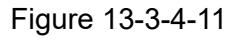

Step 2. Click **Normally Open Contact** button or press function key F1. **Input Device Instruction** window appears. Select **Device Name** (e.g. M), **Device Number** (e.g. 10), and type **Comment** (e.g. Auxiliary coil). Then, click **OK** to finish settings, as Figure 13-3-4-12, 13-3-4-13 shows.

| 💐 Dvp0 - Delta WPLSoft - [Ladder Diagram Mode]                                                                                                    |
|----------------------------------------------------------------------------------------------------|
| 🔀 Eile Edit Compiler Comments Search View Communication Options Wizard Window Help                                                                                                    |
| D 🖨 🖩 🖺 🎯 🞯 X 🗈 🛍 🍠 😩 🔍 🔍 🔍 🐺 🐻 O 💶 🖶 O C 🛷                                                                                                    |
| 22 22 14 22 23 24 24 24 24 24 24 24 24 24 24 24 24 24                                                                                                    |
| Relay Type 🔤 🚹 🥴 賞 賞 賞 賞 詩 前 證   市 古 嵩 編 話 🗑 🗰 🏛 🚍 🗇 📾 🖷 🖶 💷 🖿                                                                                                    |
| Imput Device Instruction       Imput Device Instruction       Imput Relay       Imput Relay       Imput Rela |
| Overwrite Row: 0, Col: 1 0 / 14,000 Steps VFD-LTC (PLC Station Address: 2)                                                                                                    |

Figure 13-3-4-12

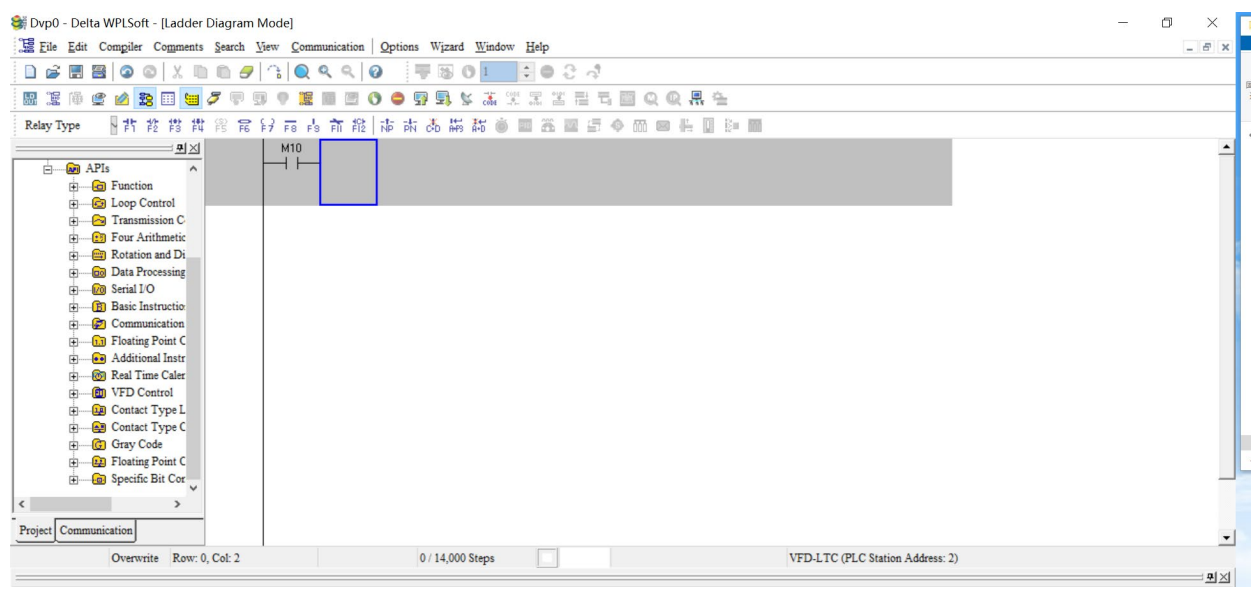

Figure 13-3-4-13

Step 3. Click **Context** Step 3. Click **Output Coils** button or press function key F7. **Input Device Instruction** window appears. Select **Device Name** (e.g. Y), **Device Number** (e.g. 0), and type **Comment** (e.g. Output coil). Then, click **OK** to finish settings, as Figure 13-3-4-14, 13-3-4-15 shows.

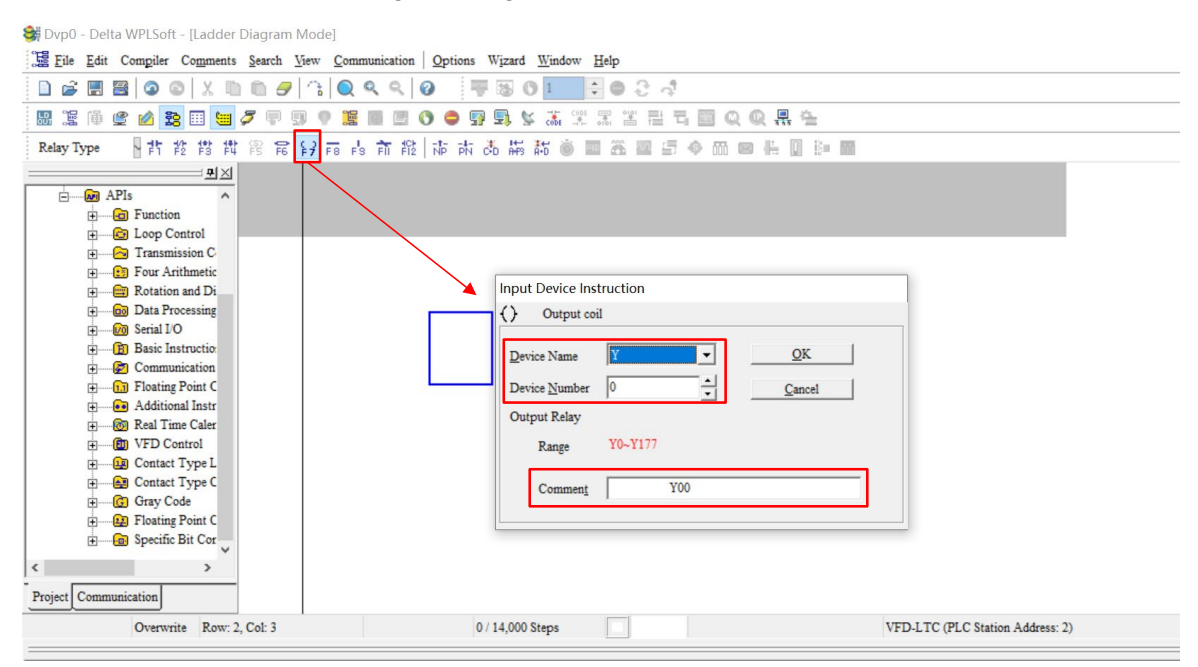

Figure 13-3-4-14

| 😂 Dvp0 - Delta WPLSoft - [Ladder Diagram N                                                                                                    | /ode]                                                                     | - 0 × |
|----------------------------------------------------------------------------------------------------|---------------------------------------------------------------------------|-------|
| Eile Edit Compiler Comments Search M                                                                                                    | iew <u>Communication</u> <u>Options</u> Wizard <u>Window</u> <u>H</u> elp | - 8   |
| 🗋 🖨 🗄 🗃 🥥 🚳 🕺 🖿 🛍 🍠                                                                                                    | 읍 🔍 역 역 🖉 🐺 🛛 ଓ 💶 🗣 Ө 문 🧔                                                 |       |
| 🔡 🎏 🏟 🔮 🖄 🐯 💷 💆 🐬 👎 🤋                                                                                                    | 9 9 🕱 🖩 🖻 🔿 🗢 🖳 🕏 🛣 및 조 프 프 프 프 🖬 🔍 🔍 👫 슬                                 |       |
| Relay Type 🔤 🎁 🏥 🏥 🏥 🛱 🛱                                                                                                    | デ 市 市 市 禄 市 市 帯 部 💩 🔤 🏝 🔤 🗗 🔤 🖷 🔤 🗎 💷                                     |       |
| APIs<br>Comparison<br>Comparison | M10<br>                                                                   |       |

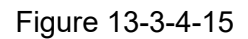

Step 4. Press ENTER key, and then an I**nput Instruction** window appears. Type "END" in the field, and then click **OK**, as Figure 13-3-4-16, 13-3-4-17 shows.

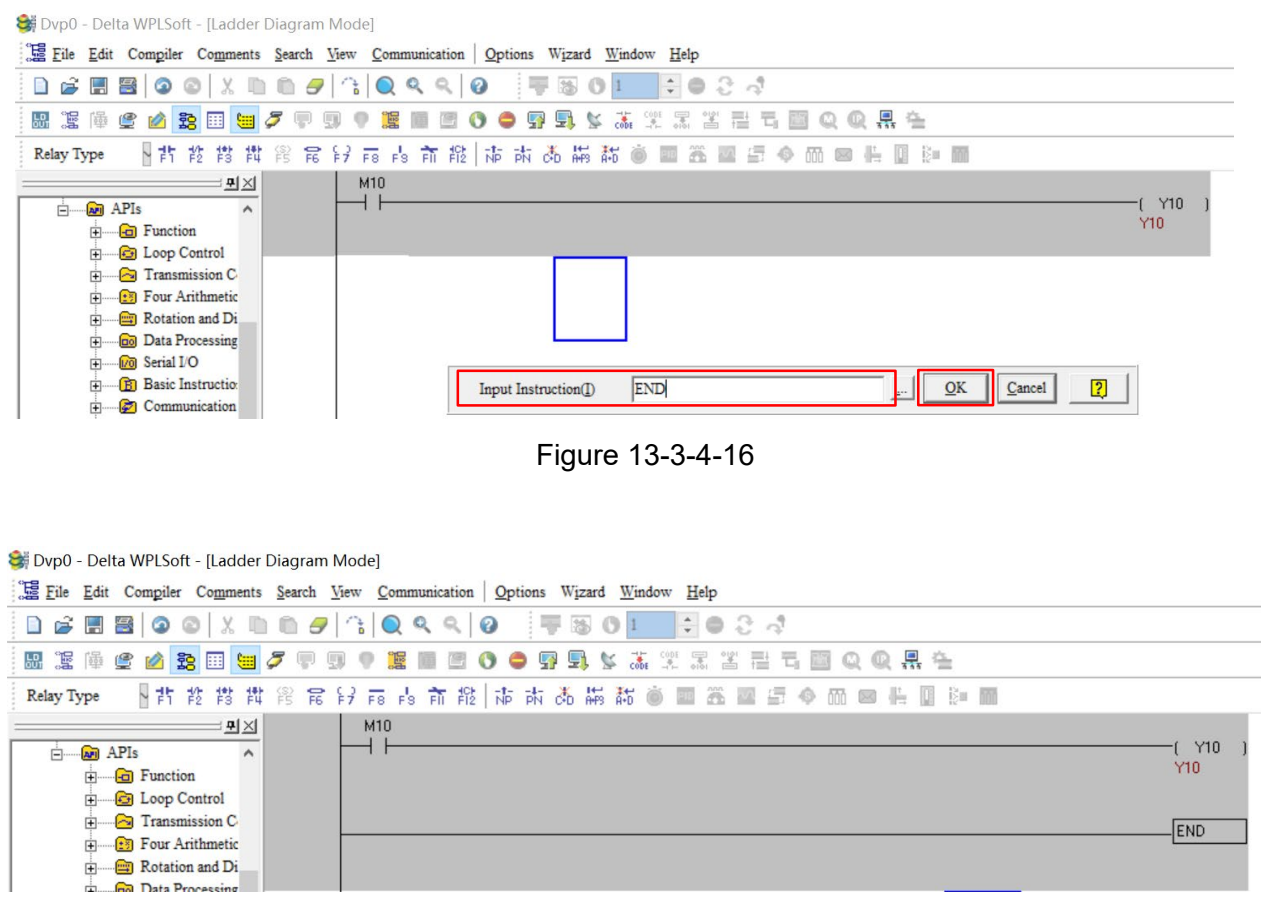

Figure 13-3-4-17

Step 5. Click **Ladder Diagram=>Command** button to convert the edited ladder diagram to the commands. After compiling is finished, the number of rungs (steps) appear on the left side of the busbar, as Figure 13-3-4-18 shows.

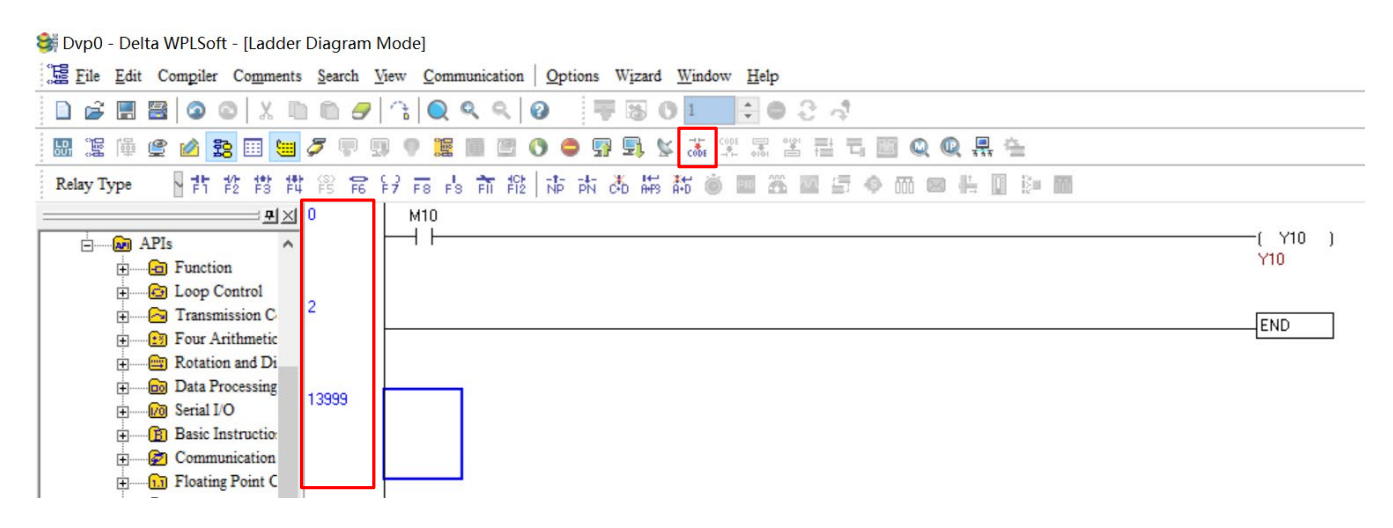

Figure 13-3-4-18

## 13-3-5 Program Downloading

After a program was input using WPLSoft, click **Compile** button. After compiling is finished, click Download **S** button to download the programs. WPLSoft downloads the program to the online PLC in the communication format that you specified for the communication settings.

## 13-3-6 Program Monitoring

After downloading the program, make sure that the PLC is in Run mode. On the **Communications** menu, click **Online Mode** *button*, and then click **Start Ladder Diagram Control**, as the figure below shows. This allows you to monitor and operate the ladder diagram while online.

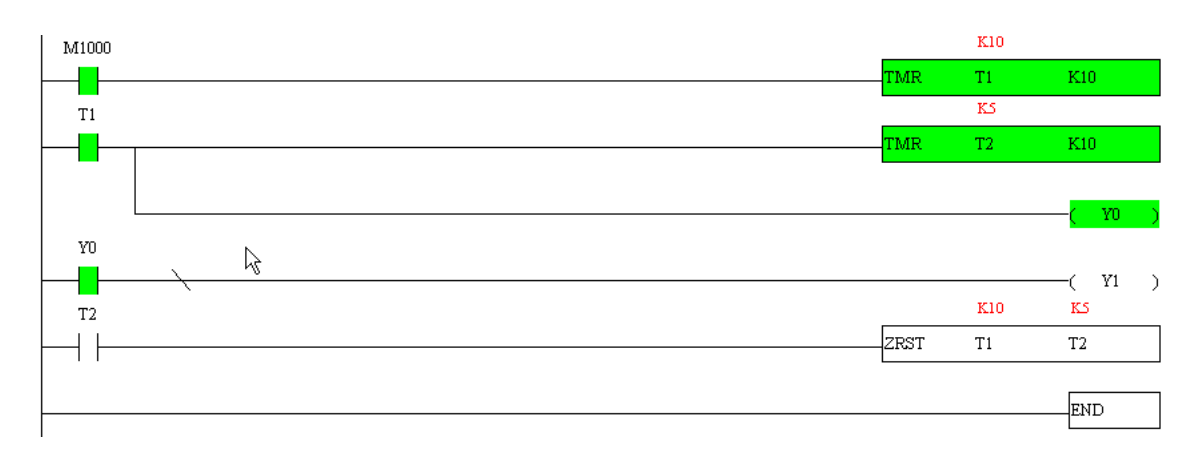
# 13-4 Basic Principles of PLC Ladder Diagrams

13-4-1 Schematic Diagram of PLC Ladder Diagram Program Scanning

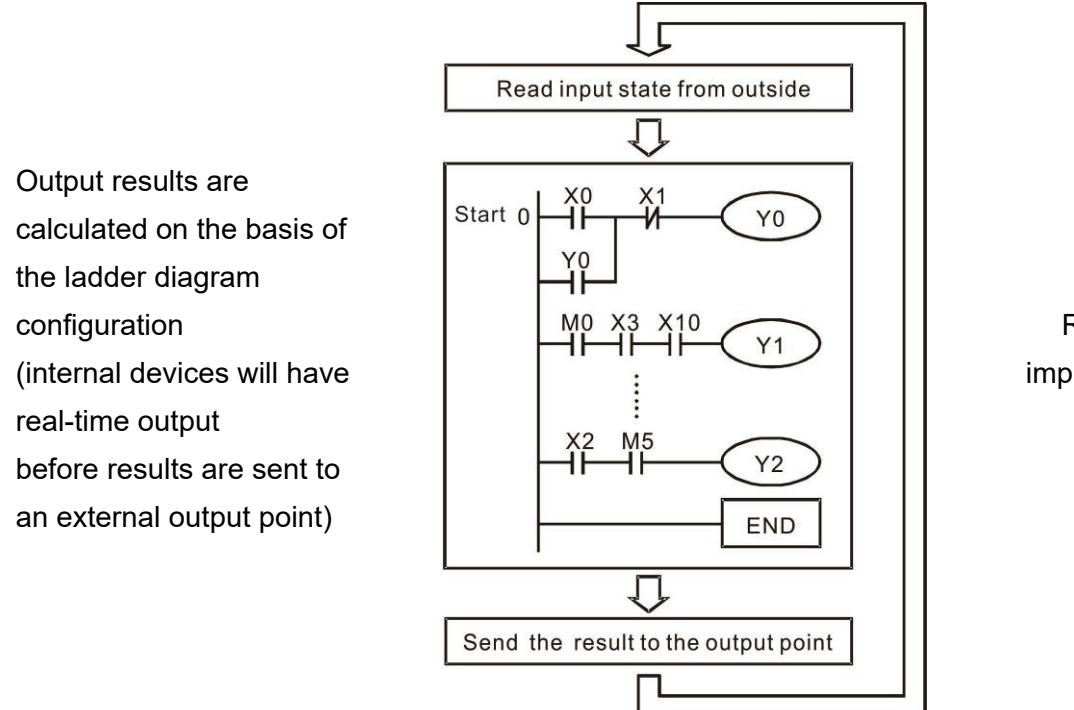

Repeated implementation

# 13-4-2 Introduction to Ladder Diagrams

Ladder diagrams comprise a graphic language widely applied in automatic control, and employs common electrical control circuit symbols. After a ladder diagram editor has been used to create a ladder pattern, PLC program designed is completed. The use of a graphic format to control processes is very intuitive, and is readily accepted by personnel who are familiar with electrical control circuit technology. Many of the basic symbols and actions in a ladder diagram comprise commonly seen electrical devices in conventional automatic control power distribution panels, such as buttons, switches, relays, timers, and counters.

Internal PLC devices: The types and quantities of internal PLC devices vary in different brands of products. Although these internal devices use the same names as conventional electrical control circuit elements such as relays, coils, and contacts, a PLC does not actually contain these physical devices, and they instead correspond to basic elements in the PLCs internal memory (bits). For instance, if a bit is 1, this may indicate that a coil is electrified, and if that bit is 0, it will indicate that the coil is not electrified. An N.O. contact (Normal Open, or contact a) can be used to directly read the value of the corresponding bit, and an N.C. contact (Normal Close, or contact b) can be used to obtain the inverse of the bits value. Multiple relays occupy multiple bits, and 8 bits comprise one byte; two bytes comprise one word, and two words comprise a double word. When multiple relays are processing at the same time (such as addition/ subtraction or displacement, etc.), a byte, word, or double word can be used. Furthermore, a PLC contains two types of internal devices: a timer and a counter. It not only has a coil, but can count time and numerical values. Because of this, when it is necessary to process some numerical values, these values are usually in the form of bytes, words, or double words.

The various internal devices in a PLC all account for a certain quantity of storage units in the PLCs storage area. When these devices are used, the content of the corresponding storage area is read in the form of bits, bytes, or words.

Introduction to the basic internal devices in a PLC

| Device type    | Description of Function                                                                                                    |
|----------------|----------------------------------------------------------------------------------------------------|
| Input Relay    | <ul> <li>An input relay constitutes the basic unit of storage in a PLCs internal memory corresponding to an external input point (which serves as a terminal connecting with an external input switch and receiving external input signals). It is driven by external input signals, to which it assigns values of 0 or 1. A program design method cannot change the input relay status, and therefore cannot rewrite the corresponding basic units of an input relay, and WPLSoft cannot be used to perform compulsory On/Off actions. A relays contacts (contacts a and b) can be used an unlimited number of times. An input relay with no input signal must be left idle and cannot be used for some other purpose.</li> <li>Device indicated as: X0, X1, X7, X10, X11, etc. This device is expressed with the symbol "X", and a devices order is indicated with an octal number. Please refer to Section 13-3-2 I/O Device Correspondence for input point</li> </ul> |
| Output Relay   | <ul> <li>An output relay constitutes the basic unit of storage in a PLCs internal memory corresponding to an external output point (which connects with an external load). It may be driven by an input relay contact, a contact on another internal device, or its own contacts. It uses one NO contact to connect with external loads or other contacts, and, like input contacts, can use the contact an unlimited number of times. An output relay with no input signal will be idle, but may be used an internal relay if needed.</li> <li>Device indicated as: Y0, Y1,Y7, Y10, Y11,etc. This device is expressed with the symbol "Y", and a devices order is indicated with an octal number. Please refer to Section 13-3-2 I/O Device Correspondence for output point</li> </ul>                                                                                                    |
| Internal Relay | <ul> <li>Internal relays have no direct connection with the outside. These relays are auxiliary relays inside a PLC. Their function is the same as that of an auxiliary (central) relay in an electrical control circuit: Each auxiliary relay corresponding to a basic unit of internal storage; they can be driven by input relay contacts, output relay contacts, and the contacts of other internal devices. An internal auxiliary relays contact can also be used an unlimited number of times. Internal relays have no outputs to outside, and must output via an output point.</li> <li>Device indicated as: M0, M1 to M799, etc. This device is expressed as the symbol "M", and its order is expressed as a decimal number.</li> </ul>                                                                                                    |
| Counter        | <ul> <li>A counter is used to perform counting operations. A count setting value (such as the number of pulses to be counted) must be assigned when a counter is used. A counter contains a coil, contact, and a counting storage device. When the coil goes from Off to On, this indicates that the counter has an input pulse, and one is added to its count. There are 16 bits that can be employed by the user.</li> <li>Device indicated as: C0, C1 to C79, etc. This device is expressed as the symbol "C", and its order is expressed as a decimal number.</li> </ul>                                                                                                    |
| Timer          | A timer is used to complete control of timing. The timer contains a coil, contact,<br>and a time value register. When the coil is electrified, if the preset time is                                                                                                    |

| Device type   | Description of Function                                                                                                    |
|---------------|----------------------------------------------------------------------------------------------------|
|               | reached, the contact will be actuated (contact a will close, contact b will open),<br>and the timers fixed value will be given by the set value. Timer has a regulated<br>clock cycle (timing units: 100 ms). As soon as power to the coil is cut off, the<br>contact will no longer be actuated (contact a will open, contact b will close), and<br>the original timing value will return to zero.                                           |
|               | <ul> <li>Device indicated as: T0, T1 to T159, etc. The device is expressed as the<br/>symbol "T", and its order is expressed as a decimal number.</li> </ul>                                                                                                    |
| Data register | When a PLC is used to perform various types of sequence control and set time value and count value control, it most commonly performs data processing and numerical operations, and data registers are used exclusively for storage of data and various parameters. Each data register contains 16 bits of binary data, which means that it can store one word. Two data registers with adjacent numbers can be used to process double words. |
|               | <ul> <li>Device indicated as: D0, D1 to D399, etc. The device is expressed as the<br/>symbol "D", and its order is expressed as a decimal number.</li> </ul>                                                                                                    |

# Ladder diagram images and their explanation

| Ladder Diagram<br>Structures | Explanation of Commands          | Command | Using Device  |
|------------------------------|----------------------------------|---------|---------------|
|                              | NO switch, contact a             | LD      | X, Y, M, T, C |
| ГИ                           | NC switch, contact b             | LDI     | X, Y, M, T, C |
|                              | Series NO                        | AND     | X, Y, M, T, C |
|                              | Series NC                        | ANI     | X, Y, M, T, C |
|                              | Parallel NO                      | OR      | X, Y, M, T, C |
|                              | Parallel NC                      | ORI     | X, Y, M, T, C |
|                              | Positive edge-triggered switch   | LDP     | X, Y, M, T, C |
|                              | Negative edge-triggered switch   | LDF     | X, Y, M, T, C |
|                              | Positive edge-triggered series   | ANDP    | X, Y, M, T, C |
|                              | Negative edge-triggered series   | ANDF    | X, Y, M, T, C |
|                              | Positive edge-triggered parallel | ORP     | X, Y, M, T, C |
|                              | Negative edge-triggered parallel | ORF     | X, Y, M, T, C |

| Ladder Diagram<br>Structures | Explanation of Commands                    | Command                                            | Using Device |
|------------------------------|--------------------------------------------|----------------------------------------------------|--------------|
|                              | Block series                               | ANB                                                | N/A          |
|                              | Block parallel                             | ORB                                                | N/A          |
|                              | Multiple outputs                           | MPS<br>MRD<br>MPP                                  | N/A          |
| 0                            | Coil driven output<br>commands             | OUT                                                | Y, M         |
|                              | Some basic commands, applications commands | Some basic<br>commands<br>Applications<br>commands |              |
|                              | Inverted logic                             | INV                                                | N/A          |

# 13-4-3 Overview of PLC Ladder Diagram Editing

The program editing method begins from the left busbar and proceeds to the right busbar (the right busbar is omitted when editing using WPLSoft). Continue to the next row after completing each row; there is a maximum of 11 contacts on each row. If this is not sufficient, a continuous line will be generated to indicate the continued connection and more devices can be added. A continuous series of numbers will be generated automatically and identical input points can be used repeatedly. See figure below:

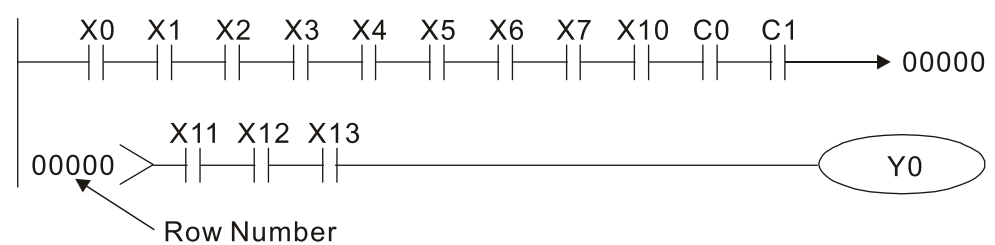

The ladder diagram programming method involves scanning from the upper left corner to the lower right corner. The coils and applications command-computing box are handled in the output, and the ladder diagram is placed on the farthest right. Taking the figure below as an example, we can gradually analyze the procedural sequence of the ladder diagram. The number in the upper right corner gives the sequential order.

Explanation of command sequence

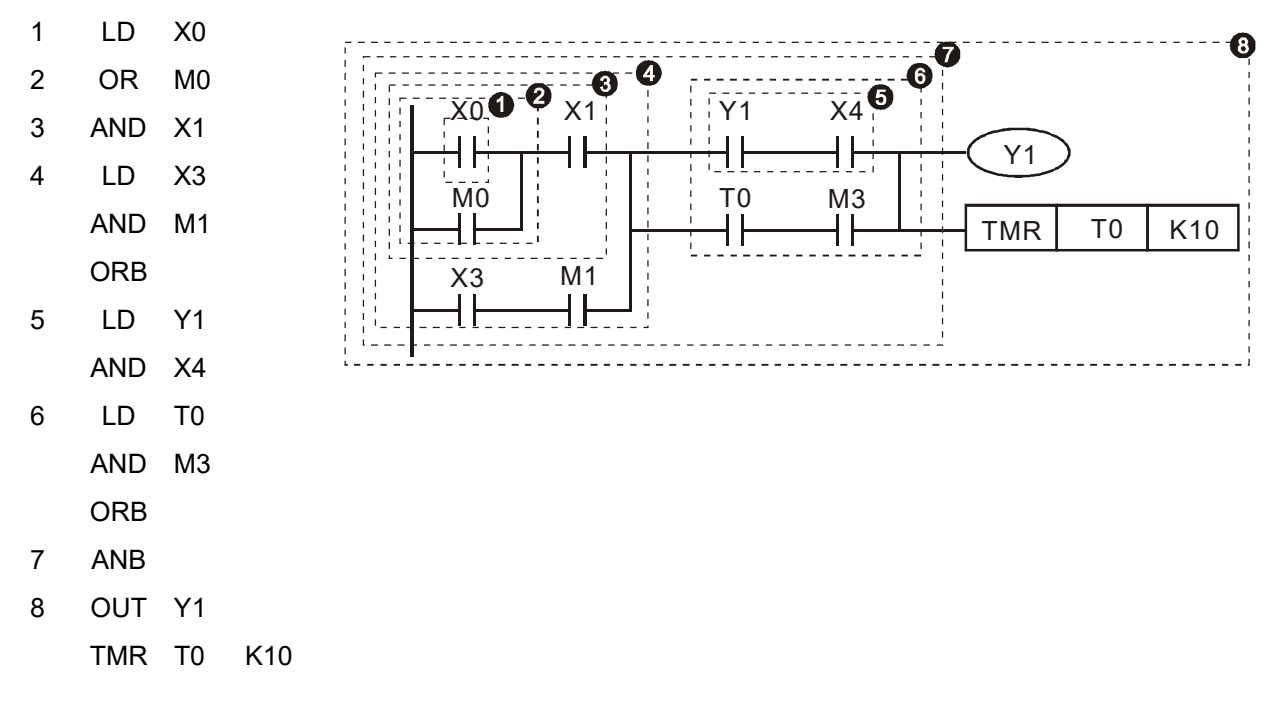

Explanation of basic structure of ladder diagrams

1. LD (LDI) command: An LD or LDI command is given at the start of a block.

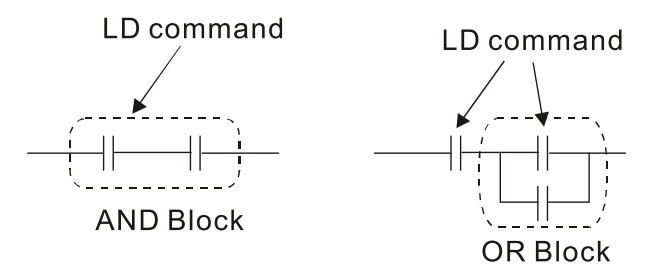

LDP and LDF have this command structure, but there are differences in their action state. LDP, LDF only act at the rising or falling edge of a conducting contact. (see figure below):

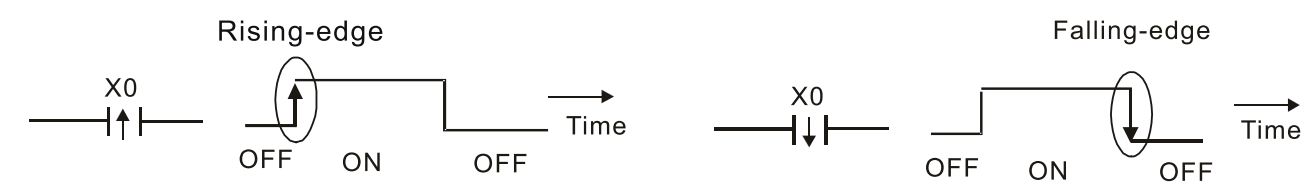

2. **AND (ANI) command:** A series configuration in which a single device is connected with one device or a block.

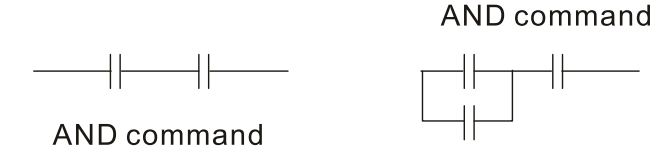

ANDP, ANDF also have structures like this, but their action occurs at the rising and falling edge.

3. **OR (ORI) command:** A single device is connected with one device or a block.

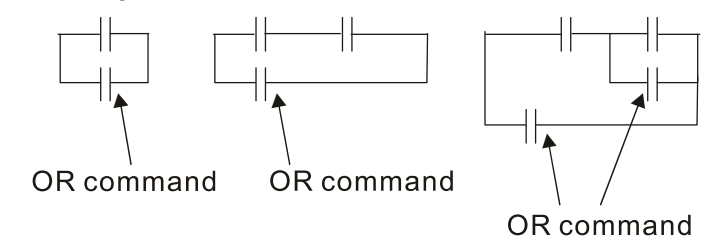

ORP, ORF also have identical structures, but their action occurs at the rising and falling edge.

4. **ANB command:** A configuration in which one block is in series with one device or block.

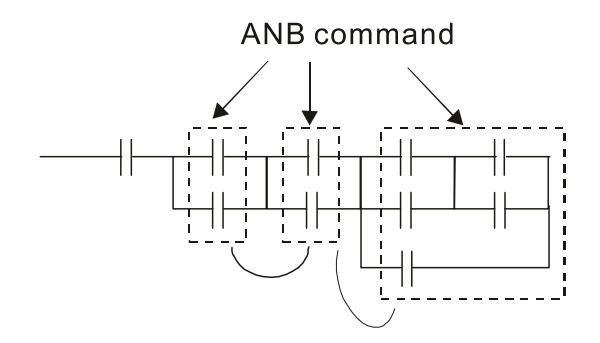

5. **ORB command:** A configuration in which one block is in parallel with one device or block.

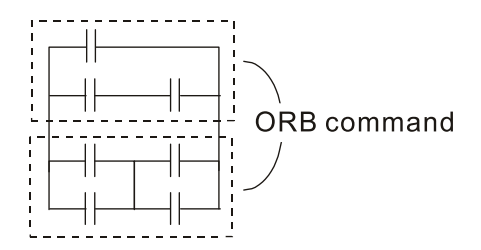

In the case of ANB and ORB operations, if a number of blocks are connected, they should be combined to form a block or network from the top down or from left to right.

- 6. MPS, MRD, MPP commands: Branching point memory for multiple outputs, enabling multiple, different outputs. The MPS command begins at a branching point, where the so-called branching point refers to the intersection of horizontal and vertical lines. We have to rely on the contact status along a single vertical line to determine whether the next contact can give a memory command. While each contact is basically able to give memory commands, in view of convenience and the PLCs capacity restrictions, this can be omitted from some places when converting a ladder diagram. The structure of the ladder diagram can be used to judge what kinds of contact memory commands are used.
  - MPS can be distinguished by use of the "<sub>T</sub>" symbol; this command can be used consecutively for up to 8 times. The MRD command is read from branching point memory; because logic states along any one vertical line must be the same, in order to continue analysis of other ladder diagrams, the original contact status must be read.
  - MRD can be distinguished by use of the " +" symbol. The MPP command is read from the starting state of the uppermost branching point, and it is read from the stack (pop); because it is the final command along a vertical line, it indicates that the state of the vertical line can be concluded.
  - MPP can be distinguished by use of the "L" symbol. Although there should basically be no errors when using the foregoing analytical approach, the compiling program may sometimes omit identical state output, as shown in the following figure:

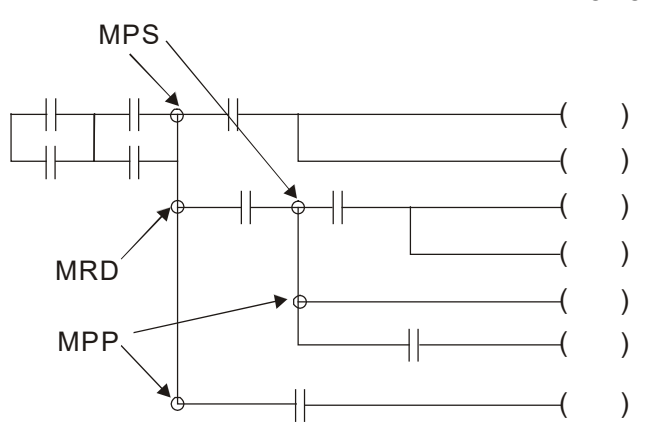

# 13-4-4 Commonly Used Basic Program Design Examples

# Start, stop, and protection

Some applications may require a brief close or brief break using the buttons to start and stop equipment. A protective circuit must therefore be designed to maintain continued operation in these situations; this protective circuit may employ one of the following methods:

Example 1: Priority stop protective circuit

When the start NO contact X1=On, and the stop NC contact X2=Off, Y1=On; if X2=On at this time, coil Y1 will no longer be electrified, and this is therefore referred to as priority stop.

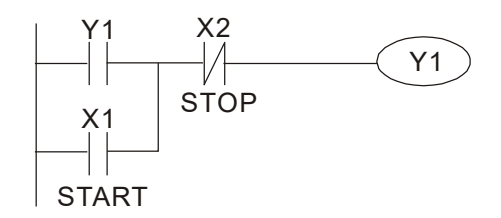

Example 2: Priority start protective circuit

When start NO contact X1=On, and the stop NC contact X2=Off, Y1=On, and coil Y1 will be electrified and protected. At this time, if X2=On, coil Y1 will still protect the contact and continue to be electrified, and this is therefore priority start.

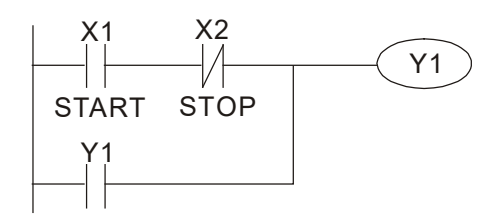

Example 3: Setting (SET) and reset (RST) command protective circuit

The following figure shows a protective circuit composed of RST and SET commands. Priority stop occurs when the RST command is placed after the SET command. Because the PLC executes programs from the top down, at the end of the program, the state of Y1 will indicate whether coil Y1 is electrified. When X1 and X2 are both actuated, Y1 will lose power, and this is therefore priority stop.

Priority start occurs when the SET command is placed after the RST command. When X1 and X2 are both actuated, Y1 will be electrified, and this is therefore priority start.

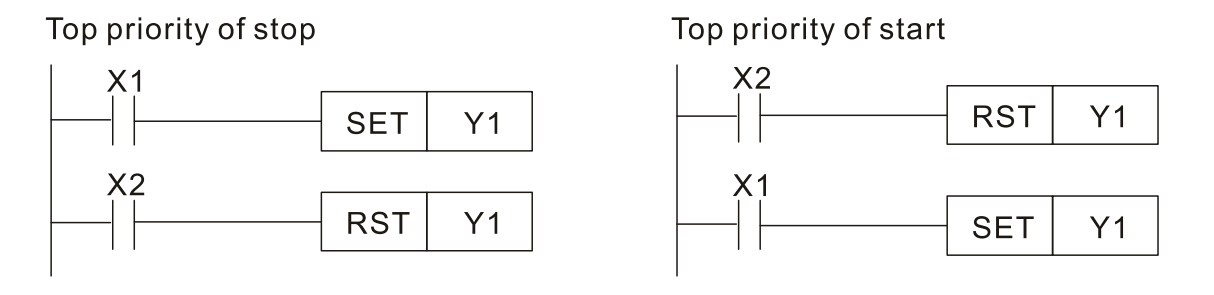

# **Commonly used control circuits**

# Example 4: Conditional control

X1, X3 are respectively start/ stop Y1, and X2 & X4 are respectively start/ stop Y2; all have protective circuits. Because Y1s NO contact is in series with Y2s circuit, it becomes an AND condition for the actuation of Y2. The action of Y1 is therefore a condition for the actuated before Y2 can be actuated.

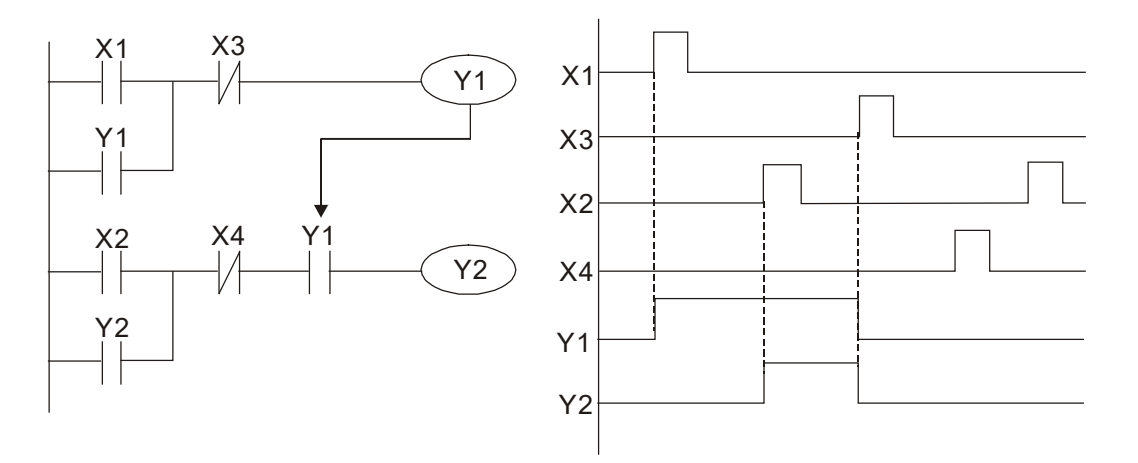

# Example 5: Interlocking control

The figure below shows an interlocking control circuit. Depending on which of the start contacts X1, X2 is valid first, the corresponding output Y1 or Y2 will be actuated, and when one is actuated, the other will not be actuated. This implies that Y1 and Y2 cannot be actuated at the same time (interlocking effect). Even if both X1 and X2 are valid at the same time, because the ladder diagram program is scanned from the top down, it is impossible for Y1 and Y2 to be actuated at same time. This ladder diagram assigns priority only to Y1.

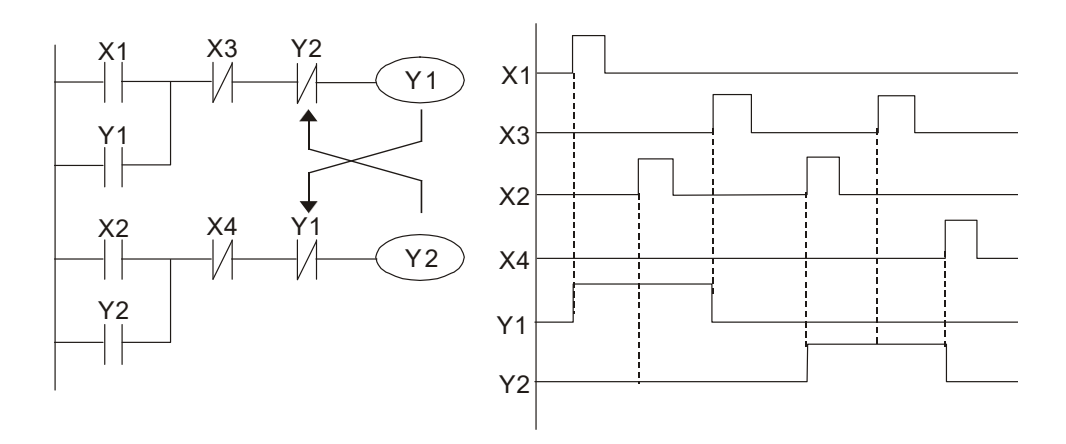

# Example 6: Sequence control

If the NC contact of Y2 in the interlocking control configuration of example 5 is put in series with the Y1 circuit, so that it is an AND condition for actuation of Y1 (see figure below), not only is Y1 a condition for the actuation of Y2 in this circuit, the actuation of Y2 will also stop the actuation of Y1. This configuration confirms the actuation order of Y1 and Y2.

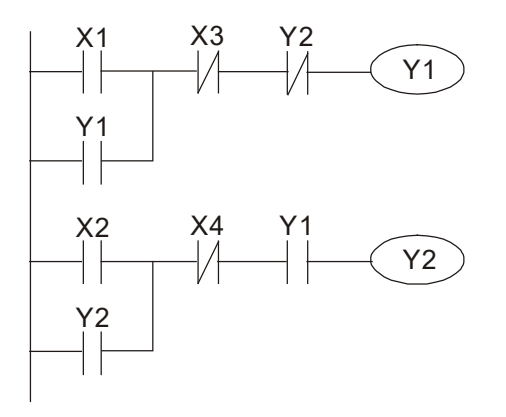

# Example 7: Oscillating circuit

Oscillating circuit with a period of  $\Delta T + \Delta T$ 

The figure below shows a very simple ladder diagram. When starting to scan the Y1 NC contact, because the Y1 coil has lost power, the Y1 NC contact will be closed. When the Y1 coil is then scanned, it will be electrified, and the output will be 1. When the Y1 NC contact is scanned in the scanning cycle, because Y1 coil is electrified, the Y1 NC contact will be opened, the Y1 coil will then lose power, and the output will be 0. Following repeated scanning, the output of Y1 coil will have an oscillating waveform with a period of  $\Delta T$  (On) + $\Delta T$  (Off).

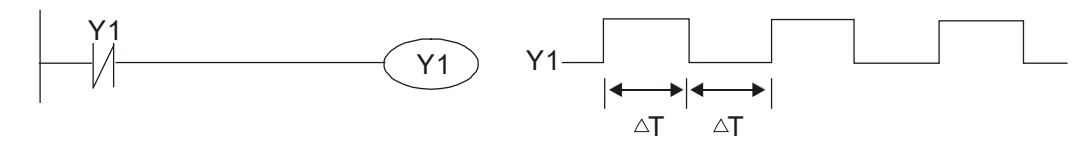

Oscillating circuit with a period of  $nT+\Delta T$ 

The program of the ladder diagram shown below uses timer T0 to control coil Y1s electri fied time. After Y1 is electrified, it causes timer T0 to close during the next scanning cycle, which will cause the output from Y1 to have the oscillating waveform shown in the figure below. Here n is the timers decimal setting value, and T is the clock cycle of the timer.

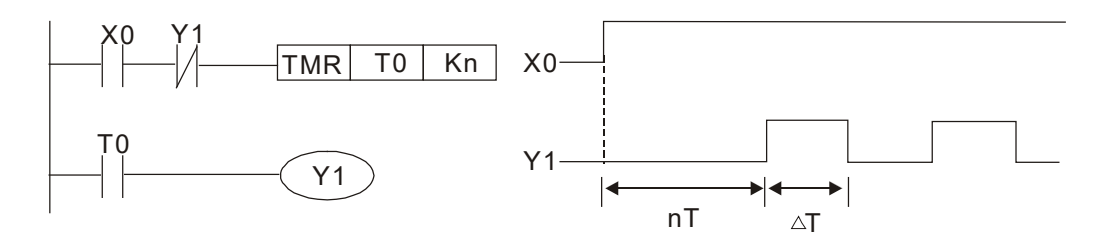

### Example 8: Flashing circuit

The following figure shows an oscillating circuit of a type commonly used to cause an indicator light to flash or a buzzer to buzz. It uses two timers to control the On and Off time of Y1 coil. Here n1, n2 are the timing set values of T1 and T2, and T is the clock cycle of the timer.

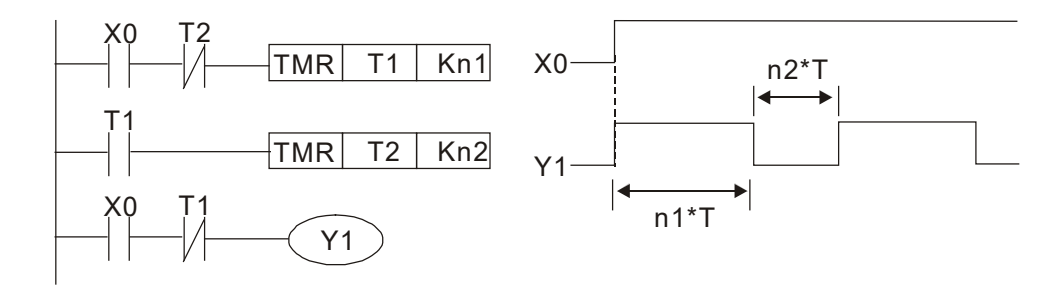

# Example 9: Triggering circuit

In the figure below, a command consisting of the differential of the rising edge of X0 causes coil M0 to generate a single pulse for  $\Delta T$  (length of one scanning cycle), and coil Y1 is electrified during this scanning cycle. Coil M0 loses power during the next scanning cycle, and NC contact M0 and NC contact Y1 are both closed. This causes coil Y1 to stay in an electrified state until there is another rising edge in input X0, which again causes the electrification of coil M0 and the start of another scanning cycle, while also causing coil Y1 to lose power, etc. The sequence of these actions can be seen in the figure below. This type of circuit is commonly used to enable one input to perform two actions in alternation. It can be seen from the time sequence in the figure below that when input X0 is a square wave signal with a period of T, the output of coil Y1 will be a square wave signal with a period of 2T.

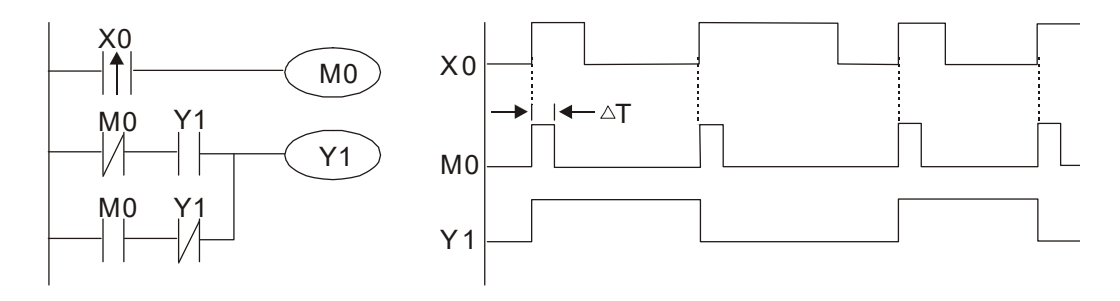

# Example 10: Delay circuit

When input X0 is On, because the corresponding NC contact will be Off, the timer T10 will be in no power status, and output coil Y1 will be electrified. T10 will receive power and begin timing only after input X0 is Off, and output coil Y1 will be delayed for 100 sec. (K1000\*0.1 sec. =100 sec.) before losing power; please refer to the sequence of actions in the figure below.

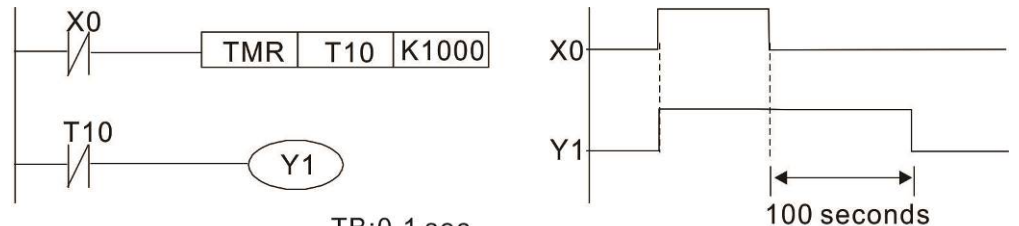

TB:0.1 sec

Example 11: The open / close delay circuit is composed of two timers; output Y4 will have a delay whether input X0 is On or Off.

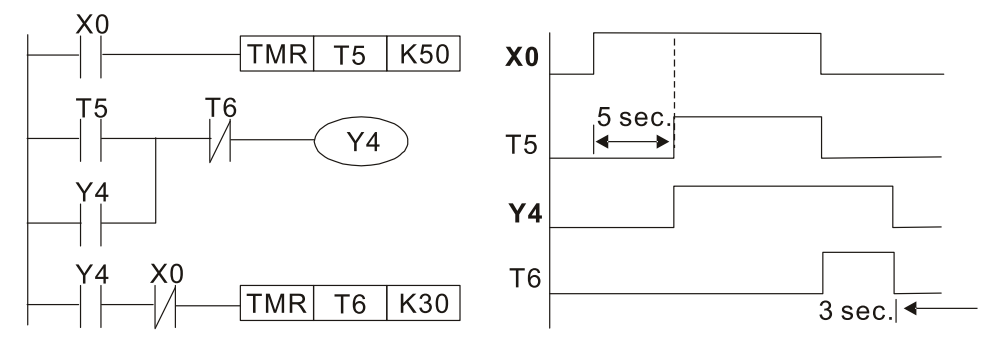

Example 12: Extended timing circuit

In the circuit in the figure on the left, the total delay time from the moment input X0 closes to the time output Y1 is electrified is (n1+n2) \* T, where T is the clock cycle. Timers: T11, T12; clock cycle: T.

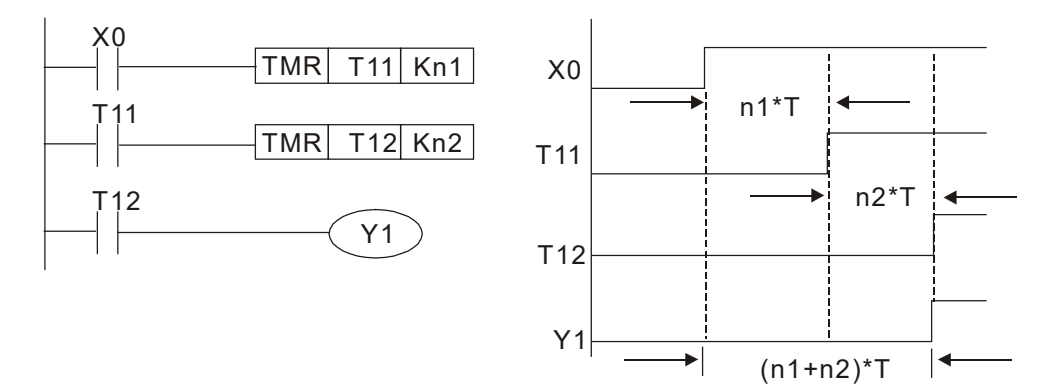

|  | 13-5 | Various | PLC | Device | <b>Functions</b> |
|--|------|---------|-----|--------|------------------|
|--|------|---------|-----|--------|------------------|

| Item                           | Specifications                                                     | Notes                                                                                                    |
|--------------------------------|--------------------------------------------------------------------|----------------------------------------------------------------------------------------------------|
| Control Mode                   | Alternating back-and-forth scanning method                         |                                                                                                    |
| Inputs/Outputs Control<br>Mode | Cyclic refresh mode                                                |                                                                                                    |
| Execution speed                | Basic commands (several µs)                                        | Application commands (1–dozens of µs)                                                                                               |
| Programming Language           | Commands and ladder diagrams                                       |                                                                                                    |
| Program Capacity               | 14000 steps                                                        |                                                                                                    |
| Inputs/Outputs Points          | Digital inputs (X): 17 + 4 = 21<br>Digital outputs (Y): 8 + 5 = 13 | X: 17 points for user-defined, and 4 for<br>internal pre-defined<br>Y: 8 points for user-defined, and 5 for<br>internal pre-defined |

| Туре                                                           | Device |                          | Item                                    | Range                                                      |                     | Function                                                                                                    |  |  |
|----------------------------------------------------------------|--------|--------------------------|-----------------------------------------|------------------------------------------------------------|---------------------|----------------------------------------------------------------------------------------------------|--|--|
|                                                                | Х      | External inp             | ut relay                                | X0–X20, 17 points,<br>octal                                |                     | Corresponds to external input<br>points                                                                                               |  |  |
|                                                                | х      | Internal input relay     |                                         | X21–X24, 4 points,<br>octal                                | Total               | Corresponds to internal input points                                                                                                  |  |  |
|                                                                | Y      | External out             | put relay                               | Y0–Y7, 8 points, octal                                     | 34 points           | Corresponds to external output points                                                                                                 |  |  |
|                                                                | Y      | Internal outp            | out relay                               | Y10–Y14, 5 points,<br>octal                                |                     | Corresponds to internal output points                                                                                                 |  |  |
|                                                                |        | (                        | General purpose                         | M0–M999, 1000 points                                       | <b>T</b> . ( )      | Contacts can be used as                                                                                                    |  |  |
| Relay<br>(bit)                                                 | М      | relay                    | Special purpose                         | M1000–M1279, 280<br>points                                 | 1280 points         | ON/OFF switch in the<br>program                                                                                                    |  |  |
|                                                                | Т      | Timer <sup>,</sup>       | 100 ms timer                            | T0–T159, 160 points                                        | Total<br>160 points | Timer indicated by TMR<br>instruction. If timing reaches<br>its target, the T contact of the<br>same number will be ON.               |  |  |
|                                                                | С      | Counter (                | 16-bit counting up<br>(general purpose) | C0–C79, 80 points                                          | Total<br>80 points  | Counter indicated by CNT<br>(DCNT) instruction. If<br>counting reaches its target,<br>the C contact of the same<br>number will be ON. |  |  |
|                                                                | Т      | Current valu             | e of timer                              | T0–T159, 160 points                                        |                     | When the timing reaches the target, the contact of the timer will be ON.                                                              |  |  |
| Register<br>word<br>data (2<br>byte)                           | С      | Current value of counter |                                         | C0–C79, 16-bit counter, 80 points                          |                     | When the counting reaches the target, the contact of the counter will be ON.                                                          |  |  |
|                                                                | D      | D Data register          | Latched                                 | D0–D999, 1000 points                                       | Total               | Memory area for data                                                                                                    |  |  |
|                                                                |        |                          | Special<br>purpose                      | D1000–D1619 · 620<br>points                                | 1620 points         | storage                                                                                                    |  |  |
|                                                                | ĸ      | Docimal                  | Single byte                             | Available setting range:                                   | K-32,768 to         | K32,767                                                                                                    |  |  |
| Constant                                                       | r۸     | Decimal                  | Double byte                             | Available setting range: K-2,147,483,648 to K2,147,483,647 |                     |                                                                                                    |  |  |
| Constant                                                       | н      | Hexadecim                | Single byte                             | Available setting range:                                   | H0000 to HF         | FFF                                                                                                    |  |  |
|                                                                | 11     |                          | Double byte                             | Available setting range: H00000000 to HFFFFFFFF            |                     |                                                                                                    |  |  |
| Serial communication port (program write/read) RS-485 USB Port |        |                          |                                         |                                                            |                     |                                                                                                    |  |  |

# 13-5-1 Introduction to Device Functions

# Input / output contact functions

Input contact X functions: Input contact X is connected with an input device, and reads input signals entering the PLC. The number of times that contact a or b of input contact X is used in the program is not subject to restrictions. The On/ Off state of input contact X will change as the input device switches On and Off; a peripheral device (WPLSoft) cannot be used to force contact X On or Off.

# **Output contact Y functions**

The job of output contact Y is to send an On/Off signal to drive the load connected with output contact Y. Output contacts consist of two types: relays and transistors. While number of times that contact a or b of each output contact Y is used in the program is not subject to restrictions, it is recommended that the number of output coil Y be used only once in a program, otherwise the right to determine the output state when the PLC performs program scanning will be assigned to the programs final output Y circuit.

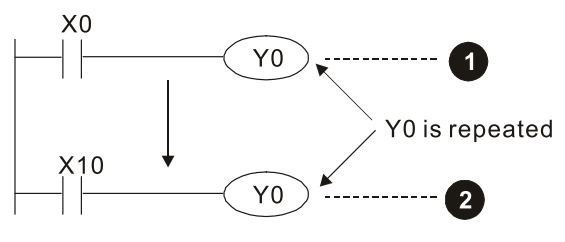

The output of Y0 will be decided by circuit  ${\ensuremath{ 2 \ }}$  , i.e. decided by ON/OFF of X10.

# Numerical value, constant [K]/ [H]

| Constant | Single-byte | K | Decimal     | K-32,768–K32,767               |
|----------|-------------|---|-------------|--------------------------------|
|          | Double-byte |   |             | K-2,147,483,648–K2,147,483,647 |
|          | Single-byte | Н | Hexadecimal | H0000–HFFFF                    |
|          | Double-byte |   |             | H0000000-HFFFFFF               |

The PLC can use five types of numerical values to implement calculations based on its control tasks; the following is an explanation of the missions and functions of different numerical values.

# Binary Number, BIN

The PLCs numerical operations and memory employ binary numbers. Binary nibbles and relevant terms are explained as follows:

| bit         | Bits are the fundamental units of binary values, and have a state of either 1 or 0 |
|-------------|------------------------------------------------------------------------------------|
| Nibblo      | Comprised of a series of 4 bits (such as b3–b0); can be used to express a one-     |
| NIDDIe      | nibble decimal number 0–9 or hexadecimal number: 0–F.                              |
| Duto        | Comprised of a series of two nibbles (i.e. 8 bits, b7–b0); can express a           |
| Byte        | hexadecimal number: 00–FF.                                                         |
| \M/ord      | Comprised of a series of two bytes (i.e. 16 bits, b15–b0); can express a           |
| vvord       | hexadecimal number with four nibbles: 0000–FFFF.                                   |
| Double Word | Comprised of a series of two words (i.e. 32 bits, b31–b0); can express a           |
|             | hexadecimal number with eight nibbles: 00000000–FFFFFFFF                           |

Relationship between bits, digits, nibbles, words, and double words in a binary system (see figure below):

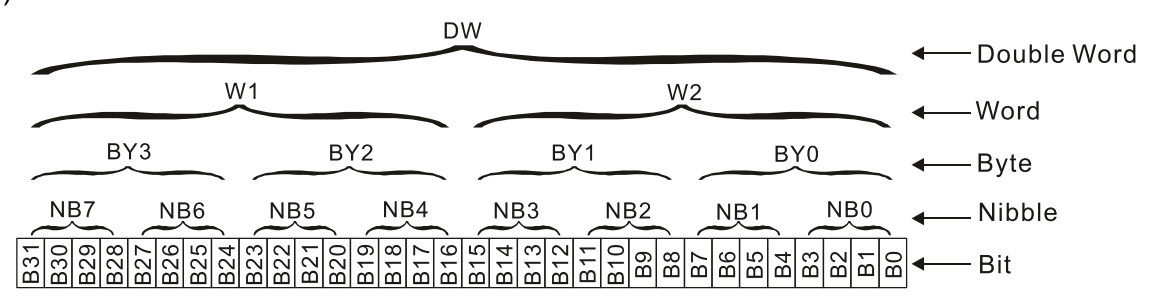

# Octal Number, OCT

The external input and output terminals of a DVP-PLC are numbered using octal numbers Example: External input: X0–X7, X10–X17 (Device number table); External output: Y0–Y7, Y10–Y17 (Device number table)

# Decimal Number, DEC

Decimal numbers are used for the following purposes in a PLC system:

- The setting values of timer T or counter C, such as TMR C0 K50. (K constant)
- The numbers of devices including M, T, C, or D, such as M10 or T30. (device number)
- Used as an operand in an application command, such as MOV K123 D0. (K constant)

# Binary Code Decimal, BCD

Uses one nibble or 4 bits to express the data in a decimal number; a series of 16 bits can therefore express a decimal number with 4 nibbles. Chiefly used to read the input value of a fingerwheel numerical switch input or output a numerical value to a seven-segment display drive.

# Hexadecimal Number, HEX

Applications of hexadecimal numbers in a PLC system: Used as operands in application commands, such as MOV H1A2B D0. (H constant)

# Constant K

Decimal numbers are usually prefixed with a "K" in a PLC system, such as K100. This indicates that it is a decimal number with a numerical value of 100.

Example: K can be combined with bit device X, Y, M, or S to produce data in the form of a nibble, byte, word, or double word, such as in the case of K2Y10 or K4M100. Here K1 represents a 4-bit combination, and K2–K4 variously represent 8, 12, and 16-bit combinations.

# Constant H

Hexadecimal numbers are usually prefixed with the letter "H" in a PLC system, such as in the case of H100, which indicates a hexadecimal number with a numerical value of 100.

# Functions of auxiliary relays

Like an output relay Y, an auxiliary relay M has an output coil and contacts a and b, and the number of times they can be used in a program is unrestricted. Users can use an auxiliary relay M to configure the control circuit, but cannot use it to directly drive an external load. Auxiliary relays have the following two types of characteristics:

- Ordinary auxiliary relays: Ordinary auxiliary relays will all revert to the Off state if a power outage occurs while the PLC is running, and will remain in the Off state if power is again turned down.
- Special purpose auxiliary relays: Each special purpose auxiliary relay has its own specific use. Do not use any undefined special purpose auxiliary relays.

# Timer functions

Timers take 100 ms as their timing units. When the timing method is an upper time limit, when the current timer value = set value, power will be sent to the output coil. Timer setting values consist of decimal K values, and the data register D can also serve as a setting value.

Actual timer setting time = timing units \* set value

# Counter features

| Item                     | 16-bit counter                                                          |
|--------------------------|-------------------------------------------------------------------------|
| Туре                     | General Type                                                            |
| CT Direction:            | Score                                                                   |
| Setting                  | 0–32,767                                                                |
| Designation of set value | Constant K or data register D                                           |
| Change in current value  | When the count reaches the set value, there is no longer a count        |
| Output contact           | When the count reaches the set value, the contact comes On and stays On |
| Bosot                    | The current value reverts to 0 when an RST command is executed, and the |
| Reset                    | contact reverts to Off                                                  |
| Contact actuation        | All are actuated after the end of scanning                              |

# **Counter functions**

When a counters counting pulse input signal goes  $Off \rightarrow On$ , if the counters current value is equal to the set value, the output coil will come On. The setting value will be a decimal K values, and the data register D can also serve as a setting value.

16-bit counter C0–C79:

- 16-bit counter setting range: K0–K32,767. (when K0 and K1 are identical, the output contact will immediately be On during the first count.)
- The current counter value will be cleared from an ordinary counter when power is shut off to the PLC.
- If the MOV command or WPLSoft is used to transmit a value greater than the set value to the C0 current value register, when the next X1 goes from Off→On, the C0 counter contact will change to On, and the current value will change to the set value.
- A counters setting value may be directly set using a con stant K or indirectly set using the value in register D (not including special data registers D1000–D1199 or D2000–D2799).
- If the set value employs a constant K, it may only be a positive number; the set value may be either a positive or a negative number if the value in data register D is used. The current counter value will change from 32,767 to -32,768 as the count continues to accumulate.

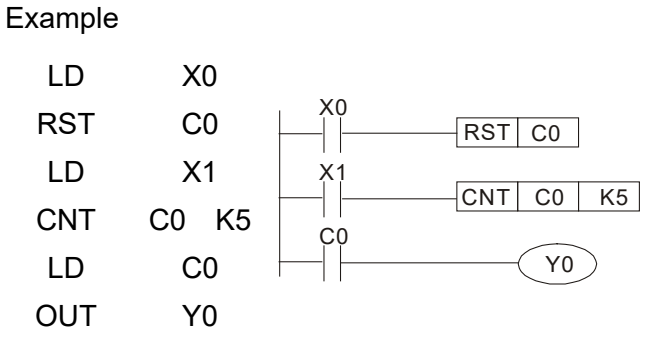

- When X0=On and the RST command is executed, the current value of C0 will revert to 0, and the output contact will revert to Off.
- When X1 changes from Off→On, the current value of the counter will execute an increase (add one).
- When the count of counter C0 reaches 4.
   the set value K5, the contact C0 will come
   On, and the current value of C0= set
   value =K5. Afterwards, signal C0 triggered
   by X1 cannot be received, and the current
   value of C0 will remain K5.

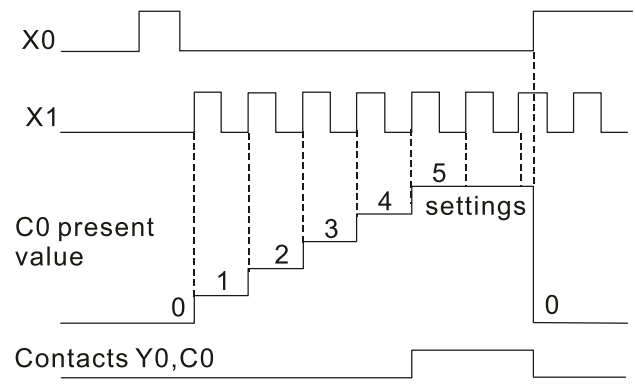

# 13-5-2 Introduction to Special Relay Functions (Special M)

R/W items: RO: read only function; RW: read and write function

| Special<br>M | Description of Function                                                                                                    | R/W *      |
|--------------|----------------------------------------------------------------------------------------------------|------------|
| M1000        | Operates monitor NO contact (contact a). NO while RUN, contact a. This contact is On while in the RUN state.                                                | RO         |
| M1001        | Operates monitor NC contact (contact b). NC while RUN, contact b. This contact is Off while in the RUN state.                                               | RO         |
| M1002        | Initiates a forward (the instant RUN is On) pulse. Initial pulse, contact a.<br>Produces a forward pulse the moment RUN begins; its width = scan cycle      | RO         |
| M1003        | Initiates a reverse (the instant RUN is Off) pulse. Initial pulse, contact a.<br>Produces a reverse pulse the moment RUN ends; the pulse width = scan cycle | RO         |
| M1004        | Reserved                                                                                                    | RO         |
| M1005        | Drive malfunction instructions                                                                                                    | RO         |
| M1006        | Converter has no output (1 = no output, 0 = output)                                                                                                    | RO         |
| M1007        | Drive direction FWD(0)/REV(1)                                                                                                    | RO         |
| M1008        |                                                                                                    |            |
| _<br>M1010   |                                                                                                    |            |
| M1011        | 10 ms clock pulse, 5ms On / 5ms Off                                                                                                    | RO         |
| M1012        | 100 ms clock pulse, 50ms On / 50ms Off                                                                                                    | RÖ         |
| M1013        | 1 sec. clock pulse, 0.5s On / 0.5s Off                                                                                                    | RO         |
| M1014        | 1 min. clock pulse, 30s On / 30s Off                                                                                                    | RO         |
| M1015        | Frequency attained (when used together with M1025)                                                                                                    | RO         |
| M1016        | Parameter read/write error                                                                                                    | RO         |
| M1017        | Parameter write successful                                                                                                    | RO         |
| M1018        |                                                                                                    |            |
| M1019        |                                                                                                    |            |
| M1020        | Zero flag                                                                                                    | RO         |
| M1020        | Borrow flag                                                                                                    | RO         |
| M1022        | Carry flag                                                                                                    | RO         |
| M1022        | Divisor is 0                                                                                                    | RO         |
| M1020        |                                                                                                    |            |
| M1021        | Target drive frequency = set frequency (ON)<br>Target drive frequency =0 (OEE)                                                                              | RW         |
| M1026        | Drive operating direction EWD(OEE) / REV(ON)                                                                                                    | RW         |
| M1020        | Drive Reset                                                                                                    | RW         |
| M1027        |                                                                                                    |            |
| M1020        |                                                                                                    |            |
| M1020        |                                                                                                    |            |
| M1031        | Compulsory setting of the current PID integral value equal to D1019 (0 change, 1 valid)                                                                     | RW         |
| M1032        | Compulsory definition of EREQ command after PID control                                                                                                    | RW         |
| M1033        |                                                                                                    |            |
| M1034        | Initiates CANopen real-time control                                                                                                    | RW         |
| M1035        |                                                                                                    | RW         |
| M1036        | Innates internal communications control                                                                                                    | RW         |
| M1030        |                                                                                                    |            |
| M1038        | MI8 count begins                                                                                                    | =-<br>R\// |
| M1030        | Reset MI8 count value                                                                                                    | R\//       |
| M1040        | Excitation (Servo On)                                                                                                    | R\//       |
| M10/1        |                                                                                                    |            |
| M1047        | Quick stop                                                                                                    | =-<br>R\// |
| M1042        |                                                                                                    |            |
| M1044        | Pause (Halt)                                                                                                    | RW/        |
|              |                                                                                                    | 1 1 1 1    |

| Special<br>M | Description of Function                                                    | R/W * |
|--------------|----------------------------------------------------------------------------|-------|
| M1045        |                                                                            |       |
| _            |                                                                            |       |
| M1047        |                                                                            |       |
| M1048        | Move to new position                                                       | RW    |
| M1049        |                                                                            |       |
| M1050        | Absolute position / relative position (0: relative/1: absolute)            | RW    |
| M1051        |                                                                            |       |
| M1052        | Lock frequency (lock, frequency locked at the current operating frequency) | RW    |
| M1053        |                                                                            |       |
| M1054        | Compulsory reset of absolute position                                      | RW    |
| M1055        | Search Origin                                                              | RW    |
| M1056        | Excitation ready (Servo On Ready)                                          | RO    |
| M1057        |                                                                            |       |
| M1058        | On Quick Stopping                                                          | RO    |
| M1059        | CANopen Master setting complete                                            | RO    |
| M1060        | CANopen Currently initializing slave station                               | RO    |
| M1061        | CANopen Slave station initialization failure                               | RO    |
| M1062        |                                                                            |       |
| M1063        | Torque attained                                                            | RO    |
| M1064        | Target reached                                                             | RO    |
| M1065        | Read/write CANopen data time out                                           | RO    |
| M1066        | Read/write CANopen data complete                                           | RO    |
| M1067        | Read/write CANopen data successful                                         | RO    |
| M1068        | Calendar calculation error                                                 | RO    |
| M1069        |                                                                            |       |
| M1070        | Return home complete                                                       | RO    |
| M1071        | Homing error                                                               | RO    |
| M1072        |                                                                            |       |
| -            |                                                                            |       |
| M1075        |                                                                            |       |
| M1076        | Calendar time error or refresh time out                                    | RO    |
| M1077        | 485 Read/write complete                                                    | RO    |
| M1078        | 485 Read-write error                                                       | RO    |
| M1079        | 485 Communications time out                                                | RO    |
| M1090        | OFF (Refer to Pr.00-29 for more information)                               | RO    |
| M1091        | HAND (Refer to Pr.00-29 for more information)                              | RO    |
| M1092        | AUTO (Refer to Pr.00-29 for more information)                              | RO    |
| M1100        | LOCAL (Refer to Pr.00-29 for more information)                             | RO    |
| M1101        | REMOTE (Refer to Pr.00-29 for more information)                            | RO    |
| M1168        | SMOV BCD and BIN mode switch                                               | RW    |
| M1260        | PLC PID1 Enable                                                            | RW    |
| M1262        | PLC PID1 integral positive value limit                                     | RW    |
| M1270        | PLC PID2 Enable                                                            | RW    |
| M1272        | PLC PID2 integral positive value limit                                     | RW    |

13-5-3 Introduction to Special Register Functions (Special D)

| Special D     | Description of Function                                                      | R/W * |
|---------------|------------------------------------------------------------------------------|-------|
| D1000         |                                                                              |       |
| D1001         | Device system program version                                                | RO    |
| D1002         | Program capacity                                                             | RO    |
| D1003         | Total program memory content                                                 | RO    |
| D1004         |                                                                              |       |
| _             |                                                                              |       |
| D1009         |                                                                              |       |
| D1010         | Current scan time (units: 0.1 ms)                                            | RO    |
| D1011         | Minimum scan time (units: 0.1 ms)                                            | RO    |
| D1012         | Maximum scan time (units: 0.1 ms)                                            | RO    |
| D1013         |                                                                              |       |
| _             |                                                                              |       |
| D1017         |                                                                              |       |
| D1018         | Current integral value                                                       | RO    |
| D1019         | Compulsory setting of PID I integral                                         | RW    |
| D1020         | Output frequency (0.000–600.00Hz)                                            | RO    |
| D1021         | Output current (####.#A)                                                     | RO    |
|               | AI AO DI DO Expansion card number                                            |       |
|               | 0: No expansion card                                                         |       |
| D1022         | 4: AC input card (6 in) (EMC-D611A)                                          | RO    |
| D1022         | 5: Digital I/O Card (4 in 2 out ) (EMC-D42A)                                 | NO    |
|               | 6: Relay card (6 out) (EMC-R6AA)                                             |       |
|               | 11: Analog I/O Card (2 in 2 out) (EMC-A22A)                                  |       |
|               | Communication expansion card number                                          |       |
|               | 0: No expansion card                                                         |       |
| <b>D</b> 4000 | 1: DeviceNet Slave (CMC-DN01)                                                | 50    |
| D1023         | 2: Protidus-DP Slave (CMC-PDU1)                                              | RO    |
|               | 3: CANOPEN Slave (EMC-COPUT)                                                 |       |
|               | 5. Elliennel/IP Slave (CINC-EIPUT)                                           |       |
| D1024         | 12. PROFINET Slave (CIVIC-PNUT)                                              |       |
| D1024         |                                                                              |       |
|               |                                                                              |       |
| D1020         | PID calculation frequency command (frequency command after PID               |       |
| D1027         | calculation)                                                                 | RO    |
| D1028         | AVI value (0.00–100.00%)                                                     | RO    |
| D1029         | ACI value (0.0–100.00%)                                                      | RO    |
| D1030         | AUI value (-100 0–100 00%)                                                   | RO    |
| D1031         | C series: extension card Al10 $(0.0-100.0\%)$                                | RO    |
| D1032         | C series: extension card AI11 (0.0–100.0%)                                   | RO    |
| D1033         |                                                                              |       |
| _             |                                                                              |       |
| D1035         |                                                                              |       |
| D1036         | Servo error bit                                                              | RO    |
| D1037         | Drive output frequency                                                       | RO    |
| D1038         | DCBUS voltage                                                                | RO    |
| D1039         | Output voltage                                                               | RO    |
| D1040         | Analog output value AFM1 (-100.00–100.00%)                                   | RW    |
| D1041         | C series: extension card AO10 (0.0–100.0%)                                   | RW    |
| D1042         | C series: extension card AO11 (0.0–100.0%)                                   | RW    |
| D1043         | Can be user-defined (will be displayed on panel when Pr. 00-04 is set as 28; | RW/   |
|               | display method is C xxx)                                                     | 1     |
| D1044         |                                                                              | -     |
| D1045         | Analog output value AFM2 (-100.00–100.00%)                                   | RW    |

| Special D | Description of Function                                                                                                    | R/W * |
|-----------|----------------------------------------------------------------------------------------------------|-------|
| D1046     |                                                                                                    |       |
| _         |                                                                                                    |       |
| D1049     |                                                                                                    |       |
|           | Actual Operation Mode                                                                                                    |       |
|           | 0: Speed                                                                                                    |       |
| D1050     | 1: Position                                                                                                    | RO    |
|           | 2: Torque                                                                                                    |       |
|           | 3: Homing Origin                                                                                                    |       |
| D1051     | Encoder Pulses L                                                                                                    | RO    |
| D1052     | Encoder Pulses H                                                                                                    | RO    |
| D1053     | Actual torque                                                                                                    | RO    |
| D1054     | MI8 current calculated count value (Low Word)                                                                                                    | RO    |
| D1055     | MI8 current calculated count value (High Word)                                                                                                    | RO    |
| D1056     | Rotational speed corresponding to MI8                                                                                                    | RO    |
| D1057     | MI8s rotational speed ratio                                                                                                    | RW    |
| D1058     | MI8 refresh rate (ms) corresponding to rotational speed                                                                                                    | RW    |
| D1059     | Number of nibbles of rotational speed corresponding to MI8 (0–3)                                                                                                    | RW    |
|           | Operation Mode setting                                                                                                    |       |
| 54000     | 0: Speed                                                                                                    |       |
| D1060     | 1: Position                                                                                                    | RW    |
|           | 2: lorque                                                                                                    |       |
| D1061     | 3. Homing Origin                                                                                                    |       |
| D1061     | 485 COMT communications time out time (ms)                                                                                                    |       |
| D1062     | Veer (Western selender) (dianlay range 2000, 2000) (must use KDC CC01)                                                                                                    |       |
| D1063     | Year (Western Calendar) (display range 2000–2099) (must use KPC-CC01)                                                                                                    | RU    |
| D1064     | Week (display range 1–7) (must use KPC-CC01)                                                                                                    | RU    |
| D1065     | Dev (display range 1 - 12) (must use KPC-CC01)                                                                                                    |       |
| D1000     | Hour (display range 0, 23) (must use KPC-CC01)                                                                                                    |       |
| D1007     | $\frac{11001}{(015)103} \frac{11000}{1000} \frac{11000}{1000} $ | PO    |
| D1000     | Second (display range 0, 50) (must use KPC CC01)                                                                                                    | PO    |
| D1009     | Target frequency                                                                                                    | PO    |
| D1100     | Target frequency (must be operating)                                                                                                    | RO    |
| D1102     | Reference frequency                                                                                                    | RO    |
| D1102     | Target I                                                                                                    | RO    |
| D1104     | Target H                                                                                                    | RO    |
| D1105     |                                                                                                    | RO    |
| D1106     |                                                                                                    |       |
| D1107     | π(Pi) Low word                                                                                                    | RO    |
| D1108     | $\pi$ (Pi) High word                                                                                                    | RO    |
| D1109     | Random number                                                                                                    | RO    |
|           | Internal node communications number (set number of slave stations to be                                                                                                    |       |
| D1110     | controlled)                                                                                                    | RW    |
| D1111     | Actual position (Low word)                                                                                                    | RO    |
| D1112     | Actual position (High word)                                                                                                    | RO    |
| D1113     |                                                                                                    | RO    |
| D1114     |                                                                                                    |       |
| D1115     | Internal node synchronizing cycle (ms)                                                                                                    | RO    |
| D1116     | Internal node error (bit0 = Node 0, bit1 = Node 1,bit7 = Node 7)                                                                                                    | RO    |
| D1117     | Internal node online correspondence (bit0 = Node 0, bit1 = Node 1,bit7 = Node 7)                                                                                                    | RO    |
| D1118     |                                                                                                    |       |
| D1110     |                                                                                                    |       |
|           | Internal node 0 control command                                                                                                    |       |
|           |                                                                                                    |       |
|           | Internal node 0 reference command I                                                                                                    |       |
|           |                                                                                                    | 17.00 |

| Special D | Description of Function             | R/W * |
|-----------|-------------------------------------|-------|
| D1123     | Internal node 0 reference command H | RW    |
| D1124     |                                     |       |
| D1125     |                                     |       |
| D1126     | Internal node 0 status              | RO    |
| D1127     | Internal node 0 reference status L  | RO    |
| D1128     | Internal node 0 reference status H  | RO    |
| D1129     |                                     |       |
| D1130     | Internal node 1 control command     | RW    |
| D1131     | Internal node 1 mode                | RW    |
| D1132     | Internal node 1 reference command L | RW    |
| D1133     | Internal node 1 reference command H | RW    |
| D1134     |                                     |       |
| D1135     |                                     |       |
| D1136     | Internal node 1 status              | RO    |
| D1137     | Internal node 1 reference status L  | RO    |
| D1138     | Internal node 1 reference status H  | RO    |
| D1139     |                                     |       |
| D1140     | Internal node 2 control command     | RW    |
| D1141     | Internal node 2 mode                | RW    |
| D1142     | Internal node 2 reference command L | RW    |
| D1143     | Internal node 2 reference command H | RW    |
| D1144     |                                     |       |
| D1145     |                                     |       |
| D1146     | Internal node 2 status              | RO    |
| D1147     | Internal node 2 reference status L  | RO    |
| D1148     | Internal node 2 reference status H  | RO    |
| D1149     |                                     |       |
| D1150     | Internal node 3 control command     | RW    |
| D1151     | Internal node 3 mode                | RW    |
| D1152     | Internal node 3 reference command L | RW    |
| D1153     | Internal node 3 reference command H | RW    |
| D1154     |                                     |       |
| D1155     |                                     |       |
| D1156     | Internal node 3 status              | RO    |
| D1157     | Internal node 3 reference status L  | RO    |
| D1158     | Internal node 3 reference status H  | RO    |
| D1159     |                                     |       |
| D1160     | Internal node 4 control command     | RW    |
| D1161     | Internal node 4 mode                | RW    |
| D1162     | Internal node 4 reference command L | RW    |
| D1163     | Internal node 4 reference command H | RW    |
| D1164     |                                     |       |
| D1165     |                                     |       |
| D1166     | Internal node 4 status              | RO    |
| D1167     | Internal node 4 reference status L  | RO    |
| D1168     | Internal node 4 reference status H  | RO    |
| D1169     |                                     |       |
| D1170     | Internal node 5 control command     | RW    |
| D1171     | Internal node 5 mode                |       |
| D11/2     | Internal node 5 reference command L |       |
| D11/3     | Internal node 5 reference command H |       |
| D11/4     |                                     | RW    |
| D1175     |                                     |       |
| D1176     | Internal node 5 status              |       |
| D1177     | Internal node 5 reference status L  | RO    |

| Special D | Description of Function             | R/W * |
|-----------|-------------------------------------|-------|
| D1178     | Internal node 5 reference status H  | RO    |
| D1179     |                                     |       |
| D1180     | Internal node 6 control command     | RW    |
| D1181     | Internal node 6 mode                | RW    |
| D1182     | Internal node 6 reference command L | RW    |
| D1183     | Internal node 6 reference command H | RW    |
| D1184     |                                     |       |
| D1185     |                                     |       |
| D1186     | Internal node 6 status              | RO    |
| D1187     | Internal node 6 reference status L  | RO    |
| D1188     | Internal node 6 reference status H  | RO    |
| D1189     |                                     |       |
| D1190     | Internal node 7 control command     | RW    |
| D1191     | Internal node 7 mode                | RW    |
| D1192     | Internal node 7 reference command L | RW    |
| D1193     | Internal node 7 reference command H | RW    |
| D1194     |                                     |       |
| D1195     |                                     |       |
| D1196     | Internal node 7 status              | RO    |
| D1197     | Internal node 7 reference status L  | RO    |
| D1198     | Internal node 7 reference status H  | RO    |
| D1199     |                                     |       |

| Special<br>D  | Description of Function              | Default | R/W *        |
|---------------|--------------------------------------|---------|--------------|
| D1200         | PID 1 Mode:                          | 0       | RW           |
|               | 0: Basic mode                        | -       |              |
|               | PID 1 Target selection:              |         |              |
| <b>D</b> 4004 | 0: Refer to D1202                    | 2       | <b>D</b> 14/ |
| D1201         |                                      | 0       | RW           |
|               |                                      |         |              |
| D1000         | 3: AUI                               | 5000    |              |
| D1202         | PID 1 Target value (0.00%–100.00%)   | 5000    | RW           |
|               | PID T Feedback selection:            |         |              |
| D1202         |                                      | 1       |              |
| D1203         |                                      | I       |              |
|               | 3. 411                               |         |              |
| D1204         | PID 1 Feedback value (0.00%–100.00%) | 0       | RW           |
| D1204         | PID 1 P value (decimal 2 points)     | 10      | RW           |
| D1206         | PID 1   value (decimal 2 points)     | 1000    | RW           |
| D1207         | PID 1 D value (decimal 2 points)     | 0       | RW           |
| D1209         | PID 1 Max. limit                     | 10000   | RW           |
| D1215         | PID 1 Calculation (decimal 2 points) | 0       | RO           |
| <b>D</b> 4000 | PID2 Mode:                           |         |              |
| D1220         | 0: Basic mode                        | 0       | RW           |
|               | PID 2 Target selection:              |         |              |
|               | 0: Refer to D1202                    |         |              |
| D1221         | 1: AVI                               | 0       | RW           |
|               | 2: ACI                               |         |              |
|               | 3: AUI                               |         |              |
| D1222         | PID 2 Target value (0.00%–100.00%)   | 5000    | RW           |
|               | PID 2 Feedback selection:            |         |              |
| D1223         | 0: Refer to D1204                    | 1       | RW           |
| 0,220         | 1: AVI                               | 1       | 1.1.4        |
|               | 2: ACI                               |         |              |

| Special<br>D | Description of Function              | Default | R/W * |
|--------------|--------------------------------------|---------|-------|
|              | 3: AUI                               |         |       |
| D1224        | PID 2 Feedback value (0.00%–100.00%) | 0       | RW    |
| D1225        | PID 2 P value (decimal 2 points)     | 10      | RW    |
| D1226        | PID 2 I value (decimal 2 points)     | 1000    | RW    |
| D1227        | PID 2 D value (decimal 2 points)     | 0       | RW    |
| D1229        | PID 2 Max. limit                     | 10000   | RW    |
| D1235        | PID 2 Calculation (decimal 2 points) | 0       | RO    |

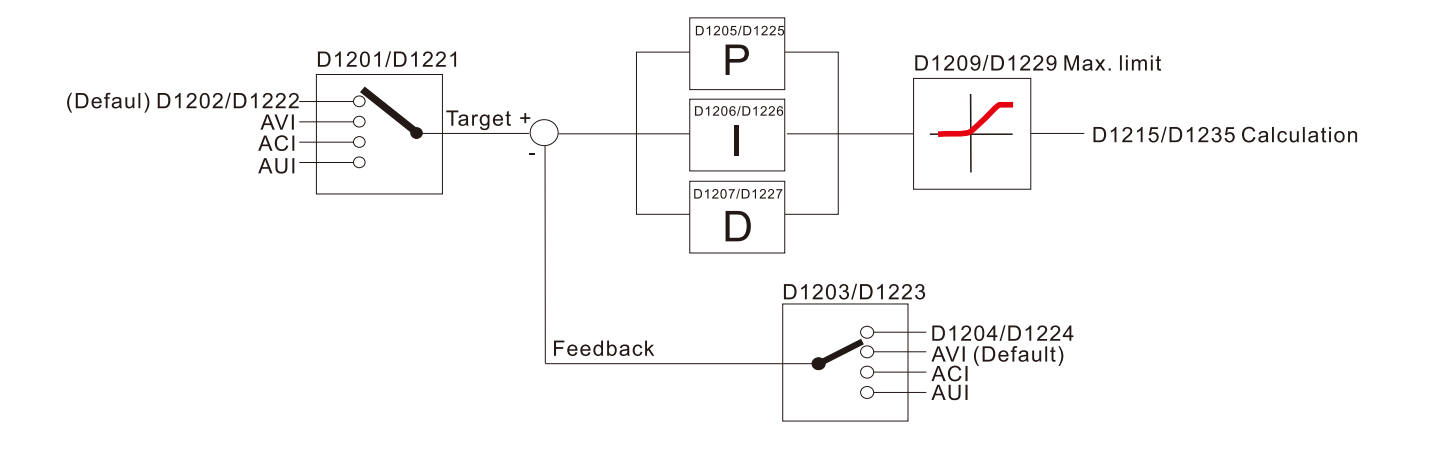

# The following is CANopen Masters special D (Allow writing only when PLC is in STOP state) n = 0-7

| Special D           | Description of Function                                                                                                    | PDO<br>Map | Power<br>off<br>Memory | Power<br>off Default<br>/lemory |    |  |  |
|---------------------|----------------------------------------------------------------------------------------------------|------------|------------------------|---------------------------------|----|--|--|
| D1070               | Channel opened by CANopen initialization (bit0=Machine code0)                                                                   | NO         | NO                     | 0                               | R  |  |  |
| D1071               | Error channel occurring in CANopen initialization<br>process (bit0=Machine code0)                                               | NO         | NO                     | 0                               | R  |  |  |
| D1072               | Reserved                                                                                                    | -          | -                      |                                 | -  |  |  |
| D1073               | CANopen break channel (bit0=Machine code0)                                                                                      | NO         | NO                     |                                 | R  |  |  |
| D1074               | Error code of master error<br>0: No error<br>1: Slave station setting error<br>2: Synchronizing cycle setting error (too small) | NO         | NO                     | 0                               | R  |  |  |
| D1075               | Reserved                                                                                                    | -          | -                      |                                 | -  |  |  |
| D1076               | SDO error message (main index value)                                                                                            | NO         | NO                     |                                 | R  |  |  |
| D1077               | SDO error message (secondary index value)                                                                                       | NO         | NO                     |                                 | R  |  |  |
| D1078               | SDO error message (error code)                                                                                                  | NO         | NO                     |                                 | R  |  |  |
| D1079               | SDO error message (error code)                                                                                                  | NO         | NO                     |                                 | R  |  |  |
| D1080               | Reserved                                                                                                    | -          | -                      |                                 | -  |  |  |
| D1081<br>_<br>D1086 | Reserved                                                                                                    | -          | -                      |                                 | -  |  |  |
| D1087               |                                                                                                    |            |                        |                                 |    |  |  |
| _<br>D1089          | Reserved                                                                                                    | -          | -                      |                                 | -  |  |  |
| D1090               | Synchronizing cycle setting                                                                                                    | NO         | YES                    | 4                               | RW |  |  |
| D1091               | Sets slave station On or Off (bit 0–bit 7 correspond to slave stations number 0–7)                                              | NO         | YES                    | FFFFH                           | RW |  |  |
| D1092               | Delay before start of initialization                                                                                            | NO         | YES                    | 0                               | RW |  |  |
| D1093               | Break time detection                                                                                                    | NO         | YES                    | 1000ms                          | RW |  |  |
| D1094               | Break number detection                                                                                                    | NO         | YES                    | 3                               | RW |  |  |

| Special D   | Description of Function                                                             | PDO<br>Map | Power<br>off<br>Memory | Default | R/W |
|-------------|-------------------------------------------------------------------------------------|------------|------------------------|---------|-----|
| D1095       | Reserved                                                                            | _          | _                      |         | -   |
| D1096       |                                                                                     |            |                        |         |     |
| D1097       | Corresponding real-time transmission type (PDO)<br>Setting range: 1–240             | NO         | YES                    | 1       | RW  |
| D1098       | Corresponding real-time receiving type (PDO)<br>Setting range: 1–240                | NO         | YES                    | 1       | RW  |
| D1099       | Initialization completion delay time<br>Setting range: 1–60000 sec.                 | NO         | YES                    | 15 sec. | RW  |
| D2000+100*n | Station number n of slave station<br>Setting range: 0–127<br>0: No CANopen function | NO         | YES                    | 0       | RW  |

The LTC supports 8 slave stations under the CANopen protocol; each slave station occupies 100 special D locations; stations are numbered 1–8, total of 8 stations.

| Explanation of | Slave station no. 1 | D2000 | Node ID                                              |
|----------------|---------------------|-------|------------------------------------------------------|
| slave station  |                     | D2001 | Slave station no. 1 torque restrictions              |
| number         |                     |       |                                                      |
|                |                     | D2099 | channel 4                                            |
|                | Slave station no. 2 | D2100 | Node ID                                              |
|                |                     | D2101 | Slave station no. 2 torque restrictions              |
|                |                     | _     | -                                                    |
|                |                     | D2199 | Address 4(H) corresponding to receiving<br>channel 4 |
|                | Slave station no. 3 | D2200 | Node ID                                              |
|                |                     | D2201 | Slave station no. 3 torque restrictions              |
|                |                     | _     | -                                                    |
|                |                     | D2299 | Address 4(H) corresponding to receiving<br>channel 4 |
|                |                     | Û     |                                                      |
|                | Slave station no. 8 | D2700 | Node ID                                              |
|                |                     | D2701 | Slave station no. 8 torque restrictions              |
|                |                     | _     | _                                                    |
|                |                     | D2799 | Address 4(H) corresponding to receiving channel 4    |

# 1. The range of n is 0–7

# 2. ● Indicates PDOTX, ▲ Indicates PDORX; unmarked special D can be refreshed using the CANFLS command

| Special D   | Description of Function                                                             | Default: | R/W |
|-------------|-------------------------------------------------------------------------------------|----------|-----|
| D2000+100*n | Station number n of slave station<br>Setting range: 0–127<br>0: No CANopen function | 0        | RW  |
| D2002+100*n | Manufacturer code of slave station number n (L)                                     | 0        | R   |
| D2003+100*n | Manufacturer code of slave station number n (H)                                     | 0        | R   |
| D2004+100*n | Manufacturers product code of slave station number n (L)                            | 0        | R   |
| D2005+100*n | Manufacturers product code of slave station number n (H)                            | 0        | R   |

# Basic definitions

| Special D    | Description of Eurotion                    | Default  |             | PD | 001 | Def | ault: |                |
|--------------|--------------------------------------------|----------|-------------|----|-----|-----|-------|----------------|
| Special D    | Description of Function                    | Delault. | PDO wapping | 1  | 2   | 3   | 4     | <b>K</b> / V V |
| D2006+100*p  | Communications break handling method of    | 0        | 60074 00104 |    |     |     |       |                |
| D2000+100 11 | slave station number n                     | 0        | 0007 -0010  |    |     |     |       |                |
| D2007+100*n  | Error code of slave station number n error | 0        | 603FH-0010H |    |     |     |       | R              |
| D2008+100*n  | Control word of slave station number n     | 0        | 6040H-0010H | ٠  |     | •   | ٠     | RW             |
| D2009+100*n  | Status word of slave station number n      | 0        | 6041H-0010H |    |     |     |       | R              |
| D2010+100*n  | Control mode of slave station number n     | 2        | 6060H-0008H |    |     |     |       | RW             |
| D2011+100*n  | Actual mode of slave station number n      | 2        | 6061H-0008H |    |     |     |       | R              |

# Velocity Control

Slave station number n=0-7

| Special D   | Description of Eurotion                      | Default  |             | PD | 00 | Def | ault: | DAA |
|-------------|----------------------------------------------|----------|-------------|----|----|-----|-------|-----|
| Special D   | Description of Function                      | Delault. |             | 1  | 2  | 3   | 4     |     |
| D2001+100*n | Torque restriction on slave station number n | 0        | 6072H–0010H |    |    |     |       | RW  |
| D2012+100*n | Target speed of slave station number n       | 0        | 6042H-0010H | •  |    |     |       | RW  |
| D2013+100*n | Actual speed of slave station number n       | 0        | 6043H-0010H |    |    |     |       | R   |
| D2014+100*n | Error speed of slave station number n        | 0        | 6044H-0010H |    |    |     |       | R   |
| D2015+100*n | Acceleration time of slave station number n  | 1000     | 604FH-0020H |    |    |     |       | R   |
| D2016+100*n | Deceleration time of slave station number n  | 1000     | 6050H-0020H |    |    |     |       | RW  |

# Torque control

Slave station number n=0-7

| Special D   | Description of Eurotion                  | Default: PDO Mapping PDO Do | Def         | ault: |   |   |   |      |
|-------------|------------------------------------------|-----------------------------|-------------|-------|---|---|---|------|
| Special D   |                                          | Delault.                    |             | 1     | 2 | 3 | 4 | r/// |
| D2017+100*n | Target torque of slave station number n  | 0                           | 6071H-0010H |       |   |   | ٠ | RW   |
| D2018+100*n | Actual torque of slave station number n  | 0                           | 6077H-0010H |       |   |   |   | R    |
| D2019+100*n | Actual current of slave station number n | 0                           | 6078H-0010H |       |   |   |   | R    |

### Position control

#### Slave station number n=0-7

| Special D     | Description of Eurotian                   | Default: PDO Manning PDO Defa |             | ault: |   |   |   |      |
|---------------|-------------------------------------------|-------------------------------|-------------|-------|---|---|---|------|
| Special D     | Description of Function                   | Delault.                      | PDO wapping | 1     | 2 | 3 | 4 | R/VV |
| D2020+100*n   | Target of slave station number n (L)      | 0                             |             |       |   |   |   | RW   |
| D2021+100*n   | Target of slave station number n (H)      | 0                             |             |       |   | • |   | RW   |
| D0000 1 400*m | Actual position of slave station number n | 0                             |             |       |   |   |   | Р    |
| D2022+100 11  | (L)                                       | 0                             | 60640 00200 |       |   |   |   | ĸ    |
| D2022+100*p   | Actual position of slave station number n | 0                             | 00040-00200 |       |   |   |   | Р    |
| D2023+100 II  | (H)                                       | 0                             |             |       |   |   |   | R    |
| D2024+100*n   | Speed chart of slave station number n (L) | 10000                         | 60910 00200 |       |   |   |   | RW   |
| D2025+100*n   | Speed chart of slave station number n (H) | 0                             |             |       |   |   |   | RW   |

# 20XXH correspondences: MI MO AI AO

Slave station number n=0-7

| Special D   | Description of Eurotion              | Default: PDO Mapping PDO Default: | ault:       |   |   |   |   |      |
|-------------|--------------------------------------|-----------------------------------|-------------|---|---|---|---|------|
|             | Description of Function              |                                   |             | 1 | 2 | 3 | 4 | R/VV |
| D2026+100*n | MI status of slave station number n  | 0                                 | 2026H-0110H |   |   |   |   | RW   |
| D2027+100*n | MO setting of slave station number n | 0                                 | 2026H-4110H |   | • |   |   | RW   |
| D2028+100*n | AI1 status of slave station number n | 0                                 | 2026H-6110H |   |   |   |   | RW   |
| D2029+100*n | AI2 status of slave station number n | 0                                 | 2026H-6210H |   |   |   |   | RW   |
| D2030+100*n | AI3 status of slave station number n | 0                                 | 2026H-6310H |   |   |   |   | RW   |
| D2031+100*n | AO1 status of slave station number n | 0                                 | 2026H-A110H |   | • |   |   | RW   |
| D2032+100*n | AO2 status of slave station number n | 0                                 | 2026H-A210H |   | • |   |   | RW   |
| D2033+100*n | AO3 status of slave station number n | 0                                 | 2026H-A310H |   | • |   |   | RW   |

# PDO reflection length setting:

| Special D   | Description of Function                                  | Default: | R/W |
|-------------|----------------------------------------------------------|----------|-----|
| D2034+100*n | Real-time transmission setting of slave station number n | 000AH    | RW  |
| D2067+100*n | Real-time reception setting of slave station number n    | 0000H    | RW  |

# 13-5-4 PLC Communication Address

| Device | Range         | Туре     | Address (Hex) |
|--------|---------------|----------|---------------|
| Х      | 00–37 (Octal) | bit      | 0400–041F     |
| Y      | 00–37 (Octal) | bit      | 0500–051F     |
| Т      | 00–159        | bit/word | 0600–069F     |
| М      | 000–799       | bit      | 0800–0B1F     |
| М      | 1000–1079     | bit      | 0BE8–0C37     |
| С      | 0–79          | bit/word | 0E00–0E47     |
| D      | 00–399        | word     | 1000–118F     |
| D      | 1000-1099     | word     | 13E8–144B     |
| D      | 2000-2799     | word     | 17D0–1AEF     |

# Command code that can be used

| Function Code | Description of Function                | Function target |
|---------------|----------------------------------------|-----------------|
| 01            | Coil status read                       | Y,M,T,C         |
| 02            | Input status read                      | X,Y,M,T,C       |
| 03            | Read single unit of data               | T,C,D           |
| 05            | Compulsory single coil status change   | Y,M,T,C         |
| 06            | Write single unit of data              | T,C,D           |
| 0F            | Compulsory multiple coil status change | Y,M,T,C         |
| 10            | Write multiple units of data           | T,C,D           |

**NOTE:** When PLC functions have been activated, LTC can match PLC and drive parameters; this method employs different addresses, drives (default station number is 1, PLC sets station number as 2)

# **13-6 Introduction to the Command Window**

# 13-6-1 Overview of Basic Commands

# Ordinary commands

| Command<br>Code | Function                             | OPERAND       | Execution<br>Speed (us) |
|-----------------|--------------------------------------|---------------|-------------------------|
| LD              | Load contact a                       | X, Y, M, T, C | 0.8                     |
| LDI             | Load contact b                       | X, Y, M, T, C | 0.8                     |
| AND             | Connect contact a in series          | X, Y, M, T, C | 0.8                     |
| ANI             | Connect contact b in series          | X, Y, M, T, C | 0.8                     |
| OR              | Connect contact a in parallel        | X, Y, M, T, C | 0.8                     |
| ORI             | Connect contact b in parallel        | X, Y, M, T, C | 0.8                     |
| ANB             | Series circuit block                 | N/A           | 0.3                     |
| ORB             | Parallel circuit block               | N/A           | 0.3                     |
| MPS             | Save to stack                        | N/A           | 0.3                     |
| MRD             | Stack read (pointer does not change) | N/A           | 0.3                     |
| MPP             | Read stack                           | N/A           | 0.3                     |

# Output command

| Command<br>Code | Function                  | OPERAND       | Execution<br>Speed (us) |
|-----------------|---------------------------|---------------|-------------------------|
| OUT             | Drive coil                | Y, M          | 1                       |
| SET             | Action continues (ON)     | Y, M          | 1                       |
| RST             | Clear contact or register | Y, M, T, C, D | 1.2                     |

### Timer, counter

| Command<br>Code | Function       | Function OPERAND    |     |  |
|-----------------|----------------|---------------------|-----|--|
| TMR             | 16-bit timer   | T-K or T-D commands | 1.1 |  |
| CNT             | 16-bit counter | C-K or C-D (16-bit) | 0.5 |  |

### Main control command

| Command<br>Code | Function                         | OPERAND | Execution<br>Speed (us) |
|-----------------|----------------------------------|---------|-------------------------|
| MC              | Common series contact connection | N0–N7   | 0.4                     |
| MCR             | Common series contact release    | N0–N7   | 0.4                     |

# Contact rising edge / falling edge detection command

| Command<br>Code | Function                                   | OPERAND       | Execution<br>Speed (us) |
|-----------------|--------------------------------------------|---------------|-------------------------|
| LDP             | Start of forward edge detection action     | X, Y, M, T, C | 1.1                     |
| LDF             | Start of reverse edge detection action     | X, Y, M, T, C | 1.1                     |
| ANDP            | Forward edge detection series connection   | X, Y, M, T, C | 1.1                     |
| ANDF            | Reverse edge detection series connection   | X, Y, M, T, C | 1.1                     |
| ORP             | Forward edge detection parallel connection | X, Y, M, T, C | 1.1                     |
| ORF             | Reverse edge detection parallel connection | X, Y, M, T, C | 1.1                     |

# Upper / lower differential output commands

| Command<br>Code | Function                  | OPERAND | Execution<br>Speed (us) |
|-----------------|---------------------------|---------|-------------------------|
| PLS             | Upper differential output | Y, M    | 1.2                     |
| PLF             | Lower differential output | Y, M    | 1.2                     |

Stop command

| Command<br>Code | Function           | OPERAND | Execution<br>Speed (us) |
|-----------------|--------------------|---------|-------------------------|
| END             | Program conclusion | N/A     | 0.2                     |

# Other commands

| Command<br>Code | Function                     | OPERAND | Execution<br>Speed (us) |
|-----------------|------------------------------|---------|-------------------------|
| NOP             | No action                    | N/A     | 0.2                     |
| INV             | Inverse of operation results | N/A     | 0.2                     |
| Р               | Index                        | Р       | 0.3                     |

| 3-6-2 Detailed Explanation of Basic Commands |                                                                                                    |                                                        |                                                       |                              |                           |                                 |                                     |  |  |  |
|----------------------------------------------|----------------------------------------------------------------------------------------------------|--------------------------------------------------------|-------------------------------------------------------|------------------------------|---------------------------|---------------------------------|-------------------------------------|--|--|--|
| Command                                      | Function                                                                                                    |                                                        |                                                       |                              |                           |                                 |                                     |  |  |  |
| LD                                           | Load contact a                                                                                                    |                                                        |                                                       |                              |                           |                                 |                                     |  |  |  |
| Onerend                                      | X0–X17                                                                                                    | Y0–Y17                                                 | M0-M799                                               | T0–159                       |                           | C0–C79                          | D0–D399                             |  |  |  |
| Operand                                      | ✓                                                                                                    | $\checkmark$                                           | ✓                                                     | $\checkmark$                 |                           | ✓                               | _                                   |  |  |  |
| Explanation                                  | The LD command is used for contact a starting at the left busbar or contact a starting at a contact circuit block; its function is to save current content and save the acquired contact status in the cumulative register. |                                                        |                                                       |                              |                           |                                 |                                     |  |  |  |
| Example                                      | Ladder diagra                                                                                                    | m:                                                     |                                                       | Command                      | d code                    | : Des                           | cription:                           |  |  |  |
|                                              |                                                                                                    |                                                        |                                                       | LD                           | X0                        | Load Con                        | tact a of X0                        |  |  |  |
|                                              |                                                                                                    |                                                        |                                                       | AND                          | X1                        | Create se<br>connectio<br>of X1 | ries<br>n to contact a              |  |  |  |
|                                              |                                                                                                    |                                                        |                                                       | OUT                          | Y1                        | Drive Y1 o                      | coil                                |  |  |  |
| Command                                      |                                                                                                    |                                                        | Fun                                                   | ction                        |                           |                                 |                                     |  |  |  |
| LDI                                          | Load contact b                                                                                                    |                                                        |                                                       |                              |                           |                                 |                                     |  |  |  |
| Onerend                                      | X0–X17                                                                                                    | Y0–Y17                                                 | M0-M799                                               | T0–159                       |                           | C0–C79                          | D0–D399                             |  |  |  |
| Operand                                      | $\checkmark$                                                                                                    | $\checkmark$                                           | ✓                                                     | ✓                            |                           | $\checkmark$                    | _                                   |  |  |  |
| Explanation                                  | The LDI comm<br>a contact circu<br>contact status                                                                                                    | and is used for<br>uit block; its fu<br>in the cumulat | r contact b star<br>unction is to sa<br>ive register. | ting at the l<br>ave current | eft bus<br>conte          | sbar or conta<br>ent and sav    | act b starting at<br>e the acquired |  |  |  |
| Example                                      | Ladder diagrar                                                                                                    | n:                                                     | 5                                                     | Command                      | code:                     | Des                             | cription:                           |  |  |  |
|                                              |                                                                                                    | ) X1 (Y1)                                              |                                                       | LDI                          | X0                        | Load Conta                      | act b of X0                         |  |  |  |
|                                              | V I                                                                                                    | AND                                                    | X1                                                    | Create ser<br>to contact     | ies connection<br>a of X1 |                                 |                                     |  |  |  |
|                                              |                                                                                                    |                                                        |                                                       | OUT                          | Y1                        | Drive Y1 co                     | oil                                 |  |  |  |
|                                              |                                                                                                    |                                                        |                                                       |                              |                           |                                 |                                     |  |  |  |

#### . . \_ ~ ...

| Command                                                                                                    | Function                    |        |         |        |        |         |  |  |  |
|----------------------------------------------------------------------------------------------------|-----------------------------|--------|---------|--------|--------|---------|--|--|--|
| AND                                                                                                    | Connect contact a in series |        |         |        |        |         |  |  |  |
| Oranarad                                                                                                    | X0–X17                      | Y0–Y17 | M0–M799 | T0–159 | C0–C79 | D0–D399 |  |  |  |
| Operand                                                                                                    | ✓                           | ✓      | ✓       | ✓      | ✓      | —       |  |  |  |
| The AND command is used to create a series connection to contact a; first reads current status of the designated series contact and logical operation results before contact in order to perform "AND" operation; saves results in cumulative register. |                             |        |         |        |        |         |  |  |  |
| Ladder diagram:         Command code:         Description:           X1         X0         LDI         X1         Load Contact b of X                                                                                                    |                             |        |         |        |        |         |  |  |  |

|  | (V1) |
|--|------|
|  |      |
|  |      |

| Command | code: | Description:                                |
|---------|-------|---------------------------------------------|
| LDI     | X1    | Load Contact b of X1                        |
| AND     | X0    | Create series connection to contact a of X0 |
| OUT     | Y1    | Drive Y1 coil                               |

| Command                                                                                                    | Function                    |        |         |               |            |                           |                        |  |  |  |  |
|----------------------------------------------------------------------------------------------------|-----------------------------|--------|---------|---------------|------------|---------------------------|------------------------|--|--|--|--|
| ANI                                                                                                    | Connect contact b in series |        |         |               |            |                           |                        |  |  |  |  |
| Onerend                                                                                                    | X0–X17                      | Y0–Y17 | M0-M799 | T0–159        |            | C0–C79                    | D0–D399                |  |  |  |  |
| Operand                                                                                                    | ✓                           | ✓      | ✓       | ✓             |            | ✓                         | —                      |  |  |  |  |
| Explanation The ANI command is used to create a series connection to contact b; its function is to first read current status of the designated series contact and logical operation results before contact in order to perform "AND" operation: saves results in cumulative register. |                             |        |         |               |            |                           |                        |  |  |  |  |
| Example                                                                                                    | Ladder diagram              | m:     |         | Command c     | ode:       | Des                       | cription:              |  |  |  |  |
|                                                                                                    |                             | Ŷ1     | LD >    | <b>&lt;</b> 1 | Load Conta | ct a of X1                |                        |  |  |  |  |
|                                                                                                    |                             |        |         | ANI X         | (0         | Create serie to contact b | es connection<br>of X0 |  |  |  |  |

OUT

Y1

Drive Y1 coil

| Command     |                                                                                                    |                                                                | Fund                                                       | ction                                                             |                                      |                                                  |                                                       |  |  |
|-------------|----------------------------------------------------------------------------------------------------|----------------------------------------------------------------|------------------------------------------------------------|-------------------------------------------------------------------|--------------------------------------|--------------------------------------------------|-------------------------------------------------------|--|--|
| OR          | Connect contact a in parallel                                                                                                    |                                                                |                                                            |                                                                   |                                      |                                                  |                                                       |  |  |
|             | X0–X17                                                                                                    | Y0–Y17                                                         | M0–M799                                                    | T0–159                                                            | C                                    | 0–C79                                            | D0-D399                                               |  |  |
| Operand     | ✓                                                                                                    | $\checkmark$                                                   | ✓                                                          | $\checkmark$                                                      |                                      | ✓                                                |                                                       |  |  |
| Explanation | Explanation       The OR command is used to establish a parallel connection to contact a; its function is to fin read current status of the designated series contact and logical operation results before contact in order to perform "OR" operation; saves results in cumulative register.         Example       Ladder diagram:         X0       Logical Contact a of X0 |                                                                |                                                            |                                                                   |                                      |                                                  |                                                       |  |  |
|             |                                                                                                    |                                                                |                                                            | OR                                                                | X1                                   | Create so<br>connection<br>of X1                 | eries<br>on to contact a                              |  |  |
|             |                                                                                                    |                                                                |                                                            | OUT                                                               | Y1                                   | Drive Y1                                         | coil                                                  |  |  |
| Command     |                                                                                                    |                                                                | Fund                                                       | ction                                                             |                                      |                                                  |                                                       |  |  |
| ORI         | Connect conta                                                                                                    | ict b in paralle                                               |                                                            |                                                                   |                                      |                                                  |                                                       |  |  |
| Operand     | X0–X17                                                                                                    | Y0–Y17                                                         | M0-M799                                                    | T0–159                                                            | C                                    | 0–C79                                            | D0–D399                                               |  |  |
| Operand     | ✓                                                                                                    | $\checkmark$                                                   | ✓                                                          | $\checkmark$                                                      |                                      | ✓                                                | —                                                     |  |  |
| Explanation | The ORI comma<br>read current sta<br>in order to perfo<br>Ladder diagram                                                                                                    | and is used to e<br>tus of the design<br>orm "OR" operat<br>m: | establish a parall<br>nated series con<br>ion; saves resul | el connection t<br>tact and logica<br>ts in cumulative<br>Command | o conf<br>l opera<br>e regis<br>code | tact a; its fu<br>ation result<br>ster.<br>:: De | unction is to first<br>s before contact<br>scription: |  |  |
|             |                                                                                                    | (                                                              | Y1                                                         | LD                                                                | X0                                   | Load Cor                                         | ntact a of X0                                         |  |  |
|             | X1                                                                                                    | ORI                                                            | X1                                                         | Create se<br>connection<br>of X1                                  | eries<br>on to contact b             |                                                  |                                                       |  |  |
|             |                                                                                                    |                                                                |                                                            | OUT                                                               | Y1                                   | Drive Y1                                         | coil                                                  |  |  |
| Command     |                                                                                                    |                                                                | Fund                                                       | rtion                                                             |                                      |                                                  |                                                       |  |  |

| Command     | Function                                       |                           |               |             |                                                        |  |  |  |  |  |
|-------------|------------------------------------------------|---------------------------|---------------|-------------|--------------------------------------------------------|--|--|--|--|--|
| ANB         | Series circuit block                           |                           |               |             |                                                        |  |  |  |  |  |
| Operand     | N/A                                            |                           |               |             |                                                        |  |  |  |  |  |
| Explanation | ANB performs an "AND cumulative register conte | " operation on th<br>ent. | ne previously | saved logic | results and the current                                |  |  |  |  |  |
| Example     | Ladder diagram:                                |                           | Comm          | nand code:  | Description:                                           |  |  |  |  |  |
| Example     | X0 AND X1                                      | X1                        | LD            | X0          | Load Contact a of X0                                   |  |  |  |  |  |
|             |                                                | <u>(Y1</u> )              | ORI           | X2          | Establish parallel<br>connection to contact b<br>of X2 |  |  |  |  |  |
|             |                                                |                           | LDI           | X1          | Load Contact b of X1                                   |  |  |  |  |  |
|             | Block A Block                                  | В                         | OR            | X3          | Establish parallel<br>connection to contact a<br>of X3 |  |  |  |  |  |
|             |                                                |                           | ANB           |             | Series circuit block                                   |  |  |  |  |  |
|             |                                                |                           | OUT           | Y1          | Drive Y1 coil                                          |  |  |  |  |  |

| Command        | Function                                                                           |                                   |          |                                                   |  |  |  |  |  |  |  |
|----------------|------------------------------------------------------------------------------------|-----------------------------------|----------|---------------------------------------------------|--|--|--|--|--|--|--|
| ORB            | Parallel circuit block                                                             |                                   |          |                                                   |  |  |  |  |  |  |  |
| Operand        |                                                                                    | N/A                               |          |                                                   |  |  |  |  |  |  |  |
| Explanation    | ORB performs an "OR" operation on the<br>cumulative register content.              | e previously sa                   | ved log  | ic results and the current                        |  |  |  |  |  |  |  |
| Example        | Ladder diagram:                                                                    | Comman                            | d code:  | Description:                                      |  |  |  |  |  |  |  |
|                |                                                                                    | LD                                | X0       | Load Contact a of X0<br>Establish parallel        |  |  |  |  |  |  |  |
|                |                                                                                    | ANI                               | X1       | connection to contact b of X1                     |  |  |  |  |  |  |  |
|                | Block B                                                                            | LDI                               | X2       | Load Contact b of X2<br>Establish parallel        |  |  |  |  |  |  |  |
|                |                                                                                    | AND                               | X3       | connection to contact a of X3                     |  |  |  |  |  |  |  |
|                |                                                                                    | ORB                               |          | Parallel circuit block                            |  |  |  |  |  |  |  |
|                |                                                                                    | OUT                               | Y1       | Drive Y1 coil                                     |  |  |  |  |  |  |  |
| Command        | F                                                                                  | unction                           |          |                                                   |  |  |  |  |  |  |  |
| MPS            | Save to stack                                                                      |                                   |          |                                                   |  |  |  |  |  |  |  |
|                |                                                                                    | IN/A                              |          |                                                   |  |  |  |  |  |  |  |
| Explanation    | Save current content of cumulative regi                                            | ster to the stac                  | ck. (Add | one to stack pointer)                             |  |  |  |  |  |  |  |
| Command        | F                                                                                  | unction                           |          |                                                   |  |  |  |  |  |  |  |
| MRD<br>Operand | Read stack (pointer does not change)                                               | N/A                               |          |                                                   |  |  |  |  |  |  |  |
| Explanation    | Reads stack content and saves to cumu                                              | lative register.                  | (Stack   | pointer does not change)                          |  |  |  |  |  |  |  |
| Command        | F                                                                                  | unction                           |          |                                                   |  |  |  |  |  |  |  |
| MPP            | Read stack                                                                         |                                   |          |                                                   |  |  |  |  |  |  |  |
| Operand        |                                                                                    | N/A                               |          |                                                   |  |  |  |  |  |  |  |
| Explanation    | Retrieves result of previously-save log<br>cumulative register. (Subtract one from | gical operatior<br>stack pointer) | n from t | he stack, and saves to                            |  |  |  |  |  |  |  |
| Example        | Ladder diagram:                                                                    | Command                           | d code:  | Description:                                      |  |  |  |  |  |  |  |
|                | X0 MPS X1                                                                          | LD                                | XU       | Load Contact a of XU                              |  |  |  |  |  |  |  |
|                |                                                                                    |                                   |          | Create series                                     |  |  |  |  |  |  |  |
|                |                                                                                    | AND                               | X1       | connection to contact a of X1                     |  |  |  |  |  |  |  |
|                |                                                                                    | OUT                               | Y1       | Drive Y1 coil                                     |  |  |  |  |  |  |  |
|                | Y2                                                                                 | MRD                               |          | Read stack (pointer does not change)              |  |  |  |  |  |  |  |
|                | END                                                                                | AND                               | X2       | Create series<br>connection to contact a<br>of X2 |  |  |  |  |  |  |  |
|                |                                                                                    | OUT                               | M0       | Drive M0 coil                                     |  |  |  |  |  |  |  |
|                |                                                                                    | MPP                               | 2/0      | Read stack                                        |  |  |  |  |  |  |  |
|                |                                                                                    | END                               | Y2       | Program conclusion                                |  |  |  |  |  |  |  |

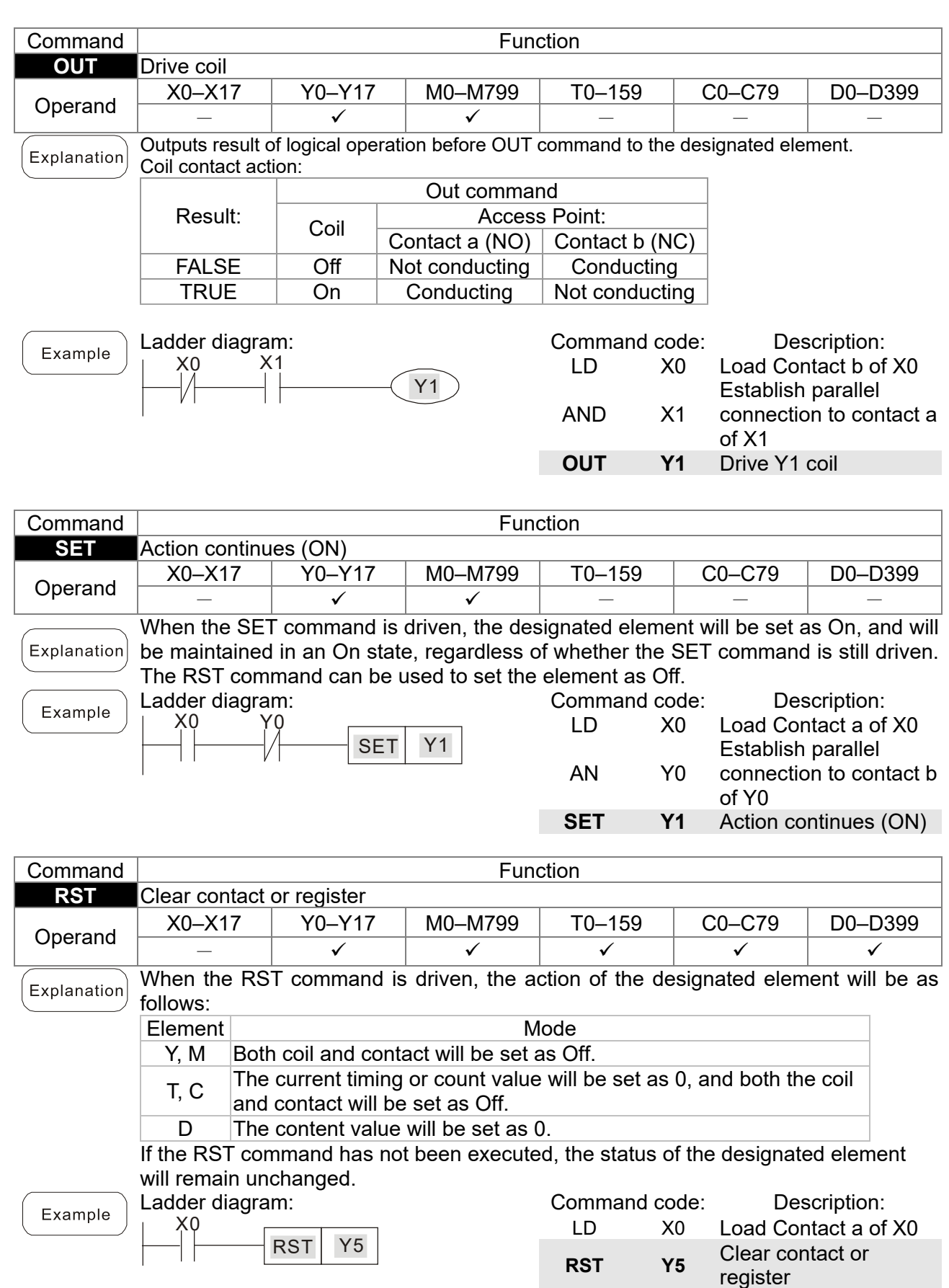

| Command      | Function                                                                             |                                       |                           |                            |            |                |                   |  |
|--------------|--------------------------------------------------------------------------------------|---------------------------------------|---------------------------|----------------------------|------------|----------------|-------------------|--|
| TMR          | 16-bit timer                                                                         |                                       |                           |                            |            |                |                   |  |
| Operand      | I-K 10–1159, K0–K32,767                                                              |                                       |                           |                            |            |                |                   |  |
|              |                                                                                      |                                       |                           |                            |            |                |                   |  |
| Explanation  | When the IMR command is executed, the designated timer coil will be electrified, and |                                       |                           |                            |            |                |                   |  |
|              | the timer will b                                                                     | egin timing. Tr                       | ne contacts act           | ion will be as             | S TOIIOV   | s when th      | e timing value    |  |
|              | reaches the de                                                                       | esignated set v                       | value (timing va          | alue >= set v              | /aiue):    |                |                   |  |
|              | NC (Norma                                                                            | lly Close) contai                     | ct Open                   |                            |            |                |                   |  |
|              | If the RST con                                                                       | nmand has no                          | t been execute            | d the status               | s of the   | designate      | ed element        |  |
|              | will remain un                                                                       | changed.                              |                           |                            |            | acongriate     |                   |  |
|              | Ladder diagra                                                                        | m:                                    |                           | Command code: Description: |            |                |                   |  |
| Example      | X0 C                                                                                 |                                       |                           | LD                         | X0         | Load Cont      | tact a of X0      |  |
|              |                                                                                      | TMR T5                                | K1000                     | TMR TS                     | 5 K1000    | T5 timer       | 1// 000           |  |
|              |                                                                                      |                                       |                           |                            |            | Set value      | as K1000          |  |
| Command      |                                                                                      |                                       | Fund                      | ction                      |            |                |                   |  |
| CNT          | 16-bit counter                                                                       |                                       |                           |                            |            |                |                   |  |
|              | СК                                                                                   |                                       | K32 767                   |                            |            |                |                   |  |
| Operand      |                                                                                      | C0-C79, R0-                           | -1(32,707                 |                            |            |                |                   |  |
|              | C-D                                                                                  | C0–C79, D0-                           | -D399                     |                            |            |                |                   |  |
| Explanation  | When the CN                                                                          | Γ command is                          | executed from             | Off→On, th                 | is indic   | ates that t    | he designated     |  |
|              | counter coil g                                                                       | oes from no p                         | ower $\rightarrow$ electr | ified, and 1               | will be    | e added to     | the counters      |  |
|              | count value: when the count reaches the designated value (count value = set value)   |                                       |                           |                            |            |                |                   |  |
|              | the contact will have the following action:                                          |                                       |                           |                            |            |                |                   |  |
|              |                                                                                      |                                       |                           |                            |            |                |                   |  |
|              | NO (Norma                                                                            | lly Open) conta                       | act Closed                |                            |            |                |                   |  |
|              | NC (Normal                                                                           | ly Close) conta                       | act Open                  |                            |            |                |                   |  |
|              | After the coun                                                                       | t value has be                        | en reached, th            | e contact ar               | id cour    | nt value wi    | ll both remain    |  |
|              | unchanged ev                                                                         | en if there is c                      | ontinued count            | t pulse input              | . Pleas    | se use the     | RST               |  |
|              | command if yo                                                                        | ou wish to rest                       | art or clear the          | count.                     |            |                |                   |  |
|              | Ladder diagra                                                                        | m:                                    |                           | Command                    | code:      | Des            | scription:        |  |
| Example      | X0 _                                                                                 |                                       |                           | LD                         | X0         | Load Cont      | tact a of X0      |  |
|              |                                                                                      | CNT C2                                | K100                      | CNT C                      | 2 K100     | C2counter      | -                 |  |
|              |                                                                                      |                                       |                           |                            | 2 11100    | Set value      | as K100           |  |
| Command      |                                                                                      |                                       | Fund                      | ction                      |            |                |                   |  |
| LDP          | Start of forwar                                                                      | d edge detecti                        | ion action                |                            |            |                |                   |  |
| Operand      | X0–X17                                                                               | Y0–Y17                                | M0–M799                   | T0–159                     | 0          | C79            | D0–D399           |  |
| Operand      | ✓                                                                                    | $\checkmark$                          | ✓                         | $\checkmark$               |            | $\checkmark$   | —                 |  |
| [Evaluation] | The LDP comm                                                                         | and has the sar                       | ne usage as LD            | , but its action           | n is diffe | erent; its fur | nction is to save |  |
| Explanation  | current content                                                                      | , while also sav                      | ring the detected         | d state of the             | rising     | edge of the    | e contact to the  |  |
|              | cumulative regis                                                                     | ster.                                 |                           | Command                    | code.      | Dec            | cription:         |  |
| Example      | Ladder diagra                                                                        | m:                                    |                           | Command                    | couc.      |                |                   |  |
|              | X0 X1                                                                                | (V1)                                  |                           | LDP                        | X0         | Start of X     | (0 forward        |  |
|              |                                                                                      | Y I                                   |                           |                            |            | Croote of      | ection action     |  |
|              |                                                                                      |                                       |                           | ΔΝΠ                        | X1         | Connection     | on to contact     |  |
|              |                                                                                      |                                       |                           |                            |            | a of X1        |                   |  |
|              |                                                                                      |                                       |                           | OUT                        | Y1         | Drive V1       | coil              |  |
|              | Please refer to t                                                                    | the function sne                      | cifications table         | for each devi              | r in ea    | ories for the  | scope of usage    |  |
| Remark       |                                                                                      | i i i i i i i i i i i i i i i i i i i |                           |                            |            |                | soope of usage    |  |

of each operand. A rising edge contact will be TRUE after power is turned on if the rising edge contact is On before power is turned on to the PLC.

| <b>•</b>    |                                                     |                                                            | -                                       |                                                       |                              |                                                        |                                       |  |  |
|-------------|-----------------------------------------------------|------------------------------------------------------------|-----------------------------------------|-------------------------------------------------------|------------------------------|--------------------------------------------------------|---------------------------------------|--|--|
| Command     | Function                                            |                                                            |                                         |                                                       |                              |                                                        |                                       |  |  |
|             |                                                     |                                                            |                                         |                                                       |                              |                                                        |                                       |  |  |
| Operand     | NU–N7                                               |                                                            |                                         |                                                       |                              |                                                        |                                       |  |  |
| Explanation | MC is the main<br>will be execute<br>and MCR will   | n control initiation<br>ad normally. Wh<br>act as follows: | on command<br>en the MC o               | d, and a<br>comma                                     | any comm<br>nd is Off, a     | ands between<br>any commands                           | MC and MCR<br>between MC              |  |  |
|             | Determinatio                                        | on of commands                                             | 5                                       | Description                                           |                              |                                                        |                                       |  |  |
|             | Ordin                                               | on timor                                                   | The tim                                 | The timing value will revert to 0, the coil will lose |                              |                                                        |                                       |  |  |
|             | Ordii                                               | power, a                                                   | power, and the contact will not operate |                                                       |                              |                                                        |                                       |  |  |
|             | Co                                                  | ounter                                                     | The coil contact                        | will los<br>will stay                                 | e power, a<br>y in their c   | and the count v<br>surrent state                       | alue and                              |  |  |
|             | Coil driven b                                       | y OUT comman                                               | d None re                               | ceive p                                               | ower                         |                                                        |                                       |  |  |
|             | Elements driv<br>con                                | ven by SET, RS<br>hmands                                   | T Will rem                              | ain in t                                              | heir currer                  | nt state                                               |                                       |  |  |
|             | Applicatio                                          | ns commands                                                | None ar                                 | e actua                                               | ited                         |                                                        |                                       |  |  |
|             | MCR is the mai                                      | n control stop col                                         | mmand, and<br>mmands be                 | is place                                              | ed at the er                 | nd of the main co<br>mand                              | ontrol program.                       |  |  |
|             | The MC-MCR n<br>maximum only                        | nain control progr<br>8 levels; use in th                  | ram commar<br>e order N0–               | nds sup<br>N7, plea                                   | port a neste<br>ase refer to | ed program struct<br>the following pr                  | cture with a<br>ogram:                |  |  |
| Example     | Ladder diagra                                       | m.                                                         | Cor                                     | nmand                                                 |                              | Descriptio                                             | n:                                    |  |  |
| <u> </u>    |                                                     |                                                            | C<br>חו [                               | ode:<br>vr                                            |                              | ontact a of Y0                                         |                                       |  |  |
|             |                                                     | MC N0                                                      |                                         |                                                       | Connec                       | tion of N0 comn                                        | non series                            |  |  |
|             | X1                                                  |                                                            | MC                                      | N                                                     | contact                      |                                                        |                                       |  |  |
|             | ×2                                                  |                                                            | LD                                      | X1                                                    | Load C                       | ontact a of X1                                         |                                       |  |  |
|             | ↓ ↑ ↓                                               | :                                                          | rt                                      | Driver                                                |                              |                                                        |                                       |  |  |
|             | X3                                                  |                                                            | LD                                      | X2                                                    | 2 Load C                     | Load Contact a of X2<br>Connection of N1 common series |                                       |  |  |
|             |                                                     | - <u>Y1</u>                                                | МС                                      | N1                                                    | Connec                       |                                                        |                                       |  |  |
|             | <b>↓</b>                                            | MCR N1                                                     | LD                                      | X3                                                    | Load C                       | ontact a of X3                                         |                                       |  |  |
|             |                                                     |                                                            | Y1                                      | Drive Y                                               | rive Y1 coil                 |                                                        |                                       |  |  |
|             | •                                                   | MCR N0                                                     | MCR                                     | N1                                                    | Release                      | Release N1 common series contact                       |                                       |  |  |
|             | X10                                                 | MC NO                                                      | ] :                                     |                                                       |                              |                                                        |                                       |  |  |
|             | X11                                                 |                                                            | MCR                                     | NC NC                                                 | Release                      | e N0 common se                                         | eries contact                         |  |  |
|             |                                                     | -Y10                                                       | LD                                      | X1                                                    | 0 Load C                     | ontact a of X10                                        |                                       |  |  |
|             | ↓ ↓                                                 | NO.                                                        | мс                                      | N                                                     | Connec                       | tion of N0 comn                                        | non series                            |  |  |
|             |                                                     | MCR NU                                                     | LD                                      | X1                                                    | 1 Load C                     | ontact a of X11                                        |                                       |  |  |
|             |                                                     |                                                            | OUT<br>:                                | Y1                                                    | 0 Drive Y                    | 10 coil                                                |                                       |  |  |
|             |                                                     |                                                            | MCR                                     | NC                                                    | Release                      | e N0 common se                                         | eries contact                         |  |  |
| Command     |                                                     |                                                            | Fi                                      | unction                                               |                              |                                                        |                                       |  |  |
| LDF         | Start of revers                                     | e edge detectio                                            | n action                                |                                                       |                              | 1                                                      | 1                                     |  |  |
| Operand     | X0–X17                                              | Y0–Y17                                                     | M0-M799                                 | ר   ר                                                 | 0–159                        | C0–C79                                                 | D0–D399                               |  |  |
|             | ✓                                                   | ✓                                                          | $\checkmark$                            |                                                       | ✓                            | ✓                                                      | _                                     |  |  |
| Explanation | The LDF comm<br>current content<br>cumulative regis | and has the sam<br>while also savin<br>ster.               | e usage as<br>g the detect              | LD, but<br>ted stat                                   | its action is<br>e of the fa | s different; its fu<br>Iling edge of the               | nction is to save<br>e contact to the |  |  |
|             | l adder diagray                                     | m.                                                         |                                         | Com                                                   | mand code                    | e: Des                                                 | cription:                             |  |  |
| Example     |                                                     | — (Y1)                                                     |                                         | LDF                                                   | X0                           | Start of X0 detection a                                | reverse edge                          |  |  |
|             | 1                                                   |                                                            |                                         |                                                       | X1                           | Create seri                                            | es connection                         |  |  |

OUT

Y1

to contact a of X1

Drive Y1 coil

| Command                                                                                      | Function                                                                         |                |                  |                                                                             |                                                               |                      |
|----------------------------------------------------------------------------------------------|----------------------------------------------------------------------------------|----------------|------------------|-----------------------------------------------------------------------------|---------------------------------------------------------------|----------------------|
| ANDP                                                                                         | Forward edge detection series connection                                         |                |                  |                                                                             |                                                               |                      |
| Operand                                                                                      | X0–X17                                                                           | Y0-Y17         | M0–M799          | T0–159                                                                      | C0–C79                                                        | D0–D399              |
|                                                                                              | ✓                                                                                | ✓              | $\checkmark$     | ✓                                                                           | ✓                                                             | —                    |
| Explanation                                                                                  | The ANDP command used for a contact rising edge detection series connection.     |                |                  |                                                                             |                                                               |                      |
| Example                                                                                      | Ladder diagram:                                                                  |                |                  | Command code: Description:<br>LD X0 Load Contact a of X0<br>X1 Forward edge |                                                               |                      |
|                                                                                              |                                                                                  |                |                  | ANDP                                                                        | X1 detection series<br>connection                             |                      |
|                                                                                              |                                                                                  |                |                  | 001                                                                         | Y1 Drive Y1                                                   | COII                 |
| Command                                                                                      | Function                                                                         |                |                  |                                                                             |                                                               |                      |
| ANDF                                                                                         | Reverse edge detection series connection                                         |                |                  |                                                                             |                                                               |                      |
| Operand                                                                                      | X0–X17                                                                           | Y0–Y17         | M0–M799          | T0–159                                                                      | C0–C79                                                        | D0–D399              |
|                                                                                              | ✓                                                                                | ✓              | ✓                | ✓                                                                           | ✓                                                             | _                    |
| Explanation                                                                                  | The ANDF command is used for a contact falling edge detection series connection. |                |                  |                                                                             |                                                               |                      |
| Example                                                                                      | Ladder diagram:<br>X0 X1                                                         |                |                  | Command code: Description:                                                  |                                                               |                      |
| Example                                                                                      |                                                                                  |                |                  | LD X0 Load Contact a of X0                                                  |                                                               |                      |
|                                                                                              |                                                                                  |                |                  | ANDF 2                                                                      | X1 Reve<br>X1 detectior                                       | rse edge<br>1 series |
|                                                                                              |                                                                                  |                |                  |                                                                             |                                                               |                      |
|                                                                                              |                                                                                  |                |                  | 001                                                                         | Y1 Drive Y1                                                   | COII                 |
| Command Function                                                                             |                                                                                  |                |                  |                                                                             |                                                               |                      |
| ORP                                                                                          | Forward edge                                                                     | detection para | allel connection |                                                                             | 1                                                             | 1                    |
| Operand                                                                                      | X0–X17                                                                           | Y0–Y17         | M0–M799          | T0–159                                                                      | C0–C79                                                        | D0–D399              |
|                                                                                              | ✓                                                                                | $\checkmark$   | $\checkmark$     | ✓                                                                           | $\checkmark$                                                  | _                    |
| Explanation The ORP command is used for a contact rising edge detection parallel connection. |                                                                                  |                |                  |                                                                             |                                                               |                      |
|                                                                                              | Ladder diagram: Command code: Description:                                       |                |                  |                                                                             |                                                               |                      |
| Example                                                                                      | Y1<br>X1                                                                         |                |                  | LD X0 Load Contact a of X0                                                  |                                                               |                      |
|                                                                                              |                                                                                  |                |                  | ORP 2                                                                       | X1 Forward edge<br>X1 detection parallel<br>connection        |                      |
|                                                                                              | OUT Y1 Drive Y1 coil                                                             |                |                  |                                                                             |                                                               |                      |
| Command                                                                                      | Function                                                                         |                |                  |                                                                             |                                                               |                      |
| ORF                                                                                          | Reverse edge detection parallel connection                                       |                |                  |                                                                             |                                                               |                      |
| Operand                                                                                      | X0–X17                                                                           | Y0–Y17         | M0–M799          | T0–159                                                                      | C0–C79                                                        | D0–D399              |
|                                                                                              | ✓                                                                                | ✓              | ✓                | ✓                                                                           | ✓                                                             | —                    |
| Explanation The ORF command is used for contact falling edge detection parallel connection.  |                                                                                  |                |                  |                                                                             |                                                               |                      |
|                                                                                              | Ladder diagram:                                                                  |                |                  | Command code: Description:                                                  |                                                               |                      |
| Example                                                                                      |                                                                                  | (              | Y1               | LD                                                                          | X0 Load C                                                     | ontact a of X0       |
|                                                                                              |                                                                                  |                |                  | ORF                                                                         | X1 Reverse edge<br><b>X1</b> detection parallel<br>connection |                      |
|                                                                                              |                                                                                  |                |                  | OUT                                                                         | Y1 Drive Y                                                    | 1 coil               |
| Command     |                                                 |                                                     | Funct                                        | ion                        |                                 |                                 |  |  |  |  |
|-------------|-------------------------------------------------|-----------------------------------------------------|----------------------------------------------|----------------------------|---------------------------------|---------------------------------|--|--|--|--|
| Command     |                                                 |                                                     |                                              |                            |                                 |                                 |  |  |  |  |
| PLS         | Upper differen                                  | tial output                                         | 1                                            | ,                          | ,                               | 1                               |  |  |  |  |
| Operand     | X0–X17                                          | Y0–Y17                                              | M0-M799                                      | T0–159                     | C0–C79                          | D0–D399                         |  |  |  |  |
| Operand     | _                                               | ✓                                                   | ✓                                            | -                          | _                               | —                               |  |  |  |  |
| Explanation | Upper differen<br>PLS comman<br>consisting of c | tial output con<br>d will be exec<br>one scanning p | nmands. When X<br>cuted, and M0 v<br>period. | K0=Off→On<br>will send one | (positive edge<br>e pulse, with | -triggered), the a pulse length |  |  |  |  |
| Example     | Ladder diagra                                   | m:                                                  |                                              | Command of                 | code: De                        | scription:                      |  |  |  |  |
|             |                                                 | PLS M0                                              |                                              | LD X                       | X0 Load Co                      | ntact a of X0                   |  |  |  |  |
|             | M0                                              | SET Y0                                              |                                              | PLS I                      | MO Uppe<br>output               | er differential                 |  |  |  |  |
|             | Time sequenc                                    | e diagram:                                          |                                              | LD N                       | M0 Load Co                      | ntact a of M0                   |  |  |  |  |
|             | X0 One sca                                      | an cycle                                            | One scan cycle                               | SET                        | Y0 Y0 Action<br>(ON)            | n continues                     |  |  |  |  |
|             | M0                                              |                                                     |                                              |                            |                                 |                                 |  |  |  |  |
|             | YO                                              |                                                     |                                              |                            |                                 |                                 |  |  |  |  |
|             | '                                               |                                                     |                                              |                            |                                 |                                 |  |  |  |  |

| Command     | Function        |                 |                |             |            |                |                 |  |  |  |
|-------------|-----------------|-----------------|----------------|-------------|------------|----------------|-----------------|--|--|--|
| PLF         | Lower differen  | tial output     |                | -           |            |                |                 |  |  |  |
| Operand     | X0–X17          | Y0–Y17          | M0–M799        | T0–159      | C          | 0–C79          | D0–D399         |  |  |  |
| Operand     | _               | $\checkmark$    | ~              | _           |            | _              | _               |  |  |  |
|             | Lower differen  | tial output com | nmand. When X( | )= On→Off ( | negat      | tive edge-     | triggered), the |  |  |  |
| Explanation | PLF comman      | d will be exe   | cuted, and M0  | will send o | ne pi      | ulse, with     | pulse length    |  |  |  |
|             | consisting of c | one scanning p  | eriod.         |             |            |                | -               |  |  |  |
|             | Ladder diagra   | m:              |                | Command of  | code:      | Des            | scription:      |  |  |  |
| Example     | ×0<br>          | PLF M0          |                | LD 2        | X0         | Load Cor       | ntact a of X0   |  |  |  |
|             | M0              | SET Y0          |                | PLF I       | <b>M</b> 0 | M0 Lowe output | r differential  |  |  |  |
|             |                 | o diogram:      |                | LD I        | 0N         | Load Cor       | ntact a of M0   |  |  |  |
|             |                 | e ulayrann.     |                |             | -          | V0 Action      | continues       |  |  |  |
|             | X0              |                 |                | SET `       | Y0         | (ON)           | rcontinues      |  |  |  |
|             | мо              |                 |                |             |            |                |                 |  |  |  |
|             | Y0              |                 |                |             |            |                |                 |  |  |  |
|             |                 |                 |                |             |            |                |                 |  |  |  |

| Command     | Function                                                                                                    |
|-------------|----------------------------------------------------------------------------------------------------|
| END         | Program conclusion                                                                                                    |
| Operand     | N/A                                                                                                    |
| Explanation | An END command must be added to the end of a ladder diagram program or command program. The PLC will scan from address 0 to the END command, and will return to address 0 and begins scanning again after execution. |

| Command     | Function                                                                                                    |                                                            |                                                               |                                                                                    |  |  |  |  |  |  |
|-------------|----------------------------------------------------------------------------------------------------|------------------------------------------------------------|---------------------------------------------------------------|------------------------------------------------------------------------------------|--|--|--|--|--|--|
| NOP         | No action                                                                                                    |                                                            |                                                               |                                                                                    |  |  |  |  |  |  |
| Operand     | N/A                                                                                                    |                                                            |                                                               |                                                                                    |  |  |  |  |  |  |
| Explanation | The command NOP does not perform any of<br>execution of this command will retain the or<br>used in the following situation: the NOP cor<br>command that is deleted without changing to<br>Ladder diagram: | peration<br>iginal logi<br>nmand ca<br>he progra<br>Commar | in the pro<br>cal opera<br>in be use<br>im length<br>nd code: | ogram. Because<br>ation results, it can be<br>d instead of a<br>n.<br>Description: |  |  |  |  |  |  |
|             | NOP command will be simplified and not                                                                                                    | LD                                                         | X0                                                            | Load Contact b of X0                                                               |  |  |  |  |  |  |
|             | displayed when the ladder diagram is displayed.                                                                                                    | NOP                                                        |                                                               | No action                                                                          |  |  |  |  |  |  |
|             |                                                                                                    | OUT                                                        | Y1                                                            | Drive Y1 coil                                                                      |  |  |  |  |  |  |

| Command     | Function                                     |                             |           |             |                                 |  |  |  |  |  |  |  |
|-------------|----------------------------------------------|-----------------------------|-----------|-------------|---------------------------------|--|--|--|--|--|--|--|
| INV         | Inverse of operation resu                    | nverse of operation results |           |             |                                 |  |  |  |  |  |  |  |
| Operand     |                                              | N/A                         |           |             |                                 |  |  |  |  |  |  |  |
| Explanation | Saves the result of the cumulative register. | logic inversion             | operation | prior to th | e INV command in the            |  |  |  |  |  |  |  |
| Example     | Ladder diagram:                              |                             | Comm      | and code:   | Description:                    |  |  |  |  |  |  |  |
| Example     | e X0 Y1                                      |                             | LD        | X0          | Load Contact a of X0            |  |  |  |  |  |  |  |
|             |                                              |                             | INV       |             | Inverse of operation<br>results |  |  |  |  |  |  |  |
|             |                                              |                             | OUT       | Y1          | Drive Y1 coil                   |  |  |  |  |  |  |  |

| Command     | Function                                                                                                    |      |     |        |               |                      |  |  |  |
|-------------|----------------------------------------------------------------------------------------------------|------|-----|--------|---------------|----------------------|--|--|--|
| P           | Index                                                                                                    |      |     |        |               |                      |  |  |  |
| Operand     | P0-P255                                                                                                    |      |     |        |               |                      |  |  |  |
| Explanation | Explanation Pointer P is used to subprogram call command API 01 CALL. User does not require starting from zero, but the number cannot be used repeatedly, otherwise an unpredictable error will occur. |      |     |        |               |                      |  |  |  |
| Example     | Ladder diagram:<br>X0                                                                                                    |      |     | Comman | d code:<br>X0 | Description:         |  |  |  |
|             |                                                                                                    | CALL | P10 | CALL   | P10           | Call command CALL to |  |  |  |

|     |    | _ | CALL     | P10 | CALL | F |
|-----|----|---|----------|-----|------|---|
|     | X1 | Ţ | $\frown$ |     |      |   |
| P10 |    |   | (Y1)     |     | :    |   |
|     | I  |   | $\smile$ |     | P10  |   |
|     |    |   |          |     |      |   |

| :   |    |                      |
|-----|----|----------------------|
| P10 |    | Pointer P10          |
| LD  | X1 | Load Contact a of X1 |
| OUT | Y1 | Drive Y1 coil        |

P10

| 13-6-3 | Overview  | of Application   | Commands |
|--------|-----------|------------------|----------|
| 10 0 0 | 010111011 | or / apprioution | Commanao |

|                          |     | Comma  | and Code | Р        | E westien                                                            | STE      | EPS    |
|--------------------------|-----|--------|----------|----------|----------------------------------------------------------------------|----------|--------|
| Classification           | API | 16 bit | 32 bit   | command  | Function                                                             | 16 bit   | 32 bit |
|                          | 01  | CALL   | -        | ✓        | Call subprogram                                                      | 3        | -      |
| Circuit control          | 2   | SRET   | -        | -        | Conclusion of subprogram                                             | 1        | -      |
|                          | 06  | FEND   | -        | -        | Conclusion a main program                                            | 1        | -      |
|                          | 10  | CMP    | DCMP     | ✓        | Compares set output                                                  | 7        | 13     |
| Sond                     | 11  | ZCP    | DZCP     | ✓        | Range comparison                                                     | 9        | 17     |
| comparison               | 12  | MOV    | DMOV     | ✓        | Data movement                                                        | 5        | 9      |
| companson                | 13  | SMOV   | DSMOV    | ✓        | Nibble movement                                                      | 11       | 21     |
|                          | 15  | BMOV   | _        | ✓        | Send all                                                             | 7        | _      |
|                          | 18  | BCD    | DBCD     | ✓        | BIN to BCD transformation                                            | 5        | 9      |
|                          | 19  | BIN    | DBIN     | ✓<br>✓   | BCD to BIN transformation                                            | 5        | 9      |
|                          | 20  | ADD    | DADD     | ✓        | BIN addition                                                         | 7        | 13     |
| Four logical             | 21  | SUB    | DSOR     | ✓<br>✓   | BIN subtraction                                                      | /        | 13     |
| operations               | 22  | MUL    |          | ✓<br>✓   | BIN multiplication                                                   | /        | 13     |
|                          | 23  |        |          | V        | BIN division                                                         | /        | 13     |
|                          | 24  |        |          | V        | BIN add one                                                          | <u>、</u> | 5<br>5 |
| Potational               | 20  |        |          | V<br>V   | Bin Subtraction                                                      | 5        | 5      |
| displacement             | 30  |        |          | · ·      | L eff rotation                                                       | 5        |        |
| uispiacement             | 40  |        | DROL     |          |                                                                      | 5        |        |
|                          | 40  | ZRST   | _        | <b>v</b> | Clear range                                                          | 5        | -      |
|                          | 41  | DECO   | DDECO    | ~        | Decoder                                                              | 7        | 13     |
|                          | 42  | ENCO   | DENCO    | ✓        | Encoder                                                              | 7        | 13     |
| Data Process             | 43  | SUM    | DSUM     | ✓        | ON bit number                                                        | 5        | 9      |
|                          | 44  | BON    | DBON     | ✓        | ON bit judgement                                                     | 7        | 13     |
|                          | 49  | FLT    | DFLT     | ~        | BIN whole number → binary<br>floating point number<br>transformation | 5        | 9      |
|                          | 110 | _      | DECMP    | ~        | Comparison of binary floating point numbers                          | _        | 13     |
|                          | 111 | _      | DEZCP    | ~        | Comparison of binary floating                                        | -        | 17     |
|                          | 116 | _      | DRAD     | ✓        | Angle → Diameter                                                     | _        | 9      |
|                          | 117 | _      | DDEG     | ✓        | Diameter $\rightarrow$ angle                                         | _        | 9      |
|                          | 120 | -      | DEADD    | ~        | Binary floating point number addition                                | _        | 13     |
|                          | 121 | _      | DESUB    | ~        | Binary floating point number subtraction                             | _        | 13     |
|                          | 122 | _      | DEMUL    | ~        | Binary floating point number multiplication                          | _        | 13     |
|                          | 123 | -      | DEDIV    | ~        | Binary floating point number division                                | _        | 13     |
| Floating point           | 124 | -      | DEXP     | ~        | Binary floating point number<br>obtain exponent                      | _        | 9      |
| operation                | 125 | -      | DLN      | ~        | Binary floating point number obtain logarithm                        | -        | 9      |
|                          | 127 | -      | DESQR    | ~        | Binary floating point number find square root                        | _        | 9      |
| Floating point operation | 129 | INT    | DINT     | ~        | Binary floating point number →<br>BIN whole number<br>transformation | 5        | 9      |
|                          | 130 | _      | DSIN     | ~        | Binary floating point number<br>SIN operation                        | -        | 9      |
|                          | 131 | -      | DCOS     | ~        | Binary floating point number<br>COS operation                        | _        | 9      |
|                          | 132 | _      | DTAN     | ~        | Binary floating point number<br>TAN operation                        | _        | 9      |
|                          | 133 | _      | DASIN    | ~        | Binary floating point number<br>ASIN operation                       | _        | 9      |

|                                      |     | Comma   | and Code | Р            |                                                | STE    | PS     |
|--------------------------------------|-----|---------|----------|--------------|------------------------------------------------|--------|--------|
| Classification                       | API | 16 bit  | 32 bit   | command      | Function                                       | 16 bit | 32 bit |
|                                      | 134 | -       | DACOS    | ~            | Binary floating point number                   | _      | 9      |
|                                      | 135 | -       | DATAN    | ~            | Binary floating point number<br>ATAN operation | _      | 9      |
|                                      | 136 | -       | DSINH    | ~            | Binary floating point number<br>SINH operation | _      | 9      |
|                                      | 137 | -       | DCOSH    | ~            | Binary floating point number<br>COSH operation | _      | 9      |
|                                      | 138 | -       | DTANH    | ~            | Binary floating point number<br>TANH operation | _      | 9      |
| Other                                | 147 | SWAP    | DSWAP    | ✓            | Exchange the up/down 8 bits                    | 3      | 5      |
| communicatio<br>n                    | 150 | MODRW   | _        | ~            | MODBUS read/write                              | 7      | Ι      |
|                                      | 160 | TCMP    | _        | $\checkmark$ | Compare calendar data                          | 11     | —      |
|                                      | 161 | TZCP    | -        | $\checkmark$ | Compare calendar data range                    | 9      | -      |
| Calendar                             | 162 | TADD    | _        | ✓            | Calendar data addition                         | 7      | -      |
|                                      | 163 | TSUB    | -        | $\checkmark$ | Calendar data subtraction                      | 7      | -      |
|                                      | 166 | TRD     | _        | $\checkmark$ | Calendar data read                             | 3      | -      |
|                                      | 170 | GRY     | DGRY     | ✓            | BIN→GRY code transformation                    | 5      | 9      |
| GRAY code                            | 171 | GBIN    | DGBIN    | ~            | GRY code →BIN<br>transformation                | 5      | 9      |
|                                      | 215 | LD&     | DLD&     | -            | Contact form logical operation<br>LD#          | 5      | 9      |
| Contact form<br>logical<br>operation | 216 | LD      | DLD      | -            | Contact form logical operation LD#             | 5      | 9      |
|                                      | 217 | LD^     | DLD^     | -            | Contact form logical operation LD#             | 5      | 9      |
|                                      | 218 | AND&    | DAND&    | -            | Contact form logical operation AND#            | 5      | 9      |
|                                      | 219 | ANDI    | DANDI    | -            | Contact form logical operation AND#            | 5      | 9      |
| operation                            | 220 | AND^    | DAND^    | -            | Contact form logical operation AND#            | 5      | 9      |
|                                      | 221 | OR&     | DOR&     | -            | Contact form logical operation<br>OR#          | 5      | 9      |
|                                      | 222 | OR      | DOR      | -            | Contact form logical operation<br>OR#          | 5      | 9      |
|                                      | 223 | OR^     | DOR^     | -            | Contact form logical operation OR#             | 5      | 9      |
|                                      | 224 | LD =    | DLD =    | -            | Contact form compare LD*                       | 5      | 9      |
|                                      | 225 | LD >    | DLD >    | -            | Contact form compare LD*                       | 5      | 9      |
|                                      | 226 | LD <    | DLD <    | -            | Contact form compare LD*                       | 5      | 9      |
|                                      | 228 | LD < >  | DLD < >  | -            | Contact form compare LD*                       | 5      | 9      |
|                                      | 229 | LD < =  | DLD < =  | -            | Contact form compare LD*                       | 5      | 9      |
|                                      | 230 | LD > =  | DLD > =  | -            | Contact form compare LD*                       | 5      | 9      |
| Contact form                         | 232 | AND =   | DAND =   | -            | Contact form compare AND*                      | 5      | 9      |
| compare                              | 233 | AND >   | DAND >   | -            | Contact form compare AND*                      | 5      | 9      |
| command                              | 234 | AND <   | DAND <   | -            | Contact form compare AND*                      | 5      | 9      |
|                                      | 236 | AND < > | DAND < > | -            | Contact form compare AND*                      | 5      | 9      |
|                                      | 237 | AND < = | DAND < = | -            | Contact form compare AND*                      | 5      | 9      |
|                                      | 238 | AND > = | DAND > = | -            | Contact form compare AND*                      | 5      | 9      |
|                                      | 240 | OR =    | DOR =    | -            | Contact form compare OR*                       | 5      | 9      |
|                                      | 241 | OR >    | DOR >    | -            | Contact form compare OR*                       | 5      | 9      |
|                                      | 242 | OR <    | DOR <    | -            | Contact form compare OR*                       | 5      | 9      |

| Classification                 |     | Comma  | and Code | P            | Function                                           | STE    | EPS    |
|--------------------------------|-----|--------|----------|--------------|----------------------------------------------------|--------|--------|
| Classification                 | API | 16 bit | 32 bit   | command      | Function                                           | 16 bit | 32 bit |
|                                | 244 | OR < > | DOR < >  | -            | Contact form compare OR*                           | 5      | 9      |
|                                | 245 | OR < = | DOR < =  | -            | Contact form compare OR*                           | 5      | 9      |
|                                | 246 | OR > = | DOR > =  | -            | Contact form compare OR*                           | 5      | 9      |
|                                | 275 | -      | FLD =    | -            | Floating point number contact form compare LD*     | -      | 9      |
| Floating point<br>contact form | 276 | -      | FLD >    | -            | Floating point number contact form compare LD*     | -      | 9      |
|                                | 277 | -      | FLD <    | -            | Floating point number contact form compare LD*     | -      | 9      |
|                                | 278 | -      | FLD < >  | -            | Floating point number contact<br>form compare LD*  | -      | 9      |
|                                | 279 | -      | FLD < =  | -            | Floating point number contact<br>form compare LD*  | -      | 9      |
|                                | 280 | -      | FLD > =  | -            | Floating point number contact<br>form compare LD*  | -      | 9      |
|                                | 281 | -      | FAND =   | -            | Floating point number contact<br>form compare AND* | -      | 9      |
|                                | 282 | -      | FAND >   | -            | Floating point number contact<br>form compare AND* | -      | 9      |
|                                | 283 | -      | FAND <   | -            | Floating point number contact<br>form compare AND* | -      | 9      |
|                                | 284 | -      | FAND < > | -            | Floating point number contact<br>form compare AND* | -      | 9      |
| Compare<br>command             | 285 | -      | FAND < = | -            | Floating point number contact form compare AND*    | -      | 9      |
|                                | 286 | -      | FAND > = | -            | Floating point number contact form compare AND*    | -      | 9      |
|                                | 287 | -      | FOR =    | -            | Floating point number contact form compare OR*     | -      | 9      |
|                                | 288 | -      | FOR >    | -            | Floating point number contact form compare OR*     | -      | 9      |
|                                | 289 | -      | FOR <    | -            | Floating point number contact form compare OR*     | -      | 9      |
|                                | 290 | -      | FOR < >  | -            | Floating point number contact<br>form compare OR*  | -      | 9      |
|                                | 291 | -      | FOR < =  | -            | Floating point number contact<br>form compare OR*  | -      | 9      |
|                                | 292 | -      | FOR > =  | -            | Floating point number contact form compare OR*     | -      | 9      |
|                                | 139 | RPR    | _        | ✓            | Read servo parameter                               | 5      |        |
|                                | 140 | WPR    |          | <b>√</b>     | Write servo parameter                              | 5      | —      |
|                                | 141 | FPID   | -        | ✓            | Drive PID control mode                             | 9      | —      |
|                                | 142 | FREQ   | _        | ✓            | Drive torque control mode                          | 7      | —      |
|                                | 262 | _      | DPOS     | ✓            | Set target                                         | -      | 5      |
|                                | 263 | TORQ   | —        | $\checkmark$ | Set target torque                                  | 5      | -      |
| Drive special                  | 261 | CANRX  |          | ✓            | Read CANopen slave station data                    | 9      | -      |
| command                        | 264 | CANTX  | _        | ✓            | Write CANopen slave station data                   | 9      | -      |
|                                | 265 | CANFLS | _        | ✓            | Refresh special D<br>corresponding to CANopen      | 3      | -      |
|                                | 320 | ICOMR  | DICOMR   | ✓            | Internal communications read                       | 9      | 17     |
|                                | 321 | ICOMW  | DICOMW   | ✓            | Internal communications write                      | 9      | 17     |
|                                | 323 | WPRA   | _        | -            | RAM write in drive parameters                      | 5      | -      |

#### 13-6-4 Detailed Explanation of Applications Commands API CALL $(\mathbf{S})$ Call subprogram Ρ 01 16-bit command (3 STEP) Bit device Word device Pulse Continuous CALLP Υ Μ H KnX KnY KnM T С D CALL Х Κ execution type execution type Notes on operand usage: 32-bit command The S operand can designate P — \_\_\_\_ \_ LTC series device: The S operand can designate P0-P63 Flag signal: none • **S** : Call subprogram pointer. Explanation Write the subprogram after the FEND command. The subprogram must end after the SRET command.

• Refer to the FEND command explanation and sample content for detailed command functions.

| API<br>02 SRET                                                                                | · C                  | Conclu | ision of s        | subprogram                   |       |          |  |  |  |  |  |  |
|-----------------------------------------------------------------------------------------------|----------------------|--------|-------------------|------------------------------|-------|----------|--|--|--|--|--|--|
| Bit device                                                                                    | Word device          |        | 16-bit cor        | mmand (1 STE                 | P)    |          |  |  |  |  |  |  |
| X Y M                                                                                         | K H KnX KnY KnM T C  | D      | FEND              | Continuous<br>execution type | —     | _        |  |  |  |  |  |  |
| Notes on operand usag                                                                         | e:                   |        | <u>32-bit cor</u> | mmand                        | <br>! | 1        |  |  |  |  |  |  |
| No operand                                                                                    |                      |        | L                 | <u> </u>                     | L     | <u> </u> |  |  |  |  |  |  |
| A contact-driven c                                                                            | ommand is not needed |        | Flag signa        | al: none                     |       |          |  |  |  |  |  |  |
| A contact-driven command is not needed. Automatically returns next command after CALL command |                      |        |                   |                              |       |          |  |  |  |  |  |  |

- Indicates end of subprogram. After end of subprogram, SRET returns to main program, and executes next command after the original call subprogram CALL command.
- Refer to the FEND command explanation and sample content for detailed command functions.

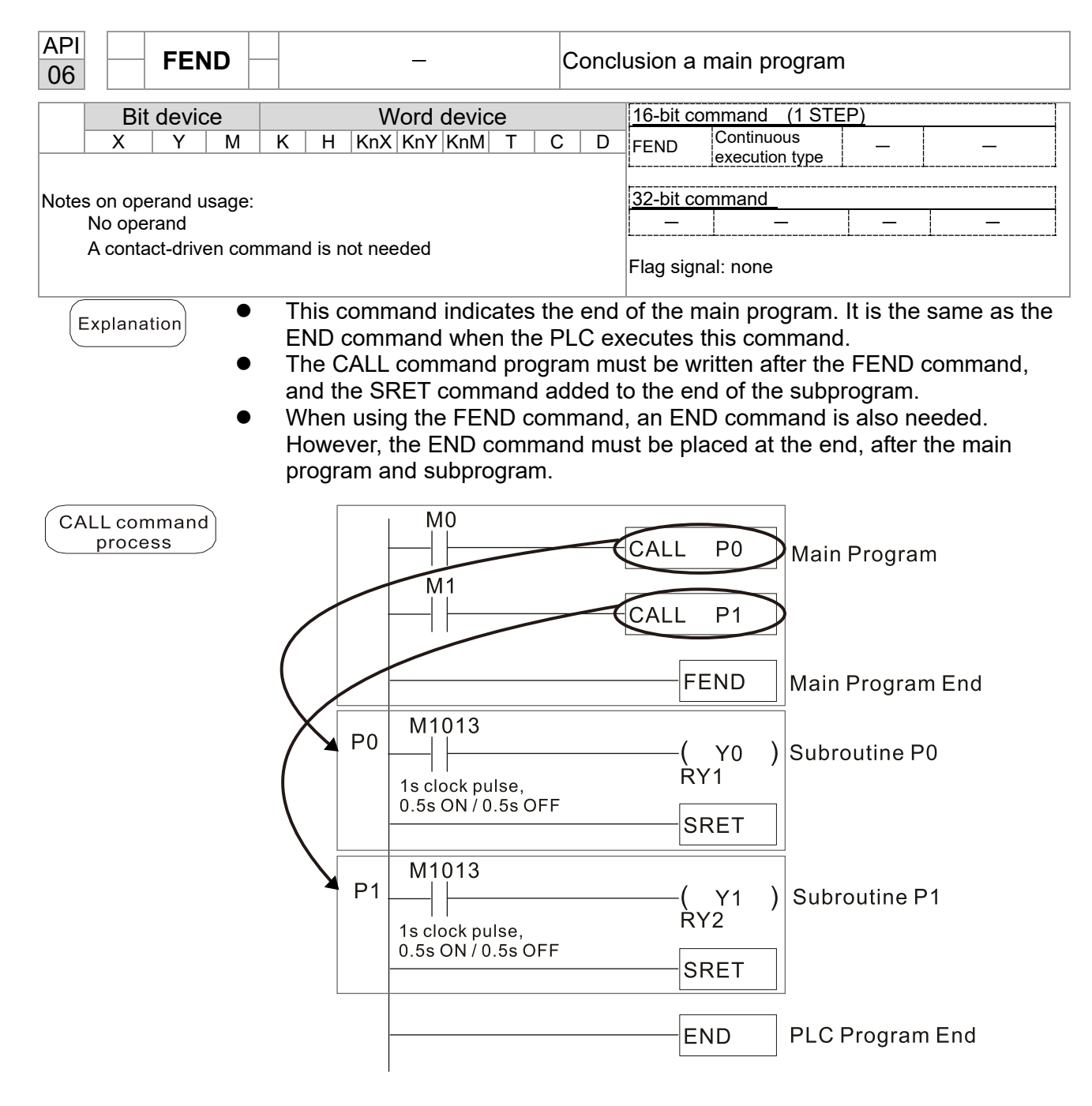

| Bit device       Word device       16-bit command (7 STEP)         X       Y       M       K       H       KnX       KnM       T       C       D         S1       *       *       *       *       *       *       *       *       *       *       *       *       *       *       *       *       *       *       *       *       *       *       *       *       *       *       *       *       *       *       *       *       *       *       *       *       *       *       *       *       *       *       *       *       *       *       *       *       *       *       *       *       *       *       *       *       *       *       *       *       *       *       *       *       *       *       *       *       *       *       *       *       *       *       *       *       *       *       *       *       *       *       *       *       *       *       *       *       *       *       *       *       *       *       *       *       *       *       *       *              |  |  |  |  |  |  |  |  |  |  |  |  |  |
|----------------------------------------------------------------------------------------------------|--|--|--|--|--|--|--|--|--|--|--|--|--|
| X       Y       M       K       H       KnX       KnM       T       C       D       CMP       Continuous execution type       CMPP       Pulse execution type         S1       1       1       1       1       1       1       1       1       1       1       1       1       1       1       1       1       1       1       1       1       1       1       1       1       1       1       1       1       1       1       1       1       1       1       1       1       1       1       1       1       1       1       1       1       1       1       1       1       1       1       1       1       1       1       1       1       1       1       1       1       1       1       1       1       1       1       1       1       1       1       1       1       1       1       1       1       1       1       1       1       1       1       1       1       1       1       1       1       1       1       1       1       1       1       1       1       1       1       1       1 |  |  |  |  |  |  |  |  |  |  |  |  |  |
| S1       I       I                       |  |  |  |  |  |  |  |  |  |  |  |  |  |
| D       *       *       *       *       *       32-bit command (13 STEP)         Notes on operand usage:       DCMP       Continuous       DCMPP       Pulse         The operand D occupies three consecutive points       Flag signal: none       Flag signal: none         Explanation       S1: Compare value 1.       S2: Compare value 2.       D: Results of compariso                                                                                                    |  |  |  |  |  |  |  |  |  |  |  |  |  |
| Notes on operand usage:       DCMP       Continuous       DCMP       Pulse         The operand D occupies three consecutive points       Flag signal: none         Explanation       S1: Compare value 1.       S2: Compare value 2.       D: Results of compariso                                                                                                    |  |  |  |  |  |  |  |  |  |  |  |  |  |
| Notes on operand usage:         The operand D occupies three consecutive points         Flag signal: none         Explanation         S1: Compare value 1.         S2: Compare value 2.         D: Results of compariso                                                                                                    |  |  |  |  |  |  |  |  |  |  |  |  |  |
| Explanation • S1: Compare value 1. S2: Compare value 2. D: Results of comparise                                                                                                    |  |  |  |  |  |  |  |  |  |  |  |  |  |
| Explanation • S1: Compare value 1. S2: Compare value 2. D: Results of comparison                                                                                                    |  |  |  |  |  |  |  |  |  |  |  |  |  |
| $\blacksquare$ Explanation $\blacksquare$ $\blacksquare$ . Compare value 1. $\blacksquare$ . Compare value 2. $\blacksquare$ . Results of comparis                                                                                                    |  |  |  |  |  |  |  |  |  |  |  |  |  |
| Explanation $\bullet$ (S1): Compare value 1. (S2): Compare value 2. (D): Results of comparison.                                                                                                    |  |  |  |  |  |  |  |  |  |  |  |  |  |
| • Compares the size of the content of operand $(S1)$ and $(S2)$ ; the results of                                                                                                    |  |  |  |  |  |  |  |  |  |  |  |  |  |
| <ul> <li>Size comparison is performed algebraically. All data is compared in the form (</li> </ul>                                                                                                    |  |  |  |  |  |  |  |  |  |  |  |  |  |
| numerical binary values. Because this is a 16-bit command, when b15 is 1, th                                                                                                    |  |  |  |  |  |  |  |  |  |  |  |  |  |
| indicates a negative number.                                                                                                    |  |  |  |  |  |  |  |  |  |  |  |  |  |
| When the designated device is Y0, it automatically occupies Y0, Y1 and Y2                                                                                                    |  |  |  |  |  |  |  |  |  |  |  |  |  |
| Example • When X10=On, the CMP command executes, and Y0, Y1 or Y2 will be On. W                                                                                                    |  |  |  |  |  |  |  |  |  |  |  |  |  |
| X10=Off, the CMP command will not execute, and the state of Y0, Y1 and Y2                                                                                                    |  |  |  |  |  |  |  |  |  |  |  |  |  |
| remain in the state prior to X10=Off.                                                                                                    |  |  |  |  |  |  |  |  |  |  |  |  |  |
| If ≥, ≤, or ≠ results are needed, they can be obtained via series/parallel connections of Y0-Y2                                                                                                    |  |  |  |  |  |  |  |  |  |  |  |  |  |
|                                                                                                    |  |  |  |  |  |  |  |  |  |  |  |  |  |
|                                                                                                    |  |  |  |  |  |  |  |  |  |  |  |  |  |
|                                                                                                    |  |  |  |  |  |  |  |  |  |  |  |  |  |
| YO                                                                                                    |  |  |  |  |  |  |  |  |  |  |  |  |  |
| If K10 > D10, Y0 = ON                                                                                                    |  |  |  |  |  |  |  |  |  |  |  |  |  |
| Y1                                                                                                    |  |  |  |  |  |  |  |  |  |  |  |  |  |
| If K10 = D10, Y1 = ON                                                                                                    |  |  |  |  |  |  |  |  |  |  |  |  |  |
| Y2                                                                                                    |  |  |  |  |  |  |  |  |  |  |  |  |  |
| I = I = If K10 < D10, Y2 = ON                                                                                                    |  |  |  |  |  |  |  |  |  |  |  |  |  |
|                                                                                                    |  |  |  |  |  |  |  |  |  |  |  |  |  |
| <ul> <li>To clear results of comparison, use the RST or ZRST command.</li> </ul>                                                                                                    |  |  |  |  |  |  |  |  |  |  |  |  |  |
| X10 X10                                                                                                    |  |  |  |  |  |  |  |  |  |  |  |  |  |
| RST M0 ZRST M0 M2                                                                                                    |  |  |  |  |  |  |  |  |  |  |  |  |  |
|                                                                                                    |  |  |  |  |  |  |  |  |  |  |  |  |  |

RST

M2

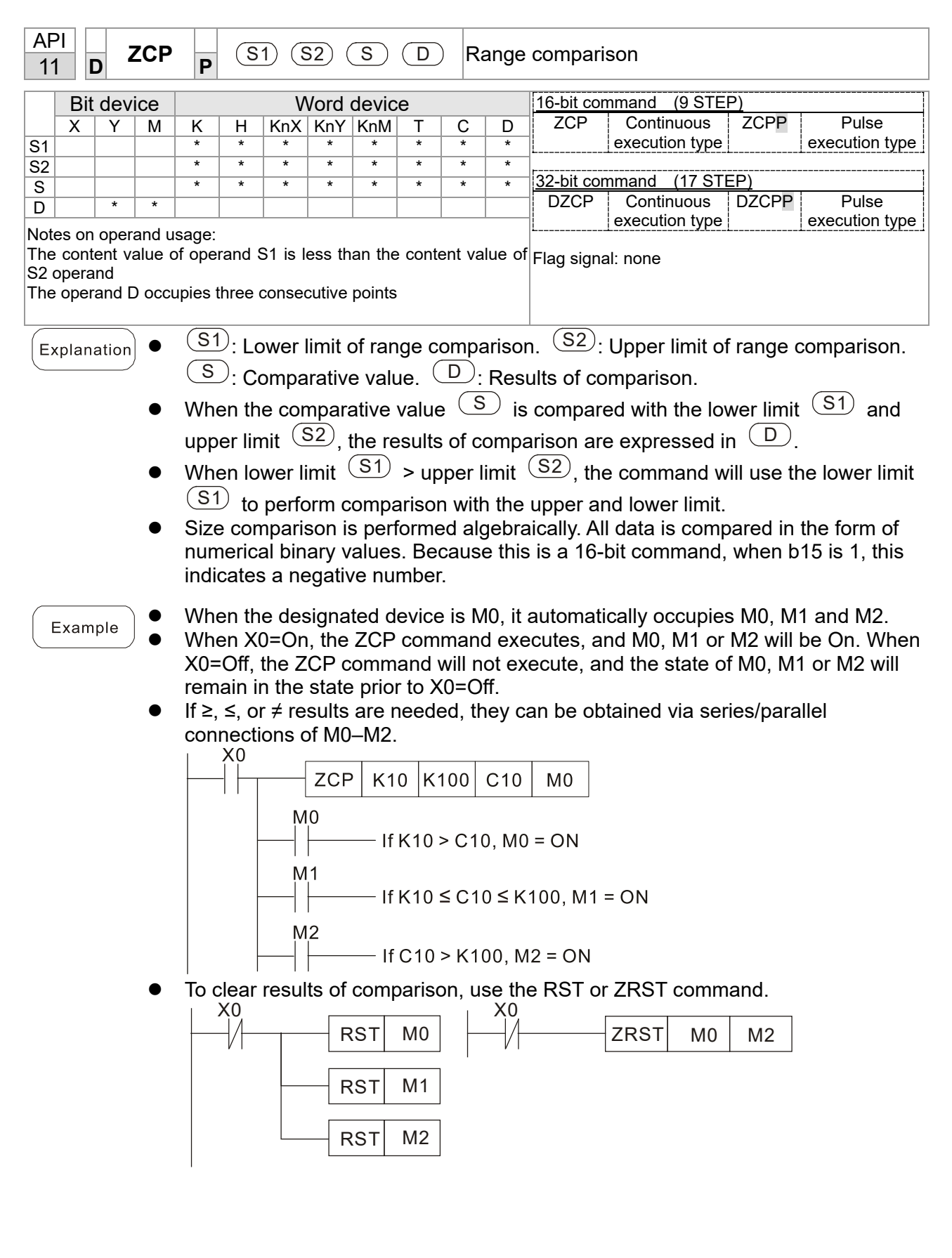

| AF<br>12    | 기<br>2 【                                                                     | <b>N</b>  | ١OV   | Ρ     |        |                | <b>S</b> ) (    | D      |                | Da     | ata m          | ovemen     | t                |          |                |
|-------------|------------------------------------------------------------------------------|-----------|-------|-------|--------|----------------|-----------------|--------|----------------|--------|----------------|------------|------------------|----------|----------------|
|             | Bit                                                                          | dev       | ice   |       |        | V              | /ord            | devic  | e              |        |                | 16-bit cor | nmand (5 STE     | P)       |                |
|             | X                                                                            | Y         | M     | К     | Н      | KnX            | KnY             | KnM    | Т              | С      | D              | MOV        | Continuous       | MOVP     | Pulse          |
| S           |                                                                              |           |       | *     | *      | *              | *               | *      | *              | *      | *              |            | execution type   |          | execution type |
| D           |                                                                              |           |       |       |        |                | *               | *      | *              | *      | *              | 0011       |                  |          | 1              |
| Not         | es on                                                                        | operation | and u | sage: | none   |                |                 |        |                |        |                | 32-bit cor | nmand (9STE      |          | Dulas          |
|             |                                                                              |           |       |       |        |                |                 |        |                | DMOV   | Continuous     | DMOVP      | Pulse            |          |                |
|             |                                                                              |           |       |       |        |                |                 | i      | execution type |        | execution type |            |                  |          |                |
|             | Flag signal:                                                                 |           |       |       |        |                |                 |        |                |        |                |            |                  |          |                |
|             |                                                                              |           |       |       |        |                |                 |        |                |        |                |            |                  |          |                |
| E           | Explanation • S: Data source. D: Destination of data movement.               |           |       |       |        |                |                 |        |                |        |                |            |                  |          |                |
| $\subseteq$ | • When this command is executed the content of (S) will be directly moved to |           |       |       |        |                |                 |        |                |        |                |            |                  |          | ly moved to    |
|             |                                                                              |           | •     |       |        |                |                 |        |                |        |                |            |                  |          |                |
|             |                                                                              |           |       |       | ). W   | hen t          | he co           | omma   | and            | is not | exec           | uted, the  | e content of $\$ | D wil    | l not change.  |
|             |                                                                              |           |       | Whe   | n Xí   | )=∩ff          | the             | conte  | ont c          | of D10 | will           | not chan   | nge if X0=On     | the valu | ie K10 will he |
|             | Exam                                                                         | ple       |       | sent  | t to d | ata n          | , uic<br>enisti | or D1  | 0              |        | vviii          | not onan   | ige, ii 70–011,  |          |                |
| $\sim$      |                                                                              |           |       | W/ha  | n Y    | ata n<br>1–∩ff | tha             | cont   | o.<br>ont c    | 10 f   | will           | not chan   | nge: if X1-On    | the cur  | rent value of  |
|             |                                                                              |           | •     |       |        |                | , uie           | lata r |                | tor D1 |                | not chan   | ige, il x1–01,   |          |                |
|             |                                                                              |           |       | 10 0  |        | 6 261          |                 | iala I | eyis           |        | 10.            |            |                  |          |                |
|             |                                                                              |           |       | 1     | X0     |                |                 |        |                |        |                | _          |                  |          |                |
|             |                                                                              |           |       |       | -      |                |                 | — м    | ov             | K10    | DC             |            |                  |          |                |
|             |                                                                              |           |       |       |        |                |                 |        |                |        |                |            |                  |          |                |
|             |                                                                              |           |       |       |        |                |                 |        |                | то     |                |            |                  |          |                |
|             |                                                                              |           |       |       |        |                |                 |        |                |        |                | J          |                  |          |                |
|             |                                                                              |           |       |       |        |                |                 |        |                |        |                |            |                  |          |                |

| AF<br>13                                                                                                    | 21<br>3 <b>[</b>                                                                                                    | b S   | MO\      | / <mark>P</mark>                                  | S                                                 | ) (m1                                                      | ) (m2                                                | ) (D                                                  | ) (n                                                                       | D Ni                                                      | bble                                                      | mov                                               | eme                                             | nt                                               |                                                                                             |                                                             |                                                 |                                                                            |
|----------------------------------------------------------------------------------------------------|----------------------------------------------------------------------------------------------------|-------|----------|---------------------------------------------------|---------------------------------------------------|------------------------------------------------------------|------------------------------------------------------|-------------------------------------------------------|----------------------------------------------------------------------------|-----------------------------------------------------------|-----------------------------------------------------------|---------------------------------------------------|-------------------------------------------------|--------------------------------------------------|---------------------------------------------------------------------------------------------|-------------------------------------------------------------|-------------------------------------------------|----------------------------------------------------------------------------|
|                                                                                                    | Bit                                                                                                    | dev   | ice      |                                                   |                                                   | V                                                          | Vord                                                 | devid                                                 | e                                                                          |                                                           |                                                           | <u>16</u> -b                                      | <u>it c</u> on                                  | <u>ıma</u> nd                                    | I <u>(11 S</u> TEI                                                                          | P)                                                          |                                                 | ]                                                                          |
|                                                                                                    | Х                                                                                                    | Y     | Μ        | К                                                 | Н                                                 | KnX                                                        | KnY                                                  | KnM                                                   | Т                                                                          | С                                                         | D                                                         | M                                                 | VC                                              | Con                                              | tinuous 🗧                                                                                   | SMOVP                                                       |                                                 | Pulse                                                                      |
| S                                                                                                    |                                                                                                    |       |          | *                                                 | *                                                 | *                                                          | *                                                    | *                                                     | *                                                                          | *                                                         | *                                                         | ]L                                                |                                                 | execu                                            | ution type                                                                                  |                                                             | exec                                            | ution type                                                                 |
| D                                                                                                    |                                                                                                    |       | <u> </u> |                                                   |                                                   |                                                            | *                                                    | *                                                     | *                                                                          | *                                                         | *                                                         | 32-h                                              | it com                                          | mand                                             | (21 STE                                                                                     | P)                                                          |                                                 | 1                                                                          |
| NOte                                                                                                    | es on                                                                                                    | oper  | and u    | sage:                                             | none                                              |                                                            |                                                      |                                                       |                                                                            |                                                           |                                                           | DSN                                               | ЛОV                                             | Con<br>exect                                     | itinuous I<br>ution type                                                                    | DSMOV<br>P                                                  | exec                                            | Pulse<br>cution type                                                       |
|                                                                                                    |                                                                                                    |       |          |                                                   |                                                   |                                                            |                                                      |                                                       |                                                                            |                                                           |                                                           | Flag                                              | signa                                           | I: M1                                            | 1168                                                                                        |                                                             |                                                 |                                                                            |
| E                                                                                                    | plan                                                                                                    | ation | •        | S                                                 | ): Da                                             | ata so                                                     | ource                                                | , (n                                                  | ו:1                                                                        | The d                                                     | lata s                                                    | sourc                                             | e tra                                           | Insfer                                           | rs starting                                                                                 | j bit nu                                                    | mbe                                             | r.                                                                         |
| $\stackrel{(III2)}{\frown}$ : The data source transfers individual bit number. $\stackrel{(D)}{\frown}$ : Transfer destine |                                                                                                    |       |          |                                                   |                                                   |                                                            |                                                      |                                                       |                                                                            |                                                           |                                                           |                                                   |                                                 | stination.                                       |                                                                                             |                                                             |                                                 |                                                                            |
| <ul> <li>Transferring starting bit number of the destination.</li> <li>BCD mode (M1168 = Off):</li> </ul>                  |                                                                                                    |       |          |                                                   |                                                   |                                                            |                                                      |                                                       |                                                                            |                                                           |                                                           |                                                   |                                                 |                                                  |                                                                                             |                                                             |                                                 |                                                                            |
| <ul> <li>BCD mode (M1168 = Off):<br/>SMOV enables and operates BCD under this mode, the operation is similar to</li> </ul> |                                                                                                    |       |          |                                                   |                                                   |                                                            |                                                      |                                                       |                                                                            |                                                           |                                                           |                                                   |                                                 |                                                  | ilar to the                                                                                 |                                                             |                                                 |                                                                            |
|                                                                                                    | SMOV enables and operates BCD under this mode, the operation is similar to t way SMOV operates decimal numbers. The command copies specific bit numbers            |       |          |                                                   |                                                   |                                                            |                                                      |                                                       |                                                                            |                                                           |                                                           |                                                   |                                                 |                                                  |                                                                                             | it number                                                   |                                                 |                                                                            |
|                                                                                                    | way SMOV operates decimal numbers. The command copies specific bit numb of arithmetic element S (S is a 4-figure decimal number), and sends the bit numb           |       |          |                                                   |                                                   |                                                            |                                                      |                                                       |                                                                            |                                                           |                                                           |                                                   |                                                 |                                                  |                                                                                             | it number                                                   |                                                 |                                                                            |
|                                                                                                    | of arithmetic element S (S is a 4-figure decimal number), and sends the bit num<br>to arithmetic element D (D is also a 4-figure decimal number). The current data |       |          |                                                   |                                                   |                                                            |                                                      |                                                       |                                                                            |                                                           |                                                           |                                                   |                                                 |                                                  |                                                                                             | nt data on                                                  |                                                 |                                                                            |
|                                                                                                    | to arithmetic element D (D is also a 4-figure decimal number). The current data the target register will be covered.                                               |       |          |                                                   |                                                   |                                                            |                                                      |                                                       |                                                                            |                                                           |                                                           |                                                   |                                                 |                                                  |                                                                                             |                                                             |                                                 |                                                                            |
|                                                                                                    | the target register will be covered.<br>● m₁ range: 1–4                                                                                                    |       |          |                                                   |                                                   |                                                            |                                                      |                                                       |                                                                            |                                                           |                                                           |                                                   |                                                 |                                                  |                                                                                             |                                                             |                                                 |                                                                            |
|                                                                                                    |                                                                                                    |       | •        | m <sub>2</sub> I                                  | ange                                              | e: 1−ı                                                     | m₁ (n                                                | $n_2$ car                                             | nnot l                                                                     | be la                                                     | rger 1                                                    | than                                              | m₁)                                             |                                                  |                                                                                             |                                                             |                                                 |                                                                            |
|                                                                                                    |                                                                                                    |       | •        | n ra                                              | nge:                                              | m <sub>2</sub> -4                                          | 4 (n c                                               | annc                                                  | ot be                                                                      | smai                                                      | ier th                                                    | an m                                              | 1 <sub>2</sub> )                                |                                                  |                                                                                             |                                                             |                                                 |                                                                            |
| E                                                                                                    | xamp                                                                                                    | ole 1 | •        | Whe<br>the<br>in th<br>dec<br>hun<br>the<br>of th | en M<br>decir<br>ne the<br>imal<br>dred<br>digits | 1168<br>mal n<br>ousa<br>numl<br>s pla<br>s in th<br>ccima | = Of<br>number<br>nds p<br>ber st<br>ce of<br>ne the | f (BC<br>er sta<br>blace<br>tarting<br>the c<br>busar | D mo<br>arting<br>of the<br>g fror<br>decim<br>nds p<br>(10 <sup>0</sup> ) | ode),<br>from<br>e dec<br>n the<br>nal nu<br>lace<br>in D | X0 is<br>the<br>cimal<br>third<br>umbe<br>of the<br>20 ar | s ON<br>fourtl<br>num<br>d digi<br>r) in<br>e dec | , the<br>h dig<br>ber)<br>t of t<br>D20<br>cima | instr<br>it of t<br>in D<br>he de<br>Afte<br>num | tuction tra<br>the decim<br>10 to the<br>ecimal nu<br>r the instr<br>ber (10 <sup>3</sup> ) | insfers<br>al num<br>two dig<br>mber (<br>ruction<br>and th | two<br>iber<br>its o<br>the c<br>is ex<br>ie on | digits of<br>(the digit<br>f the<br>ligit in the<br>cecuted,<br>lies place |
|                                                                                                    |                                                                                                    |       |          |                                                   | M10                                               | 01                                                         |                                                      |                                                       | (,                                                                         |                                                           | _                                                         | e un                                              | orrar                                           | .geu.                                            |                                                                                             |                                                             |                                                 |                                                                            |
|                                                                                                    |                                                                                                    |       |          | _                                                 | $\dashv$                                          | (                                                          | M11                                                  | 68                                                    |                                                                            |                                                           |                                                           |                                                   |                                                 |                                                  |                                                                                             |                                                             |                                                 |                                                                            |
|                                                                                                    |                                                                                                    |       |          |                                                   | X0                                                |                                                            |                                                      |                                                       |                                                                            |                                                           |                                                           |                                                   |                                                 |                                                  |                                                                                             |                                                             |                                                 |                                                                            |
|                                                                                                    |                                                                                                    |       |          | -                                                 | $\dashv$                                          |                                                            | SMO                                                  | ov                                                    | D1                                                                         | 0                                                         | K                                                         | 4                                                 | K                                               | (2                                               | D20                                                                                         | Ka                                                          | 3                                               |                                                                            |
|                                                                                                    |                                                                                                    |       |          |                                                   |                                                   | L                                                          |                                                      |                                                       |                                                                            |                                                           |                                                           |                                                   |                                                 |                                                  |                                                                                             |                                                             |                                                 |                                                                            |
|                                                                                                    |                                                                                                    |       |          | Г                                                 |                                                   |                                                            |                                                      |                                                       |                                                                            |                                                           |                                                           |                                                   |                                                 |                                                  |                                                                                             |                                                             |                                                 |                                                                            |
|                                                                                                    |                                                                                                    |       |          | Ļ                                                 |                                                   |                                                            |                                                      |                                                       |                                                                            |                                                           |                                                           |                                                   | D1                                              | 10 (16                                           | o-bit bina                                                                                  | ry num                                                      | ber)                                            |                                                                            |
|                                                                                                    |                                                                                                    |       |          | _ ↓                                               |                                                   |                                                            |                                                      |                                                       |                                                                            |                                                           | ↓                                                         |                                                   | V                                               | Auto                                             | matic conv                                                                                  | ersion                                                      |                                                 |                                                                            |
|                                                                                                    |                                                                                                    |       |          | Ĺ                                                 | 10                                                | 3                                                          | 10 <sup>2</sup>                                      |                                                       | 10 <sup>1</sup>                                                            | 1                                                         | 00                                                        |                                                   | D1                                              | 0 (4-                                            | digit bina                                                                                  | ary-cod                                                     | ed d                                            | ecimal)                                                                    |
|                                                                                                    |                                                                                                    |       |          | ι                                                 | Inchar                                            | iged                                                       |                                                      |                                                       |                                                                            | Uncha                                                     | nged                                                      |                                                   | $\downarrow$                                    | Tran                                             | sferring the                                                                                | digits                                                      |                                                 |                                                                            |
|                                                                                                    |                                                                                                    |       |          |                                                   | 10                                                | 3                                                          | 10 <sup>2</sup>                                      |                                                       | 10 <sup>1</sup>                                                            | 1                                                         | 00                                                        |                                                   | D2                                              | 20 (4-                                           | digit bina                                                                                  | ary-cod                                                     | led d                                           | ecimal)                                                                    |
|                                                                                                    |                                                                                                    |       |          | Ţ                                                 |                                                   |                                                            |                                                      |                                                       |                                                                            |                                                           |                                                           |                                                   |                                                 | Auto                                             | omatic conv                                                                                 | ersion                                                      |                                                 |                                                                            |
|                                                                                                    |                                                                                                    |       |          |                                                   |                                                   |                                                            |                                                      |                                                       |                                                                            |                                                           |                                                           |                                                   | ▼<br>D2                                         | 20 (16                                           | 6-bit bina                                                                                  | ry num                                                      | ber)                                            |                                                                            |
|                                                                                                    |                                                                                                    |       |          |                                                   |                                                   |                                                            |                                                      |                                                       |                                                                            |                                                           |                                                           |                                                   |                                                 |                                                  |                                                                                             |                                                             |                                                 |                                                                            |
|                                                                                                    |                                                                                                    |       |          |                                                   |                                                   |                                                            |                                                      |                                                       |                                                                            |                                                           |                                                           |                                                   |                                                 |                                                  |                                                                                             |                                                             |                                                 |                                                                            |
|                                                                                                    |                                                                                                    |       |          |                                                   |                                                   |                                                            |                                                      |                                                       |                                                                            |                                                           |                                                           |                                                   |                                                 |                                                  |                                                                                             |                                                             |                                                 |                                                                            |

•

# Example 2

When M1168 is On (BIN mode), and the SMOV command is executed, D10 and D20 do not change in BCD mode, but send 4 digits as a unit in BIN mode.

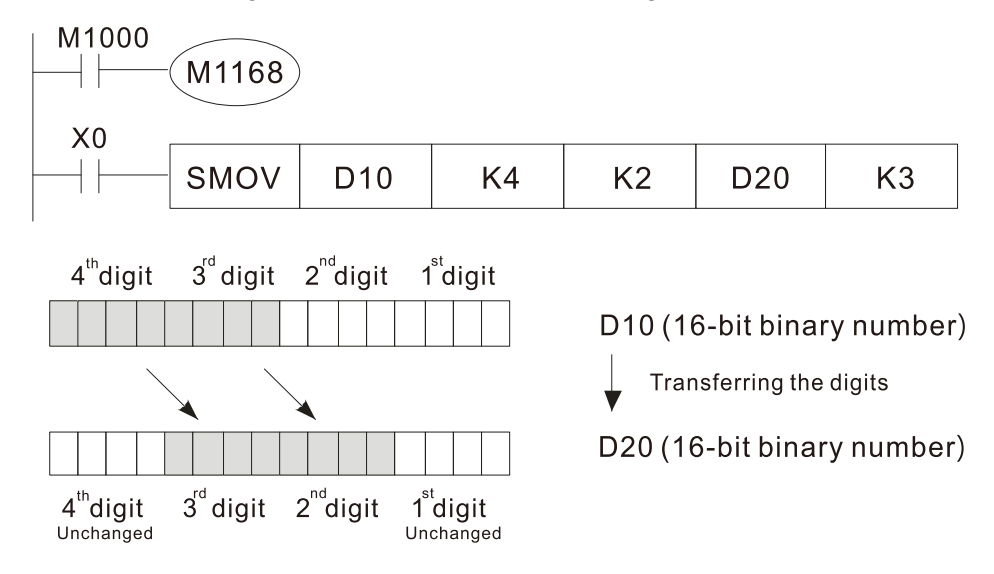

| API<br>15 BMOV     | Image: Signal Distance     Image: Signal Distance       Image: Signal Distance     Image: Signal Distance       Image: Signal Distance |
|--------------------|----------------------------------------------------------------------------------------------------|
| Bit device         | Word device 16-bit command (7 STEP)                                                                                                    |
| X Y M<br>S U       | K     H     KnX     KnM     T     C     D     BMOV     Continuous execution type     BMOVP     Pulse execution type                                                                                                    |
| n l                | *         *         *         *         32-bit command_                                                                                                    |
| Notes on operand u | Isage:                                                                                                    |
| n operand scope n  | Flag signal: none                                                                                                    |
| Explanation •      | S: Initiate source device. D: Initiate destination device. n: Send block length.                                                                                                    |
| •                  | The content of n registers starting from the initial number of the device designated                                                                                                    |
|                    | by S will be sent to the n registers starting from the initial number of the device                                                                                                    |
|                    | designated by $(n)$ ; if the number of points referred to by n exceeds the range used by that device, only points within the valid range will be sent.                                                                                                    |
| Example 1          | When X10=On, the content of registers D0–D3 will be sent to the four registers D20 to D23.                                                                                                    |
|                    | $ \begin{array}{c c c c c c c c c c c c c c c c c c c $                                                                                                    |
| Example 2          | $D3 \longrightarrow D23$ )<br>If the designated bit devices KnX KnY and KnM are sent $\bigcirc$ and $\bigcirc$ must                                                                                                    |
|                    | have the same number of nibbles, which implies that n must be identical.                                                                                                    |
|                    | M1000                                                                                                    |
|                    | $ \begin{array}{c c c c c c c c c c c c c c c c c c c $                                                                                                    |
|                    | $\begin{array}{c} MT \\ M2 \\ M3 \end{array} \longrightarrow \begin{array}{c} Y2 \\ Y3 \end{array}$                                                                                                    |
|                    |                                                                                                    |
|                    | $\begin{array}{c c} 1014 & \hline 14 \\ \hline M5 & \hline Y5 \\ \end{array}$                                                                                                    |
|                    | $M6 \longrightarrow Y6$ $n=3$                                                                                                    |
|                    | M7                                                                                                    |
|                    | M8 Y10                                                                                                    |
|                    | M9> Y11                                                                                                    |
|                    | M10 → Y12                                                                                                    |
|                    | $ M11  \longrightarrow  Y13  I$                                                                                                    |
| Example 3          | In order to prevent overlap between the transmission addresses of two operands, which would cause confusion, make sure that the addresses designated by the two operands have different sizes, as shown below:                                                                                                    |
|                    | When $S > D$ and in the order $D > 2$                                                                                                    |
|                    | When $\bigcirc$ , send in the order $\bigcirc \rightarrow \bigcirc$ .                                                                                                    |
|                    | $ \begin{array}{c c c c c c c c c c c c c c c c c c c $                                                                                                    |
|                    | $\begin{array}{c} D21 \\ \hline \hline \hline \hline \hline \hline \hline \hline \hline \hline \hline \hline \hline \hline \hline \hline \hline \hline $                                                                                                    |
|                    | When $(S) < (D)$ , send in the order $(3) \rightarrow (2) \rightarrow (1)$ .                                                                                                    |
|                    | $ \begin{array}{c c c c c c c c c c c c c c c c c c c $                                                                                                    |
|                    | $\begin{array}{c c c c c c c c c c c c c c c c c c c $                                                                                                    |

| AF<br>18 | ין<br>3 <b>ו</b>                                                                | D   | BCD      | Ρ            |               | C                | <b>S</b> ) (     | D             |                 | В                             | IN to         | BCD transformation                              |  |  |  |
|----------|---------------------------------------------------------------------------------|-----|----------|--------------|---------------|------------------|------------------|---------------|-----------------|-------------------------------|---------------|-------------------------------------------------|--|--|--|
|          | Bit                                                                             | dev | ice      |              |               | V                | Vord             | devic         | е               |                               |               | 16-bit command (5 STEP)                         |  |  |  |
|          | X                                                                               | Y   | M        | К            | Н             | KnX              | KnY              | KnM           | T               | С                             | D             | BCD Continuous BCDP Pulse                       |  |  |  |
| S        |                                                                                 |     |          |              |               | *                | *                | *             | *               | *                             | *             | execution type execution type                   |  |  |  |
| D        |                                                                                 |     | <u> </u> |              |               |                  | *                | *             | *               | *                             | *             | 32-bit command (9 STEP)                         |  |  |  |
| Not      | DBCD     Continuous     DBCDP     Pulse       execution type     execution type |     |          |              |               |                  |                  |               |                 |                               |               |                                                 |  |  |  |
|          | Flag signal: none                                                               |     |          |              |               |                  |                  |               |                 |                               |               |                                                 |  |  |  |
| E        | Explanation • S: Data source. D: Destination of data movement.                  |     |          |              |               |                  |                  |               |                 |                               |               |                                                 |  |  |  |
|          |                                                                                 |     | •        | The<br>tran  | cont<br>sform | ent o<br>natior  | f data<br>n and  | a sou<br>save | (BIN<br>).      | l value, 0–9999) executes BCD |               |                                                 |  |  |  |
|          |                                                                                 |     | •        | Arith        | nmeti         | c ele            | ment             | s S a         | nd D            | use                           | the F         | device, it can only use 16-bit command.         |  |  |  |
|          | Exam                                                                            | ple | •        | Whe<br>is sa | en X(<br>aved | ) is C<br>in 4-l | N, ai<br>bit ele | nd the        | e BIN<br>t of K | l valu<br>1Y0                 | ue of<br>(Y0– | D10 is transformed to BCD value, the digit Y3). |  |  |  |
|          |                                                                                 |     |          |              | ×0<br>┨┠──    | -[               | BCD              |               | D10             | ł                             | <1Y0          |                                                 |  |  |  |
|          |                                                                                 |     |          | lf D<br>(Bl  | 010 =<br>N).  | 001              | E (He            | ex) =         | 0030            | ) (De                         | cima          | I), the executed result will be Y0-Y3=0000      |  |  |  |

| AF<br>19                                                                                                    | )<br>)            | D      | BIN   | Ρ           |                  | C                | <u>s</u> (     | D               |                              | E            | BCD t                   | o BIN tra             | nsformation                     |                      |                                 |
|----------------------------------------------------------------------------------------------------|-------------------|--------|-------|-------------|------------------|------------------|----------------|-----------------|------------------------------|--------------|-------------------------|-----------------------|---------------------------------|----------------------|---------------------------------|
|                                                                                                    | Rif               | t dev  | ice   |             |                  | V                | Vord           | devic           | e                            |              |                         | 16-bit co             | mmand (5 STE                    | P)                   |                                 |
|                                                                                                    | X                 | Y      | M     | K           | Н                | KnX              | KnY            | KnM             | Т                            | С            | D                       | BIN                   | Continuous                      | BINP                 | Pulse                           |
| S                                                                                                    |                   |        |       |             |                  | *                | *              | *               | *                            | *            | *                       |                       | execution type                  |                      | execution type                  |
| D                                                                                                    |                   |        |       |             |                  |                  | *              | *               | *                            | *            | *                       | 22 hit oo             | mmand (0 STE                    |                      |                                 |
| Note                                                                                                    | es or             | ו oper | and u | sage:       | none             |                  |                | DBIN            | Continuous<br>execution type | DBINP        | Pulse<br>execution type |                       |                                 |                      |                                 |
|                                                                                                    | Flag signal: none |        |       |             |                  |                  |                |                 |                              |              |                         |                       |                                 |                      |                                 |
| <ul> <li>Explanation</li> <li>S: Data source.</li> <li>Transformation result.</li> <li>The content of data source</li> <li>(BCD: 0–9,999) executes I and saves in</li> </ul> |                   |        |       |             |                  |                  |                |                 |                              |              |                         |                       |                                 | BIN trar             | nsformation                     |
|                                                                                                    |                   |        | •     | Valio       | d nun            | nber             | range          | e of th         | ne da                        | ta so        | ource                   | S: BCD                | (0–9,999), DE                   | 3CD (0-              | -99,999,999).                   |
| E                                                                                                    | Exam              | nple   | •     | Whe<br>resu | en X(<br>ilt sav | ) is (<br>ves ir | DN, a<br>n D10 | nd th           | e BC                         | D v          | alue                    | of K1X20              | 0 is transform                  | ied to B             | BIN value, the                  |
|                                                                                                    |                   |        |       | _``         | <0<br>           | -                | BIN            | K1              | I X20                        | [            | 010                     | ]                     |                                 |                      |                                 |
|                                                                                                    | Rem               | ark    | •     | Whe<br>com  | en Pl<br>Iman    | _C re<br>d to t  | ads a<br>ransf | a BCI<br>orm ti | D typ<br>he re               | e sv<br>ad d | vitch-<br>ata to        | off from<br>b BIN val | the outside, i<br>ue, then save | t has to<br>s the va | o use the BIN<br>alue into PLC. |

| AF<br>20                                                                                                    | ין<br>) נ |      | ٩DD   | Ρ                    |                     | (S1)             | (S2              |                             | $\mathbf{D}$     | В               | IN ad                 | dition                                                                                                    |
|----------------------------------------------------------------------------------------------------|-----------|------|-------|----------------------|---------------------|------------------|------------------|-----------------------------|------------------|-----------------|-----------------------|----------------------------------------------------------------------------------------------------|
|                                                                                                    | Rit       | dev  | ice   |                      |                     | v                | Vord             | devic                       | e                |                 |                       | 16-bit command (7 STEP)                                                                                                    |
|                                                                                                    | X         | Y    | M     | К                    | Н                   | KnX              | KnY              | KnM                         | / <del>С</del> Т | С               | D                     | ADD Continuous ADDP Pulse                                                                                                    |
| S1                                                                                                    |           |      |       | *                    | *                   | *                | *                | *                           | *                | *               | *                     | execution type execution type                                                                                                    |
| S2                                                                                                    |           |      |       | *                    | *                   | *                | *                | *                           | *                | *               | *                     | 22 hit command (42 CTED)                                                                                                    |
| D                                                                                                    |           |      |       |                      |                     |                  | *                | *                           | *                | *               | *                     | <u>32-Dit command</u> (13 STEP)                                                                                                    |
| Not                                                                                                    | es on     | oper | and u | sage:                | none                |                  |                  |                             |                  |                 |                       | execution type execution type                                                                                                    |
|                                                                                                    |           |      |       |                      |                     |                  |                  |                             |                  |                 |                       | Flag signal: M1020 Zero flag<br>M1021 Borrow flag<br>M1022 Carry flag<br>Please refer to the following<br>supplementary explanation |
| Explanation • S1: Augend, S2: Addend, D: Sum.                                                                                                    |           |      |       |                      |                     |                  |                  |                             |                  |                 |                       | Sum                                                                                                    |
| <ul> <li>Using two data sources: The result of adding S1 and S2 using the method will be stored in D.</li> <li>The highest bit of any data is symbolized as bit 0 indicating (positive) 1 in (negative), enabling the use of algebraic addition operations. (for instanc =-6)</li> <li>Flag changes connected with the addition.</li> </ul> |           |      |       |                      |                     |                  |                  |                             |                  |                 |                       |                                                                                                    |
|                                                                                                    |           |      |       | 1 V                  | Vhor                | calc             | ulatio           | n reg                       | sulte            | are (           | ) the                 | zero flag M1020 will be On                                                                                                    |
|                                                                                                    |           |      |       | 2. V<br>2. V<br>3. V | Vher<br>Dn.<br>Vher | calc<br>calc     | ulatio<br>ulatio | on rea                      | sults            | are l<br>are (  | great                 | han –32,768, the borrow flag M1021 will be<br>er than 32,767, the carry flag M1022 will be                                          |
| E                                                                                                    | Exam      | ple  | •     | 16-k                 | bit Bl              | N ad<br>of au    | ditior<br>gend   | n: Wh<br>D10                | ien X<br>will e  | 0=Oi<br>exist   | n, the<br>in the      | e result of the content of addend D0 plus the content of D20.                                                                       |
|                                                                                                    |           |      |       |                      |                     |                  |                  | - A[                        | DD               | D0              | D1                    | 0 D20                                                                                                    |
|                                                                                                    | Rema      | ark  | •     | Rela<br>16-b         | ation<br>bit:       | ship l           | betwo            | een f                       | lag a            | ction           | s and                 | I negative/positive numbers:                                                                                                    |
|                                                                                                    |           |      |       |                      | Z                   | ero fl           | aq               |                             |                  |                 | Zero                  | flag Zero flag                                                                                                    |
|                                                                                                    |           |      |       | -2,<br>B             | -1,                 | 0 , -:<br>w flag | 32,76            | 58 ←<br>Fhe hi<br>he da     | ighes<br>ita = 1 | t bit o<br>(neg | -1, (<br>of<br>gative | 0, 1 $\longrightarrow$ 32,767, 0, 1, 2<br>The highest bit of<br>the data = 0 (positive) Carry flag                                  |
|                                                                                                    |           |      |       | 32-                  | bit:                |                  |                  |                             |                  |                 |                       |                                                                                                    |
|                                                                                                    |           |      |       |                      | Z                   | ero fl           | ag               |                             |                  |                 | Zer                   | o flag Zero flag                                                                                                    |
|                                                                                                    |           |      |       | -2,<br>▼             | , -1,               | 0, -2            | ,147,            | 483,6                       | 648 ◀            | R               | -1,                   | 0, 1                                                                                                    |
|                                                                                                    |           |      |       | E                    | Borro               | w flag           | g 1<br>t         | <sup>-</sup> he hi<br>he da | ghest<br>ta = 1  | t bit o<br>(neg | f<br>jative           | The highest bit of Carry flag<br>the data = 0 (positive)                                                                            |

| AP<br>21 | l<br>D                                                                                                    | S     | UB    | Ρ                    |                                    | (S1)                 | (S2                        |                  | $\mathbf{D}$                   | BI                    | N su                    | ubtraction                                                                                                    |  |  |  |
|----------|----------------------------------------------------------------------------------------------------|-------|-------|----------------------|------------------------------------|----------------------|----------------------------|------------------|--------------------------------|-----------------------|-------------------------|----------------------------------------------------------------------------------------------------|--|--|--|
|          | Bit                                                                                                    | devid | e     |                      |                                    | V                    | Vord                       | devic            | e                              |                       |                         | 16-bit command (7 STEP)                                                                                                    |  |  |  |
| S1       | X                                                                                                    | Y     | M     | K<br>*               | H<br>*                             | KnX<br>*             | KnY<br>*                   | KnM<br>*         | T<br>*                         | C<br>*                | D<br>*                  | SUB         Continuous         SUBP         Pulse           execution type         execution type         execution type      |  |  |  |
| S2       |                                                                                                    |       |       | *                    | *                                  | *                    | *                          | *                | *                              | *                     | *                       |                                                                                                    |  |  |  |
| D        |                                                                                                    |       |       |                      |                                    |                      | *                          | *                | *                              | *                     | *                       | <u>32-bit command</u> (13 STEP)                                                                                               |  |  |  |
| Note     | es on o                                                                                                    | opera | nd us | sage:                | none                               |                      |                            |                  |                                |                       |                         | DSUB execution type DSUBP execution type                                                                                      |  |  |  |
|          | Flag signal: M1020 Zero flag<br>M1021 Borrow flag<br>M1022 Carry flag<br>Please refer to the following<br>supplementary explanation                                                                                                    |       |       |                      |                                    |                      |                            |                  |                                |                       |                         |                                                                                                    |  |  |  |
| Ex       | <ul> <li>S1: Minuend. S2: Subtrahend. D: Difference.</li> <li>Using two data sources: The result of subtraction of S1 and S2 using the BIN method is stored in D.</li> <li>The highest bit of any data is symbolized as bit 0 indicating (positive) 1 indicating (negative), enabling the use of algebraic subtraction operations.</li> <li>Flag changes connected with subtraction.</li> </ul> |       |       |                      |                                    |                      |                            |                  |                                |                       |                         |                                                                                                    |  |  |  |
|          |                                                                                                    |       |       | 1. V<br>2. V<br>3. V | Vhen<br>Vhen<br>)n.<br>Vhen<br>)n. | calc<br>calc<br>calc | ulatic<br>ulatic<br>ulatic | on res<br>on res | sults ai<br>sults a<br>sults a | re 0<br>re le<br>re g | , the<br>ess t<br>reate | e zero flag M1020 will be On.<br>than –32,768, the borrow flag M1021 will be<br>ter than 32,767, the carry flag M1022 will be |  |  |  |
| E        | <ul> <li>Superior Calculation results are greater than 32,767, the carry flag M1022 will be On.</li> <li>Example</li> <li>16-bit BIN subtraction: When X0=On, the content of D10 is subtracted from the content of D0, and the difference is stored in D20.</li> <li>X0</li> <li>SUB</li> <li>D0</li> <li>D10</li> <li>D20</li> </ul>                                                           |       |       |                      |                                    |                      |                            |                  |                                |                       |                         |                                                                                                    |  |  |  |

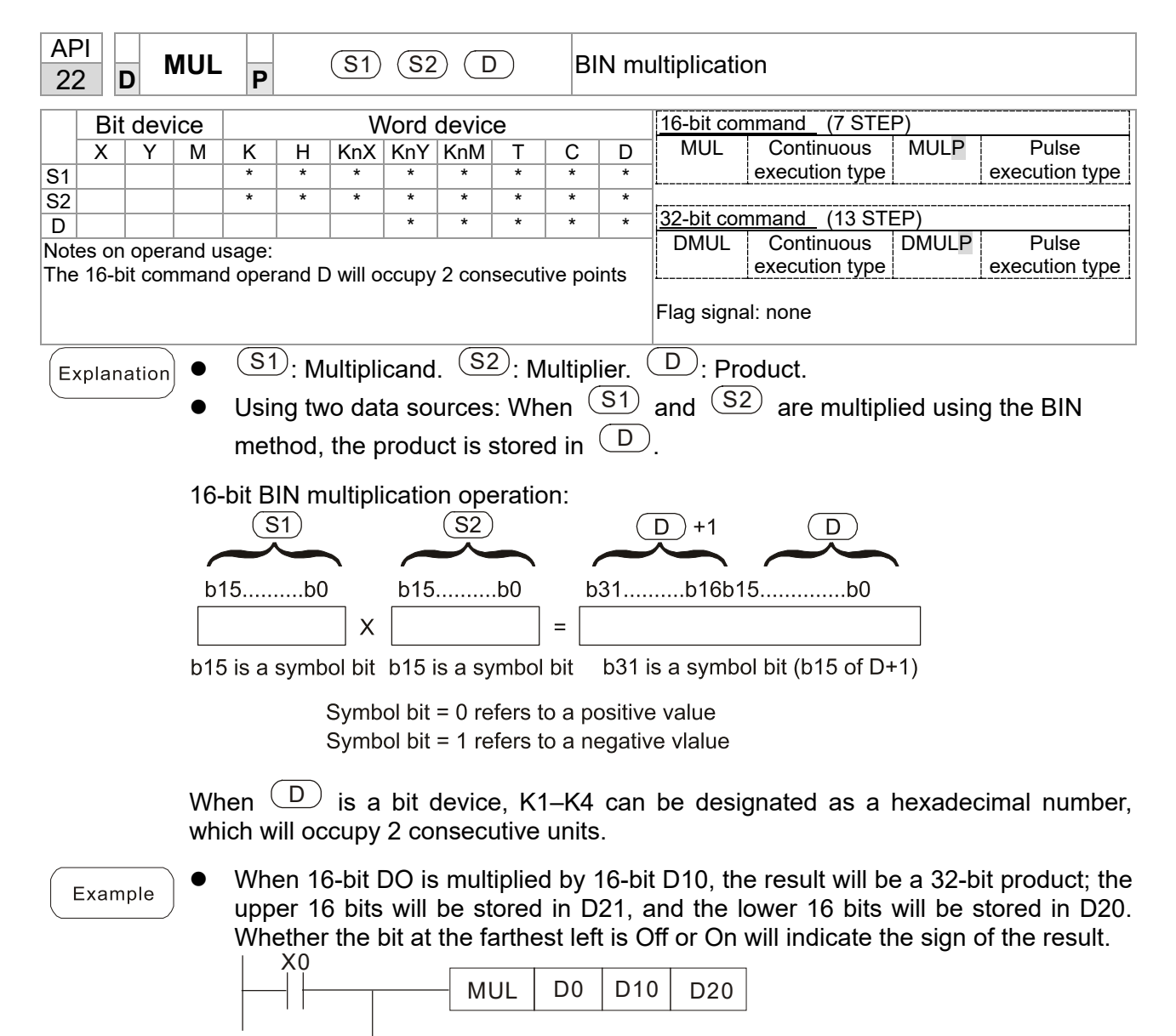

D0

MUL

D10

K8M0

| AF<br>23    | ) <br>}                                                                                                    | D     | DIV | Ρ     |       | <b>S</b> 1 | (S2   |       | $\mathbf{D}$ | E    | BIN di  | vision            |                     |            |                 |
|-------------|----------------------------------------------------------------------------------------------------|-------|-----|-------|-------|------------|-------|-------|--------------|------|---------|-------------------|---------------------|------------|-----------------|
|             | Bit                                                                                                    | t dev | ice |       |       | V          | Vord  | devic | е            |      |         | 16-bit co         | mmand_(7 STE        | P)         |                 |
|             | Х                                                                                                    | Y     | M   | K     | Н     | KnX        | KnY   | KnM   | Т            | С    | D       | DIV               | Continuous          | DIVP       | Pulse           |
| S1          |                                                                                                    |       |     | *     | *     | *          | *     | *     | *            | *    | *       |                   | execution type      |            | execution type  |
| S2          |                                                                                                    |       |     | *     | *     | *          | *     | *     | *            | *    | *       |                   |                     |            |                 |
| D           |                                                                                                    |       |     |       |       |            | *     | *     | *            | *    | *       | <u>32-bit col</u> | <u>mmand</u> (13 ST | <u>=P)</u> | <u> </u>        |
| Not         | Notes on operand usage:<br>The 16 bit command energed D will ecoupy 2 consecutive points<br>Execution type execution type executio |       |     |       |       |            |       |       |              |      |         |                   |                     |            |                 |
| The         | The 16-bit command operand D will occupy 2 consecutive points                                                                                                    |       |     |       |       |            |       |       |              |      |         |                   |                     |            |                 |
|             | Flag signal: none                                                                                                    |       |     |       |       |            |       |       |              |      |         |                   |                     |            |                 |
|             |                                                                                                    |       |     |       |       |            |       |       |              |      |         |                   |                     |            |                 |
| E           | Explanation • S1: Dividend. S2: Divisor. D: Quotient and remainder.                                                                                                    |       |     |       |       |            |       |       |              |      |         |                   |                     |            |                 |
| $\subseteq$ | • Using two data sources: The quotient and remainder will be stored in D when                                                                                                    |       |     |       |       |            |       |       |              |      |         |                   |                     |            |                 |
|             |                                                                                                    |       |     | (S1   | ົ່ງລາ | d (S       | 2) _  |       | hiacte       | d to | divie   | ion usin          | n the BIN met       | thod Th    | he sign hit for |
|             |                                                                                                    |       |     |       |       |            | _ a   |       | ojecie       |      |         | ion using         |                     | ulou. H    | le sign bit loi |
|             |                                                                                                    |       |     | (51   | ), C  | 2 2        | and ( | ע     | must         | be l | kept ii | n mind w          | hen performir       | ng a 16-   | bit operation.  |
|             |                                                                                                    |       | 16- | bit B | N div | /ision     | 1:    |       |              |      |         |                   |                     |            |                 |
|             |                                                                                                    |       |     |       |       |            |       |       |              |      | Q       | uotient           | Remaind             | der        |                 |
|             |                                                                                                    |       |     | S     | 1)    |            |       | (S2   | )            |      | (       | D                 |                     | ⊦1         |                 |
|             |                                                                                                    |       |     |       |       |            |       |       |              |      | $\sim$  |                   |                     |            |                 |
|             |                                                                                                    |       | b1  | 5     | b0    | 1          | b15   | 5     | b0           |      | b31     | b16               | b15b(               | 0          |                 |

=

If  $\bigcirc$  is a bit device, K1–K4 can be designated 16 bits, which will occupy 2 consecutive units and yield the quotient and remainder.

Example

•

When X0=On, the quotient resulting from division of dividend D0 by divisor D10 will be placed in D20, and the remainder will be placed in D21. Whether the highest bit is Off or On will indicate the sign of the result.

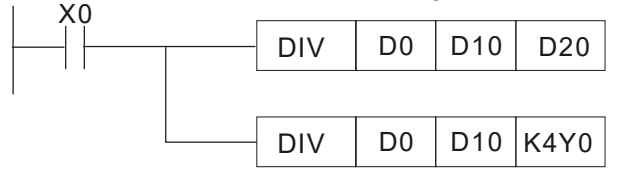

1

| AF<br>24    | PI D INC P D                                                                                                    |      |       |             |                 |                   |                |                              |                |                             | IN ac          | ld one             |                                  |                    |                     |
|-------------|----------------------------------------------------------------------------------------------------|------|-------|-------------|-----------------|-------------------|----------------|------------------------------|----------------|-----------------------------|----------------|--------------------|----------------------------------|--------------------|---------------------|
|             | Bit                                                                                                    | dev  | ice   |             |                 | V                 | Vord           | devic                        | е              |                             |                | 16-bit co          | mmand (3 STE                     | P)                 |                     |
|             | Х                                                                                                    | Υ    | М     | K           | Н               | KnX               | KnY            | KnM                          | Т              | С                           | D              | INC                | Continuous                       | INCP               | Pulse               |
| D           |                                                                                                    |      |       |             |                 |                   | *              | *                            | *              | *                           | *              | ļ                  | execution type                   | L                  | execution type      |
| Not         | es on                                                                                                    | oper | and u | sage:       | none            |                   |                |                              | 32-bit co      | mmand (5 STE                | P)             |                    |                                  |                    |                     |
|             |                                                                                                    |      |       |             |                 |                   |                |                              |                | DINC                        | Continuous     | DINCP              | Pulse                            |                    |                     |
|             |                                                                                                    |      |       |             |                 |                   |                | L                            | execution type |                             | execution type |                    |                                  |                    |                     |
|             | Flag signal: none                                                                                                    |      |       |             |                 |                   |                |                              |                |                             |                |                    |                                  |                    |                     |
| E           | Explanation $\bullet$ D: Destination device.                                                                                                    |      |       |             |                 |                   |                |                              |                |                             |                |                    |                                  |                    |                     |
| $\subseteq$ |                                                                                                    |      | •     | lf a        | comr            | nand              | is no          | t the p                      | pulse          | exe                         | cutior         | ו type, w          | hen the comr                     | nand is            | executed, the       |
|             |                                                                                                    |      |       | prog        | gram            | will a            | dd 1           | to the                       | e con          | tent                        | of de          | vice 🕒             | $\bigcirc$ for each so           | canning            | cycle.              |
|             |                                                                                                    |      | •     | This        | s com           | nmano             | d is o         | rdina                        | rily u         | sed a                       | as a p         | oulse exe          | ecution type c                   | omman              | d (INCP).           |
|             |                                                                                                    |      | •     | Duri<br>ope | ing 1<br>ratior | 6-bit (<br>า, 2,1 | opera<br>47,48 | ation,<br>33,64 <sup>-</sup> | 32,7<br>7 +1   | 67 + <sup>.</sup><br>will c | 1 will<br>hang | change<br>e the va | the value to -<br>lue to -2,147, | 32,768.<br>483,648 | During 32 bit<br>3. |
| [           | operation, 2,147,483,647 +1 will change the value to -2,147,483,648.<br>• When X0=Off $\rightarrow$ On, 1 is automatically added to the content of D0.<br>NOP D0 |      |       |             |                 |                   |                |                              |                |                             |                |                    |                                  |                    |                     |

| AF<br>2{ | רי<br>5                                                                                                    | D           | D    | EC    | Ρ            |                 |                 | D              | )              |                   | E         | BIN su           | btract on                | e                              |                      |                                |
|----------|----------------------------------------------------------------------------------------------------|-------------|------|-------|--------------|-----------------|-----------------|----------------|----------------|-------------------|-----------|------------------|--------------------------|--------------------------------|----------------------|--------------------------------|
|          | B                                                                                                    | it d        | evid | e     |              |                 | V               | /ord           | devic          | e                 |           |                  | 16-bit cor               | nmand (3 STE                   | P)                   |                                |
|          | X                                                                                                    | <u>``</u> ` | Y    | M     | K            | Н               | KnX             | KnY            | KnM            | T                 | С         | D                | DEC                      | Continuous                     | DECP                 | Pulse                          |
| D        |                                                                                                    |             |      |       | *            | *               | *               | *              | *              |                   |           |                  |                          | execution type                 |                      | execution type                 |
| Not      | es o                                                                                                    | on op       | bera | nd us | age:         | none            |                 |                |                |                   |           |                  | 32-bit cor               | nmand (5 STE                   | P)                   | 1                              |
|          |                                                                                                    |             |      |       |              |                 |                 |                |                |                   | DDEC      | Continuous       | DDECP                    | Pulse                          |                      |                                |
|          | execution type execution type                                                                                                    |             |      |       |              |                 |                 |                |                |                   |           |                  |                          |                                |                      |                                |
|          | Flag signal: none                                                                                                    |             |      |       |              |                 |                 |                |                |                   |           |                  |                          |                                |                      |                                |
| E        | <ul> <li>D: Destination device.</li> <li>If a command is not the pulse execution type, when the command is executed, th program will add 1 to the content of device D for each scanning cycle.</li> </ul> |             |      |       |              |                 |                 |                |                |                   |           |                  |                          |                                | executed, the cycle. |                                |
|          |                                                                                                    |             |      | •     | This         | com             | ıman            | d is d         | ordina         | arily us          | sec       | d as a           | pulse ex                 | ecution type of                | commar               | nd (DECP).                     |
|          |                                                                                                    |             |      | •     | Duri<br>32 b | ing 1<br>bit op | 6-bit<br>eratio | oper<br>on, -2 | ation<br>2,147 | , -32,7<br>,483,6 | '68<br>48 | 3 minu<br>3 minu | s 1 will o<br>s 1 will c | change the va<br>hange the val | lue to 3<br>ue to -2 | 2,767. During<br>,147,483,647. |
| E        | Exa                                                                                                    | mple        | e    | •     | Whe          | en X(<br>X0<br> | )=Off           | -→Or           | n, 1 is<br>P   | auton             | na        | tically          | subtract                 | ed from the co                 | ontent o             | f D0.                          |

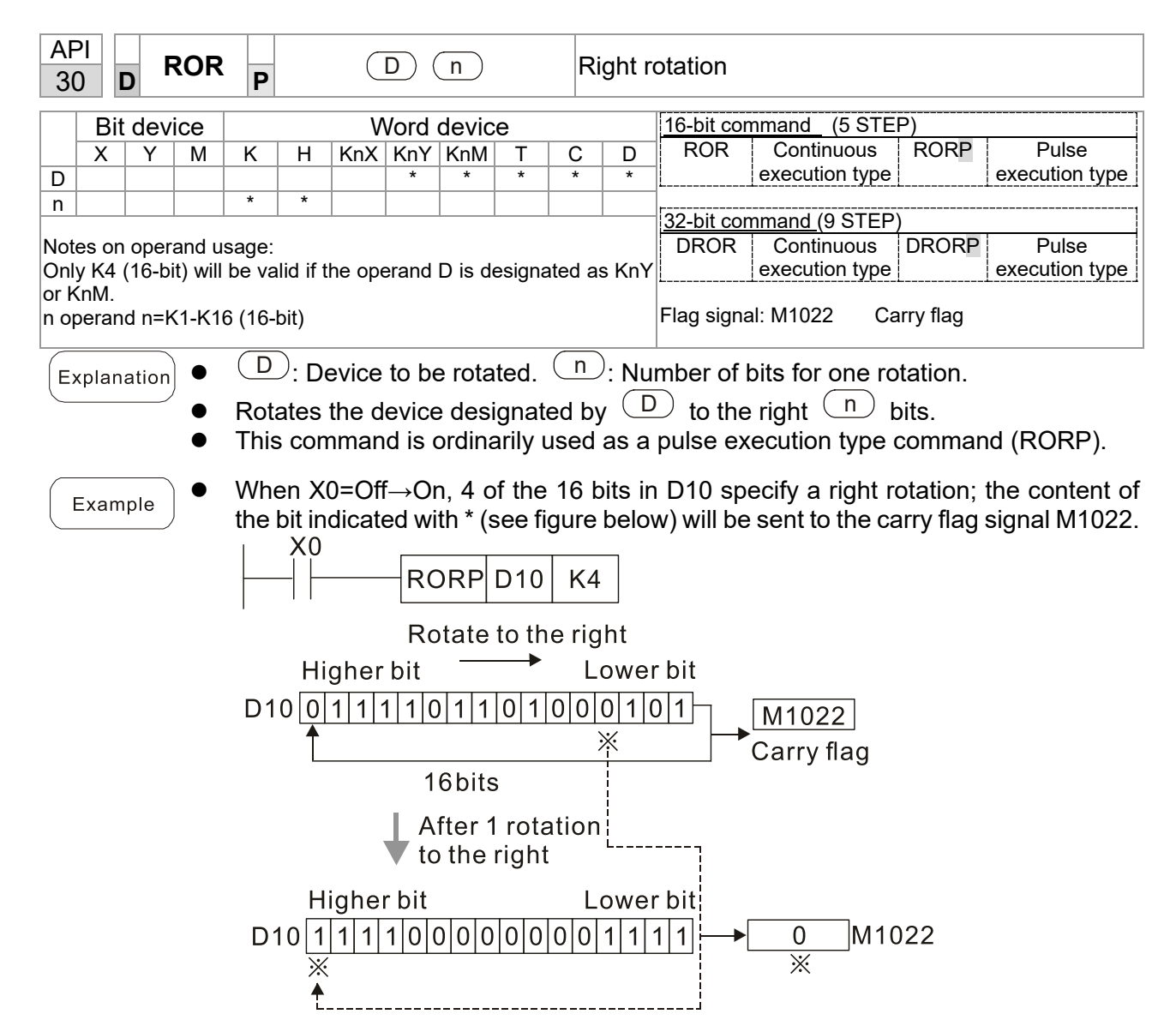

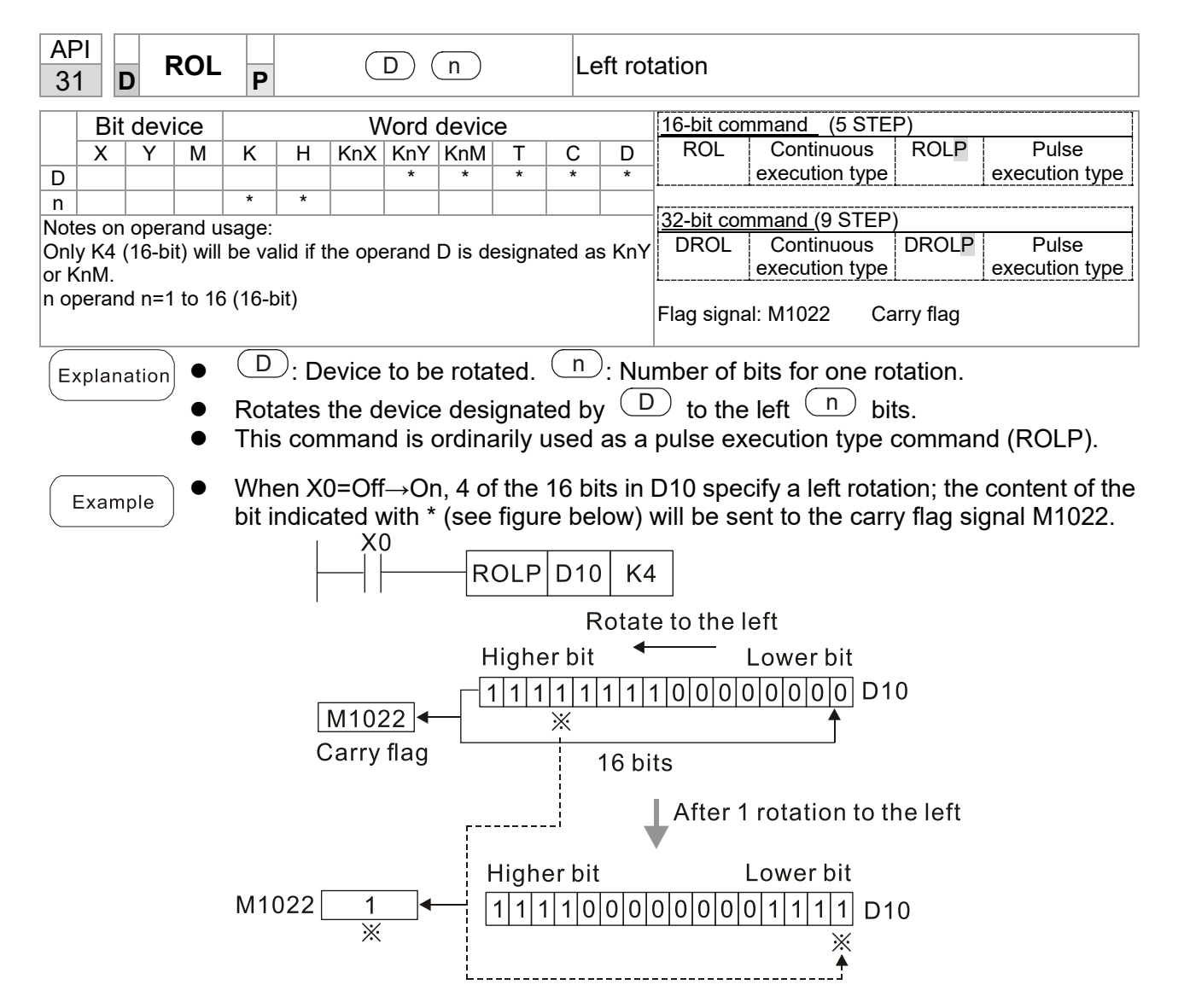

| AF<br>4(  | )                | Z                  | RST               | P                       |                 | (               | D1) (         | D2)          |               | С            | ear r          | ange              | Э       |              |            |              |                |
|-----------|------------------|--------------------|-------------------|-------------------------|-----------------|-----------------|---------------|--------------|---------------|--------------|----------------|-------------------|---------|--------------|------------|--------------|----------------|
|           | Dit              | dev                | ice               | -                       |                 | ١٨              | lord          | devie        | <u>م</u>      |              |                | 16                | vit occ | morel        | (F OTT     |              | i              |
|           | Х                | Y                  | M                 | К                       | н               | KnX             | KnY           | KnM          | е<br>Т        | С            | D              | <u>16-0</u><br>ZF | RST     | nmand<br>Con | (5STE      | ZRSTP        | Pulse          |
| D1        |                  | *                  | *                 |                         |                 |                 |               |              | *             | *            | *              | L                 |         | execu        | ition type |              | execution type |
| D2<br>Not | <u> </u>         | *                  |                   | 2000.                   |                 |                 |               |              | *             | *            | *              | 32-h              | oit com | mand         |            |              | 1              |
| Nur       | nber o           | oper<br>of ope     | erand             | D₁ op                   | erand           | ≤ nun           | nber o        | f opera      | and D         | 2            |                |                   | -       | Intaria      | <u> </u>   | —            |                |
| Ope       | erand            | s D <sub>1</sub> , | D <sub>2</sub> mu | ist des                 | signat          | e the s         | same          | type of      | fdevio        | ce<br>shaday |                |                   |         |              |            |              |                |
| seri      | ase re<br>es for | the s              | o ine i<br>scope  | of dev                  | n spe<br>/ice u | ecilica<br>sade | lions         | lable I      | oread         | n dev        | nce in         | гад               | signa   | I. NONE      | 5          |              |                |
| E         | nlan             | ation              | ) •               | <b>D</b> <sub>1</sub> : | Clea            | ar rar          | iges          | initial      | devi          | ce. I        | <b>D</b> ₂: Cl | ear               | range   | es fin       | al devic   | e.           |                |
| (         | (pluin           |                    |                   | \//h                    | on t            | ho n            | umba          | ar of        | oner          | bne          | o, >           | nur               | nhor    | ofo          | nerand     |              | , the operand  |
|           |                  |                    | •                 | des                     | signa           | ited b          | by $D_2$      | will b       | e cle         | eared        | U1 >           | nui               | IDCI    | 01.0         | peranu     | $D_2$ , Only |                |
|           | Evam             | nlo                | •                 | Whe                     | en X(           | ) is C          | )n, ai        | uxiliar      | y rel         | ays I        | /300·          | -M3               | 99 w    | ill be       | cleared    | and cha      | anged to Off.  |
|           | ZXaIII           |                    | ●                 | Whe                     | en X            | 1 is C          | )n, 16        | 6-bit c      | count         | ers (        | C0-C           | 127               | will a  | all be       | cleared    | . (Writes    | 0, and clears  |
|           |                  |                    | -                 | and                     | chai            | nges            | conta         | act ar       | id co         | il to        | Off).          |                   |         |              |            | •            |                |
|           |                  |                    | •                 | VVhe                    | en X            | 10 is           | On,           | time         | r IO-         | -112<br>Off) | / WI           | I all             | be c    | cleare       | ed. (VVrit | es 0, a      | nd clears and  |
|           |                  |                    | •                 | Whe                     | nges<br>n X'    | 3 is C          | acia<br>In th | e dat        | וו נט<br>in מ | data.        | reaist         | ters              | ם_0_    | 100          | will be a  | leared       | and set as 0   |
|           |                  |                    | •                 | ••••                    |                 |                 |               | X0           | u iii v       | aata         |                |                   |         |              |            |              |                |
|           |                  |                    |                   |                         |                 |                 | _             |              |               |              | ZF             | RST               | M       | 300          | M399       |              |                |
|           |                  |                    |                   |                         |                 |                 |               | X1           |               |              |                |                   |         |              | I          | _            |                |
|           |                  |                    |                   |                         |                 |                 |               |              |               |              | ZF             | RST               |         | C0           | C127       |              |                |
|           |                  |                    |                   |                         |                 |                 |               | X10          |               |              | <u> </u>       |                   |         |              | !          |              |                |
|           |                  |                    |                   |                         |                 |                 | _             |              |               |              | ZF             | RST               | ר       | Г0           | T127       |              |                |
|           |                  |                    |                   |                         |                 |                 |               | X3           |               |              |                |                   |         |              |            |              |                |
|           |                  |                    |                   |                         |                 |                 |               | -11          |               |              | ZF             | RST               | 1       | D0           | D100       |              |                |
| _         |                  |                    |                   | Day                     |                 |                 |               | ممطم         | method u      |              |                |                   |         |              |            |              |                |
|           | Rema             | ark                |                   | and                     | wor             | d dev           | naep<br>ice T | ende<br>C C  | nuy u<br>N    | ise u        | ie cie         | earc              | omn     | iana (       | (RST), S   | such as i    |                |
| <u> </u>  |                  |                    |                   | and                     | WOI             | ucv             |               | , 0, L<br>X0 | <i>.</i>      |              |                | г                 |         |              |            | 1            |                |
|           |                  |                    |                   |                         |                 |                 | ŀ             | <b>⊣⊢</b>    |               |              |                |                   | RS      | т            | M0         |              |                |
|           |                  |                    |                   |                         |                 |                 |               |              |               |              |                | -                 |         |              |            | J<br>7       |                |
|           |                  |                    |                   |                         |                 |                 |               |              |               |              |                | _                 | RS      | т            | Т0         |              |                |
|           |                  |                    |                   |                         |                 |                 |               |              |               |              |                | L                 |         |              |            | 1            |                |
|           |                  |                    |                   |                         |                 |                 |               |              |               |              |                | _                 | RS      | т            | Y0         |              |                |
|           |                  |                    |                   |                         |                 |                 |               |              |               |              |                | _                 |         |              |            | -            |                |
|           |                  |                    |                   |                         |                 |                 |               |              |               |              |                |                   |         |              |            |              |                |
|           |                  |                    |                   |                         |                 |                 |               |              |               |              |                |                   |         |              |            |              |                |
|           |                  |                    |                   |                         |                 |                 |               |              |               |              |                |                   |         |              |            |              |                |
|           |                  |                    |                   |                         |                 |                 |               |              |               |              |                |                   |         |              |            |              |                |
|           |                  |                    |                   |                         |                 |                 |               |              |               |              |                |                   |         |              |            |              |                |
|           |                  |                    |                   |                         |                 |                 |               |              |               |              |                |                   |         |              |            |              |                |

b0

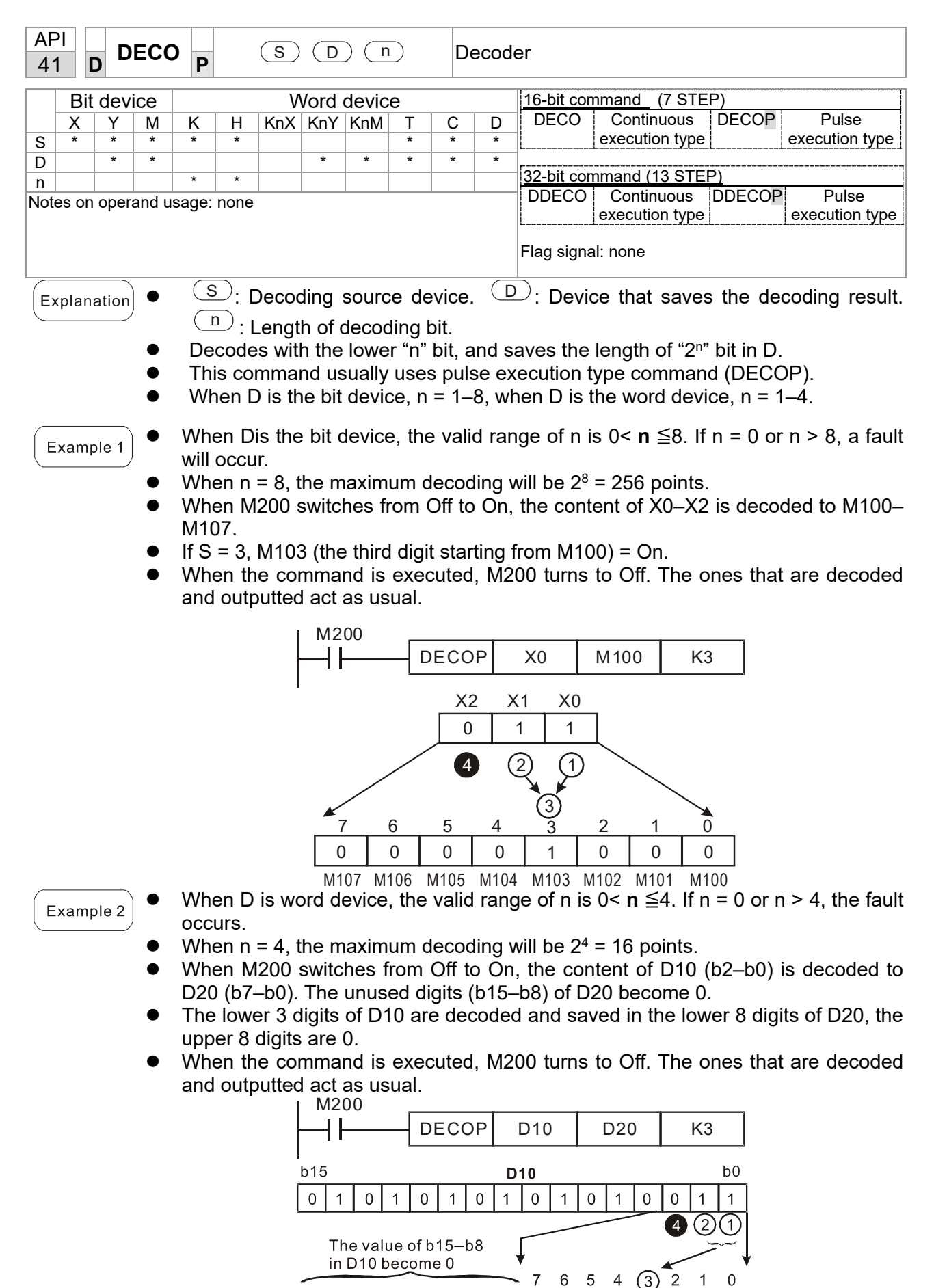

D20

0 0 0 0 0 0 0 0 0 0 0 1 0 0 0

0 0 b15

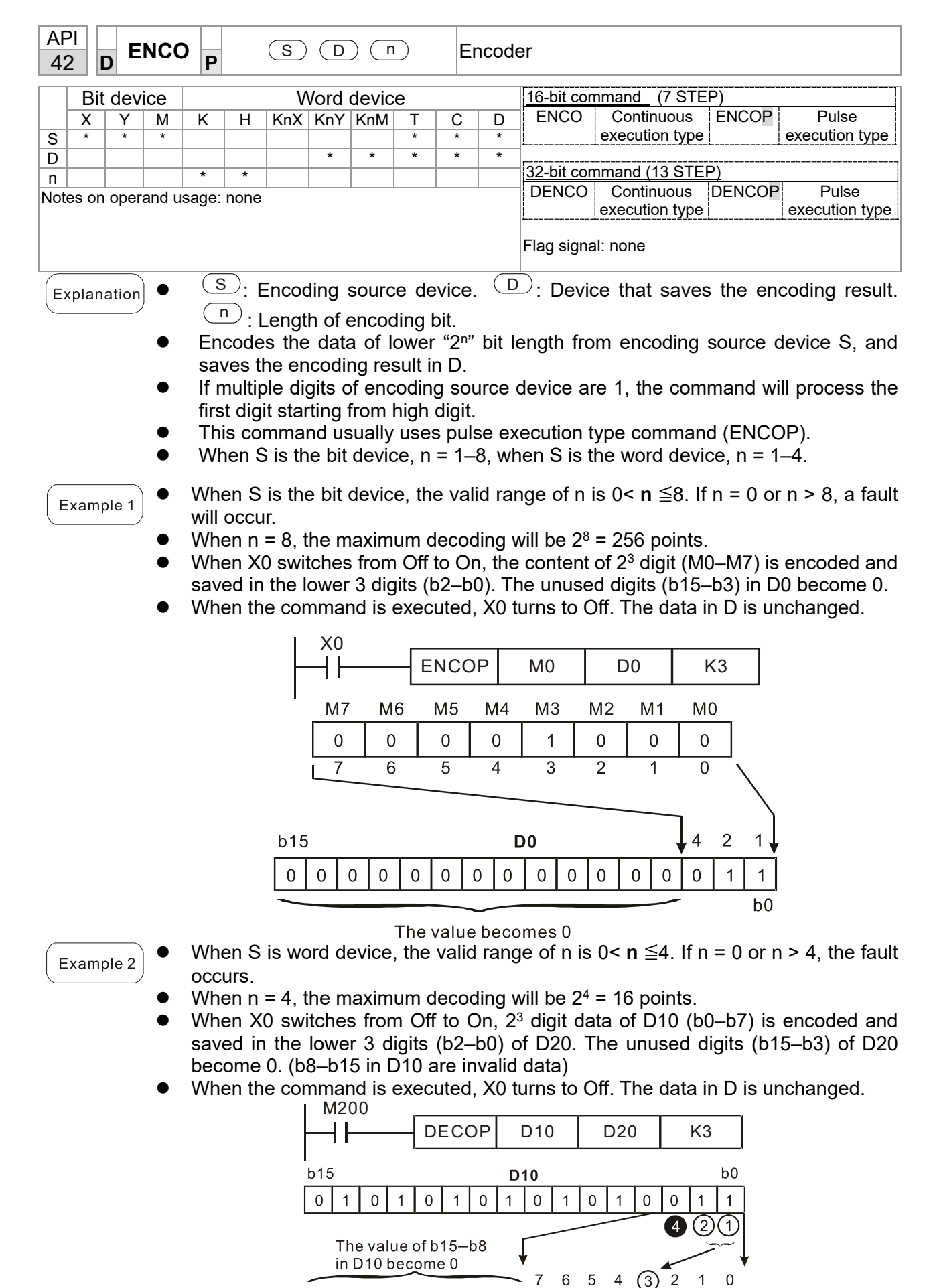

D20

b0

b15

| API<br>43 D SUM P SD |                                                                                                    |       |        |       |      |     |      |       |       |            | N bit     | number     |                |       |                |
|----------------------|----------------------------------------------------------------------------------------------------|-------|--------|-------|------|-----|------|-------|-------|------------|-----------|------------|----------------|-------|----------------|
|                      | Bi                                                                                                    | t de  | vice   |       |      | V   | Vord | devic | e     |            |           | 16-bit cor | nmand (5 STE   | P)    |                |
|                      | X                                                                                                    | Y     | M      | K     | Н    | KnX | KnY  | KnM   | T     | С          | D         | SUM        | Continuous     | SUMP  | Pulse          |
| S                    |                                                                                                    |       |        | *     | *    | *   | *    | *     | *     | *          | *         | l          | execution type |       | execution type |
| D                    |                                                                                                    |       |        |       |      |     |      |       | *     | *          | *         | 100 L 11   |                |       | 1              |
| Note                 | es oi                                                                                                    | n ope | rand u | sage: | none |     |      |       |       |            |           | 32-bit cor | mmand (9 STEP) |       |                |
|                      |                                                                                                    |       |        |       |      |     |      |       |       |            |           | DSOM       | Continuous     | DSUMP | Pulse          |
|                      |                                                                                                    |       |        |       |      |     |      |       |       |            |           | L          | execution type |       | execution type |
|                      |                                                                                                    |       |        |       |      |     |      |       |       | Flag signa | al: M1020 |            |                |       |                |
| (E)                  | <ul> <li>Explanation</li> <li>S: Source device.</li> <li>D: Destination of saving counter values.</li> <li>The total amount of all digits that is "1" in S will be saved in D.</li> <li>D will use 2 registers when use the 32-bit command.</li> <li>Arithmetic elements S and D use F device, and can only use 16-bit command.</li> <li>If there is no bit is ON, the flag signal M1020 will be ON.</li> <li>When M200 = On, the total amount of content "1" digit in D0's 16-bit command will be saved in D2.</li> </ul> |       |        |       |      |     |      |       |       |            |           |            |                |       |                |
|                      |                                                                                                    |       |        |       | 00   | _[  | SU   | м     | D(    | )          | D         | 2          |                |       |                |
|                      |                                                                                                    |       | L      | 0     | 0    | 0   | 1 (  |       | ) [ 1 |            | D0        | 00         |                |       | D2             |

| AF<br>44 | ין<br>ג <b>כ</b>                                                                                                    | ) E  | BON    | Ρ     | (    | S   | D    | $) \subset$ | n | 0  | N bit | judgeme           | ent                 |           |                |
|----------|----------------------------------------------------------------------------------------------------|------|--------|-------|------|-----|------|-------------|---|----|-------|-------------------|---------------------|-----------|----------------|
|          | Bit                                                                                                    | dev  | ice    |       |      | ٧   | Vord | devic       | е |    |       | 16-bit cor        | mmand (7 ST         | EP)       |                |
|          | X                                                                                                    | Y    | M      | К     | Н    | KnX | KnY  | KnM         | T | С  | D     | BON               | Continuous          | BONP      | Pulse          |
| S        |                                                                                                    |      |        | *     | *    | *   | *    | *           | * | *  | *     |                   | execution typ       | Э         | execution type |
| D        |                                                                                                    | *    | *      |       |      |     |      |             | * | *  | *     | -                 |                     |           | 1              |
| n        |                                                                                                    |      |        | *     | *    |     |      |             |   |    |       | <u>32-bit cor</u> | <u>mmand (9 STE</u> | <u>P)</u> |                |
| Note     | es on                                                                                                    | oper | and us | sage: | none | 1   |      |             |   |    |       | DBON              | Continuous          | DBONP     | Pulse          |
|          |                                                                                                    | •    |        | 0     |      |     |      |             |   |    |       | L                 | execution typ       | e         | execution type |
|          |                                                                                                    |      |        |       |      |     |      |             |   |    |       | Flag signa        | al: none            |           |                |
| E        | <ul> <li>Explanation</li> <li>Source device. D: Destination of saving judging result. : assign judged digit (numbering from 0)</li> <li>The status of specific digit from source device is shown on target position.</li> <li>Arithmetic element S uses F device, and can only use the 16-bit command.</li> <li>The valid range of arithmetic element n: n = 0–15 (16-bit), n = 0–31 (32-bit).</li> <li>When X0 = On, if the 15<sup>th</sup> digit of D0 is "1", M0 is On. If it is "0", M0 is Off.</li> <li>When X0 turns to Off, M0 remains previous status.</li> </ul> |      |        |       |      |     |      |             |   |    |       |                   |                     |           |                |
|          |                                                                                                    |      |        |       |      |     | B    | ON          |   | D0 |       | M0                | K15                 |           |                |
|          |                                                                                                    |      | I      | b15   |      | -   |      |             |   |    |       |                   |                     | b0        |                |
|          |                                                                                                    |      | [      | 0     | 0    | 0 1 | 0    | 0           | 1 | 0  | 0     | 0 0               | 0 0 1               | 0 0       | M0=Off         |
|          |                                                                                                    |      |        |       |      |     |      |             |   | D  | ) _   |                   |                     | _         |                |
|          |                                                                                                    |      | _      | b15   |      | _   |      |             |   |    |       |                   |                     | b0        |                |
|          |                                                                                                    |      |        | 1     | 0    | 0 1 | 0    | 0           | 1 | 0  | 0     | 0 0               | 0 0 1               | 0 0       | M0=On          |
|          |                                                                                                    |      |        |       |      |     |      |             |   | D  | C     |                   |                     |           |                |

| AF<br>49                                             | 21<br>2                                                                                                    | D     | F   | LT | Ρ            |                | C               | <u>s</u> )(   | D)              |               | B<br>tr      | IN w<br>ansfo | hole num<br>ormation  | ber $\rightarrow$ binary                    | decimal         |                |
|------------------------------------------------------|----------------------------------------------------------------------------------------------------|-------|-----|----|--------------|----------------|-----------------|---------------|-----------------|---------------|--------------|---------------|-----------------------|---------------------------------------------|-----------------|----------------|
|                                                      | Bi                                                                                                    | it de | evi | ce |              |                | V               | Vord          | devic           | e             |              |               | 16-bit cor            | mmand (5 STEP)                              |                 |                |
|                                                      | Х                                                                                                    | Y     | 1   | М  | K            | Н              | KnX             | KnY           | KnM             | Т             | С            | D             | FLT                   | Continuous                                  | FLTP            | Pulse          |
| S                                                    |                                                                                                    | *     | ۲   | *  |              |                |                 |               |                 | *             | *            | *             |                       | execution type                              |                 | execution type |
| D                                                    |                                                                                                    | *     | ۲   | *  |              |                |                 |               |                 | *             | *            | *             |                       |                                             |                 | 1              |
| Notes on operand usage: Please refer to the function |                                                                                                    |       |     |    |              |                |                 |               |                 |               |              |               |                       |                                             |                 |                |
| spe                                                  | specifications table for each device in series for the scope of DFLT Continuous DFLTP Pulse                 |       |     |    |              |                |                 |               |                 |               |              |               |                       |                                             |                 |                |
| dev                                                  | pecifications table for each device in series for the scope of execution type execution type execution type |       |     |    |              |                |                 |               |                 |               |              |               |                       |                                             |                 |                |
| The                                                  | Jevice usage<br>The operand D will occupy 2 consecutive points                                              |       |     |    |              |                |                 |               |                 |               |              |               | Flag signa            | al: none                                    |                 |                |
| E                                                    | opla                                                                                                    | natio | on  | •  | <b>S</b> : T | rans           | forma           | ation         | sour            | ce de         | vice         | e. <b>D</b> : | Device st             | oring transfor                              | mation r        | esults.        |
|                                                      |                                                                                                    |       |     | •  | Tra          | nsfor          | ms B            | IN w          | hole            | numb          | oer i        | nto a         | binary de             | ecimal value.                               |                 |                |
|                                                      | Exar                                                                                                    | nple  | •   | •  | Whe<br>D1    | en M<br>into f | 200 i<br>Ioatir | s On<br>ıg po | , con<br>int nu | verts<br>Imbe | the<br>rs, v | whol<br>vhich | e number<br>are place | <sup>-</sup> of values cor<br>ed in D20 and | respond<br>D21. | ling to D0 and |

| X11 |      |    |     |
|-----|------|----|-----|
| -11 | DFLT | D0 | D20 |

| API<br>110 D ECMP                                                   | P                                                   | S1 S2                                  |                        | D                          | Co                   | ompa                  | rison of l                       | pinary floati                                 | ng point r              | numbers                            |
|---------------------------------------------------------------------|-----------------------------------------------------|----------------------------------------|------------------------|----------------------------|----------------------|-----------------------|----------------------------------|-----------------------------------------------|-------------------------|------------------------------------|
| Bit device                                                          |                                                     | Word                                   | devic                  | e                          |                      |                       | 16-bit com                       | nmand                                         |                         | 1                                  |
| XYM                                                                 | КН                                                  | KnX KnY                                | KnM                    | T                          | С                    | D                     | _                                | _                                             | -                       |                                    |
| S1                                                                  | * *                                                 |                                        |                        |                            |                      | *                     | L                                |                                               |                         | -±i                                |
| S2                                                                  | * *                                                 |                                        |                        |                            |                      | *                     | 32-bit con                       | <u>113 ST (13 ST</u>                          | EP)                     |                                    |
| D                                                                   | * *                                                 |                                        |                        |                            |                      | *                     | DECMP                            | Continuous                                    | DECMP                   | Pulse                              |
| The operand D occu<br>Please refer to the f<br>series for the scope | pies three of<br>unction spe<br>of device u         | consecutive<br>ecifications<br>sage    | points<br>table f      | or eac                     | h dev                | ice in                | Flag signa                       | l: none                                       | <u>₹ </u>               |                                    |
| Explanation                                                         | <b>S</b> <sub>1</sub> : Corr<br>floating<br>points. | parison c<br>point num                 | of bina<br>nbers       | ary flo<br>value           | ating<br>2. D        | poin<br>): Re         | t number<br>sults of c           | rs value 1. <b>S</b><br>omparison,            | ₂: Compa<br>occupies    | arison of binary<br>3 consecutive  |
| •                                                                   | When b<br>point nu                                  | inary float<br>Imber 2, t              | ting p<br>he re        | oint n<br>sult o           | umb<br>f con         | er 1 i<br>npari       | s compai<br>son (>, =            | red with con<br>, <) will be e                | nparative<br>expresse   | binary floating<br>d in <b>D</b> . |
| •                                                                   | <b>If the s</b> o<br>transfor<br>compar             | ource op<br>m the co<br>ison.          | <b>erano</b><br>onstai | <b>d S</b> ₁ c<br>nt to    | or <b>S₂</b><br>a bi | desi<br>nary          | gnates a<br>floating-            | constant K<br>point numb                      | or H, the<br>per for th | command will<br>ne purpose of      |
| Example                                                             | When the                                            | ne design                              | ated                   | device                     | e is N               | <i>I</i> 10,          | it will aut                      | omatically o                                  | оссиру М                | 10–M12.                            |
| •                                                                   | When X<br>When X<br>in the X                        | (0=On, the<br>(0=Off, the<br>0=Off sta | e DE(<br>e DE(<br>te.  | CMP (<br>CMP (             | comr<br>comr         | nanc<br>nanc          | l execute<br>I will not          | s, and one o<br>execute, an                   | of M10–N<br>d M10–N     | /12 will be On.<br>112 will remain |
| •                                                                   | lf result<br>parallel                               | s in the fo<br>connectio               | orm of                 | <sup>F</sup> ≥, ≤,<br>M10– | or ≠<br>M12          | are I                 | needed, t                        | hey can be:                                   | obtained                | l by series and                    |
| •                                                                   | Please                                              | use the R                              | ST o                   | r ZRS                      | Т со                 | mma                   | nd to cle                        | ar the resul                                  | t.                      |                                    |
|                                                                     | ×0                                                  | M10<br>M11<br>M11<br>M12               | ECMF                   |                            | D0<br>wher<br>wher   | (D1<br>n (D1<br>n (D1 | )100<br>, D0) > (I<br>, D0) = (I | M10<br>D101, D100<br>D101, D100<br>D101, D100 | ))<br>))                |                                    |

| AP<br>111 |       | DE              | ZCP              | Ρ                                  | 3                                        |                                       | <u>8</u> 2) (                          | S                                    | Ð                                 | Со                                              | mpa                   | irison of                                | f binary flo                                     | pating                           | g point                      | numbe                                 | er range                            |
|-----------|-------|-----------------|------------------|------------------------------------|------------------------------------------|---------------------------------------|----------------------------------------|--------------------------------------|-----------------------------------|-------------------------------------------------|-----------------------|------------------------------------------|--------------------------------------------------|----------------------------------|------------------------------|---------------------------------------|-------------------------------------|
|           | Bit   | dev             | vice             |                                    |                                          | V                                     | Vord                                   | devic                                | e                                 |                                                 |                       | 40.1.1                                   |                                                  |                                  |                              |                                       | 1                                   |
|           | Х     | Y               | M                | K                                  | Н                                        | KnX                                   | KnY                                    | KnM                                  | Т                                 | С                                               | D                     | <u>16-bit cc</u>                         | <u>mmand</u>                                     |                                  | _                            | 1                                     |                                     |
| S1        |       |                 |                  | *                                  | *                                        |                                       |                                        |                                      |                                   |                                                 | *                     | L                                        |                                                  |                                  |                              | <u></u>                               | l                                   |
| S2<br>©   |       |                 |                  | *                                  | *                                        |                                       |                                        |                                      |                                   |                                                 | *                     | 32-bit cc                                | ommand (17                                       | STEF                             | P)                           |                                       | 1                                   |
| D         |       | *               | *                |                                    |                                          |                                       |                                        |                                      |                                   |                                                 |                       | DEZCP                                    | Continu                                          | ous                              | DEZC                         | P F                                   | vulse                               |
| Note      | s on  | opei            | rand us          | sage:                              |                                          |                                       | 1                                      | 1                                    |                                   |                                                 |                       | L                                        | execution                                        | i type                           | Р                            | execu                                 | ition type                          |
| The       | oper  | and I           | D occu           | pies t                             | hree o                                   | consec                                | cutive                                 | points                               |                                   |                                                 |                       | Flag sigr                                | nal: none                                        |                                  |                              |                                       |                                     |
| Plea      | se re | eter t<br>r the | o the t<br>scone | unction<br>of dev                  | on spe<br>vice ut                        | ecifica<br>sade                       | tions t                                | able f                               | or eac                            | h devi                                          | ce in                 |                                          |                                                  |                                  |                              |                                       |                                     |
| Ex        | plan  | ation           |                  | <b>S</b> ₁:<br>limi<br>floa<br>poi | Low<br>it of t<br>ating<br>nts.          | ver lir<br>pinary<br>point            | nit of<br>/ floa <sup>:</sup><br>: num | <sup>:</sup> bina<br>ting p<br>erica | ary flo<br>point r<br>I valu      | oating<br>numbo<br>les. <b>D</b>                | poi<br>er in<br>: Re  | nt numb<br>range o<br>sults of           | per in ran<br>compariso<br>compariso             | ge co<br>on. <b>S</b> :<br>on, o | ompar<br>Comp<br>ccupie      | ison. <b>S</b><br>parison<br>es 3 con | 2: Upper<br>of binary<br>secutive   |
|           |       |                 | •                | Coi<br>nur<br>the                  | mpai<br>nber<br>rest                     | rison<br><sup>·</sup> lowe<br>ults of | of bi<br>er limi<br>f com              | nary<br>It valu<br>Iparis            | floati<br>ue <b>S</b> ₁<br>son ai | ng po<br>and b<br>re exp                        | oint<br>oinai<br>ores | numeric<br>ry floatir<br>sed in <b>D</b> | al value <b>(</b><br>ng point ni<br><b>)</b> .   | <b>S</b> with<br>umbe            | h bina<br>er uppe            | ry floati<br>er limit v               | ing point<br>value <b>S₂</b> ;      |
|           |       |                 | •                | <b>lf ti</b><br>trar<br>cor        | <b>he s</b> o<br>nsfor<br>npar           | ource<br>m th<br>ison.                | e ope<br>e co                          | e <b>ranc</b><br>nstar               | <b>d S</b> ₁ c<br>nt to           | or <b>S₂</b> (<br>a bir                         | desi<br>nary          | gnates a<br>floating                     | a constan<br>g-point nu                          | t K ol<br>umbe                   | r H, th<br>r for             | e comn<br>the pui                     | nand will<br>rpose of               |
|           |       |                 | •                | Wh<br>bin<br>with<br>valu          | ien th<br>ary fl<br>h the<br>ue <b>S</b> | ne lov<br>loatin<br>e uppo<br>1.      | ver lii<br>g poi<br>er an              | mit bi<br>nt nu<br>d lov             | nary<br>mber<br>ver lir           | floatir<br><sup>-</sup> <b>S</b> ₂, a<br>nits u | ng po<br>cor<br>sing  | oint num<br>nmand v<br>the bin           | nber <b>S</b> 1 is<br>will be iss<br>ary floatir | great<br>ued to<br>ng po         | er tha<br>o perfo<br>int nur | n the up<br>orm cor<br>mber lo        | oper limit<br>nparison<br>wer limit |
| E         | kam   | ple             | •                | Wh                                 | en tl                                    | he de                                 | signa                                  | ated                                 | devic                             | e is N                                          | 10, it                | will aut                                 | omatically                                       | у осс                            | иру М                        | 0–M2.                                 |                                     |
|           |       | )               | •                | Wh<br>On<br>in t                   | ien X<br>. Wh<br>he X                    | (0=0<br>en X(<br>0=0f                 | n, the<br>)=Off<br>f stat              | e DEZ<br>, the<br>e.                 | ZCP (<br>EZCI                     | comm<br>> com                                   | and<br>Imai           | will be<br>nd will n                     | executed,<br>ot execute                          | , and<br>e, and                  | one o<br>d M0–l              | f M0–M<br>M2 will                     | l2 will be<br>continue              |
|           |       |                 | •                | Ple                                | ase                                      | use t                                 | he R                                   | ST oi                                | ZRS                               | ST cor                                          | nma                   | ind to cl                                | lear the re                                      | esult.                           |                              |                                       |                                     |
|           |       |                 |                  |                                    | X0                                       |                                       | [                                      |                                      | _                                 |                                                 |                       |                                          |                                                  | 1                                | ]                            |                                       |                                     |
|           |       |                 |                  |                                    | - +                                      |                                       |                                        | EZCF                                 | <b>)</b>                          | D0                                              |                       | D10                                      | D20                                              | N                                | /10                          |                                       |                                     |
|           |       |                 |                  |                                    |                                          | ז<br>ז                                | M0<br>                                 |                                      | ON                                | when                                            | (D <sup>2</sup>       | , D0) >                                  | (D21, D2                                         | 20)                              | (D11                         | ח10)                                  |                                     |
|           |       |                 |                  |                                    |                                          | 1                                     | <br>M2<br>                             |                                      | ON                                | when                                            | (D2                   | 21, D20                                  | ) > (D11,                                        | D10)                             | ( ,                          | ,                                     |                                     |

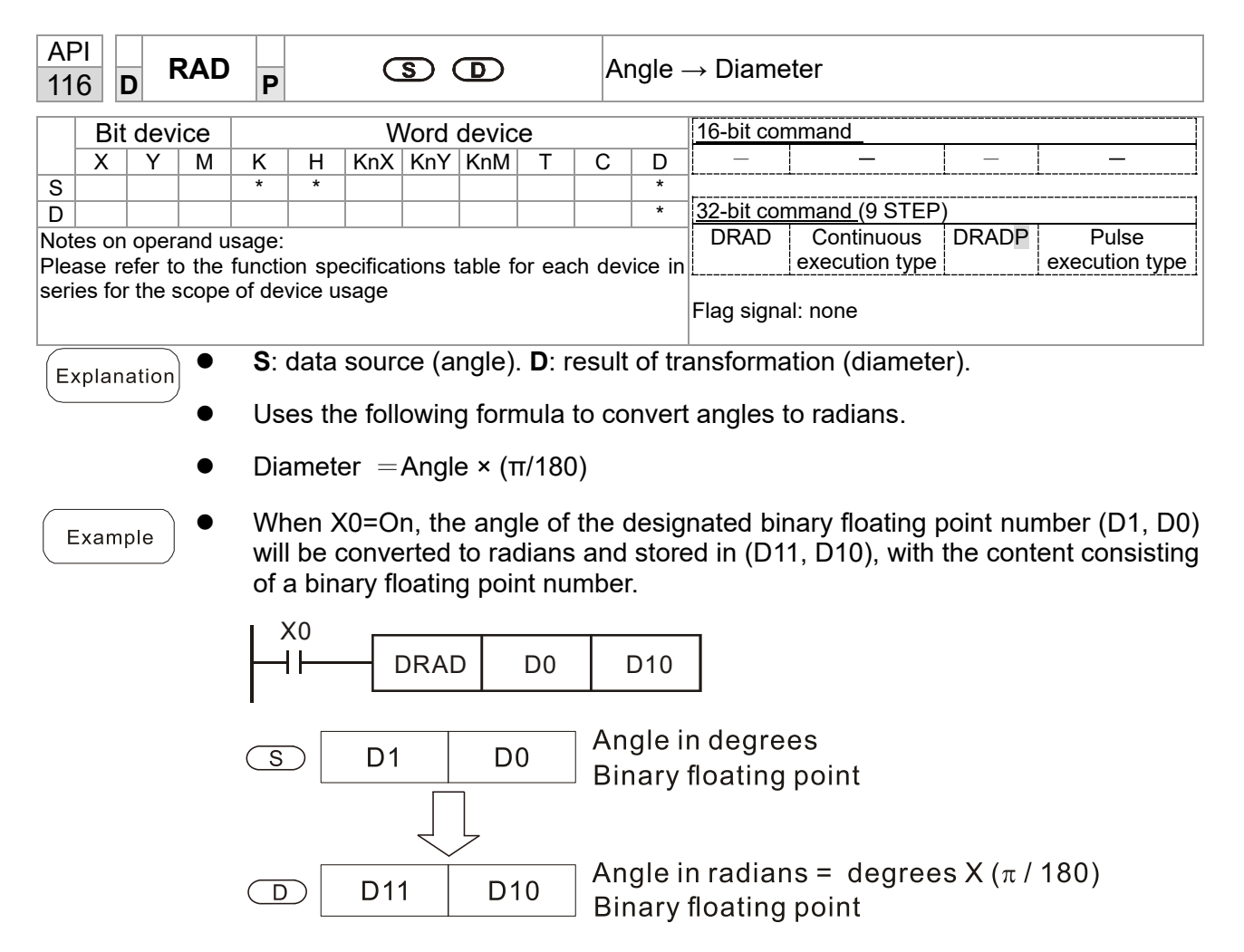

| API   D   DEG   P   S   D |                                                                                                    |               |          |                  |                          |                         |                         |                            |                            |                    | iamet                    | $er \rightarrow ang$           | gle                               |                     |                                  |
|---------------------------|----------------------------------------------------------------------------------------------------|---------------|----------|------------------|--------------------------|-------------------------|-------------------------|----------------------------|----------------------------|--------------------|--------------------------|--------------------------------|-----------------------------------|---------------------|----------------------------------|
|                           | Bi                                                                                                    | t de          | vice     |                  |                          | V                       | Vord                    | devic                      | e                          |                    |                          | 16-bit con                     | nmand                             |                     |                                  |
|                           | Х                                                                                                    | Y             | M        | K                | Н                        | KnX                     | KnY                     | KnM                        | Т                          | С                  | D                        | —                              | _                                 | —                   | _                                |
| S                         |                                                                                                    |               |          | *                | *                        |                         |                         |                            |                            |                    | *                        |                                |                                   |                     | 1                                |
| D                         |                                                                                                    |               |          |                  |                          |                         |                         |                            |                            |                    | *                        | 32-bit con                     | <u>nmand</u> (9 STE               | P)                  |                                  |
| Pleas                     | s or<br>se r                                                                                                    | n ope<br>efer | to the f | sage:<br>unction | on spe<br>vice ut        | ecifica                 | tions t                 | able f                     | or eac                     | h de               | vice in                  | DDEG                           | execution type                    | DDEGP               | Pulse<br>execution type          |
| 50110                     | 5 10                                                                                                    |               | Soope    |                  |                          | Suge                    |                         |                            |                            |                    |                          | Flag signa                     | al: none                          |                     |                                  |
| Exp                       | <ul> <li>S: data source (diameter). D: results of transformation (angle).</li> <li>Uses the following formula to convert radians to an angle</li> </ul> |               |          |                  |                          |                         |                         |                            |                            |                    |                          |                                |                                   |                     |                                  |
|                           |                                                                                                    |               | •        | Us               | es th                    | e foll                  | owinę                   | g forr                     | nula                       | to co              | onvert                   | radians                        | to an angle.                      |                     |                                  |
|                           | • Angle = Diameter × (180/ $\pi$ )                                                                                                    |               |          |                  |                          |                         |                         |                            |                            |                    |                          |                                |                                   |                     |                                  |
| Ex                        | am                                                                                                    | ple           | )•       | Wh<br>rad<br>cor | ien X<br>lians<br>nsisti | (0=O<br>will k<br>ng of | n, an<br>be co<br>a bir | ngle c<br>Invert<br>nary f | of the<br>ted to<br>loatir | des<br>an<br>ng po | ignat<br>angle<br>pint n | ed binary<br>and sto<br>umber. | y floating poir<br>red in (D11, I | nt numb<br>D10), wi | er (D1, D0) in<br>th the content |
|                           |                                                                                                    |               |          |                  | <0<br>                   | -[[                     | DDEC                    | 6                          | D0                         |                    | D10                      | ]                              |                                   |                     |                                  |
|                           |                                                                                                    |               |          | S                |                          | D1                      |                         | D                          | 0                          | A<br>B             | ngle<br>inary            | in radia<br>floating           | ins<br>g point                    |                     |                                  |
|                           |                                                                                                    |               |          |                  |                          | D1                      | 1                       | D                          | 10                         | A<br>B             | ngle<br>inary            | in degre<br>floating           | ees =  radia<br>g point           | ns X ( 1            | 80/π)                            |

| AP<br>120                                                               | ) D                       | E               | ADD         | )                              |                                     | <b>S</b> 1                            | <u>(S2</u>                             |                                | D                                  | Ac                         | dding                                   | binary fl                                    | oating point r                                                  | numbers                                         |                                                   |
|-------------------------------------------------------------------------|---------------------------|-----------------|-------------|--------------------------------|-------------------------------------|---------------------------------------|----------------------------------------|--------------------------------|------------------------------------|----------------------------|-----------------------------------------|----------------------------------------------|-----------------------------------------------------------------|-------------------------------------------------|---------------------------------------------------|
|                                                                         | Bit                       | dev             | ice         |                                |                                     | V                                     | Vord                                   | devic                          | e                                  |                            |                                         | 16-bit cor                                   | nmand                                                           |                                                 | ]                                                 |
|                                                                         | X                         | Y               | M           | Κ                              | Н                                   | KnX                                   | KnY                                    | KnM                            | T                                  | С                          | D                                       | —                                            | —                                                               | -                                               | _                                                 |
| S1                                                                      |                           |                 |             | *                              | *                                   |                                       |                                        |                                |                                    |                            | *                                       |                                              |                                                                 |                                                 |                                                   |
| S2                                                                      |                           |                 |             | *                              | *                                   |                                       |                                        |                                |                                    |                            | *                                       | <u>32-bit cor</u>                            | <u>nmand</u> (9 STE                                             | .P)                                             |                                                   |
| D                                                                       |                           |                 |             |                                |                                     |                                       |                                        |                                |                                    |                            | *                                       | DEADD                                        | Continuous                                                      | DEADDP                                          | Pulse                                             |
| Pleas                                                                   | s on o<br>se rei<br>s for | fer to<br>the s | o the scope | function<br>of dev             | on spe<br>/ice u                    | ecifica<br>sage                       | tions f                                | table f                        | or eac                             | h dev                      | ice in                                  | LFlag signa                                  | al: none                                                        | 1                                               | execution type                                    |
| Explanation • S <sub>1</sub> : addend. S <sub>2</sub> : augend. D: sum. |                           |                 |             |                                |                                     |                                       |                                        |                                |                                    |                            |                                         |                                              |                                                                 |                                                 |                                                   |
|                                                                         |                           |                 | •           | Wh<br>reg<br>Ad                | ien tł<br>ister<br>ditior           | ne co<br>desig<br>n is p              | onten<br>gnate<br>erfori               | t of th<br>ed by<br>med e      | ne reę<br><b>S</b> ₁, a<br>entire  | gister<br>Ind th<br>ely us | r des<br>le res<br>ing b                | ignated b<br>sult is sto<br>inary floa       | by <b>S₂</b> is adde<br>bred in the reg<br>ating-point nu       | d to the<br>jister des<br>imbers.               | content of the signated by <b>D</b> .             |
|                                                                         |                           |                 | •           | <b>lf t</b><br>trai            | <b>he s</b> o<br>nsfor              | ourc<br>m tha                         | <b>e op</b> e<br>at cor                | erano<br>nstan                 | <b>d S</b> ₁ d<br>t into           | or <b>S₂</b><br>a bir      | desi<br>nary f                          | gnates a<br>floating p                       | constant K c<br>point number                                    | or H, the<br>for use i                          | command will<br>n addition.                       |
|                                                                         |                           |                 | •           | <b>In</b><br>"co<br>the<br>cor | <b>the</b><br>ntinu<br>regi<br>mmai | <b>situa</b><br>ious<br>ster<br>nds ( | <b>ation</b><br>exec<br>will p<br>DEAI | whe<br>ution<br>perfor<br>DDP) | en S <sub>1</sub><br>" con<br>m ac | nmar<br>Iditio<br>gene     | l <b>S</b> ₂<br>nd is<br>n ono<br>rally | designat<br>employe<br>ce during<br>used und | te identical r<br>d, when con<br>g each scan.<br>der ordinary c | egister i<br>ditional o<br>Pulse e<br>circumsta | numbers, if a contact is On, xecution type ances. |
| E>                                                                      | amp                       | le              | •           | Wh<br>floa                     | ien X<br>ating                      | (0=O<br>point                         | n, a l<br>t num                        | binar<br>ber (                 | y floa<br>D3, I                    | nting<br>D2), a            | point<br>and tl                         | number<br>ne result                          | (D1, D0) wil<br>s stored in (D                                  | l be add<br>011, D10)                           | ed to a binary<br>).                              |
|                                                                         |                           |                 |             |                                | ×0<br>┣──                           | D                                     | EADI                                   | D                              | D0                                 |                            | D2                                      | D10                                          |                                                                 |                                                 |                                                   |
|                                                                         |                           |                 | •           | Wh<br>(wh<br>the               | ien X<br>nich I<br>resu             | (2 =C<br>nas b<br>ilts st             | )n, a<br>been<br>tored                 | binar<br>autor<br>in (D        | y floa<br>natic<br>021, E          | ating<br>ally c<br>020).   | point<br>onve                           | number<br>erted to a                         | (D11, D10) v<br>binary floati                                   | vill be ad<br>ng-point                          | ded to K1234<br>number), and                      |

| X2 |       |     |       |     |
|----|-------|-----|-------|-----|
|    | DEADD | D10 | K1234 | D20 |
| 1  |       |     |       |     |

| AF<br>12                                                                                                    | יו<br>1                                                                | DE     | SUB    | P            |                | <b>S</b> 1     | <u>S2</u>       |                        | D                           | Sı                   | ubtra         | ction of b             | inary floating                   | point nu                 | mbers                        |
|----------------------------------------------------------------------------------------------------|------------------------------------------------------------------------|--------|--------|--------------|----------------|----------------|-----------------|------------------------|-----------------------------|----------------------|---------------|------------------------|----------------------------------|--------------------------|------------------------------|
|                                                                                                    | Bi                                                                     | t dev  | ice    |              |                | V              | Vord            | devic                  | e                           |                      |               | 16-bit con             | nmand                            |                          |                              |
|                                                                                                    | X                                                                      | Y      | M      | K            | Н              | KnX            | KnY             | KnM                    | T                           | С                    | D             |                        | _                                | —                        |                              |
| S1                                                                                                    | S1         *         *            S2         *         *             D |        |        |              |                |                |                 |                        |                             |                      |               |                        |                                  |                          |                              |
| S2                                                                                                    | S2   *   *     D                                                       |        |        |              |                |                |                 |                        |                             |                      | *             | <u>32-bit con</u>      | <u>nmand</u> (13 ST              | EP)                      |                              |
| D Notes on operand usage:                                                                                                    |                                                                        |        |        |              |                |                |                 |                        | *                           | DESUB                | Continuous    | DESUBP                 | Pulse                            |                          |                              |
| Not                                                                                                    | es or                                                                  | n oper | and us | sage:        |                | ooifioo        | tiona t         | oblo f                 | or oach                     | day                  | vice in       | L                      | execution type                   | <u> </u>                 | execution type               |
| series for the scope of device usage                                                                                                    |                                                                        |        |        |              |                |                |                 |                        |                             | ice in               | Flag signa    | II: none               |                                  |                          |                              |
| <ul> <li>S<sub>1</sub>: minuend. S<sub>2</sub>: subtrahend. D: difference.</li> <li>When the content of the register designated by S<sub>2</sub> is subtracted from the content of the register designated by S<sub>1</sub>, the difference will be stored in the register designated by D; subtraction is performed entirely using binary floating-point numbers.</li> </ul> |                                                                        |        |        |              |                |                |                 |                        |                             |                      |               |                        |                                  |                          |                              |
|                                                                                                    |                                                                        |        | •      | lf t<br>trai | he s<br>nsfor  | ourc<br>m tha  | e ope<br>at cor | e <b>rano</b><br>nstan | <b>d S</b> ₁ oi<br>t into a | r <b>S₂</b><br>a bii | desig<br>nary | gnates a<br>floating p | constant K o<br>point number     | r H, the o<br>for use ir | command will<br>subtraction. |
| <ul> <li>In the situation when S<sub>1</sub> and S<sub>2</sub> designate identical register numbers, if a<br/>"continuous execution" command is employed, when conditional contact is On<br/>the register will perform addition once during each scan. Pulse execution type<br/>commands (DESUBP) are generally used under ordinary circumstances.</li> </ul>                 |                                                                        |        |        |              |                |                |                 |                        |                             |                      |               |                        |                                  |                          |                              |
|                                                                                                    | Exar                                                                   | nple   | )•     | Wh<br>bin    | ien )<br>ary f | <0=O<br>loatir | n, a<br>Ig poi  | binaı<br>int nu        | ry floa<br>ımber            | iting<br>(D3         | poir<br>, D2) | it numbe<br>, and the  | er (D1, D0) w<br>e results store | rill be su<br>d in (D1′  | btracted to a 1, D10).       |

|     | DESUB | D0 | D2 | D10 |
|-----|-------|----|----|-----|
| I ' |       |    |    |     |

• When X2 =On, the binary floating point number (D1, D0) will be subtracted from K1234 (which has been automatically converted to a binary floating-point number), and the results stored in (D11, D10).
| API<br>122                                                                                                    | ) E                                                                                                    | MUL | P                              |                               | <u>S1</u>                            | <u>S2</u>                               |                               | D                                     | Multiplication of binary floating point numbers |                                        |                                             |                                                                                                    |  |  |  |
|----------------------------------------------------------------------------------------------------|----------------------------------------------------------------------------------------------------|-----|--------------------------------|-------------------------------|--------------------------------------|-----------------------------------------|-------------------------------|---------------------------------------|-------------------------------------------------|----------------------------------------|---------------------------------------------|----------------------------------------------------------------------------------------------------|--|--|--|
| Bit                                                                                                    | dev                                                                                                    | ice |                                |                               | V                                    | Vord                                    | devic                         | e                                     |                                                 |                                        | 16-bit cor                                  | mmand                                                                                                    |  |  |  |
| X                                                                                                    | Y                                                                                                    | M   | K                              | Н                             | KnX                                  | KnY                                     | KnM                           | T                                     | С                                               | D                                      | _                                           |                                                                                                    |  |  |  |
| S1                                                                                                    |                                                                                                    |     | *                              | *                             |                                      |                                         |                               |                                       |                                                 | *                                      |                                             |                                                                                                    |  |  |  |
| S2                                                                                                    |                                                                                                    |     | *                              | *                             |                                      |                                         |                               |                                       |                                                 | *                                      | 32-bit cor                                  | <u>mmand (</u> 13 STEP)                                                                                                    |  |  |  |
| D                                                                                                    |                                                                                                    |     |                                |                               |                                      |                                         |                               |                                       |                                                 | *                                      | DEMUL                                       | Continuous DEMULP Pulse                                                                                                    |  |  |  |
| Notes on<br>Please re<br>series for                                                                                                    | Notes on operand usage:                                                                                                    |     |                                |                               |                                      |                                         |                               |                                       |                                                 |                                        |                                             |                                                                                                    |  |  |  |
| Explana                                                                                                    | Explanation • S <sub>1</sub> : multiplicand. S <sub>2</sub> : multiplier. D: product.                                                                                                    |     |                                |                               |                                      |                                         |                               |                                       |                                                 |                                        |                                             |                                                                                                    |  |  |  |
|                                                                                                    | <ul> <li>When the content of the register designated by S<sub>1</sub> is multiplied by the content the register designated by S<sub>2</sub>, the product will be stored in the register designate by D; multiplication is performed entirely using binary floating-point numbers.</li> </ul> |     |                                |                               |                                      |                                         |                               |                                       |                                                 |                                        |                                             |                                                                                                    |  |  |  |
|                                                                                                    | • If the source operand $S_1$ or $S_2$ designates a constant K or H, the command transform that constant into a binary floating point number for use in multiplication.                                                                                                    |     |                                |                               |                                      |                                         |                               |                                       |                                                 |                                        |                                             |                                                                                                    |  |  |  |
|                                                                                                    |                                                                                                    | •   | <b>In</b><br>"co<br>the<br>typ | the<br>ntinu<br>regi<br>e coi | <b>situa</b><br>ious<br>ister<br>mma | <b>ation</b><br>exec<br>will p<br>nds ( | whe<br>ution<br>perfor<br>DEM | <b>en S</b> ₁<br>" con<br>m m<br>ULP) | nmar<br>ultipli<br>are                          | l <b>S₂</b><br>nd is<br>icatio<br>gene | designa<br>employe<br>n once o<br>rally use | te identical register numbers, if a<br>ed, when conditional contact is On,<br>during each scan. Pulse execution<br>ed under ordinary circumstances. |  |  |  |
| Exam                                                                                                    | • When X1=On, the binary floating point number (D1, D0) will be multiplied by binary floating point number (D11, D10), and the product will be stored in register designated by (D21, D20).                                                                                                  |     |                                |                               |                                      |                                         |                               |                                       |                                                 |                                        |                                             |                                                                                                    |  |  |  |
|                                                                                                    |                                                                                                    |     |                                | <1<br>┣──                     | D                                    | EMU                                     | L                             | D0                                    |                                                 | 010                                    | D20                                         |                                                                                                    |  |  |  |
| <ul> <li>When X2 =On, the binary floating point number (D1, D0) will be multiplied from<br/>K1234 (which has been automatically converted to a binary floating-poin<br/>number), and the results stored in (D11, D10).</li> </ul> |                                                                                                    |     |                                |                               |                                      |                                         |                               |                                       |                                                 |                                        |                                             |                                                                                                    |  |  |  |

|  |  | DEMUL | K1234 | D0 | D10 |
|--|--|-------|-------|----|-----|
|--|--|-------|-------|----|-----|

| AF<br>12      | 'l<br>3 I                                                                                                    | DE    | DIV   | P               |                          | <u>S1</u>                            | <u>(S2</u>               |                          | Ð                                     | Division of binary floating point numbers |                                      |                                    |                                                               |                                |                                       |  |  |
|---------------|----------------------------------------------------------------------------------------------------|-------|-------|-----------------|--------------------------|--------------------------------------|--------------------------|--------------------------|---------------------------------------|-------------------------------------------|--------------------------------------|------------------------------------|---------------------------------------------------------------|--------------------------------|---------------------------------------|--|--|
|               | Bit                                                                                                    | devi  | ice   |                 |                          | V                                    | Vord                     | devic                    | е                                     |                                           |                                      | 16-bit command                     |                                                               |                                |                                       |  |  |
|               | Х                                                                                                    | Y     | М     | K               | Н                        | KnX KnY KnM T C D — —                |                          |                          |                                       |                                           |                                      | —                                  | —                                                             |                                |                                       |  |  |
| S1            |                                                                                                    |       |       | *               | *                        |                                      |                          |                          |                                       |                                           | *                                    |                                    |                                                               |                                |                                       |  |  |
| S2            |                                                                                                    |       |       | *               | *                        |                                      |                          |                          |                                       |                                           | *                                    | 32-bit cor                         | <u>nmand (</u> 13 STEF                                        | P)                             |                                       |  |  |
| D             |                                                                                                    |       |       |                 |                          |                                      |                          |                          |                                       |                                           | *                                    | DEDIV                              | Continuous                                                    | DEDIVP                         | Pulse                                 |  |  |
| Note          | es on                                                                                                    | opera | and u | sage:           |                          |                                      |                          |                          |                                       |                                           |                                      | L                                  | execution type                                                |                                | execution type                        |  |  |
| Plea<br>serie | Please refer to the function specifications table for each device in series for the scope of device usage Flag signal: none                                                                                  |       |       |                 |                          |                                      |                          |                          |                                       |                                           |                                      |                                    |                                                               |                                |                                       |  |  |
| Ex            | plan                                                                                                    | ation | •     | S₁:             | divi                     | dend                                 | . <b>S</b> ₂: (          | divisc                   | or. <b>D</b> : q                      | uot                                       | ient a                               | and rema                           | ainder.                                                       |                                |                                       |  |  |
|               | -<br>                                                                                                    | )     | •     | Wł<br>reg<br>D; | nen t<br>gister<br>divis | he co<br><sup>-</sup> desi<br>ion is | onten<br>gnate<br>s perf | t of th<br>ed by<br>orme | e regis<br><b>S₂</b> , the<br>d entir | ster<br>e qu<br>ely                       | <sup>-</sup> desi<br>uotier<br>usinę | gnated b<br>nt will be<br>g binary | by <b>S</b> ₁ is divided<br>stored in the i<br>floating-point | d by the<br>register<br>number | content of the<br>designated by<br>s. |  |  |
|               | <ul> <li>If the source operand S<sub>1</sub> or S<sub>2</sub> designates a constant K or H, the command will<br/>transform that constant into a binary floating point number for use in division.</li> </ul> |       |       |                 |                          |                                      |                          |                          |                                       |                                           |                                      |                                    |                                                               |                                |                                       |  |  |
|               | • When X1=On, the binary floating point number (D1, D0) will be divided by the binary floating point number (D11, D10), and the quotient stored in the register                                              |       |       |                 |                          |                                      |                          |                          |                                       |                                           |                                      |                                    |                                                               |                                |                                       |  |  |

| IV D0 | D10 | D20 |
|-------|-----|-----|

designated by (D21, D20).

• When X2=On, the binary floating point number (D1, D0) will be divided by K1,234 (which has been automatically converted to a binary floating-point number), and the results stored in (D11, D10).

| I X2  |       |    |       |     |
|-------|-------|----|-------|-----|
| -   - | DEDIV | D0 | K1234 | D10 |
| l     |       |    |       |     |

| API<br>124 <b>D EXP</b>                                                | Ρ                            |                                  | C                        | S) (                     | D                       |                         | Bi                      | nary                           | floating                                   | point number                                       | obtain e                            | exponent                                             |  |
|------------------------------------------------------------------------|------------------------------|----------------------------------|--------------------------|--------------------------|-------------------------|-------------------------|-------------------------|--------------------------------|--------------------------------------------|----------------------------------------------------|-------------------------------------|------------------------------------------------------|--|
| Bit device                                                             |                              |                                  | V                        | /ord                     | devic                   | e                       |                         |                                | 16-bit cor                                 | mmand                                              |                                     | ]                                                    |  |
| X Y M                                                                  | K                            | Н                                | KnX                      | KnY                      | KnM                     | Т                       | С                       | D                              |                                            |                                                    |                                     |                                                      |  |
| S                                                                      | *                            | *                                |                          |                          |                         |                         |                         | *                              | 32 hit cor                                 | mmand (0 STED)                                     | ·                                   | 1                                                    |  |
| Notes on operand u<br>Please refer to the<br>series for the scope      | sage:<br>functic<br>of dev   | on spe<br>vice us                | ecificat<br>sage         | tions t                  | able f                  | or ead                  | ch dev                  | vice in                        | DEXP                                       | Continuous<br>execution type                       | DEXPP                               | Pulse<br>execution type                              |  |
| Flag signal: none                                                      |                              |                                  |                          |                          |                         |                         |                         |                                |                                            |                                                    |                                     |                                                      |  |
| Explanation • S: operation source device. D: operation results device. |                              |                                  |                          |                          |                         |                         |                         |                                |                                            |                                                    |                                     |                                                      |  |
| • Taking e =2.71828 as a base, S is the exponent in the EXP operation. |                              |                                  |                          |                          |                         |                         |                         |                                |                                            |                                                    |                                     |                                                      |  |
| • [D+1, D]=EXP[S+1, S]                                                 |                              |                                  |                          |                          |                         |                         |                         |                                |                                            |                                                    |                                     |                                                      |  |
| •                                                                      | Valio<br>desi<br>usin<br>num | d reg<br>gnat<br>g floa<br>iber. | ardle<br>ed re<br>ating· | ess of<br>giste<br>-poin | f whe<br>r D n<br>t num | ther<br>nust l<br>nbers | the c<br>have<br>s, and | onter<br>a 32·<br>I <b>S</b> m | nt of <b>S</b> ha<br>bit data<br>ust there | as a positive o<br>format. This o<br>fore be conve | or negat<br>operation<br>erted to a | ive value. The<br>n is performed<br>a floating point |  |
| •                                                                      | Con                          | tent                             | of op                    | eran                     | d <b>D</b> =            | <b>e</b> <sup>s</sup> ; | e=2.                    | 7182                           | 8, <b>S</b> is th                          | e designated                                       | source                              | data                                                 |  |
| Example                                                                | Whe<br>num                   | en M<br>iber,                    | 0 is C<br>whic           | Dn, th<br>h will         | ie va<br>be s           | lue o<br>torec          | f (D1<br>I in re        | , D0)<br>egiste                | will be c<br>r (D11, [                     | converted to a<br>D10).                            | binary                              | floating point                                       |  |
| •                                                                      | Whe<br>its v                 | en M<br>alue                     | 1 is (<br>is a l         | On, tl<br>pinar          | ne EX<br>y floa         | KP oj<br>iting          | perat<br>point          | ion is<br>num                  | perform                                    | ned on the ex<br>ed in register (                  | ponent<br>(D21, D2                  | of (D11, D10);<br>20).                               |  |
|                                                                        |                              |                                  |                          | M<br>   <br>             | 0                       |                         |                         |                                | [                                          | DFLT D0                                            | D10<br>0 D20                        | ]                                                    |  |

END

| API<br>125                                                                                                    |                                                                                                    | D       | LN             | Ρ            |                 | C               | s (              | D               |                         | Bi                | nary            | loating point number obtain l                  | ogarithm         |  |
|----------------------------------------------------------------------------------------------------|----------------------------------------------------------------------------------------------------|---------|----------------|--------------|-----------------|-----------------|------------------|-----------------|-------------------------|-------------------|-----------------|------------------------------------------------|------------------|--|
|                                                                                                    | Bit                                                                                                    | dev     | ice            |              |                 | V               | Vord             | devic           | e                       |                   |                 | 16-bit command                                 |                  |  |
|                                                                                                    | X                                                                                                    | Y       | M              | K            | Н               | KnX             | KnY              | KnM             | T                       | С                 | D               |                                                |                  |  |
| S                                                                                                    |                                                                                                    |         |                | *            | *               |                 |                  |                 |                         |                   | *               |                                                | 1                |  |
| D                                                                                                    |                                                                                                    |         | <u> </u>       |              |                 |                 |                  |                 |                         |                   | *               | <u>32-bit command (9 STEP)</u>                 |                  |  |
| Notes                                                                                                    | son                                                                                                    | oper    | and u          | sage:        |                 |                 | 4: I             | habla f         |                         | ر ما ما           |                 | DLN Continuous DLNP                            | Pulse            |  |
| Pleas                                                                                                    | s foi                                                                                                    | r the s | o ine<br>scope | of dev       | n spe<br>/ice u | ecilica<br>sade | lions            | lable I         | oread                   | n dev             | ice in          |                                                | execution type   |  |
| Series                                                                                                    | 5 101                                                                                                    |         | Joope          | order        |                 | bage            |                  |                 |                         |                   |                 | Flag signal: none                              |                  |  |
| Exp                                                                                                    | lan                                                                                                    | ation   |                | <b>S</b> : 0 | pera            | tion s          | sourc            | e dev           | /ice.                   | <b>D</b> : op     | perati          | on results device.                             |                  |  |
|                                                                                                    | <ul> <li>Taking e =2.71828 as a base, S is the exponent in the EXP operation.</li> </ul>                                                                                                    |         |                |              |                 |                 |                  |                 |                         |                   |                 |                                                |                  |  |
|                                                                                                    | • [ <b>D</b> +1, <b>D</b> ]=EXP[ <b>S</b> +1, <b>S</b> ]                                                                                                    |         |                |              |                 |                 |                  |                 |                         |                   |                 |                                                |                  |  |
|                                                                                                    | <ul> <li>Valid regardless of whether the content of S has a positive or negative value.<br/>The designated register D must have a 32-bit data format. This operation is<br/>performed using floating-point numbers, and S must therefore be converted to a<br/>floating point number.</li> </ul> |         |                |              |                 |                 |                  |                 |                         |                   |                 |                                                |                  |  |
|                                                                                                    |                                                                                                    |         | •              | Con          | tent            | of op           | eran             | d <b>D</b> =    | <b>e</b> <sup>s</sup> ; | e=2.              | 7182            | <sup>3</sup> , <b>S</b> is the designated sour | ce data          |  |
| E:                                                                                                    | xan                                                                                                    | nple    | )•             | Whe<br>num   | en M<br>iber,   | 0 is (<br>whic  | Dn, tl<br>h will | he va<br>l be s | lue c<br>torec          | of (D1<br>I in re | I, D0<br>egiste | will be converted to a binar<br>r (D11, D10).  | y floating point |  |
| <ul> <li>When M1 is On, the EXP operation is performed on the exponent of (D11, D10 its value is a binary floating point number stored in register (D21, D20).</li> <li>M0</li> <li>DFLT D0 D10</li> <li>M1</li> <li>DLN D10 D20</li> </ul> |                                                                                                    |         |                |              |                 |                 |                  |                 |                         |                   |                 | of (D11, D10);<br>20).                         |                  |  |
|                                                                                                    |                                                                                                    |         |                |              |                 |                 |                  |                 |                         |                   |                 | END                                            |                  |  |

| AP           | API   D   ESQR   P   Image: Signal point number find square root                                                                                                    |      |    |   |   |     |      |       |   |   |   |                |                        |                          |  |
|--------------|----------------------------------------------------------------------------------------------------|------|----|---|---|-----|------|-------|---|---|---|----------------|------------------------|--------------------------|--|
|              | Bit                                                                                                    | devi | се |   |   | v   | Vord | devic | e |   |   | 16-bit command |                        |                          |  |
|              | X                                                                                                    | Y    | M  | K | Н | KnX | KnY  | KnM   | Т | С | D | _              |                        | _                        |  |
| S            |                                                                                                    |      |    | * | * |     |      |       |   |   | * |                |                        |                          |  |
| D            |                                                                                                    |      |    |   |   |     |      |       |   |   | * | 32-bit con     | <u>nmand (</u> 9 STEP) | )                        |  |
| Note<br>Plea | Notes on operand usage:     DESQR     Continuous     DESQR     Pulse       Please refer to the function specifications table for each device in series for the scope of device usage     Pulse     Pulse     Pulse                                 |      |    |   |   |     |      |       |   |   |   |                |                        |                          |  |
| serie        | Flag signal: none                                                                                                    |      |    |   |   |     |      |       |   |   |   |                |                        |                          |  |
| Ex           | <b>S</b> : source device for which square root is desired <b>D</b> : result of finding square root.                                                                                                    |      |    |   |   |     |      |       |   |   |   |                |                        |                          |  |
|              | <ul> <li>When the square root is taken of the content of the register designated by S, the result is temporarily stored in the register designated by D. Taking square roots is performed entirely using binary floating-point numbers.</li> </ul> |      |    |   |   |     |      |       |   |   |   |                |                        |                          |  |
|              | <ul> <li>If the source operand S refers to a constant K or H, the command will transform<br/>that constant into a binary floating point number for use in the operation.</li> </ul>                                                                |      |    |   |   |     |      |       |   |   |   |                |                        | will transform<br>ation. |  |
| E            | • When X0=On, the square root is taken of the binary floating point number (D1, D0), and the result is stored in the register designated by (D11, D10).                                                                                            |      |    |   |   |     |      |       |   |   |   |                |                        | number (D1,<br>0).       |  |
|              | X0<br>DESQR D0 D10                                                                                                    |      |    |   |   |     |      |       |   |   |   |                |                        |                          |  |

| √(D1 · D0) →          | (D11 · D10)           |
|-----------------------|-----------------------|
| Binary floating point | Binary floating point |

• When X2 =On, the square root is taken of K1,234 (which has been automatically converted to a binary floating-point number), and the results stored in (D11, D10).

| X2 |       |       |     |
|----|-------|-------|-----|
|    | DESQR | K1234 | D10 |
| 1  |       |       |     |

| APIINTP129DINTP                                                                                                    |                                                                                                    |       |        |               |      |      |       |       | Bi<br>tra | Binary floating point number $\rightarrow$ BIN whole number transformation |        |                         |                              |          |                                         |  |
|----------------------------------------------------------------------------------------------------|----------------------------------------------------------------------------------------------------|-------|--------|---------------|------|------|-------|-------|-----------|----------------------------------------------------------------------------|--------|-------------------------|------------------------------|----------|-----------------------------------------|--|
|                                                                                                    | Bit device Word device                                                                                                    |       |        |               |      |      |       |       |           |                                                                            |        | 16-bit command (5 STEP) |                              |          |                                         |  |
| S                                                                                                    | Х                                                                                                    | Y     | M      | K             | Н    | KnX  | KnY   | KnM   | Т         | С                                                                          | D<br>* | INT                     | Continuous<br>execution type | INTP     | Pulse<br>execution type                 |  |
| D<br>Note                                                                                                    | s on c                                                                                                    | perar | nd usa | de.           |      |      |       |       |           |                                                                            | *      | 32-bit cor              | nmand (9 STE                 | P)       |                                         |  |
| Please refer to the function specifications table for each device in DINT Continuous DINTP Puls<br>series for the scope of device usage execution type |                                                                                                    |       |        |               |      |      |       |       |           |                                                                            |        | Pulse<br>execution type |                              |          |                                         |  |
| Flag signal: none                                                                                                    |                                                                                                    |       |        |               |      |      |       |       |           |                                                                            |        |                         |                              |          |                                         |  |
| E                                                                                                    | plana                                                                                                    | ation | •      | <b>S</b> : th | e so | urce | devid | ce to | be tra    | ansfo                                                                      | orme   | d. <b>D</b> : resi      | ults of transfo              | rmation. |                                         |  |
|                                                                                                    | <ul> <li>The content of the register designated by S is transformed from a binary floating point number format into a BIN whole number, and is temporarily stored in D. The BIN whole number floating point number will be discarded.</li> </ul> |       |        |               |      |      |       |       |           |                                                                            |        |                         |                              |          | inary floating<br>red in <b>D</b> . The |  |
|                                                                                                    | <ul> <li>The action of this command is the opposite of that of command API 49 (FLT).</li> </ul>                                                                                                    |       |        |               |      |      |       |       |           |                                                                            |        |                         |                              |          |                                         |  |

Example

 When X0=On, the binary floating point number (D1, D0) is transformed into a BIN whole number, and the result is stored in (D10); the BIN whole number floating point number will be discarded.

| т Х | 0 |  |   |      |    |     |
|-----|---|--|---|------|----|-----|
|     |   |  |   | DINT | D0 | D10 |
|     |   |  | ' |      |    |     |
|     |   |  |   |      |    | FND |
|     |   |  |   |      |    |     |

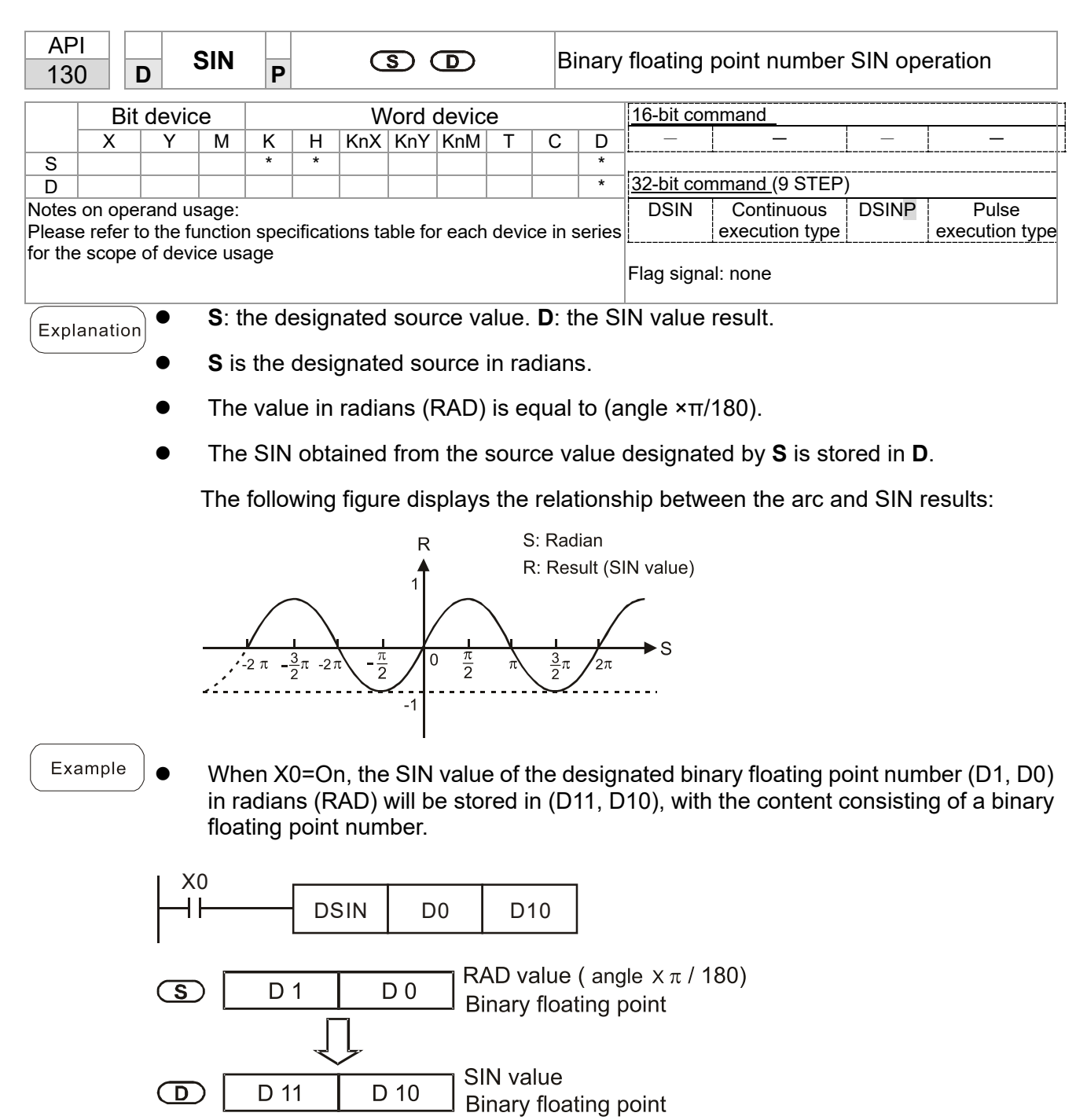

| AP<br>13 | PI<br>31 D COS P S D |       |          |                  |                          |                       |                          |                          |                 |            | Bina             | ſ <b>y</b> '   | floating p            | point number                      | COS op                 | eration                              |
|----------|----------------------|-------|----------|------------------|--------------------------|-----------------------|--------------------------|--------------------------|-----------------|------------|------------------|----------------|-----------------------|-----------------------------------|------------------------|--------------------------------------|
|          | Bit                  | dev   | ice      |                  |                          | V                     | Vord                     | devic                    | e               |            |                  |                | 16-bit con            | nmand                             |                        |                                      |
|          | Х                    | Y     | Μ        | K                | Н                        | KnX                   | KnY                      | KnM                      | Т               | С          | ; <u> </u>       | )              | _                     | <u> </u>                          |                        |                                      |
| S        |                      |       |          | *                | *                        |                       |                          |                          |                 |            | *                |                | 32-bit con            | nmand (9 STFP)                    | )                      |                                      |
| Note     | es on d              | pera  | nd usa   | age:             |                          |                       |                          |                          | <u> </u>        |            |                  |                | DCOS                  | Continuous                        | DCOSP                  | Pulse                                |
| Plea     | ise ref              | er to | the fu   | inctio           | n spe                    | cificat               | ions ta                  | able fo                  | or each         | n d        | evice            | in             |                       | execution type                    |                        | execution type                       |
| sene     | es lor i             | ne so | cope o   | aevi             | ce us                    | age                   |                          |                          |                 |            |                  |                | Flag signa            | al: none                          |                        |                                      |
| Ex       | olana                | tion  | •        | <b>S</b> : 1     | the c                    | lesigi                | natec                    | l sou                    | rce va          | alu        | e. <b>D</b> :    | th             | e COS v               | /alue result.                     |                        |                                      |
|          |                      |       | •        | The<br>by        | e sou<br>flag            | urce<br>M101          | desig<br>18.             | Inate                    | d by \$         | So         | can b            | e              | given as              | radians or a                      | n angle;               | this is decided                      |
|          |                      |       | •        | Wh<br>is e       | nen N<br>equa            | /1018<br>I to (a      | 8=Of<br>angle            | f, the<br>×π/1           | opera<br>80).   | atic       | on is            | in             | radians r             | node, where t                     | the radia              | ns (RAD) value                       |
|          |                      |       | •        | Wh<br>0°≤        | nen N<br>≤ ang           | /101<br>Jle <3        | 8=Or<br>860°.            | n, the                   | oper            | ati        | on is            | in             | the ang               | le mode, whe                      | ere the a              | ngular range is                      |
|          |                      |       | •        | Wh               | nen c                    | alcul                 | ation                    | resu                     | lts yie         | eld        | 0, M             | 10             | 20=On.                |                                   |                        |                                      |
|          |                      |       | •        | Th               | e CC                     | )S ob                 | taine                    | d fro                    | m the           | s          | ource            | e v            | alue des              | ignated by <b>S</b>               | is stored              | d in <b>D</b> .                      |
|          |                      |       |          | The              | e follo                  | owing                 | g figu                   | re dis                   | splays          | s th       | ne re            | lat            | ionship t             | petween the a                     | irc and S              | SIN results:                         |
|          |                      |       |          |                  |                          |                       |                          |                          | R               |            |                  | Ş              | 6: Radiar             | ı                                 |                        |                                      |
|          |                      |       |          |                  |                          |                       |                          |                          |                 |            |                  | F              | R: Result             | (COS value)                       |                        |                                      |
|          |                      |       |          |                  |                          |                       | ~~~~                     |                          |                 | ~~~        |                  |                |                       | ~~~~~                             |                        |                                      |
|          |                      |       |          |                  |                          | $\backslash$          |                          | /                        |                 |            | <b>\</b>         |                |                       |                                   |                        |                                      |
|          |                      |       |          |                  | -2 π                     | 3                     | <u>-</u> 2π              | $\frac{\pi}{2}$          | 0               | 1          | <u></u>          | π              | $\frac{3}{\pi}$       | → S                               |                        |                                      |
|          |                      |       |          |                  | -2 /                     | 2                     | -2 /                     | / 2                      |                 |            | 2                | $\sum_{n}^{n}$ | $\int_{2}^{\pi}$      | 2                                 |                        |                                      |
|          |                      |       |          |                  |                          |                       |                          |                          | -1              |            |                  |                |                       |                                   |                        |                                      |
|          |                      |       |          |                  |                          |                       |                          |                          |                 |            |                  |                |                       |                                   |                        |                                      |
| E        | xamp                 | e     | •        | Wh<br>D0<br>floa | nen λ<br>) in r<br>ating | ⟨0=O<br>adiar<br>poin | n, the<br>ns wi<br>t num | e CO<br>II be :<br>nber. | S val<br>stored | ue<br>d ir | of th<br>n (D1   | ne<br> 1,      | designat<br>D10), w   | ted binary floa<br>ith the conter | ating poi<br>nt consis | int number (D1,<br>sting of a binary |
|          |                      |       |          | (0               |                          |                       | 208                      |                          | 0               |            |                  |                |                       |                                   |                        |                                      |
|          |                      |       |          |                  |                          |                       | .05                      |                          | 0               |            |                  |                |                       |                                   |                        |                                      |
|          |                      |       | <u>(</u> |                  | D                        | 1                     | <br>                     | D 0                      | RA<br>Bir       | \D<br>har  | value<br>ry floa | ə (<br>ati     | angle X 7<br>ng point | τ / 180)                          |                        |                                      |
|          |                      |       |          | ) [              | D                        | 1                     |                          | 0 10                     | CC<br>Bir       | )S<br>nar  | valu<br>ry flo   | e<br>ati       | ng point              |                                   |                        |                                      |

| AF<br>13     | יו<br>2 <b>כ</b> | )               | ΓAN   | Ρ                |                         | C                        | S (                      | D                       |                        | Bi                     | inary            | floating            | point number                     | TAN op                | eration                                           |
|--------------|------------------|-----------------|-------|------------------|-------------------------|--------------------------|--------------------------|-------------------------|------------------------|------------------------|------------------|---------------------|----------------------------------|-----------------------|---------------------------------------------------|
|              | Bit              | dev             | ice   |                  |                         | V                        | Vord                     | devic                   | <u>ک</u>               |                        |                  | 16-bit cor          | <br>mmand                        |                       |                                                   |
|              | X                | Y               | M     | K                | Н                       | KnX                      | KnY                      | KnM                     | Т                      | С                      | D                | —                   |                                  | _                     |                                                   |
| S            |                  |                 |       | *                | *                       |                          |                          |                         |                        | -                      | *                |                     | ±                                | . <u>.</u>            | <del>ل</del> ــــــــــــــــــــــــــــــــــــ |
| D            |                  |                 |       |                  |                         |                          |                          |                         |                        |                        | *                | 32-bit cor          | <u>mmand (</u> 9 STEP            | ')                    |                                                   |
| Note<br>Plea | es on<br>ase re  | oper<br>efer to | and u | sage:<br>functio | on sp                   | ecifica                  | tions 1                  | able f                  | or ead                 | ch dev                 | /ice in          | DTAN                | Continuous<br>execution type     | DTANP                 | Pulse<br>execution type                           |
| sen          | es ior           | the             | scope |                  | vice u                  | sage                     |                          |                         |                        |                        |                  | Flag signa          | al: none                         |                       |                                                   |
| Ex           | plana            | ation           | •     | S:               | the c                   | lesigi                   | nated                    | sour                    | ce va                  | alue.                  | D: th            | e TAN v             | alue result.                     |                       |                                                   |
|              |                  |                 | •     | Th<br>flag       | e sou<br>g M1           | urce (<br>018.           | desig                    | nateo                   | d by \$                | S car                  | n be g           | jiven as            | radians or an                    | angle; t              | his is decided by                                 |
|              |                  |                 | •     | Wł<br>is e       | nen N<br>equa           | /1018<br>I to (a         | 8=Of<br>angle            | f, the<br>×π/1          | oper<br>80).           | atior                  | ı is in          | radians             | mode, where                      | the radi              | ans (RAD) value                                   |
|              |                  |                 | •     | Wł<br>0°≤        | nen N<br>≦ ang          | И101<br>gle <3           | 8=Or<br>860°.            | n, the                  | ope                    | ratio                  | n is ir          | n the ang           | gle mode, wh                     | ere the               | angular range is                                  |
|              |                  |                 | •     | Wł               | nen c                   | alcul                    | ation                    | resu                    | lts yi                 | eld 0                  | , M10            | )20=On.             |                                  |                       |                                                   |
|              |                  |                 | •     | Th               | e TA                    | N obt                    | aine                     | d fron                  | n the                  | soui                   | rce va           | alue desi           | ignated by <b>S</b> i            | s stored              | in <b>D</b> .                                     |
|              |                  |                 |       | The              | e folle                 | owing                    | g figu                   | re dis                  | splay                  | s the                  | relat            | ionship l           | petween the a                    | arc and T             | TAN results:                                      |
|              |                  |                 |       |                  |                         |                          |                          |                         | R                      |                        |                  |                     |                                  |                       |                                                   |
|              |                  |                 |       |                  | -2 π                    | $\frac{3}{2}\pi$         | - <u>μ</u> π             | nta                     | 1-                     | $\frac{\pi}{2}$        | π                | <u>3</u> π          | S: F<br>R: F<br>2π S             | Radian<br>Result (T/  | AN value)                                         |
|              |                  |                 |       |                  |                         |                          | /                        |                         | /-1                    |                        |                  |                     |                                  |                       |                                                   |
| E            | Examp            | ole             | •     | WI<br>DC<br>bir  | nen 2<br>) in<br>hary 1 | X0=C<br>radia<br>floatir | )n, th<br>ns (F<br>ng po | e TA<br>RAD)<br>vint nu | N va<br>will b<br>umbe | lue c<br>be sto<br>er. | of the<br>ored i | designa<br>in (D11, | ated binary flo<br>D10), with th | oating po<br>e conter | bint number (D1,<br>nt consisting of a            |

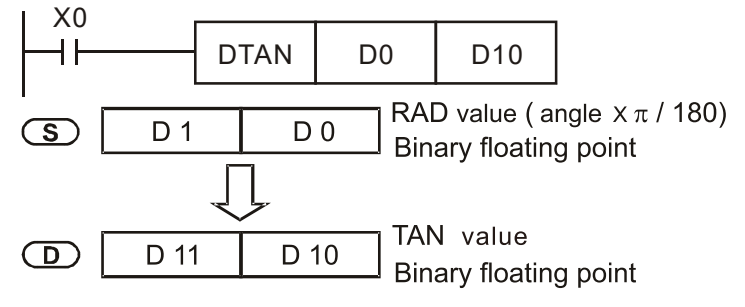

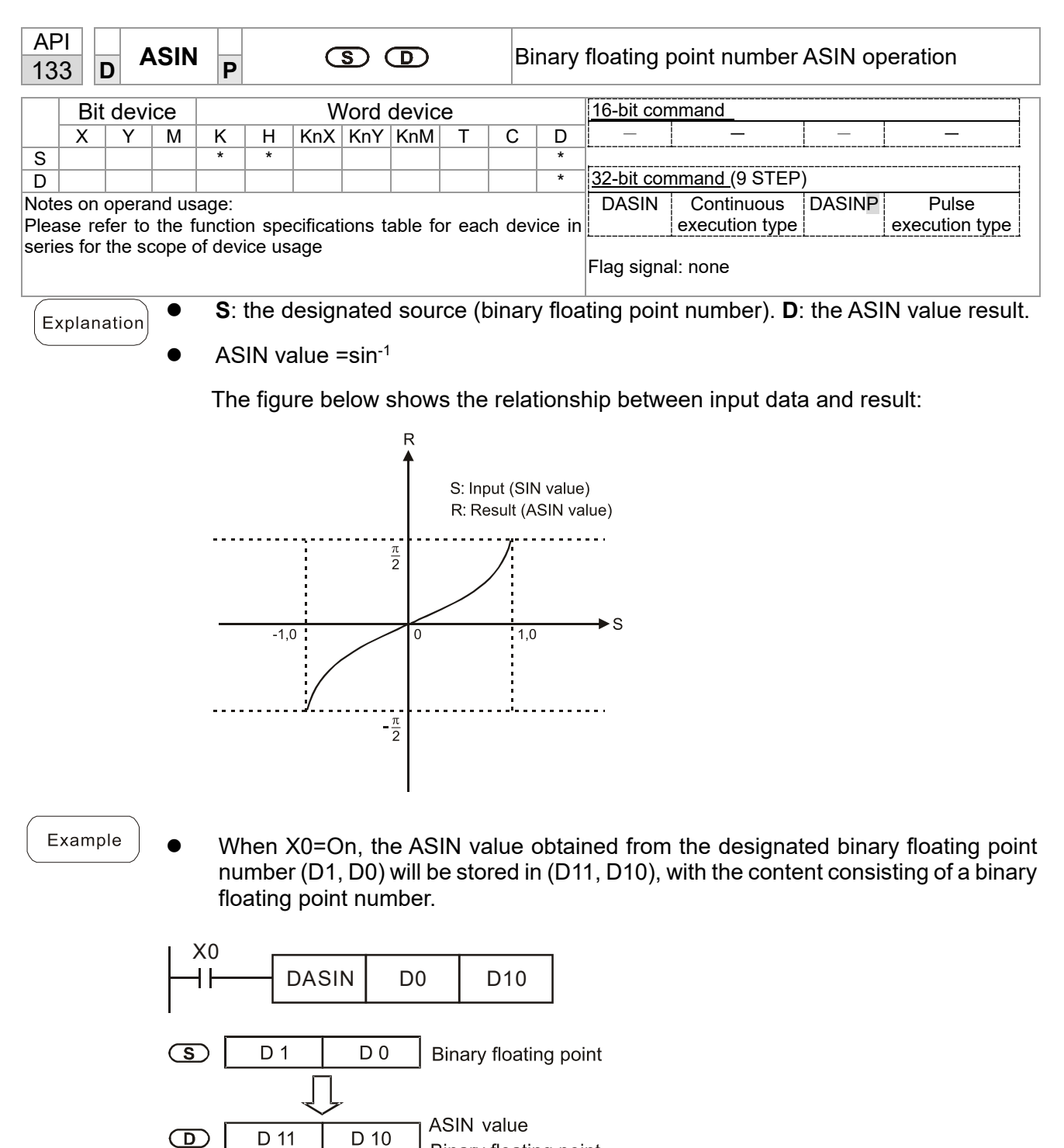

D 10 Binary floating point

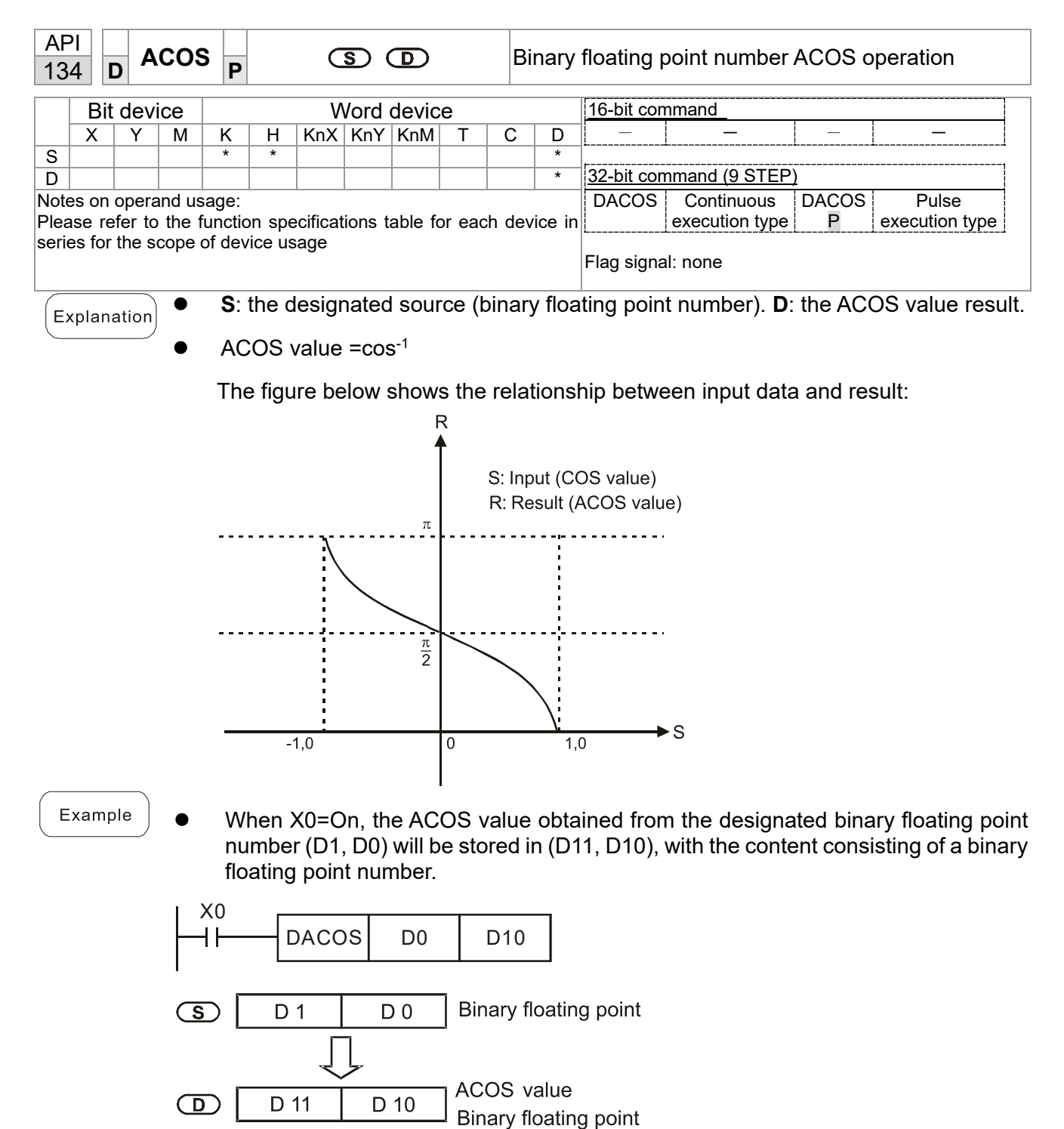

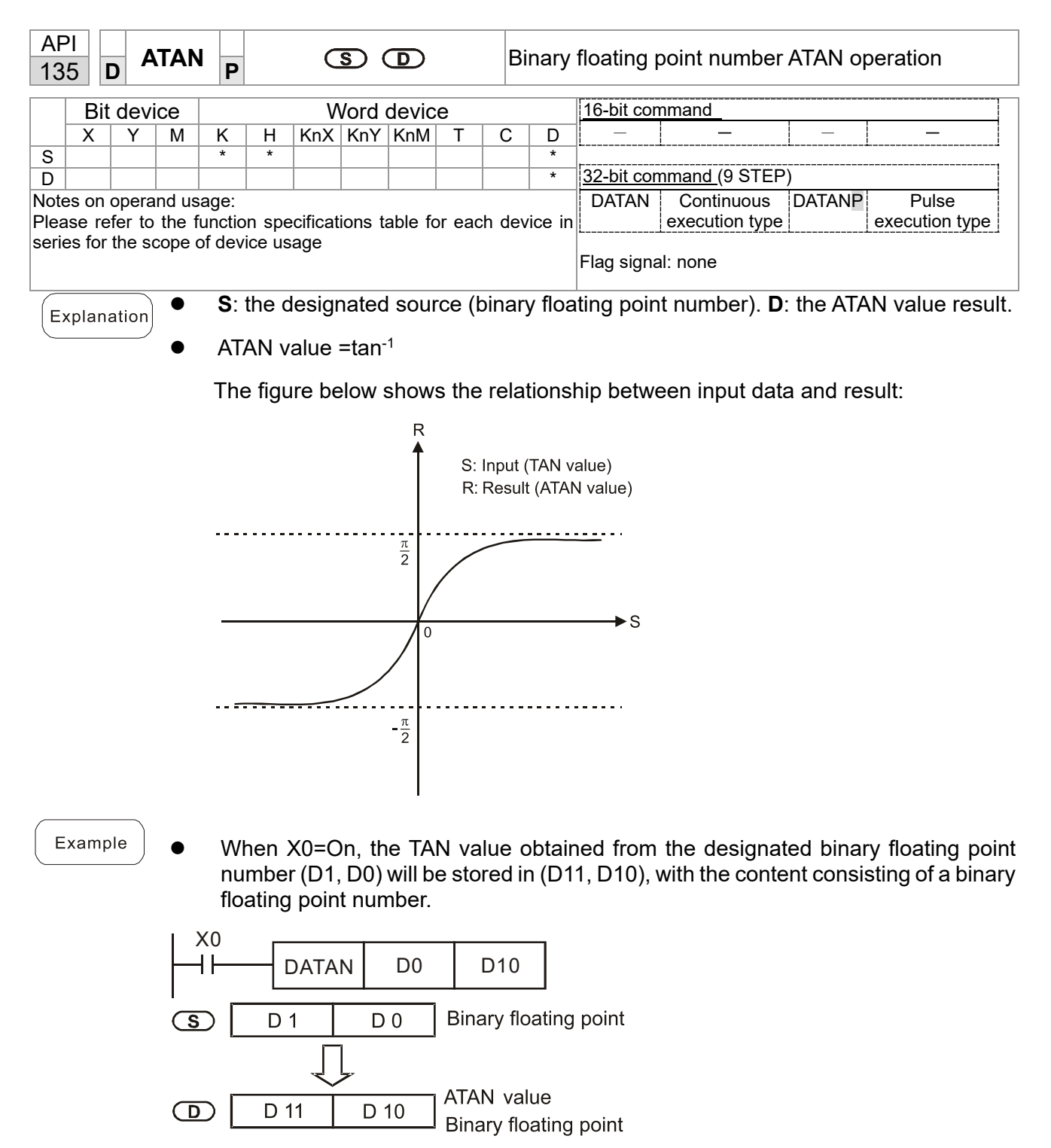

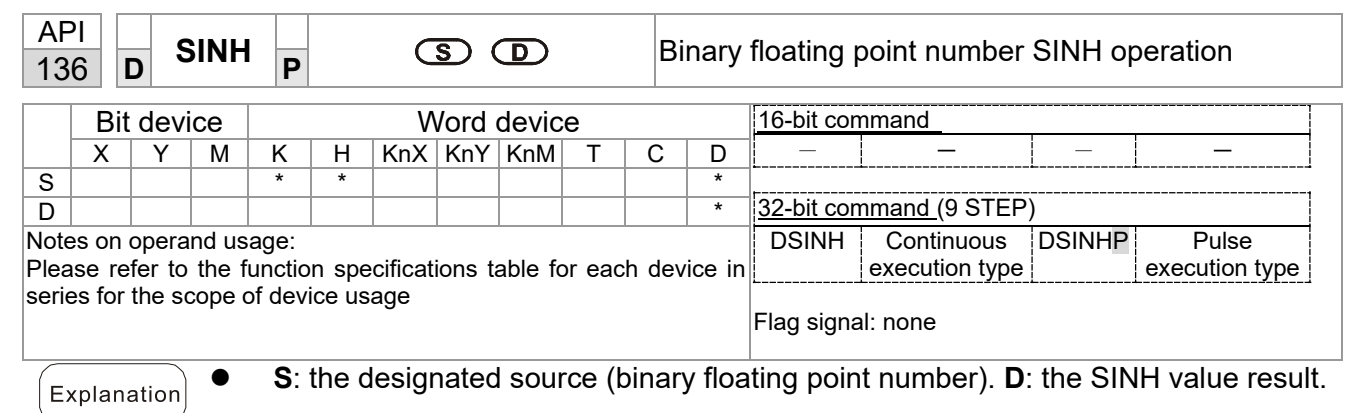

SINH value =(e<sup>s</sup>-e<sup>-s</sup>)/2

Example

• When X0=On, the SINH value obtained from the designated binary floating point number (D1, D0) will be stored in (D11, D10), with the content consisting of a binary floating point number.

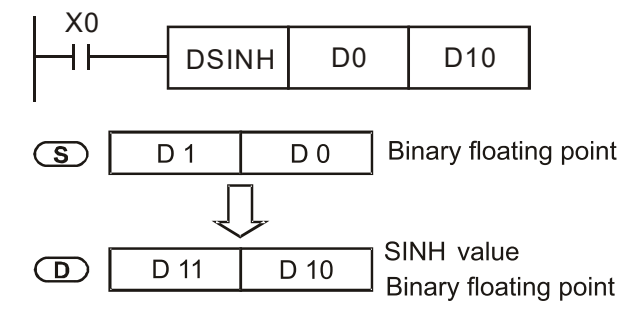

| AF<br>13                                                                                                    | יו<br>7                                                                                                    | D      | СС   | DSH            | P     S     D     Binary floating point number COSH operation |   |     |        |         |           |    |          |       |                                |
|----------------------------------------------------------------------------------------------------|----------------------------------------------------------------------------------------------------|--------|------|----------------|---------------------------------------------------------------|---|-----|--------|---------|-----------|----|----------|-------|--------------------------------|
|                                                                                                    | В                                                                                                    | it d   | evio | ce             |                                                               |   | V   | /ord   | devic   | e         |    |          |       | 16-bit command                 |
|                                                                                                    | Х                                                                                                    | \<br>\ | Y    | М              | К                                                             | Н | KnX | KnY    | KnM     | Т         | C  | )        | D     |                                |
| S                                                                                                    |                                                                                                    |        |      |                | *                                                             | * |     |        |         |           |    |          | *     | 1                              |
| D                                                                                                    |                                                                                                    |        |      |                |                                                               |   |     |        |         |           |    |          | *     | <u>32-bit command (9 STEP)</u> |
| Notes on operand usage:       DCOSH       Continuous       DCOSH       Pulse         Please refer to the function specifications table for each device in series for the scope of device usage       DCOSH       Continuous       DCOSH       Pulse         Flag signal: none       Flag signal: none       Flag signal: none       Flag signal: none       Flag signal: none |                                                                                                    |        |      |                |                                                               |   |     |        |         |           |    |          |       |                                |
| E)<br>E                                                                                                    | <ul> <li>S: the designated source (binary floating point number). D: the COSH value result.</li> <li>COSH value =(e<sup>s</sup>+e<sup>-s</sup>)/2</li> <li>When X0=On, the COSH value obtained from the designated binary floating point number (D1, D0) will be stored in (D11, D10), with the content consisting of a binary floating point number.</li> </ul> |        |      |                |                                                               |   |     |        |         |           |    |          |       |                                |
|                                                                                                    |                                                                                                    |        |      | X<br> - <br>(S | :0<br>                                                        |   |     | H<br>D | D0<br>0 | [<br>Bina | D1 | 0<br>flo | ating | point                          |
|                                                                                                    | D 11 D 10 COSH value<br>Binary floating point                                                                                                    |        |      |                |                                                               |   |     |        |         |           |    |          |       |                                |

D

D 11

D 10

| APITANHBinary floating point138DTANH                                                                 |                                                                                                    |        |        |       |   |     |      |       |   | / floating point number TANH operation |   |                                 |
|----------------------------------------------------------------------------------------------------|----------------------------------------------------------------------------------------------------|--------|--------|-------|---|-----|------|-------|---|----------------------------------------|---|---------------------------------|
|                                                                                                    | Bit                                                                                                    | t dev  | ice    |       |   | v   | Vord | devic | e |                                        |   | 16-bit command                  |
|                                                                                                    | Х                                                                                                    | Y      | M      | K     | Н | KnX | KnY  | KnM   | Т | С                                      | D |                                 |
| S                                                                                                    |                                                                                                    |        |        | *     | * |     |      |       |   |                                        | * |                                 |
| D                                                                                                    |                                                                                                    |        |        |       |   |     |      |       |   |                                        | * | <u>32-bit command (</u> 9 STEP) |
| Not                                                                                                  | es or                                                                                                    | n oper | and us | sage: |   |     |      |       |   |                                        |   | DTANH Continuous DTANH Pulse    |
| Please refer to the function specifications table for each device in execution type P execution type |                                                                                                    |        |        |       |   |     |      |       |   |                                        |   |                                 |
| seri                                                                                                 | series for the scope of device usage<br>Flag signal: none                                                                                                    |        |        |       |   |     |      |       |   |                                        |   |                                 |
| E>                                                                                                   | <ul> <li>S: the designated source (binary floating point number). D: the TANH value result.</li> <li>TANH value =(e<sup>s</sup>-e<sup>-s</sup>)/(e<sup>s</sup>+e<sup>-s</sup>)</li> <li>When X0=On, the TANH value obtained from the designated binary floating point number (D1, D0) will be stored in (D11, D10), with the content consisting of a binary floating point number.</li> </ul> |        |        |       |   |     |      |       |   |                                        |   |                                 |
|                                                                                                    | X0       Image: Display floating point                                                                                                    |        |        |       |   |     |      |       |   |                                        |   |                                 |
|                                                                                                    | TANH value                                                                                                    |        |        |       |   |     |      |       |   |                                        |   |                                 |

Binary floating point

| AF<br>14 | יו<br>7 | D    | SV       | VAP   | Ρ    |      | S Excha |      |       |   |   |   | ange the up/down 8 bits                                                                                                    |  |  |  |  |  |
|----------|---------|------|----------|-------|------|------|---------|------|-------|---|---|---|----------------------------------------------------------------------------------------------------|--|--|--|--|--|
|          | Bi      | t de | evic     | e     |      |      | V       | Vord | devic | е |   |   | 16-bit command (3 STEP)                                                                                                    |  |  |  |  |  |
|          | Х       | Y    | <b>'</b> | M     | K    | Н    | KnX     | KnY  | KnM   | Т | С | D | SWAP Continuous SWAPP Pulse execution                                                                                                    |  |  |  |  |  |
| S        |         |      |          |       |      |      | *       | *    | *     | * | * | * | execution type type                                                                                                    |  |  |  |  |  |
| Note     | es or   | ר op | erai     | nd us | age: | none | 1       |      |       |   | 1 |   | 32-bit command (5 STEP)         DSWAP       Continuous       DSWAPP       Pulse execution         execution type       type         Flag signal: none |  |  |  |  |  |
|          |         |      | _        |       |      |      |         |      |       |   |   |   |                                                                                                    |  |  |  |  |  |

•

(S): The device that going to exchange its up/down 8 bits.

- When using 16-bit command, the upper 8-bit and lower 8-bit exchange.
- When using 32-bit command, the contents of upper 8-bit and lower 8-bit of the 2 registers exchange.
- This command usually uses pulse execution type (SWAPP, DSWAPP)

| AF<br>15 | 0                                                              | MC | DDR | W P | S |     | 52 ( | <u>S</u> 3) ( | S | n | M | IODBUS data read/write          |  |  |
|----------|----------------------------------------------------------------|----|-----|-----|---|-----|------|---------------|---|---|---|---------------------------------|--|--|
|          | Bit device         Word device         16-bit command_(5 STEP) |    |     |     |   |     |      |               |   |   |   |                                 |  |  |
|          | Х                                                              | Y  | Μ   | K   | Н | KnX | KnY  | KnM           | Т | С | D | MODRW Continuous MODRW Pulse    |  |  |
| S1       |                                                                |    |     | *   | * |     |      |               |   |   | * | execution type P execution type |  |  |
| S2       |                                                                |    |     | *   | * |     |      |               |   |   | * |                                 |  |  |
| S3       |                                                                |    |     | *   | * |     |      |               |   |   | * | <u>32-bit command</u>           |  |  |
| S        |                                                                |    |     |     |   |     |      |               |   |   | * |                                 |  |  |
| n        |                                                                |    |     | *   | * |     |      |               |   |   | * |                                 |  |  |
|          |                                                                |    |     |     |   |     |      |               |   |   |   | Flag signal: M1077 M1078 M1079  |  |  |

- Explanation
- S1: online device address. S2: communications function code. S3: address of data to read/write. S: register for data to be read/written is stored. N: length of data to be read/written.
- COM1 must be defined as controlled by the PLC (set Pr.09-31 = -12) before using this command, and the corresponding communications speed and format must also be set (set Pr.09-01 and Pr.09-04). S2: communications function code. Currently only supports the following function code; the remaining function code cannot be executed.

| Function | Description          |
|----------|----------------------|
| H 02     | Input read           |
| H 03     | Read word            |
| H 06     | Write single word    |
| H OF     | Write multiple coils |
| H 10     | Write single word    |

- After executing this command, M1077, M1078 and M1079 will be immediately changed to 0.
- As an example, when LTC must control another converter and PLC, if the converter has a station number of 10 and the PLC has a station number of 20, see the following example:

|        |                                                                                                    |            | MOI           | DRW com | mand     |         |
|--------|----------------------------------------------------------------------------------------------------|------------|---------------|---------|----------|---------|
| Serial | Example                                                                                                    | S1         | S2            | S3      | S4       | n       |
| NO.    | •                                                                                                    | Node<br>ID | Function code | Address | Register | Length: |
| 1      | Reads 4 sets of data comprising<br>the converter slave device<br>parameters Pr.01-00 to Pr.01-<br>03, and saves the read data in<br>D0 to D3  | K10        | H3            | H100    | D0       | K4      |
| 2      | Reads 3 sets of data comprising<br>the converter slave device<br>addresses H2100 to H2102, and<br>saves the read data in D5 to D7             | K10        | H3            | H2100   | D5       | K3      |
| 3      | Writes 3 sets of data comprising<br>the converter slave device<br>parameters Pr.05-00 to Pr.05-<br>03, and writes the values as D10<br>to D12 | K10        | H10           | H500    | D10      | K3      |
| 4      | Writes 2 sets of data comprising<br>the converter slave device<br>addresses H2000 to H2001, and<br>writes the values as D15 to D16            | K10        | H10           | H2000   | D15      | K2      |

Control slave device converter

| PLC controlling | slave | device |
|-----------------|-------|--------|
|-----------------|-------|--------|

|        |                                     |      | MOI      | DRW com | mand     |         |
|--------|-------------------------------------|------|----------|---------|----------|---------|
| Serial | Evenale                             | S1   | S2       | S3      | S4       | n       |
| No.    | Example                             | Node | Function | Address | Register | Length: |
|        | Reads 4 sets of data comprising     | J    | code     |         |          |         |
| 4      | the PLC slave device's X0 to X3     | 1400 | 110      | 11400   | 50       | 144     |
| 1      | state, and saves the read data in   | K20  | HZ       | H400    | DU       | K4      |
|        | bits 0 to 3 of D0                   |      |          |         |          |         |
|        | Reads 4 sets of data comprising     |      |          |         |          |         |
| 2      | the PLC slave device's Y0 to Y3     | K20  | Ц2       | H500    | D1       | K1      |
| 2      | state, and saves the read data in   | 1120 | 112      | 11500   |          | 1/14    |
|        | bits 0 to 3 of D1                   |      |          |         |          |         |
|        | Reads 4 sets of data comprising     |      |          |         |          |         |
| 3      | the PLC slave device's M0 to M3     | K20  | H2       | H800    | D2       | K4      |
| -      | state, and saves the read data in   | -    |          |         |          |         |
|        | DITS U TO 3 OF D2                   |      |          |         |          |         |
|        | the PLC slave device's T0 to T3     |      |          |         |          |         |
| 4      | state, and saves the read data in   | K20  | H2       | H600    | D3       | K4      |
|        | hits 0 to 3 of D3                   |      |          |         |          |         |
|        | Reads 4 sets of data comprising     |      |          |         |          |         |
| _      | the PLC slave device's C0 to C3     |      |          |         |          | 144     |
| 5      | state, and saves the read data in   | K20  | H2       | HE00    | D4       | K4      |
|        | bits 0 to 3 of D4                   |      |          |         |          |         |
|        | Reads 4 sets of data comprising     |      |          |         |          |         |
| 6      | the PLC slave device's T0 to T3     | K20  | НЗ       | H600    | D10      | K4      |
| 0      | count value, and saves the read     | 1120 | 110      | 11000   | DIO      | 114     |
|        | data of D10 to D13                  |      |          |         |          |         |
|        | Reads 4 sets of data comprising     |      |          |         |          |         |
| 7      | the PLC slave device's CU to C3     | K20  | H3       | HE00    | D20      | K4      |
|        | data of D20 to D23                  |      |          |         |          |         |
|        | Reads 4 sets of data comprising     |      |          |         |          |         |
| -      | the PLC slave device's D0 to D3     |      |          |         |          |         |
| 8      | count value, and saves the read     | K20  | H3       | H1000   | D30      | K4      |
|        | data of D30 to D33                  |      |          |         |          |         |
|        | Writes 4 sets of the PLC slave      |      |          |         |          |         |
| 9      | device's Y0 to Y3 state, and writes | K20  | HF       | H500    | D1       | K4      |
|        | the values as bits 0 to 3 of D1     |      |          |         |          |         |
|        | Writes 4 sets of the PLC slave      |      |          |         |          |         |
| 10     | device's M0 to M3 state, and writes | K20  | HF       | H800    | D2       | K4      |
|        | the values as bits 0 to 3 of D2     |      |          |         |          |         |
| 11     | vvrites 4 sets of the PLC slave     | K20  | ωс       |         | D2       | K4      |
| 11     | the values as hits 0 to 3 of D3     | N20  | пг       | ПООО    | 03       | N4      |
|        | Writes 4 sets of the PI C slave     |      |          |         |          |         |
| 12     | device's C0 to C3 state, and writes | K20  | HF       | HE00    | D4       | K4      |
|        | the values as bits 0 to 3 of D4     |      |          |         |          |         |
|        | Writes 4 sets of the PLC slave      |      |          |         |          |         |
| 13     | device's T0 to T3 state, and writes | K20  | H10      | H600    | D10      | K4      |
|        | the values of D10 to D13            |      |          |         |          |         |
|        | Writes 4 sets of the PLC slave      |      |          |         |          |         |
| 14     | device's C0 to C3 state, and writes | K20  | H10      | HE00    | D20      | K4      |
|        | Ine values of D20 to D23            |      |          |         |          |         |
| 15     | venues 4 sets of the PLC slave      | K20  | Ц10      | Ц1000   | 050      | K A     |
| 10     | the values of D30 to D33            | 1120 | 1110     | 111000  | 030      | 114     |
|        |                                     |      |          |         |          |         |

## Chapter 13 PLC Function Applications | LTC

- Will trigger M0 On when the PLC begins to operate, and sends instruction to execute one MODRW command.
- After receiving the slave devices response, if the command is correct, it will execute one ROL command, which will cause M1 to be On.
- After receiving the slave devices response, will trigger M50 = 1 after a delay of 10 PLC scanning cycles, and then execute one MODRW command.
- After again receiving the slave devices response, if the command is correct, it will execute one ROL command, and M2 will change to On at this time (and M2 can be defined as a repeat of M); K4M0 will change to K1, and only M0 will remain 1. Transmission can proceed in a continuous cycle. If you wish to add a command, merely add the desired command in the empty frame, and change repeat M to Mn+1.

|    | M1002                               |       | _  |     |             |        |                |
|----|-------------------------------------|-------|----|-----|-------------|--------|----------------|
| 0  | ┝─┥┠──┬────                         |       |    | MOV | K1          | K4N    | 10             |
|    | Start unning forward (instantaneou  | isly) | -  |     |             |        | ,              |
| (  | $M^2 \rightarrow Mn+1$              |       |    |     |             |        |                |
|    |                                     |       |    |     |             |        |                |
|    | М1002 МО                            |       |    |     |             |        |                |
| 7  |                                     | MODRW | K1 | H3  | H4064       | D100   | K1             |
| -  | Start running forward (instantaneou | isly) |    |     |             |        |                |
|    | M50 M1                              | r     |    |     |             |        | î              |
|    | ┝─╢┠─┼─╢┠─────                      | MODRW | K1 | H3  | H406A       | D200   | K4             |
|    | Mn-1                                |       |    |     |             |        |                |
|    |                                     | MODRW |    |     |             |        |                |
|    | Mn                                  |       |    |     |             |        |                |
|    |                                     | MODRW |    |     |             |        |                |
|    | M1077 M4070 M4070                   |       |    |     |             |        |                |
| 35 |                                     |       |    |     |             | K4M0   | K1             |
| 00 | 485 R/W 485 R/W 485 R/W             |       |    |     |             |        |                |
|    | complete mistake over time          |       |    |     |             |        |                |
| 12 | M1077                               |       |    |     |             |        | 30             |
| 43 | 485 R/W                             |       |    |     |             |        | 50             |
|    | complete                            |       |    | r   |             |        | i              |
|    | └──┤ D 30 K10 ├──┬───               |       |    | N   | <i>I</i> OV | K0 [   | )30            |
|    |                                     |       |    |     |             | ( M.5  | 0 )            |
|    |                                     |       |    |     |             | כועו ך | 0)             |
| 58 |                                     |       |    |     | [           | FNI    | $\overline{)}$ |
|    |                                     |       |    |     | l           |        |                |

| AP           | 2                         | Т               | СМР              |                           | (5                              | ิ<br>โก (                          | 52) (                            | <b>S</b> <sub>3</sub> )                    | S                                | ത                               | C                                  | Comparison of calendar data                                                                                                    |
|--------------|---------------------------|-----------------|------------------|---------------------------|---------------------------------|------------------------------------|----------------------------------|--------------------------------------------|----------------------------------|---------------------------------|------------------------------------|----------------------------------------------------------------------------------------------------|
| 16           | 0                         |                 |                  | P                         | 9                               |                                    |                                  | <u> </u>                                   |                                  |                                 |                                    |                                                                                                    |
|              | Bit                       | devi            | ce               |                           |                                 | V                                  | Vord                             | devic                                      | e                                |                                 |                                    | 16-bit command (11 STEP)                                                                                                    |
|              | X                         | Y               | M                | K                         | H                               | KnX                                | KnY                              | KnM                                        | T                                | C                               | D                                  | TCMP Continuous TCMPP Pulse                                                                                                    |
| S1           |                           |                 |                  | *                         | *                               | *                                  | *                                | *                                          | *                                | *                               | *                                  | execution type execution type                                                                                                    |
| 52           |                           |                 |                  | *                         | *                               | *                                  | *                                | *                                          | *                                | *                               | *                                  |                                                                                                    |
| S            |                           |                 |                  |                           |                                 |                                    |                                  |                                            | *                                | *                               | *                                  | <u>32-bit command</u>                                                                                                    |
| D            |                           | *               | *                |                           |                                 |                                    |                                  |                                            |                                  |                                 |                                    |                                                                                                    |
| Note<br>Plea | es on<br>ase re<br>es for | opera<br>fer to | and us<br>the fu | age:<br>inctic            | n spe                           | ecifica                            | tions 1                          | table f                                    | or ead                           | ch dev                          | vice in                            | n Flag signal: none                                                                                                    |
| Ex           | plana                     | ation           |                  | S₁:<br>min<br>the<br>of c | Sets<br>utes<br>com             | s the<br>of th<br>paris            | hour<br>ie coi<br>ion tii<br>on. | s of t<br>mpar<br>me, s                    | he co<br>ison<br>etting          | ompa<br>time,<br>g ranę         | rison<br>setti<br>ge is            | n time, setting range is "K0–K23." $S_2$ : Sets the ing range is "K0–K59." $S_3$ : Sets the seconds of "K0–K59." $S$ : current calendar time. $D$ : Results       |
|              |                           |                 | •                | Cor<br>cale<br>exp        | mpai<br>enda<br>oress           | res th<br>ir tim<br>sed in         | ne tin<br>le in<br><b>D</b> .    | ne in<br>hou                               | houi<br>rs, m                    | rs, m<br>ninute                 | inute<br>s, a                      | es, and seconds set in $S_1-S_3$ with the current and seconds, with the results of comparison                                                                     |
|              |                           |                 | •                | S T<br>min<br>sec         | he h<br>iutes<br>ond:           | our of the softh                   | conte<br>le cui<br>he cu         | ent of<br>rrent<br>urrent                  | the<br>caler<br>cale             | curre<br>ndar t<br>ndar         | nt ca<br>ime,<br>time              | alendar time is "K0–K23." <b>S</b> +1 comprises the , and consists of "K0–K59." <b>S</b> +2 comprises the , and consists of "K0–K59."                             |
|              |                           |                 | •                | The<br>con<br>con<br>con  | e cur<br>nmai<br>itent<br>nmai  | rrent<br>nd af<br>valu<br>nd wi    | caler<br>ter u<br>e of<br>Il not | ndar<br>sing<br><b>S</b> ex<br>t exec      | time<br>the T<br>ceed<br>cute,   | desig<br>RD o<br>s the<br>and I | gnate<br>comn<br>rang<br>M106      | ed by <b>S</b> is usually compared using the TCMP mand to read the current calendar time. If the nge, this is considered an operating error, the 68=On.           |
| E            | xamp                      | le              | •                | Wh<br>D22<br>in N<br>stat | en X<br>2 will<br>/10–<br>tus p | (10=(<br>  be c<br>-M12<br>prior t | On, tl<br>ompa<br>. Whe<br>o M1  | he co<br>ared<br>en X1<br>0–M <sup>°</sup> | omma<br>with t<br>10 Or<br>12 wi | and w<br>he pr<br>i→Of<br>II be | /ill ex<br>reset<br>f, the<br>main | xecute, and the current calendar time in D20–<br>t value of 12:20:45; the results will be displayed<br>e command will not be executed, but the On/Off<br>ntained. |
|              |                           |                 | •                | lf re<br>par              | esult<br>allel                  | s in t<br>conr                     | he fo<br>lectio                  | orm o<br>on of                             | of ≥, ≤<br>M10-                  | ≤, or ;<br>-M12                 | ≠ are                              | e needed, they can be obtained by series and                                                                                                    |
|              |                           |                 |                  |                           | (10                             | _                                  | TCN                              | 1P                                         | K12                              | 2                               | K20                                | 0 K45 D20 M10                                                                                                    |
|              |                           |                 |                  | 1                         |                                 | M1<br>H<br>H<br>H<br>H             | 012                              |                                            | when<br>when<br>when             | 12 : 2<br>12 : 2<br>12 : 2      | 20 : 4<br>20 : 4<br>20 : 4         | $45 > \frac{D20 (hr)}{D21 (min)}$ $45 = \frac{D20 (hr)}{D22 (sec)}$ $45 = \frac{D20 (hr)}{D22 (sec)}$ $45 < \frac{D20 (hr)}{D21 (min)}$ $D22 (sec)$               |
|              |                           |                 |                  |                           |                                 |                                    |                                  |                                            |                                  |                                 |                                    |                                                                                                    |

| AF                  | PI TZCP P S1 S2 S D       |                          |                            |                                                                                                    |                                        |                                            |                                           |                                             |                                         |                                   | С                            | ompariso                                              | on of calendar                                                            | <sup>-</sup> data                                     |                                                                           |
|---------------------|---------------------------|--------------------------|----------------------------|----------------------------------------------------------------------------------------------------|----------------------------------------|--------------------------------------------|-------------------------------------------|---------------------------------------------|-----------------------------------------|-----------------------------------|------------------------------|-------------------------------------------------------|---------------------------------------------------------------------------|-------------------------------------------------------|---------------------------------------------------------------------------|
|                     | Rit                       |                          | ice                        | P                                                                                                    |                                        | ١٨                                         | lord                                      | dovic                                       |                                         |                                   |                              | 16 bit oor                                            | mmond (0 STE                                                              | D)                                                    | 1                                                                         |
|                     | X                         |                          | M                          | к                                                                                                    | Н                                      | KnX                                        | KnY                                       | KnM                                         | т                                       | C                                 |                              | TZCP                                                  |                                                                           | TZCPP                                                 | Pulse                                                                     |
| S1                  |                           | -                        |                            |                                                                                                    |                                        |                                            |                                           |                                             | *                                       | *                                 | *                            | 1201                                                  | execution type                                                            | 12011                                                 | execution type                                                            |
| S2                  |                           |                          |                            |                                                                                                    |                                        |                                            |                                           |                                             | *                                       | *                                 | *                            |                                                       | ·                                                                         |                                                       |                                                                           |
| S                   |                           |                          |                            |                                                                                                    |                                        |                                            |                                           |                                             | *                                       | *                                 | *                            | 32-bit cor                                            | <u>nmand</u>                                                              |                                                       |                                                                           |
| D                   |                           | *                        | *                          |                                                                                                    |                                        |                                            |                                           |                                             |                                         |                                   |                              |                                                       | —                                                                         | —                                                     |                                                                           |
| Not<br>Plea<br>seri | es on<br>ase re<br>es foi | oper<br>efer to<br>the s | and us<br>o the f<br>scope | sage:<br>function<br>of deve                                                                                                    | on spe<br>vice u                       | ecifica<br>sage                            | tions t                                   | able f                                      | or ea                                   | ch dev                            | /ice ir                      | Flag signa                                            | al: none                                                                  |                                                       |                                                                           |
| E                   | kplan                     | ation                    | ) •                        | <b>S</b> ₁:<br>cor                                                                                                    | Set:<br>npar                           | s the<br>ison t                            | lowe<br>ime.                              | er lin<br><b>S</b> : cu                     | nit of<br>Irren                         | f the<br>t cale                   | com<br>enda                  | iparison<br>r time. <b>D</b> :                        | time. <b>S</b> <sub>2</sub> : Set<br>Results of co                        | s the up<br>mpariso                                   | pper limit of the<br>on.                                                  |
|                     |                           |                          | •                          | Pei<br>cur<br>set<br>res                                                                                                    | rform<br>rent<br>as <b>S</b><br>ults o | ns rar<br>caler<br><b>S</b> 1 an<br>of cor | nge c<br>ndar f<br>d the<br>mpari         | ompa<br>time<br>uppa<br>ison i              | ariso<br>desi<br>er lin<br>n <b>D</b> . | n by<br>gnate<br>nit of           | com<br>ed by<br>the          | paring th<br><sup>y</sup> <b>S</b> with t<br>comparis | e hours, minu<br>he lower limit<br>on time set a                          | ites, and<br>of the o<br>s <b>S</b> <sub>2</sub> , an | d seconds of the<br>comparison time<br>d expresses the                    |
|                     |                           |                          | •                          | <b>S</b> ₁,<br>cor                                                                                                    | <b>S</b> ₁ -<br>npar                   | +1, <b>S</b><br>ison 1                     | ₁ +2:<br>time.                            | Sets                                        | s the                                   | hou                               | rs, n                        | ninutes, a                                            | and seconds                                                               | of the le                                             | ower limit of the                                                         |
|                     |                           |                          | •                          | S₂,<br>cor                                                                                                    | <b>S₂</b> -<br>npar                    | +1, <b>S</b><br>ison 1                     | ₂ +2:<br>time.                            | Sets                                        | s the                                   | hou                               | rs, n                        | ninutes, a                                            | and seconds                                                               | of the u                                              | pper limit of the                                                         |
|                     |                           |                          | •                          | <b>S</b> , \$                                                                                                    | <b>S</b> +1                            | , c2 <b>S</b>                              | +2: -                                     | The h                                       | ours                                    | s, mir                            | utes                         | , and sec                                             | conds of the c                                                            | urrent ca                                             | alendar time                                                              |
|                     |                           |                          | •                          | • The D0 designated by the <b>S</b> listed in this program is usually obtained by comparison using the TZCP command after using the TRD command in advance to read the current calendar time. If the value of <b>S</b> <sub>1</sub> , <b>S</b> <sub>2</sub> , or <b>S</b> exceeds the range, this is considered an operating error, the command will not execute, and M1068=On. |                                        |                                            |                                           |                                             |                                         |                                   |                              |                                                       |                                                                           |                                                       |                                                                           |
|                     |                           |                          | •                          | Wh<br>upp<br>lim<br>will                                                                                                    | ien tl<br>ber li<br>it val<br>be (     | he cu<br>mit va<br>ue <b>S</b><br>On ur    | rrent<br>alue <b>(</b><br>1 and<br>ider c | time<br>S <sub>2</sub> , D<br>S is<br>other | <b>S</b> is<br>will I<br>grea           | less<br>be Or<br>ater t<br>dition | thar<br>n. Wi<br>han t<br>s. | the lowe<br>nen the c<br>he upper                     | er limit value <b>S</b><br>urrent time <b>S</b><br>r limit value <b>S</b> | <b>S₁</b> and <b>S</b><br>is greate<br>₂, <b>D</b> +2 | <b>3</b> is less than the<br>er than the lower<br>will be On; <b>D</b> +1 |

• When X10=On, the TZCP command executes, and one of M10–M12 will be On. When X10=Off, the TZCP command will not execute, and M10–M12 will remain in the X10=Off state.

| ×10<br>⊢- |                                   | TZCP               | D0                              | D20 | )           | D10                             | ſ  | V10               |                        |
|-----------|-----------------------------------|--------------------|---------------------------------|-----|-------------|---------------------------------|----|-------------------|------------------------|
|           | М <sup>^</sup><br>—               | 10<br> <br>)N when | D0 (hr)<br>D1 (min)<br>D2 (sec) | >   | D<br>D<br>D | 10 (hr)<br>11 (min)<br>12 (sec) |    |                   |                        |
|           | М <sup>^</sup><br>— <b>1</b><br>С | 11<br> <br>)N when | D0 (hr)<br>D1 (min)<br>D2 (sec) | ≦   | D<br>D<br>D | 10 (hr)<br>11 (min)<br>12 (sec) | <= | D20<br>D21<br>D22 | (hr)<br>(min)<br>(sec) |
|           | м <sup>.</sup><br>Н               | 12<br> <br>N when  |                                 |     | D<br>D<br>D | 10 (hr)<br>11 (min)<br>12 (sec) | >  | D20<br>D21<br>D22 | (hr)<br>(min)<br>(sec) |

| AF<br>16 | יו<br>2 | - T.    | ADE            | )<br>P                        |                                             | G                                           | S1) (                                     | <u>S2</u> (                       | D                              |                               | C                               | alendar o                                       | data addition                                                     |                                                 |                                                                             |
|----------|---------|---------|----------------|-------------------------------|---------------------------------------------|---------------------------------------------|-------------------------------------------|-----------------------------------|--------------------------------|-------------------------------|---------------------------------|-------------------------------------------------|-------------------------------------------------------------------|-------------------------------------------------|-----------------------------------------------------------------------------|
|          | Bit     | t dev   | ice            |                               |                                             | V                                           | /ord                                      | devic                             | e                              |                               |                                 | 16-bit cor                                      | mmand (7 STE                                                      | P)                                              |                                                                             |
|          | Х       | Y       | Μ              | К                             | Н                                           | KnX                                         | KnY                                       | KnM                               | Т                              | С                             | D                               | TADD                                            | Continuous                                                        | TADDP                                           | Pulse                                                                       |
| S1       |         |         |                |                               |                                             |                                             |                                           |                                   | *                              | *                             | *                               | <u> </u>                                        | execution type                                                    |                                                 | execution type                                                              |
| S2       |         |         |                |                               |                                             |                                             |                                           |                                   | *                              | *                             | *                               | 32-bit cor                                      | mmand                                                             |                                                 |                                                                             |
| D        |         |         | andu           | codo.                         |                                             |                                             |                                           |                                   | ^                              |                               |                                 | <u> </u>                                        |                                                                   | _                                               |                                                                             |
| Plea     | ase r   | efer to | o the<br>scope | function of dev               | on spe<br>vice u                            | ecifica<br>sage                             | tions t                                   | able fo                           | or ead                         | ch dev                        | rice in                         | • Flag                                          | signal: M1020 Z<br>M1022 Ca<br>M1068 Ca                           | ero flag<br>arry flag<br>alendar erro           | 1                                                                           |
| E×       | plan    | ation   |                | <b>S</b> 1:                   | time                                        | adde                                        | end.                                      | S₂: tir                           | me a                           | ugen                          | d. <b>D</b> :                   | time sur                                        | n.                                                                |                                                 |                                                                             |
|          |         |         | •              | The<br>cal<br>sto             | e calo<br>enda<br>red a                     | enda<br>Ir dat<br>Is ho                     | r data<br>a in l<br>urs, r                | a in he<br>hours<br>ninute        | ours,<br>s, mir<br>es, a       | minu<br>nutes<br>nd se        | utes,<br>, and<br>econo         | and seco<br>l second<br>ds in the               | onds designat<br>s designated<br>register desig                   | ed by <b>S</b> ;<br>by <b>S</b> 1, a<br>nated b | ₂ is added to the<br>and the result is<br>y <b>D</b> .                      |
|          |         |         | •              | cor<br>cor                    | ne va<br>mmai<br>de 0E                      | nd w<br>1A(H                                | ill no<br>IEX)                            | or <b>S₂</b><br>t exe             | exce<br>cute                   | , M1                          | ne ra<br>067,                   | M1068=                                          | On, and D10                                                       | d an ope<br>67 will i                           | record the error                                                            |
|          |         |         | •              | lf ti<br>and                  | ne re<br>d <b>D</b> w                       | sults<br>vill dis                           | of ad<br>splay                            | ditior<br>the r                   | n are<br>result                | grea<br>ts of a               | ter th<br>additi                | an or equi<br>ion minu:                         | ual to 24 hours<br>s 24 hours.                                    | s, carry i                                      | flag M1022=On,                                                              |
|          |         |         | •              | lf t<br>M1                    | he re<br>020=                               | sults<br>On.                                | of a                                      | dditio                            | on are                         | e equ                         | ual to                          | 0 (0 ho                                         | urs, 0 minute:                                                    | s, 0 sec                                        | onds), zero flag                                                            |
| E        | xam     | ple     | •              | Wh<br>hou<br>dat<br>sto<br>by | nen X<br>urs, r<br>ta in l<br>ored a<br>D20 | (10=)<br>ninut<br>hours<br>as a to<br>to D2 | On, t<br>es, a<br>s, mir<br>otal n<br>22. | he T/<br>nd se<br>nutes,<br>iumbe | ADD<br>econo<br>, and<br>er of | com<br>ds de<br>seco<br>hours | mano<br>signa<br>onds<br>s, mir | d will be<br>ated by E<br>designat<br>nutes, an | executed, ar<br>00 to D2 will b<br>ed by D10 to<br>d seconds in t | nd the c<br>e added<br>D12, and<br>the regis    | alendar data in<br>to the calendar<br>d the results are<br>sters designated |
|          |         |         |                | <10                           |                                             |                                             |                                           | 00                                |                                | ח10                           |                                 | D20                                             |                                                                   |                                                 |                                                                             |

| 11          | TADD      | 00      | DIU    | D20   |         |
|-------------|-----------|---------|--------|-------|---------|
|             |           |         |        |       | _       |
| D0 8(hr)    |           | D10 6(  | íhr)   | D20   | 14(hr)  |
| D1 10(mi    | n) +      | D11 40( | min) — | ► D21 | 50(min) |
| D2 20(se    | <u>c)</u> | D12 6   | (sec)  | D22   | 26(sec) |
| 8 : 10 : 20 | )         | 6:40:   | 6      | 14 :  | 50 : 26 |

20:20:5

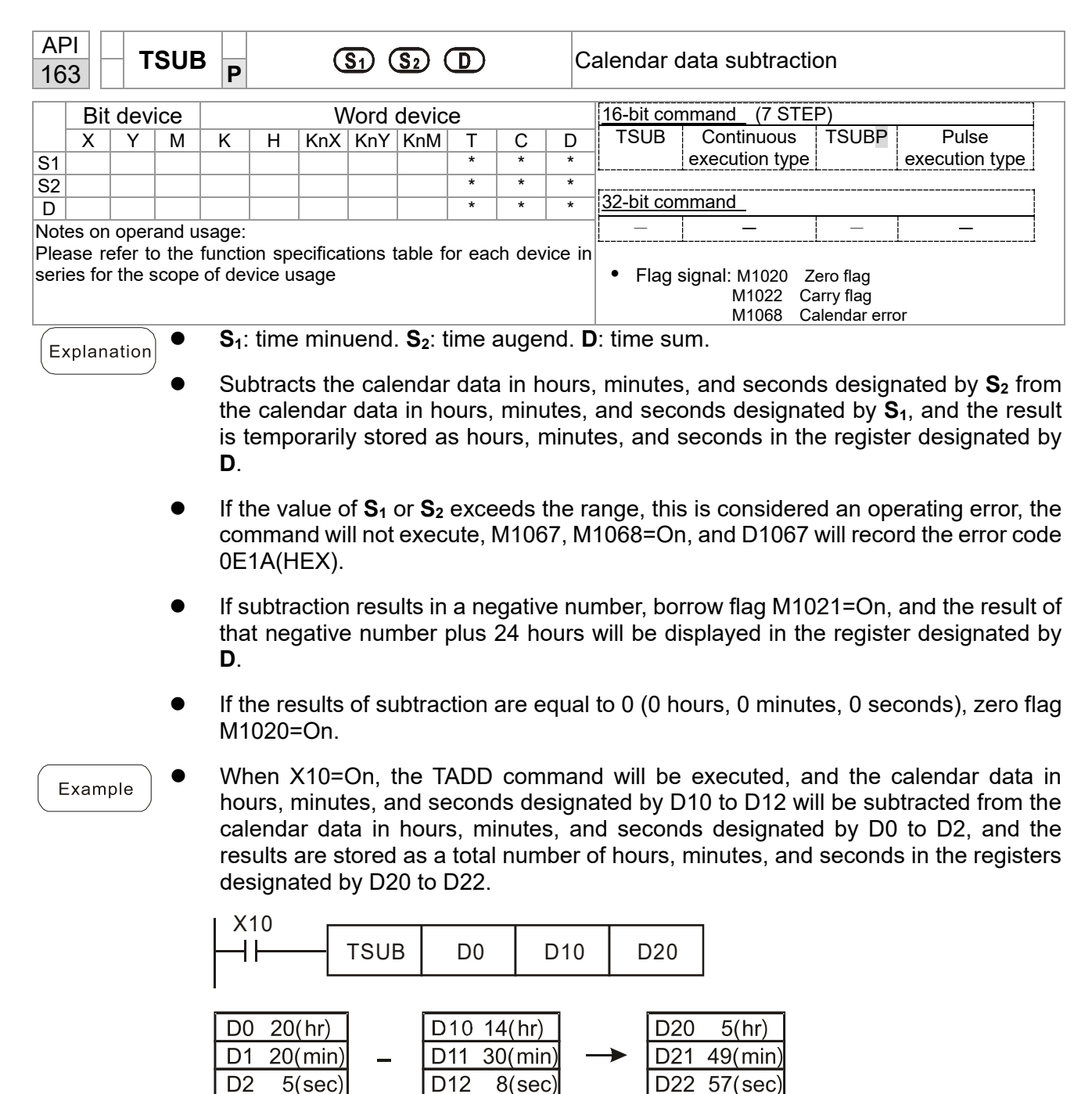

14:30:8

5:49:57

| AF<br>16       | 6                  | ר                                                                                                    | RD              | Ρ           |        |          | (      | D      |      |        | C      | alendar                      | data read           |      |                |
|----------------|--------------------|----------------------------------------------------------------------------------------------------|-----------------|-------------|--------|----------|--------|--------|------|--------|--------|------------------------------|---------------------|------|----------------|
|                | Bit                | devid                                                                                                    | ce              |             |        | N        | /ord   | devic  | e    |        |        | 16-bit cor                   | <u>mmand</u> (3 STE | P)   |                |
|                | Х                  | Y                                                                                                    | M               | K           | Н      | KnX      | KnY    | KnM    | Т    | С      | D      | TRD                          | Continuous          | TRDP | Pulse          |
| D              |                    |                                                                                                    |                 |             |        |          |        |        | *    | *      | *      | <u> </u>                     | execution type      |      | execution type |
| Note:<br>Pleas | s on op<br>se refe | erand of the second of the second second sec | usage<br>e func | :<br>tion s | specif | ficatior | ns tab | le for | each | n devi | ice ir | 32-bit cor                   | <u>mmand</u>        |      |                |
| serie          | s for the          | e scope                                                                                                    | e of de         | evice ı     | usage  | ;        |        |        |      |        |        |                              |                     | _    |                |
|                |                    |                                                                                                    |                 |             |        |          |        |        |      |        |        | <ul> <li>Flag sig</li> </ul> | nal: none           |      |                |

- $S_1$ : time minuend.  $S_2$ : time augend. D: time sum.
- **D**: device used to store the current calendar time after reading.
- The EH/EH2/SV/EH3/SV2/SA/SX/SC main units have a built-in calendar clock, and the clock provides seven sets of data comprising year, week, month, day, hour, minute, and second stored in D1063 to D1069. The TRD command function allows program designers to directly read the current calendar time into the designated seven registers.
- D1063 only reads the two right digits of the Western calendar year.

- When X0=On, the current calendar time is read into the designated registers D0 to D6.
- In D1064, 1 indicates Monday, 2 indicates Tuesday, and so on, with and 7 indicating Sunday.

| I X0 |     |    |
|------|-----|----|
|      | TRD | 00 |
| ''   | IND | 00 |

| Special<br>D | Item              | Content |               | General<br>D | Item              |
|--------------|-------------------|---------|---------------|--------------|-------------------|
| D1063        | Year<br>(Western) | 00–99   | 1             | D0           | Year<br>(Western) |
| D1064        | Weeks             | 1–7     | $\rightarrow$ | D1           | Weeks             |
| D1065        | Month             | 1–12    | +             | D2           | Month             |
| D1066        | Day               | 1–31    | +             | D3           | Day               |
| D1067        | Hour              | 0–23    | +             | D4           | Hour              |
| D1068        | Minute            | 0–59    | $\rightarrow$ | D5           | Minute            |
| D1069        | Second            | 0–59    | $\rightarrow$ | D6           | Second            |

| API<br>170 <b>D</b> GRY                                              | P                                                                                                    | В                       | IN→GRA                        | Y code transf                    | formatio | n                       |
|----------------------------------------------------------------------|----------------------------------------------------------------------------------------------------|-------------------------|-------------------------------|----------------------------------|----------|-------------------------|
| Bit device                                                           | Word device                                                                                                    |                         | 16-bit cor                    | mmand (5 STEP)                   | )        |                         |
| X Y M                                                                | K         H         KnX         KnY         KnM         T         ()           *         *         *         *         *         *         *         *         *         *         *         *         *         *         *         *         *         *         *         *         *         *         *         *         *         *         *         *         *         *         *         *         *         *         *         *         *         *         *         *         *         *         *         *         *         *         *         *         *         *         *         *         *         *         *         *         *         *         *         *         *         *         *         *         *         *         *         *         *         *         *         *         *         *         *         *         *         *         *         *         *         *         *         *         *         *         *         *         *         *         *         *         *         *         *         *         *         *         *< | C D<br>* *              | GRY                           | Continuous<br>execution type     | GRYP     | Pulse<br>execution type |
| D                                                                    | * * *                                                                                                    | * *                     |                               |                                  |          | 1                       |
| Notes on operand us<br>Please refer to the t<br>series for the scope | sage:<br>iunction specifications table for each o<br>of device usage                                                                                                    | device in               | DGRY                          | Continuous<br>execution type     | DGRYP    | Pulse<br>execution type |
|                                                                      |                                                                                                    |                         | <ul> <li>Flag sign</li> </ul> | al: none                         |          |                         |
|                                                                      | S: source device D: device st                                                                                                    | torina C                |                               | le                               |          |                         |
| Explanation                                                          |                                                                                                    |                         |                               |                                  |          |                         |
| •                                                                    | Transforms the content value code, which is stored in the de                                                                                                    | e (BIN v<br>evice de    | alue) of<br>esignated         | the device de<br>d by <b>D</b> . | esignate | d by <b>S</b> to GRAY   |
| •                                                                    | The valid range of <b>S</b> is as considered an error, and the c                                                                                                    | shown<br>commai         | below;<br>nd will nc          | if this range<br>ot execute.     | is exce  | eded, it will be        |
|                                                                      | 16-bit command: 0–32,767                                                                                                    |                         |                               |                                  |          |                         |
| •                                                                    | 32-bit command: 0–2,147,483                                                                                                    | 3,647                   |                               |                                  |          |                         |
| Example                                                              | When X0=On, the constant K<br>D0.                                                                                                    | (6513 w                 | ill be trai                   | nsformed to G                    | RAY co   | de and stored ir        |
|                                                                      | X0<br>  -     GRY K6513                                                                                                    | DO                      |                               |                                  |          |                         |
|                                                                      | K6513=H1971 0 0 1 1                                                                                                    | 0 0 1 0                 | 1 1 1 0                       | ь0<br>0 0 1                      |          |                         |
|                                                                      | b1 5                                                                                                    | $\overline{\mathbb{U}}$ | 7                             | bO                               |          |                         |
|                                                                      | GRAY CODE 6513 00010                                                                                                    | 1 0 1 1                 | 1001                          | 001                              |          |                         |

DO

| AP<br>171              | D                           | G                       | BIN              | Ρ                         |                        |                     | S                      |                             | )                         |                         | G                     | GRAY code $\rightarrow$ BIN transformation                                                                                         |               |
|------------------------|-----------------------------|-------------------------|------------------|---------------------------|------------------------|---------------------|------------------------|-----------------------------|---------------------------|-------------------------|-----------------------|----------------------------------------------------------------------------------------------------|---------------|
|                        | Bit o                       | devi                    | ce               |                           |                        | V                   | Vord                   | devic                       | e                         |                         |                       | 16-bit command (5 STEP)                                                                                                    |               |
| S                      | X                           | Y                       | M                | K<br>*                    | H<br>*                 | KnX<br>*            | KnY<br>*               | KnM<br>*                    | T<br>*                    | C<br>*                  | D<br>*                | GBIN Continuous GBINP Pulse<br>execution type execution type                                                                       | уре           |
| D                      |                             |                         |                  |                           |                        |                     | *                      | *                           | *                         | *                       | *                     |                                                                                                    | 1             |
| Note<br>Pleas<br>serie | s on c<br>se ref<br>s for t | opera<br>er to<br>the s | the fu<br>cope c | age:<br>unction<br>of dev | on spe<br>/ice u       | ecifica<br>sage     | tions 1                | table f                     | or ea                     | ch dev                  | /ice ir               | n DGBIN Continuous DGBINP Pulse<br>execution type execution type                                                                   | уре           |
|                        |                             |                         |                  |                           |                        |                     |                        |                             |                           |                         |                       | Flag signal: none                                                                                                    |               |
| Exp                    | olana                       | tion                    | •                | S: s<br>afte              | souro<br>er tra        | ce de<br>Insfor     | vice<br>mati           | used<br>on.                 | to st                     | ore (                   | GRA                   | Y code. <b>D</b> : device used to store BIN value                                                                                  | e             |
|                        |                             |                         | •                | The<br>trar               | e GR<br>nsfor          | AY c<br>med         | ode o<br>into a        | corre:<br>a BIN             | spon<br>I valu            | ding<br>ıe, wl          | to th<br>hich         | ne value of the device designated by <b>S</b> is<br>is stored in the device designated by <b>D</b> .                               |               |
|                        |                             |                         | •                | Thi<br>witl<br>GR         | s coi<br>h the<br>AY c | mma<br>PLC<br>code) | nd wi<br>s inp<br>into | ill trar<br>out an<br>a BIN | nsfor<br>Id (th<br>I vali | m the<br>is en<br>ue, w | e val<br>code<br>hich | lue of the absolute position encoder conn<br>er usually has an output value in the form<br>n is stored in the designated register. | ected<br>ı of |
|                        |                             |                         | •                | The<br>cor                | e vali<br>nside        | id rar<br>red a     | nge o<br>an err        | f <b>S</b> is<br>or, a      | as s<br>nd th             | howi<br>e cor           | n bel<br>mma          | low; if this range is exceeded, it will be and will not execute.                                                                   |               |
|                        |                             |                         |                  | 16-                       | bit co                 | omma                | and: (                 | 0–32                        | ,767                      |                         |                       |                                                                                                    |               |
|                        |                             |                         | •                | 32-                       | bit c                  | omm                 | and:                   | 0–2,                        | 147,4                     | 183,6                   | 47                    |                                                                                                    |               |
| E                      | ampl                        | le                      | •                | Wł<br>inp                 | nen X<br>out po        | X20=<br>pints       | On, t<br>X0 to         | he G<br>X17                 | RAY<br>will               | code<br>be tra          | e of<br>ansfo         | the absolute position encoder connected ormed into BIN value and stored in D10.                                                    | d with        |
|                        |                             |                         |                  | H                         | 20<br>                 |                     | GBIN                   | I 1                         | (4X0                      | [                       | D10                   |                                                                                                    |               |
|                        |                             |                         |                  | GR                        | AY C                   | ODE                 | 6513                   | X17<br>3 0 0                | 0 1                       | 0 1                     | K4X                   | <0 x0<br>1 1 0 0 1 0 0 1                                                                                                    |               |
|                        |                             |                         |                  |                           |                        |                     |                        | b15                         | 1-1-1                     |                         | $\int$                | ьо                                                                                                    |               |
|                        |                             |                         |                  |                           | H19                    | 71=K                | 6513                   | 3 0 0                       | 01                        | 10                      | 011                   | 0 1 1 1 0 0 0 1                                                                                                    |               |

| 215<br>21 | ין<br>ק <b>ר</b><br>ד | <b>)</b> | LD#          |                  |                   |                 | S1) (   | <u>S2</u> ) |        | C    | Conta    | act form logical operation LD#            |
|-----------|-----------------------|----------|--------------|------------------|-------------------|-----------------|---------|-------------|--------|------|----------|-------------------------------------------|
|           | Bit                   | dev      | ice          |                  |                   | V               | Vord    | devic       | е      |      |          | 16-bit command (5 STEP)                   |
|           | Х                     | Y        | M            | К                | Н                 | KnX             | KnY     | KnM         | Т      | С    | D        | LD# Continuous – –                        |
| S1        |                       |          |              | *                | *                 | *               | *       | *           | *      | *    | *        | execution type                            |
| S2        |                       |          |              | *                | *                 | *               | *       | *           | *      | *    | *        |                                           |
| Not       | es on                 | oper     | and us       | sade.            | # : 2             | <b>R</b>   ^    |         |             |        |      |          | <u>32-bit command</u> (9 STEP)            |
| Plea      | ase re                | efer to  | o the france | function of devi | on spe<br>/ice us | ecifica<br>sage | tions 1 | able f      | or eac | h de | evice in | n DLD# Continuous – – –<br>execution type |
|           | 00101                 |          | ungo         |                  | 100 4             | Jugo            |         |             |        |      |          | Flag signal: none                         |

 $S_1$ : data source device 1.  $S_2$ : data source device 2.

- This command performs comparison of the content of **S**<sub>1</sub> and **S**<sub>2</sub>; when the result of comparison is not 0, this command will be activated, but this command will not be activated when the result of comparison is 0.
- The LD#This command can be used while directly connected with the busbar

| API No. | 16-bit<br>commands | 32-bit<br>commands | C              | ondit<br>activ | ions fo<br>/ation | or | C  | Condit<br>inacti | ions for<br>vation |    |
|---------|--------------------|--------------------|----------------|----------------|-------------------|----|----|------------------|--------------------|----|
| 215     | LD&                | DLD&               | S₁             | &              | S <sub>2</sub>    | ≠0 | S₁ | &                | S <sub>2</sub>     | =0 |
| 216     | LD                 | <b>D</b> LD        | S <sub>1</sub> |                | S <sub>2</sub>    | ≠0 | S₁ |                  | S <sub>2</sub>     | =0 |
| 217     | LD^                | DLD^               | S₁             | ٨              | S <sub>2</sub>    | ≠0 | S₁ | ۸                | S <sub>2</sub>     | =0 |

- &: logical AND operation.
- |: logical OR operation.
- ^: logical XOR operation.

- When the content of C0 and C10 is subjected to the logical AND operation, and the result is not equal to 0, Y10=On.
- When the content of D200 and D300 is subjected to the logical OR operation, and the result is not equal to 0, and X1=On, Y11=On and remains in that state.

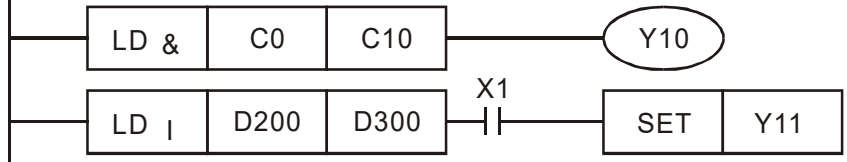

| AF<br>218<br>220 | ין<br>ס <b>נ</b> | <b>A</b> | ND#   | ŧ —    |        |                              | S1) (   | <u>S2</u> ) |        | С     | ontac   | ct form logical operation AND# |
|------------------|------------------|----------|-------|--------|--------|------------------------------|---------|-------------|--------|-------|---------|--------------------------------|
|                  | Bit              | dev      | ice   |        |        | V                            | Vord    | devic       | e      |       |         | 16-bit command (5 STEP)        |
|                  | Х                | Y        | Μ     | K      | Н      | KnX                          | KnY     | KnM         | Т      | С     | D       | AND# Continuous – –            |
| S1               |                  |          |       | *      | *      | *                            | *       | *           | *      | *     | *       | execution type                 |
| S2               |                  |          |       | *      | *      | *                            | *       | *           | *      | *     | *       |                                |
| Note             | es on            | oper     | and u | sade.  | # : /  | <u>k</u>   ^                 |         |             |        |       |         | <u>32-bit command</u> (9 STEP) |
| Diac             |                  | ofor t   | a tha | functi |        | ∽, <sub>I</sub> ,<br>ooifioo | tiona t | abla f      | or oor | h da  | viao in | DAND# Continuous – –           |
| Flee             |                  |          |       | ofdo   | uice u | ecinca                       | lions i | able i      | or eac | in de | vice in | execution type                 |
| sen              | es ioi           | the s    | scope | orde   | vice u | sage                         |         |             |        |       |         | └↓↓                            |
|                  |                  |          |       |        |        |                              |         |             |        |       |         | Flag signal: none              |
|                  |                  |          |       |        |        |                              |         |             |        |       |         |                                |

 $S_1$ : data source device 1.  $S_2$ : data source device 2.

- This command performs comparison of the content of S<sub>1</sub> and S<sub>2</sub>; when the result of comparison is not 0, this command will be activated, but this command will not be activated when the result of comparison is 0.
- The AND# command is an operation command in series with the contact.

| API No. | 16-bit<br>commands | 32-bit<br>commands | C              | ondit<br>activ | tions fo<br>/ation | or | C              | Condit<br>inacti | ions for<br>vation |    |
|---------|--------------------|--------------------|----------------|----------------|--------------------|----|----------------|------------------|--------------------|----|
| 218     | AND&               | <b>D</b> AND&      | S₁             | &              | S <sub>2</sub>     | ≠0 | S <sub>1</sub> | &                | S <sub>2</sub>     | =0 |
| 219     | AND                | <b>D</b> AND       | S <sub>1</sub> |                | S <sub>2</sub>     | ≠0 | S <sub>1</sub> |                  | S <sub>2</sub>     | =0 |
| 220     | AND <sup>^</sup>   | DAND^              | S <sub>1</sub> | ۸              | S <sub>2</sub>     | ≠0 | S <sub>1</sub> | ۸                | S <sub>2</sub>     | =0 |

- &: logical AND operation.
- |: logical OR operation.
- ^: logical XOR operation.

- When X0=On and the content of C0 and C10 is subjected to the logical AND operation, and the result is not equal to 0, Y10=On.
- When X1=Off and D10 and D0 is subjected to the logical OR operation, and the result is not equal to 0, Y11=On and remains in that state.
- When X2 =On and the content of the 32-bit register D200 (D201) and 32-bit register D100 (D101) is subjected to the logical XOR operation, and the result is not equal to 0 or M3=On, M50=On.

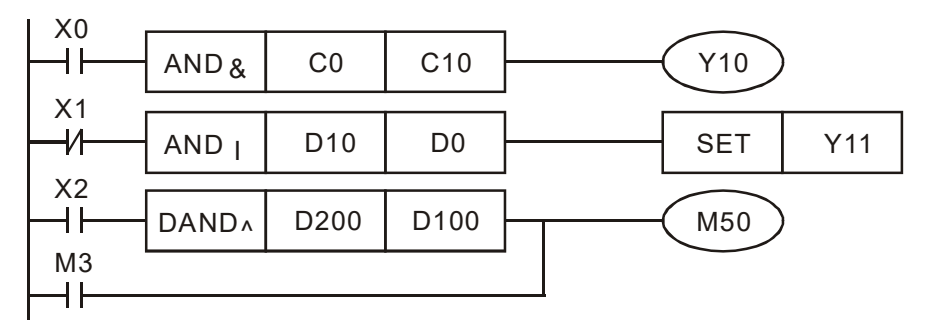

| AF<br>221<br>22                                                   | API<br>221-<br>223 D OR# S1 S2 Contact form logical operation OR#                                                                                                    |         |       |        |                 |                              |         |         |        |                    |          |                                |
|-------------------------------------------------------------------|----------------------------------------------------------------------------------------------------|---------|-------|--------|-----------------|------------------------------|---------|---------|--------|--------------------|----------|--------------------------------|
|                                                                   | Bit device Word device 16-bit command (5 STEP)                                                                                                    |         |       |        |                 |                              |         |         |        |                    |          |                                |
| X Y M K H KnX KnY KnM T C [                                       |                                                                                                    |         |       |        |                 |                              |         | KnM     | D      | OR# Continuous – – |          |                                |
| S1                                                                | S1         *         *         *         *         *         *         *         *         *         *         *         *         *         *         *         *         *         *         *         *         *         *         *         *         *         *         *         *         *         *         *         *         *         *         *         *         *         *         *         *         *         *         *         *         *         *         *         *         *         *         *         *         *         *         *         *         *         *         *         *         *         *         *         *         *         *         *         *         *         *         *         *         *         *         *         *         *         *         *         *         *         *         *         *         *         *         *         *         *         *         *         *         *         *         *         *         *         *         *         *         *         *         *         *         *         * |         |       |        |                 |                              |         |         |        |                    |          |                                |
| S2                                                                |                                                                                                    |         |       | *      | *               | *                            | *       | *       | *      | *                  | *        |                                |
| Not                                                               | es on                                                                                                    | oper    | and u | sade:  | #:8             | &   ^                        |         |         |        |                    |          | <u>32-bit command (9 STEP)</u> |
| DIO                                                               |                                                                                                    | ofor to | a tha | functi | $\frac{\pi}{2}$ | ∽, <sub>I</sub> ,<br>⊃cifica | tions f | tabla f | or ooo | h da               | ovico in | DOR# Continuous – –            |
| Please refer to the function specifications table for each device |                                                                                                    |         |       |        |                 |                              |         |         |        | execution type     |          |                                |
| series for the scope of device usage                              |                                                                                                    |         |       |        |                 |                              |         |         |        |                    |          |                                |
| Flag sig                                                          |                                                                                                    |         |       |        |                 |                              |         |         |        | Flag signal: none  |          |                                |
|                                                                   |                                                                                                    |         |       |        |                 |                              |         |         |        |                    |          |                                |

**S**<sub>1</sub>: data source device 1. **S**<sub>2</sub>: data source device 2.

- This command performs comparison of the content of  $S_1$  and  $S_2$ ; when the result of comparison is not 0, this command will be activated, but this command will not be activated when the result of comparison is 0.
- The OR# command is an operation command in series with the contact.

| API No. | 16-bit<br>commands | 32-bit<br>commands | C              | ondit<br>activ | ions fo<br>ation | or | C              | Condit<br>inacti | ions for<br>vation |    |
|---------|--------------------|--------------------|----------------|----------------|------------------|----|----------------|------------------|--------------------|----|
| 221     | OR&                | DOR&               | S <sub>1</sub> | &              | S <sub>2</sub>   | ≠0 | S₁             | &                | S <sub>2</sub>     | =0 |
| 222     | OR                 | DOR                | S <sub>1</sub> |                | S <sub>2</sub>   | ≠0 | S₁             |                  | S <sub>2</sub>     | =0 |
| 223     | OR^                | DOR^               | S <sub>1</sub> | ٨              | S <sub>2</sub>   | ≠0 | S <sub>1</sub> | ۸                | S <sub>2</sub>     | =0 |

- &: logical AND operation.
- |: logical OR operation.
- ^: logical XOR operation.

- When X1=On or the content of C0 and C10 is subjected to the logical AND operation, and the result is not equal to 0, Y0=On.
- When X2 and M30 are both equal to On, or the content of 32-bit register D10 (D11) and 32-bit register D20 (D21) is subjected to the logical OR operation, and the result is not equal to 0, or the content of the 32-bit counter C235 and the 32-bit register D200 (D201) is subjected to the logical XOR operation, and the result is not equal to 0, M60=On.

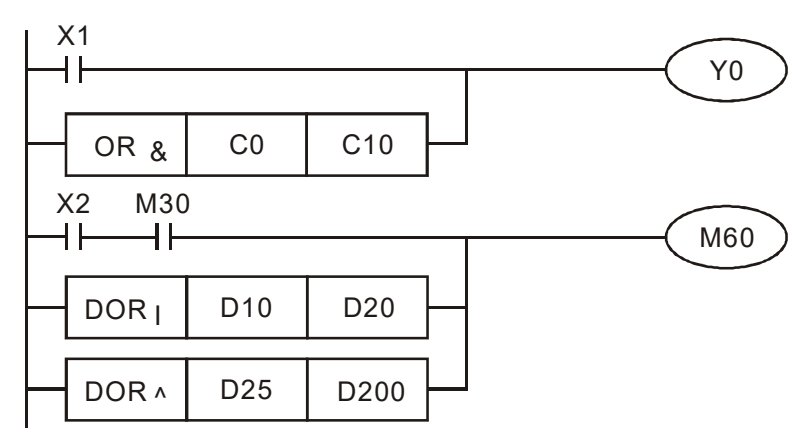

| AF<br>224<br>23 | סן<br>ו−<br>0 נ        |         | .D%     |                        | (S1) (S2) Cor                                               |         |       |             |   |                         | Contact form compare LD* |                                           |  |  |  |  |
|-----------------|------------------------|---------|---------|------------------------|-------------------------------------------------------------|---------|-------|-------------|---|-------------------------|--------------------------|-------------------------------------------|--|--|--|--|
|                 | Bit device Word device |         |         |                        |                                                             |         |       |             |   | 16-bit command (5 STEP) |                          |                                           |  |  |  |  |
|                 | Х                      | Y       | M       | Κ                      | K H KnX KnY KnM T C D                                       |         |       |             |   |                         |                          | LD X Continuous – –                       |  |  |  |  |
| S1              |                        |         |         | *                      | * * * * * * * * *                                           |         |       |             |   |                         | *                        | execution type                            |  |  |  |  |
| S2              |                        |         |         | *                      | *                                                           | *       | *     | *           | * | *                       | *                        |                                           |  |  |  |  |
| Not             | es on                  | oper    | and u   | sade:                  | * :                                                         | =. >. < | . <>. | $\leq \geq$ |   |                         |                          | <u>32-bit command</u> (9 STEP)            |  |  |  |  |
| Plea<br>seri    | ase re<br>es for       | efer to | o the t | function of deviations | iction specifications table for each device ir device usage |         |       |             |   |                         |                          | n DLD※ Continuous – – –<br>execution type |  |  |  |  |
|                 |                        |         |         |                        |                                                             | 9-      |       |             |   |                         |                          | Flag signal: none                         |  |  |  |  |

•

 $S_1$ : data source device 1.  $S_2$ : data source device 2.

- This command compares the content of S<sub>1</sub> and S<sub>2</sub>. Taking API 224 (LD=) as an example, this command will be activated when the result of comparison is "equal," and will not be activated when the result is "unequal."
- The LD\* can be used while directly connected with the busbar

| API No. | 16-bit commands | 32-bit commands | Conditions for<br>activation | Conditions for<br>inactivation |
|---------|-----------------|-----------------|------------------------------|--------------------------------|
| 224     | LD=             | <b>D</b> LD=    | $\mathbf{S_1}=~\mathbf{S_2}$ | $S_1 \neq S_2$                 |
| 225     | LD>             | DLD>            | $S_1 > S_2$                  | $S_1 \leq S_2$                 |
| 226     | LD<             | DLD<            | $S_1 < S_2$                  | $S_1 \ge S_2$                  |
| 228     | LD<>            | DLD<>           | $S_1 \neq S_2$               | $S_1 = S_2$                    |
| 229     | LD < =          | DLD < =         | $S_1 \leq S_2$               | $S_1 > S_2$                    |
| 230     | LD > =          | DLD>=           | $S_1 \ge S_2$                | $S_1 < S_2$                    |

Example

When the content of C10 is equal to K200, Y10=On.

When the content of D200 is greater than K-30, and X1=On, Y11=On and remains in that state.

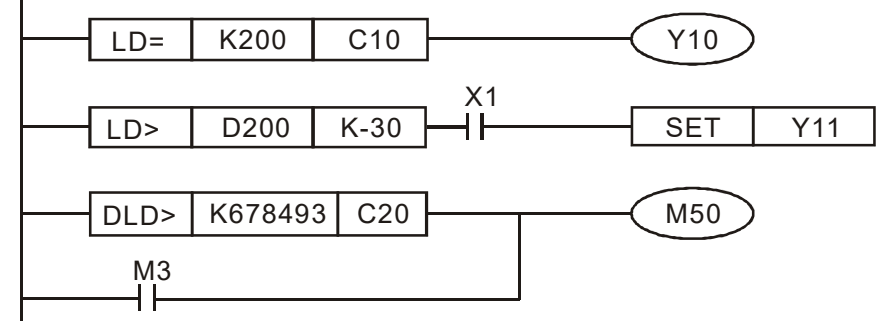

•

| 232<br>23 | API<br><sup>232–</sup><br><sup>238</sup> D AND ※ S1 S2 Contact form cor                                   |      |       |       |       |           |       |               | t form compare AND*                      |                          |   |                                |  |  |  |
|-----------|----------------------------------------------------------------------------------------------------|------|-------|-------|-------|-----------|-------|---------------|------------------------------------------|--------------------------|---|--------------------------------|--|--|--|
|           | Bit device Word device                                                                                    |      |       |       |       |           |       |               |                                          | 16-bit command_ (5 STEP) |   |                                |  |  |  |
|           | Х                                                                                                    | Y    | М     | K     | Н     | KnX       | KnY   | KnM           | Т                                        | С                        | D | AND Continuous – –             |  |  |  |
| S1        |                                                                                                    |      |       | *     | *     | *         | *     | *             | *                                        | *                        | * | execution type                 |  |  |  |
| S2        |                                                                                                    |      |       | *     | *     | *         | *     | *             | *                                        | *                        | * |                                |  |  |  |
| Not       | es on                                                                                                    | oper | and u | sade: | * : : | -<br>>. < | . <>. | $\leq 2 \geq$ |                                          |                          |   | <u>32-bit command</u> (9 STEP) |  |  |  |
| Plea      | Please refer to the function specifications table for each device in series for the scope of device usage |      |       |       |       |           |       |               | DAND※ Continuous – – –<br>execution type |                          |   |                                |  |  |  |
|           |                                                                                                    |      |       |       |       |           |       |               |                                          | Flag signal: none        |   |                                |  |  |  |

## Explanation

 $S_1$ : data source device 1.  $S_2$ : data source device 2.

- This command compares the content of  $S_1$  and  $S_2$ . Taking API 232 (AND=) as an example, when the result of comparison is equal, this command will be activated; when the result of comparison is unequal, this command will not be activated.
- The AND\* command is a comparison command in series with a contact.

| API No. | 16-bit commands | 32-bit commands       | Conditions for<br>activation | Conditions for<br>inactivation |
|---------|-----------------|-----------------------|------------------------------|--------------------------------|
| 232     | AND=            | <b>D</b> AND=         | $S_1 = S_2$                  | $S_1 \neq S_2$                 |
| 233     | AND>            | DAND>                 | $S_1 > S_2$                  | $S_1 \leq S_2$                 |
| 234     | AND<            | DAND<                 | $S_1 < S_2$                  | $S_1 \ge S_2$                  |
| 236     | AND <>          | DAND<>                | $S_1 \neq S_2$               | $S_1 = S_2$                    |
| 237     | AND < =         | $\mathbf{D}$ AND $<=$ | $S_1 \leq S_2$               | $S_1 > S_2$                    |
| 238     | AND > =         | DAND>=                | $S_1 \ge S_2$                | $S_1 < S_2$                    |

- When X0=On and the current value of C10 is also equal to K200, Y10=On.
- When X1=Off and the content of register D0 is not equal to K-10, Y11=On and remains in that state.
- When X2 =On and the content of the 32-bit register D0 (D11) is less than 678,493, or M3=On, M50=On.

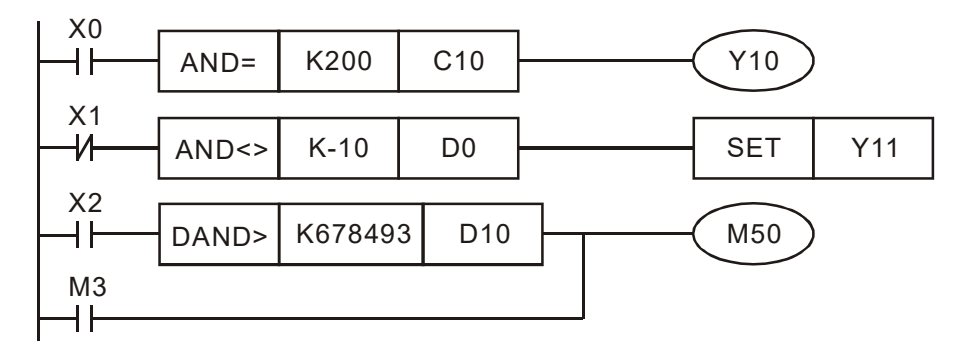

| 240<br>24    | ףן<br>)<br>6 <b>נ</b>  |         | )R※     |                        | <u>S1</u> <u>S2</u> C                                          |         |       |             |   |                          | Contact form compare OR* |                                           |  |  |  |  |
|--------------|------------------------|---------|---------|------------------------|----------------------------------------------------------------|---------|-------|-------------|---|--------------------------|--------------------------|-------------------------------------------|--|--|--|--|
|              | Bit device Word device |         |         |                        |                                                                |         |       |             |   | 16-bit command_ (5 STEP) |                          |                                           |  |  |  |  |
|              | Х                      | Y       | M       | Κ                      | K H KnX KnY KnM T C D                                          |         |       |             |   |                          |                          | OR X Continuous – –                       |  |  |  |  |
| S1           |                        |         |         | *                      | * * * * * * *                                                  |         |       |             |   |                          | *                        | execution type                            |  |  |  |  |
| S2           |                        |         |         | *                      | *                                                              | *       | *     | *           | * | *                        | *                        |                                           |  |  |  |  |
| Not          | es on                  | oper    | and us  | sade:                  | * :                                                            | =. >. < | . <>. | $\leq \geq$ |   |                          |                          | <u>32-bit command</u> (9 STEP)            |  |  |  |  |
| Plea<br>seri | ase re<br>es for       | efer to | o the f | function of deviations | nction specifications table for each device ir<br>device usage |         |       |             |   |                          |                          | n DOR Continuous – – – – – execution type |  |  |  |  |
|              |                        |         | ·       |                        |                                                                | U       |       |             |   |                          |                          | Flag signal: none                         |  |  |  |  |

•

 $S_1$ : data source device 1.  $S_2$ : data source device 2.

- This command compares the content of **S**<sub>1</sub> and **S**<sub>2</sub>. Taking API 240 (OR=) as an example, when the result of comparison is equal, this command will be activated; when the result of comparison is unequal, this command will not be activated.
- The OR\* command is a compare command in parallel with a contact.

| API No. | 16-bit commands | 32-bit commands | Conditions for<br>activation     | Conditions for<br>inactivation   |
|---------|-----------------|-----------------|----------------------------------|----------------------------------|
| 240     | OR=             | DOR=            | $\mathbf{S_1}=~\mathbf{S_2}$     | $S_1 \neq S_2$                   |
| 241     | OR>             | DOR>            | $\mathbf{S_1} > \mathbf{S_2}$    | $\mathbf{S_1} \leq \mathbf{S_2}$ |
| 242     | OR<             | DOR<            | $S_1 < S_2$                      | $S_1 \ge S_2$                    |
| 244     | OR <>           | DOR<>           | $S_1 \neq S_2$                   | $\mathbf{S_1}=\ \mathbf{S_2}$    |
| 245     | OR < =          | DOR < =         | $\mathbf{S_1} \leq \mathbf{S_2}$ | $S_1 > S_2$                      |
| 246     | OR > =          | DOR>=           | $S_1 \ge S_2$                    | $S_1 < S_2$                      |

Example

When X0=On and the current value of C10 is also equal to K200, Y10=On.

- When X1=Off and the content of register D0 is not equal to K-10, Y11=On and remains in that state.
- When X2 =On and the content of the 32-bit register D0 (D11) is less than 678,493, or M3=On, M50=On.

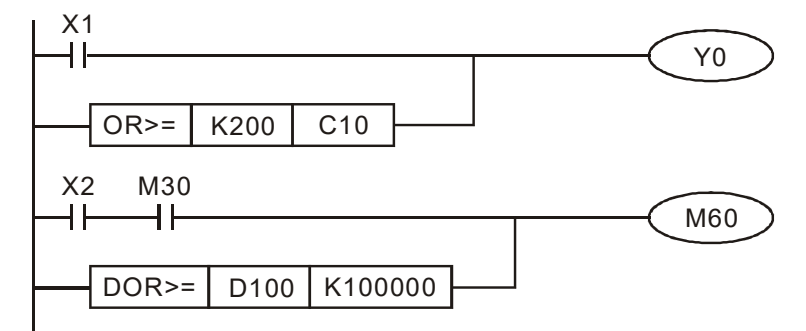

•

| AF<br>275<br>28 | <b>&gt; </b><br>5<br>0 | F              | <b>FLD</b> ∢          | *     | _   | <u>(S1) (S2</u>    |       |                                         |   |                   |   | Floating point number contact form compare LD* |  |  |  |  |  |  |
|-----------------|------------------------|----------------|-----------------------|-------|-----|--------------------|-------|-----------------------------------------|---|-------------------|---|------------------------------------------------|--|--|--|--|--|--|
|                 | Bit device Word device |                |                       |       |     |                    |       |                                         |   | 16-bit command    |   |                                                |  |  |  |  |  |  |
|                 | Х                      | Y              | M                     | Κ     | Н   | KnX                | KnY   | KnM                                     | Т | С                 | D |                                                |  |  |  |  |  |  |
| S1              |                        |                |                       |       |     |                    |       |                                         | * | *                 | * | <br>                                           |  |  |  |  |  |  |
| S2              |                        |                |                       |       |     |                    |       |                                         | * | *                 | * | <u>32-bit command</u> (9 STEP)                 |  |  |  |  |  |  |
| Not             | es or                  | oper<br>ofor t | and u                 | sage: | # : | &,  , ^<br>ecifica | tions | FLD% Continuous – – –<br>execution type |   |                   |   |                                                |  |  |  |  |  |  |
| seri            | es fo                  | r the          | scope of device usage |       |     |                    |       |                                         |   | Flag signal: none |   |                                                |  |  |  |  |  |  |

- Explanation
- **S**<sub>1</sub>: data source device 1. **S**<sub>2</sub>: data source device 2.
- This command compares the content of S<sub>1</sub> and S<sub>2</sub>. Taking "FLD=" as an example, if the result of comparison is "equal," this command will be activated; but it will not be activated when the result is "unequal."
- The FLD\* command can directly input floating point numerical values (for instance: F1.2) to the S<sub>1</sub>, S<sub>2</sub> operands, or store floating-point numbers in register D for use in operations.
  - Conditions for Conditions for API No. 32-bit commands inactivation activation 275 FLD = $S_1 = S_2$  $S_1 \neq S_2$ FLD> 276  $S_1 > S_2$  $S_1 \leq S_2$ FLD< 277  $S_1 < S_2$  $S_1 \ge S_2$ 278 FLD <> $S_1 \neq S_2$  $S_1 = S_2$ 279 FLD < = $S_1 \leq S_2$  $\bm{S_1} > \ \bm{S_2}$ FLD > =280  $S_1 \geq S_2$  $S_1 < S_2$
- This command can be used while directly connected with the busbar

Example

When the floating point number of register D200 (D201) is less than or equal to F1.2, and X1 activated, contact Y21 will be activated and remain in that state.

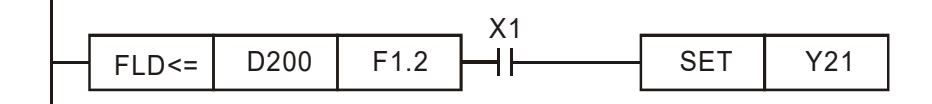

| AF<br>281<br>28                                                                                                    | FAND FAND Flo          |   |   |   |   |     | <u>S1</u> ) | (S2)  | oatin   | g point number contact form compare AND* |     |                                |  |  |
|----------------------------------------------------------------------------------------------------|------------------------|---|---|---|---|-----|-------------|-------|---------|------------------------------------------|-----|--------------------------------|--|--|
|                                                                                                    | Bit device Word device |   |   |   |   |     |             | devic |         | 16-bit command                           |     |                                |  |  |
|                                                                                                    | Х                      | Y | М | K | Н | KnX | KnY         | KnM   | Т       | C D                                      |     |                                |  |  |
| S1                                                                                                    |                        |   |   |   |   |     |             |       | *       | *                                        | * * |                                |  |  |
| S2                                                                                                    |                        |   |   |   |   |     |             |       | *       | *                                        | *   | <u>32-bit command</u> (9 STEP) |  |  |
| SZ       Image: Image: Im |                        |   |   |   |   |     |             |       | vice in | FAND Continuous — — —                    |     |                                |  |  |
|                                                                                                    |                        |   |   |   |   |     |             |       |         |                                          |     | riag signal: none              |  |  |

•

 $S_1$ : data source device 1.  $S_2$ : data source device 2.

- This command compares the content of S<sub>1</sub> and S<sub>2</sub>. Taking "FAND=" as an example, if the result of comparison is "equal," this command will be activated; but it will not be activated when the result is "unequal."
- The FAND\* command can directly input floating point numerical values (for instance: F1.2) to the S<sub>1</sub>, S<sub>2</sub> operands, or store floating-point numbers in register D for use in operations.

| API No. | 32-bit commands | Conditions for<br>activation | Conditions for<br>inactivation |
|---------|-----------------|------------------------------|--------------------------------|
| 281     | FAND=           | $\mathbf{S_1}=~\mathbf{S_2}$ | $S_1 \neq S_2$                 |
| 282     | FAND>           | $S_1 > S_2$                  | $S_1 \leq S_2$                 |
| 283     | FAND <          | $S_1 < S_2$                  | $S_1 \ge S_2$                  |
| 284     | FAND<>          | $S_1 \neq S_2$               | $S_1 = S_2$                    |
| 285     | FAND <=         | $S_1 \leq S_2$               | $S_1 > S_2$                    |
| 286     | FAND>=          | $S_1 \ge S_2$                | $S_1 < S_2$                    |

• This command can be used while directly connected with the busbar

Example

When X1=Off, and the floating point number in register D100 (D101) is not equal to F1.2, Y21=On and remains in that state.

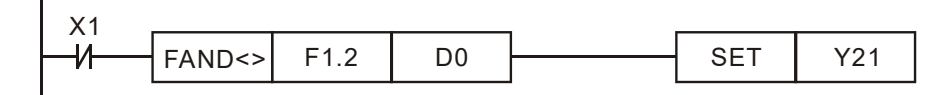

•

| AF<br>287<br>29                      | <b>&gt; </b><br>7_<br>2                            | F | OR | * | _ | (   | <b>S1</b> ) | (S2) |                | FI | oatin | g point number contact form compare OR* |   |
|--------------------------------------|----------------------------------------------------|---|----|---|---|-----|-------------|------|----------------|----|-------|-----------------------------------------|---|
|                                      | Bit device Word device                             |   |    |   |   |     |             |      | 16-bit command |    |       |                                         |   |
|                                      | Х                                                  | Y | Μ  | K | Н | KnX | KnY         | KnM  | Т              | С  | D     |                                         |   |
| S1                                   |                                                    |   |    |   |   |     |             |      | *              | *  | *     | <br>                                    |   |
| S2                                   |                                                    |   |    |   |   |     |             |      | *              | *  | *     | <u>32-bit command</u> (9 STEP)          | 1 |
| Not                                  | Notes on operand usage: # : &,  , ^ FOR Continuous |   |    |   |   |     |             |      | 1              |    |       |                                         |   |
| series for the scope of device usage |                                                    |   |    |   |   |     |             |      |                |    |       | Flag signal: none                       |   |

- Explanation
- **S**<sub>1</sub>: data source device 1. **S**<sub>2</sub>: data source device 2.
- This command compares the content of S<sub>1</sub> and S<sub>2</sub>. Taking "FOR=" as an example, if the result of comparison is "equal," this command will be activated; but it will not be activated when the result is "unequal."
- The FOR\* command can directly input floating point numerical values (for instance: F1.2) to the S<sub>1</sub>, S<sub>2</sub> operands, or store floating-point numbers in register D for use in operations.
  - Conditions for Conditions for API No. 32-bit commands inactivation activation 287 FOR=  $S_1 = S_2$  $S_1 \neq S_2$ FOR>  $S_1 > S_2$ 288  $S_1 \leq S_2$ FOR< 289  $S_1 < S_2$  $S_1 \ge S_2$ 290 FOR <> $S_1 \neq S_2$  $S_1 = S_2$ 291 FOR < = $S_1 \leq S_2$  $\bm{S_1} > \, \bm{S_2}$ 292 FOR > = $S_1 \ge S_2$  $S_1 < S_2$
- This command can be used while directly connected with the busbar

Example

 When X2 and M30 are both equal to "On," or the floating point number in register D100 (D101) is greater than or equal to F1.234, M60=On.

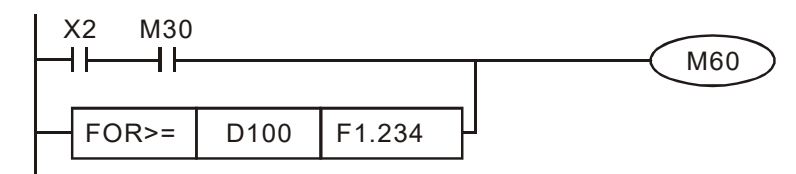

| Code  | ID | Descript                        | Recommended Treatment                          |
|-------|----|---------------------------------|------------------------------------------------|
| Diad  | 50 | Data writing memory error       | Check if there is any error in the program     |
| PLOU  | 50 | Data whiting memory error       | and download the program again.                |
| DISV  | 51 | Data writing memory error while | Cycle the power and download the program       |
| PLOV  | 51 | executing programs              | again.                                         |
| DLdA  | 52 | Error while upleading programs  | Upload again. If error still exists, return to |
| PLUA  |    | Error while uploading programs  | the factory for repair.                        |
| DI En | 53 | Command error while             | Check if there is any error in the program     |
| FLFII |    | downloading programs            | and download the program again.                |
| Dior  | 54 | Program exceeds memory          | Cycle the power and download the program       |
| FLOI  |    | capacity or no program          | again.                                         |
|       | 55 | Command error while executing   | Check if there is any error in the program     |
| FLFF  |    | programs                        | and download the program again.                |
| DISp  | 56 | Chook and arror                 | Check if there is any error in the program     |
| FLOII |    |                                 | and download the program again.                |
|       | 57 | No "END" command in the         | Check if there is any error in the program     |
| FLEU  | 57 | program                         | and download the program again.                |
|       | 58 | The MC command is               | Check if there is any error in the program     |
| PLCr  |    | continuously used for more than | and download the program again                 |
|       |    | 9 times                         |                                                |
| PI dE | 50 | Error while downloading         | Check if there is any error in the program     |
| FLUI  | 39 | programs                        | and download the program again.                |
|       | 60 | PLC scan time exceeds the       | Check if the source code is correct and        |
|       |    | maximum allowable time          | download the program again.                    |

# 13-7 Fault Display and Treatment
[This page intentionally left blank]

## Appendix A. Revision History

| Drive<br>Firmware<br>Version | Issued<br>Edition | Revision History   | Issued Date       |
|------------------------------|-------------------|--------------------|-------------------|
| V1.01                        | 00                | Newly established. | November,<br>2022 |

[This page intentionally left blank]